# วิธีใช้ HP Photosmart C7200 All-in-One series

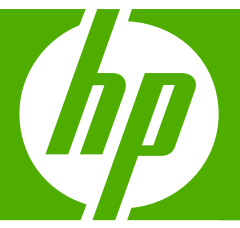

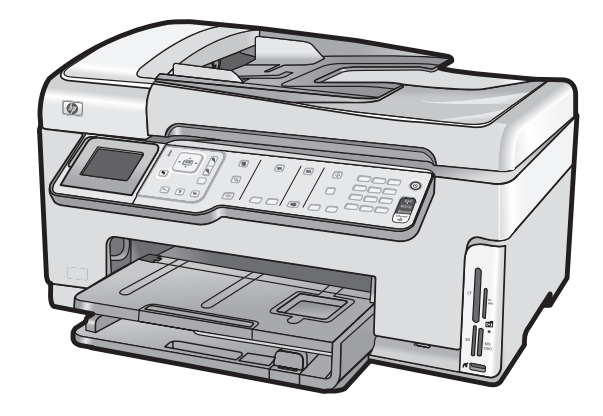

# สารบัญ

| 1 | วิธีใช้ HP Photosmart C7200 All-in-One series | 11 |
|---|-----------------------------------------------|----|
| 2 | HP All-in-One ภาพรวม                          |    |
|   | ข้อมูลทั่วไปของ HP All-in-One                 | 13 |
|   | ภาพ์รวมของแผงควบคุม                           | 14 |
|   | คุณลักษณะของแผง่ควบคุม                        | 15 |
|   | ไอคอนจอแสดงผล                                 | 17 |
|   | ภาวะพักของจอแสดงผล                            | 17 |
|   | ภาพรวมของเมนู                                 | 18 |
|   | เมนุของ Photosmart Express                    | 18 |
|   | Copy Menu (เมนูทำสำเนา)                       | 19 |
|   | Scan Menu (เมนูสแกน)                          | 19 |
|   | Fax Menu (เมนุโทรสาร)                         | 19 |
|   | Setup Menu (เมนูการตั้งค่า)                   |    |
|   | Help Menu (เมนูวิธีใช้)                       | 20 |
|   | ข้อความและสัญลักษณ์                           | 21 |
|   | การป้อนข้อความโดยใช้ปุ่มที่แผงควบคุม          | 21 |
|   | การป้อนข้อความโดยใช้แผงปุ่มกดบนหน้าจอ         | 22 |
|   | สัญลักษณ์ต่างๆ สำหรับการกดหมายเลขโทรสาร       | 24 |
|   | ใช้ซอฟต์แวร์ HP Photosmart                    | 24 |
|   |                                               |    |

| 3 | ค้นหาข้อมูลเพิ่มเติม                                                     | 25 |
|---|--------------------------------------------------------------------------|----|
| 4 | ขั้นตอนเมื่อเสร็จสิ้นการติดตั้ง HP All-in-One                            |    |
|   | ตั้งค่าลักษณะที่ต้องการ                                                  | 27 |
|   | ลักษณะที่ต้องการโดยทั่วไป                                                | 27 |
|   | การกำหนดภาษาและประเทศภูมิภา•ค                                            | 28 |
|   | การตั้งวันที่และเวลา                                                     | 28 |
|   | การปรับระดับเสียง                                                        | 29 |
|   | ตั้งค่าถาดกระดาษที่เป็นค่าเริ่มต้นสำหรับการพิมพ์ PictBridge/DPOF/        |    |
|   | uPnP                                                                     | 30 |
|   | เปิดการใช้งานการเรียกดูภาพถ่ายเร็วขึ้น                                   | 30 |
|   | ตั้งค่าถาดกระดาษสำหรับการพิมพ์จากอุปกรณ์ Bluetooth                       | 30 |
|   | การกลับไปใช้ค่าดีฟอลต์                                                   | 31 |
|   | เล่นสุไลด์โชว์บนจอแสดงผล                                                 | 31 |
|   | ลักษณะที่ต้องการของโทรสาร                                                | 32 |
|   | การตั้งค่า HP All-in-One เพื่อโทรซ้ำหมายเลขโทรสารโดยอัตโนมัติ            | 33 |
|   | การตั้งค่าโทรศัพท์ระบบกดปุ่มหรือระบบหมุน                                 | 33 |
|   | การตุ้งความเร็วโทรสาร                                                    | 34 |
|   | ข้อมูลการเชื่อมต่อคอมพิวเตอร์                                            | 35 |
|   | ประเภทการเชื่อมต่อที่สนับสนุน                                            | 36 |
|   | เชื่อมต่อโดยใช้ระบบอีเทอร์เน็ต                                           | 36 |
|   | เชือมต่อโดยใช้ WLAN 802.11 ไร้สายแบบครบวงจร                              | 36 |
|   | การเชื่อมต่อโดยการใช้ HP bt450 เครื่องพิมพ์และอะแดปเตอร์เครื่องพีซีที่มี |    |
|   | เทคโนโลยีไร้สาย Bluetooth®                                               | 37 |
|   | ห <sub>้</sub> าชื่ออุปกรณ์และที่อยู่อุปกรณ์                             | 37 |
|   | ตั้งค่าการรักษาความปลอดภัยแบบ Bluetooth สำหรับ                           |    |
|   | HP All-in-One                                                            | 38 |
|   | ไข้การเชื่อมต่อ Bluetooth® เพื่อพิมพ์จากคอมพิวเตอร์ของท่าน               | 40 |
|   | การไข้เครืองพิมพ์ร่วมกัน                                                 | 43 |

| เชื่อมต่อกับเครือข่าย                                              | 44 |
|--------------------------------------------------------------------|----|
| การติดตั้งเครือข่ายแบบใช้สาย                                       | 44 |
| สิ่งที่จำเป็นต้องใช้สำหรับเครือข่ายโครงสร้างพื้นฐานแบบใช้สาย       | 45 |
| การเชื่อมต่อ HP All-in-One กับเครือข่าย                            | 46 |
| การติดตั้งเครือข่าย WLAN 802.11 ไร้สายแบบครบวงจร                   | 47 |
| สิ่งที่ท่านต้องการสำหรับเครือข่าย WLAN 802.11 ไร้สายแบบครบ         |    |
| วงจร                                                               | 48 |
| เชื่อมต่อกับเครือข่าย WLAN 802.11 ไร้สายแบบครบวงจร                 | 48 |
| การติดตั้งเครือข่ายเฉพาะกิจแบบไร้สาย                               | 52 |
| สิ่งที่ท่านต้องการสำหรับเครือข่ายเฉพาะกิจ                          | 53 |
| สร้างโปรไฟล์เครือข่ายสำหรับคอมพิวเตอร์ระบบ Windows XP              | 53 |
| การสร้างโปรไฟล์เครือข่ายสำหรับระบบปฏิบัติการอื่น                   | 55 |
| การเชื่อมต่อกับเครือข่ายเฉพาะกิจแบบไร้สาย                          | 55 |
| การติดตั้งซอฟต์แวร์สำหรับการเชื่อมต่อเครือข่าย                     | 57 |
| การเชื่อมต่อเครื่องคอมพิวเตอร์เพิ่มเติมบนเครือข่าย                 | 58 |
| การเปลี่ยน HP All-in-One จากการเชื่อมต่อ USB เป็นการเชื่อมต่อเครือ |    |
| ข่าย                                                               | 58 |
| การจัดการการตั้งค่าเครือข่าย                                       | 59 |
| การเปลี่ยนการตั้งค่าเครือข่ายขั้นเบื้องต้นจากแผงควบคุม             | 60 |
| การเปลี่ยนการตั้งค่าเครือข่ายขั้นสูงจากการตั้งค่าแผงควบคุม         | 63 |
| การใช้ Embedded Web Server (เว็บเซิร์ฟเวอร์แบบฝังตัว)              | 65 |
| คำจำกัดความของหน้าการกำหนดค่าเครือข่าย                             | 67 |
| อภิธานศัพท์เครือข่าย                                               | 73 |
| การติดตั้งโทรสาร                                                   | 75 |
| เปลี่ยนค่าบน HP All-in-One เพื่อรับโทรสาร                          | 76 |
| การตั้งโหมดตอบรับ                                                  | 76 |
| การกำหนดจำนวนครั้งของเสียงเรียกเข้าก่อนตอบรับ                      | 77 |
| การเปลี่ยนรูปแบบเสียงเรียกเข้าสำหรับเสียงเรียกเข้าเฉพาะ            | 77 |
| ทดสอบการติดตั้งโทรสารของคุณ                                        | 78 |
| การตั้งหัวกระดาษโทรสาร                                             | 79 |
| การตั้งค่าหมายเลขลัด                                               | 79 |
| การตั้งค่าหมายเลขลัดรายบุคคล                                       | 80 |
| การตั้งค่าหมายเลขลัดแบบกลุ่ม                                       | 82 |
| การฉบหมายเลขลัด                                                    | 83 |
| การพิมพ์รายการหมายเลขลัด                                           | 83 |

| 5 | How do I (ควรทำอย่างไร)                        | 85  |
|---|------------------------------------------------|-----|
| 6 | การวางต้นฉบับและการใส่กระดาษ                   |     |
|   | วางต้นฉบับ                                     |     |
|   | วางต้นฉบับลงในตัวป้อนกระดาษอัตโนมัติ           |     |
|   | วางต้นฉบับลงบนกระจก                            | 88  |
|   | เลือกกระดาษสำหรับพิมพ์และสำเนา                 |     |
|   | กระดาษที่แนะนำสำหรับการพิมพ์และทำสำเนา         |     |
|   | กระดาษที่แนะนำสำหรับการพิมพ์เท่านั้น           | 91  |
|   | กระดาษที่ควรหลีกเลี่ยงการใช้งาน                |     |
|   | การใส่กระดาษ                                   |     |
|   | การใส่กระดาษขนาดเต็มแผ่น                       |     |
|   | ใส่กระดาษภาพถ่ายขนาด 10 x 15 ซม                |     |
|   | ใส่โปสการ์ด กระดาษ Hagaki หรือบัตรดัชนี        | 97  |
|   | การใส่ของจดหมาย                                |     |
|   | การใส่กระดาษประเภทอื่น                         |     |
|   | การหลีกเลี่ยงมิให้กระดาษติด                    |     |
| 7 | การพิมพ์จากคอมพิวเตอร์                         |     |
|   | การพิมพ์จากซอฟต์แวร์แอพพลิเคชัน                |     |
|   | กำหนดให้ HP All-in-One เป็นเครื่องพิมพ์ดีฟอลต์ | 104 |
|   | การเปลี่ยนค่าการพิมพ์สำหรับงานปัจจบัน          |     |
|   | การกำหนดขนาดกระดาษ่                            |     |
|   | กำหนดประเภทกระดาษสำหรับการพิมพ์                |     |
|   | เรียกดความละเอียดของงานพิมพ์                   |     |
|   | เปลี่ยน <sup>์</sup> ความเร็วหรือคณภาพการพิมพ์ |     |
|   | การเปลี่ยนการวางแน่วกระดาษ                     |     |
|   | การปรับขนาดเอกสาร                              |     |
|   | การเปลี่ยนเฉดสี ความสว่าง หรือโทนสี            |     |
|   | การดภาพตัวอย่างงานพิมพ์                        |     |
|   | การเปลี่ย <sup>้</sup> นค่าการพิมพ์ดีฟอลต์     |     |
|   | ชื่อตดัตการพิมพ์                               |     |
|   | สร้างช็อตคัตการพิมพ์                           |     |
|   | ลบช็อตคัตการพิมพ์                              |     |
|   |                                                |     |

4

|   | การพิมพ์งานพิเศษ                                                                                                | 113 |
|---|----------------------------------------------------------------------------------------------------|-----|
|   | การพิมพ์ภาพแบบไม่มีขอบ                                                                                          | 113 |
|   | การพิมพ์ภาพถ่ายลงบนกระดาษภาพถ่าย                                                                                | 114 |
|   | พิมพ์ฉลากแผ่นซีดี/ดีวีดีแบบกำหนดเอง                                                                             | 116 |
|   | การพิมพ์โดยใช้ <b>Maximum dpi</b> (จำนวน dpi สูงสุด)                                                            | 116 |
|   | การพิมพ์บนหน้ากระดาษทั้งสอง <sup>้</sup> ด้าน                                                                   | 117 |
|   | การพิมพ์เอกสารหลายหน้าให้เป็นรูปเล่ม                                                                            | 118 |
|   | การพิมพ์หลายหน้าในกระดาษแผ่น <sup>้</sup> เดียว                                                                 | 119 |
|   | การพิมพ์เอกสารหลายหน้าในลำดับที่กลับกัน                                                                         | 120 |
|   | การกลับด้านรูปภาพสำหรับสิ่งพิมพ์ที่ผนึกด้วยเตารีด                                                               | 121 |
|   | การพิมพ์ลงบ <sup>ั</sup> นแผ่นใส                                                                                | 122 |
|   | การพิมพ์กลุ่มที่อยู่บนฉลากหรือซองจดหมาย                                                                         | 123 |
|   | การพิมพ์โปสเตอร์                                                                                                | 124 |
|   | พิมพ์หน้าเว็บ                                                                                                   | 125 |
|   | การหยุดงานพิมพ์                                                                                                 | 126 |
| 0 | ລາສໃຫ້ລຸດເວັດພຸດທານດ່າຍ                                                                                         |     |
| O |                                                                                                    | 131 |
|   | ສາຍການການທີ່ເປັນການ ເປັນການ ເປັນການ ເປັນການ ເປັນການ ເປັນການ ເປັນການ ເປັນການ ເປັນການ ເປັນການ ເປັນການ ເປັນການ ເປັ | 122 |
|   | พมพร์ เพรา เยขยงทุเน.<br>สร้างโงโรเว็อซ์พิเศษ เวาออาหเอ่ายุของออเ                                               | 125 |
|   | สวางเบวเงกตพเตษง เกมาพยายของขุณ<br>อารแออเปอี่ยนออนอ่วยโดยใช้ตองปต์แอร์ UD Dhotocmart                           |     |
|   | การแตกเบตยนราพถายเทยเขยพพแรรราก FiloloSiliai                                                                    | 120 |
|   | บนทุกรา เพรา เกิดว่าหน้าเลือก เหตุเกิดว่า                                                                       | 140 |
|   | เกา เขา เพก เอ เพอ เขแพงหา เอร้องเพื่ออร่องเพื่ออวงแอ่วง                                                        | 140 |
|   | ระหม่อวะแอ่วะเ<br>กรายนอรแอ่วะเ                                                                                 | 141 |
|   | ทมุนงา เพยาย                                                                                                    | 142 |
|   | กรกศ กษุษณฐานกรรม เพราะการจะการจะการจะการจะการจะการจะการจะกา                                                    |     |
|   | เป็นอพเพริเตสพเตษราบรา เพรา เยียอาท เน                                                                          |     |
|   | NUVI ແໜ່ນ.<br>ເພີ່ນເວນ ຄວາມພາວ ນອງພາວ່າຍ. ໂດຍເວັຕ ໂບບັຕີ                                                        |     |
|   | เพษต์เหนา เพิ่มอานา เพีย เอ เดเออด เ เษยดเ                                                                      | 145 |
| 9 | การใช้คุณลักษณะการสแกน                                                                                          |     |
|   | พิมพ์ภาพถ่ายของท่านใหม่                                                                                         | 147 |
|   | การสแกนรูปภาพ                                                                                                   | 149 |
|   | การสแก <sup>้</sup> นต้นฉบับลงคอมพิวเตอร์                                                                       | 149 |
|   | การสแกนต้นฉบับลงในการ์ดหน่วยความจำหรืออุปกรณ์จัดเก็บข้อมูล                                                      | 150 |
|   | การปรับแต่งรูปภาพที่สแกนแล้ว                                                                                    | 151 |
|   | การปรับแต่งรูปภาพตัวอย่างที่สแกนแล้ว                                                                            | 151 |
|   | ปรับแต่งภาพถ่ายหรือภาพกราฟิกที่สแกนแล้ว                                                                         | 152 |
|   | แก้ไขเอกสารที่สแกนแล้ว                                                                                          | 152 |

|    | ้แลกเปลี่ยนรูปภาพที่สแกนแล้วกับเพื่อนและญาติ                         | 152 |
|----|----------------------------------------------------------------------|-----|
|    | หยุดการสแก้น                                                         | 153 |
| 40 |                                                                      |     |
| 10 | การเขคุณสมบตการทาสาเนา                                               | 455 |
|    | การทาสาเนา                                                           | 155 |
|    | การดูภาพตวอยางงานสาเนา                                               | 155 |
|    | การเปลี่ยนการตั้งคำทำสำเนาสำหรับงานปัจจุบัน                          | 156 |
|    | การกำหนดจำนวนสำเนา                                                   | 156 |
|    | การกำหนดขนาดกระดาษสำเนา                                              | 157 |
|    | กำหนดประเภทกระดาษทำสำเนา                                             | 158 |
|    | การเปลี่ยนความเร็วในการทำสำเนาหรือคุณภาพของสำเนา                     | 159 |
|    | การปรับความสว่างและความเข้มของสำเนา                                  | 160 |
|    | การเปลี่ยนค่าดีฟอลต์ของการทำสำเนา                                    | 160 |
|    | การทำสำเนาชนิดพิเศษ                                                  | 161 |
|    | การทำสำเนาภาพถ่ายแบบไม่มีขอบ                                         | 161 |
|    | การปรับขนาดของต้นฉบับเพื่อให้พอดีกับกระดาษ Letter หรือ A4            | 162 |
|    | การปรับขนาดต้นฉบับโดยใช้ค่าที่กำหนดเอง                               | 163 |
|    | การตัดต้นฉบับ                                                        | 163 |
|    | การเว้นระยะขอบด้านซ้าย                                               | 164 |
|    | การปรับปรงคณภาพของสำเนา                                              | 165 |
|    | หยุดการทำสำเน่นา่                                                    | 166 |
|    | ່<br>1 ຂ. ຂຄິ                                                        |     |
| 11 | การเชคุณสมบตโทรสาร                                                   | 407 |
|    | การสงเทรสาร                                                          | 167 |
|    | ส่งไทรสารเบืองติน                                                    | 168 |
|    | การส่งโทรสารโดยโช้หมายเลขลัด                                         | 169 |
|    | การส่งโทรสารจากไทรศัพท์ด้วยตนเอง                                     | 170 |
|    | การส่งไทรสารโดยใช้ปุ่มไทรศัพท์ที่หน้าจอ                              | 171 |
|    | การสแกนไทรสารเพื่อสุ่งจากหน่วยความจำ                                 | 172 |
|    | กำหนดเวลาส่งโทรสารในภายหลัง                                          | 173 |
|    | การส่งโทรสารไปยังผู้รับหลายคน                                        | 174 |
|    | การส่งโทรสารต้นฉบับที่เป็นสีหรือภาพถ่าย                              | 174 |
|    | เปลี่ยนความละเอียดโทรสารและค่า Lighter/Darker (สว่างขึ้น/เข้มขึ้น) . | 175 |
|    | เปลี่ยนค่าความละเอียดของโทรสาร.                                      | 176 |
|    | เปลี่ยนการตั้งค่า Lighter/Darker (สว่างขึ้น/เข้มขึ้น)                | 177 |
|    | การตั้งค่าดีฟอลต์ใหม่                                                | 178 |
|    | ส่งโทรสารในโหมดแก้ไขข้อผิดพลาด                                       | 178 |
|    |                                                                      |     |

| การรับโทรสาร                                                  | 179        |
|---------------------------------------------------------------|------------|
| การรับโทรสารด้วยตนเอง                                         | 180        |
| ตั้งค่าการรับโทรสารสำรอง                                      | 181        |
| การสั่งพิมพ์โทรสารที่อยู่ในหน่วยความจำ                        | 182        |
| ขอรับโทรสาร                                                   | 183        |
| ส่งต่อโทรสารไปยังหมายเลขอื่น                                  | 184        |
| การตั้งขนาดกระดาษสำหรับรับโทรสาร                              | 185        |
| ตั้งค่า HP All-in-One เพื่อตรวจสอบประเภทกระดาษก่อนพิมพ์โทรสาร | 186        |
| การตั้งการย่อขนาดอัตโนมัติสำหรับโทรสารที่เข้ามา               | 186        |
| การบล็อกหมายเลขโทรสารที่ไม่ต้องการ                            | 187        |
| ตั้งโหมดโทรสารที่ไม่ต้องการ                                   | 187        |
| ใส่หมายเลขลงในรายการโทรสารที่ไม่ต้องการ                       | 188        |
| ลบหมายเลขออกจากรายการโทรสารที่ไม่ต้องการ                      | 189        |
| การใช้โทรสารผ่านอินเทอร์เน็ตโดยการใช้โทรศัพท์ระบบ IP phone    | 190        |
| การหยุดรับส่งโทรสาร                                           | 191        |
| 12 การพิษพ์รายงานและแบบฟอร์บ                                  |            |
| การพิมพ์รายงาน                                                | 103        |
| พิมพ์รายงานการทดสอบแครื่อง                                    | 100<br>103 |
| พิมพ์รายงานการโทรสาร                                          | 135<br>104 |
| พิมพ์รายงานยึงเย้าการโทรสาร                                   | 105        |
| พมพ ม เอง เนอนอน เ เ ม ม ม ม ม ม ม ม ม ม ม ม ม ม ม ม ม        | 106        |
| พมพ ม เอง เนยยบตบองเมย มองง เก มต 1 ม                         | 196        |
| พิมพบหากการรับพางกรุงกรุงกรุงกรุงกรุงกรุงกรุงกรุงกรุงกรุ      | 107        |
| การพิษพ์มายามไลร์บ                                            | 100        |
|                                                               | 133        |
| 13 การบำรุงรักษา HP All-in-One                                |            |
| การทำความสะอาดเครื่อง HP All-in-One                           | 201        |
| การทำความสะอาดกระจก                                           | 201        |
| การทำความสะอาดแผ่นรองฝาปิด                                    | 203        |
| การทำความสะอาดตัวเครืองภายนอก                                 | 204        |
| การตรวจสอบระดับหมึกพิมพ์โดยประมาณ                             | 204        |
| การดูแลตลับบรรจุหมึก                                          | 205        |
| การเปลี่ยนตุลับบรรจุหมึก                                      | 205        |
| จัดระบบเครืองพิมพ์                                            | 209        |
| การทำความสะอาดหัวพิมพ์                                        | 210        |
| การทำความสะอาดแถบตลับบรรจุหฺมึก                               | 211        |
| การขจัดหมึกออกจากผิวหนังและเสื้อผ้า                           | 213        |
| ระบบส่งเสียงเพือการดูแลรักษาเครื่องด้วยตนเอง                  | 213        |

| การฉดการใช้พลังงานเมื่อปิด HP All-in-One                             | 213       |
|----------------------------------------------------------------------|-----------|
| ปิดเครื่อง HP All-in-One                                             | 214       |
| 14 ร้านด้าผลิตภัณฑ์หมึกพิมพ์                                         | 215       |
| د ۲۰۰ مع الأمر                                                       |           |
| 15 การแก้ ใขปัญหาเบื้องต้น                                           | 0.47      |
| คาแนะนาโนการแก้ไขปญหาเบองตน                                          |           |
| ปญหาดานการสอสารผานการเชอมตอ USB                                      |           |
| ขอมูลเกยวกบตลบบรรจุหมกและหวพมพ                                       |           |
| ขอมูลเกยวกบกระดาษ                                                    |           |
| ขอแนะนาสาหรบการเขตวบอนเอกสารอตเนมต                                   |           |
| การแกบญหากระดาษตด                                                    |           |
| การทาความสะอาดตวบอนเอกสารอตเนมต                                      |           |
| การแก เขปญหาเบองตนในการตดตงฮารดแวร                                   |           |
| วธการแก เขบญหาเบองตนกยวกบการตดตงซอพตแวร                              |           |
| ถอนการตดตงและตดตงซอพตแวรไหมอกครง                                     |           |
| การแก เขปญหาเบองตนเกยวกบเครอขาย                                      |           |
| การแก เขบญหาเบองตนการตดต่งเครอขายแบบ เชสาย                           |           |
| การแก เขบญหาเบองตนการตดตงแบบ โรสาย                                   |           |
| การแก เขบญหาเบองตนคุณภาพการพมพ                                       |           |
| การแก เขบญหาเบองตนเกยวกบการพมพ                                       |           |
| การแก เขบญหาเบองตนของการดหนวยความจาและพอรต USB                       | ดานหนา269 |
| การแก เขบญหาเบองตนเกยวกบการสแกน                                      |           |
| การแก เขบญหาเบองตน เนการทาสาเนา                                      |           |
| การแก เขบญหาเบองตนเกยวกบ เทรสาร                                      |           |
| ขอพดพลาด                                                             |           |
| ขอความเกยวกบอุบกรณ                                                   |           |
| ขอความเกยว เพล                                                       |           |
| บวะเภท เพลทลนบลนุนของ ทศ All-III-Olle<br>ข้อออจหชั่อไปเอี่ยวอันหวีสั |           |
| ข้อความอื่นวอันอระดวน                                                |           |
| มอดเว่า เทรแบก ระดาศักรณฑ์จากต่อ                                     |           |
| มักการการการการการการการการการการการการการ                           |           |
| ภถุง 1 เทยเเก มเกลเขกก 1 วิภัุ่งหน่                                  |           |
| 16 การรับประกันและบริการของ HP                                       |           |
| การรับประกัน                                                         |           |
| ข้อมูลการรับประกันตลับบรรจุหมึก                                      |           |
| ขั้นตอนการสนับสนุน                                                   |           |
| ก่อนที่คุณจะโทรหาศูนย์บริการลูกค้าของ HP                             |           |
|                                                                      |           |

## สารบัญ

| การสนับสนุนทางโทรศัพท์ของ HP                 |     |
|----------------------------------------------|-----|
| ระยะเวล่าของการสนับสนนทางโทรศัพท์            |     |
| การโทรศัพท์ติดต่อ่                           |     |
| หลังจากสิ้นสุดระยะเวลาการสนับสนุนทางโทรศัพท์ |     |
| ตัวเลือกการรับประกันอื่นๆ                    |     |
| HP Quick Exchange Service (Japan)            |     |
| Call HP Korea customer support               |     |
| การเตรียมเครื่อง HP All-in-One สำหรับการส่ง  |     |
| การดูแลรักษาระบบจ่ายหมึกพิมพ์                |     |
| การถ <sup>้</sup> อดฝาครอบแผงควบคุมออก       |     |
| การบรรจุ HP All-in-One ลงกล่อง               | 371 |
|                                              |     |

# 17 ข้อมูลทางเทคนิค

| ข้อมูลจำเพาะ                                                  | 373 |
|---------------------------------------------------------------|-----|
| ข้อกำหนดของกระดาษดูเพล็กเซอร์                                 | 376 |
| โปรแกรมควบคุมผลิตภัณฑ์เพื่ออนรักษ์สิ่งแวดล้อม                 | 376 |
| การใช้กระดาษ                                                  | 377 |
| พลาสติก                                                       | 377 |
| เอกสารข้อมลเกี่ยวกับความปลอดภัยในการใช้วัสด                   | 377 |
| โครงการรีไซเคิล                                               | 377 |
| โครงการรีไซเคิลวัสดสำหรับ HP inkiet                           | 377 |
| การใช้พลังงาน                                                 | 378 |
| วิธีการดแลวัสดแบบพิเศษ                                        | 378 |
| คำเตือนสำหรับผู้ใช้ในรัฐแคลิฟอร์เนีย                          | 378 |
| NDL battery disposal                                          | 378 |
| Taiwan battery statement                                      | 378 |
| Disposal of Waste Equipment by Users in Private Households in | 0.0 |
| the European Union                                            | 379 |
|                                                               | 0.0 |

| ประกาศข้อบังคับ                                            | 379 |
|------------------------------------------------------------|-----|
| หมายเลขการตรวจสอบรุ่นตามข้อบังคับ                          | 380 |
| FCC statement                                              | 381 |
| Notice to users of the U.S. telephone network: FCC         |     |
| requirements                                               | 381 |
| Note à l'attention des utilisateurs du réseau téléphonique |     |
| canadien/notice to users of the Canadian telephone network | 382 |
| Notice to users in the European Economic Area              | 384 |
| Notice to users of the German telephone network            | 384 |
| Australia wired fax statement                              | 384 |
| Notice to users in Korea                                   | 384 |
| VCCI (Class B) compliance statement for users in Japan     | 385 |
| Notice to users in Japan about power cord                  | 385 |
| Geräuschemission                                           | 385 |
| คำประกาศข้อบังคับระบบไร้สาย                                | 385 |
| Wireless: Exposure to radio frequency radiation            | 385 |
| Wireless: Notice to users in Brazil                        | 386 |
| Wireless: Notice to users in Canada                        | 386 |
| European Union Regulatory Notice                           | 387 |
| Wireless: Notice to users in Taiwan                        | 387 |
| Declaration of conformity (European Economic Area)         | 388 |
| HP Photosmart C7200 All-in-One series declaration of       |     |
| conformity                                                 | 389 |
| ดัชนี                                                      | 391 |
|                                                            |     |

# 1 วิธีใช้ HP Photosmart C7200 All-in-One series

สำหรับข้อมูลเพิ่มเติมเกี่ยวกับ HP All-in-One ดูที่:

- "<u>HP All-in-One ภาพรวม</u>" ในหน้า 13
- "<u>ข้นตอนเมื่อเสร็จสิ้นการติดตั้ง HP All-in-One</u>" ในหน้า 27
- "<u>How do I (ควรทำอย่างไร)</u>" ในหน้า 85
- "<u>การวางต้นฉบับและการใส่กระดาษ</u>" ในหน้า 87
- "<u>การพิมพ์จากคอมพิวเตอร์</u>" ในหน้า 103
- "<u>การใช้คุณลักษณะภาพถ่าย</u>" ในหน้า 129
- "<u>การใช้คุณลักษณะการสแกน</u>" ในหน้า 147
- "<u>การใช้คุณสมบัติการทำสำเนา</u>" ในหน้า 155
- "<u>การใช้คุณสมบัติโทรสาร</u>" ในหน้า 167
- "<u>การพิมพ์รายงานและแบบฟอร์ม</u>" ในหน้า 193
- "<u>การบำรุงรักษา HP All-in-One</u>" ในหน้า 201
- "<u>ร้านค้าผลิตภัณฑ์หมึกพิมพ์</u>" ในหน้า 215
- "<u>การรับประกันและบริการของ HP</u>" ในหน้า 365
- "<u>ข้อมูลทางเทคนิค</u>" ในหน้า 373

| 2        |      |
|----------|------|
| 20       | ဦး   |
| ≥        | ł    |
| l-in     | ÷    |
| on<br>on | Pho  |
| le s     | otos |
| erie     | ima  |
| ő        | a.   |

# 2 HP All-in-One ภาพรวม

ใช้ HP All-in-One เพื่อทำงานให้เสร็จสมบูรณ์อย่างรวดเร็วและง่ายดาย เช่น การทำสำเนา การสแกนเอกสาร การส่งและรับโทรสาร หรือการพิมพ์ภาพถ่าย จากการ์ดหน่วยความจำ ท่านสามารถเข้าใช้งานฟังก์ชันต่างๆ ของ HP All-in-One ได้โดยตรงจากแผงควบคุม โดยไม่ต้องเปิดเครื่องคอมพิวเตอร์ ส่วนนี้จะกล่าวถึงหัวข้อต่อไปนี้

- <u>ข้อมูลทั่วไปของ HP All-in-One</u>
- <u>ภาพรวมของแผงควบคุม</u>
- <u>ภาพรวมของเมน</u>
- <u>ข้อความและสัญลักษณ์</u>
- <u>ใช้ซอฟต์แวร์ HP Photosmart</u>

# ข้อมูลทั่วไปของ HP All-in-One

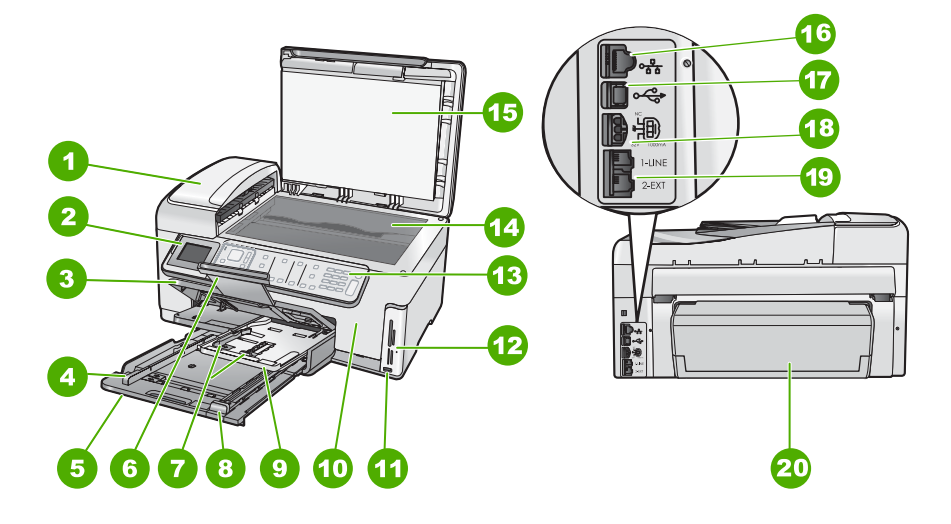

| หมายเลข | รายละเอียด                                    |  |
|---------|-----------------------------------------------|--|
| 1       | ตัวป้อนกระดาษอัตโนมัติ                        |  |
| 2       | จอแสดงผลกราฟิกสี (หรือที่เรียกกันว่าจอแสดงผล) |  |
| 3       | ถาดรับกระดาษ                                  |  |
| 4       | ตัวปรับความกว้างกระดาษสำหรับถาดป้อนกระดาษหลัก |  |

| หมายเลข | รายละเอียด                                                               |
|---------|--------------------------------------------------------------------------|
| 5       | ถาดป้อนกระดาษหลัก (หรือที่เรียกว่าถาดป้อนกระดาษ)                         |
| 6       | แกนรับกระดาษของถาดกระดาษ (หรือที่เรียกว่าแกนรับ<br>กระดาษ)               |
| 7       | ตั้วปรับความกว้างและความยาวกระดาษสำหรับถาด<br>กระดาษภาพถ่าย              |
| 8       | ตัวปรับความยาวกระดาษสำหรับถาดป้อนกระดาษหลัก                              |
| 9       | ถาดกระดาษภาพถ่าย                                                         |
| 10      | ฝาครอบตลับหมึกพิมพ์                                                      |
| 11      | พอร์ต USB ด้านหน้าสำหรับต่อกล้องถ่ายรูปหรืออุปกรณ์<br>จัดเก็บข้อมูลอื่นๆ |
| 12      | ช่องเสียบการ์ดหน่วยความจำและไฟภาพถ่าย                                    |
| 13      | แผงควบคุม                                                                |
| 14      | กระจก                                                                    |
| 15      | แผ่นรองฝ่าปิด                                                            |
| 16      | อีเทอร์เน็ตพอร์ต                                                         |
| 17      | พอร์ต USB ด้านหลัง                                                       |
| 18      | การเชื่อมต่อสาย                                                          |
| 19      | พอร์ตโทรสาร 1-LINE และ 2-EXT (โทรศัพท์)                                  |
| 20      | อุปกรณ์เสริมในการพิมพ์สองหน้า                                            |

\* ใช้กับอะแดปเตอร์จ่ายไฟที่ HP ให้มาเท่านั้น

### ภาพรวมของแผงควบคุม

ส่วนนี้จะอธิบายการทำงานของปุ่มและไฟบนแผงควบคุม ตลอดจนไอคอนและ ภาวะพักบนจอแสดงผล

ส่วนนี้จะกล่าวถึงหัวข้อต่อไปนี้

- คุณลักษณะของแผงควบคุม
- <u>ไอคอนจอแสดงผล</u>
- <u>ภาวะพักของจอแสดงผล</u>

### คุณลักษณะของแผงควบคุม

แผนผังและตารางที่เกี่ยวข้องต่อไปนี้จะแสดงข้อมูลอ้างอิงโดยย่อเกี่ยวกับ คุณสมบัติของแผงควบคุมของ HP All-in-One

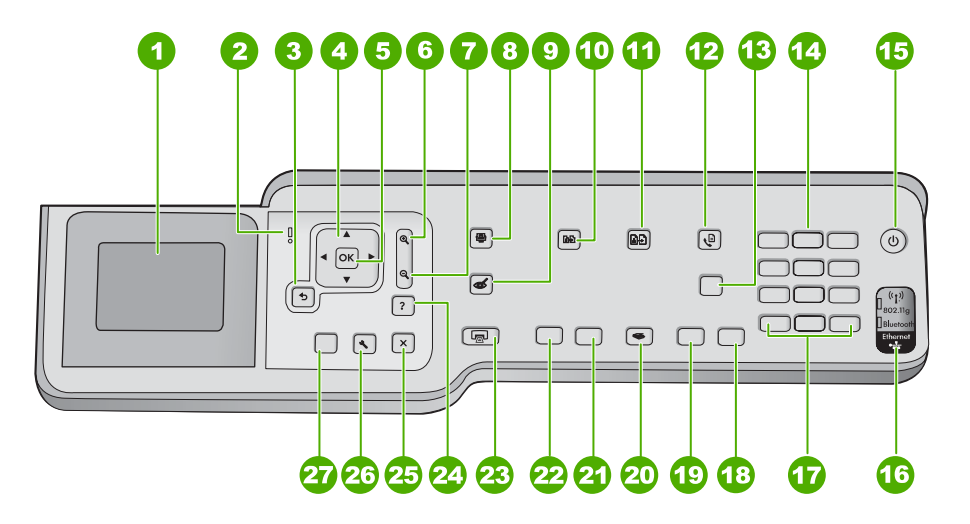

| หมายเลข | ชื่อและรายละเอียด                                                                                                    |
|---------|----------------------------------------------------------------------------------------------------|
| 1       | <b>จอแสดงผล</b> : แสดงเมน ภาพถ่าย และข้อความแจ้ง มุมของจอแสดงผลสามารถปรับเปลี่ยนได้เพื่อการมองเห็นที่ดีขึ้น<br>วางนิ้วที่บริเวณรอยหยักด้านซ้ายของจอแสดงผล แล้วดึงขึ้น                                                  |
| 2       | <b>ไฟเตือน</b> : แสดงให้ทราบว่าเกิดปัญหาขึ้น ดูจอแสดงผลสำหรับข้อมูลเพิ่มเติม                                                                                                    |
| 3       | <b>ย้อนกลับ</b> : กลับไปที่หน้าจอก่อนหน้าบนจอแสดงผล                                                                                                    |
| 4       | <b>แผ่นแสดงทิศทาง</b> : ช่วยให้คุณสามารถค้นหาผ่านตัวเลือกในเมนุได้ โดยการกดปุ่มลูกศรขึ้น ลง ช้าย หรือขวา<br>หากท่านซุมภาพถ่ายเข้ามา ท่านจะสามารถใช้ปุ่มลูกศรเพื่อเลื่อนดูรอบๆ ภาพถ่ายได้ และเลือกพื้นที่อื่นที่จะพิมพ์ |
| 5       | <b>ตกลง</b> : เลือกเมนูการตั้งค่า, ค่า หรือภาพถ่ายบนจอแสดงผล                                                                                                    |
| 6       | <b>ย่อขนาดภาพ -</b> (ไอคอนแว่นขยาย): ย่อขนาดภาพเพื่อแสดงภาพมากขึ้น ถ้าคุณกดปุ่มนี้เมื่อแสดงภาพถ่ายที่ 100%<br>คุณลักษณะ Fit to Page (พอดีหน้า) จะใช้กับภาพถ่ายโดยอัตโนมัติ                                             |
| 7       | <b>ขยายขนาดภาพ +</b> (ไอคอนแว่นขยาย): ขยายขนาดภาพเพื่อให้ภาพบนจอแสดงผลขยายใหญ่ขึ้น คุณยังสามารถใช้<br>ปุ่มนี้ร่วมกับลูกศรบนแป้นบังคับทิศทางเพื่อปรับกรอบครอบตัดสำหรับการพิมพ์ด้วย                                      |
| 8       | <b>เมนูภาพถ่าย</b> : เรียกดูเมนู Photosmart Express สำหรับการพิมพ์ การบันทึก การแก้ไข และการใช้งานภาพถ่าย<br>ร่วมกัน                                                                                                   |
| 9       | <b>แก้ไขตาแดง:</b> เปิดหรือปิดคุณลักษณะ <b>แก้ไขตาแดง</b> ตามค่าดีฟอลต์แล้ว คุณลักษณะนี้จะปิด เมื่อคุณลักษณะนี้เปิด<br>HP All-in-One จะแก้ไขตาแดงในภาพถ่ายปัจจุบันที่แสดงบนจอแสดงผลโดยอัตโนมัติ                        |
| 10      | <b>เมนูการทำสำเนา</b> : เปิด <b>เมนูการทำสำเนา</b> เพื่อให้ดุณสามารถเลือกตัวเลือกการทำสำเนา เช่น จำนวนสำเนา ขนาด<br>กระดาษ และประเภทกระดาษ                                                                             |
| 11      | <b>พิมพ์ใหม่</b> : ให้คุณสามารถทำสำเนาของภาพถ่ายต้นฉบับที่วางบนกระจก                                                                                                    |

#### บท 2

| (ทำต่อ) |                                                                                                    |
|---------|----------------------------------------------------------------------------------------------------|
| หมายเลข | ชื่อและรายละเอียด                                                                                                    |
| 12      | <b>เมนูโทรสาร</b> : แสดงหน้าจอ Enter Fax Number (ใส่หมายเลขโทรสาร) เพื่อป้อนหมายเลขโทรสาร ถ้าท่านกดอีก<br>ครั้ง Fax Menu (เมนูโทรสาร) จะปรากฏขึ้นโดยท่านสามารถเลือกตัวเลือกโทรสารได้                                                                                                    |
| 13      | Auto Answer (ตอบรับอัตโนมัติ): เมื่อปุ่มนี้สว่าง HP All-in-One จะตอบรับสายเรียกเข้าโดยอัตโนมัติ เมื่อมีการ<br>ปิด HP All-in-One จะไม่รับสายโทรสารที่เข้ามา                                                                                                    |
| 14      | ปุ่มตัวเลข ป้อนหมายเลขโทรสาร ค่า หรือข้อความ                                                                                                    |
| 15      | <b>เปิด</b> : เปิดหรือปิด HP All-in-One เมื่อปิดเครื่อง HP All-in-One แล้ว ยังคงมีไฟในปริมาณเล็กน้อยจ่ายให้กับ<br>อุปกรณ์ คุณสามารถลดการจ่ายไฟให้น้อยลงอีก โดยการกดปุ่ม <b>เปิด</b> ก้างเป็นเวลา 3 วินาที ทั้งนี้เพื่อให้<br>HP All-in-One อยู่ในโหมด Federal Energy Management Program (FEMP) หากไม่ต้องการให้มีการจ่าย<br>ไฟเลย ให้ปิดเครื่อง HP All-in-One และดึงปลักไฟออก |
| 16      | <b>ไฟวิทยุไร้สาย</b> : ระบุว่าวิทยุไร้สายตามมาตรฐาน 802.11 b และ g เปิดอยู่                                                                                                    |
| 17      | <b>เว้นระยะ</b> และ <b>#</b> : ใส่ช่องเว้นวรรคและเครื่องหมายสี่เหลี่ยมสำหรับงานที่เกี่ยวข้องกับโทรสาร                                                                                                    |
|         | <b>สัญลักษณ์</b> และ *: ใส่สัญลักษณ์และเครื่องหมายดอกจันสำหรับงานที่เกี่ยวข้องกับโทรสาร                                                                                                    |
| 18      | <b>เวิ่มโทรสารสี</b> : เริ่มโทรสารสี                                                                                                    |
| 19      | <b>เริ่มโทรสารสีดำ</b> : เริ่มโทรสารขาวดำ                                                                                                    |
| 20      | <b>เมนุสแกน</b> : เปิด <b>Scan Menu</b> (เมนุสแกน) ที่ท่านสามารถเลือกปลายทางสำหรับการสแกนของท่านได้                                                                                                    |
| 21      | <b>เริ่มทำสำเนาสี</b> : เริ่มทำสำเนาสี                                                                                                    |
| 22      | <b>เริ่มทำสำเนาขาวดำ</b> : เริ่มทำสำเนาขาวดำ                                                                                                    |
| 23      | พิมพ์ภาพถ่าย: ขึ้นอยู่กับว่าคุณมาถึงภาพถ่ายของคุณจากเมนู View (เรียกด), Print (พิมพ์) หรือ Create (สร้าง)<br>ปุ่ม พิมพ์ภาพถ่าย จะแสดงหน้าจอ Print Preview (ตัวอย่างก่อนพิมพ์) หรือจะพิมพ์ภาพถ่ายใดๆ ที่เลือกไว้ ถ้าไม่<br>ได้เลือกภาพถ่ายไว้ จะปรากฏข้อความถามว่า คุณต้องการจะพิมพ์ภาพทั้งหมดบนการ์ด หรืออุปกรณ์เก็บข้อมูลหรือ<br>ไม่                                         |
| 24      | <b>ยกเลิก</b> : หยุดการทำงานปัจจุบัน                                                                                                    |
| 25      | <b>ตั้งค่า</b> : แสดง <b>Setup Menu</b> (เมนูตั้งค่า) สำหรับการสร้างรายงาน การเปลี่ยนการตั้งค่าโทรสารและเครือข่าย รวม<br>ทั้งการเข้าใช้งานเครื่องมือและลักษณะที่ต้องการ                                                                                                    |
| 26      | <b>วิธีใช้</b> : เปิดเมนู <b>Help Menu</b> (เมนูวิธีใช้) บนจอแสดงผลที่คุณสามารถเลือกหัวข้อที่ต้องการศึกษาเพิ่มเติม หัวข้อจะ<br>ปรากฏบนจอแสดงผลของคุณหรือบนหน้าจอคอมพิวเตอร์ ขึ้นอยู่กับหัวข้อที่คุณเลือก                                                                                                    |
|         | จากสถานะว่าง การกด <b>วิธีใช้</b> จะแสดงเมนูของหัวข้อที่ผู้ใช้สามารถขอรับความช่วยเหลือได้ ขณะที่กำลังดูหน้าจออื่น<br>ที่ไม่ใช่สถานะว่าง ปุ่ม <b>วิธีใช้</b> จะให้ความช่วยเหลือตามบริบทในเวลานั้น                                                                                                    |
|         |                                                                                                    |

## ไอคอนจอแสดงผล

### ้ไอคอนต่อไปนี้จะปรากฏขึ้นตรงด้านล่างของจอแสดงผลเพื่อแจ้งข้อมูลที่สำคัญ เกี่ยวกับ HP All-in-One

| ไอคอน | วัตถุประสงค์                                                                                                    |
|-------|----------------------------------------------------------------------------------------------------|
|       | แสดงสถานะตลับบรรจุหมึก สีของไอคอนจะตรงกับสีของตลับบรรจุหมึก และระดับการเติมหมึก<br>ของไอคอนจะตรงกับระดับการเติมหมึกของตลับบรรจุหมึก                                                       |
|       | หมายเหตุ ไอคอนระดับหมึกจะปรากฏขึ้น ถ้าตลับบรรจุหมึกตลับใดตลับหนึ่งมีหมึกเหลือน้อย<br>กว่า 50% ถ้าระดับหมึกของตลับบรรจุหมึกทั้งหมดมีมากกว่า 50% ไอคอนตลับบรรจุหมึกจะไม่<br>ปรากฏบนจอแสดงผล |
|       | แสดงว่าตลับบรรจุหมึกหมึกใกล้หมด และต้องเปลี่ยนตลับใหม่                                                                                                    |
| ?)    | แสดงว่ามีการใส่ตลับบรรจุหมึกที่ไม่รู้จัก ไอคอนนี้จะปรากฏขึ้นหากตลับบรรจุหมึกไม่ใช่ของ<br>HP                                                                                               |
|       | แสดงสถานะการเชื่อมต่อเครือข่ายแบบใช้สาย                                                                                                    |
| -Me   | ถ้าไอคอน <b>Auto Answer</b> (ตอบรับอัตโนมัติ) กำลังปรากฏบนจอแสดงผล HP All-in-One จะ<br>รับโทรสารโดยอัตโนมัติ ถ้าไอคอนนี้ไม่ปรากฏ คุณจะต้องรับโทรสารด้วยตนเอง                              |
|       | แสดงถึงการมีอยู่และความแรงของการเชื่อมต่อเครือข่ายแบบไร้สาย                                                                                                    |
| ((•)) | แสดงถึงการมีอยู่ของการเชื่อมต่อเครือข่ายแบบไร้สายเฉพาะกิจ                                                                                                    |
|       | แสดงว่ามีการเชื่อมต่อ HP bt450, เกรื่องพิมพ์ และอะแดปเตอร์สำหรับพีชีที่ใช้เทคโนโลยีไร้<br>สาย Bluetooth® เข้ากับพอร์ต USB ด้านหน้า                                                        |

### ภาวะพักของจอแสดงผล

เพื่อยืดอายุการใช้งานของจอแสดงผล แสงหน้าจอจะหรื่ลงเมื่อไม่มีการใช้งาน เป็นเวลา 2 นาที เมื่อไม่มีการใช้งานเป็นเวลา 30 นาที จอแสดงผลจะเข้าสู่ภาวะ พัก และหน้าจอจะดับทั้งหมด หน้าจอจะกลับมาทำงานอีกครั้งเมื่อคุณกดปุ่มที่แผง ควบคุม เสียบการ์ดหน่วยความจำ หรือเชื่อมต่ออุปกรณ์เก็บข้อมูล เปิดฝาครอบ หรือมีการเข้าถึง HP All-in-One จากคอมพิวเตอร์ที่เชื่อมต่อ

### ภาพรวมของเมนู

หัวข้อต่อไปนี้จะมีการอ้างอิงโดยย่อถึงเมนูระดับบนที่ปรากฏบนหน้าจอของ HP All-in-One

- <u>เมนุของ Photosmart Express</u>
- <u>Copy Menu (เมนูทำสำเนา)</u>
- <u>Scan Menu (เมนูสแกน)</u>
- Fax Menu (เมนุโทรสาร)
- <u>Setup Menu (เมนูการตั้งค่า)</u>
- <u>Help Menu (เมนุวิธีใช้)</u>

#### เมนูของ Photosmart Express

ตัวเลือกต่อไปนี้จะพร้อมใช้งานในเมนู **Photosmart Express** เมื่อคุณเสียบ การ์ดหน่วยความจำหรืออุปกรณ์เก็บข้อมูล หรือเมื่อคุณกด **เมนูภาพถ่าย** บนแผง ควบคุม

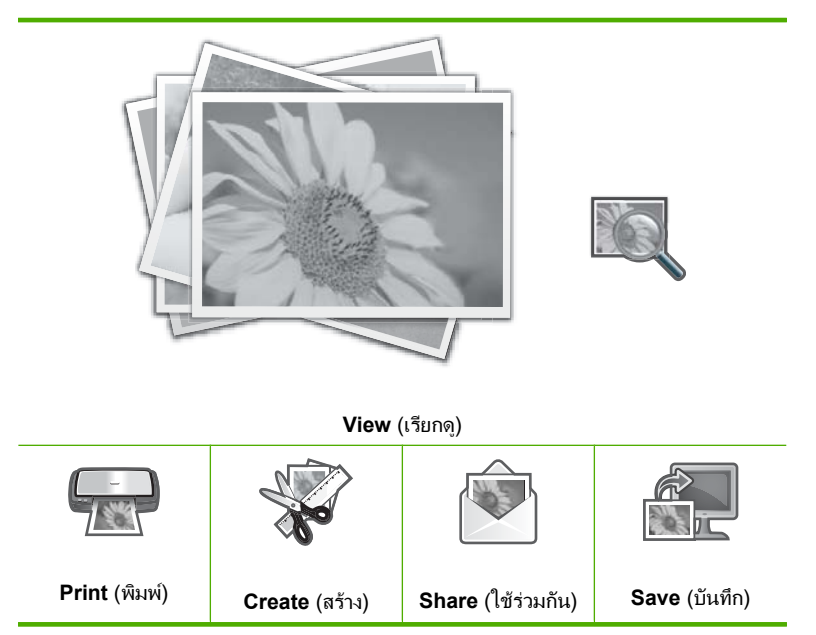

### Copy Menu (เมนูทำสำเนา)

์ตัวเลือกต่อไปนี้สามารถใช้งานได้เมื่อคุณกดปุ่ม **เมนูการทำสำเนา** บนแผงควบ คุม

Copies (สำเนา) Size (ขนาด) Quality (คุณภาพ) Lighter/Darker (สว่างขึ้น/เข้มขึ้น) Preview (ด้วอย่างก่อนพิมพ์) Crop (ดัด) Paper Size (ขนาดกระดาษ) Paper Type (ประเภทกระดาษ) Margin Shift (เว้นขอบ) Enhancements (การเพิ่มคุณภาพ) Set As New Defaults (ดั้งเป็นก่าดี ฟอลต์ใหม่)

### Scan Menu (เมนูสแกน)

### ้ตัวเลือกต่อไปนี้สามารถใช้งานได้เมื่อท่านกดปุ่ม **เมนูสแกน** บนแผงควบคุม

หมายเหตุ แอพพลิเคชันที่ปรากฏบน Scan Menu (เมนูสแกน) อาจแตก ต่างกัน ทั้งนี้ขึ้นอยู่กับซอฟต์แวร์แ•อพพลิเคชันที่ติดตั้งในคอมพิวเตอร์

Scan and Reprint (สแกนและพิมพ์ใหม่) Scan to Memory Card (สแกนไปยังการ์ด หน่วยความจำ)

#### **HP Photosmart Premier**

Scan to Computer (สแกนไปยัง คอมพิวเตอร์)

หมายเหตุ ตัวเลือก Scan to Computer (สแกนไปยังคอมพิวเตอร์) จะ ปรากฏขึ้นก็ต่อเมื่อ HP All-in-One เชื่อมต่อเครือข่าย

# Fax Menu (เมนูโทรสาร)

เมื่อท่านกดปุ่ม **เมนูโทรสาร** หน้าจอ Enter Fax Number (ใส่หมายเลขโทร สาร) จะปรากฏขึ้น โดยที่ท่านสามารถใส่หมายเลขโทรสารได้

ถ้าท่านกดปุ่ม **เมนูโทรสาร** อีกครั้ง **Fax Menu** (เมนูโทรสาร) จะปรากฏขึ้น โดย ที่ท่านสามารถเปลี่ยนตัวเลือกโทรสารต่อไปนี้ได้

Resolution (ความละเอียด)

Lighter/Darker (สว่างขึ้น/เข้มขึ้น) Scan and Fax (สแกนและส่งโทร สาร)

Broadcast Fax (ส่งสัญญาณโทรสาร) Send Fax Later (ส่งโทรสารภาย

หลัง)

Poll to Receive (รับโทรสาร)

Set As New Defaults (ตั้งเป็นค่าดี ฟอลต์ใหม่)

# Setup Menu (เมนูการตั้งค่า)

้ตัวเลือกต่อไปนี้สามารถใช้งานได้เมื่อคุณกดปุ่ม **ตั้งค่า** บนแผงควบคุม

Printable School Papers (เท็มเพล ตกระดาษสมุดจดที่พิมพ์ได้)

Print Report (พิมพ์รายงาน)

Speed Dial Setup (หมายเลขลัดราย บุคคล)

Basic Fax Setup (การตั้งค่าโทรสาร เบื้องต้น)

Advanced Fax Setup (การตั้งค่า โทรสารขั้นสูง)

Network (เครือข่าย)

Tools (เครื่องมือ)

Preferences (ค่ากำหนด)

Bluetooth Menu (เมนู Bluetooth)

พมายเหตุ ตัวเลือก Bluetooth Menu (เมนู Bluetooth) จะปรากฏขึ้น เฉพาะเมื่อต้องเชื่อมต่อ HP bt450 (อุปกรณ์เสริม), เครื่องพิมพ์ และ อะแดปเตอร์สำหรับพีซีที่ใช้เทคโนโลยีไร้สาย Bluetooth<sup>®</sup> เข้ากับเครื่อง HP All-in-One

# Help Menu (เมนูวิธีใช้)

เมนู **Help Menu** (เมนูวิธีใช้) จะเป็นทางลัดในการเข้าถึงหัวข้อวิธีใช้ที่สำคัญ ได้ และจะใช้งานได้เมื่อคุณกดปุ่ม **วิธีใช้** ถ้าคุณเลือกข้อใดข้อหนึ่งจากหกหัวข้อ แรกต่อไปนี้ วิธีใช้จะปรากฏบนจอแสดงผล หากคุณเลือกข้อใดข้อหนึ่งจากหกหัว ข้อสุดท้าย วิธีใช้จะปรากฏบนคอมพิวเตอร์ เมนูต่อไปนี้สามารถใช้งานได้

Use Control Panel (ใช้แผงควบคุม) Insert Ink Cartridges (ใส่ตลับบรรจุ หมึก) (ทำต่อ)

Load Paper in Photo Tray (ใส่ กระดาษในถาดกระดาษภาพถ่าย)

Load Paper (ใส่กระดาษ)

Load Original on Scanner (วาง ต้นฉบับบนเครื่องสแกน)

Icon Glossary (อภิธานศัพท์เกี่ยวกับ ไอคอน)

How Do I (How do I (ควรทำอย่าง ไร))

Error Messages (ข้อความแสดงข้อ ผิดพลาด)

General Troubleshooting (การ แก้ไขปัญหาเบื้องต้นโดยทั่วไป)

Networking Troubleshooting (Network Troubleshooting (การแก้ ไขปัญหาเบื้องต้นเกี่ยวกับเครือข่าย))

Use Memory Card (ใช้การ์ดหน่วย ความจำ)

Get Support (ติดต่อขอรับบริการ)

# ข้อความและสัญลักษณ์

ท่านป้อนข้อความและสัญลักษณ์จากแผงควบคุมโดยใช้แป้นพิมพ์เสมือนได้ แป้นพิมพ์นี้จะปรากฏขึ้นอัตโนมัติบนจอแสดงผลขณะตั้งค่าเครือข่ายแบบใช้สาย หรือไร้สาย ข้อมูลหัวกระดาษโทรสาร หรือหมายเลขลัด นอกจากนี้ ท่านยังอาจ ป้อนข้อความหรือสัญลักษณ์โดยใช้ปุ่มตัวเลขบนแผงควบคุมได้

หรือจะป้อนสัญลักษณ์จากคีย์แพดเมื่อกดหมายเลขโทรสารหรือโทรศัพท์ก็ได้ เมื่อ HP All-in-One ทำการหมุนเลขหมาย มันจะแปลสัญลักษณ์และดำเนินการ ตามนั้น ตัวอย่างเช่น เมื่อท่านใส่ขีด "-" ในหมายเลขโทรสาร HP All-in-One จะ หยุดชั่วคราวก่อนกดตัวเลขที่เหลือ การหยุดชั่วคราวจะมีประโยชน์เมื่อท่านต้อง ติดต่อสายนอกก่อนที่จะกดหมายเลขโทรสารที่ต้องการ

หมายเหตุ หากต้องการป้อนสัญลักษณ์ลงในหมายเลขโทรสาร เช่น "-" ท่าน ต้องป้อนโดยใช้คีย์แพด

ส่วนนี้จะกล่าวถึงหัวข้อต่อไปนี้

- <u>การป้อนข้อความโดยใช้ปุ่มที่แผงควบคุม</u>
- <u>การป้อนข้อความโดยใช้แผงปุ่มกดบนหน้าจอ</u>
- <u>สัญลักษณ์ต่างๆ สำหรับการกดหมายเลขโทรสาร</u>

# การป้อนข้อความโดยใช้ปุ่มที่แผงควบคุม

ท่านสามารถป้อนข้อความหรือสัญลักษณ์ได้โดยใช้ปุ่มกดบนแผงควบคุม

#### การป้อนข้อความ

 กดปุ่มหมายเลขที่ตรงกับตัวอักษรของชื่อ ตัวอย่างเช่น ตัวอักษร a, b และ c ตรงกับหมายเลข 2 ดังที่เห็นจากปุ่มด้านล่าง

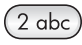

- Inaaaău กดปุ่มหลายๆ ครั้งจนกว่าจะเห็นตัวอักษรที่ใช้ได้ ท่านสามารถ ใช้อักขระเพิ่มเติมนอกเหนือจากที่ปรากฏบนปุ่มตัวเลขได้ ทั้งนี้ ขึ้นอยู่กับ การตั้งค่าภาษาและประเทศ/ภูมิภาคของท่าน
- หลังจากปรากฏตัวอักษรที่ต้องการแล้ว ให้รอลุกศรขยับไปด้านขวา หรือกด
   ▶กดปุ่มหมายเลขที่มีอักษรตัวถัดไปที่ต้องการให้กดปุ่มซ้ำจนกว่าจะได้ตัว อักษรที่ต้องการ ตัวอักษรตัวแรกของคำจะเป็นตัวพิมพ์ใหญ่โดยอัตโนมัติ

### การป้อนช่องว่าง หยุดชั่วคราว หรือสัญลักษณ์

🔺 หากต้องการเว้นวรรค กด **เว้นระยะ** 

ในการกำหนดจังหวะหยุดให้กด **สัญลักษณ์** ซ้ำๆ กันจนกว่าจะมีเครื่องหมาย ขีดปรากฏขึ้น

หากต้องการป้อนสัญลักษณ์ เช่น @ ให้กดปุ่ม **สัญลักษณ์** ซ้ำเพื่อเลื่อนดู รายการสัญลักษณ์ที่มีอยู่ ดอกจัน (\*), เครื่องหมายขีด (-), แอมเพอแซนด์ (&), เครื่องหมายจุด (.), เครื่องหมายขีดหลัง (/), วงเล็บ (), แอพโพสโทรฟี ('), เครื่องหมายเท่ากับ (=), เครื่องหมายสี่เหลี่ยม (#), เครื่องหมายแอด (@), เครื่องหมายขีดล่าง (\_), เครื่องหมายบวก (+), อัศเจรีย์ (!), เซมิโคลอน (;), เครื่องหมายคำถาม (?), เครื่องหมายจุลภาค (,), โคลอน (:), เครื่องหมาย เปอร์เซ็นต์ (%) และเครื่องหมายประมาณ (~)

### การฉบตัวอักษร ตัวเฉข หรือสัญฉักษณ์

▲ หากท่านทำผิดพลาด ให้กด ◀ เพื่อลบทิ้ง จากนั้นใส่ตัวอักษรที่ถูกต้องใหม่ เมื่อคุณป้อนข้อมูลแล้ว ให้กด ตกลง เพื่อเก็บบันทึกข้อมูลของคุณ

# การป้อนข้อความโดยใช้แผงปุ่มกดบนหน้าจอ

คุณสามารถป้อนข้อความหรือสัญลักษณ์โดยใช้แป้นพิมพ์เสมือนที่ปรากฏขึ้น อัตโนมัติบนจอแสดงผลเมื่อต้องการได้ ตัวอย่างเช่น แป้นพิมพ์เสมือนจะปรากฏ ขึ้นอัตโนมัติขณะตั้งค่าเครือข่ายแบบใช้สายหรือไร้สาย ข้อมูลหัวกระดาษโทร สาร หรือหมายเลขลัด

NLLMLU

🔆 เคล็ดลับ ทั้งยังสามารถป้อนข้อความและตัวเลขด้วยแป้นพิมพ์เสมือนจริง โดยใช้ป่มตัวเลขบนแผงควบคมของ HP All-in-One กดป่มหลายๆ ครั้งเพื่อ เข้าถึงตัวอักษรเพิ่มเติม ยกตัวอย่างเช่น กดเลข 2 สามครั้งเพื่อป้อนตัวอักษร С

### การป้อนข้อความโดยใช้แป้นพิมพ์เสมือนจริง

เมื่อต้องการเลือกตัวอักษร ตัวเลข หรือสัญลักษณ์จากแป้นพิมพ์เสมือนจริง 1. ให้กด ┥ 🕨, 🛦 และ 🔻 เพื่อไฮไลต์ตัวที่ต้อ<sup>้</sup>งการเลือก

### การป้อนตัวพิมพ์เล็ก ตัวพิมพ์ใหญ่ ตัวเลข และสัญลักษณ์

- หากต้องการตัวพิมพ์เล็ก ให้เลือกป่ม **abc** บนแป้นพิมพ์เสมือน แล้วกด ตกลง
- หากต้องการตัวพิมพ์ใหญ่ ให้เลือกปุ่ม ABC บนแป้นพิมพ์เสมือน แล้ว กด **ตกลง**
- หากต้องการป้อนตัวเลข ให้เลือกปุ่ม 123 บนแป้นพิมพ์เสมือนจริง แล้ว กด **ตกลง**
- หากต้องการป้อนสัญลักษณ์ ให้เลือกป่ม .@! บนแป้นพิมพ์เสมือนจริง แล้วกด **ตกล**ง
- 2. เมื่อไฮไลต์ตัวอักษร ตัวเลข หรือสัญลักษณ์ที่ต้องการแล้ว กด **ตกลง** ที่แผง ควบคมเพื่อเลือก

สิ่งที่เลือกจะปรากฏขึ้นบนจอแสดงผล

- 🔆 เคล็ดลับ หากต้องการลบตัวอักษร ตัวเลข หรือสัญลักษณ์ ให้เลือกป่ม Clear (ล้าง) บนแป้นพิมพ์เสมือนจริง แล้วกด ตกลง
- 3. เมื่อป้อนข้อความ ตัวเลข หรือสัญลักษณ์เสร็จแล้ว ให้เลือกป่ม Done (เสร็จ สิ้นแล้ว) บนแป้นพิมพ์เสมือน แล้วกด **ตกลง**

# สัญลักษณ์ต่างๆ สำหรับการกดหมายเลขโทรสาร

หากต้องการป้อนสัญลักษณ์ เช่น \* ให้กด **สัญลักษณ์** ซ้ำๆ เพื่อเลื่อนไปยังรายการ สัญลักษณ์ ตารางต่อไปนี้จะแสดงสัญลักษณ์ที่คุณสามารถใช้ในหมายเลขโทรสาร หรือโทรศัพท์ ข้อมูลบนหัวกระดาษโทรสาร และหมายเลขลัด

| สัญลักษณ์ต่างๆ | <b>ถ</b> ำอธิบาย                                                                                                    | ปรากฏขึ้นเมื่อป้อนข้อมูล                                                                                             |
|----------------|----------------------------------------------------------------------------------------------------|----------------------------------------------------------------------------------------------------|
| *              | แสดงเครื่องหมายดอกจันเมื่อต้องการโทร                                                                                     | ชื่อหัวกระดาษโทรสาร ชื่อหมายเลขลัด<br>หมายเลขโทรลัด หมายเลขโทรสารหรือ<br>หมายเลขโทรศัพท์ และการโทรจากหน้าจอ          |
| -              | เมื่อโทรอัตโนมัติ เครื่อง HP All-in-One จะหยุด<br>ชั่วกราวในระหว่างลำดับหมายเลข                                          | ชื่อหัวกระดาษโทรสาร หมายเลขหัว<br>กระดาษโทรสาร ชื่อหมายเลขลัด หมายเลข<br>ลัด และหมายเลขโทรสารหรือหมายเลข<br>โทรศัพท์ |
| ()             | แสดงเครื่องหมายวงเปิดหรือปิดเพื่อแยกหมายเลข<br>เพื่อให้ดูง่ายขึ้น เช่น รหัสพื้นที่ สัญลักษณ์เหล่านี้ไม่<br>มีผลต่อการโทร | ชื่อหัวกระดาษโทรสาร หมายเลขหัว<br>กระดาษโทรสาร ชื่อหมายเลขลัด หมายเลข<br>ลัด และหมายเลขโทรสารหรือหมายเลข<br>โทรศัพท์ |
| W              | เมื่อโทรอัตโนมัติ เครื่องหมาย W จะทำให้เครื่อง<br>HP All-in-One รอเสียงโทรออกก่อนที่จะโทรต่อ<br>ไป                       | หมายเลขลัดและหมายเลขโทรสารหรือ<br>หมายเลขโทรศัพท์                                                                    |
| R              | เมื่อโทรอัตโนมัติ เครื่องหมาย R จะทำหน้าที่<br>เหมือนกับปุ่มแฟลช (Flash) บนโทรศัพท์ของคุณ                                | หมายเลขลัดและหมายเลขโทรสารหรือ<br>หมายเลขโทรศัพท์                                                                    |
| +              | แสดงเครื่องหมายบวก สัญลักษณ์นี้ไม่มีผลต่อการ<br>โทร                                                                      | ชื่อหัวกระดาษโทรสาร หมายเลขหัว<br>กระดาษโทรสาร ชื่อหมายเลขลัด หมายเลข<br>ลัด และหมายเลขโทรสารหรือหมายเลข<br>โทรศัพท์ |

# ใช้ซอฟต์แวร์ HP Photosmart

ซอฟต์แวร์ HP Photosmart เป็นวิธีที่ช่วยให้สามารถพิมพ์ภาพถ่ายของคุณได้ อย่างรวดเร็วและง่ายดาย และยังช่วยให้คุณได้เข้าถึงคุณสมบัติพื้นฐานอื่นๆ ของ ซอฟต์แวร์จัดการรูปภาพของ HP เช่น การบันทึกและการดูภาพถ่ายต่างๆ

้สำหรับข้อมูลเพิ่มเติมเกี่ยวกับการใช้ซอฟต์แวร์ HP Photosmart:

- ดูที่บานหน้าต่าง สารบัญ ที่ด้านซ้าย มองหาหนังสือ สารบัญวิธีใช้ซอฟต์แวร์ HP Photosmart ที่ด้านบน
- ถ้าคุณไม่พบหนังสือ สารบัญวิธีใช้ซอฟต์แวร์ HP Photosmart ที่ด้านบน ของบานหน้าต่าง สารบัญให้เข้าไปที่วิธีใช้ซอฟต์แวร์ผ่านทาง HP Solution Center

# 3 ค้นหาข้อมูลเพิ่มเติม

คุณสามารถเข้าถึงทรัพยากรต่างๆ ได้มากมาย ทั้งที่อยู่ในรูปของสิ่งพิมพ์และบน หน้าจอ ซึ่งจะให้ข้อมูลเกี่ยวกับการติดตั้งและการใช้ HP All-in-One ของคุณ

| Stort Here<br>The second second | <b>คู่มือการติดตั้ง</b><br>ดู่มือการติดตั้งจะให้วิธีการตั้งค่า HP All-in-One และติดตั้งซอฟต์แวร์ คุณควรปฏิบัติตามขั้น<br>ตอนในคู่มือการติดตั้งตามลำดับ<br>หากคุณมีปัญหาในระหว่างการติดตั้ง ให้อ่านข้อมูลการแก้ไขปัญหาเบื้องต้นในคู่มือการติดตั้ง<br>หรือดู " <u>การแก้ไขปัญหาเบื้องต้น</u> " ในหน้า 217 ในวิธีใช้บนหน้าจอนี้                                                                                                    |  |
|----------------------------------------------------------------------------------------------------|----------------------------------------------------------------------------------------------------|--|
| HP Restoreer 3000 Alti-Che series                                                                                                    | <b>คู่มือเบื้องต้น</b><br>คู่มือเบื้องต้นมีเนื้อหาเกี่ยวกับภาพรวมของ HP All-in-One รวมทั้งคำแนะนำเป็นขั้นตอน<br>สำหรับงานพื้นฐาน คำแนะนำเกี่ยวกับการแก้ไขปัญหาเบื้องต้น และข้อมูลทางเทคนิค                                                                                                    |  |
| In the second second se  | <mark>ภาพเคลื่อนไหวของ HP Photosmart Essential</mark><br>ภาพเคลื่อนไหวของ HP Photosmart Essential จะแสดงวิธีการใช้งานเชิงโต้ตอบที่ทำให้<br>เห็นภาพรวมของชอฟต์แวร์ที่มาพร้อมกับ HP All-in-One คุณจะได้เรียนรู้ว่าชอฟต์แวร์นี้จะ<br>ช่วยคุณสร้างสรรค์ แลกเปลี่ยน จัดเรียง และพิมพ์ภาพถ่ายของคุณได้อย่างไร                                                                                                    |  |
|                                                                                                    | <ul> <li>วิธีใช้บนหน้าจอ</li> <li>วิธีใช้บนหน้าจอจะให้คำแนะนำอย่างละเอียดถึงการใช้คุณสมบัติทั้งหมดของ HP All-in-One</li> <li>หัวข้อ ควรทำอย่างไร? จะมีลิงค์ต่างๆ เพื่อให้คุณสามารถค้นหาข้อมูลเกี่ยวกับการทำงาน<br/>ทั่วๆ ไป</li> <li>หัวข้อ ภาพรวมของ HP All-in-One จะมีข้อมูลทั่วไปเกี่ยวกับคุณสมบัติหลักๆ ของ<br/>HP All-in-One</li> <li>หัวข้อ การแก้ไขปัญหาเบื้องต้น จะมีข้อมูลเกี่ยวกับการแก้ไขข้อผิดพลาดที่อาจเกิดขึ้นกับ<br/>HP All-in-One</li> </ul> |  |
| НТМС                                                                                                    | Readme<br>ไฟล์ Readme ประกอบด้วยข้อมูลล่าสุดซึ่งอาจไม่พบในเอกสารอื่นๆ<br>ติดตั้งซอฟต์แวร์เพื่อเข้าสู่ไฟล์ Readme                                                                                                    |  |
| www.hp.com/support                                                                                                    | ถ้าคุณเชื่อมต่ออินเทอร์เน็ต คุณจะสามารถหาวิธีใช้และบริการสนับสนุนได้จากเว็บไซต์ของ HP<br>เว็บไซต์นี้จะให้ข้อมูลด้านเทคนิค ข้อมูลเกี่ยวกับไดรเวอร์ วัสดุ และการสั่งซื้อ                                                                                                    |  |

# 4 ขั้นตอนเมื่อเสร็จสิ้นการติดตั้ง HP All-in-One

หลังจากที่คุณปฏิบัติตามขึ้นตอนในคู่มือการติดตั้งเสร็จแล้ว ให้ดูที่ส่วนนี้เพื่อ ดำเนินการติดตั้ง HP All-in-One ให้เสร็จสิ้น ซึ่งในส่วนนี้จะประกอบด้วยข้อมูล สำคัญสำหรับการติดตั้งอุปกรณ์ของคุณ รวมถึงข้อมูลเกี่ยวกับการตั้งค่าลักษณะที่ ต้องการ

ส่วนนี้จะกล่าวถึงหัวข้อต่อไปนี้

- <u>ตั้งค่าลักษณะที่ต้องการ</u>
- <u>ข้อมูลการเชื่อมต่อคอมพิวเตอร์</u>
- <u>เชื่อมต่อกับเครือข่าย</u>
- <u>การติดตั้งโทรสาร</u>

# ตั้งค่าลักษณะที่ต้องการ

ท่านสามารถเปลี่ยนค่าบนเครื่อง HP All-in-One เพื่อให้เครื่องทำงานตามความ ต้องการของท่าน ตัวอย่างเช่น ท่านสามารถกำหนดลักษณะที่ต้องการโดยทั่วไป ของอุปกรณ์ เช่น ภาษาที่ใช้ในการแสดงข้อความ และวันที่และเวลาบนจอแสดง ผล ท่านยังสามารถเรียกคืนค่าเดิมของเครื่องที่กำหนดไว้ตั้งแต่แรกซื้อได้ด้วย ซึ่ง วิธีนี้จะลบค่าดีฟอลต์ใหม่ที่ท่านกำหนดไว้

ส่วนนี้จะกล่าวถึงหัวข้อต่อไปนี้

- <u>ลักษณะที่ต้องการโดยทั่วไป</u>
- <u>ลักษณะที่ต้องการของโทรสาร</u>

# ลักษณะที่ต้องการโดยทั่วไป

ก่อนเริ่มใช้งาน HP All-in-One คุณควรตรวจสอบและถ้าจำเป็นควรปรับค่าโดย ทั่วไปของอุปกรณ์ตามที่อธิบายไว้ในส่วนนี้ ส่วนนี้จะกล่าวถึงหัวข้อต่อไปนี้

- <u>การกำหนดภาษาและประเทศภูมิภา•ค</u>
- <u>การตั้งวันที่และเวลา</u>
- <u>การปรับระดับเสียง</u>
- <u>ตั้งค่าถาดกระดาษที่เป็นค่าเริ่มต้นสำหรับการพิมพ์ PictBridge/DPOF/</u> <u>uPnP</u>

- <u>ตั้งค่าถาดกระดาษสำหรับการพิมพ์จากอุปกรณ์ Bluetooth</u>
- <u>การกลับไปใช้ค่าดีฟอลต์</u>
- <u>เล่นสไลด์โชว์บนจอแสดงผล</u>

### การกำหนดภาษาและประเทศภูมิภา•ค

การตั้งค่าภาษาจะกำหนดว่าเครื่อง HP All-in-One จะใช้ภาษาใดในการแสดง ข้อความบนจอแสดงผล การตั้งค่าประเทศ/ภูมิภาคจะกำหนดขนาดกระดาษและ หน้าที่จัดวางไว้ซึ่งเป็นค่าเริ่มต้นสำหรับการพิมพ์ อย่างไรก็ตาม คุณสามารถ เปลี่ยนการตั้งค่าเหล่านี้ได้ตลอดเวลา โดยปฏิบัติตามขั้นตอนต่อไปนี้

### การกำหนดภาษาและประเทศ/ภูมิภาค

- กด ตั้งค่า
- 2. กด **▼** เพื่อเลือก **Preferences** (ค่ากำหนด) แล้วจึงกด **ตกลง**
- กด ▼ เพื่อเลือก Set Language (กำหนดภาษา) แล้วจึงกด ตกลง
- กด 
   พิเพื่อเลื่อนดูภาษา เมื่อถึงภาษาที่ท่านต้องการ ให้กด ตกลง
- 5. เมื่อถูกถาม ให้กด **▼** เพื่อเลือก Yes (ใช่) หรือ No (ไม่ใช่) แล้วจึงกด ตกลง
- กด ▼ เพื่อเลือก Set Country/Region (กำหนดประเทศ/ภูมิภาค) แล้วจึง กด ตกลง
- กด ▼ เพื่อเลื่อนดูประเทศ/ภูมิภาค เมื่อปรากฏประเทศ/ภูมิภาคที่ต้องการ แล้ว ให้กด ตกลง
- 8. เมื่อถูกถาม ให้กด **▼** เพื่อเลือก Yes (ใช่) หรือ No (ไม่ใช่) แล้วจึงกด ตกลง

# การตั้งวันที่และเวลา

ท่านสามารถตั้งวันที่และเวลาได้จากแผงควบคุม รูปแบบของวันที่และเวลาจะขึ้น อยู่กับการตั้งค่าภาษาและประเทศ/ภูมิภาค เมื่อส่งโทรสาร วันที่และเวลาปัจจุบัน จะถูกระบุไปพร้อมกับชื่อของท่านและหมายเลขโทรสาร โดยจะอยู่ในส่วนหัว กระดาษโทรสาร

หมายเหตุ ในบางประเทศ/ภูมิภาค มีกฎหมายกำหนดให้ระบุวันที่และเวลาที่ ส่วนหัวกระดาษโทรสาร

The HP All-in-One มีนาฬิกาที่เดินด้วยแบตเตอรี่ ดังนั้นการตั้งค่าวันที่และ เวลาจึงไม่หายไปเมื่อถอดปลั๊กเครื่อง

### การตั้งวันที่และเวลา

- กด ตั้งค่า
- กด ▼ เพื่อเลือก Tools (เครื่องมือ) แล้วจึงกด ตกลง
- 3. กด **▼** เพื่อเลือก Date and Time (วันที่และเวลา) แล้วจึงกด ตกลง
- ใส่เดือน วัน และปี โดยกดที่ปุ่มหมายเลขที่เหมาะสม คุณอาจใส่วันที่ในรูป แบบอื่นได้ ทั้งนี้ขึ้นอยู่กับการตั้งค่าประเทศ/ภูมิภาคของคุณ
- 5. ใส่ชั่วโมงและนาที
- หากเวลาของคุณแสดงในรูป 12 ชั่วโมง ให้กด 1 สำหรับ AM หรือ 2 สำหรับ PM วันที่และเวลาใหม่จะปรากฏขึ้นบนจอแสดงผล

#### การปรับระดับเสียง

คุณสามารถปรับระดับเสียงของ HP All-in-One ในรูปแบบต่างๆ ได้ รวมถึง ระดับเสียงของการทำงานของอุปกรณ์ต่างๆ การเกิดข้อผิดพลาด และสัญญาณ โทรสาร

### การปรับระดับเอฟเฟ็กต์เสียง

- กด ตั้งค่า
- 2. กด **▼** เพื่อเลือก **Preferences** (ค่ากำหนด) แล้วจึงกด ตกลง
- กด ▼ เพื่อเลือก Sound Effects Volume (ระดับเสียงชาวด์เอฟเฟ็กต์) แล้วจึงกด ตกลง
- กด ▼ เพื่อเลือก Soft (เบา), Loud (ดัง) หรือ Off (ปิด) แล้วจึงกด ตกลง เพื่อเลือกระดับเสียงที่คุณต้องการ

### การปรับระดับเสียงโทรสาร

- กด ตั้งค่า
- กด 
   พี่อเลือก Basic Fax Setup (การตั้งค่าโทรสารเบื้องต้น) แล้วจึง กด ตกลง
- 3. กด **▼** เพื่อเลือก Fax Sound Volume แล้วจึงกด ตกลง
- กด ▼ เพื่อเลือกตัวเลือกใดตัวเลือกหนึ่ง: Soft (เบา), Loud (ดัง) หรือ Off (ปิด) แล้วจึงกด ตกลง
  - หมายเหตุ หากท่านเลือก Off (ปิด) ท่านจะไม่ได้ยินเสียงการโทร เสียง โทรสาร หรือเสียงเรียกเข้า หาก Fax Sound Volume ตั้งค่าเป็น Off (ปิด) ท่านจะไม่สามารถส่งโทรสารโดยการใช้การโทรจากหน้าจอ เช่น เมื่อมีการใช้การ์ดโทรศัพท์เพื่อส่งโทรสาร

# หัวข้อที่เกี่ยวข้อง

"<u>การส่งโทรสารโดยใช้ปุ่มโทรศัพท์ที่หน้าจอ</u>" ในหน้า 171

### ตั้งค่าถาดกระดาษที่เป็นค่าเริ่มต้นสำหรับการพิมพ์ PictBridge/DPOF/ uPnP

ตั้งค่าถาดกระดาษที่เป็นค่าเริ่มต้นซึ่งจะใช้เมื่อคุณพิมพ์ภาพถ่ายจากอุปกรณ์ Pictbridge, ไฟล์ DPOF หรืออุปกรณ์ UPnP ค่าเริ่มจะกำหนดเป็น **Photo Tray** (ถาดกระดาษภาพถ่าย)

### การตั้งค่าดีฟอลต์ถาดกระดาษ

- กด ตั้งค่า
- 2. กด **▼** เพื่อเลือก **Preferences** (ค่ากำหนด) จากนั้นจึงกด **ตกลง**
- กด 
   เพื่อเลือก PictBridge/DPOF/uPnP Tray Select (เลือกถาด PictBridge/DPOF/uPnP) จากนั้นจึงกด ตกลง
- กด ▼ หรือ ▲ เพื่อเลือก Main Tray (ถาดกระดาษหลัก) หรือ Photo Tray (ถาดกระดาษภาพถ่าย) แล้วกด ตกลง เพื่อเลือกถาดกระดาษที่ต้องการ

# เปิดการใช้งานการเรียกดูภาพถ่ายเร็วขึ้น

คุณสามารถตั้งค่า HP All-in-One ให้เปิดใช้งานการเรียกดูภาพถ่ายเร็วขึ้นได้ โดยเขียนบันทึกภาพขนาดย่อเล็กๆ ลงบนการ์ดหน่วยความจำ ภาพขนาดย่อจะใช้ พื้นที่หน่วยความจำเพียงเล็กน้อย และใช้เร่งความเร็วในการเรียกดูการแสดง ภาพถ่ายบนการ์ดได้

🖻 หมายเหตุ คุณสมบัตินี้ถูกเปิดใช้งานไว้เป็นค่าเริ่มต้น

### การเปิดหรือปิดการเรียกดูเร็วขึ้น

- กด ตั้งค่า
- 2. กด **▼** เพื่อเลือก Preferences (ค่ากำหนด) จากนั้นจึงกด ตกลง
- กด ▼ เพื่อเลือก Enable Faster Photo Browsing (เปิดใช้งานการ เรียกดูภาพถ่ายเร็วขึ้น) จากนั้นจึงกด ตกลง
- 4. กด 🔻 หรือ 🛦 เพื่อเลือก On (เปิด) หรือ Off (ปิด) แล้วกด ตกลง

## ตั้งค่าถาดกระดาษสำหรับการพิมพ์จากอุปกรณ์ Bluetooth

ตั้งค่าถาดกระดาษที่เป็นค่าเริ่มต้นซึ่งจะใช้เมื่อคุณพิมพ์ภาพถ่ายจากอุปกรณ์ Bluetooth

### การตั้งค่าถาดกระดาษสำหรับการสั่งพิมพ์จากอุปกรณ์ Bluetooth

- กด ตั้งค่า
- กด ▼ เพื่อเลือก Bluetooth จากนั้นจึงกด ตกลง
- กด 
   พิเพื่อเลือก Bluetooth Tray Select (เลือกถาด Bluetooth) จากนั้น

   จึงกด ตกลง
- กด 
   เพื่อเลือก Main Tray (ถาดกระดาษหลัก) หรือ Photo Tray (ถาด กระดาษภาพถ่าย) แล้วกด ตกลง

# การกลับไปใช้ค่าดีฟอลต์

้คุณสามารถเรียกคืนค่าเดิมของเครื่อง HP All-in-One ที่กำหนดจากโรงงานได้

หมายเหตุ การกลับไปใช้ค่าดีฟอลต์ที่มาจากโรงงานจะไม่มีผลต่อการเปลี่ยน แปลงใดๆ ที่ท่านทำเพื่อตั้งค่าการสแกนและภาษา รวมถึงการตั้งค่าประเทศ/ ภูมิภาค

้คุณสามารถกลับไปใช้ค่าดีฟอลต์ได้โดยใช้ปุ่มฟังก์ชันที่แผงควบคุมเท่านั้น

หมายเหตุ การกลับไปใช้ค่าดีฟอลต์ที่มาจากโรงงานจะไม่ลบข้อมูลต่างๆ ที่ คุณป้อนไว้ เช่น วันที่ เวลา และหัวกระดาษโทรสารที่ตั้งค่าไว้ และจะไม่ลบ ข้อมูลต่างๆ ที่บันทึกไว้ในหน่วยความจำ เช่น บันทึกการรับส่งโทรสาร และ บันทึกหมายเลขผู้โทร

## การเรียกคืนค่าดีฟอลต์จากโรงงาน

- กด ตั้งค่า
- กด ▼ เพื่อเลือก Tools (เครื่องมือ) แล้วจึงกด ตกลง
- กด ▼ เพื่อเลือก Restore Factory Defaults (เรียกคืนค่าดีฟอลต์จากโรง งาน) แล้วจึงกด ตกลง ค่าดีฟอลต์ที่กำหนดจากโรงงานจะถูกเรียกคืน

## เล่นสไลด์โชว์บนจอแสดงผ**ล**

คุณสามารถตั้งค่า HP All-in-One เพื่อเล่นสไลด์โชว์บนจอแสดงผลซึ่งคล้ายกับ สกรีนเซฟเวอร์ในคอมพิวเตอร์เมื่อคุณไม่ได้ใช้งานอุปกรณ์นั้น มีสไลด์โชว์สองประเภทที่คุณเปิดใช้งานได้ นั่นคือ:

 Store Demo (จัดเก็บการทดลอง): ปรากฏขึ้นหลังจาก HP All-in-One ไม่ทำงานเป็นเวลาหนึ่งนาที และแสดงชุดภาพกราฟิกที่กำหนดไว้แล้วซึ่งจะ อธิบายคุณสมบัติต่างๆ ของอุปกรณ์นี้ สไลด์โชว์จะเล่นไปจนกว่าคุณจะกด ปุ่มหรือใช้งานอุปกรณ์ ถ้าเครื่อง HP All-in-One ยังไม่มีผู้ใช้งานภายใน เวลาแปดชั่วโมง จอแสดงผลจะปิดการทำงาน

หมายเหตุ HP ขอแนะนำให้ปิด Store Demo (จัดเก็บการทดลอง) ไว้

 Tips Slideshow (คำแนะนำสไลด์โชว์): ปรากฏขึ้นเฉพาะหลังจากคุณ พิมพ์จากคอมพิวเตอร์ HP All-in-One จะแสดงชุดภาพกราฟิกที่กำหนดไว้ แล้วโดยมีข้อมูลเกี่ยวกับคุณสมบัติพิเศษต่างๆ ที่คุณสามารถใช้ได้จาก อุปกรณ์นี้ สไลด์โชว์จะเล่นจนจบหนึ่งรอบ จากนั้นจอแสดงผลจะกลับเข้าสู่ เมนูหลัก

### การเปิดหรือปิดการสาธิตการใช้งาน

- กด ตั้งค่า
- กด ▼ เพื่อเลือก Tools (เครื่องมือ) แล้วจึงกด ตกลง
- 3. กด **▼** เพื่อเลือก Store Demo (จัดเก็บการทดลอง) แล้วจึงกด ตกลง
- 4. กด 🔻 หรือ 🛦 เพื่อเลือก On (เปิด) หรือ Off (ปิด) แล้วกด ตกลง

### การเปิดหรือปิดการสาธิตข้อแนะนำ

- กด ตั้งค่า
- 2. กด **▼** เพื่อเลือก Tools (เครื่องมือ) แล้วจึงกด ตกลง
- กด ▼ เพื่อเลือก Tips Slideshow (คำแนะนำสไลด์โชว์) จากนั้นจึงกด ตกลง
- 4. กด 🔻 หรือ 🛦 เพื่อเลือก On (เปิด) หรือ Off (ปิด) แล้วกด ตกลง

# ลักษณะที่ต้องการของโทรสาร

ท่านควรอ่านรายละเอียดในส่วน **การติดตั้งโทรสาร** ของเอกสารประกอบเพื่อดู ข้อมูลเรื่องค่าที่แนะนำสำหรับตัวเลือกต่างๆ ซึ่งอธิบายไว้ในหัวข้อต่อไปนี้ ค่าที่ แนะนำขึ้นอยู่กับวิธีการที่ท่านติดตั้ง HP All-in-One เพื่อส่งโทรสารด้วยอุปกรณ์ อื่นและบริการต่างๆ ที่ท่านสามารถใช้งานได้จากสายโทรศัพท์เดียวกันกับ HP All-in-One

พมายเหตุ ก่อนการตั้งค่าโทรสารที่ต้องการซึ่งอธิบายไว้ในส่วนนี้ โปรดตรวจ สอบให้แน่ใจว่าท่านได้ตั้งค่าภาษา/ประเทศ/ภูมิภาค และวันที่/เวลาตามที่ต้อง การแล้ว ส่วนนี้จะกล่าวถึงหัวข้อต่อไปนี้

- <u>การตั้งค่า HP All-in-One เพื่อโทรซ้ำหมายเลขโทรสารโดยอัตโนมัติ</u>
- <u>การตั้งค่าโทรศัพท์ระบบกดปุ่มหรือระบบหมุน</u>
- <u>การตั้งความเร็วโทรสาร</u>

# หัวข้อที่เกี่ยวข้อง

- "<u>การติดตั้งโทรสาร</u>" ในหน้า 75
- "<u>ลักษณะที่ต้องการโดยทั่วไป</u>" ในหน้า 27

# การตั้งค่า HP All-in-One เพื่อโทรซ้ำหมายเลขโทรสารโดยอัตโนมัติ

ท่านสามารถตั้งให้เครื่อง HP All-in-One โทรซ้ำอัตโนมัติเมื่อสายไม่ว่างหรือไม่ มีผู้รับสาย การตั้งค่าดีฟอลต์ของ Busy Redial (โทรซ้ำเมื่อสายไม่ว่าง) คือ Redial (โทรซ้ำ) การตั้งค่าดีฟอลต์ของ No Answer Redial (โทรซ้ำเมื่อไม่ มีผู้รับสาย) คือ No Redial (ไม่โทรซ้ำ)

# การตั้งค่าตัวเลือกการโทรซ้ำจากแผงควบคุม

- กด ตั้งค่า
- โปรดทำตามวิธีใดวิธีหนึ่งดังต่อไปนี้:

# การเปลี่ยนการตั้งค่า Busy Redial (โทรซ้ำเมื่อสายไม่ว่าง)

- a. กด ▼ เพื่อเลือก Advanced Fax Setup (การตั้งค่าโทรสารขั้นสูง) จากนั้นจึงกด ตกลง
- b. กด ▼ เพื่อเลือก Busy Redial (โทรซ้ำเมื่อสายไม่ว่าง) จากนั้นจึงกด ตกลง

# การเปลี่ยนการตั้งค่า No Answer Redial (โทรซ้ำเมื่อไม่มีผู้รับสาย)

- a. กด ▼ เพื่อเลือก Advanced Fax Setup (การตั้งค่าโทรสารขั้นสูง) จากนั้นจึงกด ตกลง
- b. กด ▼ เพื่อเลือก No Answer Redial (โทรซ้ำเมื่อไม่มีผู้รับสาย) จาก นั้นจึงกด ตกลง
- กด ▼ เพื่อเลือก Redial (โทรซ้ำ) หรือ No Redial (ไม่โทรซ้ำ) แล้วกด ตกลง

# การตั้งค่าโทรศัพท์ระบบกดปุ่มหรือระบบหมุน

คุณสามารถตั้งโหมดการโทรที่เครื่อง HP All-in-One เพื่อให้เป็นการโทรระบบ กดปุ่มหรือระบบหมุนอย่างใดอย่างหนึ่งได้

ระบบโทรศัพท์ส่วนใหญ่จะทำงานโดยระบบใดระบบหนึ่ง หากระบบโทรศัพท์ ของคุณไม่จำเป็นต้องใช้ระบบหมุน ขอแนะนำให้คุณใช้ระบบกด หากคุณมีชุม หมายเหตุ หากท่านเลือก Pulse Dialing (โทรศัพท์ระบบหมุน) คุณ ลักษณะบางประการของระบบโทรศัพท์อาจใช้ไม่ได้ รวมทั้งยังอาจใช้เวลา นานกว่าในการหมุนหมายเลขโทรสารหรือหมายเลขโทรศัพท์

หมายเหตุ คุณลักษณะนี้ไม่สามารถใช้งานได้ในทุกประเทศ/ภูมิภาค ในกรณี คุณลักษณะนี้ไม่ถูกรองรับในประเทศ/ภูมิภาคของท่าน Tone or Pulse Dialing (โทรศัพท์ระบบกดปุ่มหรือโทรศัพท์ระบบหมุน) จะไม่ปรากฎใน เมนู Basic Fax Setup (การตั้งค่าโทรสารเบื้องต้น)

## การตั้งระบบโทรศัพท์แบบกดหรือแบบหมุนโดยใช้แผงควบคุม

- กด ตั้งค่า
- กด 
   พี่อเลือก Basic Fax Setup (การตั้งค่าโทรสารเบื้องต้น) แล้วจึง กด ตกลง
- กด 
   พิเพื่อเลือก Tone or Pulse Dialing (โทรศัพท์ระบบกดปุ่มหรือ โทรศัพท์ระบบหมุน) แล้วจึงกด ตกลง
- กด 
   เพื่อเลือก Tone Dialing (โทรศัพท์ระบบกดปุ่ม) หรือ Pulse Dialing (โทรศัพท์ระบบหมุน) แล้วกด ตกลง

# การตั้งความเร็วโทรสาร

คุณสามารถตั้งค่าความเร็วโทรสารที่ใช้ติดต่อระหว่างเครื่อง HP All-in-One และเครื่องโทรสารอื่นๆ ในขณะที่รับส่งโทรสารได้ ความเร็วโทรสารที่กำหนด เป็นค่าดีฟอลต์นั้นจะแตกต่างกันไปตามประเทศ/ภูมิภาค

หากคุณใช้ข้อใดข้อหนึ่งต่อไปนี้ อาจจำเป็นต้องตั้งความเร็วโทรสารให้ช้าลง:

- บริการโทรศัพท์ผ่านระบบอินเทอร์เน็ต
- ระบบเครือข่ายโทรศัพท์ (PBX)
- การใช้โทรสารผ่านอินเทอร์เน็ตโพรโทคอล (Fax over Internet Protocol - FoIP)
- โครงข่ายบริการสื่อสารร่วมระบบดิจิตอล (integrated services digital network - ISDN)

หากคุณประสบปัญหาในการส่งและรับโทรสาร คุณอาจต้องลองตั้งค่า Fax Speed (ความเร็วโทรสาร) เป็น Medium (14400) (ปานกลาง) (14400) หรือ Slow (9600) (ช้า) (9600)
#### การตั้งความเร็วโทรสารจากแผงควบคุม

- กด ตั้งค่า
- กด 
   พิเพื่อเลือก Advanced Fax Setup (การตั้งค่าโทรสารขั้นสูง) แล้วจึง กด ตกลง
- 3. กด **▼** เพื่อเลือก Fax Speed (ความเร็วโทรสาร) แล้วจึงกด ตกลง
- กด ▼ เพื่อเลือกค่าใดค่าหนึ่งต่อไปนี้ จากนั้นกด ตกลง

| <b>ค่า</b> ถวามเร็วโทรสาร        | ดวามเร็วโทรสาร   |
|----------------------------------|------------------|
| Fast (33600) (ด่วน) (33600)      | v.34 (33600 บอด) |
| Medium (14400) (ปานกลาง) (14400) | v.17 (14400 บอด) |
| <b>Slow (9600)</b> (ข้า) (9600)  | v.29 (9600 บอด)  |

# ข้อมูลการเชื่อมต่อคอมพิวเตอร์

HP All-in-One มีพอร์ต USB ดังนั้นคุณจึงสามารถเชื่อมต่อโดยตรงเข้ากับ เครื่องคอมพิวเตอร์โดยใช้สาย USB นอกจากนี้ คุณยังสามารถเชื่อมต่อ HP All-in-One กับเครือข่ายแบบใช้สายหรือไร้สายได้อีกด้วย หากคุณเชื่อมต่อ HP bt450 เครื่องพิมพ์ และอะแดปเตอร์เครื่องพีซีด้วยเทคโนโลยีไร้สาย Bluetooth<sup>®</sup> เข้าไปในพอร์ต USB ที่ด้านหน้า อุปกรณ์ Bluetooth<sup>®</sup> เช่น PDA และโทรศัพท์ติดกล้องจะสามารถสั่งพิมพ์ไปยัง HP All-in-One ได้

หมายเหตุ ในส่วนที่เหลือของบทนี้ HP bt450 เครื่องพิมพ์และอะแดปเตอร์ เครื่องพีซีที่มีเทคโนโลยีไร้สาย Bluetooth ® จะถูกรวมเรียกว่า HP bt450

ส่วนนี้จะกล่าวถึงหัวข้อต่อไปนี้

- <u>ประเภทการเชื่อมต่อที่สนับสนุน</u>
- <u>เชื่อมต่อโดยใช้ระบบอีเทอร์เน็ต</u>
- เชื่อมต่อโดยใช้ WLAN 802.11 ไร้สายแบบครบวงจร
- <u>การเชื่อมต่อโดยการใช้ HP bt450 เครื่องพิมพ์และอะแดปเตอร์เครื่องพีซีที่</u> <u>มีเทคโนโลยีไร้สาย Bluetooth®</u>
- <u>การใช้เครื่องพิมพ์ร่วมกัน</u>

# ขั้นตอนเมื่อเสร็จสิ้นการติดตั้งผลิตภัณฑ์

# ประเภทการเชื่อมต่อที่สนับสนุน

| รายละเอียด                                                                           | จำนวนของคอมพิวเตอร์ที่แนะ<br>นำให้เชื่อมต่อ เพื่อให้เกิด<br>ประสิทธิภาพการทำงานสูงสุด                                                  | คุณสมบัติของซอฟต์แวร์ที่รอง<br>รับ                                                                                                    | <b>ถำแนะนำในการติดตั้ง</b>                                                                                                    |
|--------------------------------------------------------------------------------------|----------------------------------------------------------------------------------------------------|----------------------------------------------------------------------------------------------------|----------------------------------------------------------------------------------------------------|
| การเชื่อมต่อกับพอร์ต USB                                                             | ดอมพิวเตอร์หนึ่งเครื่องจะ<br>เชื่อมต่อด้วยสายเคเบิล USB<br>ไปยังพอร์ต USB 2.0 High<br>Speed ด้านหลังของ<br>HP All-in-One               | รองรับคุณลักษณะทั้งหมด ยก<br>เว้น Webscan                                                                                                    | ปฏิบัติตามคำแนะนำอย่าง<br>ละเอียดในคู่มือการติดตั้ง                                                                                                    |
| การเชื่อมต่อแบบอีเทอร์เน็ต<br>(แบบใช้สาย)                                            | คอมพิวเตอร์สูงสุดห้าเครื่อง<br>สามารถเชื่อมต่อกับ<br>HP All-in-Oneโดยใช้<br>ฮับหรือเราเตอร์                                            | รองรับคุณสมบัติทั้งหมด รวม<br>ถึง Webscan                                                                                                    | ปฏิบัติตามคำแนะนำใน" <u>การ</u><br><u>ติดดั้งเครือข่ายแบบใช้สาย</u> "<br>ในหน้า 44                                                                                  |
| การเชื่อมต่อ WLAN 802.11<br>แบบไร้สาย                                                | เชื่อมต่อกับเครื่องคอมพิวเตอร์<br>ได้สูงสุดห้าเครื่องโดยใช้เรา<br>เตอร์ไร้สาย (โหมดโครงสร้าง<br>พื้นฐาน)                               | รองรับคุณสมบัติทั้งหมด รวม<br>ถึง Webscan                                                                                                    | ปฏิบัติตามคำแนะนำใน" <u>การ</u><br><u>ติดตั้งเครือข่าย WLAN<br/>802.11 ไร้สายแบบครบ<br/>วงจร</u> " ในหน้า 47                                                        |
| HP bt450 เครื่องพิมพ์และ<br>อะแดปเตอร์เครื่องพืชีที่มี<br>เทคโนโลยีไร้สาย Bluetooth® | อุปกรณ์ Bluetooth หนึ่ง<br>อย่าง หรือคอมพิวเตอร์หนึ่ง<br>เครื่อง                                                                       | พิมพ์จากอุปกรณ์ Bluetooth<br>เช่น PDA หรือโทรศัพท์ที่ถ่าย<br>ภาพได้ หรือคอมพิวเตอร์ที่<br>สามารถใช้ Bluetooth ได้                                   | ปฏิบัติตามคำแนะนำใน" <u>การ</u><br>เชื่อมต่อโดยการใช้<br>HP bt450 เครื่องพิมพ์และ<br>อะแดปเตอร์เครื่องพืชีที่มี<br>เทคโนโลยีไร้สาย<br><u>Bluetooth®</u> " ในหน้า 37 |
| การใช้เครื่องพิมพ์ร่วมกัน                                                            | ห้า<br>คอมพิวเตอร์แม่ข่ายต้องเปิด<br>ไว้ตลอดเวลา ไม่เช่นนั้น<br>คอมพิวเตอร์เครื่องอื่นจะไม่<br>สามารถสังพิมพ์ไปยัง<br>HP All-in-Oneได้ | ระบบรองรับคุณลักษณะทั้ง<br>หมดที่อยู่ในเครื่อง<br>คอมพิวเตอร์แม่ข่ายการทำ<br>งานจากคอมพิวเตอร์เครื่อง<br>อื่นๆ จะรองรับได้เฉพาะการ<br>พิมพ์เท่านั้น | ปฏิบัติตามคำแนะนำใน" <u>การ</u><br>ใช้เครื่องพิมพ์ร่วมกัน"<br>ในหน้า 43                                                                                             |

# เชื่อมต่อโดยใช้ระบบอีเทอร์เน็ต

HP All-in-One สนับสนุนการเชื่อมต่อเครือข่ายอีเธอร์เน็ต 10 Mbps และ 100 Mbps สำหรับรายละเอียดคำแนะนำเพิ่มเติมเกี่ยวกับการเชื่อมต่อ HP All-in-One กับเครือข่ายอีเธอร์เน็ต (แบบใช้สาย) โปรดดูที่ "<u>การติดตั้งเครือ</u> <u>ข่ายแบบใช้สาย</u>" ในหน้า 44

# เชื่อมต่อโดยใช้ WLAN 802.11 ไร้สายแบบครบวงจร

HP All-in-Oneใช้ส่วนประกอบเครือข่ายภายในที่สนับสนุนเครือข่ายแบบไร้ สาย สำหรับรายละเอียดคำแนะนำเพิ่มเติมเกี่ยวกับการเชื่อมต่อ HP All-in-Oneกับเครือข่ายไร้สาย (802.11) โปรดดูที่"<u>การติดตั้งเครือข่าย</u> <u>WLAN 802.11 ไร้สายแบบครบวงจร</u>" ในหน้า 47

# การเชื่อมต่อโดยการใช้ HP bt450 เครื่องพิมพ์และอะแดปเตอร์เครื่องพีซีที่มี เทคโนโลยีไร้สาย Bluetooth®

HP bt450, เครื่องพิมพ์ และอะแดปเตอร์เครื่องพีซีพร้อมเทคโนโลยีไร้สาย Bluetooth® จะช่วยให้ท่านสามารถพิมพ์ภาพต่างๆ จากอุปกรณ์ Bluetooth ส่วนใหญ่ รวมทั้งคอมพิวเตอร์ได้ เพียงเสียบ HP bt450 เข้ากับพอร์ต USB ด้าน หน้าและพิมพ์จากอุปกรณ์ Bluetooth เช่น PDA หรือโทรศัพท์มือถือที่มีกล้อง ถ่ายรูป

ส่วนนี้จะกล่าวถึงหัวข้อต่อไปนี้

- <u>หาชื่ออุปกรณ์และที่อยู่อุปกรณ์</u>
- <u>ตั้งค่าการรักษาความปลอดภัยแบบ Bluetooth สำหรับ HP All-in-One</u>
- ใช้การเชื่อมต่อ Bluetooth® เพื่อพิมพ์จากคอมพิวเตอร์ของท่าน

# หาชื่ออุปกรณ์และที่อยู่อุปกรณ์

อุปกรณ์ Bluetooth บางตัวจะแลกเปลี่ยนที่อยู่อุปกรณ์เมื่ออุปกรณ์ทั้งสองสื่อสาร กัน ดังนั้น คุณต้องค้นหาที่อยู่อุปกรณ์ของ HP All-in-One เพื่อสร้างการเชื่อม ต่อ และอุปกรณ์ Bluetooth บางอย่างจะแสดงชื่อของเครื่องพิมพ์เมื่อมีการเชื่อม ต่อ หากคุณไม่ต้องการชื่อที่เป็นค่าดีฟอลต์ปรากฏเป็นชื่อของ HP All-in-One คุณสามารถเปลี่ยนชื่ออุปกรณ์ได้

# วิธีการค้นหาที่อยู่ของอุปกรณ์บน HP All-in-One

- 1. ใส่ HP bt450 เข้าที่พอร์ท USB ด้านหน้า
- กด ดั้งค่า ที่แผงควบคุมของ HP All-in-One
- 3. กด **▼** จนกว่า Bluetooth จะถูกไฮไลต์ แล้วกด ตกลง
- กด ▼ จนกว่า Device Address (ที่อยู่อุปกรณ์) จะถูกไฮไลต์ แล้วกด ตกลง Device Address (ที่อยู่อุปกรณ์) จะปรากฏขึ้น ซึ่งจะเป็นการอ่านเพียง อย่างเดียว
- 5. หากต้องการใส่ที่อยู่เข้าไปในอุปกรณ์ ให้ปฏิบัติตามวิธีการที่มาพร้อมกับ อุปกรณ์ Bluetooth ของคุณ
- 6. กด ตกลง เพื่อออกจากเมนู Setup (การตั้งค่า)

# วิธีการเปลี่ยนชื่ออุปกรณ์ของ HP All-in-One

- 1. กด **ตั้งค่า** ที่แผงควบคุมของ HP All-in-One
- กด ▼ จนกว่า Bluetooth จะถูกไฮไลต์ แล้วกด ตกลง

- ขั้นตอนเมื่อเสร็จสิ้นการติดตั้งผลิตภัณฑ์
- 3. กด **▼** จนกว่า Device Name (ชื่ออุปกรณ์) จะถูกไฮไลต์ แล้วกด **ตกลง** 
  - ฿ หมายเหตุ HP All-in-One จะมาพร้อมกับชื่อที่กำหนดไว้แล้วของ Photosmart C7200
- ใช้แป้นตัวเลขเพื่อใส่ชื่อใหม่
- เมื่อคุณใส่ชื่อของ HP All-in-One เรียบร้อยแล้ว ให้กด ตกลง ชื่อที่คุณใส่จะปรากฏบนอุปกรณ์ Bluetooth ของคุณเมื่อคุณเชื่อมต่อกับ HP All-in-One เพื่อพิมพ์
- 6. กด ตกลง เพื่อออกจากเมนู Setup (การตั้งค่า)

#### หัวข้อที่เกี่ยวข้อง

"<u>ข้อความและสัญลักษณ์</u>" ในหน้า 21

# ตั้งค่าการรักษาความปลอดภัยแบบ Bluetooth สำหรับ HP All-in-One

คุณสามารถเรียกใช้งานการตั้งค่าความปลอดภัยของเครื่องพิมพ์ได้โดยผ่านเมนู BluetoothBluetoothHP All-in-One บน กด **ตั้งค่า** บนแผงควบคุม และ เลือก Bluetooth จากเมนู Bluetooth คุณสามารถ:

- ขอการรับรองรหัสผ่านก่อนที่ใครจะสั่งพิมพ์ไปยัง HP All-in-One จาก อุปกรณ์ Bluetooth
- ทำให้ HP All-in-One มองเห็นหรือไม่เห็นอุปกรณ์ Bluetooth ที่อยู่ภายใน ขอบเขต

ส่วนนี้จะกล่าวถึงหัวข้อต่อไปนี้

- <u>ใช้พาสคีย์เพื่อตรวจสอบอุปกรณ์บลูทูธ</u>
- <u>ตั้งค่าเครื่อง HP All-in-One ไม่ให้อุปกรณ์ Bluetooth มองเห็น</u>
- <u>ค่า Bluetooth ใหม่บน HP All-in-One</u>

# ใช้พาสคีย์เพื่อตรวจสอบอุปกรณ์บลูทูธ

ท่านสามารถตั้งค่าระดับการรักษาความปลอดภัยของ HP All-in-One เป็น Low (ต่ำ) หรือ High (สูง) อย่างใดอย่างหนึ่งได้ การตั้งค่าความปลอดภัยดี ฟอลต์เป็น **Low** (ต่ำ) การรักษาความปลอดภัยระดับต่ำไม่ต้องใช้การพิสูจน์ตัว ตน

- Low (ต่ำ): คือการตั้งค่าความปลอดภัยที่เป็นค่าดีฟอลต์ การรักษาความ ปลอดภัยในระดับต่ำไม่จำเป็นต้องใช้รหัสผ่าน เพราะไม่รองรับการพิสูจน์ตัว ตน อุปกรณ์ Bluetooth ใดๆ ที่อยู่ภายในขอบเขตสามารถสั่งพิมพ์ได้
- High (สูง): การรักษาความปลอดภัยระดับสูงต้องใช้รหัสผ่าน เพราะรองรับ การพิสูจน์ตัวตน อุปกรณ์ Bluetooth ต้องแจ้งรหัสผ่าน ก่อน HP All-in-One จะอนุญาตให้อุปกรณ์นั้นส่งงานพิมพ์ไปยังอุปกรณ์ Bluetooth นั้น
- หมายเหตุ HP All-in-One จะมาพร้อมกับรหัสผ่านที่มีการกำหนดไว้ก่อน แล้วซึ่งตั้งไว้เป็นเลขศูนย์สี่ตัว "0000"

#### การกำหนด HP All-in-One ให้ต้องใช้การรับรองรหัสผ่าน

- 1. กด **ตั้งค่า** ที่แผงควบคุมของ HP All-in-One
- กด 
   ▼ จนกว่า Bluetooth จะถูกไฮไลต์ แล้วกด ตกลง
- 3. กด **▼** จนกว่า **Passkey** (รหัสผ่าน) จะถูกไฮไลต์ แล้วกด **ตกลง**
- 4. ใช้แป้นตัวเลขเพื่อใส่รหัสผ่านใหม่
  - หมายเหตุ รหัสผ่านต้องมีความยาว 1 ถึง 4 อักขระ และสามารถประกอบ ด้วยตัวเลขได้
- 5. เมื่อคุณใส่รหัสผ่านเสร็จเรียบร้อยแล้ว ให้กด **ตกลง** เมนู **Bluetooth** จะปรากฏขึ้น
- กด 
   จนกว่า Security Level (Security level (ระดับความปลอดภัย))
   จะถูกไฮไลต์ แล้วกด ตกลง
- กด ตกลง เพื่อเลือก High (สูง)
   ความปลอดภัยในระดับสูงจะมีการตรวจสอบพาสคีย์
   การรับรองรหัสผ่านจะมีการกำหนดให้กับ HP All-in-One ของคุณ

#### หัวข้อที่เกี่ยวข้อง

"<u>ข้อความและสัญลักษณ์</u>" ในหน้า 21

# ตั้งค่าเครื่อง HP All-in-One ไม่ให้อุปกรณ์ Bluetooth มองเห็น

ท่านสามารถตั้งค่า HP All-in-One เป็นอุปกรณ์ Bluetooth (สาธารณะ) Visible to all (แสดงทั้งหมด) หรือตั้งค่า Not visible (ไม่แสดง) เป็นอย่าง อื่น (ส่วนตัว) อย่างใดอย่างหนึ่งได้

- Visible to all (แสดงทั้งหมด) อุปกรณ์ Bluetooth ใดๆ ที่อยู่ภายในขอบ เขตสามารถสั่งพิมพ์ไปยังเครื่อง HP All-in-One ได้
- Not visible (ไม่แสดง) เฉพาะอุปกรณ์ Bluetooth ที่มีที่อยู่อุปกรณ์ของ เครื่อง HP All-in-One เท่านั้นที่สามารถสั่งพิมพ์ได้
- หมายเหตุ HP All-in-One จะมาพร้อมกับระดับความสามารถในการเข้าถึง ค่าดีฟอลต์ของ Visible to all (แสดงทั้งหมด)

#### การกำหนด HP All-in-One ให้เป็นมองไม่เห็น

- 1. กด **ตั้งค่า** ที่แผงควบคุมของ HP All-in-One
- กด 
   ▼ จนกว่า Bluetooth จะถูกไฮไลต์ แล้วกด ตกลง
- กด ▼ จนกว่า Visibility (ความสามารถในการมองเห็น) จะถูกไฮไลต์ แล้ว กด ตกลง
- กด ▼ เพื่อเลือก Not visible (ไม่แสดง) แล้วจึงกด ตกลง HP All-in-One จะไม่สามารถเข้าถึงอุปกรณ์ Bluetooth ที่ไม่มีที่อยู่ อุปกรณ์เก็บไว้

#### ี่ค่า Bluetooth ใหม่บน HP All-in-One

คุณสามารถตั้งค่า Bluetooth ทั้งหมดใน HP All-in-One ให้กลับเป็นค่าดี ฟอลต์ที่โรงงานกำหนดไว้ได้

หมายเหตุ เลือกเฉพาะ Reset Bluetooth (รีเซ็ต Bluetooth) หากท่าน ต้องการคืนค่า HP All-in-One Bluetooth ทั้งหมดกลับเป็นค่าดีฟอลต์จาก โรงงาน

## หากต้องการตั้งค่า Bluetooth ใหม่

- 1. กด **ตั้งค่า** ที่แผงควบคุมของ HP All-in-One
- 2. กด **▼** จนกว่า Bluetooth จะถูกไฮไลต์ แล้วกด ตกลง
- กด ▼ จนกว่า Reset Bluetooth (รีเซ็ต Bluetooth) จะถูกไฮไลต์ แล้ว กด ตกลง

# ใช้การเชื่อมต่อ Bluetooth® เพื่อพิมพ์จากคอมพิวเตอร์ของท่าน

การเชื่อมต่อ Bluetooth เป็นวิธีการที่สะดวกและรวดเร็วในการพิมพ์ภาพจาก เครื่องคอมพิวเตอร์ที่ใช้งาน Bluetooth ได้โดยไม่ต้องใช้สายเคเบิล การเชื่อม ต่อ Bluetooth ทำให้คุณสามารถเข้าถึงคุณสมบัติการพิมพ์ต่างๆ แบบเดียวกับที่ เชื่อมต่อ USB ได้ เช่น คุณสามารถตรวจสอบสถานะเครื่องพิมพ์ รวมทั้งปริมาณ หมึกโดยประมาณที่เหลืออยู่ในตลับหมึกพิมพ์ของคุณได้

หมายเหตุ ฟังก์ชันการทำงานของซอฟต์แวร์ที่ใช้ได้กับการเชื่อมต่อ Bluetooth มีอย่างเดียวคือการพิมพ์ ท่านจะไม่สามารถใช้การสแกนและการ โทรสารจาก-ซอฟต์แวร์ผ่านการเชื่อมต่อกับ Bluetooth ได้ อย่างไรก็ตาม ฟังก์ชันการทำสำเนาและโทรสารแบบสแตนด์อะโลน-ยังคงใช้งานได้อยู่

ก่อนพิมพ์ คุณต้องเชื่อมต่อ HP bt450, เครื่องพิมพ์ และอะแดปเตอร์เครื่องพีซี ที่ใช้เทคโนโลยีไร้สาย Bluetooth® เข้ากับ HP All-in-One

คุณต้องมีระบบ Windows XP หรือ Windows Vista และ Microsoft Bluetooth<sup>®</sup> Protocol Stack หรือ Widcomm Bluetooth<sup>®</sup> Protocol Stack ติดตั้งอยู่เพื่อเชื่อมต่อเข้ากับ HP All-in-One คุณสามารถติดตั้งทั้ง Microsoft Stack และ Widcomm Stack บนเครื่องคอมพิวเตอร์ได้ แต่จะต้อง ใช้เพียงตัวใดตัวหนึ่งในการเชื่อมต่อ HP All-in-One

- Microsoft stack หากเครื่องคอมพิวเตอร์ของคุณติดตั้ง Windows XP ที่มี Service Pack 2 แสดงว่าเครื่องคอมพิวเตอร์ของคุณมี Microsoft Bluetooth<sup>®</sup> Protocol Stack Microsoft stack ช่วยให้คุณสามารถติดตั้ง อะแดปเตอร์ Bluetooth<sup>®</sup> ภายนอกได้โดยอัตโนมัติ หากอะแดปเตอร์ Bluetooth<sup>®</sup> ของคุณสนับสนุน Microsoft stack แต่ไม่มีการติดตั้งโดย อัตโนมัติ แสดงว่าเครื่องคอมพิวเตอร์ของคุณไม่มี Microsoft stack ตรวจ สอบเอกสารที่มาพร้อมกับอะแดปเตอร์ Bluetooth<sup>®</sup> เพื่อดูว่าอะแดปเตอร์ นั้นสนับสนุน Microsoft stack หรือไม่
- Widcomm stack: หากคุณมีเครื่องคอมพิวเตอร์ของ HP ที่มี Bluetooth<sup>®</sup> ในตัว หรือหากคุณติดตั้ง HP bt450 แสดงว่าเครื่อง คอมพิวเตอร์ของคุณมี Widcomm stack หากคุณมีเครื่องคอมพิวเตอร์ ของ HP และเสียบปลั๊ก HP bt450 เครื่องจะติดตั้งอัตโนมัติโดยใช้ Widcomm stack

- ตรวจสอบให้แน่ใจว่าท่านได้ติดตั้งซอฟต์แวร์ HP All-in-One ลงบนเครื่อง คอมพิวเตอร์แล้ว
  - พมายเหตุ วัตถุประสงค์ของการติดตั้งซอฟต์แวร์คือเพื่อตรวจสอบให้แน่ ใจว่ามีไดรเวอร์เครื่องพิมพ์สำหรับการเชื่อมต่อ Bluetooth® ดังนั้นหาก ท่านติดตั้งซอฟต์แวร์เรียบร้อยแล้ว ท่านก็ไม่จำเป็นต้องติดตั้งใหม่อีก หากท่านต้องการเชื่อมต่อทั้ง USB และ Bluetooth® เข้ากับ HP All-in-One ให้ติดตั้งการเชื่อมต่อ USB ก่อน สำหรับข้อมูลเพิ่ม เติม โปรดดูในเอกสารคู่มือการติดตั้ง อย่างไรก็ตาม หากท่านไม่ต้องการ เชื่อมต่อ USB ให้เลือก Directly to the computer (ต่อกับ คอมพิวเตอร์โดยตรง) ในหน้าจอ Connection Type (ประเภทการ เชื่อมต่อ) และในหน้าจอ Connect Your Device Now (เชื่อมต่อ อุปกรณ์ของท่านตอนนึ•) ให้เลือกกล่องกาเครื่องหมายที่อยู่ถัดจาก If you are unable to connect your device now... (หากท่านไม่ สามารถเชื่อมต่ออุปกรณ์ได้ในตอนนี้...) ที่ด้านล่างของหน้าจอ
- 2. ต่อ HP bt450 เข้ากับพอร์ต USB ด้านหน้าของ HP All-in-One
- หากคุณใช้อะแดปเตอร์ Bluetooth<sup>®</sup> ภายนอก โปรดตรวจสอบให้แน่ใจว่า คุณได้เปิดเครื่องคอมพิวเตอร์และ • ต่ออะแดปเตอร์ Bluetooth<sup>®</sup> เข้ากับ พอร์ต USB ของเครื่องคอมพิวเตอร์แล้ว หากเครื่องคอมพิวเตอร์ของคุณติด ตั้ง Windows XP ที่มี Service Pack 2 หรือ Windows Vista ไดรเวอร์ Bluetooth<sup>®</sup> จะถูกติดตั้งโดยอัตโนมัติ หากเครื่องแจ้งเตือนให้คุณ เลือกโปรไฟล์ Bluetooth<sup>®</sup> ให้เลือก HCRP หากเครื่องคอมพิวเตอร์ของท่านมี Bluetooth<sup>®</sup> ในตัว โปรดตรวจสอบให้ แน่ใจว่าท่านได้เปิดเครื่องคอมพิวเตอร์แล้ว
- บนทาสก์บาร์ของ Windows ให้คลิก Start (เริ่มต้น) แล้วคลิก Printers and Faxes (เครื่องพิมพ์และโทรสาร) (หรือคลิก Control Panel (แผง ควบคุม) แล้วคลิก Printers (เครื่องพิมพ์))
- 5. ดับเบิลคลิกไอคอน Add Printer (เพิ่มเครื่องพิมพ์) (หรือคลิก Add a printer (เพิ่มเครื่องพิมพ์))
- 6. คลิก Next (ถัดไป) แล้วเลือก A Bluetooth Printer (เครื่องพิมพ์ Bluetooth)
- 7. ปฏิบัติตามคำแนะนำที่หน้าจอเพื่อดำเนินการติดตั้งให้เสร็จสิ้น
- 8. สั่งพิมพ์สิ่งที่ต้องการไปยังเครื่องพิมพ์ใดๆ

# วิธีการติดตั้งและการพิมพ์โดยใช้ Widcomm stack

- ตรวจสอบให้แน่ใจว่าท่านได้ติดตั้งซอฟต์แวร์ HP All-in-One ลงบนเครื่อง คอมพิวเตอร์แล้ว
  - หมายเหตุ วัตถุประสงค์ของการติดตั้งซอฟต์แวร์คือเพื่อตรวจสอบให้แน่ ใจว่ามีไดรเวอร์เครื่องพิมพ์สำหรับการเชื่อมต่อ Bluetooth® ดังนั้นหาก ท่านติดตั้งซอฟต์แวร์เรียบร้อยแล้ว ท่านก็ไม่จำเป็นต้องติดตั้งใหม่อีก หากท่านต้องการเชื่อมต่อทั้ง USB และ Bluetooth® เข้ากับ HP All-in-One ให้ติดตั้งการเชื่อมต่อ USB ก่อน สำหรับข้อมูลเพิ่ม เติม โปรดดูในเอกสารคู่มือการติดตั้ง อย่างไรก็ตาม หากท่านไม่ต้องการ เชื่อมต่อ USB ให้เลือก Directly to the computer (ต่อกับ คอมพิวเตอร์โดยตรง) ในหน้าจอ Connection Type (ประเภทการ เชื่อมต่อ) และในหน้าจอ Connect Your Device Now (เชื่อมต่อ อุปกรณ์ของท่านตอนนี้.) ให้เลือกกล่องกาเครื่องหมายที่อยู่ถัดจาก If you are unable to connect your device now... (หากท่านไม่ สามารถเชื่อมต่ออุปกรณ์ได้ในตอนนี้...) ที่ด้านล่างของหน้าจอ
- 2. ต่อ HP bt450 เข้ากับพอร์ต USB ด้านหน้าของ HP All-in-One
- คลิกไอคอน My Bluetooth Places (จุด Bluetooth) บน เดสก์ท็อปหรือในทาสก์บาร์
- 4. คลิก View devices in range (ดูรายชื่ออุปกรณ์)
- หลังจากพบเครื่องพิมพ์ที่สามารถใช้ได้แล้ว ให้ดับเบิลคลิกที่ชื่อของ HP All-in-One เพื่อสิ้นสุดการติดตั้ง
- 6. สั่งพิมพ์สิ่งที่ต้องการไปยังเครื่องพิมพ์ใดๆ

# การใช้เครื่องพิมพ์ร่วมกัน

หากคอมพิวเตอร์ของท่านอยู่บนเครือข่าย และคอมพิวเตอร์เครื่องอื่นบนเครือ ข่ายเชื่อมต่อกับ HP All-in-One โดยใช้สายเคเบิล USB ท่านสามารถสั่งพิมพ์ ไปยังเครื่องพิมพ์นั้นโดยใช้คุณสมบัติการใช้เครื่องพิมพ์ร่วมกัน

คอมพิวเตอร์ที่เชื่อมต่อโดยตรงกับ HP All-in-One จะทำหน้าที่เหมือนเป็น โฮสต์ สำหรับเครื่องพิมพ์และมีคุณสมบัติการทำงานเต็มรูปแบบ คอมพิวเตอร์ เครื่องอื่นซึ่งเรียกว่า **ไคลเอ็นต์** จะเข้าถึงได้เฉพาะคุณสมบัติการพิมพ์เท่านั้น ท่าน ต้องใช้ฟังก์ชันอื่นจากเครื่องคอมพิวเตอร์โฮสต์หรือจากแผงควบคุมบน HP All-in-One

## วิธีการเปิดใช้งานเครื่องพิมพ์ร่วมกันบนคอมพิวเตอร์ระบบ Windows

โปรดดูคู่มือผู้ใช้ที่มาพร้อมกับเครื่องคอมพิวเตอร์หรือวิธีใช้บนหน้าจอ Windows

# เชื่อมต่อกับเครือข่าย

#### ้ส่วนนี้จะอธิบายวิธีการเชื่อมต่อ HP All-in-One เข้ากับเครือข่าย และวิธีการดู และจัดการกับการตั้งค่าเครือข่าย

| หากท่านต้องการ:                                                                                                    | โปรดดูส่วนนี้:                                                                                         |
|----------------------------------------------------------------------------------------------------|----------------------------------------------------------------------------------------------------|
| เชื่อมต่อกับเครือข่ายแบบใช้สาย (อีเธอร์เน็ต)                                                                                                    | " <u>การติดตั้งเครือข่ายแบบใช้สาย</u> " ในหน้า 44                                                      |
| เชื่อมต่อกับเครือข่ายแบบไร้สายด้วยเราเตอร์ไร้สาย<br>(โครงสร้างพื้นฐาน)                                                                                                    | " <u>การติดตั้งเครือข่าย WLAN 802.11 ไร้สายแบบครบ</u><br><u>วงจร</u> " ในหน้า 47                       |
| เชื่อมต่อโดยตรงเข้ากับเครื่องคอมพิวเตอร์ที่สามารถใช้<br>งานไร้สายโดยไม่มีเรา∙เตอร์ไร้สาย (เฉพาะกิจ)                                                                                               | " <u>การติดตั้งเครือข่ายเฉพาะกิจแบบไร้สาย</u> " ในหน้า 52                                              |
| ติดตั้งขอฟต์แวร์ HP All-in-One สำหรับใช้งานในสภาพ<br>แวดล้อมแบบเครือข่าย                                                                                                    | " <u>การติดตั้งชอฟต์แวร์สำหรับการเชื่อมต่อเครือข่าย</u> "<br>ในหน้า 57                                 |
| เพิ่มการเชื่อมต่อไปยังเครื่องคอมพิวเตอร์อื่นๆ บนเครือ<br>ข่าย                                                                                                    | " <u>การเชื่อมต่อเครื่องคอมพิวเตอร์เพิ่มเติมบนเครือข่าย</u> "<br>ในหน้า 58                             |
| เปลี่ยน HP All-in-One จากการเชื่อมต่อ USB เป็นการ<br>เชื่อมต่อเครือข่าย                                                                                                    | " <u>การเปลี่ยน HP All-in-One จากการเชื่อมต่อ USB เป็น</u><br><u>การเชื่อมต่อเครือข่าย</u> " ในหน้า 58 |
| หมายเหตุ ใช้ดำแนะนำในส่วนนี้หากท่านติดตั้ง<br>HP All-in-One ด้วยการเชื่อมต่อ USB ไว้ในตอนแรก<br>และขณะนี้ต้องการเปลี่ยนเป็นการเชื่อมต่อเครือข่ายแบบ<br>ไร้สายหรือการเชื่อมต่อเครือข่ายอีเธอร์เน็ต |                                                                                                    |
| ดูหรือเปลี่ยนแปลงการตั้งค่าเครือข่าย                                                                                                    | " <u>การจัดการการตั้งค่าเครือข่าย</u> " ในหน้า 59                                                      |
| ด้นหาข้อมูลการแก้ไขปัญหาเบื้องต้น                                                                                                    | " <u>การแก้ไขปัญหาเบื้องต้นเกี่ยวกับเครือข่าย</u> "<br>ในหน้า 236                                      |

หมายเหตุ ท่านสามารถเชื่อมต่อ HP All-in-One เข้ากับเครือข่ายแบบไร้ สายหรือใช้สายได้ แต่ไม่สามารถเชื่อมต่อกับเครือข่ายทั้งสองในเวลาเดียวกัน ได้

# การติดตั้งเครือข่ายแบบใช้สาย

ส่วนนี้จะอธิบายถึงวิธีการเชื่อมต่อ HP All-in-One เข้ากับเราเตอร์ สวิตช์ หรือฮับ โดยใช้สายเคเบิลอีเธอร์เน็ตและวิธีติดตั้งซอฟต์แวร์ HP All-in-One

#### สำหรับการเชื่อมต่อเครือข่าย ซึ่งเรียกว่าเครือข่ายแบบใช้สายหรือเครือข่ายอีเธอ ร์เน็ต

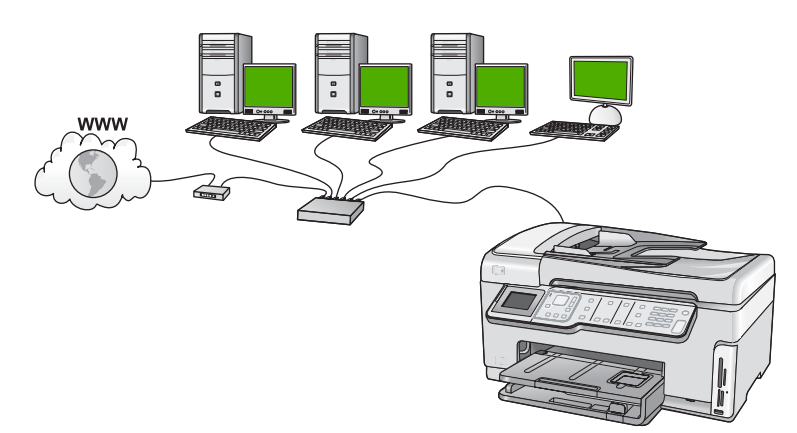

| ในการตั้งค่า HP All-in-One บนเครือข่ายแบบใช้สาย<br>ท่านต้องปฏิบัติดังนี้: | โปรดดูส่วนน <b>ึ</b>                                                                  |
|---------------------------------------------------------------------------|---------------------------------------------------------------------------------------|
| ขั้นแรกให้รวบรวมวัสดุที่จำเป็นทั้งหมด                                     | <u>"สิ่งที่จำเป็นต้องใช้สำหรับเครือข่ายโครงสร้างพื้นฐาน<br/>แบบใช้สาย</u> " ในหน้า 45 |
| เชื่อมต่อกับเครือข่ายแบบใช้สาย                                            | " <u>การเชื่อมต่อ HP All-in-One กับเครือข่าย</u> "<br>ในหน้า 46                       |
| และขั้นสุดท้าย ติดตั้งซอฟต์แวร์                                           | " <u>การติดตั้งชอฟต์แวร์สำหรับการเชื่อมต่อเครือข่าย</u> "<br>ในหน้า 57                |

## สิ่งที่จำเป็นต้องใช้สำหรับเครือข่ายโครงสร้างพื้นฐานแบบใช้สาย

ก่อนที่จะเชื่อมต่อ HP All-in-One เข้ากับเครือข่าย ควรตรวจสอบให้แน่ใจว่า ท่านมีอุปกรณ์ที่จำเป็นทั้งหมดแล้ว

- Iครือข่ายอีเธอร์เน็ตที่ใช้งานได้ซึ่งรวมถึงเราเตอร์ สวิตช์ หรือฮับที่มีพอร์ตอี เธอร์เน็ต
- สายเคเบิลอีเธอร์เน็ต CAT-5

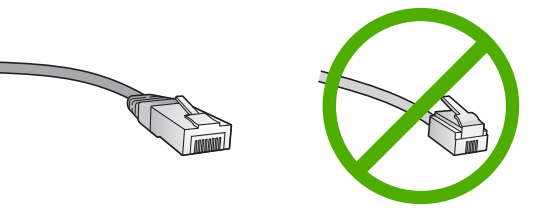

ถึงแม้ว่าสายเคเบิลอีเธอร์เน็ตมาตรฐานจะดูคล้ายกับสายเคเบิลโทรศัพท์ มาตรฐาน แต่ก็ไม่อาจใช้แทนกันได้เนื่องจากจำนวนของสายไฟในแต่ละ ชนิดไม่เท่ากัน และแต่ละชนิดจะมีตัวเชื่อมต่อที่ต่างกัน โดยตัวเชื่อมต่อสาย เคเบิลอีเธอร์เน็ต (หรือเรียกว่า ตัวเชื่อมต่อ RJ-45) จะกว้างกว่าและหนา กว่า และยังมีแถบ 8 แถบอยู่ที่ด้านปลาย ตัวเชื่อมต่อสายโทรศัพท์จะมีเพียง 2 ถึง 6 แถบ

- 🛛 คอมพิวเตอร์ตั้งโต๊ะหรือแลปท็อปที่มีการเชื่อมต่ออีเธอร์เน็ต
  - หมายเหตุ HP All-in-One สนับสนุนเครือข่ายอีเธอร์เน็ตทั้ง 10 Mbps และ 100 Mbps หากท่านกำลังเลือกซื้อ network interface card (NIC) หรือซื้อแล้ว โปรดแน่ใจว่า การ์ดนี้สามารถทำงานได้ด้วยความเร็ว

#### การเชื่อมต่อ HP All-in-One กับเครือข่าย

พอร์ตอีเธอร์เน็ตจะอยู่ที่ด้านหลังของเครื่อง HP All-in-One

#### การเชื่อมต่อ HP All-in-One กับเครือข่าย

1. ถอดปลั๊กสีเหลืองออกจากด้านหลังของเครื่อง HP All-in-One

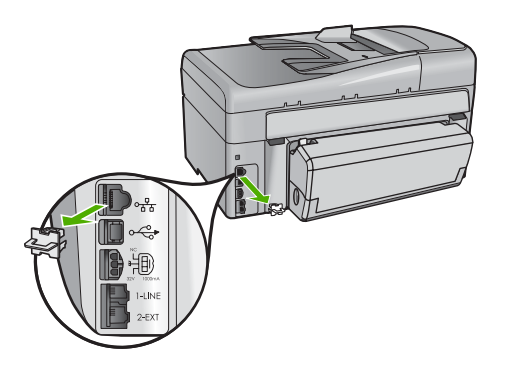

 เชื่อมต่อสายเคเบิลอีเธอร์เน็ตเข้ากับพอร์ตอีเธอร์เน็ตที่อยู่ด้านหลังของเครื่อง HP All-in-One

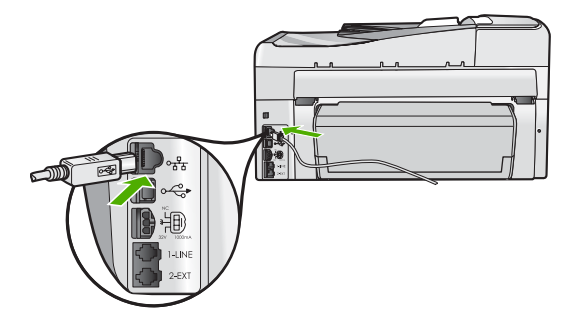

 เชื่อมต่อปลายอีกด้านหนึ่งของสายเคเบิลอีเธอร์เน็ตเข้ากับพอร์ตบนเราเตอร์ อีเธอร์เน็ตหรือสวิตช์

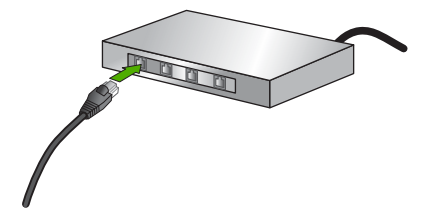

4. เมื่อคุณเชื่อมต่อ HP All-in-One เข้าในเครือข่าย ให้ติดตั้งซอฟต์แวร์

#### หัวข้อที่เกี่ยวข้อง

"<u>การติดตั้งซอฟต์แวร์สำหรับการเชื่อมต่อเครือข่าย</u>" ในหน้า 57

# การติดตั้งเครือข่าย WLAN 802.11 ไร้สายแบบครบวงจร

เพื่อประสิทธิภาพและความปลอดภัยสูงสุดในเครือข่ายแบบไร้สายของคุณ HP ขอแนะนำให้คุณใช้เราเตอร์หรือสถานีแม่ข่ายแบบไร้สาย (802.11b) เพื่อเชื่อม ต่อ HP All-in-One กับส่วนประกอบอื่นๆ ของเครือข่าย เมื่อเชื่อมต่อส่วน ประกอบของเครือข่ายผ่านเราเตอร์หรือสถานีแม่ข่ายไร้สาย สิ่งนี้เรียกว่าเครือ ข่าย **โครงสร้างพื้นฐาน** 

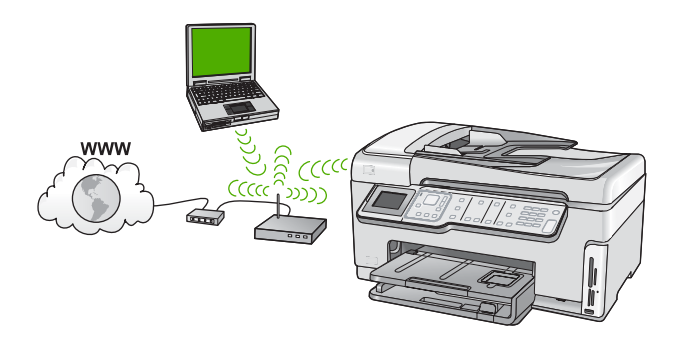

ข้อดีของเครือข่ายโครงสร้างพื้นฐานแบบไร้สายเมื่อเปรียบเทียบกับเครือข่าย แบบเฉพาะกิจ ได้แก่

- การรักษาความปลอดภัยของเครือข่ายแบบขั้นสูง
- มีความน่าเชื่อถือมากขึ้น
- เครือข่ายมีความยืดหยุ่น

- มีประสิทธิภาพที่ดีกว่า โดยเฉพาะกับโหมด 802.11 g
  - การเข้าใช้งานช่องสัญญาณอินเทอร์เน็ตที่ใช้ร่วมกัน

| หากต้องการติดตั้ง HP All-in-One บนเครือข่าย<br>WLAN 802.11 ไร้สายแบบครบวงจร คุณต้องทำดังต่อ<br>ไปนี้                     | โปรดดูส่วนน <b>ี</b> ้                                                                        |
|----------------------------------------------------------------------------------------------------|-----------------------------------------------------------------------------------------------|
| ขั้นแรกให้รวบรวมวัสดุที่จำเป็นทั้งหมด                                                                                    | <u>"สิ่งที่ท่านต้องการสำหรับเครือข่าย WLAN 802.11 ไร้</u><br><u>สายแบบครบวงจร</u> " ในหน้า 48 |
| จากนั้นให้เชื่อมต่อ HP All-in-One เข้ากับเราเตอร์ไว้<br>สายและรัน Wireless Setup Wizard (ตัวช่วยการติด<br>ตั้งแบบไว้สาย) | <u>"เชื่อมต่อกับเครือข่าย WLAN 802.11 ไร้สายแบบครบ</u><br><u>วงจร</u> " ในหน้า 48             |
| และขึ้นสุดท้าย ติดดั้งซอฟต์แวร์                                                                                          | " <u>การติดตั้งซอฟต์แวร์สำหรับการเชื่อมต่อเครือข่าย</u> "<br>ในหน้า 57                        |

#### สิ่งที่ท่านต้องการสำหรับเครือข่าย WLAN 802.11 ไร้สายแบบครบวงจร

หากต้องการเชื่อมต่อHP All-in-Oneเข้ากับเครือข่าย WLAN 802.11 ไร้สาย แบบครบวงจร คุณต้องมีสิ่งต่อไปนี้:

- 🛯 เครือข่ายไร้สาย 802.11 ที่มีเราเตอร์ไร้สายหรือสถานีแม่ข่าย
- เครื่องคอมพิวเตอร์เดสก์ท็อปหรือแลปท็อปที่สนับสนุนการใช้เครือข่ายแบบ ไร้สายหรือการ์ดเน็ตเวิร์คอินเทอร์เฟส (NIC)เครื่องคอมพิวเตอร์ต้องเชื่อม ต่อกับเครือข่ายไร้สายที่คุณตั้งใจจะติดตั้งHP All-in-Oneaงไป
- การเข้าถึงช่องสัญญาณอินเทอร์เน็ต (ที่แนะนำ) เช่น สายเคเบิล หรือ DSL หากคุณเชื่อมต่อเครื่องHP All-in-Oneในเครือข่ายไร้สายซึ่งเข้าถึง อินเทอร์เน็ตได้ เราแนะนำให้คุณใช้เราเตอร์แบบไร้สาย (สถานีแม่ข่ายหรือ สถานีกลาง) ที่ใช้ Dynamic Host Configuration Protocol (DHCP)
- ปี ชื่อเครือข่าย (SSID)
- กุญแจ WEP หรือ วลีผ่าน WPA (หากจำเป็น)

## เชื่อมต่อกับเครือข่าย WLAN 802.11 ไร้สายแบบครบวงจร

Wireless Setup Wizard (ตัวช่วยการติดตั้งแบบไร้สาย) เป็นวิธีการแบบ ง่ายๆ ในการเชื่อมต่อ HP All-in-One เข้ากับเครือข่ายของคุณ คุณยังสามารถใช้ งาน SecureEasySetup ได้ ถ้าเราเตอร์ไร้สายหรือสถานีแม่ข่ายของคุณ สนับสนุนคุณลักษณะนี้ โปรดดูข้อมูลประกอบที่มาพร้อมกับเราเตอร์ไร้สายหรือ สถานีแม่ข่ายของคุณเพื่อค้นหาว่าสถานีแม่ข่ายนั้นสนับสนุนการใช้งาน EasySetup หรือไม่ และอ่านคำแนะนำเพิ่มเติมเกี่ยวกับการตั้งค่า

- △ ข้อควรระวัง เพื่อป้องกันไม่ให้ผู้ใช้อื่นเข้าถึงเครือข่ายแบบไร้สายของคุณ HP ขอแนะนำให้คุณใช้รหัสผ่านหรือวลีผ่าน (การรักษาความปลอดภัย WPA หรือ WEP) และใช้ชื่อเครือข่าย (SSID) เฉพาะสำหรับเราเตอร์ไร้ สายของคุณ เราเตอร์ไร้สายของคุณอาจส่งมาพร้อมกับชื่อเครือข่ายที่เป็นค่า ดีฟอลต์ ซึ่งโดยทั่วไปเป็นชื่อผู้ผลิต ถ้าคุณใช้ชื่อเครือข่ายที่เป็นค่าดีฟอลต์ เครือข่ายของคุณจะเข้าถึงได้ง่ายโดยผู้ใช้รายอื่นที่ใช้ชื่อเครือข่ายที่เป็นค่า ดีฟอลต์ (SSID) เดียวกัน ทั้งยังหมายความว่า HP All-in-One อาจเชื่อมต่อ โดยบังเอิญกับเครือข่ายไร้สายอื่นในพื้นที่ของคุณที่ใช้ชื่อเครือข่ายเดียวกัน ในกรณีนี้ คุณจะไม่สามารถเข้าถึง HP All-in-One ได้ สำหรับข้อมูลเพิ่มเติม เกี่ยวกับวิธีการเปลี่ยนชื่อเครือข่าย โปรดดูข้อมูลประกอบที่มาพร้อมกับเรา เตอร์ไร้สายของคุณ
- หมายเหตุ ก่อนทำการเชื่อมต่อเครือข่ายโครงสร้างพื้นฐานแบบไร้สาย ตรวจ ดูให้แน่ใจว่าสายอีเธอร์เน็ตไม่ได้เชื่อมต่ออยู่กับ HP All-in-One

#### การเชื่อมต่อ HP All-in-One ด้วย Wireless Setup Wizard (ตัวช่วยการ ติดตั้งแบบไร้สาย)

- 1. ให้จดข้อมูลเกี่ยวกับเราเตอร์ไร้สายหรือสถานีแม่ข่ายของคุณดังต่อไปนี้:
  - ชื่อเครือข่าย (หรือเรียกอีกอย่างหนึ่งว่า SSID)
  - กุญแจ WEP, วลีผ่าน WPA (หากจำเป็น)
     หากคุณไม่ทราบว่าจะหาข้อมูลนี้ได้ที่ใด โปรดดูเอกสารที่มาพร้อมกับเรา เตอร์ไร้สายหรือสถานีแม่ข่ายของคุณ คุณอาจพบชื่อเครือข่าย (SSID) และ รหัส WEP หรือวลีผ่าน WPA ได้จากเว็บเซิร์ฟเวอร์แบบฝังตัว (EWS) สำหรับเราเตอร์ไร้สายหรือสถานีแม่ข่าย
- 2. กด **ตั้งค่า** ที่แผงควบคุมของ HP All-in-One
- 3. กด **▼** จนกว่า Network (เครือข่าย) จะถูกไฮไลต์ แล้วกด **ตกลง**
- 4. กด ▼ เพื่อเลือก Wireless Setup Wizard (ตัวช่วยการตั้งค่าแบบไร้ สาย) แล้วจึงกด ตกลง การเชื่อมต่อนี้จะรัน Wireless Setup Wizard (ตัวช่วยการตั้งค่าแบบไร้ สาย) ตัวช่วยติดตั้งจะค้นหาเครือข่ายที่ใช้งานได้ จากนั้นจะแสดงรายการ ของชื่อเครือข่าย (SSID) ที่ค้นพบ เครือข่ายที่มีสัญญาณแรงที่สุดจะปรากฏ ขึ้นก่อน ส่วนเครือข่ายที่มีสัญญาณด่ำที่สุดจะปราฏขึ้นหลังสุด การทดสอบเครือข่ายไร้สายจะเริ่มทำงาน โดยทำการทดสอบเชิง วินิฉัยเพื่อระบุว่าการตั้งค่าเครือข่ายนั้นสำเร็จหรือไม่ การทดสอบเครือข่าย ไร้สายจะพิมพ์ออกมาเมื่อเสร็จสิ้นการทดสอบ

- บท 4
- กด ▼ เพื่อเลือกชื่อของเครือข่ายที่คุณจดไว้ในขั้นตอนที่ 1 จากนั้นกด ตกลง

# ถ้าคุณไม่เห็นชื่อเครือข่ายของคุณในรายการ

- a. เลือก Enter a New Network Name (SSID) (ป้อนชื่อเครือข่าย ใหม่) (SSID) หากจำเป็น ให้ใช้ ▼ เพื่อเลือกชื่อ จากนั้นกด ตกลง แป้นพิมพ์เสมือนจะปรากฏขึ้น
- b. ป้อน SSID ใช้ปุ่มลูกศรบนแผงควบคุมของเครื่อง HP All-in-One เพื่อ เลือกตัวอักษรหรือตัวเลขบนแป้นพิมพ์เสมือน จากนั้นกด ตกลง เพื่อ เลือก
  - หมายเหตุ ท่านต้องป้อนตัวพิมพ์ใหญ่ (ตัวใหญ่) และตัวพิมพ์เล็ก (ตัวเล็ก) ให้ ถูกต้องไม่เช่นนั้น การเชื่อมต่อแบบไร้สายจะล้มเหลว
- เมื่อคุณป้อน SSID ใหม่เสร็จแล้ว ให้ใช้ปุ่มลูกศรเพื่อเลือก Done (เสร็จ สิ้นแล้ว) บนแป้นพิมพ์เสมือน จากนั้นกด ตกลง
  - ☆ เคล็ดลับ ถ้า HP All-in-One ไม่สามารถค้นหาเครือข่ายตามชื่อ เครือข่ายที่คุณป้อนได้ คุณจะได้รับข้อความแจ้งดังต่อไปนี้ คุณอาจ ต้องเคลื่อนย้ายเครื่อง HP All-in-One เข้าไปใกล้เครื่อง คอมพิวเตอร์มากขึ้น และลองรันตัวช่วยการตั้งค่าแบบไร้สายอีกครั้ง เพื่อให้ทำการค้นหาเครือข่ายโดยอัตโนมัติ
- d. กด ▼ จนกว่า Infrastructure (โครงสร้างพื้นฐาน) จะถูกไฮไลต์ แล้ว กด ตกลง
- e. กด ▼ จนกว่า WEP encryption (การเข้ารหัส WEP) หรือ WPA encryption (การเข้ารหัส WPA) จะถูกไฮไลต์ แล้วกด ตกลง หากคุณ ไม่ต้องการใช้การเข้ารหัสข้อมูล WEP ให้กด ▼ จนกระทั่ง No, my network does not use encryption (ไม่ เครือข่ายของฉัน ไม่ได้ใช้การเข้ารหัสข้อมูล) จะถูกไฮไลต์ แล้วกด ตกลง จากนั้นไปที่ขั้น ตอนที่ 7

- 6. เมื่อมีข้อความแจ้ง ให้ป้อนกุญแจ WPA หรือกุญแจ WEP ของคุณดังนี้:
  - a. ใช้ปุ่มลูกศรเพื่อเลือกตัวอักษรหรือตัวเลขบนแป้นพิมพ์เสมือน จากนั้น กด ตกลง เพื่อเลือก
    - หมายเหตุ ท่านต้องป้อนตัวพิมพ์ใหญ่ (ตัวใหญ่) และตัวพิมพ์เล็ก (ตัวเล็ก) ให้ ถูกต้องไม่เช่นนั้น การเชื่อมต่อแบบไร้สายจะล้มเหลว
  - b. เมื่อคุณป้อนกุญแจ WPA หรือกุญแจ WEP เรียบร้อยแล้ว ให้ใช้ปุ่มลูก ศรเพื่อเลือก Done (เสร็จสิ้นแล้ว) บนแป้นพิมพ์เสมือน
  - c. กด ตกลง เพื่อยืนยัน เครื่อง HP All-in-One จะพยายามเชื่อมต่อกับเครือข่าย หากมีข้อความ บอกว่า คุณใส่กุญแจ WPA หรือ WEP ผิด ให้ตรวจสอบกุญแจที่คุณจด ไว้สำหรับเครือข่ายใหม่ของคุณ ปฏิบัติตามการแจ้งเตือนเพื่อแก้ไข ข้อมูลกุญแจ แล้วลองอีกครั้ง
- เมื่อ HP All-in-One เชื่อมต่อเข้ากับเครือข่ายได้เรียบร้อยแล้ว ให้ติดตั้ง ชอฟต์แวร์ลงในคอมพิวเตอร์แต่ละเครื่องที่จะใช้อุปกรณ์ผ่านเครือข่าย

## การเชื่อมต่อ HP All-in-One กับ SecureEasySetup

- เปิดใช้งาน SecureEasySetup บนเราเตอร์ไร้สายหรือสถานีแม่ข่ายของ คุณ
- 2. กด **ตั้งค่า** ที่แผงควบคุมของ HP All-in-One
- 3. กด **▼** จนกว่า Network (เครือข่าย) จะถูกไฮไลต์ แล้วกด **ตกลง**
- กด 
   เพื่อเลือก Wireless Setup Wizard (ตัวช่วยการตั้งค่าแบบไร้ สาย) แล้วจึงกด ตกลง
- 5. ปฏิบัติตามข้อความบนหน้าจอเพื่อทำการเชื่อมต่อให้เสร็จสมบูรณ์
- เมื่อเครื่อง HP All-in-One เชื่อมต่อกับเครือข่ายได้เป็นผลสำเร็จ โปรดไปที่ เครื่องคอมพิวเตอร์ของคุณเพื่อติดตั้งซอฟต์แวร์บนเครื่องคอมพิวเตอร์แต่ ละเครื่องที่จะใช้เครือข่าย
  - หมายเหตุ ถ้าการเชื่อมต่อล้มเหลว เราเตอร์หรือสถานีแม่ข่ายไร้สายอาจ เข้าใช้งานไม่ได้หลังจากที่คุณเปิดใช้งาน SecureEasySetup ทำตาม งานข้างต้นอีกครั้ง โดยแน่ใจว่าคุณปฏิบัติตามทุกขั้นตอนบนแผงควบคุม ของ HP All-in-One ในทันทีหลังจากกดปุ่มบนเราเตอร์หรือสถานีแม่ ข่ายไร้สาย

#### หัวข้อที่เกี่ยวข้อง

- <u> "การป้อนข้อความโดยใช้แผงปุ่มกดบนหน้าจอ</u>" ในหน้า 22
- <u>"การติดตั้งซอฟต์แวร์สำหรับการเชื่อมต่อเครือข่าย</u>" ในหน้า 57
- <u> "การแก้ไขปัญหาเบื้องต้นเกี่ยวกับเครือข่าย</u>" ในหน้า 236

# การติดตั้งเครือข่ายเฉพาะกิจแบบไร้สาย

ใช้ดำแนะนำในส่วนนี้หากคุณต้องการเชื่อมต่อ HP All-in-One เข้ากับ คอมพิวเตอร์ที่สามารถใช้งานไร้สายโดยไม่ใช้เราเตอร์หรือสถานีแม่ข่ายไร้สาย

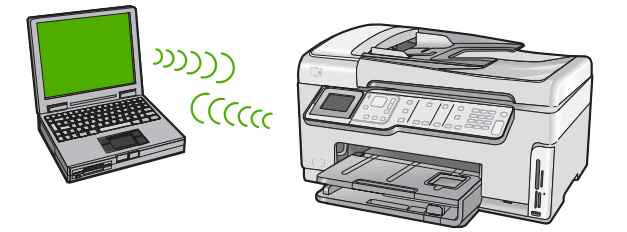

หมายเหตุ การเชื่อมต่อแบบเฉพาะกิจจะใช้งานได้หากคุณไม่มีเราเตอร์ไร้ สายหรือสถานีแม่ข่าย อย่างไรก็ตาม คุณจะได้ความยืดหยุ่นเพียงเล็กน้อย ระดับความปลอดภัยบนเครือข่ายต่ำ และประสิทธิภาพของเครือข่ายช้ากว่ามี เราเตอร์ไร้สายหรือสถานีแม่ข่าย

ในการเชื่อมต่อ HP All-in-One กับเครื่องคอมพิวเตอร์ (เฉพาะกิจ) ของคุณ คุณ ต้องสร้างโปรไฟล์เครือข่ายเฉพาะกิจบนเครื่องคอมพิวเตอร์ของคุณ ซึ่งรวมถึง การเลือกชื่อเครือข่าย (SSID) และการรักษาความปลอดภัย WEP (เป็นทาง เลือกที่แนะนำ) สำหรับเครือข่ายเฉพาะกิจของคุณ

| การตั้งค่าHP All-in-One บนเครือข่ายเฉพาะกิจแบบไร้<br>สาย คุณต้องปฏิบัติดังนี้: | โปรดดูส่วนนี้                                                                                                    |
|--------------------------------------------------------------------------------|----------------------------------------------------------------------------------------------------|
| ขั้นแรกให้รวบรวมวัสดุที่จำเป็นทั้งหมด                                          | <u>"สิ่งที่ท่านต้องการสำหรับเครือข่ายเฉพาะกิจ</u> "<br>ในหน้า 53                                                                                                |
| ขั้นต่อไป เตรียมคอมพิวเตอร์โดยสร้างโปรไฟล์เครือข่าย                            | <u>"สร้างโปรไฟล์เครือข่ายสำหรับคอมพิวเตอร์ระบบ</u><br><u>Windows XP</u> " ในหน้า 53<br>" <u>การสร้างโปรไฟล์เครือข่ายสำหรับระบบปฏิบัติการอื่น</u> "<br>ในหน้า 55 |
| จากนั้น รัน Wireless Setup Wizard (ตัวช่วยการติด<br>ตั้งแบบไร้สาย)             | " <u>การเชื่อมต่อกับเครือข่ายเฉพาะกิจแบบไร้สาย</u> "<br>ในหน้า 55                                                                                               |
| และขึ้นสุดท้าย ติดตั้งซอฟต์แวร์                                                | " <u>การติดตั้งชอฟต์แวร์สำหรับการเชื่อมต่อเครือข่าย</u> "<br>ในหน้า 57                                                                                          |

#### สิ่งที่ท่านต้องการสำหรับเครือข่ายเฉพาะกิจ

เพื่อเชื่อมต่อ HP All-in-One เข้ากับเครือข่ายแบบไร้สาย ท่านต้องมี คอมพิวเตอร์ระบบ Windows ที่มีอะแดปเตอร์เครือข่ายไร้สาย

# สร้างโปรไฟล์เครือข่ายสำหรับคอมพิวเตอร์ระบบ Windows XP

เตรียมเครื่องคอมพิวเตอร์ของคุณสำหรับการเชื่อมต่อเฉพาะกิจโดยสร้างโปร ไฟล์เครือข่าย

## การสร้างโปรไฟล์เครือข่าย

- หมายเหตุ เครื่อง HP All-in-One มาพร้อมกับการกำหนดค่าโปรไฟล์เครือ ข่ายโดยมี hpsetup เป็นชื่อเครือข่าย (SSID) อย่างไรก็ตาม เพื่อความ ปลอดภัยและความเป็นส่วนตัว HP ขอแนะนำให้คุณสร้างโปรไฟล์เครือข่าย ใหม่บนเครื่องคอมพิวเตอร์ตามที่ได้อธิบายไว้ในส่วนนี้
- 1. ใน Control Panel (แผงควบคุม) ดับเบิลคลิก Network Connections (การเชื่อมต่อเครือข่าย)
- ในหน้าต่าง Network Connections (การเชื่อมต่อเครือข่าย) ให้ คลิกขวาที่ Wireless Network Connection (การเชื่อมต่อเครือข่าย แบบไร้สาย) หากคุณเห็น Enable (เปิดการใช้งาน) บนป๊อปอัพเมนู ให้ เลือก Enable (เปิดการใช้งาน) หรือหากคุณเห็น Disable (ปิด) บนเมนู แสดงว่าการเชื่อมต่อแบบไร้สายถูกเปิดไว้แล้ว
- 3. คลิกขวาที่ไอคอน Wireless Network Connection (การเชื่อมต่อเครือ ข่ายไร้สาย) จากนั้นคลิก Properties (คุณสมบัติ)
- 4. คลิกแท็ป Wireless Networks (เครือข่ายไร้สาย)
- เลือกกล่องกาเครื่องหมาย Use Windows to configure my wireless network settings (ใช้ Windows เพื่อกำหนดค่าการติดตั้งเครือข่ายไร้ สายของฉัน)
- 6. คลิก Add (เพิ่ม) จากนั้นทำสิ่งต่อไปนี้:
  - a. ในช่อง Network name (SSID) (ชื่อเครือข่าย (SSID)) ให้พิมพ์ชื่อ เครือข่ายเฉพาะที่คุณต้องการ
    - หมายเหตุ ชื่อเครือข่ายต้องคำนึงถึงตัวอักษรพิมพ์ใหญ่และเล็กด้วย ดังนั้น สิ่งสำคัญคือต้องจำว่าตัวอักษรใดเป็นตัวพิมพ์ใหญ่ (ตัวใหญ่) หรือตัวพิมพ์เล็ก (ตัวเล็ก)
  - b. ถ้าหากมีรายการ Network Authentication (การพิสูจน์ค่า เน็ตเวิร์ก) ให้เลือก Open (เปิด) หรือ ไปยังขั้นตอนถัดไป

- c. ในรายการ Data encryption (การเข้ารหัสข้อมูล) ให้เลือก WEP
  - หมายเหตุ เป็นไปได้ที่จะไม่ใช้กุญแจ WEP ในการสร้างเครือข่าย อย่างไรก็ตาม HP ขอแนะนำให้ใช้กุญแจ WEP หากต้องการรักษา ความปลอดภัยบนเครือข่ายของท่าน
- ไปรดตรวจสอบให้แน่ใจว่า ไม่ได้ เลือกกล่องกาเครื่องหมายที่อยู่ถัดจาก
   The key is provided for me automatically (เตรียมกุญแจให้ ฉันโดยอัตโนมัติ) หากเลือกไว้ ให้คลิกเพื่อลบเครื่องหมายออก
- ในกล่อง Network key (กุญแจเครือข่าย) ให้พิมพ์กุญแจ WEP ที่มี ความยาวอักขระตัวเลขและตัวอักษร (ASCII) 5 ตัว พอดี หรือ 13 ตัว พอดี ตัวอย่างเช่น หากคุณป้อนอักขระ 5 ตัว คุณอาจป้อน ABCDE หรือ 12345 ก็ได้ หรือหากคุณป้อนอักขระ 13 ตัว คุณอาจป้อน ABCDEF1234567 (12345 และ ABCDE เป็นเพียงตัวอย่าง คุณ ต้องนำมาผสมกันเอง) อีกทางเลือกหนึ่งคือ คุณสามารถใช้ตัวอักขระ HEX (ฐานสิบหก) สำหรับ กุญแจ WEP ได้ กุญแจ HEX WEP ต้องมีอักขระ 10 ตัวสำหรับการ เข้ารหัสข้อมูล 40 บิต หรือ 26 ตัวอักษรสำหรับการเข้ารหัสข้อมูล 128 บิต
- f. ในกล่อง **Confirm network key** (ยืนยันกุญแจเครือข่าย) ให้พิมพ์ กุญแจ WEP ที่เหมือนกันกับที่คุณพิมพ์ไว้ในขั้นตอนก่อนหน้า
- g. จดกุญแจ WEP ให้ตรงกับที่คุณพิมพ์ รวมถึงตัวอักษรตัวพิมพ์ใหญ่และ ตัวพิมพ์เล็ก
  - หมายเหตุ ท่านต้องจำตัวพิมพ์ใหญ่ (ตัวใหญ่) และตัวพิมพ์เล็ก (ตัว เล็ก) ให้ถูกต้องหากท่านป้อนกุญแจ WEP ผิดบนเครื่อง HP All-in-One การเชื่อมต่อแบบไร้สายจะล้มเหลว
- h. เลือกกล่องกาเครื่องหมาย This is a computer-to-computer (ad hoc) network; wireless access points are not used (นี่คือ เครือข่ายแบบคอมพิวเตอร์กับคอมพิวเตอร์ (ad hoc); ไม่ใช้สถานีแม่ ข่ายแบบไร้สาย)
- คลิก OK (ตกลง) เพื่อปิดหน้าต่าง Wireless network
   properties (คุณสมบัติของเครือข่ายไร้สาย) จากนั้นคลิก OK (ตกลง)
   อีกครั้ง
- คลิก OK (ตกลง) อีกครั้งเพื่อปิดหน้าต่าง Wireless Network Properties Connection (การเชื่อมต่อคุณสมบัติของเครือข่ายไร้ สาย)

#### หัวข้อที่เกี่ยวข้อง

- "<u>อภิธานศัพท์เครือข่าย</u>" ในหน้า 73
- "<u>การเชื่อมต่อกับเครือข่ายเฉพาะกิจแบบไร้สาย</u>" ในหน้า 55

#### การสร้างโปรไฟล์เครือข่ายสำหรับระบบปฏิบัติการอื่น

หากท่านมีระบบปฏิบัติการอื่นที่ไม่ใช่ Windows XP เราขอแนะนำให้ท่านใช้ โปรแกรมการกำหนดค่าที่มาพร้อมกับการ์ด LAN แบบไร้สายของท่าน ในการ ด้นหาโปรแกรมการกำหนดค่าสำหรับการ์ด LAN แบบไร้สายของท่าน ให้เรียกดู รายการโปรแกรมของเครื่องคอมพิวเตอร์ของท่าน

การใช้โปรแกรมการกำหนดค่าการ์ด LAN ให้สร้างโพรไฟล์เครือข่ายที่มีค่าดัง ต่อไปนี้:

- ชื่อเครือข่าย (SSID)(ชื่อเครือข่าย (SSID)): Mynetwork (ตัวอย่าง)
  - หมายเหตุ คุณจะต้องตั้งชื่อเครือข่ายที่ไม่ซ้ำ และจำง่ายเพียงแต่จำไว้ว่า ชื่อเครือข่ายเป็นตัวพิมพ์ขนาดใดนั่นหมายความว่า คุณต้องจำว่าตัว อักษรใดเป็นตัวพิมพ์ใหญ่หรือตัวพิมพ์เล็ก
- Communication mode(โหมดการสื่อสาร): Ad Hoc (เฉพาะกิจ)
- Encryption(การเข้ารหัสข้อมูล): Enabled (เปิดการใช้งาน)

#### การเชื่อมต่อกับเครือข่ายเฉพาะกิจแบบไร้สาย

ท่านต้องใช้ Wireless Setup Wizard (ตัวช่วยการติดตั้งแบบไร้สาย) เพื่อเชื่อม ต่อ HP All-in-One เข้ากับเครือข่ายเฉพาะกิจแบบไร้สาย

#### การเชื่อมต่อกับเครือข่ายเฉพาะกิจแบบไร้สาย

- 1. กด **ตั้งค่า** ที่แผงควบคุมของ HP All-in-One
- 2. กด 🔻 จนกว่า Network (เครือข่าย) จะถูกไฮไลต์ แล้วกด ตกลง
- 3. กด ▼ เพื่อเลือก Wireless Setup Wizard (ตัวช่วยการตั้งค่าแบบไร้ สาย) แล้วจึงกด ตกลง การเชื่อมต่อนี้จะรัน Wireless Setup Wizard (ตัวช่วยการตั้งค่าแบบไร้ สาย) ตัวช่วยติดตั้งจะค้นหาเครือข่ายที่ใช้งานได้ จากนั้นจะแสดงรายการ ของชื่อเครือข่าย (SSID) ที่ค้นพบ เครือข่ายแบบ infrastructure จะปรากฏ ขึ้นเป็นลำดับแรกในรายการตามด้วยเครือข่ายเฉพาะกิจอื่นๆ ที่ใช้งานได้ เครือข่ายที่มีสัญญาณแรงที่สุดจะปรากฏขึ้นก่อน ส่วนเครือข่ายที่มีสัญญาณ ต่ำที่สุดจะปราฏขึ้นหลังสุด
- บนจอแสดงผล ให้มองหาชื่อเครือข่ายที่คุณสร้างบนเครื่องคอมพิวเตอร์ของ คุณ (ตัวอย่างเช่น Mynetwork)

 ใช้ปุ่มลูกศรเพื่อเลือกชื่อเครือข่าย จากนั้นกด ตกลง ถ้าคุณเห็นชื่อเครือข่ายและเลือก ให้ไปยังขั้นตอนที่ 6

# ้ถ้าคุณ ไม่ เห็นชื่อเครือข่ายของคุณในรายการ

- a. เลือก Enter a New Network Name (SSID) (ป้อนชื่อเครือข่าย ใหม่ (SSID)) แป้นพิมพ์เสมือนจะปรากฏขึ้น
- b. ป้อน SSID ใช้ปุ่มลูกศรบนแผงควบคุมของเครื่อง HP All-in-One เพื่อ เลือกตัวอักษรหรือตัวเลขบนแป้นพิมพ์เสมือน จากนั้นกด ตกลง เพื่อ เลือก
  - หมายเหตุ ท่านต้องป้อนตัวพิมพ์ใหญ่ (ตัวใหญ่) และตัวพิมพ์เล็ก (ตัวเล็ก) ให้ ถูกต้องไม่เช่นนั้น การเชื่อมต่อแบบไร้สายจะล้มเหลว
- เมื่อคุณป้อน SSID ใหม่เสร็จแล้ว ให้ใช้ปุ่มลูกศรเพื่อเลือก Done (เสร็จ สิ้นแล้ว) บนแป้นพิมพ์เสมือน จากนั้นกด ตกลง
  - ☆ เคล็ดลับ ถ้า HP All-in-One ไม่สามารถค้นหาเครือข่ายตามชื่อ เครือข่ายที่คุณป้อนได้ คุณจะได้รับข้อความแจ้งดังต่อไปนี้ คุณอาจ ต้องเคลื่อนย้ายเครื่อง HP All-in-One เข้าไปใกล้เครื่อง คอมพิวเตอร์มากขึ้น และลองรันตัวช่วยการตั้งค่าแบบไร้สายอีกครั้ง เพื่อให้ทำการค้นหาเครือข่ายโดยอัตโนมัติ
- d. กด **▼** จนกว่า Ad Hoc (เฉพาะกิจ) จะถูกไฮไลต์ แล้วกด **ตกลง**
- e. กด ▼ จนกระทั่ง Yes, my network uses WEP encryption (ใช่ เครือข่ายของฉันใช้การเข้ารหัสข้อมูล WEP) แล้วจึงกด ตกลง แป้น พิมพ์เสมือนจะปรากฏขึ้น หากคุณ ไม่ ต้องการใช้การเข้ารหัสข้อมูล WEP ให้กด ▼ จนกระทั่ง No, my network does not use encryption (ไม่ เครือข่ายของ ฉันไม่ได้ใช้การเข้ารหัสข้อมูล) จะถูกไฮไลต์ แล้วกด ตกลง จากนั้นไปที่ ขั้นตอนที่ 7
- 6. เมื่อเครื่องแจ้งเตือน ให้ป้อนกุญแจ WEP ของคุณดังนี้ หรือไปที่ขึ้นตอนที่ 7
  - a. ใช้ปุ่มลูกศรเพื่อเลือกตัวอักษรหรือตัวเลขบนแป้นพิมพ์เสมือน จากนั้น กด **ตกลง** เพื่อเลือก
    - หมายเหตุ ท่านต้องป้อนตัวพิมพ์ใหญ่ (ตัวใหญ่) และตัวพิมพ์เล็ก (ตัวเล็ก) ให้ ถูกต้องไม่เช่นนั้น การเชื่อมต่อแบบไร้สายจะล้มเหลว
  - b. เมื่อคุณป้อนกุญแจ WEP เรียบร้อยแล้ว ให้ใช้ปุ่มลูกศรเพื่อเลือก
     Done (เสร็จสิ้นแล้ว) บนแป้นพิมพ์เสมือน

7. กด **ตกลง** อีกครั้งเพื่อยืนยัน

เครื่อง HP All-in-One จะพยายามเชื่อมต่อกับ SSID หากมีข้อความบอก ว่า คุณใส่กุญแจ WEP ผิด ให้ตรวจสอบกุญแจที่คุณจดไว้สำหรับเครือข่าย ใหม่ของคุณ ปฏิบัติตามการแจ้งเตือนเพื่อแก้ไขกุญแจ WEP แล้วลองอีก ครั้ง

 เมื่อเครื่อง HP All-in-One เชื่อมต่อกับเครือข่ายได้เป็นผลสำเร็จ โปรดไปที่ เครื่องคอมพิวเตอร์ของคุณเพื่อติดตั้งซอฟต์แวร์

#### หัวข้อที่เกี่ยวข้อง

- <u>"การป้อนข้อความโดยใช้แผงปุ่มกดบนหน้าจอ</u>" ในหน้า 22
- <u>"การติดตั้งซอฟต์แวร์สำหรับการเชื่อมต่อเครือข่าย</u>" ในหน้า 57
- "<u>การแก้ไขปัญหาเบื้องต้นเกี่ยวกับเครือข่าย</u>" ในหน้า 236

## การติดตั้งซอฟต์แวร์สำหรับการเชื่อมต่อเครือข่าย

ใช้ส่วนนี้เพื่อติดตั้งซอฟต์แวร์ HP All-in-One บนเครื่องคอมพิวเตอร์ที่เชื่อมต่อ กับเครือข่าย ก่อนที่ท่านจะติดตั้งซอฟต์แวร์ โปรดตรวจสอบให้แน่ใจว่าท่านได้ เชื่อมต่อเครือข่าย HP All-in-One

หมายเหตุ หากท่านตั้งค่าเครื่องคอมพิวเตอร์ให้เชื่อมต่อเข้ากับชุดของไดร์ฟ เครือข่ายแล้ว โปรดตรวจสอบให้แน่ใจว่าเครื่องคอมพิวเตอร์ของท่านยังคง เชื่อมต่อกับไดร์ฟเหล่านั้นก่อนการติดตั้งชอฟต์แวร์ มิฉะนั้น ซอฟต์แวร์การ ติดตั้ง HP All-in-One อาจพยายามใช้อักษรระบุไดร์ฟตัวใดตัวหนึ่งที่มีการ สำรองไว้ และท่านจะไม่สามารถเข้าถึงไดร์ฟเครือข่ายนั้นบนคอมพิวเตอร์ ของท่านได้

หมายเหตุ เวลาที่ใช้ในการติดตั้งอยู่ระหว่าง 20 ถึง 45 นาที ขึ้นอยู่กับระบบ ปฏิบัติการของท่าน จำนวนเนื้อที่ที่ว่าง และความเร็วของตัวประมวลผลของ เครื่องคอมพิวเตอร์ของท่าน

#### การติดตั้งซอฟต์แวร์ HP All-in-One ระบบ Windows

- ออกจากแอพพลิเคชันทั้งหมดที่รันอยู่บนเครื่องคอมพิวเตอร์ของคุณ รวมทั้ง ซอฟต์แวร์ตรวจสอบไวรัส
- ใส่แผ่นซีดี Windows ที่มาพร้อมกับ HP All-in-One เข้าในไดร์ฟซีดีรอม ของเครื่องคอมพิวเตอร์และทำตามคำแนะนำบนหน้าจอ
- หากกรอบโต้ตอบเกี่ยวกับไฟร์วอลล์ปรากฏขึ้น ให้ปฏิบัติตามคำแนะนำ หาก คุณเห็นข้อความป๊อปอัพของไฟร์วอลล์ คุณต้องยอมรับหรือปล่อยให้ข้อ ความนั้นปรากฏขึ้นมาเสมอ

- บนหน้าจอ Connection Type (ประเภทของการเชื่อมต่อ) ให้เลือก Through the network (ผ่านเครือข่าย) จากนั้นคลิก Next (ถัดไป) หน้าจอ Searching (กำลังค้นหา) จะปรากฏในขณะที่โปรแกรมการติดตั้ง กำลังค้นหา HP All-in-One บนเครือข่าย
- 5. บนหน้าจอ **Printer Found** (ด้นพบเครื่องพิมพ์) ให้ตรวจสอบว่าคำอธิบาย เครื่องพิมพ์ หากพบเครื่องพิมพ์มากกว่าหนึ่งเครื่องบนเครือข่าย หน้าจอ **Printers**

Found (เครื่องพิมพ์ที่พบ) จะปรากฏขึ้น เลือก HP All-in-One ที่ท่านต้อง การเชื่อมต่อ

- ปฏิบัติตามคำสั่งที่ปรากฏขึ้นเพื่อติดตั้งซอฟต์แวร์ เมื่อท่านเสร็จสิ้นการติดตั้งซอฟต์แวร์แล้ว เครื่อง HP All-in-One ของท่าน จะพร้อมสำหรับการใช้งาน
- หากคุณปิดการใช้งานซอฟต์แวร์ตรวจสอบไวรัสในเครื่องคอมพิวเตอร์ของ คุณแล้ว โปรดตรวจสอบให้แน่ใจว่าได้เปิดใช้งานอีกครั้งแล้ว
- เมื่อต้องการทดสอบการเชื่อมต่อเครือข่าย ให้ไปที่เครื่องคอมพิวเตอร์ของ ท่าน และสั่งพิมพ์รายงานการทดสอบเครื่องไปยัง HP All-in-One

# การเชื่อมต่อเครื่องคอมพิวเตอร์เพิ่มเติมบนเครือข่าย

ท่านสามารถเชื่อมต่อ HP All-in-One เข้ากับเครื่องคอมพิวเตอร์มากกว่าหนึ่ง เครื่องบนเครือข่ายคอมพิวเตอร์ขนาดเล็กได้ หากเครื่อง HP All-in-One ของ ท่านเชื่อมต่อกับเครื่องคอมพิวเตอร์บนเครือข่ายเรียบร้อยแล้ว ท่านต้องติดตั้ง ซอฟต์แวร์ HP All-in-One สำหรับเครื่องคอมพิวเตอร์เพิ่มเติมแต่ละเครื่อง ใน ระหว่างการติดตั้งการเชื่อมต่อแบบไร้สาย ซอฟต์แวร์จะค้นพบ SSID (ชื่อเครือ ข่าย) ของเครือข่ายที่มีอยู่แล้ว เมื่อท่านตั้งค่า HP All-in-One บนเครือข่ายแล้ว ท่านไม่จำเป็นต้องกำหนดค่าอีกเมื่อเพิ่มคอมพิวเตอร์บนเครือข่าย

หมายเหตุ ท่านสามารถเชื่อมต่อ HP All-in-One เข้ากับเครือข่ายแบบไร้ สายหรือใช้สายได้ แต่ไม่สามารถเชื่อมต่อกับเครือข่ายทั้งสองในเวลาเดียวกัน ได้

## หัวข้อที่เกี่ยวข้อง

"<u>การติดตั้งซอฟต์แวร์สำหรับการเชื่อมต่อเครือข่าย</u>" ในหน้า 57

# การเปลี่ยน HP All-in-One จากการเชื่อมต่อ USB เป็นการเชื่อมต่อเครือข่าย

หากท่านติดตั้งเครื่อง HP All-in-One ด้วยการเชื่อมต่อแบบ USB ในครั้งแรก ท่านสามารถเปลี่ยนเป็นการเชื่อมต่อเครือข่ายแบบไร้สายหรือเครือข่ายอีเธอ ร์เน็ตได้ในภายหลัง หากท่านเข้าใจวิธีการเชื่อมต่อเครือข่ายแล้ว ท่านสามารถใช้ วิธีการทั่วไปด้านล่างนี้ได้ หมายเหตุ เพื่อประสิทธิภาพและความปลอดภัยสูงสุดในเครือข่ายแบบไร้ สายของคุณ คุณควรใช้สถานีเครือข่าย (เช่น เราเตอร์ไร้สาย) เพื่อเชื่อมต่อ HP All-in-One

#### การเปลี่ยนการเชื่อมต่อ USB เข้ากับการเชื่อมต่อ WLAN 802.11 ไร้สายแบบ ครบวงจร

- 1. ถอดปลั๊กการเชื่อมต่อแบบ USB ออกจากด้านหลังของ HP All-in-One
- 2. กด **ตั้งค่า** ที่แผงควบคุมของ HP All-in-One
- 3. กด **▼** จนกว่า Network (เครือข่าย) จะถูกไฮไลต์ แล้วกด ตกลง
- กด ▼ เพื่อเลือก Wireless Setup Wizard (ตัวช่วยการตั้งค่าแบบไร้ สาย) แล้วจึงกด ตกลง ซึ่งจะรัน Wireless Setup Wizard (ตัวช่วยการติดตั้งแบบไร้สาย)
- 5. ติดตั้งซอฟต์แวร์สำหรับการเชื่อมต่อเครือข่าย เลือก Add a Device (เพิ่ม อุปกรณ์) จากนั้นเลือก Through the network (ผ่านเครือข่าย)
- เมื่อการติดตั้งเสร็จสิ้น ให้เปิด Printers and Faxes (เครื่องพิมพ์และโทร สาร) (หรือ Printers (เครื่องพิมพ์)) ใน Control Panel (แผงควบคุม) และลบเครื่องพิมพ์สำหรับการติดตั้ง USB

# การเปลี่ยนการเชื่อมต่อแบบ USB เป็นการเชื่อมต่อแบบใช้สาย (อีเธอร์เน็ต)

- 1. ให้ถอดปลั๊กการเชื่อมต่อแบบ USB ออกจากด้านหลังของ HP All-in-One
- เชื่อมต่อสายเคเบิลอีเธอร์เน็ตจากพอร์ตอีเธอร์เน็ตที่อยู่ด้านหลังของเครื่อง HP All-in-One เข้ากับพอร์ตอีเธอร์เน็ตที่มีอยู่บนเราเตอร์หรือสวิตช์
- ติดตั้งซอฟต์แวร์สำหรับการเชื่อมต่อเครือข่าย เลือก Add a Device (เพิ่ม อุปกรณ์) จากนั้นเลือก Through the network (ผ่านเครือข่าย)
- เมื่อการติดตั้งเสร็จสิ้น ให้เปิด Printers and Faxes (เครื่องพิมพ์และโทร สาร) (หรือ Printers (เครื่องพิมพ์)) ใน Control Panel (แผงควบคุม) และลบเครื่องพิมพ์จากการติดตั้ง USB ออก

สำหรับรายละเอียดคำแนะนำเพิ่มเติมเกี่ยวกับการเชื่อมต่อHP All-in-Oneกับ เครือข่าย โปรดดูที่:

- "<u>การติดตั้งเครือข่ายแบบใช้สาย</u>" ในหน้า 44
- "<u>การติดตั้งเครือข่าย WLAN 802.11 ไร้สายแบบครบวงจร</u>" ในหน้า 47
- <u>"การติดตั้งเครือข่ายเฉพาะกิจแบบไร้สาย</u>" ในหน้า 52

# การจัดการการตั้งค่าเครือข่าย

ท่านสามารถจัดการตั้งค่าเครือข่ายสำหรับ HP All-in-One ผ่านทางแผงควบ คุม HP All-in-One การตั้งค่าขั้นสูงเพิ่มเติมมีอยู่ในเว็บเซิร์ฟเวอร์แบบฝังตัว ท่านสามารถเข้าถึงเครื่องมือการกำหนดค่าและสถานะได้จากเว็บเบราเซอร์ โดย ใช้การเชื่อมต่อเครือข่ายที่มีอยู่เข้ากับ HP All-in-One ส่วนนี้จะกล่าวถึงหัวข้อต่อไปนี้

- <u>การเปลี่ยนการตั้งค่าเครือข่ายขั้นเบื้องต้นจากแผงควบคุม</u>
- <u>การเปลี่ยนการตั้งค่าเครือข่ายขั้นสูงจากการตั้งค่าแผงควบคุม</u>
- การใช้ Embedded Web Server (เว็บเซิร์ฟเวอร์แบบฝังตัว)
- <u>คำจำกัดความของหน้าการกำหนดค่าเครือข่าย</u>

# การเปลี่ยนการตั้งค่าเครือข่ายขึ้นเบื้องต้นจากแผงควบคุม

แผงควบคุมของ HP All-in-One ช่วยให้ท่านสามารถติดตั้งและจัดการการเชื่อม ต่อแบบไร้สายและดำเนินการจัดการเครือข่ายในลักษณะต่างๆ ได้ ซึ่งรวมถึงการ เรียกดูการตั้งค่าเครือข่าย การเรียกคืนค่าดีฟอลต์ของเครือข่าย การเปิดและปิด วิทยุไร้สาย และการเปลี่ยนการตั้งค่าเครือข่าย

ส่วนนี้จะกล่าวถึงหัวข้อต่อไปนี้

- <u>การใช้ตัวช่วยการติดตั้งแบบไร้สาย</u>
- <u>เรียกดูและพิมพ์การตั้งค่าเครือข่าย</u>
- <u>การเรียกคืนค่าดีฟอลต์ของเครือข่าย</u>
- <u>การเปิดและปิดวิทยุไร้สาย</u>
- <u>เครื่องพิมพ์จะพิมพ์การทดสอบเครือข่าย</u>

# การใช้ตัวช่วยการติดตั้งแบบไร้สาย

Wireless Setup Wizard (ตัวช่วยการติดตั้งแบบไร้สาย) ช่วยให้ท่านติดตั้ง และจัดการการเชื่อมต่อแบบไร้สายกับเครื่อง HP All-in-One ได้ง่ายขึ้น

#### การรัน Wireless Setup Wizard (ตัวช่วยการตั้งค่าแบบไร้สาย)

- 1. กด **ตั้งค่า** ที่แผงควบคุมของ HP All-in-One
- กด ▼ จนกว่า Network (เครือข่าย) จะถูกไฮไลต์ แล้วกด ตกลง
- กด ▼ เพื่อเลือก Wireless Setup Wizard (ตัวช่วยการตั้งค่าแบบไร้ สาย) แล้วจึงกด ตกลง จะทำให้รัน Wireless Setup Wizard (ตัวช่วยการตั้งค่าแบบไร้สาย)

## หัวข้อที่เกี่ยวข้อง

- "<u>การติดตั้งเครือข่าย WLAN 802.11 ไร้สายแบบครบวงจร</u>" ในหน้า 47
- "<u>การติดตั้งเครือข่ายเฉพาะกิจแบบไร้สาย</u>" ในหน้า 52

## เรียกดูและพิมพ์การตั้งค่าเครือข่าย

ท่านสามารถแสดงผลสรุปของการตั้งค่าเครือข่ายบนแผงควบคุมของ HP All-in-One หรือสามารถพิมพ์หน้าการกำหนดค่าที่มีรายละเอียดเพิ่มเติม ได้ หน้าการกำหนดค่าเครือข่ายจะแสดงการตั้งค่าเครือข่ายที่สำคัญทั้งหมด เช่น IP address, ความเร็วลิงค์, DNS และ mDNS

#### การดูและพิมพ์การตั้งค่าเครือข่าย

- 1. กด **ตั้งค่า** ที่แผงควบคุมของ HP All-in-One
- กด ▼ จนกว่า Network (เครือข่าย) จะถูกไฮไลต์ แล้วกด ตกลง เมนู Network (เครือข่าย) จะปรากฏขึ้น
- กด ▼ จนกว่า View Network Settings (เรียกดูการตั้งค่าเครือข่าย) จะ ถูกไฮไลต์ แล้วกด ตกลง เมนู View Network Settings (เรียกดูการตั้งค่าเครือข่าย) จะปรากฏขึ้น
- โปร<sup>®</sup>ดปฏิบัติตามวิธีใดวิธีหนึ่งดังต่อไปนี้
  - หากต้องการแสดงผลการตั้งค่าเครือข่ายแบบใช้สาย ให้กด ▼ จนกว่า Display Wired Summary (แสดงสรุปการตั้งค่าเครือข่ายแบบใช้ สาย) จะถูกไฮไลต์ แล้วจึงกด ตกลง จากนั้น ข้อมูลโดยสรุปของการตั้งค่าเครือข่ายแบบใช้สาย (อีเธอร์เน็ต) จะปรากฏขึ้น
  - หากต้องการแสดงผลการตั้งค่าเครือข่ายแบบใช้สาย ให้กด ▼ จนกว่า Display Wireless Summary (แสดงสรุปการตั้งค่าเครือข่ายแบบ ไร้สาย) จะถูกไฮไลต์ แล้วจึงกด ตกลง ข้อมูลโดยสรุปของการตั้งค่าเครือข่ายแบบไร้สายจะปรากฏขึ้น
  - หากต้องการพิมพ์หน้าการกำหนดค่าเครือข่าย ให้กด ▼ จนกว่า Print Network Configuration Page (พิมพ์หน้าการกำหนดค่าเครือ ข่าย) จะถูกไฮไลต์ แล้วจึงกด ตกลง เครื่องจะพิมพ์หน้าการกำหนดค่าเครือข่าย

## หัวข้อที่เกี่ยวข้อง

"<u>คำจำกัดความของหน้าการกำหนดค่าเครือข่าย</u>" ในหน้า 67

#### การเรียกคืนค่าดีฟอลต์ของเครือข่าย

ท่านสามารถตั้งค่าเครือข่ายให้กลับเป็นค่าที่กำหนดไว้เมื่อท่านซื้อเครื่อง HP All-in-One ได้

△ ข้อควรระวัง ซึ่งจะลบข้อมูลการตั้งค่าไร้สายทั้งหมดที่ท่านได้ป้อนไว้ หาก ต้องการเรียกคืนข้อมูลนี้ ท่านจำเป็นต้องใช้ตัวช่วยการติดตั้งแบบไร้สายอีก ครั้ง

#### การเรียกคืนค่าดีฟอลต์ของเครือข่าย

- 1. กด **ตั้งค่า** ที่แผงควบคุมของ HP All-in-One
- 2. กด 🔻 จนกว่า Network (เครือข่าย) จะถูกไฮไลต์ แล้วกด ตกลง
- กด ▼ จนกว่า Restore Network Defaults (เรียกคืนค่าดีฟอลต์ของ เครือข่าย) จะถูกไฮไลต์ แล้วกด ตกลง
- 4. กด **ตกลง** เพื่อยืนยันว่าคุณต้องการจะเรียกคืนค่าดีฟอลต์ของเครือข่าย

#### การเปิดและปิดวิทยุไร้สาย

วิทยุไร้สายจะปิดตามค่าเริ่มต้น หากต้องการคงการเชื่อมต่อกับเครือข่ายแบบไร้ สายไว้ ต้องเปิดวิทยุไว้ เมื่อวิทยุเปิดอยู่ ไฟสัญญาณสีฟ้าที่อยู่ด้านหน้าของเครื่อง HP All-in-One จะสว่างขึ้น อย่างไรก็ตาม หากเชื่อมต่อเครื่อง HP All-in-One เข้ากับเครือข่ายแบบใช้สาย หรือถ้าคุณต้องการเชื่อมต่อ USB ต้องไม่เปิดวิทยุ ในกรณีนี้ คุณอาจต้องปิดวิทยุ

#### การเปิดและปิดวิทยุไร้สาย

- 1. กด **ตั้งค่า** ที่แผงควบคุมของ HP All-in-One
- 2. กด **▼** จนกว่า Network (เครือข่าย) จะถูกไฮไลต์ แล้วกด ตกลง
- กด ▼ จนกว่า Wireless Radio (วิทยุแบบไร้สาย) จะถูกไฮไลต์ แล้วกด ตกลง
- 4. กด **▼** เพื่อเลือก **On** (เปิด) หรือ **Off** (ปิด) แล้วกด **ตกลง**

#### เครื่องพิมพ์จะพิมพ์การทดสอบเครือข่าย

การทดสอบเครือข่ายไร้สายจะเริ่มทดสอบเชิงวินิจฉัยเพื่อระบุว่าการตั้งค่าเครือ ข่ายนั้นสำเร็จหรือไม่ การทดสอบเครือข่ายไร้ข่ายจะพิมพ์ออกมาเองโดย อัตโนมัติเมื่อรัน Wireless Setup Wizard (ตัวช่วยการติดตั้งแบบไร้สาย) นอก จากนี้ ท่านยังสามารถสั่งพิมพ์การทดสอบเครือข่ายไร้สายได้ทุกเวลา

#### วิธีการพิมพ์รายงานการทดสอบระบบไร้สาย

- 1. กด **ตั้งค่า** ที่แผงควบคุมของ HP All-in-One
- 2. กด 🔻 จนกว่า Network (เครือข่าย) จะถูกไฮไลต์ แล้วกด ตกลง
- กด ▼ จนกว่า Wireless Network Test (การทดสอบเครือข่ายไร้สาย) จะถูกไฮไลต์ แล้วกด ตกลง Wireless Network Test (การทดสอบเครือข่ายไร้สาย) จะพิมพ์รายงาน

#### หัวข้อที่เกี่ยวข้อง

"<u>การแก้ไขปัญหาเบื้องต้นเกี่ยวกับเครือข่าย</u>" ในหน้า 236

# การเปลี่ยนการตั้งค่าเครือข่ายขึ้นสูงจากการตั้งค่าแผงควบคุม

การตั้งค่าเครือข่ายขั้นสูงมีไว้เพื่อความสะดวกของท่าน อย่างไรก็ดี ท่านไม่ควร เปลี่ยนการตั้งค่าเหล่านี้ นอกเสียจากว่าท่านเป็นผู้ใช้ขั้นสูง

ส่วนนี้จะกล่าวถึงหัวข้อต่อไปนี้

- <u>การตั้งความเร็วลิงค์</u>
- <u>การเปลี่ยนการตั้งค่า IP</u>

#### การตั้งความเร็วลิงค์

ท่านสามารถเปลี่ยนความเร็วที่ใช้ส่งข้อมูลผ่านเครือข่ายได้ ค่าดีฟอลต์คือ Automatic (อัตโนมัติ)

## การตั้งความเร็วในการเชื่อมต่อ

- กด ตั้งค่า
- กด ▼ จนกว่า Network (เครือข่าย) จะถูกไฮไลต์ แล้วกด ตกลง เมนู Network (เครือข่าย) จะปรากฏขึ้น
- กด ▼ จนกว่า Advanced Setup (การตั้งค่าขั้นสูง) จะถูกไฮไลต์ แล้วกด ตกลง

กด **▼** จนกว่า Set Link Speed (ตั้งค่าความเร็วลิงค์) จะถูกไฮไลต์ แล้ว กด **ตกลง** 

- กด ▼ เพื่อเลือกความเร็วในการเชื่อมต่อที่ตรงกับฮาร์ดแวร์เครือข่ายของ ท่าน จากนั้นกด ตกลง เพื่อยืนยันการตั้งค่า
  - Automatic (อัตโนมัติ)
  - 10-Full
  - 10-Half

- 100-Full
- 100-Half

# การเปลี่ยนการตั้งค่า IP

ค่าดีฟอลต์สำหรับการตั้งค่า IP คือ **Automatic** (อัตโนมัติ) ซึ่งจะกำหนดค่า IP โดยอัตโนมัติ อย่างไรก็ตาม หากท่านเป็นผู้ใช้ขั้นสูง ท่านอาจต้องการเปลี่ยนที่อยู่ IP ซับเน็ต มาสก์ หรือดีฟอลต์เกตเวย์ ด้วยตนเอง ในการดูที่อยู่ IP และซับเน็ต มาสก์ของเครื่อง HP All-in-One ให้พิมพ์หน้าการกำหนดค่าเครือข่ายจาก HP All-in-One

- หมายเหตุ เมื่อมีการป้อนค่า IP ด้วยตนเอง ท่านต้องเชื่อมต่อกับเครือข่ายที่ ทำงานอยู่ไว้แล้ว ไม่เช่นนั้น จะไม่มีการเก็บค่าไว้เมื่อท่านออกจากเมนู
- △ ข้อควรระวัง โปรดระวังเมื่อกำหนด IP แอดเดรสด้วยตนเอง หากท่านใส่ IP แอดเดรสในระหว่างการติดตั้งไม่ถูกต้อง ส่วนประกอบเครือข่ายของท่านจะ ไม่สามารถเชื่อมต่อกับ HP All-in-One ได้

# การเปลี่ยนการตั้งค่า IP

- กด ตั้งค่า
- กด ▼ จนกว่า Network (เครือข่าย) จะถูกไฮไลต์ แล้วกด ตกลง เมนู Network (เครือข่าย) จะปรากฏขึ้น
- กด ▼ จนกว่า Advanced Setup (การตั้งค่าขึ้นสูง) จะถูกไฮไลต์ แล้วกด ตกลง
- กด ▼ จนกว่า IP Settings (การตั้งค่า IP) จะถูกไฮไลต์ แล้วกด ตกลง ถ้า HP All-in-One เชื่อมต่อกับเครือข่ายแบบใช้สายอยู่แล้ว คุณจะได้รับข้อ ความแจ้งให้ยืนยันว่าคุณต้องการเปลี่ยนการตั้งค่า IP หรือไม่ กด ตกลง
- 5. กด **▼** จนกว่า Manual (ด้วยตนเอง) จะถูกไฮไลต์ แล้วกด **ตกลง**
- 6. กด **▼** เพื่อเลือกการตั้งค่า IP ค่าใดค่าหนึ่งต่อไปนี้ จากนั้นกด **ตกลง** 
  - IP Address (ที่อยู่ IP)
  - Subnet Mask (ซับเน็ต มาสก์)
  - Default Gateway (ดีฟอลต์เกตเวย์)
- 7. ป้อนการเปลี่ยนแปลงของคุณ แล้วกด **ตกลง** เพื่อยืนยันการตั้งค่า

## หัวข้อที่เกี่ยวข้อง

- "<u>เรียกดูและพิมพ์การตั้งค่าเครือข่าย</u>" ในหน้า 61
- "<u>คำจำกัดความของหน้าการกำหนดค่าเครือข่าย</u>" ในหน้า 67

## การใช้ Embedded Web Server (เว็บเซิร์ฟเวอร์แบบฝังตัว)

หากเครื่องคอมพิวเตอร์ของคุณเชื่อมต่อกับ HP All-in-One บนเครือข่าย คุณ สามารถเข้าถึงเว็บเซิร์ฟเวอร์แบบฝังตัวที่อยู่ในเครื่อง HP All-in-One ได้ เว็บ เซิร์ฟเวอร์แบบฝังตัวเป็นอินเทอร์เฟสผู้ใช้ที่ทำงานบนเว็บซึ่งจะมีตัวเลือกที่ไม่มี ในแผงควบคุมของ HP All-in-One รวมถึง Webscan (เว็บสแกน) ที่เป็น คุณสมบัติช่วยให้คุณสแกนภาพถ่ายและเอกสารจาก HP All-in-One ลงใน คอมพิวเตอร์โดยใช้เว็บเบราเซอร์ และตัวเลือกการรักษาความปลอดภัยของเครือ ข่ายขั้นสูง นอกจากนี้ เว็บเซิร์ฟเวอร์แบบฝังตัวยังช่วยให้คุณสามารถตรวจสอบ สถานะและสั่งซื้อวัสดุสำหรับเครื่องพิมพ์ได้

สำหรับข้อมูลเกี่ยวกับวิธีใช้คุณสมบัติที่มีอยู่ในเว็บเซิร์ฟเวอร์แบบฝังตัว รวมถึง เว็บสแกน โปรดดูที่หน้าจอวิธีใช้ในเว็บเซิร์ฟเวอร์แบบฝังตัว เมื่อต้องการเข้าถึง วิธีใช้เว็บเซิร์ฟเวอร์แบบฝังตัว ให้เปิดเว็บเซิร์ฟเวอร์แบบฝังตัว จากนั้นคลิกลิงค์ Help (วิธีใช้) ที่อยู่ภายใต้ Other Links (ลิงค์อื่นๆ) บนแท็บ Home (หน้า หลัก) ของเว็บเซิร์ฟเวอร์แบบฝังตัว

หมายเหตุ ใช้เว็บเซิร์ฟเวอร์แบบฝังตัวเพื่อเปลี่ยนการตั้งค่าเครือข่ายที่ไม่มี ในแผงควบคุม

ส่วนนี้จะกล่าวถึงหัวข้อต่อไปนี้

- <u>การเข้าใช้งานเว็บเซิร์ฟเวอร์แบบฝังตัว</u>
- <u>การใช้ตัวช่วยการติดตั้งเว็บเซิร์ฟเวอร์แบบฝังตัว</u>

#### การเข้าใช้งานเว็บเซิร์ฟเวอร์แบบฝังตัว

เครื่องคอมพิวเตอร์ที่คุณใช้เข้าถึงเว็บเซิร์ฟเวอร์แบบฝังตัวบน HP All-in-One ต้องเชื่อมต่อกับเครือข่ายเดียวกันกับ HP All-in-One

#### การเข้าถึง Embedded Web Server (เว็บเซิร์ฟเวอร์แบบฝังตัว)

- พิมพ์หน้าการกำหนดค่าเครือข่ายเพื่อค้นหาที่อยู่ IP สำหรับ HP All-in-One
- ในช่อง Address (ที่อยู่) ในเว็บเบราเซอร์ของคุณ ให้ป้อนที่อยู่ IP ของ เครื่อง HP All-in-One ดังที่แสดงไว้บนหน้าการตั้งค่าเครือข่าย ตัวอย่าง เช่น http://192.168.1.101 หน้า Home (หน้าแรก) ของเว็บเซิร์ฟเวอร์แบบฝังตัวจะปรากฏขึ้น ซึ่งแสดง ข้อมลเกี่ยวกับ HP All-in-One
  - หมายเหตุ หากท่านใช้พร็อกซี่เซิร์ฟเวอร์ในเบราเซอร์ของท่าน ท่านอาจ จำเป็นต้องปิดพร็อกซี่เพื่อเข้าถึงเว็บเซิร์ฟเวอร์แบบฝังตัว

- หากคุณจำเป็นต้องเปลี่ยนภาษาที่แสดงในเว็บเซิร์ฟเวอร์แบบฝังตัว ให้ ปฏิบัติดังนี้
  - a. คลิกแท็บ Settings (การตั้งค่า)
  - คลิก Select Language (เลือกภาษา) ในเมนูนำทาง Settings (การ ตั้งค่า)
  - c. ในรายการ Select Language (เลือกภาษา) ให้คลิกภาษาที่ต้องการ
  - d. คลิก Apply (ทำให้มีผล)
- คลิกแท็บ Home (หน้าแรก) เพื่อเข้าถึงข้อมูลอุปกรณ์และเครือข่าย หรือคลิกแท็บ Networking (เครือข่าย) เพื่อเข้าถึงข้อมูลเครือข่ายเพิ่มเติม หรือปรับเปลี่ยนข้อมูลเครือข่าย
- 5. ทำการปรับเปลี่ยนการกำหนดค่า
- 6. ปิดเว็บเซิร์ฟเวอร์แบบฝังตัว

# หัวข้อที่เกี่ยวข้อง

"<u>เรียกดูและพิมพ์การตั้งค่าเครือข่าย</u>" ในหน้า 61

# การใช้ตัวช่วยการติดตั้งเว็บเซิร์ฟเวอร์แบบฝังตัว

ตัวช่วยติดตั้งเครือข่ายที่มีอยู่ในเว็บเซิร์ฟเวอร์แบบฝังตัวจะมีอินเทอร์เฟสภายใน แก่พารามิเตอร์การเชื่อมต่อเครือข่ายของท่าน

#### วิธีการเข้าใช้งานตัวช่วยติดตั้ง Embedded Web Server (เว็บเซิร์ฟเวอร์ แบบฝังตัว)

- พิมพ์ห<sup>1</sup>น้าการกำหนดค่าเครือข่ายเพื่อค้นหาที่อยู่ IP สำหรับ HP All-in-One
- ในช่อง Address (ที่อยู่) ในเว็บเบราเซอร์ของคุณ ให้ป้อนที่อยู่ IP ของ เครื่อง HP All-in-One ดังที่แสดงไว้บนหน้าการตั้งค่าเครือข่าย ตัวอย่าง เช่น http://192.168.1.101 หน้า Home (หน้าแรก) ของเว็บเซิร์ฟเวอร์แบบฝังตัวจะปรากฏขึ้น ซึ่งแสดง ข้อมูลเกี่ยวกับ HP All-in-One

หมายเหตุ หากท่านใช้พร็อกซี่เซิร์ฟเวอร์ในเบราเซอร์ของท่าน ท่านอาจ จำเป็นต้องปิดพร็อกซี่เพื่อเข้าถึงเว็บเซิร์ฟเวอร์แบบฝังตัว

3. คลิกแท็บ Networking (เครือข่าย)

- คลิก Wired (802.3) (ใช้สาย (802.3)) หรือ Wireless (802.11) (ไร้ สาย (802.11)) ในเมนูนำทาง Connections (การเชื่อมต่อ)
- 5. คลิก Start Wizard (เริ่มตัวช่วย) จากนั้นปฏิบัติคำแนะนำทั้งหมดในตัว ช่วย

#### หัวข้อที่เกี่ยวข้อง

"<u>เรียกดูและพิมพ์การตั้งค่าเครือข่าย</u>" ในหน้า 61

#### **คำจำกัดความของหน้าการกำหนดค่าเครือข่าย**

หน้าการตั้งค่าเครือข่ายแสดงการตั้งค่าเครือข่ายสำหรับ HP All-in-One มีการ ตั้งค่าสำหรับข้อมูลทั่วไป 802.3 ใช้สาย (อีเธอร์เน็ต) 802.11 ไร้สาย และ Bluetooth®

ส่วนนี้จะกล่าวถึงหัวข้อต่อไปนี้

- <u>การตั้งค่าเครือข่ายทั่วไป</u>
- <u>การตั้งค่าเครือข่ายใช้สาย (802.3)</u>
- <u>การตั้งค่าเครือข่ายไร้สาย (802.11)</u>
- <u>การตั้งค่า Bluetooth</u>

#### หัวข้อที่เกี่ยวข้อง

- "<u>เรียกดูและพิมพ์การตั้งค่าเครือข่าย</u>" ในหน้า 61
- "<u>อภิธานศัพท์เครือข่าย</u>" ในหน้า 73

## การตั้งค่าเครือข่ายทั่วไป

ิตารางต่อไปนี้แสดงข้อมูลการตั้งค่าเครือข่ายทั่วไปที่แสดงอยู่บนหน้าการกำหนด ค่าเครือข่าย

| พารามิเตอร์                                                    | รายละเอียด                                                                                                    |
|----------------------------------------------------------------|----------------------------------------------------------------------------------------------------|
| Network Status<br>(สถานะเครือข่าย)                             | สถานะของ HP All-in-One มีดังนี้<br>• <b>Ready</b> (พร้อม): HP All-in-One พร้อมที่จะรับหรือส่งผ่านข้อมูล<br>• <b>Offline</b> (ออฟไลน์): HP All-in-One ไม่ได้เชื่อมต่อกับเครือข่ายในขณะนี้                                                                                                |
| Active connection<br>type (ประเภทการ<br>เชื่อมต่อที่ใช้งานได้) | <ul> <li>โหมดเครือข่ายของ HP All-in-One มีดังนี้</li> <li>Wired (ใช้สาย): HP All-in-One เชื่อมต่อกับเครือข่าย IEEE 802.3 ด้วยสายเคเบิล<br/>อีเธอร์เน็ต</li> <li>ไร้สาย: HP All-in-One เชื่อมต่อกับเครือข่ายไร้สาย (802.11)</li> <li>None (ไม่มี): ไม่มีการเชื่อมต่อเครือข่าย</li> </ul> |
| URL                                                            | IP แอดเดรสของเว็บเซิร์ฟเวอร์แบบฝังตัว                                                                                                    |

| พารามิเตอร์                   | รายละเอียด                                                                                                    |
|-------------------------------|----------------------------------------------------------------------------------------------------|
|                               | หมายเหตุ คุณจะต้องทราบ URL นี้เมื่อคุณพยายามเข้าใช้งานเว็บเซิร์ฟเวอร์แบบฝังตัว                                                                                                    |
| Firmware                      | ส่วนประกอบเครือข่ายภายในและหมายเลขแก้ไขเฟิร์มแวร์ของอุปกรณ์                                                                                                    |
| Revision (แก<br>ไขเฟิร์มแวร์) | หมายเหตุ หากคุณติดต่อขอความช่วยเหลือจาก HP คุณอาจจำเป็นต้องเตรียมหมายเลขแก้<br>ไขเฟิร์มแวร์ทั้งนี้ขึ้นอยู่กับปัญหาที่เกิดขึ้น                                                                      |
| Hostname                      | ชอฟต์แวร์การติดตั้งจะกำหนดชื่อ TCP/IP ให้กับอุปกรณ์ โดยค่าดีฟอลต์ ชื่อดังกล่าวคือตัว<br>อักษร HP ตามด้วยเลข 6 หลักสุดท้ายของที่อยู่ Media Access Control (MAC)                                     |
| Admin Password                | สถานะของรหัสผ่านเว็บเซิร์ฟเวอร์แบบฝังตัวของผู้ดูแล:                                                                                                    |
| (รหัสผ่าน Admin)              | <ul> <li>Set (ตั้งค่าไว้): ระบุรหัสผ่านแล้ว คุณต้องป้อนรหัสผ่านเพื่อทำการเปลี่ยนเป็นพารา<br/>มิเตอร์เว็มเซิร์ฟเวอร์แบบเป็งตัว</li> </ul>                                                           |
|                               | <ul> <li>Not Set (ไม่ได้ตั้งค่าไว้): ไม่ได้ตั้งค่ารหัสผ่านไว้ ไม่ต้องใช้รหัสผ่านเพื่อเปลี่ยนเป็น<br/>พารามิเตอร์เว็บเซิร์ฟเวอร์แบบฝังตัว</li> </ul>                                                |
| mDNS                          | เครือข่ายเฉพาะบริเวณและเฉพาะกิจบางอย่างไม่สามารถใช้ได้กับเซิร์ฟเวอร์ DNS ส่วน<br>กลาง เครือข่ายดังกล่าวจะใช้ DNS สำรองที่เรียกว่า mDNS                                                             |
|                               | ด้วย mDNS คอมพิวเตอร์ของคุณจะสามารถค้นหาและใช้ HP All-in-One ที่เชื่อมต่อกับ<br>ข่ายงานบริเวณเฉพาะที่ได้ นอกจากนี้ ยังสามารถทำงานร่วมกับอุปกรณ์ใดๆ ที่ใช้อีเธอร์เน็ต<br>ได้ที่ปรากฏอยุ่บนเครือข่าย |

# การตั้งค่าเครือข่ายใช้สาย (802.3)

์ตารางต่อไปนี้แสดงข้อมูลการตั้งค่า 802.3 ใช้สายที่แสดงอยู่บนหน้าการกำหนด ค่าเครือข่าย

| พารามิเตอร์                                      | รายละเอียด                                                                                                    |
|--------------------------------------------------|----------------------------------------------------------------------------------------------------|
| Hardware<br>Address (ที่อยู่<br>ฮาร์ดแวร์) (MAC) | ที่อยู่ Media Access Control (MAC) ซึ่งจะระบุ HP All-in-One ที่อยู่นี้จะประกอบด้วย<br>ตัวเลข 12 หลักที่กำหนดเฉพาะให้กับฮาร์ดแวร์เครือข่ายเพื่อระบุตัวตน รวมทั้งเราเตอร์<br>สวิตช์ และอุปกรณ์ดังกล่าวอื่นๆ ไม่มีฮาร์ดแวร์สองตัวใดที่จะมีที่อยู่ MAC เดียวกัน                                       |
|                                                  | หมายเหตุ ผู้ให้บริการอินเทอร์เน็ตบางรายกำหนดให้คุณต้องลงทะเบียนที่อยู่ MAC ของ<br>การ์ดเครือข่ายหรืออะแดปเตอร์ LAN ที่เชื่อมต่อกับสายเคเบิลหรือโมเด็มคู่สายโทรศัพท์ของ<br>ผู้เช่าบริการเครือข่ายความเร็วสูง (DSL) ในระหว่างการติดตั้ง                                                             |
| IP Address (ที่อยู่<br>IP)                       | ที่อยู่นี้จะบ่งขี้ถึงอุปกรณ์เฉพาะบนเครือข่าย ระบบจะกำหนดที่อยู่ IP ผ่าน DHCP หรือ<br>AutoIP นอกจากนี้ คุณยังสามารถตั้งค่าที่อยู่ IP แบบคงที่ได้ อย่างไรก็ตาม เราไม่แนะนำให้<br>ทำเช่นนั้น                                                                                                    |
|                                                  | ข้อกวรระวัง โปรดระวังเมื่อกำหนดที่อยู่ IP ด้วยตนเอง การกำหนดที่อยู่ IP ผิดในระหว่าง<br>การติดตั้งจะทำให้ส่วนประกอบของเครือข่ายมองไม่เห็นเครื่อง HP All-in-One                                                                                                    |
| Subnet Mask (ชับ<br>เน็ต มาสก์)                  | ชับเน็ต คือที่อยู่ IP ที่กำหนดโดยซอฟต์แวร์การติดดั้งเพื่อทำให้เครือข่ายเพิ่มเติมใช้งานได้<br>โดยเป็นส่วนหนึ่งของเครือข่ายที่ใหญ่กว่า ซับเน็ตจะถูกระบุโดยซับเน็ต มาสก์ ซึ่งกำหนดว่า<br>ส่วนไหนของที่อยู่ IP ของ HP All-in-One ที่บ่งขี้ถึงเครือข่ายและซับเน็ต และส่วนไหนที่บ่ง<br>ขี้ถึงตัวอุปกรณ์ |
|                                                  | หมายเหตุ ขอแนะนำว่า HP All-in-One และเครื่องคอมพิวเตอร์ที่ใช้ทั้งหมดควรอยู่บนชับ<br>เน็ตเดียวกัน                                                                                                    |

#### (ทำต่อ)

| พารามิเตอร์                                             | รายละเอียด                                                                                                    |
|---------------------------------------------------------|----------------------------------------------------------------------------------------------------|
| Default Gateway<br>(ดีฟอลต์เกตเวย์)                     | โหนดบนเครือข่ายที่เตรียมทางเข้าไปยังเครือข่ายอื่น โหนดในตัวอย่างนี้คือคอมพิวเตอร์หรือ<br>อุปกรณ์อื่นๆ                                                                                                    |
|                                                         | หมายเหตุ ที่อยู่เกตเวย์ที่เป็นค่าดีฟอลต์จะถูกกำหนดโดยชอฟต์แวร์การติดตั้ง เว้นเสียแต่ว่า<br>คุณจะกำหนดค่าที่อยู่ IP ด้วยตนเองแล้ว                                                                                                    |
| Configuration<br>Source (แหล่งที่มา<br>ของการกำหนดค่า)  | <ul> <li>โพรโทคอลที่ใช้เพื่อกำหนดที่อยู่ IP ให้กับ HP All-in-One มีดังนี้</li> <li>AutoIP: ซอฟต์แวร์การติดตั้งจะกำหนดพารามิเตอร์การกำหนดค่าโดยอัตโนมัติ</li> <li>DHCP: พารามิเตอร์การกำหนดค่าจะถูกกำหนดโดยเซิร์ฟเวอร์โพรโทคอลการกำหน<br/>ดค่าโฮสต์แบบ ไม่เจาะจง (DHCP) บนเครือข่าย สำหรับเครือข่ายขนาดเล็ก สิ่งนี้อาจ<br/>หมายถึงเราเตอร์</li> <li>Manual (ด้วยตนเอง): พารามิเตอร์การกำหนดค่าจะถูกกำหนดด้วยตัวคุณเอง เช่นที่<br/>อยู่ IP แบบคงที</li> <li>Not Specified (ไม่ได้ระบุไว้): เป็นโหมดที่ใช้เมื่อ HP All-in-One เริ่มต้น</li> </ul>                                                                                                    |
| DNS Server<br>(เซิร์ฟเวอร์ DNS)                         | <ul> <li>ที่อยู่ IP ของบริการโดเมนเนม (DNS) สำหรับเครือข่าย เมื่อคุณเข้าถึงเว็บหรือส่งข้อความ<br/>อีเมล์ คุณต้องใช้โดเมนเนมเพื่อเข้าถึงเว็บหรือส่งข้อความอีเมล์ ตัวอย่างเช่น URL http://<br/>www.hp.com ประกอบด้วยโดเมนเนม hp.com DNS บนอินเทอร์เน็ตจะแปลโดเม<br/>แนมเป็นที่อยู่ IP อุปกรณ์ต่างๆ ใช้ที่อยู่ IP เพื่ออ้างอิงถึงอุปกรณ์อื่น</li> <li>IP Address (ที่อยู่ IP): ที่อยู่ IP ของเซิร์ฟเวอร์โดเมนเนม</li> <li>Not Specified (ไม่ได้ระบุไว้): ไม่ได้ระบุที่อยู่ IP หรืออุปกรณ์กำลังเริ่มต้น</li> <li>พมายเหตุ ตรวจสอบเพื่อดูว่าที่อยู่ IP ของ DNS ปรากฏขึ้นบนหน้าการกำหนดด่าเครือข่าย<br/>หรือไม่ หากไม่มีที่อยู่แสดงขึ้น ให้ขอที่อยู่ IP ของ DNS จากผู้ให้บริการอินเทอร์เน็ตของคุณ</li> </ul> |
| Link Configu-<br>ration (การกำหนด<br>ค่าฉิงค์)          | ความเร็วที่ใช้ในการส่งข้อมูลผ่านเครือข่าย ความเร็วประกอบด้วย 10TX-Full, 10TX-<br>Half, 100TX-Full และ 100TX-Half เมื่อตั้งก่าเป็น None (ไม่มี) จะไม่สามารถเปิดใช้<br>งานเครือข่ายได้                                                                                                    |
| Total Packets<br>transmitted (แพ็ก<br>เกตทั้งหมดที่ส่ง) | จำนวนแพ็กเกจที่ส่งโดย HP All-in-One โดยไม่มีข้อผิดพลาดนับตั้งแต่เปิดเครื่อง ตัวนับจะ<br>ลบข้อมูลทิ้งหลังจากที่ปิดเครื่อง HP All-in-One เมื่อส่งข้อความผ่านเครือข่ายการสับเปลี่ยน<br>แพ็กเกจ ข้อความจะกระจัดกระจายอยู่ในแพ็กเกจ แต่ละแพ็กเกจมีที่อยู่ปลายทางพร้อมกับ<br>ข้อมูล                                                                                                    |
| Total Packets<br>received (รวมแพ็ก<br>เกจที่ได้รับ)     | จำนวนแพ็กเกจที่ได้รับโดย HP All-in-One โดยไม่มีข้อผิดพลาดนับตั้งแต่เปิดเครื่อง ตัวนับ<br>จะลบข้อมูลทิ้งหลังจากปิดเครื่อง HP All-in-One                                                                                                    |

# การตั้งค่าเครือข่ายไร้สาย (802.11)

ตารางต่อไปนี้แสดงข้อมูลการตั้งค่า 802.11 ไร้สายที่แสดงอยู่บนหน้าการ กำหนดค่าเครือข่าย

| พารามิเตอร์                                      | รายละเอียด                                                                                                    |
|--------------------------------------------------|----------------------------------------------------------------------------------------------------|
| Hardware<br>Address (ฮาร์ดแวร์<br>ที่อยู่) (MAC) | ที่อยู่ Media Access Control (MAC) ซึ่งจะระบุHP All-in-Oneที่อยู่นี้จะประกอบด้วยตัว<br>เลข 12 หลักที่กำหนดเฉพาะให้กับฮาร์ดแวร์เครือข่ายเพื่อระบุตัวตน รวมทั้งสถานีเครือข่าย<br>แบบไร้สาย เราเตอร์ และอุปกรณ์ดังกล่าวอื่นๆ ไม่มีฮาร์ดแวร์สองตัวใดที่มีที่อยู่ MAC เดียว<br>กัน มีการกำหนดที่อยู่ MAC สองที่อยู่ ที่อยู่หนึ่งสำหรับอีเธอร์เน็ตที่ใช้สายและอีกที่อยู่หนึ่ง<br>สำหรับ 802.11 แบบไร้สาย |

ขึ้นตอนเมื่อเสร็จสิ้นการติดตั้งผลิตภัณฑ์

(ทำต่อ)

| หมายเหตุ ผู้ให้บริการอินเทอร์เน็ตบางรายกำหนดให้คุณต้องลงทะเบียน MAC ที่อยู่ของ<br>การ์ดเครือข่ายหรืออะแดปเตอร์ LAN ที่เชื่อมต่อกับสายเคเบิลหรือโมเด็มคู่สายโทรศัพท์ของ<br>ผู้เข่าบริการเครือข่ายความเร็วสูง (DSL) ในระหว่างการติดตั้ง                                                                                                    |
|----------------------------------------------------------------------------------------------------|
| ้ที่อยู่นี้จะบ่งขี้ถึงอุปกรณ์เฉพาะบนเครือข่าย ระบบจะกำหนดที่อยู่ IP ผ่าน DHCP หรือ<br>AutoIP คุณสามารถตั้งค่าที่อยู่ IP แบบคงที่ได้ ซึ่งไม่แนะนำให้ทำ                                                                                                    |
| หมายเหตุ การกำหนดที่อยู่ IP ด้วยตนเองอย่างไม่ถูกต้องในระหว่างการติดดั้งจะทำให้ส่วน<br>ประกอบของเครือข่ายมองไม่เห็นHP All-in-One                                                                                                    |
| ชับเน็ต คือ ที่อยู่ IP ที่กำหนดโดยซอฟต์แวร์การติดตั้งเพื่อทำให้เครือข่ายเพิ่มเติมใช้งานได้<br>โดยเป็นส่วนหนึ่งของเครือข่ายที่ใหญ่กว่า ชับเน็ตจะถูกระบุโดยชับเน็ต มาสก์ ซึ่งกำหนดว่า<br>ส่วนไหนของที่อยู่ IP ของHP All-in-Oneที่บ่งชี้ถึงเครือข่ายและซับเน็ต และส่วนไหนที่บ่งร์<br>ถึงตัวอุปกรณ์                                                                                                    |
| หมายเหตุ ขอแนะนำว่าHP All-in-Oneและเครื่องคอมพิวเตอร์ที่ใช้ทั้งหมดควรอยู่บนชับ<br>เน็ตเดียวกัน                                                                                                    |
|                                                                                                    |
| โหนดในตัวอย่างนี้คือคอมพิวเตอร์หรืออุปกรณ์อื่นๆ                                                                                                    |
| <b>หมายเหตุ</b> ที่อยู่ของดีฟอลต์เกตเวย์ซึ่งกำหนดให้โดยซอฟต์แวร์การติดตั้ง                                                                                                    |
| <ul> <li>โพรโทคอลที่ใช้เพื่อกำหนดที่อยู่ IP ให้กับHP All-in-One:</li> <li>AutoIP: ชอฟต์แวร์การติดตั้งจะกำหนดพารามิเตอร์การกำหนดค่าโดยอัตโนมัติ</li> <li>DHCP: พารามิเตอร์การกำหนดค่าจะถูกกำหนดโดยเซิร์ฟเวอร์โพรโทคอลการ<br/>กำหนดค่าโฮสต์แบบไม่เจาะจง (DHCP) บนเครือข่าย สำหรับเครือข่ายขนาดเล็ก สิ่งท่<br/>อาจหมายถึงเราเตอร์</li> <li>Manual(ด้วยตนเอง): พารามิเตอร์การกำหนดค่าจะถูกกำหนดด้วยตัวคุณเอง เช่น ที่<br/>อยู่ IP แบบคงที่</li> <li>Not Specified(ไม่ได้ระบุไว้): เป็นโหมดที่ใช้เมื่อHP All-in-Oneเริ่มต้น</li> </ul> |
| ที่อยู่ IP ของบริการชื่อโดเมน (DNS) สำหรับเครือข่ายเมื่อคุณใช้เว็บหรือส่งข้อความอีเมล์<br>คุณจำเป็นต้องใช้ชื่อโดเมนในการดำเนินการตัวอย่างเช่น URL http://www.hp.com<br>ประกอบด้วยชื่อโดเมน hp.com DNS บนอินเทอร์เน็ตจะแปลชื่อโดเมนเป็นที่อยู่ IP อุปกรถ<br>ต่างๆ จะใช้ที่อยู่ IP เพื่ออ้างอิงถึงอุปกรณ์อื่น                                                                                                    |
| <ul> <li>ที่อยู่ IP (ที่อยู่ IP ): ที่อยู่ IP ของเซิร์ฟเวอร์โดเมนเนม</li> </ul>                                                                                                    |
| <ul> <li>พอเ จресписи (ม เตระบุ เ ). เม เตระบุ IP</li> <li>ที่อยู่ หรืออุปกรณ์กำลังเริ่มต้น</li> </ul>                                                                                                    |
|                                                                                                    |
| <ul> <li>สถานะของเครือข่ายแบบไร้สาย:</li> <li>Connected(เชื่อมต่อแล้ว): เครื่องHP All-in-Oneเชื่อมต่อกับ LAN แบบไร้สาย<br/>แล้ว และอุปกรณ์ทุกขึ้นกำลังทำงานอยู่</li> <li>Disconnected(ยกเลิกการเชื่อมต่อ): เครื่องHP All-in-Oneไม่ได้เชื่อมต่ออยู่กับ<br/>LAN ไร้สายเนื่องจากการตั้งค่าไม่ถูกต้อง (เช่น กุญแจ WEP ไม่ถูกต้อง)<br/>HP All-in-Oneอยู่นอกขอบเขต หรือสายเคเบิลอีเทอร์เน็ตเสียบอยู่และเชื่อมต่ออยู่กับ</li> </ul>                                                                                                    |
|                                                                                                    |
#### (ทำต่อ)

| พารามิเตอร์                                           | รายละเอียด                                                                                                    |
|-------------------------------------------------------|----------------------------------------------------------------------------------------------------|
| Communication<br>Mode (โหมดการสื่อ<br>สาร)            | <ul> <li>โกรงร่างเครือข่าย IEEE 802.11 ที่อุปกรณ์หรือสถานีสื่อสารกันเอง:</li> <li>Infrastructure(โกรงสร้างพื้นฐาน): เครื่องHP All-in-Oneจะสื่อสารกับอุปกรณ์<br/>เครือข่ายอื่นผ่านสถานีแม่ข่ายแบบไร้สาย เช่น เราเตอร์ไร้สาย หรือ สถานีกลาง</li> <li>เฉพาะกิจ:เครื่องHP All-in-Oneจะสื่อสารโดยตรงกับอุปกรณ์แต่ละด้วบนเครือข่าย<br/>ไม่มีการใช้เราเตอร์ไร้สายหรือสถานีแม่ข่ายเครือข่ายนี้เรียกอีกอย่างว่าเครือข่าย<br/>Uppeer-to-peer</li> <li>Not applicable(ใช้งานไม่ได้): พารามิเตอร์นี้ไม่สามารถใช้ได้กับเครือข่ายประเภท<br/>นี้</li> </ul>                                                                                                    |
| Network Name<br>(ชื่อเครือข่าย)<br>(SSID)             | Service Set Identifier (ตัวบ่งชี้ค่าการบริการ) ตัวบ่งชี้เฉพาะ (มีอักขระสูงสุด 32 ตัว) ที่<br>แบ่งแยกข่ายงานบริเวณเฉพาะที่แบบไร้สาย (WLAN) จากอีกข่ายงานหนึ่ง นอกจากนี้ SSID<br>ยังอ้างอิงกับชื่อเครือข่าย ซึ่งเป็นชื่อของเครื่องข่ายที่เชื่อมต่อกับHP All-in-One                                                                                                    |
| Signal Strength<br>(ຄວາມເข້ມของ<br>ສັญญາณ) (1-5)      | การส่งสัญญาณหรือการเรียกคืนสัญญาณมีระดับตั้งแต่ 1 ถึง 5:<br>• 5: ดีเลิศ<br>• 4: ดี<br>• 3: พอใช้<br>• 2: ไม่ดี<br>• 1: แย่<br>• No signal(ไม่มีสัญญาณ): ไม่พบสัญญาณบนเครือข่าย<br>• Not applicable(ใช้งานไม่ได้): พารามิเตอร์นี้ไม่สามารถใช้ได้กับเครือข่ายประเภท<br>นี้                                                                                                    |
| Channel (ช่อง)                                        | <ul> <li>หมายเลขช่องที่ใช้สำหรับการสื่อสารแบบไร้สายในขณะนี้ ซึ่งขึ้นอยู่กับเครือข่ายที่ใช้อยู่ และ<br/>อาจแตกต่างจากหมายเลขช่องที่ร้องขอได้ ค่าอยู่ระหว่าง 1 ถึง 14 ประเทศ/ภูมิภาคอาจจำกัด<br/>ขอบเขตของช่องที่อนุมัติ</li> <li>(number)(หมายเลข): ค่าอยู่ระหว่าง 1 ถึง 14 ขึ้นอยู่กับประเทศ/ภูมิภาค</li> <li>None(ไม่มี): ไม่มีช่องใดที่ใช้งานอยู่</li> <li>Not applicable(ใช้งานไม่ได้): WLAN ปิดการใช้งานอยู่หรือพารามิเตอร์นี้ไม่<br/>สามารถใช้ได้กับเครือข่ายประเภทนี้</li> <li>พมายเหตุ ในโหมดเฉพาะกิจ หากคุณไม่สามารถรับหรือส่งข้อมูลระหว่างเตรื่อง<br/>คอมพิวเตอร์ของคุณและHP All-in-Oneโปรดตรวจสอบให้แน่ใจว่าคุณกำลังใช้ช่องการสื่อ<br/>สารเดียวกันบนเครื่องกอมพิวเตอร์และHP All-in-Oneในโหมดโครงสร้างพื้นฐาน ช่องจะ<br/>ถูกกำหนดโดยสถานีแม่ข่าย</li> </ul>                                                                                                    |
| Authentication<br>type (ประเภทของ<br>การพิลูจน์ตัวตน) | <ul> <li>ประเภทของการพิสูจน์ตัวตนที่ใช้งานอยู่:</li> <li>None(ไม่มี): ไม่มีการพิสูจน์ตัวตนที่ใช้งานอยู่</li> <li>ระบบเปิด(เฉพาะกิจและโครงสร้างพื้นฐาน): ไม่มีการพิสูจน์ตัวตน</li> <li>กุญแจที่ใช้งานร่วมกัน: ต้องใช้กุญแจ WEP</li> <li>WPA-PSK(เฉพาะโครงสร้างพื้นฐานเท่านั้น): WPA กับ Pre-Shared Key</li> <li>Not applicable(ใช้งานไม่ได้): พารามิเตอร์นี้ไม่สามารถใช้ได้กับเครือข่ายประเภท นี้</li> <li>การพิสูจน์ตัวตนตรวจสอบตัวตนของผู้ใช้หรืออุปกรณ์ก่อนที่จะให้สิทธิ์ในการเข้าถึงเครือข่าย</li> <li>ซึ่งจะทำให้ผู้ใช้ที่ไม่มีสิทธิเข้าถึงทรัพยากรเครือข่ายได้ยากขึ้น วิธีการรักษาความปลอดภัยนี้ เป็นวิธีทั่วไปที่ใช้บานเครือข่ายแบบไร้สาย</li> <li>เครือข่ายที่ใช้การพิสูจน์ตัวตนแบบระบบเปิดจะไม่ถัดกรองผู้ใช้เครือข่ายตามเอกลักษณ์ตัว ตนของพวกเขา ผู้ใช้ไร้สายสามารถเข้าถึงจากเครือข่ายได้ อย่างไรก็ตาม เครือข่ายดังกล่าว อาจใช้การเข้ารหัสข้อมูล WEP (Wired Equivalent Privacy) เพื่อเตรียมระดับของความ ปลอดภัยที่มีสาเหตุมาจากการดักฟัง</li> </ul> |

| (ทำต่อ)                                                 |                                                                                                    |
|---------------------------------------------------------|----------------------------------------------------------------------------------------------------|
| พารามิเตอร์                                             | รายละเอียด                                                                                                    |
|                                                         | เครือข่ายที่ใช้การพิสูจน์ตัวตนแบบ <b>Shared Key</b> จะเพิ่มการรักษาความปลอดภัยโดยให้ผู้ใช้<br>หรืออุปกรณ์บ่งชี้ตนเองด้วยกุญแจคงที่ (ฐานสิบหกหรืออักขระตัวอักษร) ผู้ใช้และอุปกรณ์ทุก<br>ชิ้นบนเครือข่ายจะใช้กุญแจเดียวกัน การเข้ารหัสข้อมูล WEP จะใช้พร้อมกับการพิสูจน์ตัวตน<br>แบบใช้กุญแจร่วมกัน (shared key) โดยใช้กุญแจเดียวกันสำหรับทั้งการพิสูจน์ตัวตนและ<br>การเข้ารหัสข้อมูล |
|                                                         | เครือข่ายที่ใช้การพิสุจน์ตัวตนที่ใช้ระบบเว็บ (WPA-PSK) จะมีการรักษาความปลอดภัยที่ดี<br>มาก และสถานีแม่ข่ายแบบไร้สายและเราเตอร์แบบไร้สายส่วนใหญ่จะสนับสนุนเครือข่าย<br>ประเภทนี้ สถานีแม่ข่ายหรือเราเตอรจะตรวจสอบเอกลักษณ์ตัวตนของผู้ใช้หรืออุปกรณ์ที่ร้อง<br>ขอที่จะเข้าถึงเครือข่ายก่อนให้สิทธิในการเข้าถึง โพรโทคอลการพิสูจน์ตัวตนอื่นๆ อาจใช้บน<br>เชิร์ฟเวอร์การพิสูจน์ตัวตน    |
| Encryption (การ                                         | ประเภทของการเข้ารหัสข้อมูลที่ใช้งานอยู่บนเครือข่าย:                                                                                                    |
| เข้ารหัสข้อมูล)                                         | <ul> <li>None(ไม่มี): ไม่มีการใช้การเข้ารหัสข้อมูล</li> </ul>                                                                                                    |
|                                                         | <ul> <li>64-bit WEP: ใช้กุญแจ WEP แบบอักขระ 5 ตัว หรือตัวเลข 10 หลักสำหรับฐานสิบ<br/>หก</li> </ul>                                                                                                    |
|                                                         | <ul> <li>128-bit WEP: ใช้กุญแจ WEP แบบอักขระ 13 ตัว หรือตัวเลข 26 หลักสำหรับฐาน<br/>สิบหก</li> </ul>                                                                                                    |
|                                                         | <ul> <li>WPA-AES: ใช้การเข้ารหัสข้อมูลแบบ Advanced Encryption Standard นี่คือ<br/>อัลกอริธีมการเข้ารหัสข้อมูลสำหรับการรักษาความปลอดภัยวัสดุที่สำคัญแต่ไม่มีการ<br/>แบ่งแยกประเภทโดยหน่วยงานของ US government</li> </ul>                                                                                                    |
|                                                         | <ul> <li>WPA-TKIP: ใช้ Temporal Key Integrity Protocol ซึ่งเป็นโพรโทคอลการเข้า<br/>รหัสข้อมูลขึ้นสูง</li> </ul>                                                                                                    |
|                                                         | • Automatic(อัตโนมัติ): ใช้ AES หรือ TKIP                                                                                                    |
|                                                         | • Not applicable(ใช้งานไม่ได้): พารามิเตอร์นี้ไม่สามารถใช้ได้กับเครือข่ายประเภท<br>นี้                                                                                                    |
|                                                         | WEP มีวัตถุประสงค์เพื่อรักษาความปลอดภัยด้วยการเข้ารหัสข้อมูลผ่านคลื่นวิทยุ ดังนั้นจึง<br>ป้องกันการส่งผ่านจากจุดปลายด้านหนึ่งไปยังอีกด้านหนึ่งได้ วิธีการรักษาความปลอดภัยนี้<br>เป็นวิธีทั่วไปที่ใช้บนเครื่อข่ายแบบไร้สาย                                                                                                    |
| Access Point HW<br>Address (ที่อยู่<br>สถานีแม่ข่าย HW) | ้ที่อยู่ฮาร์ดแวร์ของเราเตอร์ไร้สายหรือสถานีแม่ข่ายบนเครือข่ายที่HP All-in-Oneเชื่อมต่อ<br>อยู่:                                                                                                    |
|                                                         | • (MAC address)(MAC ที่อยู่): MAC (Media Access Control) ฮาร์ดแวร์ที่อยู่<br>เฉพาะของสถานีแม่ข่าย                                                                                                    |
|                                                         | <ul> <li>Not applicable(ใช้งานไม่ได้): พารามิเตอร์นี้ไม่สามารถใช้ได้กับเครือข่ายประเภท<br/>นี้</li> </ul>                                                                                                    |
| Total Packets<br>transmitted (รวม<br>แพ็กเกจที่ส่ง)     | จำนวนแพ็กเกจที่ส่งโดยHP All-in-Oneโดยไม่มีข้อผิดพลาดนับตั้งแต่เปิดเครื่อง ตัวนับจะ<br>ลบข้อมูลทิ้งหลังจากปิดเครื่องHP All-in-Oneเมื่อส่งข้อกวามผ่านเครือข่ายการสับเปลี่ยน<br>แพ็กเกจ ข้อความจะกระจัดกระจายอยู่ในแพ็กเกจ แต่ละแพ็กเกจมีที่อยู่ปลายทางพร้อมกับ<br>ข้อมูล                                                                                                    |
| Total Packets<br>received (รวมแพ็ก<br>เกจที่ได้รับ)     | จำนวนแพ็กเกจที่ได้รับโดยHP All-in-Oneโดยไม่มีข้อผิดพลาดนับตั้งแต่เปิดเครื่อง ตัวนับ<br>จะลบข้อมูลทิ้งหลังจากปิดเครื่องHP All-in-One                                                                                                    |

### การตั้งค่า Bluetooth

### ์ตารางต่อไปนี้แสดงข้อมูลการตั้งค่า Bluetooth ที่แสดงอยู่บนหน้าการกำหนด ค่าเครือข่าย

| พารามิเตอร์                                 | รายละเอียด                                                                                                    |
|---------------------------------------------|----------------------------------------------------------------------------------------------------|
| Device Address<br>(ที่อยู่อุปกรณ์)          | ฮาร์ดแวร์แอดเดรสของอุปกรณ์ Bluetooth                                                                                                    |
| Device Name (ชื่อ<br>อุปกรณ์)               | ชื่ออุปกรณ์ที่กำหนดให้กับเครื่องพิมพ์ ซึ่งสามารถบ่งชี้เครื่องพิมพ์นั้นบนอุปกรณ์ Bluetooth<br>ได้                                                                                                    |
| Passkey (รหัส<br>ผ่าน)                      | ี่ค่าที่ผู้ใช้ต้องป้อนเพื่อพิมพ์ผ่าน Bluetooth                                                                                                    |
| Visibility (กวาม<br>สามารถในการมอง<br>เห็น) | <ul> <li>แสดงว่าอุปกรณ์ Bluetooth ที่อยู่ภายในขอบเขตสามารถมองเห็น HP All-in-One ได้หรือ<br/>ไม่</li> <li>Visible to all (สามารถมองเห็นได้ทั้งหมด): อุปกรณ์ Bluetooth ใดๆ ที่อยู่ภายใน<br/>ขอบเขตสามารถสังพิมพ์ไปยังเครื่อง HP All-in-One ได้</li> <li>Not visible (ไม่สามารถมองเห็นได้): เฉพาะอุปกรณ์ Bluetooth ที่บรรจุแอดเตรส<br/>อุปกรณ์ของเครื่อง HP All-in-One เท่านั้นที่สามารถสังพิมพ์ได้</li> </ul> |
| Security (การรักษา<br>ความปลอดภัย)          | ระดับการรักษาความปลอดภัยที่กำหนดไว้สำหรับ HP All-in-One ที่เชื่อมต่อด้วย<br>Bluetooth<br>• Low (ต่ำ): เครื่อง HP All-in-One ไม่ต้องใช้รหัสผ่าน อุปกรณ์ Bluetooth ใดๆ ที่อยู่<br>ภายในขอบเขตสามารถสั่งพิมพ์ได้<br>• High (สูง): เครื่อง HP All-in-One ต้องใช้รหัสผ่านจากอุปกรณ์ Bluetooth ก่อนจะ<br>อนุญาตให้อุปกรณ์ดังกล่าวส่งงานพิมพ์ไปยังเครื่อง                                                          |

### อภิธานศัพท์เครือข่าย

| สถานีแม่ข่าย | เราเตอร์เครือข่ายที่มีสามารถใช้งานแบบไร้สายได้                                                                                                    |
|--------------|----------------------------------------------------------------------------------------------------|
| ASCII        | American Standard Code for Information Interchange (รหัสถอมพิวเตอร์<br>มาตรฐานของสหรัฐอเมริกาเพื่อการแลกเปลี่ยนสารสนเทศ) ตัวเลขมาตรฐานที่ใช้โดยเครื่อง<br>ถอมพิวเตอร์เพื่อแสดงตัวอักษรแบบลาตินที่เป็นตัวพิมพ์ใหญ่และตัวพิมพ์เล็ก ตัวเลข เครื่อง<br>หมายวรรถตอน เป็นต้น                                                   |
| AutoIP       | <b>คุณสมบัติของการติดตั้งซอฟต์แวร์ซึ่งกำหนด</b> ค่าพารามิเตอร์ของอุปกรณ์ที่อยู่บนเครือข่าย                                                                                                    |
| DHCP         | Dynamic Host Configuration Protocol (โพรโทคอลการกำหนดค่าโฮสต์แบบไม่เจาะ<br>จง) เซิร์ฟเวอร์บนเครือข่ายที่กำหนดค่าพารามิเตอร์ให้กับอุปกรณ์ที่อยู่บนเครือข่าย สำหรับ<br>เครือข่ายขนาดเล็ก สิ่งนี้อาจหมายถึงเราเตอร์                                                                                                    |
| DNS          | Domain Name Service (การให้บริการชื่อโดเมน) เมื่อคุณใช้งานเว็บหรือส่งข้อความ<br>อีเมล์ คุณต้องใช้โดเมนเนมเพื่อใช้งานเว็บหรือส่งข้อความอีเมล์ ตัวอย่างเช่น URL http://<br>www.hp.com ประกอบด้วยโดเมนเนม hp.com DNS บนอินเทอร์เน็ตจะแปลโด<br>เมนเนมเป็น IP แอดเดรส อุปกรณ์ต่างๆ จะใช้ IP แอดเดรสเพื่ออ้างอิงถึงอุปกรณ์อื่น |
| DNS-SD       | โปรดดู DNS SD ย่อมาจาก Service Discovery (การค้นพบบริการ) ซึ่งเป็นส่วนหนึ่งของ<br>โพรโทคอลที่พัฒนาโดย Apple ที่สามารถค้นพบเครื่องคอมพิวเตอร์ อุปกรณ์ และบริการบน<br>เครือข่าย IP ได้โดยอัตโนมัติ                                                                                                    |
| DSL          | Digital Subscriber Line การเชื่อมต่อเข้าสู่อินเทอร์เน็ตด้วยความเร็วสูง                                                                                                    |

| (ทำต่อ)                    |                                                                                                    |
|----------------------------|----------------------------------------------------------------------------------------------------|
| Ethernet                   | เทคโนโลยีเครือข่ายท้องถิ่นทั่วไปที่เชื่อมต่อเครื่องคอมพิวเตอร์โดยการใช้สายเคเบิลทองแดง                                                                                                    |
| สายเคเบิลอีเทอร์เน็ต       | สายเคเบิลที่ใช้เชื่อมต่อส่วนประกอบของเครือข่ายในเครือข่ายโดยใช้สาย สายเคเบิลอีเธอ<br>ร์เน็ต CAT-5 ยังรู้จักกันในชื่อของสายเคเบิลแบบเส้นตรง เมื่อต้องการใช้สายเคเบิลอีเธอ<br>ร์เน็ต ส่วนประกอบของเครือข่ายต้องต่อกับเราต์เตอร์ สายเคเบิลอีเธอร์เน็ตใช้ตัวเชื่อมต่อ<br>RJ-45                                                                      |
| EWS                        | Embedded Web Server (เว็บเซิร์ฟเวอร์แบบฝัง) ยูทิลิตี้เบราเซอร์ที่ให้วิธีง่ายๆ ในการ<br>จัดการเครื่อง HP All-in-One ของคุณ คุณสามารถตรวจสอบสถานะ กำหนดค่าพารามิเตอร์<br>เครือข่าย HP All-in-One หรือเข้าถึ่งคุณสมบัติของเครื่อง HP All-in-One                                                                                                    |
| เกตเวย์                    | เครื่องคอมพิวเตอร์หรืออุปกรณ์อื่น เช่น เราเตอร์ ซึ่งทำหน้าที่เป็นเส้นทางเข้าไปสู่<br>อินเทอร์เน็ตหรือ เครือข่ายอื่น                                                                                                    |
| HEX                        | ฐานสิบหก ระบบตัวเลขฐาน 16 ซึ่งใช้ตัวเลข 0-9 รวมกับตัวอักษร A-F                                                                                                    |
| คอมพิวเตอร์แม่ข่าย         | เครื่องคอมพิวเตอร์ที่ศูนย์กลางเครือข่าย                                                                                                    |
| Hostname                   | ชอฟต์แวร์การติดตั้งจะกำหนดชื่อ TCP/IP ให้กับอุปกรณ์ โดยค่าดีฟอลต์ ชื่อดังกล่าวคือตัว<br>อักษร HP ตามด้วยเลข 6 หลักสุดท้ายของที่อยู่ Media Access Control (MAC)                                                                                                    |
| ອັບ                        | ไม่ค่อยใช้ในเครือข่ายที่ใช้ตามบ้าน ฮับใช้สัญญาณจากเครื่องคอมพิวเตอร์แต่ละเครื่องและ<br>ส่งสัญญาณไปยังเครื่องคอมพิวเตอร์เครื่องอื่นๆ ทั้งหมดที่เชื่อมต่อเข้ากับฮับ ฮับจะตั้งไว้อยู่<br>กับที่ อุปกรณ์อื่นๆ ที่อยู่บนเครือข่ายจะเสียบปลักเข้ากับฮับหากต้องการสื่อสารกับอุปกรณ์<br>อื่นๆ ฮับไม่จัดการเครือข่าย                                     |
| IP address (ที่อยู่<br>IP) | หมายเลขที่บ่งขี้ถึงอุปกรณ์เฉพาะที่อยู่บนเครือข่าย ระบบจะกำหนดที่อยู่ IP ผ่าน DHCP<br>หรือ AutoIP นอกจากนี้ คุณยังสามารถตั้งค่าที่อยู่ IP แบบคงที่ได้ อย่างไรก็ตาม เราไม่แนะ<br>นำให้ทำเช่นนั้น                                                                                                    |
| ที่อยู่ MAC                | ์ Media Access Control (MAC) address (ที่อยู่ MAC) ที่บ่งชี้ถึง HP All-in-One<br>เฉพาะ ซึ่งมีตัวเฉข 12 หลักที่กำหนดให้กับฮาร์ดแวร์ของเครือข่ายสำหรับการบ่งชี้ ไม่มี<br>ฮาร์ดแวร์สองตัวใดที่มีที่อยู่ MAC เดียวกัน                                                                                                    |
| ชื่อเครือข่าย              | SSID หรือชื่อเครือข่ายจะระบุเครือข่ายไร้สาย                                                                                                    |
| NIC                        | Network Interface Card (การ์ดอินเทอร์เฟซเครือข่าย) การ์ดที่อยู่บนเครื่องคอมพิวเตอร์<br>ที่มีการเชื่อมต่ออีเธอร์เน็ต ดังนั้น คุณสามารถเชื่อมต่อเครื่องคอมพิวเตอร์ของคุณเข้ากับ<br>เครือข่ายได้                                                                                                    |
| ตัวเชื่อมต่อ RJ-45         | ตัวเชื่อมต่อที่อยู่ส่วนปลายของสายเคเบิลอีเธอร์เน็ต ถึงแม้ว่าตัวเชื่อมต่อสายเคเบิลอีเธอร์เน็ต<br>มาตรฐาน (ตัวเชื่อมต่อ RJ-45) ดุกล้ายกับตัวเชื่อมต่อสายเกเบิลโทรศัพท์มาตรฐาน แต่ไม่<br>อาจใช้แทนกันได้ ตัวเชื่อมต่อ RJ-45 มีความกว้างและหนากว่า อีกทั้งยังมี 8 แถบตรงส่วน<br>ปลาย ตัวเชื่อมต่อโทรศัพท์จะมีดั้งแต่ 2 ถึง 6 แถบ                    |
| เราเตอร์                   | เราต์เตอร์เป็นสะพานเชื่อมต่อระหว่างสองเครือข่ายหรือมากกว่านั้น เราต์เตอร์สามารถลิงค์<br>เครือข่ายกับอินเทอร์เน็ต ลิงค์ระหว่างสองเครือข่าย และเชื่อมต่อเครือข่ายทั้งสองกับ<br>อินเทอร์เน็ต และช่วยรักษาความปลอดภัยของเครือข่ายผ่านการใช้ไฟร์วอลล์ และกำหนดที่<br>อยู่แบบไม่เจาะจง เราต์เตอร์สามารถทำหน้าที่เป็นเกตเวย์ เมื่อสวิตช์ไม่สามารถทำได้ |
| SSID                       | SSID หรือชื่อเครือข่ายจะระบุเครือข่ายไร้สาย                                                                                                    |
| สวิตช์                     | สวิตช์ช่วยให้ผู้ใช้หลายๆ คนส่งข้อมูลผ่านเครือข่ายในเวลาเดียวกันโดยไม่ลดความเร็วใน<br>การส่งลง สวิตช์ยอมให้ใช้โหนดของเครือข่ายที่ต่างกัน (จุดการเชื่อมต่อเครือข่าย โดยปกติคือ<br>เครื่องคอมพิวเตอร์) เพื่อสื่อสารกับอีกโหนดหนึ่งได้โดยตรง                                                                                                    |
| WEP                        | การเข้ารหัสข้อมูลแบบ Wired Equivalent Privacy (WEP) เป็นการเข้ารหัสข้อมูล<br>ประเภทหนึ่งที่ใช้สำหรับการรักษาความปลอดภัยของเครือข่ายไร้สาย                                                                                                    |
| WPA                        | การเข้ารหัสข้อมูลแบบ Wi-Fi Protected Access (WPA) เป็นการเข้ารหัสข้อมูลประเภท<br>หนึ่งที่ใช้สำหรับการรักษาความปลอดภัยของเครือข่ายไร้สาย WPA มีการรักษาความ<br>ปลอดภัยสูงกว่า WEP                                                                                                    |

# การติดตั้งโทรสาร

หลังจากปฏิบัติตามขั้นตอนทั้งหมดในคู่มือการติดตั้งแล้ว ให้ปฏิบัติตามคำแนะ นำในส่วนนี้เพื่อติดตั้งโทรสารให้เสร็จสมบูรณ์ โปรดเก็บคู่มือการติดตั้งไว้ สำหรับใช้ในภายหลัง

ในส่วนนี้ คุณจะได้เรียนรู้วิธีการตั้งค่า HP All-in-One เพื่อให้การส่งโทรสาร สามารถทำงานได้กับอุปกรณ์และบริการที่คุณอาจมีอยู่แล้วด้วยสายโทรศัพท์ เดียวกันกับ HP All-in-One

พมายเหตุ โปรดดูเอกสารประกอบสำหรับคำแนะนำทีละขั้นตอนเกี่ยวกับ การติดตั้งและการกำหนดค่า HP All-in-One เพื่อการส่งโทรสารด้วย โทรศัพท์เครื่องอื่นหรืออุปกรณ์สำนักงานและบริการอื่นๆ

หากต้องการข้อมูลเกี่ยวกับการตั้งค่าโทรสารเฉพาะประเทศ/ภูมิภาค โปรดดูเว็บ ไซต์การกำหนดค่าโทรสารตามรายชื่อต่อไปนี้

| ออสเตรีย                  | www.hp.com/at/faxconfig    |
|---------------------------|----------------------------|
| เยอรมนี                   | www.hp.com/de/faxconfig    |
| สวิตเซอร์แลนด์ (ฝรั่งเศส) | www.hp.com/ch/fr/faxconfig |
| สวิตเซอร์แลนด์ (เยอรมัน)  | www.hp.com/ch/de/faxconfig |
| สหราชอาณาจักร             | www.hp.com/uk/faxconfig    |
| สเปน                      | www.hp.es/faxconfig        |
| เนเธอร์แลนด์              | www.hp.nl/faxconfig        |
| เบลเยียม (ฝรั่งเศส)       | www.hp.be/fr/faxconfig     |
| เบลเยียม (ดัตช์)          | www.hp.be/nl/faxconfig     |
| โปรตุเกส                  | www.hp.pt/faxconfig        |
| สวีเดน                    | www.hp.se/faxconfig        |
| ฟินแลนด์                  | www.hp.fi/faxconfig        |
| เดนมาร์ก                  | www.hp.dk/faxconfig        |
| นอร์เวย์                  | www.hp.no/faxconfig        |
| ไอร์แลนด์                 | www.hp.com/ie/faxconfig    |
| ฝรั่งเศส                  | www.hp.com/fr/faxconfig    |
| อิตาลี                    | www.hp.com/it/faxconfig    |

ส่วนนี้จะกล่าวถึงหัวข้อต่อไปนี้

- <u>เปลี่ยนค่าบน HP All-in-One เพื่อรับโทรสาร</u>
- <u>ทดสอบการติดตั้งโทรสารของคุณ</u>
- <u>การตั้งหัวกระดาษโทรสาร</u>
- <u>การตั้งค่าหมายเลขลัด</u>

### หัวข้อที่เกี่ยวข้อง

"<u>การใช้คุณสมบัติโทรสาร</u>" ในหน้า 167

### เปลี่ยนค่าบน HP All-in-One เพื่อรับโทรสาร

หากต้องการให้การรับโทรสารราบรื่น ท่านต้องเปลี่ยนการตั้งค่าบางตัวของ HP All-in-One ถ้าท่านไม่แน่ใจว่าควรใช้ค่าใดสำหรับตัวเลือกการส่งโทรสารที่ ต้องการ โปรดอ่านขั้นตอนการติดตั้งโทรสารอย่างละเอียดในเอกสารประกอบ

ส่วนนี้จะกล่าวถึงหัวข้อต่อไปนี้

- <u>การตั้งโหมดตอบรับ</u>
- <u>การกำหนดจำนวนครั้งของเสียงเรียกเข้าก่อนตอบรับ</u>
- <u>การเปลี่ยนรูปแบบเสียงเรียกเข้าสำหรับเสียงเรียกเข้าเฉพาะ</u>

### การตั้งโหมดตอบรับ

โหมดตอบรับจะกำหนดว่าเครื่อง HP All-in-One ของคุณจะรับสายหรือไม่

- เปิดใช้งานการตั้งค่า Auto Answer (ตอบรับอัตโนมัติ) หากคุณต้องการ ให้ HP All-in-One รับโทรสาร อัตโนมัติ เครื่อง HP All-in-One จะรับสาย เข้าและโทรสารทั้งหมด
- ปิดใช้งานการตั้งค่า Auto Answer (ตอบรับอัตโนมัติ) หากคุณต้องการรับ โทรสาร ด้วยตนเอง คุณต้องอยู่รับสายโทรสารที่เข้ามาเอง เพราะ HP All-in-One ไม่สามารถรับโทรสารได้

### วิธีการตั้งค่าโหมดตอบรับ

• กด Auto Answer (ตอบรับอัตโนมัติ) เพื่อเปิดหรือปิดไฟสัญญาณ ตามที่ คุณเห็นสมควร

เมื่อไฟสัญญาณ **Auto Answer** (ตอบรับอัตโนมัติ) ติด HP All-in-One จะรับสายโดยอัตโนมัติ เมื่อไฟดังกล่าวไม่สว่าง เครื่อง HP All-in-One จะ ไม่รับสาย

### การกำหนดจำนวนครั้งของเสียงเรียกเข้าก่อนตอบรับ

หากท่านเปิดใช้งานการตั้งค่า **Auto Answer** (ตอบรับอัตโนมัติ) ท่านจะ สามารถกำหนดจำนวนครั้งของเสียงเรียกเข้าก่อนที่เครื่อง HP All-in-One จะ ตอบรับอัตโนมัติได้

การตั้งค่า **Rings to Answer** (เสียงเรียกเข้า) จะมีความสำคัญหากท่านตั้งค่า ให้เครื่องตอบรับที่ใช้สายโทรศัพท์เดียวกันเป็น HP All-in-One เพราะท่านต้อง การให้เครื่องตอบรับรับสายก่อนที่เครื่อง HP All-in-One จะรับสาย จำนวนเสียง เรียกเข้าสำหรับ HP All-in-One ควรมากกว่าจำนวนเสียงเรียกเข้าของเครื่อง ตอบรับ

ตัวอย่างเช่น ตั้งค่าเครื่องตอบรับให้มีจำนวนเสียงเรียกเข้าน้อยและ HP All-in-One ให้ตอบรับเมื่อมีสายเรียกเข้าสูงสุด (จำนวนเสียงเรียกเข้าสูงสุด จะแตกต่างกันไปตามประเทศ/ภูมิภาค) ในการตั้งค่า เครื่องตอบรับจะรับสาย และ HP All-in-One จะตรวจสอบสายนั้น หาก HP All-in-One พบว่าเป็น สัญญาณโทรสาร HP All-in-One จะรับโทรสาร หากเป็นสายสนทนา เครื่องตอบ รับจะบันทึกข้อความไว้

### การกำหนดจำนวนเสียงเรียกเข้าก่อนที่แผงควบคุมจะรับสาย

- กด ตั้งค่า
- กด 
   พิเพื่อเลือก Basic Fax Setup (การตั้งค่าโทรสารเบื้องต้น) แล้วกด ตกลง
- 3. กด **▼** เพื่อเลือก Rings to Answer (เสียงเรียกเข้า) แล้วจึงกด ตกลง
- ป้อนจำนวนครั้งของเสียงเรียกเข้าที่ถูกต้องโดยใช้ปุ่มตัวเลข หรือกด ▼ หรือ
   ▲ เพื่อเปลี่ยนจำนวนครั้ง
- 5. กด **ตกลง** เพื่อยืนยันการตั้งค่า

### การเปลี่ยนรูปแบบเสียงเรียกเข้าสำหรับเสียงเรียกเข้าเฉพาะ

บริษัทโทรศัพท์หลายแห่งมีคุณสมบัติเสียงเรียกเข้าแบบแยกเสียงเฉพาะที่ช่วยให้ ท่านมีหมายเลขโทรศัพท์หลายหมายเลขในสายโทรศัพท์เดียวได้ เมื่อท่านใช้ บริการนี้ รูปแบบเสียงเรียกเข้าสำหรับแต่ละหมายเลขจะแตกต่างกันออกไป ท่าน สามารถตั้งค่าให้ HP All-in-One รับสายที่มีเสียงเรียกเข้าเฉพาะได้

หากท่านเชื่อมต่อเครื่อง HP All-in-One เข้ากับสายโทรศัพท์ที่มีเสียงเรียกเข้า เฉพาะ โปรดให้บริษัทโทรศัพท์ตั้งค่ารูปแบบเสียงเรียกเข้าสำหรับสายสนทนา และสายโทรสารให้แตกต่างกัน HP ขอแนะนำให้ใช้เสียงเรียกเข้าแบบสองครั้ง หรือเสียงเรียกเข้าแบบสามครั้งสำหรับหมายเลขโทรสาร เมื่อ HP All-in-One ตรวจพบรูปแบบเสียงเรียกเข้าที่กำหนดไว้ เครื่องก็จะรับสายและรับโทรสาร หากท่านไม่ได้ใช้บริการเสียงเรียกเข้าเฉพาะ กรณาเลือกรูปแบบแสียงเรียกเข้าที่

หากท่านไม่ได้ใช้บริการเสียงเรียกเข้าเฉพาะ กรุณาเลือกรูปแบบเสียงเรียกเข้าที่ เป็นค่าดีฟอลต์ ซึ่งได้แก่ All Rings (เสียงเรียกเข้าทั้งหมด)

#### วิธีการเปลี่ยนรูปแบบเสียงเรียกเข้าจากแผงควบคุม

- 1. โปรดตรวจสอบว่าได้ตั้งค่า HP All-in-One ให้ตอบรับสายโทรสารอัตโนมัติ
- กด ตั้งค่า
- 3. กด **▼** เพื่อเลือก Distinctive Ring (เสียงเรียกเข้าเฉพาะ) แล้วจึงกด ตกลง
- กด 
   พิเพื่อเลือก Advanced Fax Setup (การตั้งค่าโทรสารขั้นสูง) แล้วจึง กด ตกลง
- กด ▼ เพื่อเลือกตัวเลือกที่เหมาะสม แล้วกด ตกลง เมื่อโทรศัพท์ดังเป็นเสียงเรียกเข้าที่ตั้งไว้สำหรับสายโทรสารแล้ว เครื่อง HP All-in-One จะรับสายและรับโทรสาร

### ทดสอบการติดตั้งโทรสารของคุณ

ท่านสามารถทดสอบการตั้งค่าโทรสารเพื่อตรวจสอบสถานะต่างๆ ของ HP All-in-One และเพื่อให้แน่ใจว่าเครื่องถูกตั้งค่าไว้ถูกต้องสำหรับการรับส่ง โทรสาร ทำตามแบบทดสอบนี้หลังจากที่ท่านตั้งค่า HP All-in-One เพื่อส่งโทร สารเสร็จเรียบร้อยแล้ว การทดสอบจะทำสิ่งดังต่อไปนี้

- ทดสอบฮาร์ดแวร์เครื่องโทรสาร
- ตรวจดูว่าได้ใช้สายโทรศัพท์ถูกประเภทในการต่อเข้ากับเครื่อง HP All-in-One หรือไม่
- ตรวจสอบว่าสายโทรศัพท์เสียบเข้าไปในพอร์ตที่ถูกต้องหรือไม่
- ตรวจสอบสัญญาณการโทร (dial tone)
- ตรวจสอบหาสายโทรศัพท์ที่สามารถใช้ได้
- ตรวจสอบสถานะการเชื่อมต่อสายโทรศัพท์

เครื่อง HP All-in-One จะพิมพ์รายงานแจ้งผลการทดสอบ หากการทดสอบล้ม เหลว ให้ทบทวนรายงานเพื่อหาข้อมูลที่จะใช้แก้ปัญหาที่เกิดขึ้น แล้วจึงทำการทด สอบอีกครั้ง

### วิธีทดสอบการตั้งค่าโทรสารจากแผงควบคุม

- 1. ติดตั้ง HP All-in-One สำหรับส่งโทรสารตามขั้นตอนการติดตั้งภายในบ้าน หรือสำนักงาน
- ใส่ตลับหมึกพิมพ์และกระดาษขนาดเต็มแผ่นลงในถาดป้อนกระดาษก่อน เริ่มทดสอบ
- กด ตั้งค่า
- 4. กด **▼** เพื่อเลือก Tools (เครื่องมือ) แล้วจึงกด ตกลง

- กด ▼ เพื่อเลือก Run Fax Test (รันการทดสอบโทรสาร) แล้วจึงกด ตกลง HP All-in-One จะแสดงสถานะของการทดสอบบนจอแสดงผลแล้วพิมพ์ รายงาน
- 6. ทบทวนรายงาน
  - หากผลการทดสอบเรียบร้อยดี แต่คุณยังประสบปัญหาในการส่งโทรสาร ให้ตรวจสอบการตั้งค่าโทรสารในรายงานเพื่อดูว่าค่าที่ตั้งเหล่านั้นถูก ต้อง ค่าที่ว่างไว้หรือไม่ถูกต้องอาจทำให้เกิดปัญหาในการส่งโทรสาร
  - หากการทดสอบล้มเหลว ให้ทบทวนรายงานเพื่อหาข้อมูลที่จะใช้แก้ ปัญหาที่เกิดขึ้น
- หลังจากที่คุณได้รายงานโทรสารจาก HP All-in-One ให้กด ตกลง ถ้าจำเป็น ให้แก้ปัญหาที่พบ แล้วทำการทดสอบอีกครั้ง

### การตั้งหัวกระดาษโทรสาร

หัวกระดาษโทรสารจะพิมพ์ชื่อท่านและหมายเลขโทรสารไว้ที่ส่วนบนของโทร สารทุกแผ่นที่ท่านส่งไป HP ขอแนะนำให้ท่านตั้งค่าหัวกระดาษโทรสารโดยใช้ ซอฟต์แวร์ที่ท่านติดตั้งไว้กับ HP All-in-One นอกจากนี้ ท่านยังสามารถตั้งค่า หัวกระดาษโทรสารจากแผงควบคุมได้อีกด้วย ดังอธิบายไว้ด้านล่างนี้

หมายเหตุ ในบางประเทศ/ภูมิภาค กำหนดให้ต้องมีข้อมูลหัวกระดาษโทร สาร

### การตั้งหัวกระดาษโทรสารเป็นค่าดีฟอลต์จากแผงควบคุม

- กด ตั้งค่า
- กด 
   พิเพื่อเลือก Basic Fax Setup (การตั้งค่าโทรสารเบื้องต้น) แล้วกด ตกลง
- กด ▼ เพื่อเลือก Fax Header (หัวกระดาษโทรสาร) แล้วจึงกด ตกลง แป้นพิมพ์เสมือนจะปรากฏบนจอแสดงผล
- ให้ใช้แป้นพิมพ์เสมือนในการใส่ชื่อของคุณหรือชื่อบริษัท เมื่อเสร็จสิ้นแล้ว ให้เลือก Done (เสร็จสิ้นแล้ว) บนแป้นพิมพ์เสมือน แล้วกด ตกลง
- 5. ใส่หมายเลขโทรสารโดยการใช้ปุ่มตัวเลข จากนั้นกด **ตกลง**

### หัวข้อที่เกี่ยวข้อง

"<u>การป้อนข้อความโดยใช้แผงปุ่มกดบนหน้าจอ</u>" ในหน้า 22

### การตั้งค่าหมายเลขลัด

ท่านสามารถกำหนดหมายเลขลัดที่ใช้โทรสารบ่อยได้ ท่านสามารถโทรหมายเลข เหล่านี้ได้อย่างรวดเร็วจากแผงควบคุม ส่วนนี้จะกล่าวถึงหัวข้อต่อไปนี้

- <u>การตั้งค่าหมายเลขลัดรายบุคคล</u>
- <u>การตั้งค่าหมายเลขลัดแบบกลุ่ม</u>
- <u>การลบหมายเลขลัด</u>
- <u>การพิมพ์รายการหมายเลขลัด</u>

### การตั้งค่าหมายเลขลัดรายบุคคล

คุณสามารถสร้างหมายเลขลัดที่ใช้โทรสารบ่อยได้ หากจำเป็น ยังสามารถแก้ไข ชื่อหรือหมายเลขโทรสารในรายการหมายเลขลัดที่ได้สร้างไว้

Inลีดลับ และสามารถเพิ่มรายการหมายเลขลัดในกลุ่มรายการได้ด้วย ซึ่งจะ ทำให้คุณสามารถส่งโทรสารถึงคนทั้งกลุ่มได้ในครั้งเดียว (จำนวนรายการ หมายเลขลัดสูงสุดสำหรับจัดกลุ่มจะแตกต่างกันไปตามรุ่น)

ส่วนนี้จะกล่าวถึงหัวข้อต่อไปนี้

- <u>การกำหนดหมายเลขลัดรายบุคคล</u>
- <u>ปรับปรุงรายการหมายเลขลัดรายบุคคล</u>

#### การกำหนดหมายเลขลัดรายบุคคล

ท่านสามารถสร้างรายการหมายเลขลัดจากแผงควบคุมหรือจากเครื่อง คอมพิวเตอร์ของท่านได้โดยใช้ซอฟต์แวร์ที่ท่านติดตั้งไว้กับ HP All-in-One

#### การสร้างรายการหมายเลขลัดโดยใช้แผงควบคุม

- กด ตั้งค่า
- กด 
   พี่อเลือก Speed Dial Setup (หมายเลขลัดรายบุคคล) แล้วจึงกด ตกลง
- กด ▼ เพื่อเลือก Individual Speed Dial (หมายเลขลัดรายบุคคล) แล้วจึง กด ตกลง

หมายเลขลัดแรกที่ยังไม่ถูกกำหนดจะปรากฏขึ้นบนจอแสดงผล

- กด ตกลง เพื่อเลือกหมายเลขลัดที่แสดงบนจอแสดงผล คุณสามารถกด ▼ เพื่อ เลือกข้อมูลที่ไม่ได้กำหนดค่าแล้วจึงกด ตกลง
- 5. ใส่หมายเลขโทรสารสำหรับหมายเลขลัดโดยใช้ปุ่มตัวเลข จากนั้นกด **ตกลง** 
  - Iกลีดลับ หากต้องการเว้นช่องว่างในหมายเลขโทรสารที่จะกด ให้กด Symbols (\*) (สัญลักษณ์ (\*)) ด้างไว้จนกว่าจะมีเครื่องหมายขีด (-) ปรากฏที่หน้าจอ

แป้นพิมพ์เสมือนจะปรากฏบนจอแสดงผล

- 6. การใช้แป้นพิมพ์เสมือนเพื่อใส่ชื่อ เมื่อเสร็จสิ้นแล้ว ให้เลือก Done (เสร็จสิ้น แล้ว) บนแป้นพิมพ์เสมือน แล้วกด **ตกลง**
- กด ตกลง ถ้าคุณต้องการตั้งค่าหมายเลขอื่น

#### หัวข้อที่เกี่ยวข้อง

"<u>การป้อนข้อความโดยใช้แผงปุ่มกดบนหน้าจอ</u>" ในหน้า 22

#### ปรับปรุงรายการหมายเลขลัดรายบุคคล

ท่านสามารถแก้ไขชื่อหรือหมายเลขโทรสารในรายการหมายเลขลัดจากแผงควบ คุมหรือจากเครื่องคอมพิวเตอร์ได้โดยใช้ซอฟต์แวร์ที่ท่านติดตั้งไว้กับ HP All-in-One

#### การอัพเดตรายการหมายเลขลัดจากแผงควบคุม

- กด ตั้งค่า
- กด 
   พี่อเลือก Speed Dial Setup (หมายเลขลัดรายบุคคล) แล้วจึงกด ตกลง
- กด 
   พี่อเลือก Individual Speed Dial (หมายเลขลัดรายบุคคล) แล้วจึง กด ตกลง

หมายเลขลัดแรกที่ยังไม่ถูกกำหนดจะปรากฏขึ้นบนจอแสดงผล

- กด ▼ หรือ ▲ เพื่อดูรายการหมายเลขลัดต่างๆ แล้วกด ตกลง เพื่อเลือกรายการ ที่ต้องการ
- 5. เมื่อปรากฏหมายเลขโทรสาร ให้กด ∢ เพื่อลบหมายเลขนั้นทิ้งไป
- 6. ใส่หมายเลขโทรสารใหม่โดยการใช้ปุ่มตัวเลข จากนั้นกด **ตกลง** 
  - ☆ เคล็ดลับ หากต้องการเว้นช่องว่างในหมายเลขโทรสารที่จะกด ให้กด Symbols (\*) (สัญลักษณ์ (\*)) ค้างไว้จนกว่าจะมีเครื่องหมายขีด (-) ปรากฏที่หน้าจอ

แป้นพิมพ์เสมือนจะปรากฏบนจอแสดงผล

- ใช้แป้นพิมพ์เสมือนเพื่อใส่ชื่อใหม่ เมื่อเสร็จสิ้นแล้ว ให้เลือก Done (เสร็จ สิ้นแล้ว) บนแป้นพิมพ์เสมือน แล้วกด ตกลง
- 8. กด **ตกลง** ถ้าคุณต้องการอัพเดตหมายเลขอื่น

### หัวข้อที่เกี่ยวข้อง

- <u>"ข้อความและสัญลักษณ์</u>" ในหน้า 21
- "<u>การป้อนข้อความโดยใช้แผงปุ่มกดบนหน้าจอ</u>" ในหน้า 22

คุณสามารถจัดรายการหมายเลขลัดรายบุคคลให้เป็นกลุ่ม เพื่อส่งโทรสารไปยังผู้ รับหลายคนในคราวเดียวกันได้ (จำนวนรายการหมายเลขลัดสูงสุดสำหรับจัด กลุ่มจะแตกต่างกันไปตามรุ่น)

- หมายเหตุ หมายเลขที่ท่านรวมไว้ในหมายเลขลัดแบบกลุ่มต้องมีการตั้งค่า เป็นหมายเลขลัดรายบุคคลใน HP All-in-One อยู่แล้ว
- ☆ เคล็ดลับ ท่านสามารถส่งโทรสารไปยังผู้รับหลายคนได้พร้อมกันในครั้งเดียว โดยการใช้คุณลักษณะ Broadcast Fax (ส่งสัญญาณโทรสาร) รายการผู้รับ ของ Broadcast Fax (ส่งสัญญาณโทรสาร) จะไม่ได้รับการบันทึกและใช้ งานได้เมื่อส่งโทรสารขาวดำเท่านั้น

### การสร้างกลุ่มหมายเลขลัดจากแผงควบคุม

- กด ตั้งค่า
- กด 
   พี่อเลือก Speed Dial Setup (หมายเลขลัดรายบุคคล) แล้วจึงกด ตกลง
- กด ▼ เพื่อเลือก Group Speed Dial (หมายเลขลัดรายกลุ่ม) แล้วจึงกด ตกลง

หมายเลขลัดแรกที่ยังไม่ถูกกำหนดจะปรากฏขึ้นบนจอแสดงผล

- กด ตกลง เพื่อเลือกหมายเลขลัดที่แสดงบนจอแสดงผล คุณสามารถกด ▼ เพื่อ เลือกข้อมูลที่ไม่ได้กำหนดค่าแล้วจึงกด ตกลง
- 5. กด ▼ หรือ ▲ เพื่อเลื่อนดูรายการหมายเลขลัดต่างๆ แต่ละหมายเลข แล้วกด ตกลง เพื่อเลือกรายการที่ต้องการ ปฏิบัติตามขั้นตอนนี้ข้ำอีกครั้งสำหรับแต่ ละหมายเลขที่คุณต้องการใส่ไว้ในหมายเลขโทรด่วนกลุ่ม
- เมื่อเสร็จแล้ว ให้กด ▲ เพื่อเลือก Done Selecting (เสร็จสิ้นการเลือก) แล้ว จึงกด ตกลง เป็นชื่อแข้อรู้อาการเลือก อาการเลือก อาการเลือก) แล้ว

แป้นพิมพ์เสมือนจะปรากฏบนจอแสดงผล

- ใช้แป้นพิมพ์เสมือนเพื่อกรอกชื่อกลุ่มหมายเลขลัด เมื่อเสร็จสิ้นแล้ว ให้เลือก
   Done (เสร็จสิ้นแล้ว) บนแป้นพิมพ์เสมือน แล้วกด ตกลง
- 8. กด **ตกลง** เพื่อเพิ่มอีกกลุ่ม

### หัวข้อที่เกี่ยวข้อง

- "<u>การป้อนข้อความโดยใช้แผงปุ่มกดบนหน้าจอ</u>" ในหน้า 22
- "<u>การส่งโทรสารไปยังผู้รับหลายคน</u>" ในหน้า 174

#### การฉบหมายเลขลัด

คุณสามารถลบรายการหมายเลขลัดทั้งของรายบุคคลหรือของกลุ่มได้ เมื่อลบ รายการหมายเลขลัด ให้พิจารณาสิ่งต่อไปนี้

- การลบรายการหมายเลขลัดรายบุคคลจะทำให้หมายเลขของบุคคลนั้นถูกลบ ออกจากกลุ่มใดๆ ที่คุณเคยกำหนดไว้ด้วย
- การฉบรายการหมายเฉขฉัดแบบกลุ่มจะไม่ทำให้รายการหมายเฉขฉัดราย บุคคฉที่เกี่ยวข้องถูกฉบไปด้วย คุณยังคงสามารถใช้รายการหมายเฉขฉัดราย บุคคฉส่งโทรสารได้

#### การฉบหมายเฉขฉัดโดยใช้แผงควบคุม

- กด ตั้งค่า
- กด 
   พี่อเลือก Speed Dial Setup (หมายเลขลัดรายบุคคล) แล้วจึงกด ตกลง
- 3. กด **▼** เพื่อเลือก Delete Speed Dial (ลบหมายเลขลัด) แล้วจึงกด ตกลง
- กด 
   พิเพื่อเลือกหมายเลขลัดที่ต้องการลบ แล้วจึงกด ตกลง

#### การพิมพ์รายการหมายเลขลัด

คุณสามารถพิมพ์รายการหมายเลขลัดทั้งหมดที่ตั้งโปรแกรมไว้ใน HP All-in-Oneได้

#### การพิมพ์รายการหมายเลขลัด

- กด ตั้งค่า
- กด ▼ เพื่อเลือก Speed Dial Setup (หมายเลขลัดรายบุคคล) จากนั้นจึง กด ตกลง
- กด ▼ เพื่อเลือก Speed Dial List (รายการหมายเลขลัด) จากนั้นจึงกด ตกลง
  - iกล็ดลับ ท่านสามารถพิมพ์รายการนี้ได้โดยเลือก Speed Dial List (รายการหมายเลขลัด) จากเมนู Print Report (พิมพ์รายงาน)

บท 4

# 5 How do I (ควรทำอย่างไร)

ส่วนนี้ประกอบด้วยลิงค์สำหรับงานทั่วไปเช่น การพิมพ์ภาพถ่าย, การสแกน, การ ทำสำเนา และการส่งโทรสาร

- <u>"วิธีการพิมพ์ภาพถ่ายแบบไม่มีขอบบนกระดาษขนาด 10 x 15 ซม. (4 x 6</u> <u>นิ้ว) จากการ์ดหน่วยความจ</u>ำ" ในหน้า 133
- "<u>วิธีการพิมพ์ภาพถ่ายในขนาดต่างๆ</u>" ในหน้า 147
- "<u>วิธีการทำสำเนาเอกสารขาวดำหรือส</u>ี" ในหน้า 155
- <u>"วิธีการบันทึกภาพถ่ายลงในเครื่องคอมพิวเตอร์</u>" ในหน้า 139
- <u>"วิธีการแบ่งปันภาพถ่ายร่วมกับครอบครัวและเพื่อนฝูง</u>" ในหน้า 137
- <u>"วิธีการสแกนภาพถ่ายหรือเอกสารลงในเครื่องคอมพิวเตอร์</u>" ในหน้า 149
- <u>

   <sup>\*</sup> วิธีการพิมพ์บนกระดาษทั้งสองด้าน</u>
   <sup>\*</sup> ในหน้า 117
- "<u>วิธีการทดสอบการตั้งค่าเครื่องโทรสาร</u>" ในหน้า 78
- <u>"วิธีการส่งโทรสารขั้นพื้นฐาน</u>" ในหน้า 168
- <u>"วิธีการส่งโทรสารด้วยตนเอง</u>" ในหน้า 170
- "<u>วิธีการใช้บัตรเครดิตเมื่อส่งโทรสาร</u>" ในหน้า 171
- <u>"วิธีการส่งโทรสารแบบกระจายไปยังผู้รับหลายคนพร้อมกัน</u>" ในหน้า 174
- "<u>วิธีการรับโทรสารด้วยตนเอง</u>" ในหน้า 180
- <u>"วิธีการพิมพ์รายงานยืนยันการรับส่งโทรสาร</u>" ในหน้า 195

# 6 การวางต้นฉบับและการใส่กระดาษ

ท่านสามารถใส่กระดาษที่มีขนาดและประเภทต่างๆ ลงในเครื่อง HP All-in-One เช่น กระดาษ letter หรือ A4 กระดาษภาพถ่าย แผ่นใส ซองจด หมายและแผ่นลวดลายติดซีดี/ดีวีดี ตามค่าดีฟอลต์ HP All-in-One จะได้รับการ ตั้งค่าให้ตรวจสอบขนาดและประเภทกระดาษที่ใส่ไว้ในถาดป้อนกระดาษโดย อัตโนมัติ จากนั้นจะปรับค่าเพื่อการพิมพ์งานที่มีคุณภาพสูงสุด

หากท่านใช้กระดาษชนิดพิเศษ เช่น กระดาษภาพถ่าย แผ่นใส ชองจดหมาย หรือ ฉลาก หรือหากท่านประสบปัญหาคุณภาพการพิมพ์ที่ไม่ดีเมื่อใช้การตั้งค่าที่ปรับ เองโดยอัตโนมัติ ท่านสามารถตั้งค่าขนาดและประเภทกระดาษสำหรับการพิมพ์ และการทำสำเนาได้ด้วยตนเอง

ส่วนนี้จะกล่าวถึงหัวข้อต่อไปนี้

- <u>วางต้นฉบับ</u>
- <u>เลือกกระดาษสำหรับพิมพ์และสำเนา</u>
- <u>การใส่กระดาษ</u>
- <u>การหลีกเลี่ยงมิให้กระดาษติด</u>

# วางต้นฉบับ

ท่านสามารถวางต้นฉบับของงานที่จะทำสำเนา ส่งโทรสาร หรือสแกนลงในตัว ป้อนกระดาษอัตโนมัติหรือบนกระจกต้นฉบับที่วางลงในตัวป้อนกระดาษ อัตโนมัติจะถูกป้อนสู่เครื่อง HP All-in-One โดยอัตโนมัติ

ส่วนนี้จะกล่าวถึงหัวข้อต่อไปนี้

- <u>วางต้นฉบับลงในตัวป้อนกระดาษอัตโนมัติ</u>
- <u>วางต้นฉบับลงบนกระจก</u>

### วางต้นฉบับลงในตัวป้อนกระดาษอัตโนมัติ

ท่านสามารถทำสำเนา สแกน หรือส่งโทรสารที่เป็นเอกสารขนาด letter, A4 หรือ ขนาด legal ที่มีหน้าเดียวหรือหลายหน้าได้โดยการวางเอกสารลงในถาดป้อน กระดาษ

ตัวป้อนเอกสารอัตโนมัติสามารถรองรับกระดาษขนาด letter หรือ A4 ได้มาก ถึง 50 แผ่น หรือกระดาษขนาด legal 35 แผ่น

- หมายเหตุ คุณลักษณะบางประการ เช่น คุณลักษณะการทำสำเนาแบบ Fit to Page (พอดีหน้า) จะไม่ทำงานเมื่อท่านวางต้นฉบับลงในตัวป้อนกระดาษ อัตโนมัติ ท่านต้องวางต้นฉบับของท่านบนกระจก
- △ ข้อควรระวัง อย่าวางภาพถ่ายของท่านลงในตัวป้อนกระดาษอัตโนมัติ เพราะ อาจทำให้ภาพถ่ายเสียหายได้

### ในการใส่วางต้นฉบับลงในที่ป้อนเอกสารอัตโนมัติ

 วางต้นฉบับของท่านลงในถาดป้อนเอกสารโดยหันด้านที่จะพิมพ์ขึ้น เลื่อน กระดาษเข้าไปในตัวป้อนเอกสารอัตโนมัติจนได้ยินเสียงสัญญาณหรือเห็น ข้อความซึ่งระบุว่าเครื่อง HP All-in-One ตรวจพบหน้าที่ท่านวาง ปรากฏบนหน้าจอ

ถ้าท่านใส่กระดาษ Legal ให้ดึงแกนรับกระดาษออกมาก่อนใส่กระดาษ

iกล็ดลับ สำหรับวิธีการวางต้นฉบับลงบนตัวป้อนกระดาษอัตโนมัติเพิ่ม เติม โปรดดูที่•แผนผังในถาดป้อนกระดาษ

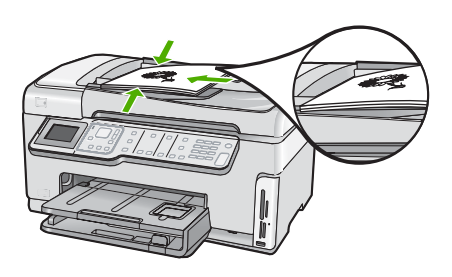

- 2. เลื่อนตัวปรับกระดาษเข้าไปจนชิดขอบทางซ้ายและทางขวาของกระดาษ
- หมายเหตุ นำต้นฉบับทั้งหมดออกจากถาดป้อนกระดาษก่อนที่จะเปิดฝา ครอบบนเครื่อง HP All-in-One

#### วางต้นฉบับลงบนกระจก

ท่านสามารถทำสำเนา สแกน หรือส่งโทรสารต้นฉบับกระดาษ letter หรือ กระดาษขนาด A4 ได้โดยการวางต้นฉบับไว้บนกระจก หากต้นฉบับของท่าน เป็นกระดาษขนาด legal หรือมีเอกสารขนาดเต็มหน้าหลายแผ่น ให้วางต้นฉบับ ลงในตัวป้อนเอกสารอัตโนมัติ

หมายเหตุ คุณสมบัติพิเศษต่างๆ จะทำงานไม่ถูกต้องหากกระจกและแผ่น รองฝาปิดไม่สะอาด

#### การวางต้นฉบับลงบนกระจก

- นำต้นฉบับทั้งหมดออกจากถาดป้อนกระดาษ จากนั้นจึงเปิดฝาครอบบน เครื่อง HP All-in-One
- 2. วางต้นฉบับโดยให้ด้านที่จะพิมพ์คว่ำลงบนมุมขวาของกระจก
  - 🔆 เคล็ดลับ สำหรับคำอธิบายเพิ่มเติมเกี่ยวกับการวางต้นฉบับ โปรดดูคำ แนะนำซึ่งปรากฏอยู่บนขอบกระจก

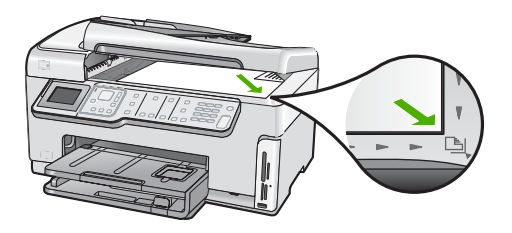

ปิดฝา

## เลือกกระดาษสำหรับพิมพ์และสำเนา

คุณสามารถใช้กระดาษประเภทและขนาดต่างๆ กับเครื่อง HP All-in-One โปรดดูดำแนะนำต่อไปนี้เพื่อให้มีคุณภาพการพิมพ์และการทำสำเนาที่ดีที่สุด อย่าลืมเปลี่ยนการตั้งค่า เมื่อคุณเปลี่ยนประเภทหรือขนาดกระดาษ

ส่วนนี้จะกล่าวถึงหัวข้อต่อไปนี้

- <u>กระดาษที่แนะนำสำหรับการพิมพ์และทำสำเนา</u>
- <u>กระดาษที่แนะนำสำหรับการพิมพ์เท่านั้น</u>
- <u>กระดาษที่ควรหลีกเลี่ยงการใช้งาน</u>

### กระดาษที่แนะนำสำหรับการพิมพ์และทำสำเนา

หากท่านต้องการคุณภาพการพิมพ์ที่ดีที่สุด HP ขอแนะนำให้ใช้กระดาษ HP ที่ ออกแบบมาเฉพาะสำหรับประเภทของงานที่ท่านจะพิมพ์ ตัวอย่างเช่น หากท่าน ต้องการพิมพ์ภาพถ่าย ให้วางกระดาษภาพถ่าย HP Premium หรือ HP Premium Plus ลงในถาดป้อนกระดาษ

### **HP Premium Plus Photo Paper**

HP Premium Plus Photo Paper เป็นกระดาษภาพถ่าย HP ที่ดีที่สุด ซึ่งทำ ให้ภาพถ่ายมีคุณภาพและความคงทนต่อการลบเลือนที่เหนือกว่าภาพถ่ายที่อัด จากร้าน กระดาษภาพถ่ายนี้เป็นกระดาษที่เหมาะสมสำหรับการพิมพ์ภาพความ

การวางต้นฉบับและการใส่กระดาษ

#### ละเอียดสูง สามารถนำไปใส่กรอบหรือนำไปรวมเป็นอัลบัมภาพถ่ายได้ กระดาษ นี้มีหลายขนาด รวมทั้งขนาด 10 x 15 ซม. (มีหรือไม่มีแถบ), A4 และ 8.5 x 11 นิ้วสำหรับการพิมพ์หรือทำสำเนาภาพถ่ายจาก HP All-in-One

### HP Premium Photo Paper

HP Premium Photo Papers เป็นกระดาษภาพถ่ายคุณภาพสูง มีลักษณะมัน วาวหรือมันเล็กน้อย โดยมีลักษณะและให้ความรู้สึกเหมือนภาพถ่ายที่อัดจากร้าน และสามารถติดใต้กระจกหรือใส่ในอัลบั้มได้ กระดาษภาพถ่ายนี้มีหลายขนาด รวมทั้งขนาด 10 x 15 ซม. (มีหรือไม่มีแถบ), A4 และ 8.5 x 11 นิ้วสำหรับการ พิมพ์หรือทำสำเนาภาพถ่ายจาก HP All-in-One

### HP Advanced Photo Paper หรือ HP Photo Paper

HP Advanced Photo Paper หรือ HP Photo Paper เป็นกระดาษภาพถ่าย ที่มีความทนทาน มันวาว ซึ่งมีคุณสมบัติแห้งเร็ว สะดวกต่อการหยิบจับโดยไม่มี ร่องรอยทิ้งไว้ กระดาษชนิดนี้สามารถกันน้ำ รอยเปื่อน รอยนิ้วมือ และความชื้น ได้ งานพิมพ์ของท่านจะดูเหมือนและให้ความรู้สึกเทียบได้กับรูปถ่ายที่อัดจาก ร้าน กระดาษนี้มีหลายขนาด รวมทั้งขนาด A4, 8.5 x 11 นิ้ว และ 10 x 15 ซม. (มีหรือไม่มีแถบ) สำหรับการพิมพ์หรือทำสำเนาภาพถ่ายจาก HP All-in-One HP Advanced Photo Paper จะมีเครื่องหมายปรากฏที่มุม ห้ามพิมพ์พร้อมด้วยสัญลักษณ์ต่อไปนี้

#### HP Premium Inkjet Transparency Film และ HP Premium Plus Inkjet Transparency Film

HP Premium Inkjet Transparency Film และ HP Premium Plus Inkjet Transparency Film ช่วยให้การนำเสนอของท่านมีสีคมชัดและสดใส แผ่นใสนี้ ง่ายต่อการใช้งานและการหยิบจับ ทั้งยังแห้งเร็วโดยไม่ทิ้งรอยเปื้อนไว้บนแผ่น

### HP Premium Inkjet Paper

HP Premium Inkjet Paper เป็นกระดาษเคลือบพิเศษสำหรับงานที่ต้องการ ความละเอียดสูง ด้วยพื้นผิวที่เรียบ ด้าน จึงเหมาะสำหรับเอกสารที่ต้องการ คุณภาพงานพิมพ์สูงสุด HP Bright White Inkjet Paper ให้สีและข้อความที่มีความคมชัดสูง มีความ ทึบเพียงพอสำหรับการพิมพ์สีสองด้านโดยหมึกไม่ซึมไปด้านหลัง เหมาะสำหรับ ใช้พิมพ์จดหมายข่าว รายงาน และใบปลิว

### HP All-in-One Paper หรือ HP Printing Paper

- HP All-in-One Paper ได้รับการออกแบบมาเป็นพิเศษสำหรับอุปกรณ์ HP All-in-One โดยตัวกระดาษจะมีเฉดสีฟ้าขาวเป็นพิเศษซึ่งจะช่วยให้ข้อ ความคมชัดและมีสีสันสดใสขึ้นมากกว่ากระดาษธรรมดา
- HP Printing Paper คือกระดาษคุณภาพสูง ซึ่งจะสร้างเอกสารที่มีความคม ชัดมากกว่าเอกสารที่พิมพ์ด้วยกระดาษมาตรฐานหรือเอกสารที่ถ่ายสำเนา

หากต้องการสั่งซื้อวัสดุของแท้จาก HP สำหรับ HP All-in-One ให้ไปที่ <u>www.hp.com/buy/supplies</u> เมื่อเข้าไปแล้ว ให้เลือกประเทศ/ภูมิภาคของ คุณ แล้วปฏิบัติตามคำแนะนำบนหน้าจอเพื่อเลือกผลิตภัณฑ์ จากนั้นคลิกเลือก ลิงค์สำหรับการช้อปปิ่งในหน้านั้น

### กระดาษที่แนะนำสำหรับการพิมพ์เท่านั้น

กระดาษบางอย่างจะได้รับการรองรับเฉพาะเมื่อท่านสั่งพิมพ์งานจากเครื่อง คอมพิวเตอร์เท่านั้น รายการต่อไปนี้เป็นข้อมูลเกี่ยวกับกระดาษดังกล่าว

หากท่านต้องการคุณภาพการพิมพ์ที่ดีที่สุด HP ขอแนะนำให้ใช้กระดาษของ HP การใช้กระดาษที่บางเกินไปหรือหนาเกินไป กระดาษผิวมัน หรือกระดาษที่ ยีดออกได้ง่ายอาจเป็นสาเหตุทำให้กระดาษติดได้ การใช้กระดาษเนื้อหนาหรือ ไม่ดูดซับหมึกเป็นสาเหตุให้ภาพที่พิมพ์เลอะ มีหมึกซึม หรือไม่กระจายตัว กระดาษเหล่านี้บางประเภทอาจไม่มีวางจำหน่าย ทั้งนี้ขึ้นอยู่กับประเทศ/ภูมิภาค ของคุณ

### HP Iron-On Transfer

HP Iron-On Transfers (สำหรับผ้าสี หรือ สำหรับผ้าสีอ่อนหรือสีขาว) เป็นวิธี การแก้ปัญหาที่เหมาะสำหรับการสร้างเสื้อยืดที่ออกแบบเองจากภาพถ่ายดิจิตอล

### **HP Premium Photo Cards**

HP Premium Photo Cards ช่วยให้คุณทำบัตรอวยพรของคุณเองได้

### HP Brochure & Flyer Paper

HP Brochure & Flyer Paper (Gloss หรือ Matte) เป็นกระดาษเคลือบมัน หรือกระดาษด้านทั้งสองด้านสำหรับการใช้งานสองด้าน ซึ่งเหมาะอย่างยิ่งสำหรับ

การวางต้นฉบับและการไส่กระดาษ

การทำสำเนาที่มีคุณภาพใกล้เคียงภาพถ่ายและภาพกราฟิกทางธุรกิจสำหรับปก รายงาน การนำเสนองานแบบพิเศษ โบรชัวร์ ไปรษณีย์ภัณฑ์และปฏิทิน

### **HP Premium Presentation Paper**

HP Premium Presentation Paper ช่วยให้การนำเสนองานของท่านดูดีมี คุณภาพ

### HP CD/DVD Tattoos

HP CD/DVD Tattoos ช่วยให้ท่านสร้าง CD และ DVD ของท่านเองได้โดย การพิมพ์ลาเบล CD หรือ DVD ที่มีคุณภาพสูงและประหยัด

หากต้องการสั่งซื้อวัสดุของแท้จาก HP สำหรับ HP All-in-One ให้ไปที่ <u>www.hp.com/buy/supplies</u> เมื่อเข้าไปแล้ว ให้เลือกประเทศ/ภูมิภาคของ คุณ แล้วปฏิบัติตามคำแนะนำบนหน้าจอเพื่อเลือกผลิตภัณฑ์ จากนั้นคลิกเลือก ลิงค์สำหรับการช้อปปิ่งในหน้านั้น

### กระดาษที่ควรหลีกเลี่ยงการใช้งาน

การใช้กระดาษที่บางเกินไปหรือหนาเกินไป กระดาษผิวมัน หรือกระดาษที่ยืด ออกได้ง่ายอาจเป็นสาเหตุทำให้กระดาษติดได้ การใช้กระดาษเนื้อหนาหรือไม่ ดูดซับหมึกเป็นสาเหตุให้ภาพที่พิมพ์เลอะ มีหมึกซึม หรือไม่สมบูรณ์

### กระดาษที่ไม่ควรใช้สำหรับงานพิมพ์ทั้งหมดและงานทำสำเนา

- กระดาษขนาดใดๆ นอกเหนือจากที่อยู่ในซอฟต์แวร์เครื่องพิมพ์ HP All-in-One
- กระดาษที่มีรอยตัดหรือรอยปรุ (เว้นแต่จะมีการออกแบบมาเพื่อใช้กับ อุปกรณ์ของ HP inkjet โดยเฉพาะ)
- เนื้อกระดาษที่มีลักษณะเป็นเส้นใยสูง เช่น ลินิน อาจไม่สามารถพิมพ์ได้อย่าง สม่ำเสมอ และหมึกสามารถซึมเข้ากระดาษเหล่านี้ได้
- กระดาษที่ฉื่น เป็นมันวาว หรือเคลือบมากเกินไปซึ่งไม่ได้ออกแบบมาสำหรับ ใช้กับเครื่อง HP All-in-One โดยเฉพาะ กระดาษชนิดนี้อาจจะติดใน เครื่อง HP All-in-One หรือทำให้หมึกไม่ติด
- กระดาษที่มีหลายส่วน เช่น สองส่วนหรือสามส่วน กระดาษอาจยับหรือติด และหมึกอาจเปื้อนได้
- ของจดหมายที่มีตัวยึดหรือหน้าต่าง กระดาษอาจติดในลูกกลิ้งและทำให้ กระดาษติดค้างได้
- ป้ายประกาศ

### กระดาษอื่นๆ ที่ไม่ควรใช้ในการทำสำเนา

- ซองจดหมาย
- แผ่นใสอื่นที่ไม่ใช่ HP Premium Inkjet Transparency Film หรือ HP Premium Plus Inkjet Transparency Film
- สิ่งพิมพ์ที่ผนึกด้วยเตารีด
- กระดาษการ์ดอวยพร
- แผ่นฉลากสำหรับ Inkjet
- แผ่นลวดลายติดซีดี/ดีวีดีของ HP

## การใส่กระดาษ

ส่วนนี้จะอธิบายถึงขั้นตอนการใส่กระดาษประเภทและขนาดต่างๆ ใน HP All-in-One สำหรับการทำสำเนาหรือพิมพ์

☆ เคล็ดลับ ท่านสามารถป้องกันไม่ให้กระดาษมีรอยฉีกขาด รอยยับ ขอบพับ หรือม้วนงอด้วยการเก็บกระดาษทั้งหมดไว้ในถุงที่สามารถปิดผนึกได้ หาก ไม่มีการจัดเก็บกระดาษอย่างเหมาะสม การเปลี่ยนแปลงอุณหภูมิและความ ขึ้นอาจส่งผลให้กระดาษม้วนงอ ซึ่งนำไปใช้กับเครื่อง HP All-in-One ได้ไม่ ดี

ส่วนนี้จะกล่าวถึงหัวข้อต่อไปนี้

- <u>การใส่กระดาษขนาดเต็มแผ่น</u>
- <u>ใส่กระดาษภาพถ่ายขนาด 10 x 15 ซม.</u>
- ใส่โปสการ์ด กระดาษ Hagaki หรือบัตรดัชนี
- <u>การใส่ซองจดหมาย</u>
- <u>การใส่กระดาษประเภทอื่น</u>

### การใส่กระดาษขนาดเต็มแผ่น

์ คุณสามารถใส่กระดาษ Letter, A4 หรือ Legal ลงในถาดป้อนกระดาษหลักของ เครื่อง HP All-in-One ได้

#### การใส่กระดาษขนาดเต็มแผ่น

 ดึงถาดป้อนกระดาษหลักออกมา และเลื่อนตัวปรับความกว้างและความยาว กระดาษออกไปจนสุด

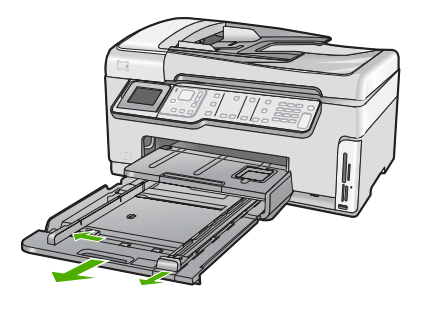

- เคาะปึกกระดาษบนพื้นราบเพื่อจัดให้ขอบกระดาษเสมอกัน และตรวจสอบ ว่า
  - กระดาษไม่มีรอยฉีกขาด ฝุ่น รอยยับ ขอบพับ หรือม้วนงอ
  - กระดาษทั้งหมดในปีกเป็นกระดาษประเภทเดียวกันและมีขนาดเท่ากัน
- 3. ใส่กระดาษลงในถาดป้อนกระดาษหลักโดยให้ด้านกว้างของกระดาษเข้าไป ในเครื่องและคว่ำด้านที่จะพิมพ์ลง เลื่อนกระดาษเข้าไปจนสุด

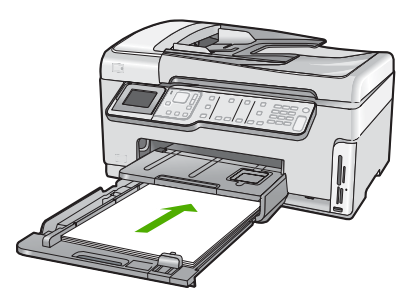

- △ ข้อควรระวัง ตรวจสอบดูว่า HP All-in-One ไม่ได้กำลังทำงานอยู่และ ไม่มีเสียงใดๆ เมื่อคุณใส่กระดาษลงในถาดป้อนกระดาษหลัก หาก HP All-in-One กำลังใช้งานตลับหมึกพิมพ์หรือมีการทำงานอยู่ กระดาษ ที่หยุดอยู่ภายในเครื่องอาจยังไม่เข้าที่ คุณอาจดันกระดาษไปทางด้าน หน้า เพื่อให้ HP All-in-One ปล่อยกระดาษเปล่าออกมา
- Iกล็ดลับ หากคุณใช้กระดาษที่มีหัวจดหมาย ให้ใส่หัวกระดาษเข้าไป ก่อนโดยคว่ำด้านที่จะพิมพ์ลง สำหรับวิธีการใส่กระดาษขนาดเต็มแผ่น และกระดาษหัวจดหมาย โปรดดูแผนผังที่ฐานถาดป้อนกระดาษหลัก

การวางดื่นฉบับและการไส่กระดาษ

 เลื่อนตัวปรับความกว้างและความยาวกระดาษเข้ามาจนชิดขอบกระดาษ อย่าใส่ซองจดหมายลงในถาดป้อนกระดาษหลักมากเกินไป ตรวจสอบให้แน่ ใจว่ากองซ้อนของกระดาษพอดีอยู่ภายในถาดป้อนกระดาษหลักและไม่สูง กว่าด้านบนสุดของตัวปรับความกว้างของกระดาษ

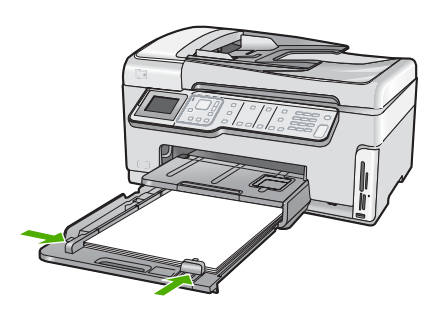

- 5. ดันถาดป้อนกระดาษหลักเข้าไปยัง HP All-in-One
- 6. ดึงแกนเลื่อนของถาดรับกระดาษออกเข้าหาตัวคุณจนสุด

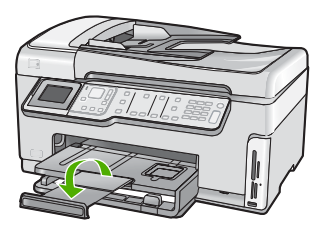

หมายเหตุ เมื่อคุณใช้กระดาษขนาด legal ให้ดันแกนรองรับกระดาษ ของถาดรับกระดาษเก็บเข้าไป

### หัวข้อที่เกี่ยวข้อง

- <u> "กระดาษที่แนะนำสำหรับการพิมพ์และทำสำเนา</u>" ในหน้า 89
- <u>"การเปลี่ยนค่าการพิมพ์สำหรับงานปัจจุบัน</u>" ในหน้า 104

#### ใส่กระดาษภาพถ่ายขนาด 10 x 15 ซม.

ท่านสามารถใส่กระดาษภาพถ่ายขนาด 10 x 15 ซม. ลงในถาดกระดาษภาพถ่าย ของเครื่อง HP All-in-One เพื่อการพิมพ์ที่มีคุณภาพสูงสุด ควรใช้กระดาษภาพ ถ่าย 10 x 15 ซม. HP Premium Plus Photo Paper หรือ HP Premium Photo Paper

#### การใส่กระดาษภาพถ่ายขนาด 10 x 15 ซม. ลงในถาดกระดาษภาพถ่าย

1. ยกถาดรับกระดาษขึ้น แล้วดึงถาดกระดาษภาพถ่ายออกมา

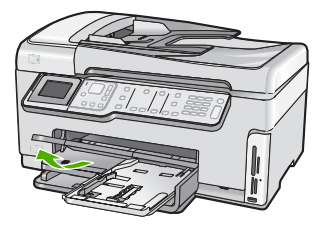

 ใส่ปีกกระดาษภาพถ่ายลงในถาดกระดาษภาพถ่ายโดยให้ด้านกว้างของ กระดาษเข้าไปในเครื่องและคว่ำด้านที่มันวาวลง เลื่อนปีกกระดาษภาพถ่าย เข้าไปจนสุด

หากกระดาษภาพถ่ายที่ใช้มีแถบรอยปรุ ให้ใส่กระดาษโดยให้แถบนั้นอยู่ใกล้ ตัวคุณ

 เลื่อนตัวปรับความยาวและความกว้างกระดาษเข้ามาจนชิดขอบกระดาษ ภาพถ่าย

อย่าใส่กระดาษลงในถาดกระดาษภาพถ่ายมากเกินไป ตรวจสอบให้แน่ใจว่า ปีกกระดาษภาพถ่ายพอดีอยู่ภายในถาดกระดาษภาพถ่ายและไม่สูงกว่าด้าน บนสุดของตัวปรับความกว้างกระดาษ

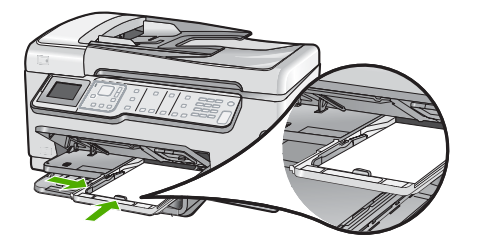

4. ดันถาดกระดาษภาพถ่ายเข้าไป แล้วจึงดึงถาดรับกระดาษลงมา

#### หัวข้อที่เกี่ยวข้อง

- <u>"กระดาษที่แนะนำสำหรับการพิมพ์เท่านั้น</u>" ในหน้า 91
- <u>"พิมพ์ภาพถ่ายของคุณ</u>" ในหน้า 133
- "<u>การพิมพ์ภาพแบบไม่มีขอบ</u>" ในหน้า 113
- "<u>การพิมพ์ภาพถ่ายลงบนกระดาษภาพถ่าย</u>" ในหน้า 114

### ใส่โปสการ์ด กระดาษ Hagaki หรือบัตรดัชนี

คุณสามารถใส่โปสการ์ด กระดาษ Hagaki และบัตรดัชนีลงในถาดกระดาษภาพ ถ่ายได้

เพื่อการพิมพ์ที่มีคุณภาพสูงสุด ควรกำหนดประเภทและขนาดกระดาษก่อนทำ สำเนาหรือพิมพ์

### การใส่โปสการ์ด กระดาษ Hagaki หรือบัตรดัชนีในถาดกระดาษภาพถ่าย

1. ยกถาดรับกระดาษขึ้น แล้วดึงถาดกระดาษภาพถ่ายออกมา

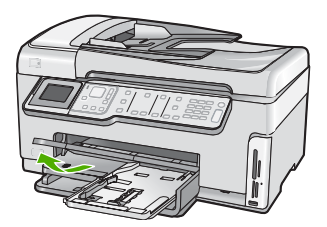

- ใส่ปีกบัตรลงในถาดกระดาษภาพถ่ายโดยให้ด้านกว้างของกระดาษเข้าไปใน เครื่องและคว่ำด้านที่จะพิมพ์ลง เลื่อนปีกบัตรเข้าไปจนสุด
- เลื่อนตัวปรับความยาวและความกว้างเข้ามาจนชิดขอบปึกบัตร อย่าใส่กระดาษลงในถาดภาพถ่ายมากเกินไป ตรวจสอบให้แน่ใจว่าปึกบัตร พอดีอยู่ภายในถาดกระดาษภาพถ่ายและไม่สูงกว่าด้านบนสุดของตัวปรับ ความกว้างของกระดาษ

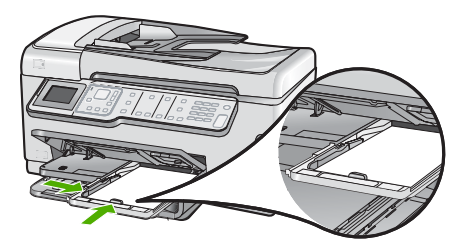

4. ดันถาดกระดาษภาพถ่ายเข้าไป แล้วจึงดึงถาดรับกระดาษลงมา

### หัวข้อที่เกี่ยวข้อง

<u>"การเปลี่ยนค่าการพิมพ์สำหรับงานปัจจุบัน</u>" ในหน้า 104

### การใส่ซองจดหมาย

คุณสามารถใส่ซองจดหมายได้มากกว่าหนึ่งซองลงในถาดป้อนกระดาษหลักของ HP All-in-One โปรดอย่าใช้ซองจดหมายที่มีลักษณะมันเงาหรือพิมพ์นูน รวม ถึงซองจดหมายที่มีตัวยึดหรือแบบมีหน้าต่างด้วย

หมายเหตุ ท่านสามารถดูรายละเอียดเกี่ยวกับการจัดรูปแบบสำหรับพิมพ์ ซองจดหมายได้จากไฟล์วิธีใช้ในซอฟต์แวร์เวิร์ด โปรเซสซิ่งของท่านเพื่อให้ได้คุณภาพที่ดีที่สุด โปรดใช้ฉลากเพื่อพิมพ์ที่อยู่ผู้ ส่งบนซองจดหมาย

#### การใส่ซองจดหมาย

- 1. ดึงถาดป้อนกระดาษหลักออกมาเพื่อใส่ซองจดหมาย
- 2. นำกระดาษทั้งหมดออกจากถาดป้อนกระดาษหลัก
- ใส่ของจดหมายหนึ่งของหรือมากกว่านั้นลงในถาดป้อนกระดาษหลัก โดย วางให้ชิดด้านขวาสุด ฝาของอยู่ทางด้านข้ายและหงายขึ้น เลื่อนของจดหมาย เข้าไปจนสุด

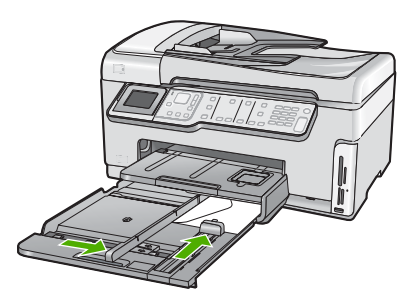

- เลื่อนตัวปรับความกว้างกระดาษเข้าไปจนชิดซองจดหมาย อย่าใส่ซองจดหมายลงในถาดป้อนกระดาษหลักมากเกินไป ตรวจสอบให้แน่ ใจว่าปริมาณซองจดหมายพอดีกับถาดป้อนกระดาษหลักและไม่สูงกว่าด้าน บนสุดของตัวปรับความกว้างของกระดาษ
- 5. ดันถาดป้อนกระดาษหลักเข้าไปยัง HP All-in-One
- 6. ดึงแกนเลื่อนของถาดรับกระดาษออกเข้าหาตัวคุณจนสุด

### หัวข้อที่เกี่ยวข้อง

"<u>การเปลี่ยนค่าการพิมพ์สำหรับงานปัจจุบัน</u>" ในหน้า 104

การวางดื่นฉบับและการไส่กระดาษ

### การใส่กระดาษประเภทอื่น

ประเภทกระดาษต่อไปนี้ได้รับการออกแบบสำหรับงานพิเศษ สร้างงานของคุณ ในซอฟต์แวร์ HP Photosmart หรือโปรแกรมอื่น แล้วตั้งค่าประเภทและขนาด ของกระดาษ จากนั้นสั่งพิมพ์

#### HP Premium Inkjet Transparency Film และ HP Premium Plus Inkjet Transparency Film

- ใส่แผ่นใสโดยให้แถบสีขาว (ที่มีลูกศรและโลโก้ HP) อยู่ด้านบนและเลื่อนลง ในถาดป้อนกระดาษก่อน
  - หมายเหตุ เพื่อให้ได้ผลลัพธ์ที่ดีที่สุด ควรตั้งค่าประเภทกระดาษให้เป็น แผ่นใสก่อนที่จะพิมพ์ลงบนแผ่นใส

#### HP Iron-On Transfer

- 1. ทำให้แผ่นผนึกแบนเรียบก่อนใช้งาน อย่าใส่กระดาษที่ม้วนงอลงในเครื่อง
  - ☆ เคล็ดลับ เพื่อป้องกันการม้วนงอ ควรเก็บแผ่นรองไว้ในหีบห่อเดิมจน กว่าจะต้องการใช้งาน
- ให้แถบสีฟ้าอยู่บนด้านที่ไม่ได้พิมพ์ของสิ่งพิมพ์ที่ผนึก จากนั้นใส่กระดาษ เข้าไปในถาดป้อนกระดาษด้วยตนเองโดยให้แถบสีฟ้าหงายขึ้น

#### HP Greeting Cards, HP Photo Greeting Cards หรือ HP Textured Greeting Cards

- ใส่ปีก HP greeting card paper ลงในถาดป้อนกระดาษโดยคว่ำด้านที่จะ พิมพ์ลง เลื่อนบัตรเข้าไปจนสุด
  - ☆ เคล็ดลับ ตรวจสอบให้แน่ใจว่าคุณใส่ส่วนที่ต้องการพิมพ์ก่อน โดยพิมพ์ หน้าที่คว่ำลงในถาดป้อนกระดาษ

#### ป้ายฉลากสำหรับอิงค์เจ็ต

- ควรใช้ป้ายฉลากขนาด Letter หรือ A4 ที่ออกแบบมาสำหรับใช้กับอุปกรณ์ อิงค์เจ็ต และตรวจสอบให้แน่ใจว่าป้ายฉลากที่ใช้มีอายุไม่เกิน 2 ปี ฉลากที่ เก็บไว้นานเกินไปอาจหลุดลอกออกขณะที่เครื่องพิมพ์ดึงกระดาษเข้าไปใน HP All-in-One ซึ่งทำให้เกิดปัญหากระดาษติด
- 2. กรีดปีกฉลากออกจากกันเพื่อไม่ให้ฉลากติดกัน
- วางแผ่นฉลากลงบนกระดาษขนาดเต็มแผ่นในถาดป้อนกระดาษ โดยคว่ำ ฉลากด้านที่ต้องการพิมพ์ลงอย่าใส่แผ่นฉลากทีละแผ่น

เพื่อให้ได้ผลลัพธ์ที่ดีที่สุด ให้ตั้งประเภทกระดาษและขนาดกระดาษก่อนการ พิมพ์

### แผ่นลวดลายติดซีดี/ดีวีดีของ HP

วางกระดาษสำหรับติดชื่อ CD/DVD หนึ่งแผ่นลงในถาดป้อนกระดาษโดย กว่ำด้านที่จะพิมพ์ลง เลื่อนกระดาษสำหรับติดชื่อ CD/DVD เข้าไปจนสุด

หมายเหตุ เมื่อคุณใช้แผ่นลวดลายติดซีดี/ดีวีดี ให้ดันแกนรองรับ กระดาษของถาดรับกระดาษเก็บเข้าไป

### หัวข้อที่เกี่ยวข้อง

- <u>"การเปลี่ยนค่าการพิมพ์สำหรับงานปัจจุบัน</u>" ในหน้า 104
- <u>"กระดาษที่แนะนำสำหรับการพิมพ์เท่านั้น</u>" ในหน้า 91

# การหลีกเลี่ยงมิให้กระดาษติด

เพื่อป้องกันไม่ให้กระดาษติด โปรดปฏิบัติตามคำแนะนำต่อไปนี้

- ควรนำกระดาษที่พิมพ์แล้วออกจากถาดรับกระดาษอย่างสม่ำเสมอ
- อย่าทิ้งต้นฉบับไว้บนกระจก หากท่านวางต้นฉบับลงในตัวป้อนเอกสาร อัตโนมัติในขณะที่มีต้นฉบับอยู่บนกระจกอยู่แล้ว ต้นฉบับอาจติดอยู่ในตัว ป้อนเอกสารอัตโนมัติได้
- ท่านสามารถป้องกันไม่ให้กระดาษม้วนงอหรือมีรอยยับได้ด้วยการเก็บ กระดาษที่ไม่ได้ใช้ทั้งหมดไว้ในถุงที่สามารถปิดผนึกได้
- ตรวจสอบว่ากระดาษที่ใส่ในถาดป้อนกระดาษนั้นเรียบเสมอกัน และขอบไม่ โค้งงอหรือฉีกขาด
- ถ้าท่านจะพิมพ์ฉลาก ให้แน่ใจว่าแผ่นฉลากนั้นใช้งานนั้นผลิตมาไม่เกินสอง ปี แผ่นฉลากเก่าอาจลอกออกเมื่อกระดาษถูกดึงผ่าน HP All-in-One ทำให้ กระดาษติด
- อย่าวางกระดาษต่างประเภทและต่างขนาดปนกันในถาดป้อนกระดาษ ควร ใส่กระดาษที่เป็นประเภทและขนาดเดียวกันลงในถาด
- ปรับตัวปรับความกว้างกระดาษในถาดป้อนกระดาษให้พอดีกับกระดาษทุก ชนิดตรวจดูว่าตัวปรับความกว้างกระดาษไม่ทำให้กระดาษในถาดป้อน กระดาษโค้งงอ
- อย่าดันกระดาษเข้าไปในถาดป้อนกระดาษมากเกินไป
- ควรใช้กระดาษที่แนะนำสำหรับเครื่อง HP All-in-One

102

การวางต้นฉบับและการใส่กระดาษ

### หัวข้อที่เกี่ยวข้อง

- "<u>กระดาษที่แนะนำสำหรับการพิมพ์และทำสำเนา</u>" ในหน้า 89
- "<u>กระดาษที่ควรหลีกเลี่ยงการใช้งาน</u>" ในหน้า 92
- "<u>การแก้ปัญหากระดาษติด</u>" ในหน้า 221

# 7 การพิมพ์จากคอมพิวเตอร์

เครื่อง HP All-in-One สามารถใช้ได้กับซอฟต์แวร์แอพพลิเคชันใดก็ได้ที่ใช้ พิมพ์ได้ ท่านสามารถพิมพ์งานได้หลายรูปแบบ อาทิ ภาพแบบไม่มีขอบ จดหมาย ข่าว บัตรอวยพร สิ่งพิมพ์ที่ผนึกด้วยเตารีด และแผ่นโปสเตอร์

ส่วนนี้จะกล่าวถึงหัวข้อต่อไปนี้

- <u>การพิมพ์จากซอฟต์แวร์แอพพลิเคชัน</u>
- <u>กำหนดให้ HP All-in-One เป็นเครื่องพิมพ์ดีฟอลต์</u>
- <u>การเปลี่ยนค่าการพิมพ์สำหรับงานปัจจุบัน</u>
- <u>การเปลี่ยนค่าการพิมพ์ดีฟอลต์</u>
- <u>ช็อตคัตการพิมพ์</u>
- <u>การพิมพ์งานพิเศษ</u>
- <u>การหยุดงานพิมพ์</u>

# การพิมพ์จากซอฟต์แวร์แอพพลิเคชัน

ซอฟต์แวร์แอพพลิเคชันจะดำเนินการตั้งค่าการพิมพ์ส่วนใหญ่โดยอัตโนมัติ ท่าน ต้องเปลี่ยนการตั้งค่าต่างๆ ด้วยตนเองก็ต่อเมื่อท่านเปลี่ยนคุณภาพการพิมพ์ พิมพ์ลงบนกระดาษเฉพาะประเภทหรือแผ่นใส หรือใช้คุณสมบัติพิเศษ

### การพิมพ์จากซอฟต์แวร์แอพพลิเคชัน

- 1. ตรวจสอบให้แน่ใจว่าท่านใส่กระดาษในถาดป้อนกระดาษแล้ว
- 2. บนเมนู File (ไฟล์) ในซอฟต์แวร์แอพพลิเคชัน ให้คลิก Print (พิมพ์)
- เลือก HP All-in-One เป็นเครื่องพิมพ์ ถ้าท่านตั้งค่า HP All-in-One ให้เป็นค่าดีฟอลต์ ท่านสามารถข้ามขั้นตอนนี้ ไปได้ เพราะ HP All-in-One จะถูกเลือกไว้แล้ว
- หากจำเป็นต้องเปลี่ยนการตั้งค่า ให้คลิกปุ่มเพื่อเปิดกรอบโต้ตอบ Properties (คุณสมบัติ) ปุ่มนี้อาจเรียกว่า Properties (คุณสมบัติ) Options (ตัวเลือก) Printer Setup (การตั้งค่าเครื่องพิมพ์) Printer (เครื่องพิมพ์) หรือ Preferences (ลักษณะที่ต้องการ) ทั้งนี้ขึ้นอยู่กับซอฟต์แวร์แอพพลิเคชัน

หมายเหตุ เมื่อพิมพ์ภาพถ่าย คุณต้องเลือกตัวเลือกสำหรับกระดาษภาพ ถ่ายเฉพาะงานและการเพิ่มคุณภาพภาพถ่าย

- เลือกตัวเลือกที่เหมาะสมสำหรับงานการพิมพ์ของท่าน โดยใช้คุณลักษณะที่มี อยู่บนแท็บต่างๆ Advanced (ขั้นสูง) Printing Shortcuts (ช็อตคัตการ พิมพ์) Features (คุณลักษณะ) และ Color (สี)
  - ☆ เคล็ดลับ คุณสามารถเลือกตัวเลือกที่เหมาะสมกับงานพิมพ์ของคุณได้ อย่างง่ายๆ โดยการเลือกงานพิมพ์ที่ได้กำหนดไว้แล้วบนแท็บ Printing Shortcuts (ชือตคัตการพิมพ์) คลิกประเภทงานพิมพ์ในรายการ Printing Shortcuts (ช็อตคัตการพิมพ์) การตั้งค่าดีฟอลต์สำหรับงาน พิมพ์ประเภทดังกล่าวจะถูกกำหนดและสรุปไว้บนแท็บ Printing Shortcuts (ชือตคัตการพิมพ์) ถ้าจำเป็น คุณสามารถปรับตั้งค่าได้ที่นี่ และบันทึกการตั้งค่าที่กำหนดเองไว้เป็นชือตคัตการพิมพ์ใหม่ ถ้าต้องการ บันทึกชือตคัตการพิมพ์แบบกำหนดเอง ให้เลือกชือตคัตและคลิก Save AS (บันทึกเป็น) เมื่อต้องการลบชือตคัตการพิมพ์ ให้เลือก ชือตคัตและคลิก Delete (ลบ)
- 6. คลิก OK (ตกลง) เพื่อปิดกรอบโต้ตอบ Properties (คุณสมบัติ)
- คลิก Print (พิมพ์) หรือ OK (ตกลง) เพื่อเริ่มต้นการพิมพ์

# กำหนดให้ HP All-in-One เป็นเครื่องพิมพ์ดีฟอลต์

คุณสามารถกำหนดให้ HP All-in-One เป็นเครื่องพิมพ์ดีฟอลต์เพื่อให้ใช้งาน จากซอฟต์แวร์โปรแกรมทุกโปรแกรมได้ ซึ่งหมายความว่า HP All-in-One จะ ถูกเลือกโดยอัตโนมัติในรายการเครื่องพิมพ์เมื่อคุณเลือก **Print** (พิมพ์) จาก เมนู **File** (ไฟล์) ในซอฟต์แวร์โปรแกรม เครื่องพิมพ์ดีฟอลต์จะถูกเลือกโดย อัตโนมัติเมื่อคุณคลิกปุ่ม **Print** (พิมพ์) ในแถบเครื่องมือของซอฟต์แวร์ โปรแกรมส่วนใหญ่ สำหรับข้อมูลเพิ่มเติม โปรดดู Windows Help (วิธีใช้ของ Windows)

## การเปลี่ยนค่าการพิมพ์สำหรับงานปัจจุบัน

ท่านสามารถปรับแต่งการตั้งค่าการพิมพ์ของ HP All-in-One เพื่อจัดการกับ งานพิมพ์รูปแบบใดๆ ก็ตาม ส่วนนี้จะกล่าวถึงหัวข้อต่อไปนี้

- การกำหนดขนาดกระดาษ
- กำหนดประเภทกระดาษสำหรับการพิมพ์
- เรียกดูความละเอียดของงานพิมพ์
- <u>เปลี่ยนความเร็วหรือคุณภาพการพิมพ์</u>
- <u>การเปลี่ยนการวางแนวกระดาษ</u>

- <u>การปรับขนาดเอกสาร</u>
- <u>การเปลี่ยนเฉดสี ความสว่าง หรือโทนสี</u>
- <u>การดูภาพตัวอย่างงานพิมพ์</u>

#### การกำหนดขนาดกระดาษ

การตั้งค่า **ขนาด** ช่วยให้ HP All-in-One กำหนดพื้นที่ที่พิมพ์ได้ในหน้า กระดาษ ตัวเลือกขนาดกระดาษบางตัวเลือกมีค่าเสมือนไม่มีขอบ ซึ่งทำให้คุณ สามารถพิมพ์ถึงขอบบน ขอบล่าง และขอบด้านข้างของกระดาษได้

ตามปกติแล้ว ท่านจะกำหนดขนาดกระดาษในซอฟต์แวร์แอพพลิเคชันที่ใช้ใน การสร้างเอกสารหรืองาน อย่างไรก็ตาม หากท่านกำลังใช้กระดาษขนาดที่ กำหนดเอง หรือหากท่านไม่สามารถกำหนดขนาดกระดาษจากซอฟต์แวร์ แอพพลิเคชันของท่านได้ ท่านสามารถปรับเปลี่ยนขนาดกระดาษในกรอบโต้ ตอบ **Properties** (คุณสมบัติ) ได้ก่อนการพิมพ์

#### การกำหนดขนาดกระดาษ

- 1. ตรวจสอบให้แน่ใจว่าท่านใส่กระดาษในถาดป้อนกระดาษแล้ว
- 2. บนเมนู File (ไฟล์) ในซอฟต์แวร์แอพพลิเคชัน ให้คลิก Print (พิมพ์)
- 3. ตรวจสอบให้แน่ใจว่า HP All-in-One เป็นเครื่องพิมพ์ที่ได้เลือกไว้
- คลิกปุ่มเพื่อเปิดกรอบโต้ตอบ Properties (คุณสมบัติ) ปุ่มนี้อาจเรียกว่า Properties (คุณสมบัติ) Options (ตัวเลือก) Printer Setup (การตั้งค่าเครื่องพิมพ์) Printer (เครื่องพิมพ์) หรือ Preferences (ลักษณะที่ต้องการ) ทั้งนี้ขึ้นอยู่กับซอฟต์แวร์แอพพลิเคชัน
- 5. คลิกแท็บ Features (คุณลักษณะ)
- ในส่วน Resizing Options (ตัวเลือกการปรับขนาด) ให้คลิกขนาด กระดาษที่เหมาะสมในรายการ Size (ขนาด) ตารางต่อไปนี้จะแสดงรายการการตั้งค่าขนาดกระดาษที่แนะนำสำหรับ กระดาษประเภทต่างๆ ที่ท่านสามารถป้อนลงในถาดป้อนกระดาษ ตรวจสอบ ให้แน่ใจว่าได้ดูรายการของตัวเลือกทั้งหมดในรายการ Size (ขนาด) เพื่อดู ว่าขนาดกระดาษที่กำหนดไว้มีอยู่แล้วสำหรับประเภทกระดาษที่ท่านใช้

| ประเภทกระดาษ                                                | การตั้งถ่าขนาดกระดาษที่แนะนำ   |
|-------------------------------------------------------------|--------------------------------|
| กระดาษสำหรับติดชื่อ CD/<br>DVD                              | 5 x 7 นิ้ว                     |
| กระดาษถ่ายเอกสาร กระดาษ<br>อเนกประสงค์ หรือกระดาษ<br>ธรรมดา | Letter หรือ A4                 |
| ซองจดหมาย                                                   | ขนาดชองจดหมายเหมาะสมที่แสดงไว้ |

| (ทำต่อ)                                    |                                                                                                    |  |
|--------------------------------------------|----------------------------------------------------------------------------------------------------|--|
| ประเภทกระดาษ                               | การตั้งถ่าขนาดกระดาษที่แนะนำ                                                                              |  |
| กระดาษบัตรอวยพร                            | Letter หรือ A4                                                                                            |  |
| บัตรดัชนี                                  | ขนาดบัตรเหมาะสมที่แสดงไว้ (ถ้าขนาดที่แสดงไว้ไม่เหมาะสม ท่าน<br>สามารถระบุขนาดกระดาษเองได้)                |  |
| กระดาษอิงค์เจ็ต                            | Letter หรือ A4                                                                                            |  |
| สิ่งพิมพ์ที่ผนึกลงบนเสื้อยึดด้วย<br>เตารีด | Letter หรือ A4                                                                                            |  |
| ป้าย                                       | Letter หรือ A4                                                                                            |  |
| Legal                                      | Legal                                                                                                    |  |
| กระดาษที่มีหัวจดหมาย                       | Letter หรือ A4                                                                                            |  |
| กระดาษภาพถ่ายพาโนรามา                      | ขนาดกระดาษพาโนรามาเหมาะสมที่แสดงไว้ (ถ้าขนาดที่แสดงไว้ไม่เหมาะ<br>สม ท่านสามารถระบุขนาดกระดาษเองได้)      |  |
| กระดาษภาพถ่าย                              | ขนาด 10 x 15 ซม. (มีหรือไม่มีแถบ), 4 x 6 นิ้ว (มีหรือไม่มีแถบ), Letter,<br>A4 หรือขนาดตามรายการที่เหมาะสม |  |
| แผ่นใส                                     | Letter หรือ A4                                                                                            |  |
| กระดาษที่กำหนดขนาดเอง                      | ขนาดกระดาษที่กำหนดเอง                                                                                     |  |

#### กำหนดประเภทกระดาษสำหรับการพิมพ์

ถ้าท่านพิมพ์ลงบนกระดาษชนิดพิเศษเช่นกระดาษภาพถ่าย แผ่นใส ซองจด หมายหรือฉลาก หรือถ้าท่านพบปัญหาคุณภาพการพิมพ์ต่ำ ท่านสามารถตั้งค่า ประเภทกระดาษได้ด้วยตนเอง

#### การกำหนดประเภทกระดาษสำหรับการพิมพ์

- 1. ตรวจสอบให้แน่ใจว่าท่านใส่กระดาษในถาดป้อนกระดาษแล้ว
- 2. บนเมนู File (ไฟล์) ในซอฟต์แวร์แอพพลิเคชัน ให้คลิก Print (พิมพ์)
- 3. ตรวจสอบให้แนใจว่า HP All-in-One เป็นเครื่องพิมพ์ที่ได้เลือกไว้
- คลิกปุ่มเพื่อเปิดกรอบโต้ตอบ Properties (คุณสมบัติ) ปุ่มนี้อาจเรียกว่า Properties (คุณสมบัติ) Options (ตัวเลือก) Printer Setup (การตั้งค่าเครื่องพิมพ์) Printer (เครื่องพิมพ์) หรือ Preferences (ลักษณะที่ต้องการ) ทั้งนี้ขึ้นอยู่กับซอฟต์แวร์แอพพลิเคชัน
- 5. คลิกแท็บ Features (คุณลักษณะ)
- 6. ในส่วน Basic Options (ตัวเลือกพื้นฐาน) ให้คลิกประเภทกระดาษที่ เหมาะสมจากรายการ Paper Type (ประเภทกระดาษ)
#### เรียกดูความละเอียดของงานพิมพ์

ซอฟต์แวร์ของเครื่องพิมพ์จะแสดงความละเอียดของการพิมพ์ในหน่วยจุดต่อนิ้ว (dpi) dpi จะเปลี่ยนแปลงตามประเภทของกระดาษและคุณภาพการพิมพ์ที่เลือก ไว้ในซอฟต์แวร์ของเครื่องพิมพ์

#### การเรียกดูความละเอียดของการพิมพ์

- 1. ตรวจสอบให้แน่ใจว่าท่านใส่กระดาษในถาดป้อนกระดาษแล้ว
- 2. บนเมนู File (ไฟล์) ในซอฟต์แวร์แอพพลิเคชัน ให้คลิก Print (พิมพ์)
- 3. ตรวจสอบให้แน่ใจว่า HP All-in-One เป็นเครื่องพิมพ์ที่ได้เลือกไว้
- คลิกปุ่มเพื่อเปิดกรอบโต้ตอบ Properties (คุณสมบัติ) ปุ่มนี้อาจเรียกว่า Properties (คุณสมบัติ) Options (ตัวเลือก) Printer Setup (การตั้งค่าเครื่องพิมพ์) Printer (เครื่องพิมพ์) หรือ Preferences (ลักษณะที่ต้องการ) ทั้งนี้ขึ้นอยู่กับซอฟต์แวร์แอพพลิเคชัน
- 5. คลิกแท็บ Features (คุณลักษณะ)
- 6. ในรายการแบบดึงลง **Print Quality** (คุณภาพการพิมพ์) ให้เลือกการตั้งค่า คุณภาพการพิมพ์ที่เหมาะสมสำหรับงานของท่าน
- ในรายการแบบดึงลง Paper Type (ประเภทกระดาษ) ให้เลือกประเภทของ กระดาษที่จะป้อน
- 8. คลิกปุ่ม **Resolution** (ความละเอียด) เพื่อเรียกดูความละเอียดการพิมพ์ใน แบบ dpi

## เปลี่ยนความเร็วหรือคุณภาพการพิมพ์

เครื่อง HP All-in-One จะเลือกการตั้งค่าคุณภาพและความเร็วของงานพิมพ์ โดยอัตโนมัติ ทั้งนี้ขึ้นอยู่กับการตั้งค่าประเภทกระดาษที่เลือก ท่านยังสามารถ เปลี่ยนการตั้งค่าคุณภาพการพิมพ์เพื่อกำหนดความเร็วและคุณภาพงานพิมพ์ได้ เองอีกด้วย

#### การเลือกความเร็วหรือคุณภาพการพิมพ์

- 1. ตรวจสอบให้แน่ใจว่าท่านใส่กระดาษในถาดป้อนกระดาษแล้ว
- 2. บนเมนู File (ไฟล์) ในซอฟต์แวร์แอพพลิเคชัน ให้คลิก Print (พิมพ์)
- 3. ตรวจสอบให้แน่ใจว่า HP All-in-One เป็นเครื่องพิมพ์ที่ได้เลือกไว้
- คลิกปุ่มเพื่อเปิดกรอบโต้ตอบ Properties (คุณสมบัติ) ปุ่มนี้อาจเรียกว่า Properties (คุณสมบัติ) Options (ตัวเลือก) Printer Setup (การตั้งค่าเครื่องพิมพ์) Printer (เครื่องพิมพ์) หรือ Preferences (ลักษณะที่ต้องการ) ทั้งนี้ขึ้นอยู่กับซอฟต์แวร์แอพพลิเคชัน
- 5. คลิกแท็บ Features (คุณลักษณะ)

- 6. ในรายการแบบดึงลง **Print Quality** (คุณภาพการพิมพ์) ให้เลือกการตั้งค่า คุณภาพที่เหมาะสมกับงานของท่าน
  - หมายเหตุ การดูจำนวน dpi สูงสุดที่ HP All-in-One จะพิมพ์ออกมา ให้คลิก Resolution (ความละเอียด)
- ในรายการแบบดึงลง Paper Type (ประเภทกระดาษ) ให้เลือกประเภทของ กระดาษที่จะป้อน

## การเปลี่ยนการวางแนวกระดาษ

การตั้งค่าการวางแนวกระดาษจะช่วยให้ท่านพิมพ์เอกสารของท่านแบบแนว นอนหรือแนวตั้งในเอกสารได้

ตามปกติแล้ว ท่านจะกำหนดการวางแนวกระดาษในซอฟต์แวร์แอพพลิเคชันที่ ใช้ในการสร้างเอกสารหรืองาน อย่างไรก็ตาม หากท่านกำลังใช้กระดาษขนาดที่ กำหนดเองหรือกระดาษของ HP แบบพิเศษ หรือหากท่านไม่สามารถกำหนด การวางแนวกระดาษจากซอฟต์แวร์แอพพลิเคชันของท่านได้ ท่านสามารถปรับ เปลี่ยนการวางแนวกระดาษในกรอบโต้ตอบ **Properties** (คุณสมบัติ) ได้ก่อน การพิมพ์

#### การเปลี่ยนการวางแนวกระดาษ

- 1. ตรวจสอบให้แน่ใจว่าท่านใส่กระดาษในถาดป้อนกระดาษแล้ว
- บนเมนู File (ไฟล์) ในซอฟต์แวร์แอพพลิเคชัน ให้คลิก Print (พิมพ์)
- ตรวจสอบให้แน่ใจว่า HP All-in-One เป็นเครื่องพิมพ์ที่ได้เลือกไว้
- คลิกปุ่มเพื่อเปิดกรอบโต้ตอบ Properties (คุณสมบัติ) ปุ่มนี้อาจเรียกว่า Properties (คุณสมบัติ) Options (ตัวเลือก) Printer Setup (การตั้งค่าเครื่องพิมพ์) Printer (เครื่องพิมพ์) หรือ Preferences (ลักษณะที่ต้องการ) ทั้งนี้ขึ้นอยู่กับซอฟต์แวร์แอพพลิเคชัน
- 5. คลิกแท็บ Features (คุณลักษณะ)
- 6. ในส่วน Basic Options (ตัวเลือกพื้นฐาน) ให้คลิกเลือกอย่างใดอย่างหนึ่ง ต่อไปนี้
  - คลิก Portrait (แนวตั้ง) เพื่อพิมพ์เอกสารในแนวตั้งบนหน้ากระดาษ
  - คลิก Landscape (แนวนอน) เพื่อพิมพ์เอกสารในแนวนอนบนหน้า กระดาษ

## การปรับขนาดเอกสาร

เครื่อง HP All-in-One ช่วยให้ท่านสามารถพิมพ์เอกสารในขนาดที่ต่างจากต้น ฉบับได้

#### การปรับขนาดเอกสาร

- 1. ตรวจสอบให้แน่ใจว่าท่านใส่กระดาษในถาดป้อนกระดาษแล้ว
- 2. บนเมนู File (ไฟล์) ในซอฟต์แวร์แอพพลิเคชัน ให้คลิก Print (พิมพ์)
- 3. ตรวจสอบให้แน่ใจว่า HP All-in-One เป็นเครื่องพิมพ์ที่ได้เลือกไว้
- คลิกปุ่มเพื่อเปิดกรอบโต้ตอบ Properties (คุณสมบัติ) ปุ่มนี้อาจเรียกว่า Properties (คุณสมบัติ) Options (ตัวเลือก) Printer Setup (การตั้งค่าเครื่องพิมพ์) Printer (เครื่องพิมพ์) หรือ Preferences (ลักษณะที่ต้องการ) ทั้งนี้ขึ้นอยู่กับซอฟต์แวร์แอพพลิเคชัน
- 5. คลิกแท็บ Features (คุณลักษณะ)
- 6. ในส่วน Resizing options (ตัวเลือกการปรับขนาด) ให้คลิก Scale to paper size (กำหนดกับขนาดกระดาษ) แล้วคลิกขนาดกระดาษที่เหมาะสม จากรายการแบบดึงลง

# การเปลี่ยนเฉดสี ความสว่าง หรือโทนสี

คุณสามารถปรับความเข้มสีและระดับความสว่างในเอกสารที่พิมพ์ออกมาของ คุณได้โดยปรับที่ตัวเลือก Saturation (เฉดสี) Brightness (ความสว่าง) หรือ Color Tone (โทนสี)

#### ้วิธีการเปลี่ยนเฉดสี ความสว่าง หรือโทนสี

- 1. ตรวจสอบให้แน่ใจว่าท่านใส่กระดาษในถาดป้อนกระดาษแล้ว
- 2. บนเมนู File (ไฟล์) ในซอฟต์แวร์แอพพลิเคชัน ให้คลิก Print (พิมพ์)
- 3. ตรวจสอบให้แน่ใจว่า HP All-in-One เป็นเครื่องพิมพ์ที่ได้เลือกไว้
- คลิกปุ่มเพื่อเปิดกรอบโต้ตอบ Properties (คุณสมบัติ) ปุ่มนี้อาจเรียกว่า Properties (คุณสมบัติ) Options (ตัวเลือก) Printer Setup (การตั้งค่าเครื่องพิมพ์) Printer (เครื่องพิมพ์) หรือ Preferences (ลักษณะที่ต้องการ) ทั้งนี้ขึ้นอยู่กับซอฟต์แวร์แอพพลิเคชัน
- 5. คลิกแท็บ **Color** (สี)

## การดูภาพตัวอย่างงานพิมพ์

ท่านสามารถดูภาพตัวอย่างงานที่พิมพ์ได้ก่อนส่งไปยัง HP All-in-One ซึ่งจะ ช่วยป้องกันการสิ้นเปลืองกระดาษและหมึกสำหรับงานที่ไม่ได้พิมพ์ออกมาตามที่ คาดไว้

#### วิธีการดูตัวอย่างงานพิมพ์ของคุณ

- 1. ตรวจสอบให้แน่ใจว่าท่านใส่กระดาษในถาดป้อนกระดาษแล้ว
- 2. บนเมนู File (ไฟล์) ในซอฟต์แวร์แอพพลิเคชัน ให้คลิก Print (พิมพ์)

- 3. ตรวจสอบให้แน่ใจว่า HP All-in-One เป็นเครื่องพิมพ์ที่ได้เลือกไว้
- คลิกปุ่มเพื่อเปิดกรอบโต้ตอบ Properties (คุณสมบัติ) ปุ่มนี้อาจเรียกว่า Properties (คุณสมบัติ) Options (ตัวเลือก) Printer Setup (การตั้งค่าเครื่องพิมพ์) Printer (เครื่องพิมพ์) หรือ Preferences (ลักษณะที่ต้องการ) ทั้งนี้ขึ้นอยู่กับซอฟต์แวร์แอพพลิเคชัน
- เลือกการตั้งค่าการพิมพ์ที่เหมาะสมกับโปรเจ็กต์ของคุณบนแต่ละแท็บใน กรอบโต้ตอบ
- 6. คลิกแท็บ Features (คุณลักษณะ)
- เลือกกล่องกาเครื่องหมาย Show Preview Before Printing (แสดง ภาพตัวอย่างก่อนพิมพ์)
- คลิก OK (ตกลง) แล้วคลิก Print (พิมพ์) หรือ OK (ตกลง) ในกรอบโต้ ตอบ Print (พิมพ์)

งานพิมพ์ของคุณจะแสดงในหน้าต่างแสดงภาพตัวอย่าง

- ในหน้าต่าง HP preview (ภาพตัวอย่าง HP) ให้ปฏิบัติอย่างใดอย่างหนึ่ง ต่อไปนี้
  - หากต้องการพิมพ์ ให้คลิก Start Printing (เริ่มการพิมพ์)
  - หากต้องการยกเลิก ให้คลิก Cancel Printing (ยกเลิกการพิมพ์)

# การเปลี่ยนค่าการพิมพ์ดีฟอลต์

หากมีค่าที่ท่านใช้ในการพิมพ์บ่อย ท่านอาจต้องการตั้งค่าพิมพ์นั้นเป็นค่าดีฟอลต์ เพื่อจะให้เป็นค่าอัตโนมัติเมื่อท่านเปิดกรอบโต้ตอบ **Print** (พิมพ์) จาก ซอฟต์แวร์แอพพลิเคชันของท่าน

## การเปลี่ยนการตั้งค่าการพิมพ์ดีฟอลต์

- ใน HP Solution Center ให้คลิก Settings (การตั้งค่า) ให้ชี้ไปที่ Print Settings (การตั้งค่าการพิมพ์) ต่อจากนั้นให้คลิก Printer Settings (การตั้งค่าเครื่องพิมพ์)
- 2. เปลี่ยนแปลงการตั้งค่าการพิมพ์ และคลิก **OK** (ตกลง)

# ชือตคัตการพิมพ์

ใช้ช็อตคัตการพิมพ์เพื่อพิมพ์ด้วยค่าการพิมพ์ที่คุณใช้บ่อย ซอฟต์แวร์ เครื่องพิมพ์มีช็อตคัตการพิมพ์ที่ออกแบบไว้เป็นพิเศษหลายช็อตคัตอยู่ใน รายการ Printing Shortcuts (ช็อตคัตการพิมพ์) หมายเหตุ เมื่อคุณเลือกช็อตคัตการพิมพ์ จะปรากฏตัวเลือกการพิมพ์ที่เหมาะ สมโดยอัตโนมัติ คุณทิ้งช็อตคัตไว้ตามเดิม เปลี่ยนแปลงช็อตคัต หรือสร้าง ช็อตคัตของคุณเองสำหรับงานที่ใช้กันทั่วไปก็ได้

ใช้แท็บ Printing Shortcuts (ช็อตคัตการพิมพ์) สำหรับงานพิมพ์ต่อไปนี้:

- General Everyday Printing (การพิมพ์ประจำวันทั่วไป): พิมพ์เอกสาร อย่างเร็ว
- Photo Printing–Borderless (การพิมพ์ภาพถ่ายแบบไม่มีขอบ): พิมพ์ จนถึงขอบด้านบน ด้านล่าง และด้านข้างของกระดาษภาพถ่าย HP Photo Paper ขนาด 10 x 15 ซม. แบบที่มีหรือไม่มีแถบฉีก (tear-off tab)
- Photo Printing–With White Borders (การพิมพ์ภาพถ่ายแบบมี ขอบ): พิมพ์ภาพถ่ายแบบมีขอบสีขาวล้อมรอบ
- Fast/Economical printing (การพิมพ์แบบเร็ว/ประหยัด): เป็นการ สร้างงานพิมพ์แบบร่างที่รวดเร็ว
- Presentation printing (การพิมพ์การนำเสนองาน): พิมพ์เอกสาร คุณภาพสูง รวมถึงจดหมายและแผ่นใส
- Two-sided (Duplex) Printing (การพิมพ์สองด้าน (ดูเพล็กซ์)): พิมพ์ เอกสารสองด้านโดยใช้ HP All-in-One

ส่วนนี้จะกล่าวถึงหัวข้อต่อไปนี้

- <u>สร้างช็อตคัตการพิมพ์</u>
- <u>ลบช็อตคัตการพิมพ์</u>

## หัวข้อที่เกี่ยวข้อง

- "<u>การพิมพ์ภาพแบบไม่มีขอบ</u>" ในหน้า 113
- <u>"การพิมพ์ภาพถ่ายลงบนกระดาษภาพถ่าย</u>" ในหน้า 114
- "<u>การพิมพ์ลงบนแผ่นใส</u>" ในหน้า 122
- <u>"การพิมพ์บนหน้ากระดาษทั้งสองด้าน</u>" ในหน้า 117

# สร้างช็อตคัตการพิมพ์

นอกจากช็อตคัตการพิมพ์ที่มีอยู่ในรายการ **Printing Shortcuts** (ช็อตคัตการ พิมพ์) แล้ว คุณยังสามารถสร้างช็อตคัตการพิมพ์ของคุณเองได้

ตัวอย่างเช่น ถ้าคุณต้องพิมพ์งานบนแผ่นใสเป็นประจำ คุณสามารถสร้าง ช็อตคัตการพิมพ์โดยเลือกช็อตคัต Presentation Printing (การพิมพ์การนำ เสนองาน) แล้วเปลี่ยนประเภทกระดาษเป็น HP Premium Inkjet Transparency Film (แผ่นใสสำหรับเครื่องพิมพ์อิงค์เจ็ตของ HP) จากนั้น บันทึกช็อตคัตที่แก้ไขแล้วนี้ภายใต้ชื่อใหม่ เช่น การนำเสนองานด้วยแผ่นใส หลัง

จากสร้างช็อตคัตการพิมพ์นี้แล้ว เมื่อต้องการพิมพ์แผ่นใส คุณเพียงแต่เลือก ช็อตคัตนี้เท่านั้น แทนที่จะต้องแก้ไขค่าการพิมพ์ทุกครั้ง

# การสร้างชื่อตดัตการพิมพ์

- บนเมนู File (ไฟล์) ในซอฟต์แวร์แอพพลิเคชัน ให้คลิก Print (พิมพ์)
- 2. ตรวจสอบให้แน่ใจว่า HP All-in-One เป็นเครื่องพิมพ์ที่ได้เลือกไว้
- คลิกปุ่มเพื่อเปิดกรอบโต้ตอบ Properties (คุณสมบัติ) ปุ่มนี้อาจเรียกว่า Properties (คุณสมบัติ) Options (ตัวเลือก) Printer Setup (การตั้งค่าเครื่องพิมพ์) Printer (เครื่องพิมพ์) หรือ Preferences (ลักษณะที่ต้องการ) ทั้งนี้ขึ้นอยู่กับซอฟต์แวร์แอพพลิเคชัน
- คลิกแท็บ Printing Shortcuts (ช็อตคัตการพิมพ์)
- 5. ในรายการ Printing Shortcuts (ชือตดัตการพิมพ์) ให้คลิกช็อตดัตการ พิมพ์

จะปรากฏค่าการพิมพ์ของช็อตคัตการพิมพ์ที่เลือกขึ้น

- 6. แก้ไขค่าการพิมพ์ให้เป็นค่าที่คุณต้องการในช็อตคัตการพิมพ์ใหม่
- ในกรอบ Type new shortcut name here (พิมพ์ชื่อช็อตดัตใหม่ที่นี่) ให้พิมพ์ชื่อสำหรับช็อตดัตการพิมพ์ใหม่ แล้วคลิก Save (บันทึก) ชือตดัตการพิมพ์ใหม่จะเพิ่มเข้าในรายการ

# ลบช็อตคัตการพิมพ์

คุณอาจต้องการลบช็อตคัตการพิมพ์ที่คุณไม่ใช้อีกต่อไป

# การลบช็อตคัตการพิมพ์

- บนเมนู File (ไฟล์) ในซอฟต์แวร์แอพพลิเคชัน ให้คลิก Print (พิมพ์)
- 2. ตรวจสอบให้แน่ใจว่า HP All-in-One เป็นเครื่องพิมพ์ที่ได้เลือกไว้
- คลิกปุ่มเพื่อเปิดกรอบโต้ตอบ Properties (คุณสมบัติ) ปุ่มนี้อาจเรียกว่า Properties (คุณสมบัติ) Options (ตัวเลือก) Printer Setup (การตั้งค่าเครื่องพิมพ์) Printer (เครื่องพิมพ์) หรือ Preferences (ลักษณะที่ต้องการ) ทั้งนี้ขึ้นอยู่กับซอฟต์แวร์แอพพลิเคชัน
- 4. คลิกแท็บ Printing Shortcuts (ช็อตคัตการพิมพ์)
- 5. ในรายการ Printing Shortcuts (ช็อตคัตการพิมพ์) ให้คลิกช็อตคัตการ พิมพ์ที่คุณต้องการลบ
- คลิก Delete (ลบ)
  ช็อตคัตการพิมพ์จะถูกลบออกจากรายการ

หมายเหตุ คุณสามารถลบได้เฉพาะชือตคัตที่คุณสร้างเท่านั้น ชือตคัตเดิม ของ HP ไม่สามารถลบออกได้

# การพิมพ์งานพิเศษ

นอกเหนือจากการรองรับงานพิมพ์มาตรฐานแล้ว เครื่อง HP All-in-One ยัง สามารถทำงานพิเศษเช่น การพิมพ์ภาพแบบไม่มีขอบ สิ่งพิมพ์ที่ผนึกด้วยเตารีด และโปสเตอร์

ส่วนนี้จะกล่าวถึงหัวข้อต่อไปนี้

- <u>การพิมพ์ภาพแบบไม่มีขอบ</u>
- <u>การพิมพ์ภาพถ่ายลงบนกระดาษภาพถ่าย</u>
- <u>พิมพ์ฉลากแผ่นซีดี/ดีวีดีแบบกำหนดเอง</u>
- <u>การพิมพ์โดยใช้ Maximum dpi (จำนวน dpi สูงสุด)</u>
- <u>การพิมพ์บนหน้ากระดาษทั้งสองด้าน</u>
- <u>การพิมพ์เอกสารหลายหน้าให้เป็นรูปเล่ม</u>
- <u>การพิมพ์หลายหน้าในกระดาษแผ่นเดียว</u>
- <u>การพิมพ์เอกสารหลายหน้าในลำดับที่กลับกัน</u>
- <u>การกลับด้านรูปภาพสำหรับสิ่งพิมพ์ที่ผนึกด้วยเตารีด</u>
- <u>การพิมพ์ลงบนแผ่นใส</u>
- <u>การพิมพ์กลุ่มที่อยู่บนฉลากหรือซองจดหมาย</u>
- <u>การพิมพ์โปสเตอร์</u>
- <u>พิมพ์หน้าเว็บ</u>

# การพิมพ์ภาพแบบไม่มีขอบ

การพิมพ์แบบไม่มีขอบช่วยให้คุณสามารถพิมพ์ด้านบน ด้านล่าง และด้านข้าง ของกระดาษภาพถ่ายขนาด 10 x 15 ซม.

☆ เกล็ดลับ เพื่อให้ได้งานพิมพ์ที่มีคุณภาพดีที่สุด โปรดใช้กระดาษ HP Premium Photo Papers หรือ HP Premium Plus Photo Papers เพื่อพิมพ์ภาพถ่าย

## วิธีการพิมพ์รูปภาพแบบไม่มีขอบ

- ใส่กระดาษ 10 x 15 ซม. ลงในถาดภาพถ่ายหรือกระดาษภาพถ่ายขนาดเต็ม แผ่นในถาดป้อนกระดาษหลัก
- 2. บนเมนู File (ไฟล์) ในซอฟต์แวร์แอพพลิเคชัน ให้คลิก Print (พิมพ์)

- 3. ตรวจสอบให้แน่ใจว่า HP All-in-One เป็นเครื่องพิมพ์ที่ได้เลือกไว้
- คลิกปุ่มเพื่อเปิดกรอบโต้ตอบ Properties (คุณสมบัติ) ปุ่มนี้อาจเรียกว่า Properties (คุณสมบัติ) Options (ตัวเลือก) Printer Setup (การตั้งค่าเครื่องพิมพ์) Printer (เครื่องพิมพ์) หรือ Preferences (ลักษณะที่ต้องการ) ทั้งนี้ขึ้นอยู่กับซอฟต์แวร์แอพพลิเคชัน
- 5. คลิกแท็บ Features (คุณลักษณะ)
- 6. ในรายการ Size (ขนาด) ให้คลิกขนาดของกระดาษภาพถ่ายที่ใส่ในถาด ภาพถ่าย ถ้าสามารถพิมพ์รปภาพแบบไม่มีขอบตามขนาดที่ระบได้ กล่องกาเครื่อง

ถ้าสามารถพิมพ์รูปภาพแบบ ไม่มีขอบตามขนาดที่ระบุได้ กล่องกาเครื่อง หมายBorderless printing (การพิมพ์แบบไม่มีขอบ) จะถูกทำเครื่อง หมายไว้

- ในรายการแบบดึงลง Paper Type (ประเภทกระดาษ) ให้คลิก More (รายการอื่นๆ) แล้วเลือกประเภทกระดาษที่เหมาะสม
  - หมายเหตุ คุณไม่สามารถพิมพ์ภาพแบบไม่มีขอบได้ถ้าตั้งค่าประเภท กระดาษไว้ที่ Plain paper (กระดาษธรรมดา) หรือกระดาษประเภทอื่น ที่ไม่ใช่กระดาษภาพถ่าย
- เลือกกล่องกาเครื่องหมาย Borderless printing (การพิมพ์แบบไม่มี ขอบ) ถ้ายังไม่ได้ทำเครื่องหมาย ถ้าขนาดกระดาษแบบไม่มีขอบและประเภทกระดาษไม่ตรงกัน ซอฟต์แวร์ HP All-in-One จะแจ้งเตือนและบอกให้คุณเลือกประเภทหรือขนาด กระดาษใหม่
- คลิก OK (ตกลง) แล้วคลิก Print (พิมพ์) หรือ OK (ตกลง) ในกรอบโต้ ตอบ Print (พิมพ์)

#### การพิมพ์ภาพถ่ายลงบนกระดาษภาพถ่าย

หากต้องการการพิมพ์ภาพถ่ายคุณภาพสูง HP แนะนำให้ท่าน HP Premium Plus Photo Papers กับ HP All-in-One

#### การพิมพ์ภาพถ่ายลงบนกระดาษภาพถ่าย

- นำกระดาษออกจากถาดป้อนกระดาษ แล้ววางกระดาษภาพถ่ายลงไปโดยให้ ด้านที่จะพิมพ์ถว่ำลง
- 2. บนเมนู File (ไฟล์) ในซอฟต์แวร์แอพพลิเคชัน ให้คลิก Print (พิมพ์)
- 3. ตรวจสอบให้แน่ใจว่า HP All-in-One เป็นเครื่องพิมพ์ที่ได้เลือกไว้

- คลิกปุ่มเพื่อเปิดกรอบโต้ตอบ Properties (คุณสมบัติ) ปุ่มนี้อาจเรียกว่า Properties (คุณสมบัติ) Options (ตัวเลือก) Printer Setup (การตั้งค่าเครื่องพิมพ์) Printer (เครื่องพิมพ์) หรือ Preferences (ลักษณะที่ต้องการ) ทั้งนี้ขึ้นอยู่กับซอฟต์แวร์แอพพลิเคชัน
- 5. คลิกแท็บ Features (คุณลักษณะ)
- 6. ในส่วน Basic Options (ตัวเลือกพื้นฐาน) ให้เลือกประเภทกระดาษภาพ ถ่ายที่เหมาะสมจากรายการแบบดึงลงของ Paper Type (ประเภท กระดาษ)
- ในส่วน Resizing Options (ตัวเลือกการปรับขนาด) ให้คลิกขนาด กระดาษที่เหมาะสมในรายการ Size (ขนาด) หากขนาดและประเภทของกระดาษไม่เหมาะสม ซอฟต์แวร์ HP All-in-One จะแสดงสัญญาณเตือนและอนุญาตให้ท่านเลือกประเภท หรือขนาดกนะดาษที่แตกต่างจากเดิม
- ในส่วน Basic Options (ตัวเลือกพื้นฐาน) ให้เลือกคุณภาพการพิมพ์ ระดับสูง อาทิ Best (ดีที่สุด) หรือ Maximum dpi (จำนวน dpi สูงสุด) จากรายการแบบดึงลงของ Print Quality (คุณภาพการพิมพ์)
- ในส่วน HP Real Life technologies (เทคโนโลยี HP Real Life) คลิกรายการแบบดึงลง Photo fix (แก้ไขภาพ) และเลือกจากตัวเลือกต่อไป นี้
  - Off: (ปิด) จะไม่ใช้ HP Real Life technologies (เทคโนโลยี HP Real Life) กับภาพ
  - Basic: (พื้นฐาน): โฟกัสรูปภาพโดยอัตโนมัติปรับความคมขัดของรูป ภาพให้พอเหมาะ
  - Full: (เต็มที่) ปรับความสว่างของภาพมืดสลัวโดยอัตโนมัติ; ปรับความ คมชัด ความเข้ม และโฟกัสของภาพโดยอัตโนมัติ ลบตาแดงโดย อัตโนมัติ
- 10. คลิก OK (ตกลง) เพื่อกลับไปยังกรอบโต้ตอบ Properties (คุณสมบัติ)
- 11. หากคุณต้องการพิมพ์ภาพถ่ายเป็นสีขาวดำ ให้คลิกแท็บ Color (สี) และ เลือกกล่องกาเครื่องหมาย Print in grayscale (พิมพ์ในโหมดสีเทา)
- คลิก OK (ตกลง) แล้วคลิก Print (พิมพ์) หรือ OK (ตกลง) ในกรอบโต้ ตอบ Print (พิมพ์)
- หมายเหตุ ห้ามทิ้งกระดาษภาพถ่ายที่ยังไม่ได้ใช้ไว้ในถาดป้อนกระดาษ เพราะกระดาษอาจม้วนตัว ซึ่งทำให้คุณภาพงานพิมพ์ลดลง กระดาษภาพถ่าย ควรเรียบก่อนพิมพ์

## พิมพ์ฉลากแผ่นซีดี/ดีวีดีแบบกำหนดเอง

คุณสามารถใช้ซอฟต์แวร์ HP Photosmart หรือแม่แบบออนไลน์จากเว็บไซต์ ของ HP เพื่อสร้างและพิมพ์ฉลากแบบกำหนดเองบนกระดาษติดลวดลายแผ่น ซีดีหรือดีวีดี คุณสามารถติดกระดาษติดลวดลายแผ่นซีดี/ดีวีดีที่พิมพ์ออกมาลง บนแผ่นซีดี/ดีวีดี

#### การพิมพ์กระดาษติดลวดลายแผ่นซีดี/ดีวีดี

- ใช้ซอฟต์แวร์ HP Photosmart หรือไปที่ <u>www.hp.com</u> เพื่อเข้าถึงแม่ แบบสำหรับการสร้างฉลากติดแผ่นชีดี/ดีวีดี
- ใส่กระดาษติดลวดลายแผ่นซีดี/ดีวีดีขนาด 13 x 18 ซม. ลงในถาดป้อน กระดาษหลัก
- 3. บนเมนู File (ไฟล์) ในซอฟต์แวร์แอพพลิเคชัน ให้คลิก Print (พิมพ์)
- 4. ตรวจสอบให้แน่ใจว่า HP All-in-One เป็นเครื่องพิมพ์ที่ได้เลือกไว้
- คลิกปุ่มเพื่อเปิดกรอบโต้ตอบ Properties (คุณสมบัติ) ปุ่มนี้อาจเรียกว่า Properties (คุณสมบัติ) Options (ตัวเลือก) Printer Setup (การตั้งค่าเครื่องพิมพ์) Printer (เครื่องพิมพ์) หรือ Preferences (ลักษณะที่ต้องการ) ทั้งนี้ขึ้นอยู่กับซอฟต์แวร์แอพพลิเคชัน
- 6. คลิกแท็บ Features (คุณลักษณะ)
- ที่รายการแบบดึงลง Paper Type (ประเภทกระดาษ) ให้คลิก More (อื่นๆ) จากนั้นเลือก HP CD/DVD tattoo paper (กระดาษติดลวดลาย แผ่นซีดี/ดีวีดีของ HP) จากรายการ
- คลิก OK (ตกลง) แล้วคลิก Print (พิมพ์) หรือ OK (ตกลง) ในกรอบโต้ ตอบ Print (พิมพ์)

# การพิมพ์โดยใช้ Maximum dpi (จำนวน dpi สูงสุด)

ใช้โหมด **Maximum dpi** (จำนวน dpi สูงสุด) เพื่อพิมพ์รูปภาพที่มีคุณภาพสูง และคมชัด

เพื่อให้ได้รับประโยชน์สูงสุดจากโหมด **Maximum dpi** (จำนวน dpi สูงสุด) ให้ ใช้ในการพิมพ์รูปภาพคุณภาพสูง อาทิ ภาพถ่ายดิจิตอลเมื่อท่านเลือกการตั้งค่า แบบ **Maximum dpi** (จำนวน dpi สูงสุด) ซอฟต์แวร์ของเครื่องพิมพ์จะแสดง จำนวนจุดต่อนิ้วสูงสุดที่เครื่อง HP All-in-One จะพิมพ์

การพิมพ์แบบ **Maximum dpi** (จำนวน dpi สูงสุด) จะใช้เวลานานกว่าการพิมพ์ ด้วยการตั้งค่าแบบอื่นๆ และจำเป็นต้องใช้พื้นที่ดิสก์จำนวนมาก

## การพิมพ์ในโหมด dpi สูงสุด

- 1. ตรวจสอบให้แน่ใจว่าท่านใส่กระดาษในถาดป้อนกระดาษแล้ว
- 2. บนเมนู File (ไฟล์) ในซอฟต์แวร์แอพพลิเคชัน ให้คลิก Print (พิมพ์)
- 3. ตรวจสอบให้แน่ใจว่า HP All-in-One เป็นเครื่องพิมพ์ที่ได้เลือกไว้
- คลิกปุ่มเพื่อเปิดกรอบโต้ตอบ Properties (คุณสมบัติ) ปุ่มนี้อาจเรียกว่า Properties (คุณสมบัติ) Options (ตัวเลือก) Printer Setup (การตั้งค่าเครื่องพิมพ์) Printer (เครื่องพิมพ์) หรือ Preferences (ลักษณะที่ต้องการ) ทั้งนี้ขึ้นอยู่กับซอฟต์แวร์แอพพลิเคชัน
- 5. คลิกแท็บ Features (คุณลักษณะ)
- 6. ในรายการแบบดึงลง Paper Type (ประเภทกระดาษ) ให้คลิก More (รายการอื่นๆ) แล้วเลือกประเภทกระดาษที่เหมาะสม
- ในรายการแบบดึงลง Print Quality (คุณภาพการพิมพ์) ให้คลิก Maximum dpi (จำนวน dpi สูงสุด)
  - หมายเหตุ การเรียกดูจำนวน dpi สูงสุดที่ HP All-in-One จะพิมพ์ออก มา ให้คลิก Resolution (ความละเอียด)
- 8. เลือกการตั้งค่าการพิมพ์อื่นๆ ที่ต้องการ แล้วคลิก **OK** (ตกลง)

# การพิมพ์บนหน้ากระดาษทั้งสองด้าน

คุณสามารถพิมพ์สองด้านโดยใช้เครื่อง HP All-in-One ได้ เมื่อพิมพ์สองด้าน ควรตรวจสอบให้แน่ใจว่ากระดาษที่ใช้มีความหนาเพียงพอเพื่อไม่ให้ภาพไป ปรากฏเป็นรอยอีกด้านหนึ่ง

## การพิมพ์บนหน้ากระดาษทั้งสองด้าน

- 1. การใส่กระดาษลงในถาดป้อนกระดาษ
- 2. บนเมนู File (ไฟล์) ในซอฟต์แวร์แอพพลิเคชัน ให้คลิก Print (พิมพ์)
- 3. ตรวจสอบให้แน่ใจว่า HP All-in-One เป็นเครื่องพิมพ์ที่ได้เลือกไว้
- คลิกปุ่มเพื่อเปิดกรอบโต้ตอบ Properties (คุณสมบัติ) ปุ่มนี้อาจเรียกว่า Properties (คุณสมบัติ) Options (ตัวเลือก) Printer Setup (การตั้งค่าเครื่องพิมพ์) Printer (เครื่องพิมพ์) หรือ Preferences (ลักษณะที่ต้องการ) ทั้งนี้ขึ้นอยู่กับซอฟต์แวร์แอพพลิเคชัน
- 5. คลิกแท็บ Features (คุณลักษณะ)
- 6. ในส่วนของ Paper saving options (ตัวเลือกการประหยัดกระดาษ) ให้ เลือก Two-sided printing (การพิมพ์สองด้าน)
- คลิก OK (ตกลง) แล้วคลิก Print (พิมพ์) หรือ OK (ตกลง) ในกรอบโต้ ตอบ Print (พิมพ์)

# "<u>กระดาษที่แนะนำสำหรับการพิมพ์และทำสำเนา</u>" ในหน้า 89

# การพิมพ์เอกสารหลายหน้าให้เป็นรูปเล่ม

เครื่อง HP All-in-One ช่วยให้ท่านพิมพ์เอกสารเป็นสมุดเล่มเล็กๆ ซึ่งท่าน สามารถพับและนำมาเย็บรวมกันได้

เพื่อให้ได้ผลที่ดีที่สุด ควรออกแบบเอกสารของท่านให้พอดีกับหน้าสี่หน้า เช่น โปรแกรมจัดทำหน้า 8, 12 หรือ 16 หน้า สำหรับให้เด็กเล่นที่โรงเรียนหรือ สำหรับงานแต่งงาน

# การพิมพ์เอกสารหลายหน้าให้เป็นรูปเล่ม

- การใส่กระดาษลงในถาดป้อนกระดาษ กระดาษควรมีความหนาพอเพื่อไม่ให้รูปทะลุไปอีกด้าน
- 2. บนเมนู File (ไฟล์) ในซอฟต์แวร์แอพพลิเคชัน ให้คลิก Print (พิมพ์)
- 3. ตรวจสอบให้แน่ใจว่า HP All-in-One เป็นเครื่องพิมพ์ที่ได้เลือกไว้
- คลิกปุ่มเพื่อเปิดกรอบโต้ตอบ Properties (คุณสมบัติ) ปุ่มนี้อาจเรียกว่า Properties (คุณสมบัติ) Options (ตัวเลือก) Printer Setup (การตั้งค่าเครื่องพิมพ์) Printer (เครื่องพิมพ์) หรือ Preferences (ลักษณะที่ต้องการ) ทั้งนี้ขึ้นอยู่กับซอฟต์แวร์แอพพลิเคชัน
- 5. คลิกแท็บ Features (คุณลักษณะ)
- 6. ในส่วนของ Paper saving options (ตัวเลือกการประหยัดกระดาษ) ให้ เลือก Two-sided printing (การพิมพ์สองด้าน)
- เลือกขอบสำหรับการเย็บเล่มจากรายการ Booklet layout is (การจัดหน้า รูปเล่มเป็น) ให้เหมาะกับภาษาของท่าน
  - หากภาษาของท่านอ่านจากซ้ายไปขวา ให้คลิก Left edge binding (การเย็บเล่มขอบซ้าย)
  - หากภาษาของท่านอ่านจากขวาไปซ้าย ให้คลิก Right edge binding (การเย็บเล่มขอบขวา)

กล่อง **Pages per sheet** (จำนวนหน้าต่อแผ่น) จะถูกตั้งเป็นสองหน้าต่อ หนึ่งแผ่นโดยอัตโนมัติ

 คลิก OK (ตกลง) แล้วคลิก Print (พิมพ์) หรือ OK (ตกลง) ในกรอบโต้ ตอบ Print (พิมพ์)

เครื่อง HP All-in-One จะเริ่มพิมพ์

- รอจนกว่าเครื่อง HP All-in-One หยุดการพิมพ์เป็นเวลาหลายวินาที ก่อนที่ จะดึงกระดาษหน้าที่พิมพ์แล้วออกจากถาดรับกระดาษ หากท่านดึงกระดาษออกในขณะที่กำลังพิมพ์ อาจทำให้หน้ากระดาษนั้นเสีย หายได้
- เมื่อพิมพ์เอกสารทั้งหมดเรียบร้อยแล้ว ให้พับครึ่งกระดาษที่เรียงซ้อนกัน โดยให้หน้าแรกอยู่ด้านบนสุด แล้วจึงเย็บเอกสารตามรอยพับนั้น
  - ☆ เคล็ดลับ เพื่อให้ได้ผลงานที่มีคุณภาพดีที่สุด ให้ใช้เครื่องเย็บสันหนังสือ หรือที่เย็บกระดาษขนาดใหญ่ที่มีลวดเย็บยาวพอสำหรับสมุดเล่มเล็กๆ

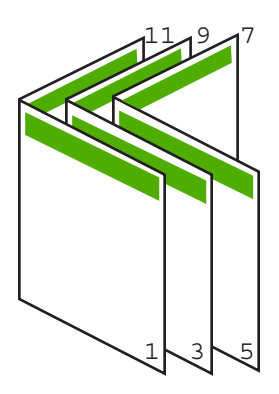

ภาพ 7-1 การเย็บเล่มขอบซ้ายสำหรับภาษาที่อ่านจากซ้ายไปขวา

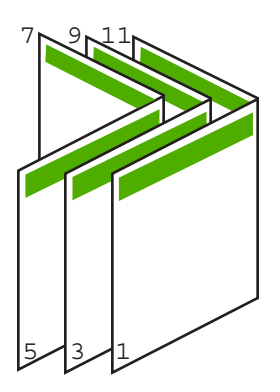

ภาพ 7-2 การเย็บเล่มขอบขวาสำหรับภาษาที่อ่านจากขวาไปซ้าย

# การพิมพ์หลายหน้าในกระดาษแผ่นเดียว

ท่านสามารถพิมพ์เอกสารได้ถึง 16 หน้าในแผ่นกระดาษแผ่นเดียว

#### วิธีการพิมพ์หลายหน้าบนกระดาษแผ่นเดียว

- 1. ตรวจสอบให้แน่ใจว่าท่านใส่กระดาษในถาดป้อนกระดาษแล้ว
- 2. บนเมนู File (ไฟล์) ในซอฟต์แวร์แอพพลิเคชัน ให้คลิก Print (พิมพ์)
- 3. ตรวจสอบให้แน่ใจว่า HP All-in-One เป็นเครื่องพิมพ์ที่ได้เลือกไว้
- คลิกปุ่มเพื่อเปิดกรอบโต้ตอบ Properties (คุณสมบัติ) ปุ่มนี้อาจเรียกว่า Properties (คุณสมบัติ) Options (ตัวเลือก) Printer Setup (การตั้งค่าเครื่องพิมพ์) Printer (เครื่องพิมพ์) หรือ Preferences (ลักษณะที่ต้องการ) ทั้งนี้ขึ้นอยู่กับซอฟต์แวร์แอพพลิเคชัน
- 5. คลิกแท็บ Features (คุณลักษณะ)
- ในรายชื่อ Pages per sheet (หน้าต่อแผ่น) ให้คลิก 2, 4, 6, 8, 9 หรือ 16
- ถ้าท่านต้องการให้มีขอบปรากฏอยู่รอบแต่ละภาพที่พิมพ์บนแผ่นกระดาษ ให้เลือกเช็คบ็อกซ์ Print page borders (พิมพ์ขอบกระดาษในหน้า)
- ในรายการ Page order (ลำดับหน้า) ให้คลิกตัวเลือกลำดับหน้าที่เหมาะสม ภาพผลลัพธ์ที่เป็นตัวอย่างจะถูกใส่ตัวเลขไว้เพื่อแสดงวิธีการจัดลำดับหน้า ถ้าคุณเลือกแต่ละตัวเลือก
- คลิก OK (ตกลง) แล้วคลิก Print (พิมพ์) หรือ OK (ตกลง) ในกรอบโต้ ตอบ Print (พิมพ์)

# การพิมพ์เอกสารหลายหน้าในลำดับที่กลับกัน

วิธีป้อนกระดาษผ่านเครื่อง HP All-in-One ทำให้หน้าแรกที่พิมพ์ออกมาหงาย ด้านที่พิมพ์ขึ้น และอยู่ที่ส่วนล่างสุดของตั้งกระดาษ นั่นหมายถึง โดยทั่วไปคุณ ต้องวางลำดับหน้าที่พิมพ์ให้ถูกต้อง

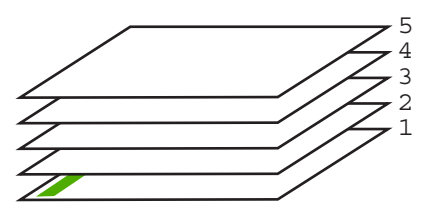

วิธีที่ดีกว่าคือการพิมพ์เอกสารตามลำดับที่กลับกันเพื่อให้เอกสารเรียงหน้าอย่าง ถูกต้อง

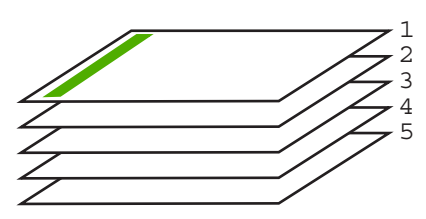

☆ เคล็ดลับ ตั้งค่าตัวเลือกนี้เป็นค่าดีฟอลต์เพื่อที่ท่านจะไม่ต้องตั้งค่าใหม่ทุกครั้ง ที่จะพิมพ์เอกสารหลายหน้า

## วิธีการพิมพ์เอกสารหลายหน้าโดยพิมพ์ด้านหลัง

- 1. ตรวจสอบให้แน่ใจว่าท่านใส่กระดาษในถาดป้อนกระดาษแล้ว
- 2. บนเมนู File (ไฟล์) ในซอฟต์แวร์แอพพลิเคชัน ให้คลิก Print (พิมพ์)
- 3. ตรวจสอบให้แน่ใจว่า HP All-in-One เป็นเครื่องพิมพ์ที่ได้เลือกไว้
- คลิกปุ่มเพื่อเปิดกรอบโต้ตอบ Properties (คุณสมบัติ) ปุ่มนี้อาจเรียกว่า Properties (คุณสมบัติ) Options (ตัวเลือก) Printer Setup (การตั้งค่าเครื่องพิมพ์) Printer (เครื่องพิมพ์) หรือ Preferences (ลักษณะที่ต้องการ) ทั้งนี้ขึ้นอยู่กับซอฟต์แวร์แอพพลิเคชัน
- 5. คลิกแท็บ Advanced (ขั้นสูง)
- 6. ในส่วน Layout Options (ตัวเลือกหน้าที่จัดวางไว้) ให้เลือก Front to Back (จากหน้าไปหลัง) ในตัวเลือก Page Order (ลำดับหน้า)
  - หมายเหตุ ถ้าคุณตั้งค่าให้พิมพ์เอกสารทั้งสองด้าน ตัวเลือก Front to Back (หน้าถึงหลัง) จะไม่ทำงาน เอกสารของคุณจะถูกพิมพ์ตามลำดับ อย่างถูกต้องโดยอัตโนมัติ
- คลิก OK (ตกลง) แล้วคลิก Print (พิมพ์) หรือ OK (ตกลง) ในกรอบโต้ ตอบ Print (พิมพ์)
  - หมายเหตุ เมื่อคุณพิมพ์สำเนาหลายสำเนา แต่ละชุดจะพิมพ์เสร็จก่อนที่ จะพิมพ์ชุดถัดไป

# การกลับด้านรูปภาพสำหรับสิ่งพิมพ์ที่ผนึกด้วยเตารีด

คุณลักษณะนี้จะกลับภาพ ดังนั้นท่านจึงสามารถใช้เป็นสิ่งพิมพ์ที่ผนึกด้วยเตารีด ได้ และคุณสมบัตินี้ยังมีประโยชน์สำหรับแผ่นใสเมื่อท่านต้องการทำเครื่องหมาย ที่ด้านหลังแผ่นใสโดยไม่ทำให้ต้นฉบับเป็นรอยด้วย

# วิธีการกลับภาพสำหรับสิ่งพิมพ์ที่ผนึกด้วยเตารีด

- 1. บนเมนู File (ไฟล์) ในซอฟต์แวร์แอพพลิเคชัน ให้คลิก Print (พิมพ์)
- 2. ตรวจสอบให้แน่ใจว่า HP All-in-One เป็นเครื่องพิมพ์ที่ได้เลือกไว้
- คลิกปุ่มเพื่อเปิดกรอบโต้ตอบ Properties (คุณสมบัติ) ปุ่มนี้อาจเรียกว่า Properties (คุณสมบัติ) Options (ตัวเลือก) Printer Setup (การตั้งค่าเครื่องพิมพ์) Printer (เครื่องพิมพ์) หรือ Preferences (ลักษณะที่ต้องการ) ทั้งนี้ขึ้นอยู่กับซอฟต์แวร์แอพพลิเคชัน

- 4. คลิกแท็บ Features (คุณลักษณะ)
- ในรายการแบบดึงลง Paper Type (ประเภทกระดาษ) ให้คลิก More (อื่นๆ) แล้วเลือก HP Iron-on Transfer (สิ่งพิมพ์ที่ผนึกด้วยเตารีด HP) จากรายการ
- 6. ถ้าขนาดที่เลือกไม่ใช่ขนาดที่คุณต้องการ ให้คลิกขนาดที่ถูกต้องในรายการ Size (ขนาด)
- 7. คลิกแท็บ Advanced (ขั้นสูง)
- ในส่วน Printer Features (คุณสมบัติเครื่องพิมพ์) ให้เลือก On (เปิด) จากรายการแบบดึงลง Mirror Image (ภาพกลับด้าน)
- คลิก OK (ตกลง) แล้วคลิก Print (พิมพ์) หรือ OK (ตกลง) ในกรอบโต้ ตอบ Print (พิมพ์)

หมายเหตุ เพื่อป้องกันปัญหากระดาษติด ให้ป้อนสิ่งพิมพ์ที่ผนึกด้วยเตา รีดลงในถาดป้อนกระดาษครั้งละหนึ่งแผ่นด้วยตนเอง

## การพิมพ์ลงบนแผ่นใส

เพื่อให้ได้ผลที่ดีที่สุด HP ขอแนะนำให้ท่านใช้ผลิตภัณฑ์แผ่นใสของ HP กับ เครื่อง HP All-in-One

#### การพิมพ์บนแผ่นใส

- 1. ใส่แผ่นใสลงในถาดป้อนกระดาษ
- 2. บนเมนู File (ไฟล์) ในซอฟต์แวร์แอพพลิเคชัน ให้คลิก Print (พิมพ์)
- ตรวจสอบให้แน่ใจว่า HP All-in-One เป็นเครื่องพิมพ์ที่ได้เลือกไว้
- คลิกปุ่มเพื่อเปิดกรอบโต้ตอบ Properties (คุณสมบัติ) ปุ่มนี้อาจเรียกว่า Properties (คุณสมบัติ) Options (ตัวเลือก) Printer Setup (การตั้งค่าเครื่องพิมพ์) Printer (เครื่องพิมพ์) หรือ Preferences (ลักษณะที่ต้องการ) ทั้งนี้ขึ้นอยู่กับซอฟต์แวร์แอพพลิเคชัน
- 5. คลิกแท็บ Features (คุณลักษณะ)
- 6. ในรายการแบบดึงลง **Paper Type** (ประเภทกระดาษ) ให้คลิก **More** (รายการอื่นๆ) แล้วเลือกประเภทกระดาษที่เหมาะสม

Iกลีดลับ หากท่านต้องการสร้างหมายเหตุที่ด้านหลังของแผ่นใสและลบ ออกในภายหลังโดยไม่มีการแก้ไขต้นฉบับ ให้คลิกแท็บ Advanced (ขั้นสูง) และเลือกกล่องทำเครื่องหมาย Mirror Image (รูปภาพกลับ ด้าน)

- 7. ในส่วน Resizing Options (ตัวเลือกการปรับขนาด) ให้คลิกขนาดที่ เหมาะสมในรายการ Size (ขนาด)
- คลิก OK (ตกลง) แล้วคลิก Print (พิมพ์) หรือ OK (ตกลง) ในกรอบโต้ ตอบ Print (พิมพ์)
  - หมายเหตุ เครื่อง HP All-in-One จะรอให้แผ่นใสแห้งก่อนที่จะปล่อย ออกมาโดยอัตโนมัติ หมึกบนแผ่นฟิล์มจะแห้งช้ากว่าบนกระดาษ ธรรมดา ตรวจสอบให้แน่ใจว่าท่านปล่อยให้หมึกแห้งนานพอสมควรก่อน ที่จะจับแผ่นใส

#### การพิมพ์กลุ่มที่อยู่บนฉลากหรือซองจดหมาย

ด้วยเครื่อง HP All-in-One ท่านจะสามารถพิมพ์ของจดหมายแต่ละของ ของจด หมายเป็นตั้ง หรือพิมพ์แผ่นฉลากที่ออกแบบมาสำหรับเครื่องพิมพ์อิงค์เจ็ตได้

#### การพิมพ์กลุ่มที่อยู่บนฉลากหรือซองจดหมาย

- 1. พิมพ์หน้าทดสอบลงบนกระดาษธรรมดาก่อน
- วางหน้าทดสอบลงบนแผ่นฉลากหรือซองจดหมาย แล้วนำขึ้นส่องดูกับแสง ไฟ เพื่อตรวจดูพื้นที่ของข้อความแต่ละบล็อก ปรับตามความเหมาะสม
- 3. ใส่ฉลากหรือซองจดหมายลงในถาดป้อนกระดาษ**ร**หลัก

△ ข้อควรระวัง โปรดอย่าใช้ซองจดหมายที่มีตัวยึดหรือช่องพลาสติกใส เพราะซองอาจติดในลูกกลิ้งและทำให้กระดาษติดได้

- เลื่อนตัวปรับความยาวและความกว้างเข้ามาจนชิดขอบปีกฉลากหรือซองจด หมาย
- 5. หากคุณกำลังพิมพ์ซองจดหมาย ให้ปฏิบัติดังนี้
  - a. แสดงการตั้งค่าการพิมพ์ และคลิกแ•ท็บ Features (คุณลักษณะ•)
  - b. ในส่วน Resizing Options (ตัวเลือกการปรับขนาด) ให้คลิกขนาด ของจดหมายที่เหมาะสมในรายการ Size (ขนาด)
- คลิก OK (ตกลง) แล้วคลิก Print (พิมพ์) หรือ OK (ตกลง) ในกรอบโต้ ตอบ Print (พิมพ์)

ท่านสามารถสร้างโปสเตอร์ได้โดยพิมพ์เอกสารลงบนกระดาษหลายๆ แผ่น เครื่อง HP All-in-One จะพิมพ์เส้นประลงบนเอกสารบางหน้าเพื่อระบุตำแหน่ง ที่จะต้องตัดก่อนนำมาติดเข้าด้วยกัน

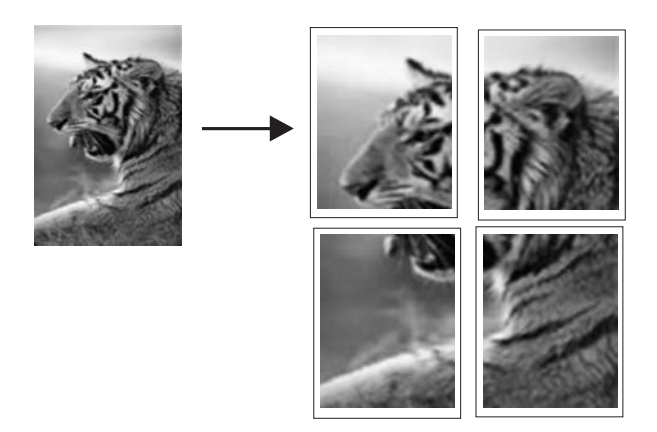

# การพิมพ์โปสเตอร์

- 1. ตรวจสอบให้แน่ใจว่าท่านใส่กระดาษในถาดป้อนกระดาษแล้ว
- 2. บนเมนู File (ไฟล์) ในซอฟต์แวร์แอพพลิเคชัน ให้คลิก Print (พิมพ์)
- 3. ตรวจสอบให้แน่ใจว่า HP All-in-One เป็นเครื่องพิมพ์ที่ได้เลือกไว้
- คลิกปุ่มเพื่อเปิดกรอบโต้ตอบ Properties (คุณสมบัติ) ปุ่มนี้อาจเรียกว่า Properties (คุณสมบัติ) Options (ตัวเลือก) Printer Setup (การตั้งค่าเครื่องพิมพ์) Printer (เครื่องพิมพ์) หรือ Preferences (ลักษณะที่ต้องการ) ทั้งนี้ขึ้นอยู่กับซอฟต์แวร์แอพพลิเคชัน
- 5. คลิกแท็บ Advanced (ขั้นสูง)
- 6. ขยาย Document Options (ตัวเลือกของเอกสาร) แล้วขยาย Printer Features (คุณลักษณะเครื่องพิมพ์)

- 7. ในรายการแบบดึงลง Poster Printing (การพิมพ์โปสเตอร์) ให้คลิกเลือก อย่างใดอย่างหนึ่งจาก 2x2 (4 sheets) (2x2 - 4 แผ่น) 3x3 (9 sheets) (3x3 - 9 แผ่น) 4x4 (16 sheets) (4x4 - 16 แผ่น) 5x5 (25 sheets) (5x5 - 25 แผ่น) การเลือกนี้จะเป็นการบอกให้เครื่อง HP All-in-One ขยายเอกสารให้พอดี กับแบบ 4, 9, 16, หรือ 25 หน้า ถ้าต้นฉบับเป็นแบบหลายหน้า แต่ละหน้าจะถูกพิมพ์ในแบบ 4, 9, 16, หรือ 25 หน้า ตัวอย่างเช่น ถ้าคุณมีต้นฉบับที่มีหน้าเดียว และคุณเลือก 3x3 คุณจะ ได้เอกสารที่พิมพ์จำนวน 9 หน้า หากคุณเลือก 3x3 สำหรับต้นฉบับที่มีสอง หน้า จะมีการพิมพ์เอกสารจำนวน 18 หน้า
- คลิก OK (ตกลง) แล้วคลิก Print (พิมพ์) หรือ OK (ตกลง) ในกรอบโต้ ตอบ Print (พิมพ์)
- หลังจากพิมพ์โปสเตอร์แล้ว ให้ขลิบริมของแผ่นโปสเตอร์และใช้เทปติดแผ่น โปสเตอร์เข้าด้วยกัน

## พิมพ์หน้าเว็บ

้คุณสามารถพิมพ์หน้าเว็บจากเว็บเบราเซอร์ด้วย HP All-in-One ได้

#### การพิมพ์หน้าเว็บ

- 1. ต้องแน่ใจว่าคุณมีกระดาษอยู่ในถาดป้อนกระดาษหลัก
- บนเมนู File (ไฟล์) ในเว็บเบราเซอร์ของคุณ คลิก Print (พิมพ์) กรอบโต้ตอบ Print (พิมพ์) จะปรากฏขึ้น
- 3. ตรวจสอบให้แนใจว่า HP All-in-One เป็นเครื่องพิมพ์ที่ได้เลือกไว้
- ถ้าเว็บเบราเซอร์ของคุณรองรับ ให้เลือกรายการต่างๆ บนหน้าเว็บที่คุณต้อง การใส่ในงานพิมพ์ ตัวอย่างเช่น Internet Explorer ให้คลิกแท็บ Options (ตัวเลือก) เพื่อ เลือกตัวเลือก เช่น As laid out on screen (ตามที่ปรากฏบนหน้าจอ), Only the selected frame (เฉพาะกรอบที่เลือก) และ Print all linked documents (พิมพ์เอกสารเชื่อมโยงทั้งหมด)
- 5. คลิก Print (พิมพ์) หรือ OK (ตกลง) เพื่อพิมพ์หน้าเว็บ
- ☆ เคล็ดลับ ถ้าต้องการพิมพ์หน้าเว็บให้ถูกต้อง คุณอาจจำเป็นต้องตั้งค่าการวาง แนวการพิมพ์ของคุณให้เป็น Landscape (แนวนอน)

# การหยุดงานพิมพ์

ถึงแม้ท่านจะสามารถหยุดงานพิมพ์จากเครื่อง HP All-in-One หรือ คอมพิวเตอร์ได้ แต่เพื่อให้ได้ผลที่ดีกว่า HP ขอแนะนำให้หยุดงานพิมพ์ที่เครื่อง HP All-in-One

หมายเหตุ แม้ว่าซอฟต์แวร์แอพพลิเคชันส่วนใหญ่ที่ออกแบบมาสำหรับ ระบบ Windows จะใช้ที่เก็บพักการพิมพ์ (print spooler) ของ Windows แต่ซอฟต์แวร์แอพพลิเคชันของท่านอาจไม่ได้ใช้ที่เก็บพักการพิมพ์นั้น ตัว อย่างของซอฟต์แวร์แอพพลิเคชันที่ไม่ได้ใช้ที่เก็บพักการพิมพ์ของ Windows ได้แก่ โปรแกรม PowerPoint ใน Microsoft Office 97 ถ้าท่านไม่สามารถยกเลิกงานพิมพ์ด้วยขั้นตอนใดขั้นตอนหนึ่งดังต่อไปนี้ โปรดอ่านวิธีการยกเลิกการพิมพ์แบ็กกราวด์ในวิธีใช้แบบออนไลน์ของ ซอฟต์แวร์แอพพลิเคชัน

#### หากต้องการหยุดงานพิมพ์จาก HP All-in-One

กด ยกเลิก บนแผงควบคุม หากเครื่องยังไม่หยุดพิมพ์งาน ให้กด ยกเลิก อีก ครั้ง

ซึ่งอาจจะใช้เวลาสักครู่ในการยกเลิกงานพิมพ์

## การหยุดงานพิมพ์จากคอมพิวเตอร์ (ผู้ใช้ Windows 2000)

- ในทาสก์บาร์ของ Windows ให้คลิก Start (เริ่มต้น) แล้วเลือก Settings (การตั้งค่า) จากนั้นให้คลิก Printers (เครื่องพิมพ์)
- 2. ดับเบิลคลิกที่ไอคอน HP All-in-One
  - ☆ เคล็ดลับ นอกจากนี้ ท่านสามารถดับเบิลคลิกที่ไอคอนเครื่องพิมพ์ในทาส ก์บาร์ของ Windows
- 3. เลือกงานพิมพ์ที่ต้องการยกเลิก
- ในเมนู Document (เอกสาร) ให้คลิก Cancel Printing (ยกเลิกการ พิมพ์) หรือ Cancel (ยกเลิก) หรือกดปุ่ม Delete (ลบ) ที่ดีย์บอร์ด ซึ่งอาจจะใช้เวลาสักครู่ในการยกเลิกงานพิมพ์

#### การหยุดงานพิมพ์จากคอมพิวเตอร์ (ผู้ใช้ Windows XP)

- ที่ทาสก์บาร์ของ Windows ให้คลิกที่ Start (เริ่มต้น) จากนั้นคลิก Control Panel (แผงควบคุม)
- 2. เปิดแผงควบคุม Printers and Faxes (เครื่องพิมพ์และโทรสาร)

- 3. ดับเบิลคลิกไอคอน HP All-in-One
  - ☆ เคล็ดลับ นอกจากนี้ ท่านสามารถดับเบิลคลิกที่ไอคอนเครื่องพิมพ์ในทาส ก์บาร์ของ Windows
- 4. เลือกงานพิมพ์ที่ต้องการยกเลิก
- 5. ในเมนู Document (เอกสาร) ให้คลิก Cancel Printing (ยกเลิกการ พิมพ์) หรือ Cancel (ยกเลิก) หรือกดปุ่ม Delete (ลบ) ที่คีย์บอร์ด ซึ่งอาจจะใช้เวลาสักครู่ในการยกเลิกงานพิมพ์

#### การหยุดงานพิมพ์จากคอมพิวเตอร์ (ผู้ใช้ Windows 2000)

- 1. ที่ทาสก์บาร์ของ Windows ให้คลิกที่ Start (เริ่มต้น) จากนั้นคลิก Control Panel (แผงควบคุม)
- 2. คลิก Printers (เครื่องพิมพ์)
- 3. ดับเบิลคลิกไอคอน HP All-in-One
  - 🛠 เคล็ดลับ นอกจากนี้ ท่านสามารถดับเบิลคลิกที่ไอคอนเครื่องพิมพ์ในทาส ก์บาร์ของ Windows
- 4. เลือกงานพิมพ์ที่ต้องการยกเลิก
- ในเมนู Document (เอกสาร) ให้คลิก Cancel Printing (ยกเลิกการ พิมพ์) หรือ Cancel (ยกเลิก) หรือกดปุ่ม Delete (ลบ) ที่ดีย์บอร์ด ซึ่งอาจจะใช้เวลาสักครู่ในการยกเลิกงานพิมพ์

# 8 การใช้คุณลักษณะภาพถ่าย

HP All-in-One มีช่องเสียบการ์ดหน่วยความจำ และพอร์ต USB ด้านหน้า ที่ให้ คุณสามารถพิมพ์หรือแก้ไขภาพถ่ายจากการ์ดหน่วยความจำ หรืออุปกรณ์เก็บ ข้อมูล (เช่น ไดรฟ์ขนาดพกพา, ฮาร์ดไดรฟ์แบบพกพา หรือกล้องดิจิตอลที่อยู่ใน โหมดเก็บข้อมูล) โดยไม่ต้องอัพโหลดภาพถ่ายไปยังเครื่องคอมพิวเตอร์ก่อน นอกจากนี้ ถ้า HP All-in-One เชื่อมต่อกับเครือข่ายหรือคอมพิวเตอร์ด้วยสาย USB คุณจะสามารถโอนถ่ายภาพถ่ายไปยังคอมพิวเตอร์เพื่อพิมพ์ แก้ไข หรือ แบ่งใช้งานร่วมกันได้

HP All-in-One จะรองรับการ์ดหน่วยความจำที่ระบุไว้ด้านล่าง การ์ดหน่วย ความจำแต่ละประเภทจะต้องเสียบลงในช่องเสียบที่ถูกต้องสำหรับการ์ดนั้น และ สามารถเสียบได้ครั้งละหนึ่งอันเท่านั้น

△ ข้อควรระวัง อย่าใส่การ์ดหน่วยความจำมากกว่าหนึ่งอันในเวลาเดียวกัน ถ้า ใส่การ์ดหน่วยความจำมากกว่าหนึ่งอัน อาจทำให้ข้อมูลสูญหายและไม่ สามารถกู้ถืนได้

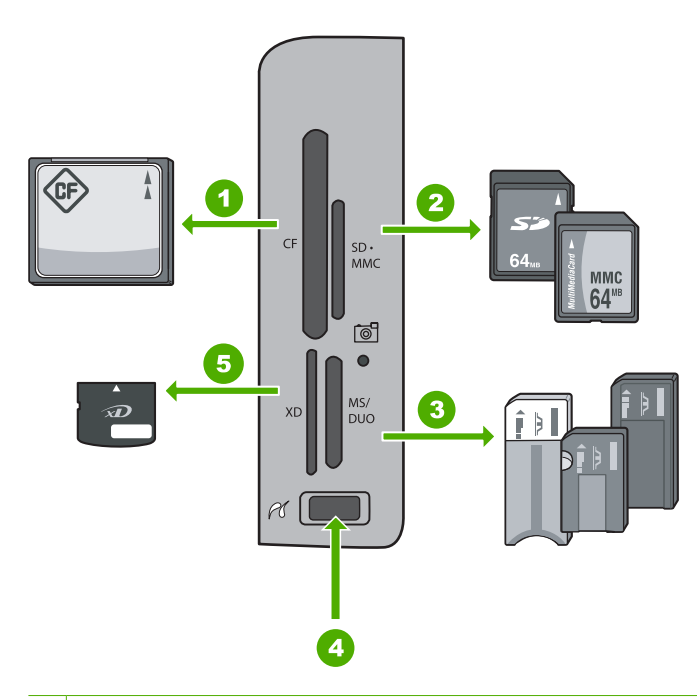

| 1 | CompactFlash (CF) ชนิด I และ II                                                                                                    |
|---|----------------------------------------------------------------------------------------------------|
| 2 | Secure Digital (SD), Secure Digital Mini (adapter required), Secure<br>Digital High Capacity (SDHC), MultiMediaCard (MMC), MMC Plus,<br>MMC Mobile (RS-MMC; ต้องใช้อะแดปเตอร์), TransFlash MicroSD<br>Card หรือ Secure MultiMedia Card |
| 3 | Memory Stick, Memory Stick Pro, Memory Stick Select, Memory<br>Stick Magic Gate, Memory Stick Duo หรือ Duo Pro (เลือกใช้อะแดปเตอร์<br>ได้) หรือ Memory Stick Micro (ต้องใช้อะแดปเตอร์)                                                 |
| 4 | พอร์ต USB ด้านหน้า (สำหรับอุปกรณ์เก็บข้อมูล)                                                                                                    |
| 5 | xD-Picture Card                                                                                                    |

บริเวณการ์ดหน่วยความจำมีไฟภาพถ่ายด้วย ไฟนี้จะกะพริบเป็นสีเขียวเมื่อมี การอ่านการ์ดหน่วยความจำ หรือเมื่อมีการพิมพ์ภาพจากการ์ด และไฟจะติด สว่างค้างไว้เป็นสีเขียวเมื่อภาพพร้อมที่จะดูได้ ไฟภาพถ่ายอยู่ใกล้ช่องเสียบการ์ด หน่วยความจำ และระบุด้วยไอคอนกล้องถ่ายรูป

△ ข้อควรระวัง ห้ามดึงการ์ดหน่วยความจำหรืออุปกรณ์จัดเก็บข้อมูลในขณะที่ ไฟภาพถ่ายยังกะพริบอยู่ สัญญาณไฟกะพริบหมายถึง HP All-in-One กำลัง ใช้งานอุปกรณ์หน่วยความจำ รอจนกว่าไฟสัญญาณสว่างขึ้น การนำการ์ด หน่วยความจำหรืออุปกรณ์จัดเก็บข้อมูลออกในขณะที่กำลังถูกใช้งานอาจทำ ให้ข้อมูลในอุปกรณ์หน่วยความจำเสียหรือทำให้ HP All-in-One, การ์ด หน่วยความจำ หรืออุปกรณ์จัดเก็บข้อมูลเสียหาย

ส่วนนี้จะกล่าวถึงหัวข้อต่อไปนี้

- <u>ดูและเลือกภาพถ่าย</u>
- <u>พิมพ์ภาพถ่ายของคุณ</u>
- <u>สร้างโปรเจ็กต์พิเศษจากภาพถ่ายของคุณ</u>
- <u>การแลกเปลี่ยนภาพถ่ายโดยใช้ซอฟต์แวร์ HP Photosmart</u>
- <u>บันทึกภาพถ่ายลงในคอมพิวเตอร์</u>
- <u>แก้ไขภาพถ่ายโดยใช้แผงควบคุม</u>

# ดูและเลือกภาพถ่าย

้คุณสามารถดูและเลือกภาพถ่ายในการ์ดหน่วยความจำหรือปุกรณ์จดเก็บข้อมูล ก่อนหรือระหว่างพิมพ์ภาพได้  เสียบการ์ดหน่วยความจำเข้าไปในช่องที่ถูกต้องในเครื่อง HP All-in-One หรือต่ออุปกรณ์จัดเก็บข้อมูลเข้ากับพอร์ต USB ด้านหน้า เมนู Photosmart Express จะปรากฏ โดยที่ภาพถ่ายล่าสุดแสดงบนจอ แสดงผล

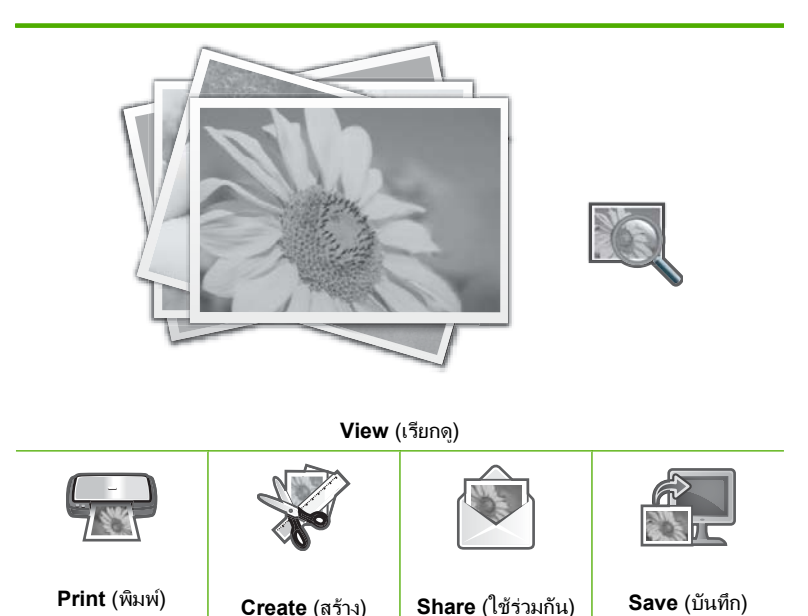

- 2. ใส่กระดาษภาพถ่ายที่มีขนาดไม่เกิน 10 x 15 ซม. ลงในถาดกระดาษภาพ ถ่าย หรือกระดาษภาพถ่ายเต็มขนาดลงในถาดหลัก
- เมื่อมีการไฮไลต์ View (เรียกดู) ให้กด ตกลง หน้าจอ View Photos (ดูภาพถ่าย) จะปรากฏขึ้น
- 4. กด ◀ หรือ ▶ เพื่อเลื่อนไปดูภาพถ่ายทั้งหมดในมุมมองภาพขนาดย่อ
- เมื่อภาพขนาดย่อของภาพถ่ายที่คุณต้องการเรียกดูได้รับการไฮไลต์ ให้กด ตกลง
- เมื่อภาพถ่ายปรากฏบนจอแสดงผล ให้กด ตกลง อีกครั้ง หน้าจอ Photo Options (ตัวเลือกภาพถ่าย) จะปรากฏขึ้น
- เมื่อมีการไฮไลต์ Print Preview (ตัวอย่างก่อนพิมพ์) ให้กด ตกลง หน้าจอ Print Preview (ตัวอย่างก่อนพิมพ์) จะปรากฏขึ้น และแสดงให้ เห็นว่าภาพที่ได้จะเป็นอย่างไรเมื่อพิมพ์

- ถ้าคุณต้องการเลือกภาพเพิ่มเติม เพื่อเรียกดูและพิมพ์ ให้กด ▼ เพื่อไฮไลต์ Add More (ใส่เพิ่ม) แล้วกด ตกลง และทำซ้ำขั้นตอน 4-6 หรือ ขณะที่คุณอยู่ในหน้าจอ Add Photos (ใส่ภาพ) วิธีที่เร็วที่สุดในการ เลือกภาพหลายภาพ (ถ้าคุณไม่ต้องการตัวเลือกเพื่อแก้ไขภาพใดๆ) คือ กด ▲ เพื่อเลือกภาพถ่าย แล้วกด ◀ หรือ ▶ เพื่อเลื่อนดูภาพที่จะเลือกเพิ่มเติม
  - ☆ เคล็ดลับ จะปรากฏเครื่องหมายถูก เพื่อแสดงว่าได้เลือกภาพถ่ายแต่ละ ภาพแล้ว คุณสามารถเปลี่ยนจำนวนสำเนาโดยการกด ▲ หรือ ▼ จำนวน ภาพถ่ายทั้งหมดที่จะพิมพ์จะปรากฏที่ส่วนบนของจอแสดงผล
- (ตัวเลือก) ถ้าคุณต้องการตรวจสอบและ/หรือแก้ไขการตั้งค่าการพิมพ์ ให้ กด ▼ เพื่อไฮไลต์ Settings (การตั้งค่า) และกด ตกลง
- 10. หากต้องการพิมพ์ภาพถ่าย ให้ใช้ ▲ หรือ ▼ เพื่อไฮไลต์ Print Now (พิมพ์ เดี๋ยวนี้) และกด ตกลง (หรือกด พิมพ์ภาพถ่าย บนแผงควบคุม) หน้าจอสถานะการพิมพ์จะแสดงจำนวนหน้าที่พิมพ์ และเวลาที่คาดว่าจะเสร็จ
  - ☆ เคล็ดลับ ระหว่างการพิมพ์ คุณสามารถไฮไลต์ Add more photos (ใส่ภาพถ่ายเพิ่ม) และกด ตกลง เพื่อเพิ่มภาพถ่ายลงในคิวของการพิมพ์

# พิมพ์ภาพถ่ายของคุณ

คุณสามารถพิมพ์ภาพถ่ายในการ์ดหน่วยความจำหรืออุปกรณ์จัดเก็บข้อมูลได้ หลากหลายขนาด ตั้งแต่ขนาด 10 x 15 ซม. จนถึงขนาดสูงสุดอย่างกระดาษ ขนาด letter หรือ A4 รวมถึงภาพถ่ายขนาดเล็กหลายภาพบนหน้ากระดาษหน้า เดียว

#### การพิมพ์ภาพถ่ายของคุณ

☆ เคล็ดลับ ถ้าคุณต้องการพิมพ์ภาพถ่ายไม่มีขอบขนาด 10 x 15 ซม. ภาพ เดียวบนกระดาษขนาด 10 x 15 ซม. เท่านั้น วิธีลัดคือ เพียงแต่กด พิมพ์ภาพ ถ่าย บนแผงควบคุมสองครั้ง (ครั้งหนึ่งเพื่อแสดงหน้าจอ Print Preview (ตัวอย่างก่อนพิมพ์) และอีกครั้งหนึ่งเพื่อเริ่มต้นงานพิมพ์) ภาพถ่าเ

 เสียบการ์ดหน่วยความจำเข้าในช่องที่ถูกต้องใน HP All-in-One หรือต่อ อุปกรณ์เก็บข้อมูลเข้ากับพอร์ต USB ด้านหน้า เมนู Photosmart Express จะปรากฏ โดยที่ภาพถ่ายล่าสุดแสดงบนจอ แสดงผล

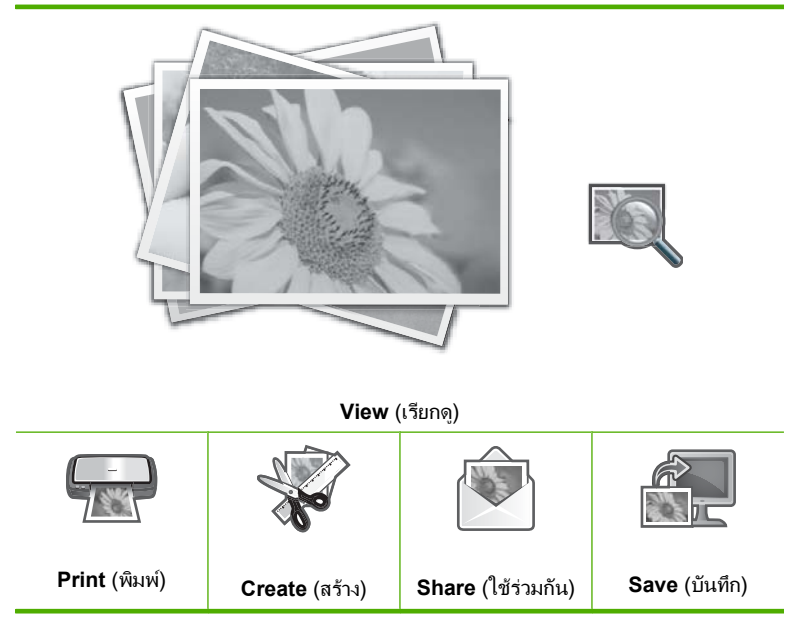

- ใส่กระดาษที่มีขนาดไม่เกิน 10 x 15 ซม. ลงในถาดกระดาษภาพถ่าย หรือ กระดาษภาพถ่ายเต็มขนาดลงในถาดหลัก
- กด ▶ จนกว่า Print (พิมพ์) จะถูกไฮไลต์ แล้วกด ตกลง หน้าจอ Layout (หน้าที่จัดวางไว้) จะปรากฏขึ้น
- กด ◀หรือ ► เพื่อเลื่อนดูตัวเลือกเค้าโครง และกด ตกลง เมื่อตัวเลือกที่คุณต้อง การได้รับการไฮไลต์:

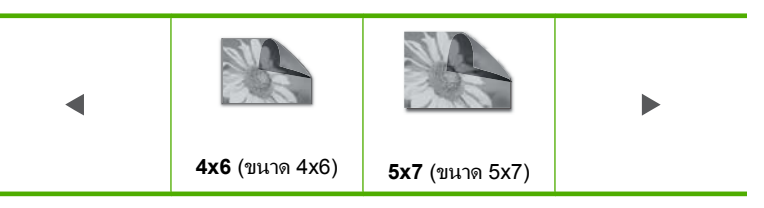

หน้าจอ Select Photos (เลือกภาพถ่าย) จะปรากฏขึ้น

- 5. กด ◀ หรือ ▶ เพื่อเลื่อนดูภาพขนาดย่อของภาพถ่าย
- เมื่อคุณไฮไลต์มุมมองภาพขนาดย่อของภาพถ่ายที่ต้องการจะพิมพ์แล้ว ให้ กด ตกลง

- เมื่อภาพถ่ายนั้นปรากฏขึ้นบนหน้าจอ ให้กด ▲ เพื่อเลือกภาพนั้น จะมีเครื่องหมายถูกปรากฏขึ้นเพื่อระบุว่าได้เลือกภาพถ่ายนั้นไว้ คุณสามารถ เปลี่ยนจำนวนสำเนาโดยการกด ▲ หรือ ▼ จำนวนภาพถ่ายทั้งหมดที่จะพิมพ์ จะปรากฏที่ส่วนบนของจอแสดงผล
- กด ◀ หรื้อ ► เพื่อเลื่อนดูและทำการเลือกภาพถ่ายต่อไป จากนั้นกดที่ ตกลง เมนู Photo Options (ตัวเลือกภาพถ่าย) จะปรากฏขึ้น
- เมื่อมีการไฮไลต์ Print Preview (ตัวอย่างก่อนพิมพ์) ให้กด ตกลง หน้าจอ Print Preview (ตัวอย่างก่อนพิมพ์) จะปรากฏขึ้น และแสดงให้ เห็นว่าภาพที่ได้จะเป็นอย่างไรเมื่อพิมพ์
- (ตัวเลือก) ถ้าคุณต้องการตรวจสอบและ/หรือแก้ไขการตั้งค่าการพิมพ์ ให้ใช้
  ▲ หรือ ▼ เพื่อไฮไลต์ Settings (การตั้งค่า) และกด ตกลง
- 11. ใช้ ▲ หรือ ▼ เพื่อไฮไลต์ Print Now (พิมพ์เดี่ยวนี้) และกด ตกลง (หรือ กด พิมพ์ภาพถ่าย บนแผงควบคุม) หน้าจอสถานะการพิมพ์จะแสดงจำนวนหน้าที่พิมพ์ และเวลาที่คาดว่าจะเสร็จ

# สร้างโปรเจ็กต์พิเศษจากภาพถ่ายของคุณ

HP All-in-One ช่วยให้คุณสามารถสร้างโปรเจกต์พิเศษจากภาพถ่ายของคุณ ซึ่งได้แก่:

- อัลบั้มภาพถ่าย
- งานพิมพ์พาโนรามา
- ภาพถ่ายขนาดสำหรับใส่กระเป๋าสตางค์
- ภาพถ่ายติดบัตร

#### การสร้างโปรเจกต์พิเศษ

 เสียบการ์ดหน่วยความจำเข้าไปในช่องที่ถูกต้องในเครื่อง HP All-in-One หรือต่ออุปกรณ์จัดเก็บข้อมูลเข้ากับพอร์ต USB ด้านหน้า เมนู Photosmart Express จะปรากฏ โดยที่ภาพถ่ายล่าสุดแสดงบนจอ แสดงผล

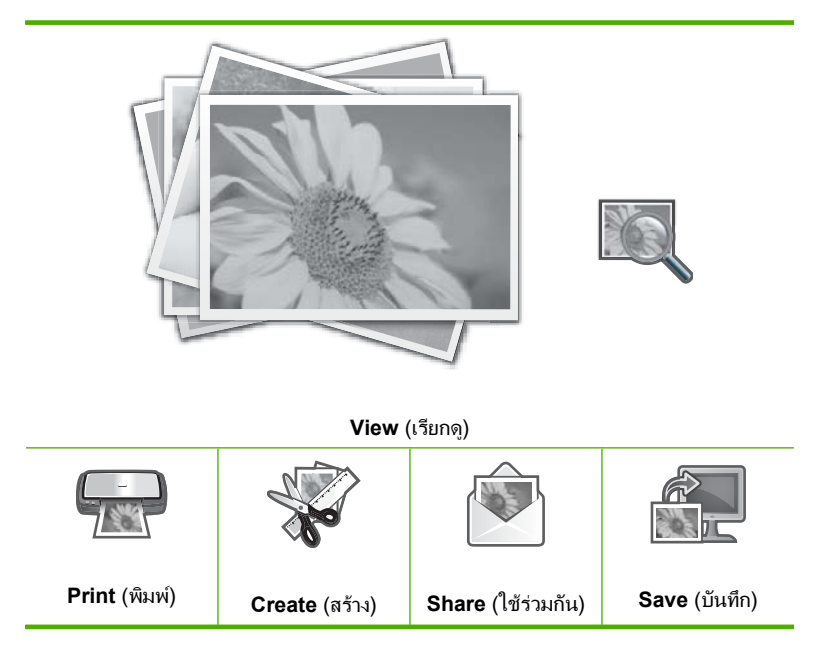

- ต้องแน่ใจว่า ถาดกระดาษภาพถ่ายหรือถาดหลักได้ใส่กระดาษที่ถูกต้อง สำหรับโปรเจกต์ที่คุณกำลังสร้าง
- กด ◀ หรือ ▶ เพื่อเลือก Create (สร้าง) แล้วกด ตกลง หน้าจอ Create (สร้าง) จะปรากฏขึ้น
- กด ◀ หรือ ▶ เพื่อเลือนดูโปรเจกต์ แล้วกด ตกลง เพื่อเลือกโปรเจกต์ที่คุณต้อง การ:
  - Album Pages (หน้าอัลบั้ม): ให้คุณสามารถเลือกภาพถ่ายหลายภาพ และพิมพ์ภาพที่เลือกในลักษณะเป็นหน้าอัลบั้ม ซึ่งคุณสามารถนำมาเย็บ รวมเป็นสมุดอัลบั้มภาพถ่าย ภาพถ่ายในหน้าอัลบั้มจะวางในแนวเดียว กันเพื่อให้การนำเสนอน่าพอใจ
  - Panorama Prints (งานพิมพ์ภาพพาโนรามา): ให้คุณสามารถเลือก ภาพถ่ายหลายภาพ เพื่อ "รวม" ภาพเข้าไว้ด้วยกัน เพื่อสร้างภาพถ่ายมุม มองกว้างภาพเดียว (หรือภาพถ่ายพาโนรามา) HP All-in-One จะปรับ ขอบของภาพถ่ายที่เลือกมาโดยอัตโนมัติเพื่อสร้างรอยต่อที่เนียนที่สุด ระหว่างภาพ

- Wallets (กระเป๋าสตางค์): ให้คุณสามารถพิมพ์ภาพถ่ายขนาดกระเป๋า สตางค์ เพื่อพกพาไว้กับตัวหรือแจกให้แก่เพื่อนฝูงหรือญาติมิตร
- Passport Photos (ภาพถ่ายติดบัตร) :: ให้คุณสามาร์ถพิมพ์ภาพถ่าย ติดบัตรของคุณเอง (ถ้าคุณมีคำถามเกี่ยวกับแนวทางหรือข้อจำกัดของ ภาพถ่ายติดบัตร โปรดติดต่อหน่วยงานด้านหนังสือเดินทาง)
- 5. ตอบเมื่อได้รับแจ้งสำหรับโปรเจกต์ที่คุณกำลังสร้าง
- ที่หน้าจอ Print Preview (ตัวอย่างก่อนพิมพ์) ไฮไลต์ Print Now (พิมพ์ เดี๋ยวนี้) แล้วกด ตกลง หน้าจอสถานะการพิมพ์จะแสดงจำนวนหน้าที่พิมพ์ และเวลาที่คาดว่าจะเสร็จ

# การแลกเปลี่ยนภาพถ่ายโดยใช้ซอฟต์แวร์ HP Photosmart

คุณสามารถใช้ซอฟต์แวร์ HP Photosmart ที่ติดตั้งบนคอมพิวเตอร์ของคุณ เพื่อถ่ายโอนภาพถ่ายจากการ์ดหน่วยความจำหรืออุปกรณ์จัดเก็บข้อมูลไปยัง ฮาร์ดไดรฟ์ของคอมพิวเตอร์ ทั้งนี้เพื่อทำการแลกเปลี่ยนภาพถ่ายแบบออนไลน์ และสั่งพิมพ์จากคอมพิวเตอร์ของคุณ

ก่อนจะถ่ายโอนภาพถ่ายไปยังคอมพิวเตอร์ คุณจะต้องถอดการ์ดหน่วยความจำ ออกจากกล้องดิจิตอล และเสียบเข้าไปในช่องเสียบการ์ดหน่วยความจำที่ถูกต้อง บนเครื่อง HP All-in-One หรือเชื่อมต่ออุปกรณ์จัดเก็บข้อมูลเข้ากับพอร์ต USB ด้านหน้า

#### การส่งภาพถ่ายจากการ์ดหน่วยความจำหรืออุปกรณ์จัดเก็บข้อมูล

 เสียบการ์ดหน่วยความจำเข้าไปในช่องที่ถูกต้องในเครื่อง HP All-in-One หรือต่ออุปกรณ์จัดเก็บข้อมูลเข้ากับพอร์ต USB ด้านหน้า เมนู Photosmart Express จะปรากฏขึ้น โดยมีภาพถ่ายล่าสุดแสดงบน จอแสดงผล

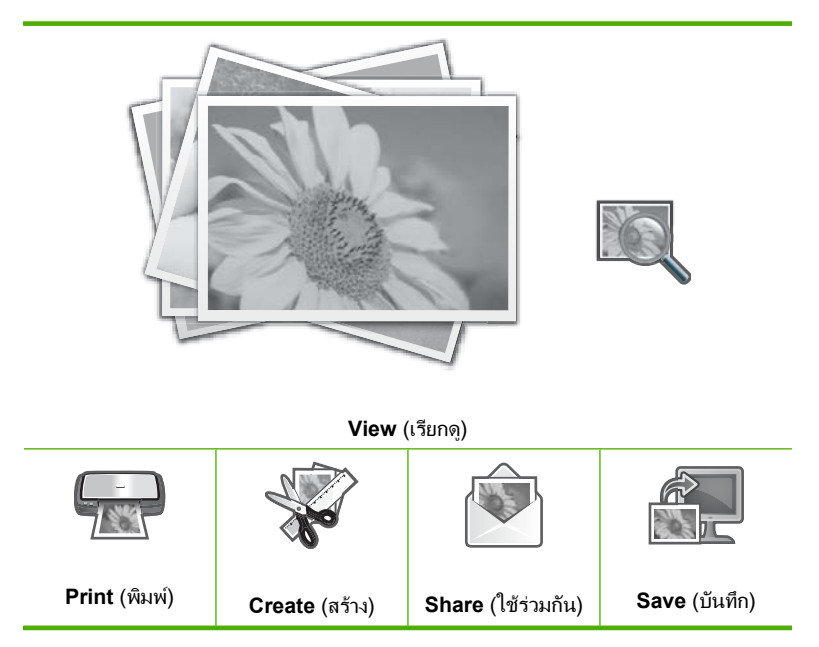

- กด ▶ จนกว่า Share (ใช้ร่วมกัน) จะถูกไฮไลต์ แล้วกด ตกลง หน้าจอ Share Photos (แลกเปลี่ยนภาพถ่าย) จะปรากฏขึ้น
- 3. กด ◀ หรือ ▶ เพื่อเลื่อนไปดูภาพถ่ายทั้งหมดในมุมมองภาพขนาดย่อ
- เมื่อคุณไฮไลต์มุมมองภาพขนาดย่อของภาพถ่ายที่ต้องการจะแบ่งปัน ให้กด ตกลง
- เมื่อภาพถ่ายนั้นปรากฏขึ้นบนหน้าจอ ให้กด ▲ เพื่อเลือกภาพนั้น จะมีเครื่องหมายถูกปรากฏขึ้นเพื่อระบุว่าได้เลือกภาพถ่ายนั้นไว้
- กด ◀ หรือ ► เพื่อเลื่อนดูและทำการเลือกภาพถ่ายต่อไป จากนั้นกดที่ ตกลง หน้าจอ Share Options (ตัวเลือกการแลกเปลี่ยนกัน) จะปรากฏขึ้น

- กด ▲ หรือ ▼ เพื่อเลือก Share (ใช้ร่วมกัน) แล้วกด ตกลง หาก HP All-in-One เชื่อมต่อกับเครือข่ายไว้ รายการคอมพิวเตอร์ที่มีจะ ปรากฏขึ้น เลือกเครื่องคอมพิวเตอร์ที่คุณต้องการจะส่งภาพถ่าย แล้วทำขั้น ตอนถัดไป
- เมื่อข้อความ Share Not Finished (ยังแลกเปลี่ยนไม่เสร็จ) ปรากฏขึ้น ให้กด ตกลง แล้วปฏิบัติตามข้อความแจ้งบนจอคอมพิวเตอร์ของคุณ

# บันทึกภาพถ่ายลงในคอมพิวเตอร์

คุณสามารถใช้ซอฟต์แวร์ HP Photosmart ที่ติดตั้งบนคอมพิวเตอร์ของคุณ เพื่อถ่ายโอนภาพถ่ายจากการ์ดหน่วยความจำหรืออุปกรณ์จัดเก็บข้อมูลไปยัง ฮาร์ดไดรฟ์ของคอมพิวเตอร์ ทั้งนี้เพื่อทำการแลกเปลี่ยนภาพถ่ายแบบออนไลน์ และสั่งพิมพ์จากคอมพิวเตอร์ของคุณ

ก่อนจะถ่ายโอนภาพถ่ายไปยังคอมพิวเตอร์ คุณจะต้องถอดการ์ดหน่วยความจำ ออกจากกล้องดิจิตอล และเสียบเข้าไปในช่องเสียบการ์ดหน่วยความจำที่ถูกต้อง บนเครื่อง HP All-in-One หรือเชื่อมต่ออุปกรณ์จัดเก็บข้อมูลเข้ากับพอร์ต USB ด้านหน้า  เสียบการ์ดหน่วยความจำเข้าไปในช่องที่ถูกต้องในเครื่อง HP All-in-One หรือต่ออุปกรณ์จัดเก็บข้อมูลเข้ากับพอร์ต USB ด้านหน้า เมนู Photosmart Express จะปรากฏขึ้น โดยมีภาพถ่ายล่าสุดแสดงบน จอแสดงผล

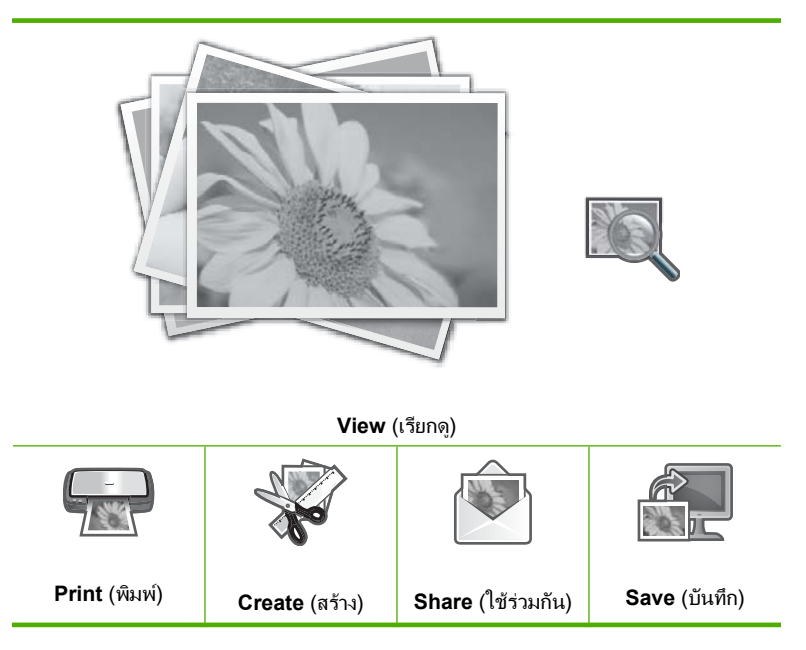

- กด ▶ จนกว่า Save (บันทึก) จะถูกไฮไลต์ แล้วกด ตกลง ถ้า HP All-in-One เชื่อมต่อกับเครือข่าย จะปรากฏรายการคอมพิวเตอร์ที่ ใช้ได้ ให้เลือกคอมพิวเตอร์ที่คุณต้องการถ่ายโอนภาพถ่าย แล้วทำขั้นตอน ต่อไป
- เมื่อหน้าจอ Save to Computer (บันทึกลงคอมพิวเตอร์) แจ้งให้คุณดูที่ หน้าจอคอมพิวเตอร์เพื่อระบุตัวเลือกสำหรับการอิมพอร์ตภาพถ่าย ให้ทำ ตามข้อความที่แสดงบนหน้าจอคอมพิวเตอร์ เพื่อบันทึกภาพถ่ายลงในเครื่อง คอมพิวเตอร์

จะมีการทำสำเนาเฉพาะภาพที่ยังไม่ได้บันทึกไว้ก่อนหน้านี้เท่านั้นลงใน เครื่องคอมพิวเตอร์ของคุณ

# แก้ไขภาพถ่ายโดยใช้แผงควบคุม

HP All-in-One มีคุณสมบัติการปรับแต่งขั้นพื้นฐานหลายอย่างที่คุณใช้แก้ไข ภาพถ่ายได้ด้วยตัวเองก่อนจะพิมพ์ รวมทั้งคุณสมบัติที่ช่วยให้คุณเพิ่มคุณภาพ ของภาพถ่ายได้โดยอัตโนมัติ

#### ส่วนนี้จะกล่าวถึงหัวข้อต่อไปนี้

- ปรับขนาดและดูภาพเป็นมุมกว้างเพื่อครอบตัดภาพถ่าย
- <u>หมุ่นภาพถ่าย</u>
- <u>ปรับความสว่างของภาพถ่ายของท่•าน</u>
- <u>ใช้เอฟเฟ็กต์สีพิเศษกับภาพถ่ายของท่าน</u>
- <u>ลบตาแดง</u>
- <u>เพิ่มคุณภาพของภาพถ่ายโดยอัตโนมัติ</u>

#### ปรับขนาดและดูภาพเป็นมุมกว้างเพื่อครอบตัดภาพถ่าย

HP All-in-One ทำให้ท่านย่อหรือขยายพื้นที่เฉพาะส่วนของภาพถ่ายได้ เมื่อ ท่านพิมพ์ภาพถ่าย ภาพถ่ายจะถูกครอบตัดเฉพาะในส่วนที่แสดงในงานพิมพ์

หมายเหตุ การเปลี่ยนแปลงที่ท่านทำกับภาพถ่ายจะมีผลต่อเฉพาะการดูและ การพิมพ์ภาพถ่ายเท่านั้น โดยการเปลี่ยนแปลงนี้จะไม่ถูกบันทึกไว้ในการ์ด หน่วยความจำหรืออุปกรณ์จัดเก็บ

#### การครอบตัดภาพถ่าย

- เสียบการ์ดหน่วยความจำเข้าไปในช่องที่ถูกต้องในเครื่อง HP All-in-One หรือต่ออุปกรณ์จัดเก็บข้อมูลเข้ากับพอร์ต USB ด้านหน้า เมนู Photosmart Express จะปรากฏขึ้น โดยมีภาพถ่ายล่าสุดแสดงบน จอแสดงผล
- เมื่อมีการไฮไลต์ View (เรียกดู) ให้กด ตกลง คุณสามารถใช้ ◀ หรือ ► สำหรับการไฮไลต์ตัวเลือก หน้าจอ View Photos (ดูภาพถ่าย) จะปรากฏขึ้น
- 3. กด ◀ หรือ ▶ เพื่อเลื่อนไปดูภาพถ่ายทั้งหมดในมุมมองภาพขนาดย่อ
- เมื่อภาพขนาดย่อของภาพถ่ายที่คุณต้องการแก้ไขได้รับการไฮไลต์ ให้กด ตกลง
- เมื่อภาพถ่ายที่เลือกปรากฏบนจอแสดงผล ให้กด ตกลง อีกครั้ง เพื่อแสดง เมนู Photo Options (ตัวเลือกภาพถ่าย)
- ในเมนู Photo Options (ตัวเลือกภาพถ่าย) ใช้ ▲ หรือ ▼ เพื่อไฮไลต์ Edit Photo (แก้ไขภาพถ่าย) แล้วกด ตกลง เมนู Edit Photo (แก้ไขภาพถ่าย) จะปรากฏขึ้น
- ใช้ ▲ หรือ ▼ เพื่อไฮไลต์ Crop (ตัด) แล้วกด ตกลง หน้าจอ Crop (ตัด) จะปรากฏขึ้น

8. กด **ขยาย** หรือ **ย่อ** เพื่อดึงภาพเข้าใกล้ หรือถอยภาพออกไปจากวัตถุของภาพ ถ่าย

จะปรากฏกรอบเส้นบนภาพถ่าย เพื่อแสดงให้เห็นพื้นที่โดยประมาณของ ส่วนที่จะพิมพ์

- กดลูกศรบนแป้นบังคับทิศทาง เพื่อเลื่อนดูไปรอบๆ ภาพถ่าย และเลือกพื้นที่ ที่จะพิมพ์
- 10. กด **ตกลง** เพื่อครอบตัดภาพถ่าย

#### หมุนภาพถ่าย

ภาพถ่าย

ภาพถ่ายอาจจะปรากฏอยู่ด้านข้างหรือกลับด้านบนจอแสดงผล ทั้งนี้ขึ้นอยู่กับวิธี การบันทึกภาพ ท่านอาจต้องหมุนภาพถ่ายเพื่อให้แสดงผลหรือพิมพ์ออกมาอย่าง ถูกต้อง

หมายเหตุ เมื่อพิมพ์ภาพถ่ายมากกว่าหนึ่งภาพต่อหนึ่งหน้ากระดาษ เครื่อง HP All-in-One จะปรับทิศทางของภาพถ่ายโดยอัตโนมัติเพื่อให้พอดีกับ จำนวนภาพถ่ายสูงสุดในหนึ่งหน้ากระดาษ แต่จะไม่สามารถหมุนภาพได้ใน กรณีนี้ เนื่องจากต้องจัดจำนวนภาพที่ท่านเลือกให้พอดีกับหน้า

#### การหมุนภาพถ่าย

- เสียบการ์ดหน่วยความจำเข้าไปในช่องที่ถูกต้องในเครื่อง HP All-in-One หรือต่ออุปกรณ์จัดเก็บข้อมูลเข้ากับพอร์ต USB ด้านหน้า เมนู Photosmart Express จะปรากฏขึ้น โดยมีภาพถ่ายล่าสุดแสดงบน จอแสดงผล
- เมื่อมีการไฮไลต์ View (เรียกดู) ให้กด ตกลง คุณสามารถใช้ ◀ หรือ ► สำหรับการไฮไลต์ตัวเลือก หน้าจอ View Photos (ดูภาพถ่าย) จะปรากฏขึ้น
- 3. กด ◀ หรือ ▶ เพื่อเลื่อนไปดูภาพถ่ายทั้งหมดในมุมมองภาพขนาดย่อ
- เมื่อภาพขนาดย่อของภาพถ่ายที่คุณต้องการแก้ไขได้รับการไฮไลต์ ให้กด ตกลง
- เมื่อภาพถ่ายที่เลือกปรากฏบนจอแสดงผล ให้กด ตกลง อีกครั้ง เพื่อแสดง เมนู Photo Options (ตัวเลือกภาพถ่าย)
- ในเมนู Photo Options (ตัวเลือกภาพถ่าย) ใช้ ▲ หรือ ▼ เพื่อไฮไลต์ Edit Photo (แก้ไขภาพถ่าย) แล้วกด ตกลง เมน Edit Photo (แก้ไขภาพถ่าย) จะปรากฏขึ้น
- ใช้ ▲ หรือ ▼ เพื่อไฮไลต์ Rotate (หมุนภาพ) แล้วกด ตกลง หน้าจอ Rotate (หมุนภาพ) จะปรากฏขึ้น
- 8. ใช้ ๔ หรือ ▶ เพื่อพลิกภาพ 90 องศาตามเข็มหรือทวนเข็มนาฬิกา
- 9. เมื่อคณหมนภาพเสร็จ ให้กด **ตกลง**

#### ปรับความสว่างของภาพถ่ายของท่•าน

ท่านสามารถปรับความสว่างของภาพถ่ายเพื่อให้พิมพ์ออกมาสว่างขึ้นหรือเข้ม ้ขึ้นกว่าภาพถ่ายต้นฉบับที่ท่านถ่ายด้วยกล้องดิจิตัลได้

🖹 หมายเหตุ การเปลี่ยนแปลงที่ท่านทำกับภาพถ่ายจะมีผลต่อเฉพาะการดูและ ้การพิมพ์ภาพถ่ายเท่านั้น โดยการเปลี่ยนแปลงนี้จะไม่ถกบันทึกไว้ในกา<sup>้</sup>ร์ด หน่วยความจำหรืออปกรณ์จัดเก็บ

#### การปรับความสว่าง

- ้เสียบการ์ดหน่วยความจำเข้าไปในช่องที่ถกต้องในเครื่อง HP All-in-One 1. หรือต่ออปกรณ์จัดเก็บข้อมลเข้ากับพอร์ต USB ด้านหน้า เมน Photosmart Express จะปรากฏขึ้น โดยมีภาพถ่ายล่าสดแสดงบน จอแสดงผล
- 2. เมื่อมีการไฮไลต์ View (เรียกดุ) ให้กด ตกลง คณสามารถใช้ d หรือ 🕨 สำหรับการไฮไลต์ตัวเลือก หน้าจอ View Photos (ดูภาพถ่าย) จะปรากฏขึ้น
- กด ∢ หรือ ▶ เพื่อเลื่อนไปดภาพถ่ายทั้งหมดในมมมองภาพขนาดย่อ 3.
- 4. เมื่อภาพขนาดย่อของภาพถ่ายที่คณต้องการแก้ไขได้รับการไฮไลต์ ให้กด ตกลง
- 5. เมื่อภาพถ่ายที่เลือกปรากฏบนจอแสดงผล ให้กด **ตกลง** อีกครั้ง เพื่อแสดง เมน Photo Options (ตัวเลือกภาพถ่าย)
- 6. ในเมน Photo Options (ตัวเลือกภาพถ่าย) ใช้ ▲ หรือ 🔻 เพื่อไฮไลต์ Edit Photo (แก้ไขภาพถ่าย) แล้วกด ตกลง เมนุ Edit Photo (แก้ไขภาพถ่าย) จะปรากฏขึ้น
- 7. ใช้ ▲ หรือ ▼ เพื่อไฮไลต์ Brightness (ความสว่าง) แล้วกด ตกลง หน้าจอ Brightness (ความสว่าง) จะปรากฏขึ้น
- กด ๔ หรือ ⊾ เพื่อเพิ่มหรือลดความสว่างของภาพถ่าย 8. ้ค่าความสว่างปัจจบันระบด้วยเส้นแนวตั้งบนแถบเลื่อน
- 9. เมื่อคณปรับความสว่างเสร็จ ให้กด **ตกลง**

# ใช้เจฟเฟ็กต์สีพิเศษกับภาพถ่ายของท่าน

ท่านสามารถใช้เอฟเฟ็กต์สีพิเศษกับภาพถ่ายเพื่อให้ภาพถ่ายนั้นพิมพ์ออกมาให้ เป็นโทนซีเปีย เป็นเหมือนภาพวาด หรือภาพขาวดำ

หมายเหตุ การเปลี่ยนแปลงที่ท่านทำกับภาพถ่ายจะมีผลต่อเฉพาะการดูและ การพิมพ์ภาพถ่ายเท่านั้น โดยการเปลี่ยนแปลงนี้จะไม่ถูกบันทึกไว้ในการ์ด หน่วยความจำหรืออุปกรณ์จัดเก็บ

### การเปลี่ยนเอฟเฟ็กต์สี

- เสียบการ์ดหน่วยความจำเข้าไปในช่องที่ถูกต้องในเครื่อง HP All-in-One หรือต่ออุปกรณ์จัดเก็บข้อมูลเข้ากับพอร์ต USB ด้านหน้า เมนู Photosmart Express จะปรากฏขึ้น โดยมีภาพถ่ายล่าสุดแสดงบน จอแสดงผล
- เมื่อมีการไฮไลต์ View (เรียกดู) ให้กด ตกลง คุณสามารถใช้ ◀ หรือ ► สำหรับการไฮไลต์ตัวเลือก หน้าจอ View Photos (ดูภาพถ่าย) จะปรากฏขึ้น
- 3. กด ◀ หรือ ▶ เพื่อเลื่อนไปดูภาพถ่ายทั้งหมดในมุมมองภาพขนาดย่อ
- เมื่อภาพขนาดย่อของภาพถ่ายที่คุณต้องการแก้ไขได้รับการไฮไลต์ ให้กด ตกลง
- 5. เมื่อภาพถ่ายที่เลือกปรากฏบนจอแสดงผล ให้กด **ตกลง** อีกครั้ง เพื่อแสดง เมนู Photo Options (ตัวเลือกภาพถ่าย)
- ในเมนู Photo Options (ตัวเลือกภาพถ่าย) ใช้ ▲ หรือ ▼ เพื่อไฮไลต์ Edit Photo (แก้ไขภาพถ่าย) แล้วกด ตกลง เมน Edit Photo (แก้ไขภาพถ่าย) จะปรากฏขึ้น
- ใช้ ▲ หรือ ▼ เพื่อไฮไลต์ Color Effect (เอฟเฟ็กต์สี) แล้วกด ตกลง เมนู Color Effect (เอฟเฟ็กต์สี) จะปรากฏขึ้น
- 8. ใช้ ▲ หรือ ▼ เพื่อเลือกตัวเลือกเอฟเฟกต์สีตัวใดตัวหนึ่งต่อไปนี้ แล้วกด ตกลง:

| No Effect (ไม่มี<br>เอฟเฟ็กต์)  | ไม่นำเอฟเฟกต์สีพิเศษใดๆ ไปใช้กับภาพถ่ายของคุณ                                                        |
|---------------------------------|----------------------------------------------------------------------------------------------------|
| Black & White (สี<br>ขาวดำ)     | การพิมพ์ภาพถ่ายขาวดำ                                                                                 |
| Sepia (ซีเปีย)                  | ใช้โทนสีน้ำตาล คล้ายกับภาพถ่ายในช่วงต้นของยุคทศวรรษ 1900                                             |
| <b>Antique</b> (ภาพแบบ<br>เก่า) | ใช้สีน้ำตาลพร้อมสีอ่อนๆ สีอื่นกับภาพถ่ายของคุณ ด้วยตัวเลือกนี้ ภาพถ่ายของคุณจะดู<br>เหมือนเป็นภาพวาด |

#### เอฟเฟกต์สีที่เลือกจะนำไปใช้กับภาพถ่าย และภาพถ่ายจะปรากฏอยู่บนจอ แสดงผล

#### ลบตาแดง

แฟลชบนกล้อง (โดยเฉพาะกล้องรุ่นเก่า) อาจทำให้ผู้ถูกถ่ายมีตาแดงในภาพถ่าย ได้ คุณสามารถลบสีแดงออกไปเพื่อให้นัยน์ตาปรากฏเป็นเฉดสีที่ถูกต้องในภาพ ถ่ายได้

#### การฉบตาแดงออกจากภาพถ่าย

- เสียบการ์ดหน่วยความจำเข้าไปในช่องที่ถูกต้องในเครื่อง HP All-in-One หรือต่ออุปกรณ์จัดเก็บข้อมูลเข้ากับพอร์ต USB ด้านหน้า เมนู Photosmart Express จะปรากฏขึ้น โดยมีภาพถ่ายล่าสุดแสดงบน จอแสดงผล
- เมื่อมีการไฮไลต์ View (เรียกดู) ให้กด ตกลง คุณสามารถใช้ ◀ หรือ ► สำหรับการไฮไลต์ตัวเลือก หน้าจอ View Photos (ดูภาพถ่าย) จะปรากฏขึ้น
- 3. กด ◀ หรือ ▶ เพื่อเลื่อนไปดูภาพถ่ายทั้งหมดในมุมมองภาพขนาดย่อ
- เมื่อภาพขนาดย่อของภาพถ่ายที่คุณต้องการแก้ไขได้รับการไฮไลต์ ให้กด ตกลง
- เมื่อภาพถ่ายที่เลือกปรากฏบนจอแสดงผล ให้กด แก้ไขตาแดง บนแผงควบ คุม
  - ☆ เคล็ดลับ อีกวิธีหนึ่งคือ เลือก Red Eye Removal (การลบตาแดง) จากเมนู Edit Photo (แก้ไขภาพถ่าย)

ไอคอนตาแดงจะกะพริบที่มุมซ้ายบนของภาพ การฉบตาแดงจะทำงาน และ ภาพถ่ายจะปรากฏขึ้นเองบนจอแสดงผล

## เพิ่มคุณภาพของภาพถ่ายโดยอัตโนมัติ

ตามค่าเริ่มต้น จะมีการตั้งค่า HP All-in-One เพื่อเพิ่มคุณภาพภาพถ่ายโดย อัตโนมัติขณะที่คุณพิมพ์ภาพถ่าย การเปลี่ยนแปลงจะมองเห็นเฉพาะในงานที่ พิมพ์ออกมาเท่านั้น คุณจะมองไม่เห็นการเปลี่ยนแปลงบนจอแสดงผล เมื่อเปิดใช้งานคุณสมบัตินี้ เครื่อง HP All-in-One จะใช้ **HP Real Life** 

Technologies (เทคโนโลยี HP Real Life) เพื่อ:

- ปรับความสว่างหรือความเข้มของภาพถ่าย
- ปรับแสงเพื่อทำให้ภาพที่มืดสลัวสว่างขึ้น
- เพิ่มความคมชัดให้กับรูปภาพที่พร่ามัว

้คุณสามารถปิดคุณสมบัติการเพิ่มคุณภาพภาพถ่ายโดยอัตโนมัติสำหรับภาพถ่าย เป็นรายภาพ ตามหลักการแต่ละภาพ

### การปิดการเพิ่มคุณภาพภาพถ่ายอัตโนมัติ

- เสียบการ์ดหน่วยความจำเข้าไปในช่องที่ถูกต้องในเครื่อง HP All-in-One หรือต่ออุปกรณ์จัดเก็บข้อมูลเข้ากับพอร์ต USB ด้านหน้า เมนู Photosmart Express จะปรากฏขึ้น โดยมีภาพถ่ายล่าสุดแสดงบน จอแสดงผล
- เมื่อมีการไฮไลต์ View (เรียกดู) ให้กด ตกลง คุณสามารถใช้ ◀ หรือ ► สำหรับการไฮไลต์ตัวเลือก หน้าจอ View Photos (ดูภาพถ่าย) จะปรากฏขึ้น
- 3. กด ∢ หรือ ▶ เพื่อเลื่อนไปดูภาพถ่ายทั้งหมดในมุมมองภาพขนาดย่อ
- เมื่อภาพขนาดย่อของภาพถ่ายที่คุณต้องการแก้ไขได้รับการไฮไลต์ ให้กด ตกลง
- 5. เมื่อภาพถ่ายที่เลือกปรากฏบนจอแสดงผล ให้กด **ตกลง** อีกครั้ง เพื่อแสดง เมนู Photo Options (ตัวเลือกภาพถ่าย)
- ในเมนู Photo Options (ตัวเลือกภาพถ่าย) ใช้ ▲ หรือ ▼ เพื่อไฮไลต์ Edit Photo (แก้ไขภาพถ่าย) แล้วกด ตกลง เมนู Edit Photo (แก้ไขภาพถ่าย) จะปรากฏขึ้น
- ใช้ ▲ หรือ ▼ เพื่อไฮไลต์ Photo Fix (แก้ไขภาพ) แล้วกด ตกลง เมนู Photo Fix (แก้ไขภาพ) จะปรากฏขึ้น
- ใช้ ▲ หรือ ▼ เพื่อเลือก Off (ปิด) แล้วกด ตกลง เพื่อปิดการเพิ่มคุณภาพภาพ ถ่ายอัตโนมัติ

# 9 การใช้คุณลักษณะการสแกน

การสแกนเป็นกระบวนการแปลงข้อความและภาพให้เป็นรูปแบบอิเล็กทรอนิกส์ สำหรับคอมพิวเตอร์ คุณสามารถสแกนได้แทบจะทุกสิ่ง (ภาพถ่าย บทความจาก นิตยสาร ฟิล์มเนกาทีฟ ฟิล์มสไลด์ และเอกสารข้อความ) ด้วย HP All-in-One

้คุณสามารถใช้คุณสมบัติการสแกนของ HP All-in-One ทำสิ่งต่อไปนี้

- พิมพ์ภาพถ่ายสุดโปรดของคุณใหม่
- สแกนข้อความจากบทความลงในโปรแกรมเวิร์ดโปรเซสเซอร์ และนำมาอ้าง อิงในรายงาน
- พิมพ์นามบัตรและโบรชัวร์ด้วยการสแกนโลโก้แล้วนำมาใช้ในซอฟต์แวร์ การพิมพ์
- ส่งภาพถ่ายไปให้เพื่อนๆ และญาติ โดยการสแกนสิ่งพิมพ์ที่คุณชื่นชอบ รวม ทั้งสิ่งพิมพ์ที่อยู่ในข้อความอีเมล์ด้วย
- สร้างภาพถ่ายที่บ้านหรือที่ทำงาน
- เก็บภาพถ่ายที่มีคุณค่าไว้ในสมุดภาพอิเล็กทรอนิกส์
- ส่วนนี้จะกล่าวถึงหัวข้อต่อไปนี้
- <u>พิมพ์ภาพถ่ายของท่านใหม่</u>
- <u>การสแกนรูปภาพ</u>
- <u>การปรับแต่งรูปภาพที่สแกนแล้ว</u>
- <u>แลกเปลี่ยนรูปภาพที่สแกนแล้วกับเพื่อนและญาติ</u>
- <u>หยุดการสแกน</u>

# พิมพ์ภาพถ่ายของท่านใหม่

ท่านสามารถสแกนสำเนาภาพถ่ายเพื่อพิมพ์ใหม่ในขนาดต่างๆ ซึ่งขนาดสูงสุดคือ ขนาดกระดาษ letter (8.5 x 11 นิ้ว) หรือกระดาษ A4 (210 x 297 มม.) ตามค่าดีฟอลต์แล้ว HP All-in-One จะถูกตั้งค่าให้ตรวจจับประเภทกระดาษที่ ท่านใช้โดยอัตโนมัติ เพื่อให้ได้ผลการพิมพ์ที่ดีที่สุดเมื่อพิมพ์ภาพถ่ายซ้ำ ให้ **Paper Type** (ประเภทกระดาษ) ตั้งค่าเป็น **Automatic** (อัตโนมัติ) และใส่ กระดาษภาพถ่ายใน HP All-in-One ท่านควรเปลี่ยนแค่ **Paper Type** (ประเภทกระดาษ) เท่านั้นถ้าเห็นว่าคุณภาพการพิมพ์มีปัญหาโดยใช้การตั้งค่า **Automatic** (อัตโนมัติ)

### การพิมพ์ภาพถ่ายต้นฉบับซ้ำ

- 1. กด พิมพ์ใหม่ สำหรับตัวเลือก Scan and Reprint (สแกนและพิมพ์ใหม่)
  - หมายเหตุ คุณยังสามารถกด เมนูสแกน บนแผงควบคุมสำหรับตัวเลือก Scan and Reprint (สแกนและพิมพ์ใหม่) ได้

หมายเหตุ คุณสามารถใส่กระดาษภาพถ่ายลงในถาดภาพถ่ายหรือถาด ป้อนกระดาษหลักได้ ขึ้นอยู่กับขนาดกระดาษที่คุณเลือก

 เมื่อถูกแจ้งเตือน ให้วางต้นฉบับภาพถ่ายโดยหันด้านที่จะพิมพ์ลงทางมุมขวา หน้าของกระจก แล้วจึงทำสิ่งต่อไปนี้

## การพิมพ์ภาพถ่ายต้นฉบับซ้ำโดยใช้การตั้งค่าการพิมพ์ที่เป็นค่าดีฟอลต์

🔺 กด **พิมพ์ภาพถ่าย** บนแผงควบคุม

# การเปลี่ยนการตั้งค่าการพิมพ์ก่อนพิมพ์ภาพถ่ายต้นฉบับซ้ำ

- a. กด ตกลง เพื่อเปลี่ยนการตั้งค่าการพิมพ์
   หน้าจอ Source of Original (แหล่งที่มาของต้นฉบับ) จะปรากฏขึ้น
- b. กด ▲ หรือ ▼ เพื่อเลือกตัวเลือกหนึ่งใดตัวเลือกหนึ่ง แล้วกด ตกลง หน้าจอ Print Layout (พิมพ์หน้าที่จัดวางไว้) จะปรากฏขึ้น
- c. กด ▲ หรือ ▼ เพื่อเลือกรูปแบบหน้าที่จัดวางไว้สำหรับงานพิมพ์ และกด ตกลง
  - หมายเหตุ ท่านอาจได้รับคำสั่งให้เลือกรูปแบบการจัดวางสำหรับ ภาพถ่ายบนหน้ากระดาษของท่าน ทั้งนี้ ขึ้นอยู่กับขนาดกระดาษที่ ท่านเลือกไว้

เมนู Scan Preview (สแกนหน้าตัวอย่าง) จะปรากฏขึ้น

- d. กด ▲ หรือ ▼ เพื่อปรับเปลี่ยนจำนวนสำเนา และกด ตกลง หน้าจอ Reprint Options (พิมพ์ตัวเลือกซ้ำ) จะปรากฏขึ้น
  - หมายเหตุ HP All-in-One จะสแกนต้นฉบับและแสดงภาพตัว อย่างบนจอแสดงผล
- e. กด ตกลง เพื่อเลือก Print Preview (ตัวอย่างก่อนพิมพ์)
  - หมายเหตุ เลือก Edit Photo (แก้ไขภาพถ่าย) เพื่อปรับแต่งภาพ ถ่ายก่อนจะพิมพ์

หน้าจอ Print Preview (ตัวอย่างก่อนพิมพ์) จะปรากฏขึ้น

 f. กด ▲ หรือ ▼ เพื่อไฮไลต์เลือก Print Now (พิมพ์เดี่ยวนี้) และกด ตกลง (หรือกด พิมพ์ภาพถ่าย บนแผงควบคุม)

# การสแกนรูปภาพ

คุณสามารถเริ่มสแกนจากเครื่องคอมพิวเตอร์หรือจากแผงควบคุมของเครื่อง HP All-in-One ส่วนนี้จะกล่าวถึงวิธีสแกนจากแผงควบคุมของ HP All-in-One เท่านั้น

หมายเหตุ คุณยังสามารถใช้งานซอฟต์แวร์ที่คุณติดตั้งพร้อมกับ HP All-in-One เพื่อสแกนรูปภาพ การใช้ซอฟต์แวร์นี้ คุณสามารถแก้ไขรูป ภาพที่สแกนแล้วและสร้างโปรเจ็กต์พิเศษต่างๆ ได้ โดยการใช้รูปภาพที่สแกน แล้ว

เมื่อต้องการใช้คุณลักษณะการสแกน เครื่อง HP All-in-One และคอมพิวเตอร์ ต้องเชื่อมต่อกันและต้องเปิดใช้งานอยู่ อีกทั้งต้องมีการติดตั้งและรันซอฟต์แวร์ HP All-in-One บนเครื่องคอมพิวเตอร์ก่อนที่จะทำการสแกน การตรวจสอบว่า ซอฟต์แวร์ของเครื่อง HP All-in-One นั้นรันอยู่บนเครื่องคอมพิวเตอร์ที่ใช้ Windows โปรดมองหาไอคอน HP All-in-One ที่อยู่ในซิสเต็มเทรย์ที่ด้านขวา ล่างของหน้าจอใกล้กับเวลา

หมายเหตุ การปิดไอคอน HP Digital Imaging Monitor ในซิสเต็มเท รย์ของ Windows สามารถทำให้ HP All-in-One สูญเสียฟังก์ชั่นการสแกน บางอย่างไป ในกรณีนี้ ท่านสามารถเรียกการทำงานเต็ม รูปแบบกลับมาได้ ด้วยการรีสตาร์ทคอมพิวเตอร์หรือเริ่มการใช้งานซอฟต์แวร์ HP Photosmart

ส่วนนี้จะกล่าวถึงหัวข้อต่อไปนี้

- <u>การสแกนต้นฉบับลงคอมพิวเตอร์</u>
- การสแกนต้นฉบับลงในการ์ดหน่วยความจำหรืออุปกรณ์จัดเก็บข้อมูล

### การสแกนต้นฉบับลงคอมพิวเตอร์

ท่านสามารถสแกนต้นฉบับที่วางอยู่บนกระจกจากแผงควบคุมได้

### การสแกนไปยังคอมพิวเตอร์

- 1. วางต้นฉบับโดยให้ด้านที่จะพิมพ์คว่ำลงบนมุมขวาของกระจก
- 2. กด **เมนูสแกน**
- กด ▼ เพื่อเลือก Scan to Computer (สแกนไปยังคอมพิวเตอร์) แล้วจึง กด ตกลง

- หากเครื่อง HP All-in-One เชื่อมต่อกับคอมพิวเตอร์มากกว่าหนึ่งเครื่อง ผ่านเครือข่าย โปรดปฏิบัติดังนี้
  - กด ตกลง เพื่อเลือก Select Computer (เลือกคอมพิวเตอร์) รายการคอมพิวเตอร์ที่เชื่อมต่อกับ HP All-in-One จะปรากฏบนจอ แสดงผล
    - หมายเหตุ เมนู Select Computer (เลือกคอมพิวเตอร์) อาจ แสดงรายการเครื่องคอมพิวเตอร์ที่เชื่อมต่อกับสาย USB นอกเหนือ จากเครื่องที่เชื่อมต่อผ่านเครือข่าย
  - b. กด ตกลง เพื่อเลือกคอมพิวเตอร์ที่เป็นค่าดีฟอลต์ หรือกด ▼ เพื่อเลือก คอมพิวเตอร์เครื่องอื่น แล้วกด ตกลง เมนู Scan To (สแกนไปยัง) จะปรากฏบนจอแสดงผล พร้อมกับ รายการโปรแกรมบนเครื่องคอมพิวเตอร์ที่เลือก

ถ้า HP All-in-One เชื่อมต่อโดยตรงกับคอมพิวเตอร์โดยใช้สาย USB ให้ ทำตามขั้นตอนที่ 5

- กด ตกลง เพื่อเลือกคอมพิวเตอร์ที่เป็นค่าดีฟอลต์เพื่อรับสิ่งที่สแกน หรือกด
   ▼ เพื่อเลือกคอมพิวเตอร์เครื่องอื่น แล้วกด ตกลง
   ภาพตัวอย่างของสิ่งที่สแกนจะปรากฏบนเครื่องคอมพิวเตอร์ โดยที่คุณ
   สามารถแก้ไขได้
- 6. ทำการแก้ไขใดๆ ที่ภาพตัวอย่าง แล้วคลิก Accept (ยอมรับ) เมื่อคุณดำเนิน การแล้วเสร็จ

#### หัวข้อที่เกี่ยวข้อง

- "<u>คุณลักษณะของแผงควบคุม</u>" ในหน้า 15
- "<u>Scan Menu (เมนุสแกน)</u>" ในหน้า 19

# การสแกนต้นฉบับลงในการ์ดหน่วยความจำหรืออุปกรณ์จัดเก็บข้อมูล

ท่านสามารถส่งภาพที่สแกนหรือภาพ JPEG ไปยังการ์ดหน่วยความจำที่ใส่ไว้ แล้ว หรืออุปกรณ์จัดเก็บข้อมูลที่ต่อกับพอร์ต USB ทางด้านหน้า ซึ่งจะช่วยให้ ท่านสามารถใช้ตัวเลือกการพิมพ์ภาพถ่าย เพื่อพิมพ์ภาพแบบไม่มีขอบและอัลบั้ม ภาพจากภาพที่สแกนได้

หมายเหตุ หาก HP All-in-One เชื่อมต่อกับเครือข่าย ท่านสามารถเข้าถึงรูป ภาพที่สแกนไว้ได้หากการ์ดหรืออุปกรณ์มีการใช้งานร่วมกันบนเครือข่าย

# การบันทึกภาพสแกนไปยังการ์ดหน่วยความจำหรืออุปกรณ์เก็บบันทึก

- แน่ใจว่าเสียบการ์ดหน่วยความจำในช่องที่ถูกต้องบน HP All-in-One หรือ อุปกรณ์จัดเก็บข้อมูลนั้นเชื่อมต่อกับพอร์ท USB ด้านหน้าแล้ว
- 2. วางต้นฉบับโดยให้ด้านที่จะพิมพ์คว่ำลงบนมุมขวาของกระจก
- 3. กดปุ่ม **เมนูสแกน**
- กด ▼ เพื่อเลือก Scan to Memory Card (สแกนไปยังการ์ดหน่วยความ จำ) แล้วจึงกด ตกลง

เครื่อง HP All-in-One จะสแกนภาพและบันทึกไฟล์ลงในการ์ดหน่วยความ จำหรืออุปกรณ์เก็บบันทึกในรูปแบบ JPEG

# การปรับแต่งรูปภาพที่สแกนแล้ว

ท่านสามารถแก้ไขรูปภาพที่สแกนแล้วได้โดยการใช้ซอฟต์แวร์ที่ท่านติดตั้ง พร้อมกับ HP All-in-One นอกจากนี้ ยังสามารถแก้ไขเอกสารที่สแกนแล้วโดย ใช้ซอฟต์แวร์การอ่านอักขระด้วยแสง (Optical Character Recognition -OCR)

หมายเหตุ หากท่านกำลังใช้ HP Photosmart Essential ซอฟต์แวร์การ สแกนภาพด้วยการอ่านอักขระด้วยแสง (Optical Character Recognition - OCR) อาจไม่ได้ติดตั้งไว้บนเครื่องคอมพิวเตอร์ของท่าน การติดตั้งซอฟต์แวร์ OCR ท่านต้องใส่แผ่นซอฟต์แวร์กลับเข้าไป และเลือก OCR ที่อยู่ภายใต้ตัวเลือกการติดตั้ง Custom (กำหนดเอง)

ส่วนนี้จะกล่าวถึงหัวข้อต่อไปนี้

- <u>การปรับแต่งรูปภาพตัวอย่างที่สแกนแล้ว</u>
- <u>ปรับแต่งภาพถ่ายหรือภาพกราฟิกที่สแกนแล้ว</u>
- <u>แก้ไขเอกสารที่สแกนแล้ว</u>

# การปรับแต่งรูปภาพตัวอย่างที่สแกนแล้ว

คุณสามารถใช้เครื่องมือในซอฟต์แวร์ **HP Scanning** (การสแกน HP) เพื่อแก้ ไขภาพตัวอย่างได้ การเปลี่ยนแปลงใดๆ ที่กระทำ เช่น ความสว่าง ประเภทรูป ภาพ ความละเอียด และอื่นๆ จะสามารถใช้ได้เฉพาะในส่วนการสแกนนี้เท่านั้น คุณสามารถเปลี่ยนแปลงเพิ่มเติมในซอฟต์แวร์ HP Photosmart หลังจากที่ สแกนรูปภาพแล้วได้

# ปรับแต่งภาพถ่ายหรือภาพกราฟิกที่สแกนแล้ว

ท่านสามารถแก้ไขรูปภาพที่สแกนแล้วได้โดยการใช้ซอฟต์แวร์ที่ท่านติดตั้ง พร้อมกับ HP All-in-One การใช้ซอฟต์แวร์นี้ ท่านสามารถหมุนหรือครอบตัด ภาพ รวมถึงปรับความสว่าง ความคมชัดและความอิ่มตัวของสี

# แก้ไขเอกสารที่สแกนแล้ว

ข้อความที่สแกน (รู้จักกันในชื่อซอฟต์แวร์จดจำตัวอักษรหรือ OCR) จะทำให้ คุณสามารถนำเอาเนื้อหาในบทความนิตยสาร หนังสือ และสิ่งพิมพ์อื่นๆ เข้าไป ในโปรแกรมเวิร์ดโพสเซสเซอร์ที่ชอบและโปรแกรมอื่นๆ อีกมากมาย เพื่อให้ เป็นข้อความที่สามารถแก้ไขได้อย่างสมบูรณ์ การเรียนรู้วิธีทำงานร่วมกับ OCR ที่ถูกต้องนั้นถือเป็นสิ่งสำคัญ หากคุณต้องการผลการสแกนที่ดีที่สุด อย่าคาดหวัง ว่าเอกสารข้อความที่ได้จากการสแกนนั้นจะมีตัวอักษรที่สมบูรณ์แบบตั้งแต่ครั้ง แรกที่คุณใช้ซอฟต์แวร์ OCR การใช้ซอฟต์แวร์ OCR นั้นเป็นศิลปะอย่างหนึ่งที่ ต้องอาศัยเวลาและการฝึกฝนจนชำนาญ

หมายเหตุ หากท่านกำลังใช้ HP Photosmart Essential ซอฟต์แวร์การ สแกนภาพด้วยการอ่านอักขระด้วยแสง (Optical Character Recognition - OCR) อาจไม่ได้ติดตั้งไว้บนเครื่องคอมพิวเตอร์ของท่าน การติดตั้งซอฟต์แวร์ OCR ท่านต้องใส่แผ่นซอฟต์แวร์กลับเข้าไป และเลือก OCR ที่อยู่ภายใต้ตัวเลือกการติดตั้ง Custom (กำหนดเอง)

# แลกเปลี่ยนรูปภาพที่สแกนแล้วกับเพื่อนและญาติ

ท่านสามารถแลกเปลี่ยนรูปภาพที่สแกนกับเพื่อนๆ และครอบครัวได้อย่างง่าย ดายโดยใช้บริการออนไลน์ของ HP Photosmart Share เมื่อใช้บริการ HP Photosmart Share ท่านจะสามารถส่งรูปภาพไปให้ผู้อื่นทางอีเมล์ หรือ อัพโหลดภาพถ่ายเข้าไปยังอัลบั้มภาพถ่ายออนไลน์หรือบริการล้างอัดภาพถ่ายได้

หมายเหตุ บริการที่อธิบายไว้เหล่านี้จะแตกต่างกันไปตามประเทศ/ภูมิภาค บริการบางประเภทที่อธิบายไว้อาจไม่มีในประเทศ/ภูมิภาคของท่าน

#### การส่งภาพถ่ายหรือเอกสารที่สแกนแล้ว

- 1. วางต้นฉบับโดยให้ด้านที่จะพิมพ์คว่ำลงบนมุมขวาของกระจก
- 2. กด **เมนูสแกน**
- กด ตกลง เพื่อเลือก HP Photosmart Share และส่งภาพสแกนไปยัง คอมพิวเตอร์ หากเครื่อง HP All-in-One เชื่อมต่อกับคอมพิวเตอร์มากกว่า หนึ่งเครื่องผ่านเครือข่าย เมนู Select Computer (เลือกคอมพิวเตอร์) จะ ปรากฏขึ้น เลือกชื่อเครื่องคอมพิวเตอร์ปลายทาง

สแกน

- 4. ใช้ซอฟต์แวร์ HP Photosmart Share บนคอมพิวเตอร์ของท่านเพื่อส่ง งานสแกนเป็นภาพตัวอย่างขนาดย่อไปที่ผู้รับอีเมล์ (สามารถดาวน์โหลด ภาพขนาดจริงได้ในภายหลังเมื่อสะดวก) หรือที่อัลบั้มภาพถ่ายออนไลน์หรือ บริการล้างอัดภาพถ่าย หรือไปยังอุปกรณ์ HP ที่เชื่อมต่อผ่านเครือข่าย
- 5. HP All-in-One จะส่งภาพสแกนของภาพถ่ายหรือเอกสารไปยัง คอมพิวเตอร์ หรือไปยังปลายทางการแบ่งปันที่คุณเลือกไว้ทั้งหมด

## หัวข้อที่เกี่ยวข้อง

"<u>การแลกเปลี่ยนภาพถ่ายโดยใช้ซอฟต์แวร์ HP Photosmart</u>" ในหน้า 137

#### หยุดการสแกน

#### วิธีการหยุดสแกน

กด ยกเลิก บนแผงควบคุม

# 10 การใช้คุณสมบัติการทำสำเนา

HP All-in-One สามารถทำสำเนาสีและสำเนาขาวดำคุณภาพสูงบนกระดาษ ประเภทต่างๆ รวมทั้งแผ่นใส ท่านสามารถขยายหรือลดขนาดต้นฉบับให้พอดีกับ ขนาดกระดาษได้ ปรับความเข้มของสำเนา และใช้คุณลักษณะพิเศษเพื่อทำ สำเนาภาพถ่ายคุณภาพสูงได้ รวมถึงการทำสำเนาแบบไม่มีขอบ

☆ เกล็ดลับ เพื่อให้ได้สำเนาคุณภาพดีที่สุดสำหรับงานทำสำเนามาตรฐาน ให้ กำหนดขนาดกระดาษเป็น Letter หรือ A4 ประเภทกระดาษเป็น Plain Paper (กระดาษธรรมดา) และคุณภาพสำเนาเป็น Fast (ด่วน)

ส่วนนี้จะกล่าวถึงหัวข้อต่อไปนี้

- <u>การทำสำเนา</u>
- <u>การดูภาพตัวอย่างงานสำเนา</u>
- <u>การเปลี่ยนการตั้งค่าทำสำเนาสำหรับงานปัจจุบัน</u>
- <u>การเปลี่ยนค่าดีฟอลต์ของการทำสำเนา</u>
- <u>การทำสำเนาชนิดพิเศษ</u>
- <u>หยุดการทำสำเนา</u>

# การทำสำเนา

ท่านสามารถทำสำเนาคุณภาพสูงจากแผงควบคุมได้

#### การทำสำเนาจากแผงควบคุม

- 1. ต้องแน่ใจว่าท่านมีกระดาษอยู่ในถาดป้อนกระดาษ
- วางต้นฉบับคว่ำลงที่มุมขวาด้านหน้าของกระจกหรือหงายต้นฉบับลงในถาด ป้อนต้นฉบับ
- 3. กด **เริ่มทำสำเนาขาวดำ** หรือ **เริ่มทำสำเนาสี** เพื่อเริ่มทำสำเนา

## หัวข้อที่เกี่ยวข้อง

<u>"วางต้นฉบับลงในตัวป้อนกระดาษอัตโนมัติ</u>" ในหน้า 87

# การดูภาพตัวอย่างงานสำเนา

หลังจากเปลี่ยนการตั้งค่าใน HP All-in-One สำหรับการทำสำเนา คุณสามารถดู ตัวอย่างงานพิมพ์ที่คาดไว้ในจอแสดงผลก่อนเริ่มทำสำเนา พมายเหตุ ท่านต้องเลือกการตั้งค่าทำสำเนาให้ชัดเจนเพื่อให้แน่ใจว่าได้ภาพ ตัวอย่างที่ถูกต้องแม่นยำ การตั้งค่าอัตโนมัติไม่มีผลต่อขนาดและประเภท กระดาษที่โหลดเข้าไป แต่จะใช้ค่าดีฟอลต์แทน

ภาพตัวอย่างจะปรากฏขึ้นเมื่อคุณเลือก **ตัวอย่างก่อนพิมพ์** บน **Copy Menu** (เมนูการทำสำเนา) หรือเมื่อคุณใช้คุณสมบัติการตัดเพื่อระบุพื้นที่เฉพาะของต้น ฉบับที่จะทำสำเนา

#### วิธีการดูตัวอย่างสำเนาจากแผงควบคุม

- กด เมนูการทำสำเนา Copy Menu (เมนูการทำสำเนา) จะปรากฏขึ้น
- 2. เปลี่ยนการตั้งค่าสำเนาใน HP All-in-One เพื่อให้แสดงจำนวนสำเนาที่คุณ ต้องการอย่างถูกต้อง
- กด ▼ เพื่อเลือก ตัวอย่างก่อนพิมพ์ จากนั้นจึงกด ตกลง ภาพบนจอแสดงผลจะแสดงวิธีการพิมพ์สำเนา
- กด เริ่มทำสำเนาขาวดำ หรือ เริ่มทำสำเนาสี เพื่อดูหน้าตัวอย่างแล้วจึงเริ่มทำ สำเนา

# การเปลี่ยนการตั้งค่าทำสำเนาสำหรับงานปัจจุบัน

คุณสามารถปรับแต่งการตั้งค่าทำสำเนาของ HP All-in-One เพื่อจัดการกับงาน ทำสำเนาไม่ว่าจะเป็นงานใด

ส่วนนี้จะกล่าวถึงหัวข้อต่อไปนี้

- <u>การกำหนดจำนวนสำเนา</u>
- <u>การกำหนดขนาดกระดาษสำเนา</u>
- <u>กำหนดประเภทกระดาษทำสำเนา</u>
- <u>การเปลี่ยนความเร็วในการทำสำเนาหรือคุณภาพของสำเนา</u>
- <u>การปรับความสว่างและความเข้มของสำเนา</u>

#### การกำหนดจำนวนสำเนา

คุณสามารถกำหนดจำนวนสำเนาที่ต้องการพิมพ์ได้โดยใช้ปุ่ม **เมนูการทำสำเนา** ที่แผงควบคุมหรือด้วยการเลือกตัวเลือกที่เหมาะสมในซอฟต์แวร์แอพพลิเคชัน ของคุณ

#### วิธีตั้งค่าจำนวนสำเนาจากแผงควบคุม

- 1. ต้องแน่ใจว่าท่านมีกระดาษอยู่ในถาดป้อนกระดาษ
- 2. วางต้นฉบับโดยให้ด้านที่จะพิมพ์คว่ำลงบนมุมขวาของกระจก
- กด เมนูการทำสำเนา Copy Menu (เมนูการทำสำเนา) จะปรากฏขึ้น
- กด ▼ เพื่อเลือก Copies (สำเนา) แล้วจึงกด ตกลง ตัวเลือก Copies (สำเนา) จะปรากฏขึ้น
- ใช้ปุ่มตัวเลขหรือกด ▲ เพื่อเลือกจำนวนสำเนาได้สูงสุดไม่เกินที่กำหนดไว้ (จำนวนสำเนาสูงสุดจะต่างกันไปตามรุ่น)
  - ☆ เคล็ดลับ และเพื่อช่วยให้สามารถกำหนดจำนวนสำเนาในปริมาณมาก ได้สะดวกขึ้น ให้กดปุ่มลูกศรใดก็ได้ค้างไว้ จำนวนสำเนาจะเพิ่มขึ้นทีละ 5 ฉบับ
- 6. กด เริ่มทำสำเนาขาวดำ หรือ เริ่มทำสำเนาสี

# การกำหนดขนาดกระดาษสำเนา

้คุณสามารถกำหนดขนาดกระดาษได้ใน HP All-in-One ขนาดกระดาษที่เลือก ควรเป็นขนาดเดียวกับกระดาษที่ใส่ไว้ในถาดป้อนกระดาษ

#### การตั้งค่าขนาดกระดาษจากแผงควบคุม

- กด เมนูการทำสำเนา Copy Menu (เมนูการทำสำเนา) จะปรากฏขึ้น
- กด ▼ เพื่อเลือก Paper Size (ขนาดกระดาษ) แล้วจึงกด ตกลง เมนู Paper Size (ขนาดกระดาษ) จะปรากฏขึ้น
- กด ▼ เพื่อเลือกกระดาษที่เหมาะสม ต่อจากนั้นกด ตกลง ให้ดูตารางต่อไปนี้เพื่อกำหนดการตั้งค่าขนาดกระดาษตามกระดาษที่ใส่อยู่ ในถาดป้อนกระดาษ

| ประเภทกระดาษ                                            | การดึงถ่าขนาดกระดาษที่แนะนำ                                         |
|---------------------------------------------------------|---------------------------------------------------------------------|
| กระดาษถ่ายเอกสาร กระดาษอเนกประสงค์ หรือ<br>กระดาษธรรมดา | <b>8.5x11 inch</b> (8.5x11 นิ้ว) หรือ <b>A4</b>                     |
| กระดาษอิงค์เจ็ต                                         | <b>8.5x11 inch</b> (8.5x11 นิ้ว) หรือ <b>A4</b>                     |
| กระดาษแบบมีหัวจดหมาย                                    | <b>8.5x11 inch</b> (8.5x11 นิ้ว) หรือ <b>A4</b>                     |
| กระดาษภาพถ่าย                                           | 10x15 cm (10x15 ชม.)<br>4x6 inch (4x6 นิ้ว)<br>13x18 cm (13x18 ชม.) |

| (ทำต่อ)                |                                                    |  |
|------------------------|----------------------------------------------------|--|
| ประเภทกระดาษ           | การตั้งค่าขนาดกระดาษที่แนะนำ                       |  |
|                        | <b>5x7 inch</b> (5x7 นิ้ว)                         |  |
|                        | <b>8.5x11 inch</b> (8.5x11 นิ้ว)                   |  |
|                        | A4                                                 |  |
|                        | L (เฉพาะญี่ปุ่นเท่านั้น)                           |  |
|                        | 2L (เฉพาะญี่ปุ่นเท่านั้น)                          |  |
|                        | <b>20x25 cm</b> (20x25 ชม.) (เฉพาะเยอรมนีเท่านั้น) |  |
|                        | Mutsugiri (เฉพาะญี่ปุ่นเท่านั้น)                   |  |
| Hagaki (กระดาษ Hagaki) | Hagaki (กระดาษ Hagaki) (เฉพาะญี่ปุ่นเท่านั้น)      |  |
| แผ่นใส                 | <b>8.5x11 inch</b> (8.5x11 นิ้ว) หรือ <b>A4</b>    |  |

# กำหนดประเภทกระดาษทำสำเนา

ท่านสามารถกำหนดประเภทกระดาษใน HP All-in-One ได้ การตั้งค่าดี ฟอลต์ประเภทกระดาษสำหรับการทำสำเนานั้นเป็น **Automatic** (อัตโนมัติ) ซึ่ง จะทำให้ HP All-in-One ตรวจจับประเภทกระดาษที่อยู่ในถาดป้อนกระดาษ

## วิธีการตั้งค่าประเภทกระดาษของสำเนา

- กด เมนูการทำสำเนา Copy Menu (เมนูการทำสำเนา) จะปรากฏขึ้น
- กด ▼ เพื่อเลือก Paper Type (ประเภทกระดาษ) แล้วจึงกด ตกลง เมนู Paper Type (ประเภทกระดาษ) จะปรากฏขึ้น
- กด ▼ จนกว่าจะปรากฏประเภทกระดาษที่เหมาะสม โปรดดูตารางต่อไปนี้ เพื่อเลือกประเภทกระดาษตามกระดาษที่ใส่ไว้ในถาด ป้อนกระดาษ

| ประเภทกระดาษ                                            | การดั้งถ่าจากแผงควบคุม          |
|---------------------------------------------------------|---------------------------------|
| กระดาษทำสำเนาหรือกระดาษมีหัวจดหมาย                      | Plain Paper (กระดาษธรรมดา)      |
| HP Bright White Paper                                   | Plain Paper (กระดาษธรรมดา)      |
| HP Premium Plus Photo Paper, Glossy                     | Premium Photo (ภาพถ่ายพรีเมียม) |
| HP Premium Plus Photo Paper, Matte                      | Premium Photo (ภาพถ่ายพรีเมียม) |
| HP Premium Plus 10 x 15 ชม. (4 x 6 นิ้ว) Photo<br>Paper | Premium Photo (ภาพถ่ายพรีเมียม) |
| HP Premium Plus 13 x 18 ชม. (5 x 7 นิ้ว) Photo<br>Paper | Premium Photo (ภาพถ่ายพรีเมียม) |
| HP Photo Paper                                          | Photo Paper (กระดาษภาพถ่าย)     |
| HP Everyday Photo Paper                                 | Everyday Photo (ภาพถ่ายทั่วไป)  |

| ประเภทกระดาษ                                             | การตั้งก่าจากแผงควบคุม             |
|----------------------------------------------------------|------------------------------------|
| HP Everyday Photo Paper, Semi Gloss                      | Everyday Matte (แบบด้านทั่วไป)     |
| HP Premium Paper                                         | Premium Inkjet (อิงค์เจ็ตพรีเมียม) |
| กระดาษอิงค์เจ็ตอื่นๆ                                     | Premium Inkjet (อิงค์เจ็ตพรีเมียม) |
| HP Professional Brochure & Flyer Paper<br>(Glossy)       | Brochure Glossy (โบรชัวร์แบบมัน)   |
| HP Professional Brochure & Flyer Paper (Matte)           | Brochure Matte (โบรชัวร์แบบด้าน)   |
| HP Premium หรือ Premium Plus Inkjet<br>Transparency Film | Transparency (แผ่นใส)              |
| แผ่นใสอื่นๆ                                              | Transparency (แผ่นใส)              |
| กระดาษ Hagaki แบบธรรมดา                                  | Plain Paper (กระดาษธรรมดา)         |
| กระดาษ Hagaki แบบมัน                                     | Premium Photo (ภาพถ่ายพรีเมียม)    |
| L (เฉพาะญี่ปุ่นเท่านั้น)                                 | Premium Photo (ภาพถ่ายพรีเมียม)    |
| Advanced Photo Paper                                     | Advanced Photo (ภาพถ่ายขั้นสูง)    |

#### 4. กด **ตกลง**

# การเปลี่ยนความเร็วในการทำสำเนาหรือคุณภาพของสำเนา

HP All-in-One มีตัวเลือกสี่ตัวเลือกสำหรับกำหนดความเร็วและคุณภาพในการ ทำสำเนาดังนี้

- Maximum dpi (จำนวน dpi สูงสุด) จะให้คุณภาพงานพิมพ์ที่สูงที่สุด สำหรับกระดาษทุกประเภท Maximum dpi (จำนวน dpi สูงสุด) ทำสำเนา ได้ช้ากว่าการตั้งค่าคุณภาพอื่น
- Best (ดีที่สุด) ให้คุณภาพการทำสำเนาที่ดีที่สุดสำหรับกระดาษทุกประเภท และขจัดแถบ (เส้น) ที่อาจเกิดขึ้นในบริเวณสีทึบในบางครั้ง Best (ดีที่สุด) จะทำสำเนาได้ช้ากว่าการตั้งค่าคุณสมบัติแบบ Normal (ปกติ) หรือ Fast (เร็ว)
- Normal (ปกติ) ให้งานพิมพ์คุณภาพสูง และเป็นการตั้งค่าที่แนะนำสำหรับ การทำสำเนาส่วนใหญ่ของท่าน Normal (ปกติ) จะทำสำเนาได้เร็วกว่า
   Best (ดีที่สุด) และเป็นการตั้งค่าดีฟอลต์
- Fast (เร็ว) ทำสำเนาได้เร็วกว่าการตั้งค่าแบบ Normal (ปกติ) หากต้นฉบับ เป็นข้อความ คุณภาพสำเนาที่ได้จะเทียบเท่ากับการตั้งค่าแบบ Normal (ปกติ) แต่หากเป็นรูปภาพ คุณภาพสำเนาอาจจะต่ำกว่า การตั้งค่าแบบ Fast (เร็ว) จะช่วยประหยัดน้ำหมึก และช่วยยืดอายุการใช้งานตลับหมึก พิมพ์ของท่านได้

#### การเปลี่ยนคุณภาพการทำสำเนาจากแผงควบคุม

- 1. ต้องแน่ใจว่าท่านมีกระดาษอยู่ในถาดป้อนกระดาษ
- 2. วางต้นฉบับโดยให้ด้านที่จะพิมพ์คว่ำลงบนมุมขวาของกระจก
- กด เมนูการทำสำเนา Copy Menu (เมนูการทำสำเนา) จะปรากฏขึ้น
- กด ▼ เพื่อเลือก Quality (คุณภาพ) แล้วจึงกด ตกลง เมนู Quality (คุณภาพ) จะปรากฏขึ้น
- 5. กด 🔻 เพื่อเลือกคุณภาพสำเนา
- 6. กด **ตกลง**

### การปรับความสว่างและความเข้มของสำเนา

ท่านสามารถใช้ตัวเลือก Lighter/Darker (สว่างขึ้น/เข้มขึ้น) เพื่อปรับความคม ชัดของสำเนาที่ท่านทำขึ้นได้

#### การปรับระดับคอนทราสจากแผงควบคุม

- 1. ต้องแน่ใจว่าท่านมีกระดาษอยู่ในถาดป้อนกระดาษ
- 2. วางต้นฉบับโดยให้ด้านที่จะพิมพ์คว่ำลงบนมุมขวาของกระจก
- กด เมนูการทำสำเนา Copy Menu (เมนูการทำสำเนา) จะปรากฏขึ้น
- กด ▼ เพื่อเลือก Lighter/Darker (สว่างขึ้น/เข้มขึ้น) แล้วจึงกด ตกลง เมนู Lighter/Darker (สว่างขึ้น/เข้มขึ้น) จะปรากฏขึ้น
- 5. โปรดทำตามวิธีใดวิธีหนึ่งดังต่อไปนี้
  - กด ▶ เพื่อทำให้สำเนาเข้มขึ้น
  - กด 

     สี่เพื่อทำให้สำเนาสว่างขึ้น
- 6. กด **ตกลง**

# การเปลี่ยนค่าดีฟอลต์ของการทำสำเนา

เมื่อท่านเปลี่ยนการตั้งค่าทำสำเนาจากแผงควบคุม การตั้งค่านั้นจะใช้กับงานที่ทำ สำเนาอยู่ในขณะนั้นเท่านั้น หากต้องการให้ค่าการทำสำเนามีผลต่องานทำสำเนา ในอนากตทั้งหมด ท่านสามารถบันทึกค่าเหล่านั้นเป็นค่าดีฟอลต์ได้

#### การตั้งค่าดีฟอลต์การทำสำเนาจากแผงควบคุม

- 1. ทำการเปลี่ยนแปลงการตั้งค่าการทำสำเนาตามที่จำเป็น
- กด เมนูการทำสำเนา
   Copy Menu (เมนูการทำสำเนา) จะปรากฏขึ้น

- กด ▼ เพื่อเลือก Set As New Defaults (ตั้งเป็นค่าดีฟอลต์ใหม่) แล้วจึง กด ตกลง
- กด ▼ เพื่อเลือก Yes, change defaults (ใช่ เปลี่ยนค่าดีฟอลต์) จากนั้น จึงกด ตกลง
- หมายเหตุ ค่าที่ท่านกำหนดไว้ที่นี่จะถูกบันทึกอยู่ใน HP All-in-One เท่า นั้น โดยจะไม่มีการปรับค่าในซอฟต์แวร์ ท่านสามารถบันทึกค่าที่ใช้บ่อยได้ โดยใช้ซอฟต์แวร์ที่ท่านติดตั้งด้วย HP All-in-One

# การทำสำเนาชนิดพิเศษ

นอกเหนือจากการรองรับงานทำสำเนามาตรฐานแล้ว เครื่อง HP All-in-One ยัง สามารถทำงานพิเศษได้ด้วย เช่น การทำสำเนาภาพถ่ายแบบไร้ขอบและการปรับ ขนาดต้นฉบับ

ส่วนนี้จะกล่าวถึงหัวข้อต่อไปนี้

- <u>การทำสำเนาภาพถ่ายแบบไม่มีขอบ</u>
- <u>การปรับขนาดของต้นฉบับเพื่อให้พอดีกับกระดาษ Letter หรือ A4</u>
- <u>การปรับขนาดต้นฉบับโดยใช้ค่าที่กำหนดเอง</u>
- <u>การตัดต้นฉบับ</u>
- <u>การเว้นระยะขอบด้านซ้าย</u>
- <u>การปรับปรุงคุณภาพของสำเนา</u>

## การทำสำเนาภาพถ่ายแบบไม่มีขอบ

เพื่อได้คุณภาพที่ดีที่สุดเมื่อทำสำเนาภาพถ่าย ให้ใส่กระดาษภาพถ่ายขนาด 10 x 15 ซม. ในถาดกระดาษภาพถ่ายและปลี่ยนการตั้งค่าสำเนาให้เป็นประเภทที่ถูก ต้องตามประเภทกระดาษและการเพิ่มคุณภาพภาพถ่าย

#### การทำสำเนาภาพถ่ายแบบไม่มีขอบจากแผงควบคุม

1. ใส่กระดาษภาพถ่ายขนาด 10 x 15 ซม. ลงในถาดกระดาษภาพถ่าย

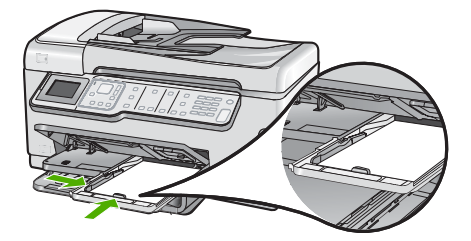

- วางภาพถ่ายต้นฉบับคว่ำลงที่มุมขวาด้านหน้าของกระจก วางภาพถ่ายลงบนกระจกโดยให้ด้านกว้างขนานไปกับมุมด้านหน้าของ กระจก ตามคำแนะนำที่ระบุไว้บนขอบกระจก
- กด เริ่มทำสำเนาขาวดำ หรือ เริ่มทำสำเนาสี เครื่อง HP All-in-One จะทำสำเนาภาพถ่ายต้นฉบับขนาด 10 x 15 ซม. แบบไม่มีขอบ
  - หมายเหตุ ถ้าท่านใส่กระดาษที่มีแถบลงในถาดกระดาษภาพถ่าย ท่าน สามารถดึงแถบออกจากสำเนาภาพถ่ายเมื่อหมึกพิมพ์แห้งแล้ว
  - ☆ เคล็ดลับ หากสำเนาที่ได้มีขอบ ให้กำหนดประเภทกระดาษเป็น Premium Photo (ภาพถ่ายพรีเมียม) แล้วลองทำสำเนาอีกครั้ง

# หัวข้อที่เกี่ยวข้อง

- <u>"ใส่กระดาษภาพถ่ายขนาด 10 x 15 ซม.</u>" ในหน้า 95
- "<u>กำหนดประเภทกระดาษทำสำเนา</u>" ในหน้า 158

# การปรับขนาดของต้นฉบับเพื่อให้พอดีกับกระดาษ Letter หรือ A4

คุณสามารถใช้คุณสมบัติ Fit to Page (พอดีหน้า) เพื่อทำสำเนาต้นฉบับให้พอ ดีกับระยะขอบกระดาษที่สามารถพิมพ์ได้ โดยไม่ต้องเสี่ยงกับการที่บางส่วนของ ต้นฉบับอาจถูกครอบตัด คุณสมบัตินี้มีประโยชน์สำหรับการย่อหรือขยายต้น ฉบับ ตัวอย่างเช่น:

- ถ้าคุณขยายภาพถ่ายขนาด 10 x 15 ซม. เพื่อทำสำเนาเต็มขนาดแบบไม่มี ขอบ บนกระดาษ Letter หรือ A4 จะทำให้บางส่วนของภาพถ่ายถูกครอบ ตัด คุณสมบัติ Fit to Page (พอดีหน้า) จะขยายภาพถ่ายให้มากที่สุดเท่าที่ จะเป็นไปได้ เพื่อให้พอดีกับกระดาษโดยไม่ต้องครอบตัดส่วนใดๆ ของภาพ ถ่าย
- หากภาพหรือข้อความในต้นฉบับพอดีกับหน้ากระดาษทั้งหมดโดยไม่เหลือ ขอบกระดาษ คุณสามารถใช้คุณสมบัติ Fit to Page (พอดีหน้า) เพื่อย่อ ขนาดต้นฉบับและป้องกันไม่ให้มีการครอบตัดข้อความหรือภาพที่อยู่บริเวณ ขอบกระดาษ
- หมายเหตุ ในการปรับขนาดต้นฉบับโดยไม่เปลี่ยนสัดส่วนหรือครอบตัดส่วน ขอบ HP All-in-One อาจทำให้เกิดขอบขาวที่มีขนาดไม่เท่ากันรอบๆ ขอบ กระดาษ

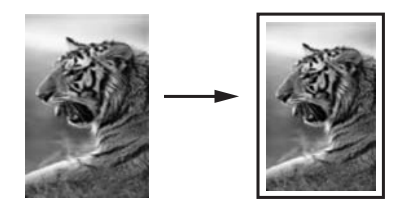

#### การปรับขนาดเอกสารจากแผงควบคุม

- 1. ต้องแน่ใจว่าท่านมีกระดาษอยู่ในถาดป้อนกระดาษ
- 2. วางต้นฉบับโดยให้ด้านที่จะพิมพ์คว่ำลงบนมุมขวาของกระจก
- กด เมนูการทำสำเนา
   Copy Menu (เมนูการทำสำเนา) จะปรากฏขึ้น
- กด ▼ เพื่อเลือก Size (ขนาด) แล้วจึงกด ตกลง เมนู Size (ขนาด) จะปรากฏขึ้น
- 5. กด **▼** เพื่อเลือก Fit to Page (พอดีหน้า) แล้วจึงกด ต**กลง**

# การปรับขนาดต้นฉบับโดยใช้ค่าที่กำหนดเอง

ท่านสามารถใช้ค่าที่กำหนดเองเพื่อย่อหรือขยายสำเนาเอกสาร

# การตั้งขนาดแบบกำหนดเองจากแผงควบคุม

- 1. ต้องแน่ใจว่าท่านมีกระดาษอยู่ในถาดป้อนกระดาษ
- 2. วางต้นฉบับโดยให้ด้านที่จะพิมพ์คว่ำลงบนมุมขวาของกระจก
- กด เมนูการทำสำเนา Copy Menu (เมนูการทำสำเนา) จะปรากฏขึ้น
- กด ▼ เพื่อเลือก Size (ขนาด) แล้วจึงกด ตกลง เมนู Size (ขนาด) จะปรากฏขึ้น
- กด ▼ เพื่อเลือก Custom 100% (กำหนดเอง 100%) แล้วจึงกด ตกลง เมนู Custom 100% (กำหนดเอง 100%) จะปรากฏขึ้น
- ใช้ปุ่มตัวเลขหรือกด ▼ หรือ ▲ เพื่อเลือกจำนวนเปอร์เซ็นต์ในการย่อหรือ ขยายสำเนา

(จำนวนเปอร์เซ็นต์ต่ำสุดหรือสูงสุดในการปรับขนาดสำเนาจะแตกต่างกัน ไปตามรุ่น)

**7**. กด **ตกลง** 

# กา<del>ร</del>ตัดต้นฉบับ

หลังจากเปลี่ยนการตั้งค่าใน HP All-in-One สำหรับการทำสำเนา คุณสามารถ ใช้คุณสมบัติการตัดเพื่อระบุพื้นที่เฉพาะของต้นฉบับที่จะทำสำเนา

- กด เมนูการทำสำเนา Copy Menu (เมนูการทำสำเนา) จะปรากฏขึ้น
- 2. เปลี่ยนการตั้งค่าสำเนาใน HP All-in-One เพื่อให้แสดงจำนวนสำเนาที่คุณ ต้องการอย่างถูกต้อง
- กด ▼ เพื่อเลือก Crop (ครอบตัด) จากนั้นจึงกด ตกลง หน้าจอ Crop (ครอบตัด) จะปรากฏขึ้น
- กดลูกศรบนแผ่นกำหนดทิศทางเพื่อเลื่อนเคอร์เซอร์ไปตรงมุมซ้ายบนที่คุณ ต้องการเริ่มตัด แล้วจึงกด ตกลง
- กด ▼ และ ▶ เพื่อเลื่อนเคอร์เซอร์ไปตรงมุมขวาล่างของบริเวณที่ตัด แล้วจึง กด ตกลง

HP All-in-One แสดงภาพตัวอย่างของถาดรับกระดาษออกที่คาดไว้บนจอ แสดงผล

 กด เริ่มทำสำเนาขาวดำ หรือ เริ่มทำสำเนาสี เพื่อดูหน้าตัวอย่างแล้วจึงเริ่มทำ สำเนา

# การเว้นระยะขอบด้านซ้าย

คุณสามารถเว้นระยะขอบด้านซ้ายของสำเนาโดยใช้ตัวเลือก Margin Shift (เว้นขอบ) ซึ่งช่วยในการเย็บเล่มหรือการเจาะรู 3 รูสำหรับสำเนาที่ได้ HP All-in-One จะเลื่อนภาพบนสำเนาที่ได้ไปทางขวา 0.95 ซม.

หมายเหตุ เมื่อเปิดใช้งานคุณสมบัติ Margin Shift (เว้นขอบ) ภาพที่อยู่ทาง ด้านขวาของสำเนาอาจถูกตัดออกไป

## การเว้นระยะขอบกระดาษสำหรับสำเนาจากแผงควบคุม

- กด เมนูการทำสำเนา Copy Menu (เมนูการทำสำเนา) จะปรากฏขึ้น
- 2. เปลี่ยนการตั้งค่าสำเนาใน HP All-in-One เพื่อให้แสดงจำนวนสำเนาที่คุณ ต้องการอย่างถูกต้อง
- กด ▼ เพื่อเลือก Margin Shift (เว้นขอบ) จากนั้นจึงกด ตกลง เมนู Margin Shift (เว้นขอบ) จะปรากฏขึ้น
- กด 
   พี่อเลือก On (เปิด) จากนั้นจึงกด ตกลง
- 5. กด **เริ่มทำสำเนาขาวดำ** หรือ **เริ่มทำสำเนาสี** เพื่อเริ่มทำสำเนา

# การปรับปรุงคุณภาพของสำเนา

้คุณสามารถใช้คุณสมบัติ **Enhancements** (การเพิ่มคุณภาพ) เพื่อปรับ คุณภาพเอกสารข้อความด้วยการทำให้ขอบข้อความที่เป็นสีดำให้คมชัดขึ้น หรือ ปรับภาพถ่ายด้วยการเพิ่มสีอ่อนที่อาจกลายเป็นสีขาวให้คมชัดขึ้นได้

การเพิ่มคุณภาพ Mixed (ผสม) เป็นตัวเลือกที่เป็นค่าเริ่มต้น ใช้การเพิ่ม คุณภาพ Mixed (ผสม) เพื่อทำให้ขอบตัวหนังสือของต้นฉบับส่วนใหญ่คมชัด ขึ้น คุณสามารถใช้การเพิ่มคุณภาพ Photo (ภาพถ่าย) เพื่อปรับให้สีอ่อนที่อาจ กลายเป็นสีขาวคมชัดขึ้น

้คุณสามารถแก้ไขปัญหาต่อไปนี้ได้โดยเปลี่ยนการตั้งค่าEnhancements (การเพิ่มคุณภาพ)ไปเป็นPhoto (ภาพถ่าย)หรือNone (ไม่ระบุ):

- มีจุดสีกระจายรอบข้อความบางส่วนในสำเนาของคุณ
- ตัวพิมพ์สีดำขนาดใหญ่มีจุดด่าง (ไม่เรียบ)
- วัตถุหรือเส้นที่เป็นสีซึ่งมีลักษณะบางมีส่วนที่เป็นสีดำปรากฏขึ้น
- มีเม็ดตามแนวนอนหรือแถบขาวปรากฏขึ้นในแผ่นสำเนาบริเวณสีเทาอ่อน ไปจนถึงสีเทากลาง

### การทำสำเนาเอกสารที่ไม่ชัดจากแผงควบคุม

- 1. ต้องแน่ใจว่าท่านมีกระดาษอยู่ในถาดป้อนกระดาษ
- 2. วางต้นฉบับโดยให้ด้านที่จะพิมพ์คว่ำลงบนมุมขวาของกระจก
- กด เมนูการทำสำเนา
   Copy Menu (เมนูการทำสำเนา) จะปรากฏขึ้น
- กด ▼ เพื่อเลือก Enhancements (การเพิ่มคุณภาพ) แล้วจึงกด ตกลง เมนู Enhancements (การเพิ่มคุณภาพ) จะปรากฏขึ้น
- 5. กด **▼** เพื่อเลือก **Text** (ข้อความ) แล้วจึงกด **ตกลง**
- 6. กด เริ่มทำสำเนาขาวดำ หรือ เริ่มทำสำเนาสี

#### การทำสำเนาภาพถ่ายที่มีแสงสว่างมากเกินไป

- 1. ต้องแน่ใจว่าท่านมีกระดาษอยู่ในถาดป้อนกระดาษ
- วางภาพถ่ายโดยให้ขอบด้านยาวของภาพขนานกับขอบด้านหน้าของกระจก วางต้นฉบับโดยให้ด้านที่จะพิมพ์คว่ำลงบนมุมขวาของกระจก
- กด เมนูการทำสำเนา
   Copy Menu (เมนูการทำสำเนา) จะปรากฏขึ้น
- กด ▼ เพื่อเลือก Enhancements (การเพิ่มคุณภาพ) แล้วจึงกด ตกลง เมนู Enhancements (การเพิ่มคุณภาพ) จะปรากฏขึ้น

- 5. กด **▼** เพื่อเลือก **Photo** (ภาพถ่าย) แล้วจึงกด **ตกลง**
- 6. กด เริ่มทำสำเนาขาวดำ หรือ เริ่มทำสำเนาสี

# หยุดการทำสำเนา

## การหยุดทำสำเนา

กด ยกเลิก บนแผงควบคุม

# 11 การใช้คุณสมบัติโทรสาร

คุณสามารถใช้ HP All-in-One เพื่อส่งและรับโทรสาร รวมถึงโทรสารสีด้วย คุณ สามารถกำหนดหมายเลขลัดเพื่อส่งโทรสารไปยังหมายเลขที่ใช้บ่อยได้อย่างรวด เร็วและง่ายดาย จากแผงควบคุม คุณยังสามารถสามารถกำหนดจำนวนตัวเลือก ของโทรสาร เช่น ความละเอียดและความคมชัดระหว่างความสว่าง/ความเข้มของ โทรสารที่คุณส่งได้

หมายเหตุ ก่อนส่งโทรสาร กรุณาตรวจสอบให้แน่ใจว่าได้ตั้งค่า HP All-in-One สำหรับโทรสารอย่างถูกต้อง ท่านอาจตั้งค่าเรียบร้อยขณะทำ การติดตั้งเบื้องต้นแล้วจากแผงควบคุมหรือซอฟต์แวร์ที่มาพร้อมกับ HP All-in-One

ท่านสามารถตรวจสอบว่าได้ติดตั้งโทรสารอย่างถูกต้องโดยรันการทดสอบ การติดตั้งโทรสารจากแผงควบคุม ท่านสามารถเข้าทำการทดสอบได้จากเมนู ติดตั้ง

ส่วนนี้จะกล่าวถึงหัวข้อต่อไปนี้

- <u>การส่งโทรสาร</u>
- <u>การรับโทรสาร</u>
- การใช้โทรสารผ่านอินเทอร์เน็ตโดยการใช้โทรศัพท์ระบบ IP phone
- <u>การหยุดรับส่งโทรสาร</u>

# การส่งโทรสาร

คุณสามารถส่งโทรสารได้หลายวิธี คุณสามารถส่งโทรสารขาวดำหรือสีได้จาก แผงควบคุมของเครื่อง HP All-in-One คุณยังสามารถส่งโทรสารด้วยตนเอง จากโทรศัพท์ที่เชื่อมต่ออยู่ ซึ่งช่วยให้คุณสามารถสนทนากับผู้รับก่อนที่จะส่งโทร สารได้

ส่วนนี้จะกล่าวถึงหัวข้อต่อไปนี้

- <u>ส่งโทรสารเบื้องต้น</u>
- <u>การส่งโทรสารโดยใช้หมายเลขลัด</u>
- <u>การส่งโทรสารจากโทรศัพท์ด้วยตนเอง</u>
- <u>การส่งโทรสารโดยใช้ปุ่มโทรศัพท์ที่หน้าจอ</u>
- <u>การสแกนโทรสารเพื่อส่งจากหน่วยความจำ</u>
- <u>กำหนดเวลาส่งโทรสารในภายหลัง</u>

- <u>การส่งโทรสารไปยังผู้รับหลายคน</u>
- <u>การส่งโทรสารต้นฉบับที่เป็นสีหรือภาพถ่าย</u>
- <u>เปลี่ยนความละเอียดโทรสารและค่า Lighter/Darker (สว่างขึ้น/เข้มขึ้น)</u>
- <u>ส่งโทรสารในโหมดแก้ไขข้อผิดพลาด</u>

# ส่งโทรสารเบื้องต้น

ท่านสามารถส่งโทรสารขาวดำหน้าเดียวหรือหลายหน้าได้อย่างง่ายดายโดยใช้ แผงควบคุมตามที่อธิบายไว้ดังนี้

- หมายเหตุ หากท่านต้องการให้เครื่องพิมพ์รายงานยืนยันเมื่อส่งโทรสารเสร็จ เรียบร้อย ให้เปิดใช้คุณสมบัติการยืนยันโทรสารก่อนที่จะส่งโทรสาร
- Iกล็ดลับ นอกจากนี้ ท่านยังสามารถส่งโทรสารด้วยตนเองโดยใช้โทรศัพท์ หรือปุ่มกดบนหน้าจอ คุณสมบัติเหล่านี้ช่วยให้ท่านสามารถควบคุมความเร็ว ในการโทร และยังมีประโยชน์มากเมื่อท่านต้องการใช้บัตรโทรศัพท์เพื่อชำระ ค่าโทรศัพท์ และต้องกดปุ่มเมื่อได้รับสัญญาณในขณะโทร

# การส่งโทรสารเบื้องต้นจากแผงควบคุม

- วางต้นฉบับของท่านลงในถาดป้อนเอกสารโดยหงายด้านที่จะพิมพ์ขึ้น หาก ต้องการส่งโทรสารหน้าเดียว เช่น ภาพถ่าย ท่านก็สามารถวางต้นฉบับโดย คว่ำด้านที่จะพิมพ์ลงบนกระจก
  - หมายเหตุ แต่หากต้องการส่งโทรสารหลายหน้า ท่านจะต้องใส่ต้นฉบับ ลงในถาดป้อนต้นฉบับ ทั้งนี้ ไม่สามารถส่งโทรสารหลายหน้าจากบน กระจกได้

# กด เมนูโทรสาร

ใส่หมาย<sup>์</sup>เลขโทรสารโดยใช้คีย์แพด ให้กด **▲** เพื่อโทรซ้ำหมายเลขที่โทรครั้ง สุดท้าย หรือกด **▼** เพื่อเข้าถึงหมายเลขโทรด่วน

- ☆ เคล็ดลับ หากต้องการเว้นช่องว่างในหมายเลขโทรสารที่จะกด ให้กด Symbols (\*) (สัญลักษณ์ (\*)) ค้างไว้จนกว่าจะมีเครื่องหมายขีด (-) ปรากฏที่หน้าจอ
- กด เริ่มโทรสารสีดำ
  - หากเครื่องตรวจพบว่ามีต้นฉบับอยู่ในตัวป้อนเอกสารอัตโนมัติ เครื่อง
     HP All-in-One จะส่งโทรสารจากต้นฉบับนั้นไปยังหมายเลขที่คุณกด
  - หากเครื่องไม่พบต้นฉบับอยู่ในตัวป้อนเอกสารอัตโนมัติ การแจ้งเตือน
     Feeder Empty (ตัวป้อนเอกสารว่างเปล่า) จะปรากฏ ตรวจสอบให้แน่
     ใจว่าวางต้นฉบับโดยให้หน้าที่จะพิมพ์คว่ำลงบนกระจกแล้ว จากนั้นกด
     พี่อเลือก Fax original from scanner glass (ส่งโทรสารต้น
     ฉบับจากกระจกเครื่องสแกน) แล้วกด ตกลง
  - ☆ เคล็ดลับ ถ้าผู้รับรายงานปัญหาเรื่องคุณภาพของโทรสารที่ท่านใช้ ท่าน อาจลองเปลี่ยนความละเอียดหรือความคมชัดของโทรสารได้

# หัวข้อที่เกี่ยวข้อง

- "<u>การส่งโทรสารจากโทรศัพท์ด้วยตนเอง</u>" ในหน้า 170
- · "<u>การส่งโทรสารโดยใช้ปุ่มโทรศัพท์ที่หน้าจอ</u>" ในหน้า 171
- "<u>เปลี่ยนความละเอียดโทรสารและค่า Lighter/Darker (สว่างขึ้น/เข้มขึ้น)</u>" ในหน้า 175
- <u>"พิมพ์รายงานยืนยันการโทรสาร</u>" ในหน้า 195
- <u>"การส่งโทรสารต้นฉบับที่เป็นสีหรือภาพถ่าย</u>" ในหน้า 174

# การส่งโทรสารโดยใช้หมายเลขลัด

ท่านสามารถส่งโทรสารขาวดำหรือสีจากเครื่อง HP All-in-One ได้อย่างรวดเร็ว โดยใช้หมายเลขโทรด่วน ส่วนนี้จะมีคำแนะนำสำหรับการส่งโทรสารเป็นขาวดำ

การโทรตาร

# การส่งโทรสารโดยใช้หมายเลขลัดจากแผงควบคุม

- วางต้นฉบับของท่านลงในถาดป้อนเอกสารโดยหงายด้านที่จะพิมพ์ขึ้น หาก ต้องการส่งโทรสารหน้าเดียว เช่น ภาพถ่าย ท่านก็สามารถวางต้นฉบับโดย คว่ำด้านที่จะพิมพ์ลงบนกระจก
  - หมายเหตุ แต่หากต้องการส่งโทรสารหลายหน้า ท่านจะต้องใส่ต้นฉบับ ลงในถาดป้อนต้นฉบับ ทั้งนี้ ไม่สามารถส่งโทรสารหลายหน้าจากบน กระจกได้
- 2. กด เมนูโทรสาร
- 3. กด **▼** เพื่อเข้าถึงการโทรด่วน
- กด ▼ จนกระทั่งรายการหมายเลขลัดจะถูกไฮไลต์ หรือป้อนรหัสหมายเลขลัด โดยใช้ปุ่มตัวเลขบนแผงควบคุม กด ตกลง
- 5. กด เริ่มโทรสารสีดำ
  - หากเครื่องตรวจพบว่ามีต้นฉบับอยู่ในตัวป้อนเอกสารอัตโนมัติ เครื่อง HP All-in-One จะส่งโทรสารจากต้นฉบับนั้นไปยังหมายเลขที่คุณกด
  - หากเครื่องไม่พบต้นฉบับอยู่ในตัวป้อนเอกสารอัตโนมัติ การแจ้งเตือน
     Feeder Empty (ตัวป้อนเอกสารว่างเปล่า) จะปรากฏ ตรวจสอบให้แน่
     ใจว่าวางต้นฉบับโดยให้หน้าที่จะพิมพ์คว่ำลงบนกระจกแล้ว จากนั้นกด
     พีเพื่อเลือก Fax original from scanner glass (ส่งโทรสารต้น
     ฉบับจากกระจกเครื่องสแกน) แล้วกด ตกลง
  - Iกลีดลับ ถ้าผู้รับรายงานปัญหาเรื่องคุณภาพของโทรสารที่ท่านใช้ ท่าน อาจลองเปลี่ยนความละเอียดหรือความคมชัดของโทรสารได้

# หัวข้อที่เกี่ยวข้อง

"<u>การตั้งค่าหมายเลขลัด</u>" ในหน้า 79

# การส่งโทรสารจากโทรศัพท์ด้วยตนเอง

การส่งโทรสารด้วยตนเองจะทำให้ท่านสามารถโทรศัพท์และสนทนากับผู้รับได้ ก่อนที่ท่านจะส่งโทรสาร คุณลักษณะนี้มีประโยชน์ในกรณีที่ท่านต้องการแจ้งให้ผู้ รับทราบว่าท่านกำลังจะส่งโทรสารก่อนทำการส่งจริง เมื่อส่งโทรสารด้วยตนเอง ท่านจะได้ยินเสียงสัญญาณการโทร เสียงโทรศัพท์ หรือเสียงอื่นๆ จากแป้นหูฟัง โทรศัพท์ ซึ่งจะช่วยให้ใช้บัตรโทรศัพท์เพื่อส่งโทรสารได้ง่ายขึ้น

ทางผู้รับโทรสารอาจรับสายด้วยตนเอง หรือมีเครื่องโทรสารรับสายนี้ ขึ้นอยู่กับว่า ผู้รับโทรสารจะตั้งค่าเครื่องโทรสารของตนอย่างไร หากผู้รับโทรสารรับสายด้วย ตนเอง ท่านจะสามารถพูดคุยกับผู้รับสายนี้ก่อนส่งโทรสารได้ แต่หากเป็นเครื่อง โทรสารรับสายนี้ ท่านจะสามารถส่งโทรสารไปยังเครื่องดังกล่าวได้ทันที เมื่อได้ ยินสัญญาณโทรสารจากเครื่องโทรสารปลายทาง

# การส่งโทรสารจากโทรศัพท์ที่เชื่อมต่อด้วยตนเอง

- 1. วางต้นฉบับของท่านลงในถาดป้อนเอกสารโดยหงายด้านที่จะพิมพ์ขึ้น
  - หมายเหตุ หากท่านวางต้นฉบับของท่านบนกระจก จะทำให้ไม่รองรับ คุณลักษณะนี้ ท่านจะต้องวางต้นฉบับลงในถาดป้อนต้นฉบับ
- 2. กดหมายเลขที่แป้นตัวเลขบนโทรศัพท์ที่ต่อกับเครื่อง HP All-in-One
  - หมายเหตุ ห้ามกดที่แป้นพิมพ์บนแผงควบคุมของเครื่อง HP All-in-One ท่านต้องกดหมายเลขโทรศัพท์ของผู้รับบนแป้น โทรศัพท์
- ถ้าผู้รับรับสาย คุณสามารถสนทนากับผู้รับก่อนส่งโทรสารได้
  - หมายเหตุ แต่หากเป็นเครื่องโทรสารรับสายนี้ ท่านจะได้ยินสัญญาณโทร สารจากเครื่องโทรสารปลายทาง ดำเนินการในขั้นต่อไปเพื่อส่งโทรสาร
- 4. เมื่อพร้อมที่จะส่งโทรสาร ให้กด เริ่มโทรสารสีดำ หรือ เริ่มโทรสารสี หากมีการพูดคุยกันก่อนส่งโทรสาร ควรแจ้งให้ผู้รับกดปุ่ม Start (เริ่ม) ที่ โทรสารของผู้รับเมื่อได้ยินสัญญาณโทรสารด้วย โทรศัพท์จะไม่มีเสียงสัญญาณในขณะที่ส่งโทรสาร ซึ่งคุณสามารถวางสายใน ช่วงนี้ได้ แต่หากต้องการสนทนากับผู้รับสายต่อ ให้ถือสายรอไว้จนกว่าจะส่ง โทรสารเสร็จ

# การส่งโทรสารโดยใช้ปุ่มโทรศัพท์ที่หน้าจอ

การโทรด้วยปุ่มบนแผงควบคุมจะช่วยให้คุณสามารถกดหมายเลขโทรศัพท์จาก ปุ่มบนแผงควบคุมได้เช่นเดียวกับเครื่องโทรศัพท์ปกติ เมื่อส่งโทรสารโดยใช้การ โทรด้วยปุ่มบนแผงควบคุม คุณจะได้ยินเสียงสัญญาณการโทร เสียงโทรศัพท์ หรือเสียงอื่นๆ จากลำโพงของ HP All-in-One ซึ่งจะช่วยให้คุณสามารถตอบ สนองได้ทันทีในขณะที่กดปุ่ม รวมทั้งสามารถควบคุมจังหวะการโทรได้ด้วย

หมายเหตุ ตรวจสอบให้แน่ใจว่าได้เปิดเสียงโทรสารเอาไว้ มิเช่นนั้นท่านจะ ไม่ได้ยินเสียงสัญญาณโทร

## การส่งโทรสารโดยการกดปุ่มบนหน้าจอที่แผงควบคุม

- วางต้นฉบับของท่านลงในถาดป้อนเอกสารโดยหงายด้านที่จะพิมพ์ขึ้น หาก ต้องการส่งโทรสารหน้าเดียว เช่น ภาพถ่าย ท่านก็สามารถวางต้นฉบับโดย คว่ำด้านที่จะพิมพ์ลงบนกระจก
- กด เริ่มโทรสารสีดำ หรือ เริ่มโทรสารสี
- เมื่อได้ยินเสียงการโทร ให้ใส่หมายเลขโทรสารโดยใช้ปุ่มหมายเลขบนแผง ควบคุม
- ปฏิบัติตามข้อความเตือนที่อาจเกิดขึ้น โทรสารของคุณจะถูกส่งเมื่อเครื่องโทรสารที่รับตอบรับ

# หัวข้อที่เกี่ยวข้อง

- "<u>การปรับระดับเสียง</u>" ในหน้า 29
- "<u>การตั้งค่าหมายเลขลัด</u>" ในหน้า 79

# การสแกนโทรสารเพื่อส่งจากหน่วยความจำ

ท่านสามารถสแกนโทรสารขาวดำไปยังหน่วยความจำ จากนั้นจึงส่งโทรสารจาก หน่วยความจำคุณลักษณะนี้มีประโยชน์หากหมายเลขที่ท่านพยายามส่งโทรสาร ไม่ว่างหรือไม่สามารถใช้งานได้ชั่วคราวเครื่อง HP All-in-One จะสแกนต้น ฉบับไปยังหน่วยความจำ และส่งไปยังเครื่องโทรสารปลายทางหากสามารถเชื่อม ต่อได้หลังจากที่เครื่อง HP All-in-One สแกนหน้าต้นฉบับไปยังหน่วยความจำ แล้ว ท่านสามารถเอาต้นฉบับออกจากถาดป้อนต้นฉบับได้ทันที

# การสแกนโทรสารเพื่อส่งจากหน่วยความจำ

- วางต้นฉบับของท่านลงในถาดป้อนเอกสารโดยหงายด้านที่จะพิมพ์ขึ้น หาก ต้องการส่งโทรสารหน้าเดียว เช่น ภาพถ่าย ท่านก็สามารถวางต้นฉบับโดย คว่ำด้านที่จะพิมพ์ลงบนกระจก
- 2. กดปุ่ม **เมนูโทรสาร** สองครั้งเพื่อข้ามไปยัง Fax Menu (เมนูโทรสาร)
- กด ▼ จนกว่า Scan and Fax (สแกนและส่งโทรสาร) จะถูกไฮไลต์ แล้ว กด ตกลง
- 4. ใส่หมายเลขโทรสารโดยใช้ปุ่มตัวเลข
- กด เริ่มโทรสารสีดำ

หมายเหตุ ถ้าท่านกด เริ่มโทรสารสี เครื่องจะส่งโทรสารแบบขาวดำและ จะมีข้อความปรากฏบนจอแสดงผล

เครื่อง HP All-in-One จะสแกนต้นฉบับมาเก็บไว้ในหน่วยความจำ และจะ ส่งโทรสารออกไปเมื่อเครื่องรับโทรสารปลายทางพร้อม

# กำหนดเวลาส่งโทรสารในภายหลัง

คุณสามารถกำหนดเวลาส่งโทรสารที่เป็นขาวดำภายใน 24 ชั่วโมงถัดไปได้ ซึ่งจะ ช่วยให้คุณสามารถส่งโทรสารขาวดำภายหลังได้ในตอนเย็น เช่น เมื่อสาย โทรศัพท์ว่างหรือเมื่อมีอัตราค่าโทรถูกลง เครื่องHP All-in-Oneจะส่งโทรสาร ของคุณโดยอัตโนมัติเมื่อถึงเวลาที่กำหนดไว้

คุณสามารถตั้งเวลาส่งโทรสารหนึ่งหมายเลขต่อหนึ่งครั้งเท่านั้น อย่างไรก็ตาม คุณสามารถส่งโทรสารได้ตามปกติ ขณะที่ตั้งเวลาส่งโทรสารไว้

หมายเหตุ คุณไม่สามารถกำหนดเวลาส่งโทรสารสีได้เนื่องจากข้อจำกัดของ หน่วยความจำ

### การตั้งเวลาส่งโทรสารจากแผงควบคุม

- 1. วางต้นฉบับของท่านลงในถาดป้อนเอกสารโดยหงายด้านที่จะพิมพ์ขึ้น
- 2. กดปุ่ม **เมนูโทรสาร** สองครั้งเพื่อข้ามไปยัง Fax Menu (เมนูโทรสาร)
- กด ▼ จนกว่า Send Fax Later (ส่งโทรสารภายหลัง) จะถูกไฮไลต์ แล้ว กด ตกลง
- ป้อนเวลาที่ต้องการส่งโดยใช้ปุ่มตัวเลข จากนั้นกด ตกลง เมื่อแจ้งเตือน ให้ กด 1 สำหรับ AM (นาฬิกา) หรือ 2 สำหรับ PM (นาฬิกา)
- 5. ใส่หมายเลขโทรสารโดยใช้ปุ่มตัวเลข
- กด เริ่มโทรสารสีดำ

เครื่อง HP All-in-One จะสแกนเอกสารทุกหน้าและเวลาส่งที่ถูกกำหนดไว้ จะปรากฏขึ้นบนจอแสดงผล เครื่อง HP All-in-One จะทำการส่งโทรสาร เมื่อถึงเวลาที่กำหนดไว้

## การยกเลิกโทรสารที่กำหนดเวลาส่ง

- 1. กดปุ่ม **เมนูโทรสาร** สองครั้งเพื่อข้ามไปยัง Fax Menu (เมนูโทรสาร)
- กด ▼ เพื่อเลือก Send Fax Later (ส่งโทรสารภายหลัง) แล้วจึงกด ตกลง หน้าจอ Fax Is Scheduled (โทรสารถูกกำหนดเวลาส่งไว้แล้ว) จะปรากฏ ขึ้น
- กด ▼ เพื่อเลือก Cancel scheduled fax (ยกเลิกโทรสารที่มีกำหนดส่ง) แล้วจึงกด ตกลง
  - หมายเหตุ คุณสามารถยกเลิกโทรสารที่ตั้งเวลาส่งไว้ได้ด้วยการกด ยก เลิก บนแผงควบคุมเมื่อมีข้อความ Send Fax Later (ส่งโทรสารภาย หลัง) ปรากฏบนจอแสดงผล

# การส่งโทรสารไปยังผู้รับหลายคน

ท่านสามารถส่งโทรสารไปยังผู้รับหลายคนได้โดยไม่ต้องตั้งค่าหมายเลขลัดแบบ กลุ่ม

หมายเหตุ รายการผู้รับที่ท่านระบุสำหรับโทรสารนี้จะไม่ถูกบันทึกไว้และจะ ทำงานเมื่อส่งโทรสารเป็นขาวดำเท่านั้น ถ้าท่านตั้งใจที่จะส่งโทรสารอื่นๆ ไป ยังรายการผู้รับเดียวกัน ท่านต้องสร้างรายการหมายเลขลัดแบบกลุ่ม

## การส่งโทรสารไปยังผู้รับหลายคนจากแผงควบคุม

- 1. กด **เมนุโทรสาร** สองครั้งเพื่อข้ามไปยังหน้าจอ **Fax Menu** (เมนูโทรสาร)
- กด ▼ เพื่อเลือก Broadcast Fax (ส่งสัญญาณโทรสาร) แล้วจึงกด ตกลง หน้าจอ Enter Fax Number (ใส่หมายเลขโทรสาร) จะปรากฏขึ้น
- 3. ใส่หมายเลขโทรสารโดยใช้แป้นตัวเลข หรือกด ▼ เพื่อเข้าสู่หมายเลขลัด

🖹 หมายเหตุ คุณสามารถเพิ่มหมายเลขโทรสารรายบุคคลได้ 20 หมายเลข

- กด เริ่มโทรสารสีดำ
- เมื่อถูกถาม ให้วางต้นฉบับโดยหงายด้านที่จะพิมพ์ขึ้นและให้ส่วนหัวของ กระดาษเข้าไปตรงกลางของถาดตัวป้อนเอกสาร
- กด เริ่มโทรสารสีดำ อีกครั้ง

# หัวข้อที่เกี่ยวข้อง

"<u>การตั้งค่าหมายเลขลัดแบบกลุ่ม</u>" ในหน้า 82

# การส่งโทรสารต้นฉบับที่เป็นสีหรือภาพถ่าย

คุณสามารถส่งโทรสารต้นฉบับที่เป็นสีหรือภาพถ่ายได้จากเครื่อง HP All-in-One หากเครื่อง HP All-in-One ระบุว่าเครื่องโทรสารของผู้รับรอง รับได้เฉพาะโทรสารขาวดำเท่านั้น เครื่อง HP All-in-One จะส่งโทรสารเป็นสี ขาวดำ

HP ขอแนะนำให้คุณใช้เฉพาะต้นฉบับสีสำหรับการส่งโทรสารที่เป็นสี

การไทรสาร

# การส่งโทรสารสีจากแผงควบคุม

- วางต้นฉบับของท่านลงในถาดป้อนเอกสารโดยหงายด้านที่จะพิมพ์ขึ้น หาก ต้องการส่งโทรสารหน้าเดียว เช่น ภาพถ่าย ท่านก็สามารถวางต้นฉบับโดย คว่ำด้านที่จะพิมพ์ลงบนกระจก
  - หมายเหตุ แต่หากต้องการส่งโทรสารหลายหน้า ท่านจะต้องใส่ต้นฉบับ ลงในถาดป้อนต้นฉบับ ทั้งนี้ ไม่สามารถส่งโทรสารหลายหน้าจากบน กระจกได้
- 2. ใส่หมายเลขโทรสารโดยใช้ปุ่มตัวเลข
  - ☆ เคล็ดลับ หากต้องการเว้นช่องว่างในหมายเลขโทรสารที่จะกด ให้กด Symbols (\*) (สัญลักษณ์ (\*)) ค้างไว้จนกว่าจะมีเครื่องหมายขีด (-) ปรากฏที่หน้าจอ
- กด เริ่มโทรสารสี
  - หากเครื่องตรวจพบว่ามีต้นฉบับอยู่ในตัวป้อนเอกสารอัตโนมัติ เครื่อง
     HP All-in-One จะส่งโทรสารจากต้นฉบับนั้นไปยังหมายเลขที่ท่านกด
  - หากเครื่องไม่พบต้นฉบับอยู่ในตัวป้อนเอกสารอัตโนมัติ การแจ้งเตือน Feeder Empty (ตัวป้อนเอกสารว่างเปล่า) จะปรากฏ ตรวจสอบให้แน่ ใจว่าวางต้นฉบับโดยให้หน้าที่จะพิมพ์คว่ำลงบนกระจกแล้ว จากนั้นกด ▼ เพื่อเลือก Fax original from scanner glass (ส่งโทรสารต้น ฉบับจากกระจกเครื่องสแกน) แล้วกด ตกลง
- หมายเหตุ หากเครื่องโทรสารของผู้รับรองรับเฉพาะโทรสารขาวดำ เครื่อง HP All-in-One จะส่งโทรสารเป็นสีขาวดำโดยอัตโนมัติ ข้อความจะปรากฏ ขึ้นหลังจากส่งโทรสาร โดยระบุว่าส่งโทรสารเป็นแบบขาวดำ กด ตกลง เพื่อ ลบข้อความ

# เปลี่ยนความละเอียดโทรสารและค่า Lighter/Darker (สว่างขึ้น/เข้มขึ้น)

ท่านสามารถเปลี่ยนการตั้งค่า Resolution (ความละเอียด) และ Lighter/ Darker (สว่างขึ้น/เข้มขึ้น) สำหรับเอกสารที่ท่านจะส่งโทรสารได้

หมายเหตุ ค่าเหลานี้ไม่มีผลต่อค่าการทำสำเนา ความละเอียดและความสว่าง/ ความเข้มของสำเนาจะถูกตั้งค่าแยกจากความละเอียดและความสว่าง/ความ เข้มของโทรสาร นอกจากนี้ ค่าที่เปลี่ยนจากแผงควบคุมจะไม่มีผลต่อโทรสาร ที่ส่งจากคอมพิวเตอร์ของคุณ ส่วนนี้จะกล่าวถึงหัวข้อต่อไปนี้

- <u>เปลี่ยนค่าความละเอียดของโทรสาร</u>
- <u>เปลี่ยนการตั้งค่า Lighter/Darker (สว่างขึ้น/เข้มขึ้น)</u>
- <u>การตั้งค่าดีฟอลต์ใหม่</u>

## เปลี่ยนค่าความละเอียดของโทรสาร

การตั้งค่า **Resolution** (ความละเอียด) จะมีผลต่อความเร็วในการส่งโทรสาร และคุณภาพของเอกสารขาวดำที่ส่งมา หากเครื่องรับโทรสารไม่รองรับความ ละเอียดที่ท่านเลือก เครื่อง HP All-in-One จะส่งโทรสารด้วยความละเอียดสูงสุด ที่เครื่องรับโทรสารรองรับได้

หมายเหตุ ท่านสามารถเปลี่ยนค่าความละเอียดเฉพาะของโ•ทรสารที่จะส่ง เป็นสีขาวดำเท่านั้น HP All-in-One จะส่งโทรสารสีเมื่อใช้ความละเอียด Fine (ดี)

การตั้งค่าความละเอียดต่อไปนี้ใช้ได้กับการส่งโทรสาร: Fine (ดี), Very Fine (ดีมาก), Photo (ภาพถ่าย) และ Standard (มาตรฐาน)

- Fine (ดี): ให้ข้อความมีคุณภาพสูงเหมาะสำหรับการส่งโทรสารเอกสารส่วน ใหญ่ ซึ่งจะตั้งไว้เป็นค่าดีฟอลต์ เมื่อส่งโทรสารที่เป็นสี เครื่อง HP All-in-One จะใช้การตั้งค่า Fine (ดี)
- Very Fine (ดีมาก): ให้คุณภาพในการส่งโทรสารที่ดีที่สุดเมื่อท่านส่งโทร สารเอกสารที่มีความละเอียดสูงมาก หากท่านเลือก Very Fine (ดีมาก) การ ส่งโทรสารจะใช้เวลานานขึ้น และท่านสามารถส่งได้เฉพาะโทรสารขาวดำ เท่านั้นเมื่อใช้ค่าความละเอียดนี้ ถ้าท่านส่งโทรสารที่เป็นสี โทรสารจะถูกส่ง โดยใช้ความละเอียด Fine (ดี) แทน
- Photo (ภาพถ่าย): ให้คุณภาพการส่งโทรสารที่ดีที่สุดเมื่อส่งภาพถ่ายขาว ดำ หากท่านเลือก Photo (ภาพถ่าย) การส่งโทรสารจะใช้เวลานานขึ้น เมื่อ ภาพถ่ายที่จะส่งโทรสารเป็นขาวดำ HP ขอแนะนำให้ท่านเลือก Photo (ภาพถ่าย)
- Standard (มาตรฐาน): ให้โทรสารคุณภาพต่ำกว่าดังนั้นจึงใช้เวลาน้อย กว่าในการโทรสาร

เมื่อท่านออกจากเมนู Fax (โทรสาร) ตัวเลือกนี้จะกลับไปเป็นการตั้งค่าดีฟอลต์ แม้ว่าท่านจะตั้งค่าการเปลี่ยนแปลงของท่านไว้เป็นค่าดีฟอลต์ก็ตาม การเปลี่ยนค่าความละเอียดจากแผงควบคุม

- กด เมนูโทรสาร The หน้าจอ Enter Fax Number (ใส่หมายเลขโทรสาร) จะปรากฏขึ้น
- ใส่หมายเลขโทรสารโดยใช้ปุ่มตัวเลข ให้กด ▲ เพื่อโทรซ้ำหมายเลขที่โทร ครั้งสุดท้าย หรือกด ▼ เพื่อเข้าถึงหมายเลขลัด
- กด เมนูโทรสาร อีกครั้ง
   Fax Menu (เมนูโทรสาร) จะปรากฏขึ้น
- กด ▼ เพื่อเลือก Resolution (ความละเอียด) แล้วจึงกด ตกลง กด ▼ เพื่อเลือกค่าความละเอียด แล้วกด ตกลง
- กด เริ่มโทรสารสีดำ
  - หมายเหตุ หากคุณกด เริ่มโทรสารสี โทรสารจะถูกส่งโดยใช้การตั้งค่า Fine (ดี)
- เมื่อถูกถาม ให้วางต้นฉบับโดยหงายด้านที่จะพิมพ์ขึ้นและให้ส่วนหัวของ กระดาษเข้าไปตรงกลางของถาดตัวป้อนเอกสาร
- กด เริ่มโทรสารสีดำ อีกครั้ง

# หัวข้อที่เกี่ยวข้อง

"<u>การตั้งค่าดีฟอลต์ใหม่</u>" ในหน้า 178

# เปลี่ยนการตั้งค่า Lighter/Darker (สว่างขึ้น/เข้มขึ้น)

ท่านสามารถปรับความคมชัดของโทรสารให้เข้มขึ้นหรือสว่างขึ้นกว่าต้นฉบับ คุณสมบัตินี้มีประโยชน์หากท่านกำลังโทรสารเอกสารที่จาง เลือน หรือเขียนด้วย ลายมือ ท่านสามารถทำให้ต้นฉบับเข้มขึ้นได้ด้วยการปรับความคมชัด

หมายเหตุ การตั้งค่าของเครื่อง Lighter/Darker (สว่างขึ้น/เข้มขึ้น) จะใช้ ได้กับโทรสารที่เป็นขาวดำเท่านั้น ไม่สามารถใช้ได้กับโทรสารสี

เมื่อท่านออกจากเมนูโทรสาร ตัวเลือกนี้จะกลับไปเป็นค่าดีฟอลต์ เว้นเสียแต่ว่า ท่านจะตั้งค่าการเปลี่ยนแปลงของท่•านไว้เป็นค่าดีฟอลต์

# การเปลี่ยนค่า Lighter/Darker (สว่างขึ้น/เข้มขึ้น) จากแผงควบคุม

- 1. กด **เมนูโทรสาร** The หน้าจอ Enter Fax Number (ใส่หมายเลขโทรสาร) จะปรากฏขึ้น
- ใส่หมายเลขโทรสารโดยใช้ปุ่มตัวเลข ให้กด ▲ เพื่อโทรซ้ำหมายเลขที่โทร ครั้งสุดท้าย หรือกด ▼ เพื่อเข้าถึงหมายเลขลัด

- กด เมนูโทรสาร อีกครั้ง
   Fax Menu (เมนูโทรสาร) จะปรากฏขึ้น
- กด ▼ เพื่อเลือก Lighter/Darker (สว่างขึ้น/เข้มขึ้น) แล้วจึงกด ตกลง เมนู Lighter/Darker (สว่างขึ้น/เข้มขึ้น) จะปรากฏขึ้น
- กด ◀ เพื่อเพิ่มความสว่างหรือ ► ความเข้มของโทรสาร ตัวบ่งชี้จะเลื่อนไปทางซ้ายหรือขวา เมื่อคุณกดปุ่มลูกศร
- กด เริ่มโทรสารสีดำ
- เมื่อถูกถาม ให้วางต้นฉบับโดยหงายด้านที่จะพิมพ์ขึ้นและให้ส่วนหัวของ กระดาษเข้าไปตรงกลางของถาดตัวป้อนเอกสาร
- กด เริ่มโทรสารสีดำ อีกครั้ง

# หัวข้อที่เกี่ยวข้อง

"<u>การตั้งค่าดีฟอลต์ใหม่</u>" ในหน้า 178

# การตั้งค่าดีฟอลต์ใหม่

ท่านสามารถเปลี่ยนค่าดีฟอลต์ของ Resolution (ความละเอียด) และ Lighter/ Darker (สว่างขึ้น/เข้มขึ้น) โดยใช้แผงควบคุมได้

# การตั้งค่าดีฟอลต์ใหม่โดยใช้แผงควบคุม

- กด เมนูโทรสาร จนกว่าการตั้งค่า Fax Menu (เมนูโทรสาร) จะปรากฏขึ้น คุณต้องกด เมนูโทรสาร มากกว่าหนึ่งครั้งเพื่อแสดงผลเมนู
- ทำการเปลี่ยนแปลง Resolution (ความละเอียด) และ Lighter/Darker (สว่างขึ้น/เข้มขึ้น)
- กด ▼ เพื่อเลือก Set As New Defaults (ตั้งเป็นค่าดีฟอลต์ใหม่) แล้วจึง กด ตกลง

# ส่งโทรสารในโหมดแก้ไขข้อผิดพลาด

Error Correction Mode (โหมดแก้ไขข้อผิดพลาด) (ECM) ป้องกันการสูญ หายของข้อมูลอันเกิดจากข้อขัดข้องของสายโทรศัพท์โดยโหมดดังกล่าวจะตรวจ หาข้อผิดพลาดที่เกิดขึ้นระหว่างการส่งและจะส่งส่วนที่เกิดข้อผิดพลาดอีกครั้ง โดยอัตโนมัติ หากเป็นสายโทรศัพท์ที่มีคุณภาพดีก็จะไม่ส่งผลต่อค่าโทรศัพท์ และอาจลดค่าใช้จ่ายลงด้วย หากเป็นสายโทรศัพท์ที่คุณภาพไม่ดี ECM จะส่งผล ให้การส่งโทรสารใช้เวลานานขึ้น และเสียค่าโทรศัพท์เพิ่มขึ้นด้วย แต่การส่ง ข้อมูลจะมีประสิทธิภาพเพิ่มขึ้นด้วย ค่าดีฟอลต์จะกำหนดเป็น **On** (เปิด) ให้ปิด ECM หากทำให้คุณเสียค่าโทรศัพท์เพิ่มขึ้นมาก และคุณยอมรับคุณภาพการรับ ส่งที่ด้อยกว่าได้
ก่อนปิดการตั้งค่า ECM ให้พิจารณาสิ่งต่อไปนี้ หากคุณปิด ECM

- จะมีผลต่อคุณภาพและความเร็วในการส่งโทรสารที่คุณรับและส่ง
- เครื่อง Fax Speed (ความเร็วโทรสาร) จะถูกตั้งค่าเป็น Medium (14400) (ปานกลาง) (14400) อัตโนมัติ
- คุณจะไม่สามารถรับส่งโทรสารที่เป็นสีได้อีกต่อไป

## การเปลี่ยนการตั้งค่า ECM จากแผงควบคุม

- กด ตั้งค่า
- กด 
   พิเพื่อเลือก Advanced Fax Setup (การตั้งค่าโทรสารขั้นสูง) แล้วจึง กด ตกลง
  - เมนู Advanced Fax Setup (การตั้งค่าโทรสารขั้นสูง) จะปรากฏขึ้น
- กด ▼ เพื่อเลือก Error Correction Mode (โหมดแก้ไขข้อผิดพลาด) แล้ว จึงกด ตกลง เมน Error Correction Mode (โหมดแก้ไขข้อผิดพลาด) จะปรากฏขึ้น
- 4. กด **▼** เพื่อเลือก Off (ปิด) หรือ On (เปิด)
- 5. กด **ตกลง**

# การรับโทรสาร

HP All-in-One สามารถรับโทรสารในแบบอัตโนมัติและแบบธรรมดา หากคุณ ปิดตัวเลือก Auto Answer (ตอบรับอัตโนมัติ) คุณจะต้องรับโทรสารด้วยตน เอง หากคุณเปิดตัวเลือก Auto Answer (ตอบรับอัตโนมัติ) (การตั้งค่า ดีฟอลต์) HP All-in-One จะรับสายเรียกเข้าและรับโทรสารโดยอัตโนมัติหลัง จากจำนวนเสียงเรียกเข้าที่ระบุโดยการตั้งค่า Rings to Answer (เสียงเรียก เข้า) (ค่าเริ่มต้น Rings to Answer (เสียงเรียกเข้า) คือสัญญาณที่ดังห้าครั้ง) คุณสามารถรับโทรสารด้วยตนเองจากโทรศัพท์ที่

- ต่อสายตรงเข้ากับ HP All-in-One (ที่พอร์ท 2-EXT)
- ใช้สายร่วมกัน แต่ไม่ได้เชื่อมต่อกับ HP All-in-One

หากคุณได้รับโทรสารขนาด legal และเครื่อง HP All-in-One ไม่ได้ตั้งค่าให้ใช้ ขนาดกระดาษเป็น legal ในขณะนั้น เครื่องจะย่อโทรสารเพื่อให้พอดีกับ กระดาษที่ใส่ไว้ใน HP All-in-One ถ้าคุณปิดใช้งานคุณลักษณะ Automatic Reduction (การย่อขนาดอัตโนมัติ) เครื่อง HP All-in-One จะพิมพ์โทรสาร ออกมามากกว่าหนึ่งหน้า ส่วนนี้จะกล่าวถึงหัวข้อต่อไปนี้

- <u>การรับโทรสารด้วยตนเอง</u>
- <u>ตั้งค่าการรับโทรสารสำรอง</u>
- <u>การสั่งพิมพ์โทรสารที่อยู่ในหน่วยความจำ</u>
- <u>ขอรับโทรสาร</u>
- <u>ส่งต่อโทรสารไปยังหมายเลขอื่น</u>
- <u>การตั้งขนาดกระดาษสำหรับรับโทรสาร</u>
- <u>ตั้งค่า HP All-in-One เพื่อตรวจสอบประเภทกระดาษก่อนพิมพ์โทรสาร</u>
- <u>การตั้งการย่อขนาดอัตโนมัติสำหรับโทรสารที่เข้ามา</u>
- <u>การบล็อกหมายเลขโทรสารที่ไม่ต้องการ</u>

# การรับโทรสารด้วยตนเอง

เมื่อคุณกำลังคุยโทรศัพท์อยู่ คนที่คุณคุยด้วยสามารถส่งโทรสารมาให้คุณได้ใน ขณะที่คุณยังคงคุยอยู่ ซึ่งเป็นการส่งโทรสารด้วยตนเอง ใช้วิธีการในส่วนนี้เพื่อ รับโทรสารด้วยตนเอง

คุณสามารถรับโทรสารด้วยตนเองจากโทรศัพท์ที่:

- ต่อสายตรงเข้ากับเครื่อง HP All-in-One (ที่พอร์ต 2-EXT)
- โดยใช้สายร่วมกัน แต่ไม่ได้เชื่อมต่อกับ HP All-in-One

### วิธีการรับส่งโทรสารด้วยตนเอง

- 1. คุณต้องเปิดเครื่อง HP All-in-One ไว้และใส่กระดาษไว้ในถาดรับกระดาษ ให้เรียบร้อย
- 2. นำต้นฉบับออกจากถาดป้อนต้นฉบับ
- ตั้งค่า Rings to Answer (เสียงเรียกเข้า) เป็นตัวเลขมากๆ เพื่อให้คุณ สามารถรับสายก่อน HP All-in-One ตอบรับ หรือ ปิดการตั้งค่า Auto Answer (ตอบรับอัตโนมัติ) เพื่อให้ HP All-in-One ไม่ตอบรับสายเข้า โดยอัตโนมัติ
- หากคุณกำลังสนทนากับผู้ส่งอยู่ แจ้งให้ผู้ส่งกด Start (เริ่ม) บนเครื่องโทร สาร
- 5. เมื่อได้ยินสัญญาณโทรสารจากเครื่องที่ส่งโทรสารเข้ามา กรุณาปฏิบัติดังนี้:
  - a. กด เริ่มโทรสารสีดำ หรือ เริ่มโทรสารสี บนแผงควบคุมของ HP All-in-One
  - b. เมื่อถูกถาม ให้กด ▼ เพื่อเลือก Receive Fax Manually (รับโทรสาร ด้วยตนเอง) แล้วจึงกด ตกลง

- 6. กด **เริ่มโทรสารสีดำ** อีกครั้ง
- หลังจาก HP All-in-One เริ่มรับโทรสาร คุณจึงสามารถวางหูโทรศัพท์หรือ ถือสายไว้ได้ สายโทรศัพท์จะเงียบระหว่างส่งโทรสาร

#### หัวข้อที่เกี่ยวข้อง

- <u>"การกำหนดจำนวนครั้งของเสียงเรียกเข้าก่อนตอบรับ</u>" ในหน้า 77
- "<u>การตั้งโหมดตอบรับ</u>" ในหน้า 76

# ตั้งค่าการรับโทรสารสำรอง

ท่านสามารถตั้งค่าของ HP All-in-One ให้เก็บโทรสารทั้งหมดที่ได้ หรือให้เก็บ เฉพาะโทรสารที่ส่งเข้ามาขณะอุปกรณ์ขัดข้อง หรือไม่เก็บโทรสารที่ได้รับไว้เลย ทั้งนี้ขึ้นอยู่กับลักษณะที่ต้องการและข้อกำหนดด้านความปลอดภัย

โหมด Backup Fax Reception (การรับโทรสารสำรอง) ต่อไปนี้สามารถใช้ งานได้

| On (เปิด)                                            | การกำหนดค่าดีฟอลต์ เมื่อเครื่อง <b>Backup Fax Reception</b> (การรับโทรสารสำรอง)<br>เป็น <b>On</b> (เปิด) เครื่อง HP All-in-One จะเก็บโทรสารทั้งหมดที่ได้รับไว้ในหน่วยความจำ<br>ซึ่งทำให้ท่านสามารถพิมพ์ซ้ำโทรสารล่าสุดหนึ่งฉบับหรือทั้งหมดถ้าโทรสารยังถูกบันทึกอยู่<br>ในหน่วยความจำ                                                                                                    |
|------------------------------------------------------|----------------------------------------------------------------------------------------------------|
|                                                      | หมายเหตุ เมื่อหน่วยความจำน้อยลง เครื่อง HP All-in-One จะบันทึกข้อมูลโทรสารที่ได้<br>รับเข้ามาใหม่ทับข้อมูลโทรสารที่เก่าที่สุดซึ่งพิมพ์ออกมาแล้ว หากหน่วยความจำเต็มเนื่อง<br>จากยังไม่ได้สังพิมพ์โทรสารใดๆ เครื่อง HP All-in-One จะหยุดรับสายโทรสารที่เข้ามา                                                                                                    |
|                                                      | หมายเหตุ หากคุณได้รับโทรสารที่มีขนาดใหญ่เกินไป เช่น ภาพสีที่มีรายฉะเอียดมาก อาจ<br>ไม่มีการเก็บบันทึกในหน่วยความจำเนื่องจากข้อจำกัดของหน่วยความจำ                                                                                                    |
| On Error Only (เปิด<br>เฉพาะเมื่อเกิดข้อขัด<br>ข้อง) | ทำให้เครื่อง HP All-in-One เก็บโทรสารไว้ในหน่วยความจำเฉพาะเมื่อเกิดข้อขัดข้องซึ่ง<br>ทำให้เครื่อง HP All-in-One ไม่สามารถพิมพ์โทรสารนั้นได้ (เช่น หาก HP All-in-One<br>กระดาษหมด)เครื่อง HP All-in-One จะเก็บโทรสารที่เข้ามาไว้เรื่อยๆ ตราบเท่าที่ยังมี<br>พื้นที่หน่วยความจำเหลืออยู่ (หากหน่วยความจำเต็ม HP All-in-One จะหยุดรับโทรสารที่<br>เข้ามา) เมื่อแก้ไขข้อขัดข้องแล้ว โทรสารที่เก็บไว้ในหน่วยความจำจะถูกพิมพ์ออกมาโดย<br>อัดโนมัติ และโทรสารนั้นจะถูกลบออกจากหน่วยความจำ |
| Off (ປີຄ)                                            | หมายความว่าจะไม่มีการเก็บโทรสารไว้ในหน่วยความจำเลย (คุณอาจต้องการปิด<br>Backup Fax Reception (การรับโทรสารสำรอง) เพื่อเหตุผลด้านความปลอดภัย) หาก<br>เกิดข้อขัดข้องที่ทำให้เครื่อง HP All-in-One พิมพ์โทรสารไม่ได้ (เช่น เครื่อง<br>HP All-in-One กระดาษหมด) เครื่องHP All-in-One จะหยุดรับโทรสารที่ส่งเข้ามา                                                                                                    |

หมายเหตุ Backup Fax Reception (การรับโทรสารสำรอง) ถูกเปิดใช้ งานและท่านปิด HP All-in-One โทรสารทั้งหมดที่เก็บไว้ในหน่วยความจำ จะถูกลบทิ้ง รวมทั้งโทรสารที่ยังไม่ได้พิมพ์ ซึ่งอาจถูกส่งมาถึงท่านในขณะที่ เครื่อง HP All-in-One กำลังเกิดข้อขัดข้อง ท่านต้องติดต่อผู้ส่งเพื่อขอให้ พวกเขาส่งโทรสารที่ยังไม่ได้พิมพ์มาให้ใหม่ หากต้องการทราบรายการโทร สารที่ส่งมาถึง กรุณาสั่งพิมพ์ Fax Log (ไฟล์บันทึกการส่งโทรสาร) Fax Log (ไฟล์บันทึกการส่งโทรสาร) จะไม่ถูกลบทิ้งเมื่อ HP All-in-One ถูกปิด

#### วิธีตั้งการรับโทรสารสำรองจากแผงควบคุม

- กด ตั้งค่า
- กด 
   พิเพื่อเลือก Advanced Fax Setup (การตั้งค่าโทรสารขั้นสูง) แล้วจึง กด ตกลง
  - เมนู Advanced Fax Setup (การตั้งค่าโทรสารขั้นสูง) จะปรากฏขึ้น
- กด ▼ เพื่อเลือก Backup Fax Reception (การรับโทรสารสำรอง) แล้ว จึงกด ตกลง
  - ี เมนู Backup Fax Reception (การรับโทรสารสำรอง) จะปรากฏขึ้น
- กด ▶ เพื่อเลือก On (เปิด), On Error Only (เปิดเฉพาะเมื่อเกิดข้อขัด ข้อง) หรือ Off (ปิด)
- 5. กด **ตกลง**

### หัวข้อที่เกี่ยวข้อง

"<u>การสั่งพิมพ์โทรสารที่อยู่ในหน่วยความจำ</u>" ในหน้า 182

# การสั่งพิมพ์โทรสารที่อยู่ในหน่วยความจำ

หากท่านเลือกโหมดใน Backup Fax Reception (การรับโทรสารสำรอง) เป็น On (เปิด) เครื่อง HP All-in-One จะเก็บโทรสารที่ได้รับไว้ในหน่วยความ จำไม่ว่าเครื่องจะเ•กิดข้อขัดข้องหรือไม่ก็ตาม

หมายเหตุ หลังจากที่หน่วยความจำเต็ม เครื่อง HP All-in-One จะบันทึก ข้อมูลโทรสารที่ได้รับเข้ามาใหม่ทับข้อมูลโทรสารที่เก่าที่สุดที่พิมพ์ออกมา แล้ว ถ้าโทรสารที่บันทึกค่าไว้ยังไม่ถูกพิมพ์ออกมา HP All-in-One จะไม่รับ สายโทรสารเพิ่มจนกว่าท่านจะพิมพ์หรือลบโทรสารจากหน่วยความจำ ท่าน อาจต้องการลบโทรสารในหน่วยความจำเพื่อเหตุผลด้านความปลอดภัยและ ความเป็นส่วนบุคคล

ท่านสามารถเลือกเพื่อพิมพ์ซ้ำโทรสารหนึ่งฉบับหรือทั้งหมดในหน่วยความจำ ตัว อย่างเช่น ท่านอาจจำเป็นต้องพิมพ์โทรสารใหม่หากทำสำเนาโทรสารชุดเก่าที่ พิมพ์ไว้แล้วหายไป

# การพิมพ์โทรสารจากหน่วยความจำซ้ำโดยใช้แผงควบคุม

- 1. ต้องแน่ใจว่าท่านมีกระดาษอยู่ในถาดป้อนกระดาษ
- กด ตั้งค่า
- กด ▼ เพื่อเลือก Tools (เครื่องมือ) แล้วจึงกด ตกลง เมนู Tools (เครื่องมือ) จะปรากฏขึ้น
- กด ▼ เพื่อเลือก Reprint Faxes in Memory (พิมพ์โทรสารจากหน่วย ความจำซ้ำ) แล้วจึงกด ตกลง เมนุ Reprint (พิมพ์ใหม่) จะปรากฏขึ้น
- โปรดทำตามวิธีใดวิธีหนึ่งดังต่อไปนี้

# การพิมพ์ซ้ำโทรสารหนึ่งฉบับจากหน่วยความจำ

- a. กด ▼ เพื่อเลือก One fax (โทรสารหนึ่งฉบับ) แล้วจึงกด ตกลง
   เมนู Select Fax (เลือกโทรสาร) จะปรากฏขึ้น
- b. กด **▼** เพื่อเลือกหมายเลขโทรสาร แล้วจึงกด **ตกลง**

# การพิมพ์ซ้ำโทรสารทั้งหมดในหน่วยความจำ

- ▲ กด ▼ เพื่อเลือก All faxes in memory (โทรสารทั้งหมดในหน่วย ความจำ) แล้วจึงกด ตกลง
- 6. หากต้องการหยุดพิมพ์โทรสารจากหน่วยความจำ ให้กด **ยกเลิก**

# วิธีการฉบโทรสารทั้งหมดจากหน่วยความจำโดยใช้แผงควบคุม

- กด ตั้งค่า
- กด ▼ เพื่อเลือก Tools (เครื่องมือ) แล้วจึงกด ตกลง เมนู Tools (เครื่องมือ) จะปรากฏขึ้น
- กด ▼ เพื่อเลือก Clear Fax Log (ล้างบันทึกการรับส่งโทรสาร) แล้วจึงกด ตกลง
- หมายเหตุ ท่านสามารถลบโทรสารใดๆ ที่ยังอยู่ในหน่วยความจำได้ด้วยการ ปิด HP All-in-One กดปุ่ม เปิด เพื่อปิดเครื่อง HP All-in-One โทรสารทั้ง หมดที่บันทึกไว้ในหน่วยความจำจะถูกลบออกไปหลังจากที่ท่านปิดเครื่อง HP All-in-One

# หัวข้อที่เกี่ยวข้อง

"<u>ตั้งค่าการรับโทรสารสำรอง</u>" ในหน้า 181

# ขอรับโทรสาร

การขอรับโทรสารจะช่วยให้เครื่อง HP All-in-One แจ้งให้เครื่องโทรสารอีก เครื่องหนึ่งส่งโทรสารลำดับถัดไป เมื่อท่านใช้คุณลักษณะ Poll to Receive (รับโทรสาร) เครื่อง HP All-in-One จะติดต่อเครื่องโทรสารที่กำหนดและขอให้ ส่งโทรสารมา เครื่องโทรสารที่กำหนดต้องตั้งไว้เพื่อการขอรับโทรสารและมีโทร สารที่พร้อมส่งแล้ว

หมายเหตุ เครื่องHP All-in-One ไม่สนับสนุนรหัสผ่านสำหรับขอรับโทร สาร รหัสผ่านการขอรับโทรสารเป็นคุณลักษณะการรักษาความปลอดภัยซึ่ง เครื่องรับโทรสารจำเป็นต้องใช้รหัสผ่านกับอุปกรณ์ที่ขอรับโทรสาร ตรวจ สอบให้แน่ใจว่าอุปกรณ์ที่ท่านกำลังจะขอรับโทรสารไม่มีการตั้งรหัสผ่านเอา ไว้ มิฉะนั้นเครื่อง HP All-in-One จะไม่สามารถรับโทรสารได้

# การตั้งค่าขอรับโทรสารโดยใช้แผงควบคุม

- 1. กดปุ่ม **เมนูโทรสาร** สองครั้งเพื่อข้ามไปยัง Fax Menu (เมนูโทรสาร)
- กด ▼ เพื่อเลือก Poll to Receive (รับโทรสาร) แล้วจึงกด ตกลง
- 3. เมื่อถูกถาม ให้ใส่หมายเลขโทรสารของเครื่องโทรสารอื่นที่ต้องการติดต่อ
- กด เริ่มโทรสารสีดำ หรือ เริ่มโทรสารสี
  - พมายเหตุ ถ้าท่านกด เริ่มโทรสารสี แต่ผู้ส่งส่งโทรสารเป็นสีขาวดำ HP All-in-One จะพิมพ์โทรสารเป็นสีขาวดำ

# ส่งต่อโทรสารไปยังหมายเลขอื่น

คุณสามารถตั้งค่าให้ HP All-in-One โอนโทรสารของคุณไปยังหมายเลขโทร สารอื่นได้ หากคุณได้รับโทรสารที่เป็นสี เครื่อง HP All-in-One จะโอนโทรสาร เป็นแบบขาวดำ

HP ขอแนะนำให้คุณตรวจสอบให้แน่ใจว่าหมายเลขที่คุณต้องการโอนโทรสาร ไปนั้นเป็นสายโทรสารที่ใช้งานได้ ส่งโทรสารสำหรับทดสอบเพื่อให้แน่ใจว่า เครื่องโทรสารดังกล่าวสามารถรับโทรสารที่คุณโอนไปได้

### การส่งต่อโทรสารโดยใช้แผงควบคุม

- กด ตั้งค่า
- กด 
   พ่อเลือก Advanced Fax Setup (การตั้งค่าโทรสารขั้นสูง) แล้วจึง กด ตกลง
  - เมนู Advanced Fax Setup (การตั้งค่าโทรสารขั้นสูง) จะปรากฏขึ้น
- กด ▼ เพื่อเลือก Fax Forwarding (การโอนโทรสาร) แล้วจึงกด ตกลง เมนู Fax Forwarding (การโอนโทรสาร) จะปรากฏขึ้น

- กด ▼ จนกว่า On-Forward (เปิดการโอน) หรือ On-Print & Forward (เปิดโอนการพิมพ์) จะปรากฏ แล้วกด ตกลง
  - เลือก On-Forward (เปิดการโอน) ถ้าท่านต้องการส่งต่อโทรสารไปยัง หมายเลขอื่นโดยไม่พิมพ์สำเนาสำรองไว้ที่ HP All-in-One
    - หมายเหตุ หากเครื่อง HP All-in-One ไม่สามารถโอนโทรสารไป ยังเครื่องโทรสารที่กำหนดไว้ได้ (ตัวอย่างเช่น ถ้าเครื่องโทรสารดัง กล่าวไม่ได้เปิดอยู่) เครื่อง HP All-in-One จะพิมพ์โทรสารออกมา ถ้าท่านติดตั้ง HP All-in-One เพื่อพิมพ์รายงานข้อผิดพลาดของโทร สารที่ได้รับ เครื่องจะพิมพ์รายงานข้อผิดพลาดออกมาด้วย
  - เลือก On-Print & Forward (เปิดโอนการพิมพ์) เพื่อพิมพ์สำเนา สำรองของโทรสารที่ได้รับบน HP All-in-One ขณะส่งต่อโทรสารไปยัง หมายเลขอื่น
- ที่พร้อมต์ ให้ใส่หมายเลขของเครื่องโทรสารที่จะรับโทรสารที่ส่งต่อ แล้วจึง กด ตกลง
- เมื่อถูกถาม ให้ป้อนวันที่และเวลาเริ่มต้นและสิ้นสุด แล้วจึงกด ตกลง ถ้า HP All-in-One ไม่มีไฟเมื่อติดตั้ง Fax Forwarding (การโอนโทร สาร) HP All-in-One จะบันทึกค่าและหมายเลขโทรศัพท์ของ Fax Forwarding (การโอนโทรสาร) ไว้ เมื่ออุปกรณ์มีไฟจ่ายให้แล้ว การตั้ง ค่า Fax Forwarding (การโอนโทรสาร) จะยังคงเป็น On (เปิด)
  - หมายเหตุ ท่านสามารถยกเลิกการส่งต่อโทรสารได้ด้วยการกด ยกเลิก บนแผงควบคุมเมื่อข้อความ Fax Forwarding (การโอนโทรสาร) ปรากฏขึ้นบนจอแสดงผล หรือท่านอาจเลือก Off (ปิด) จากเมนู Fax Forwarding (การโอนโทรสาร)

# การตั้งขนาดกระดาษสำหรับรับโทรสาร

ท่านสามารถเลือกขนาดกระดาษเพื่อรับโทรสารขนาดกระดาษที่เลือก ควรเป็น ขนาดเดียวกับกระดาษที่ใส่ไว้ในถาดป้อนกระดาษ เครื่องโทรสารสามารถพิมพ์ บนกระดาษขนาด letter, A4 หรือ legal เท่านั้น

หมายเหตุ ถ้าใส่กระดาษผิดขนาดลงในถาดป้อนเมื่อได้รับโทรสาร เครื่องจะ ไม่พิมพ์โทรสารนั้นออกมาและจะมีข้อความข้อผิดพลาดปรากฏบนจอแสดง ผล ให้ใส่กระดาษขนาด letter, A4 หรือ legal แล้วกดปุ่ม ตกลง เพื่อพิมพ์ โทรสาร

#### การกำหนดขนาดกระดาษสำหรับโทรสารที่ได้รับจากแผงควบคุม

- กด ตั้งค่า
- กด ▼ เพื่อเลือก Basic Fax Setup (การตั้งค่าโทรสารเบื้องตัน) แล้วจึง กด ตกลง
  - ี เมนู Basic Fax Setup (การตั้งค่าโทรสารเบื้องต้น) จะปรากฏขึ้น
- กด ▼ เพื่อเลือก Fax Paper Size (ขนาดกระดาษโทรสาร) แล้วจึงกด ตกลง เมนู Fax Paper Size (ขนาดกระดาษโทรสาร) จะปรากฏขึ้น
- กด ▼ เพื่อเลือกตัวเลือก แล้วกด ตกลง

# ตั้งค่า HP All-in-One เพื่อตรวจสอบประเภทกระดาษก่อนพิมพ์โทรสาร

ตามค่าดีฟอลต์แล้ว HP All-in-One จะตรวจสอบประเภทกระดาษก่อนพิมพ์โทร สาร ทั้งนี้เพื่อให้แน่ใจว่าได้ใส่กระดาษธรรมดาในถาดป้อนกระดาษ ซึ่งจะเป็น การไม่สิ้นเปลืองกระดาษและหมึกซึ่งอาจเกิดจากการพิมพ์โทรสารบนกระดาษ ภาพถ่ายหรือแผ่นใสที่เหลืออยู่ในถาดป้อนกระดาษจากงานก่อน

ถ้าท่านใส่กระดาษธรรมดาไว้และ HP All-in-One ตรวจผิดว่ากระดาษของท่าน เป็นประเภทอื่น ไม่ใช่ประเภทธรรมดา ท่านสามารถเปลี่ยนการตั้งค่า HP All-in-One ดังนั้นการตรวจจับนี้จึงไม่ได้เกิดขึ้นก่อนพิมพ์โทรสาร

หมายเหตุ HP All-in-One มักตรวจสอบขนาดกระดาษก่อนพิมพ์โทรสาร เสมอ โดยไม่คำนึงถึงการตั้งค่า HP All-in-One ซึ่งจะเป็นการป้องกันไม่ให้ หมึกพิมพ์เลอะเครื่องในกรณีที่พิมพ์โทรสารขนาดใหญ่ลงบนกระดาษขนาด เล็ก

#### การปิดการตรวจสอบกระดาษจากแผงควบคุม

- กด ตั้งค่า
- กด ▼ เพื่อเลือก Basic Fax Setup (การตั้งค่าโทรสารเบื้องต้น) แล้วจึง กด ตกลง
- กด ▼ เพื่อเลือก Paper Checking (การตรวจสอบกระดาษ) แล้วจึงกด ตกลง
- 4. กด **▼** เพื่อเลือก **Off** (ปิด) แล้วจึงกด **ตกลง**

# การตั้งการย่อขนาดอัตโนมัติสำหรับโทรสารที่เข้ามา

การตั้งค่า Automatic Reduction (การย่อขนาดอัตโนมัติ) จะกำหนดการทำ งานของเครื่อง HP All-in-One เมื่อได้รับโทรสารที่มีขนาดใหญ่กว่าขนาด กระดาษที่ตั้งค่าดีฟอลต์ไว้ การตั้งค่านี้จะถูกใช้งานเป็นค่าดีฟอลต์ ดังนั้นภาพของ โทรสารที่เข้ามาจะถูกลดขนาดให้พอดีกับหน้ากระดาษหากเป็นไปได้ หากไม่ใช้ คุณลักษณะนี้ ข้อมูลที่เกินหนึ่งหน้ากระดาษจะถูกพิมพ์ออกมาในหน้าที่สอง Automatic Reduction (การย่อขนาดอัตโนมัติ) มีประโยชน์เมื่อคุณรับโทร สารที่ใช้กระดาษขนาด legal แต่ใส่กระดาษขนาด letter ไว้ในถาดป้อนเอกสาร

# การตั้งค่าย่อขนาดอัตโนมัติจากแผงควบคุม

- กด ตั้งค่า
- กด 
   พิเพื่อเลือก Advanced Fax Setup (การตั้งค่าโทรสารขั้นสูง) แล้วจึง กด ตกลง
  - เมนู Advanced Fax Setup (การตั้งค่าโทรสารขั้นสูง) จะปรากฏขึ้น
- กด ▼ เพื่อเลือก Automatic Reduction (การย่อขนาดอัตโนมัติ) แล้วจึง กด ตกลง
   Automatic Reduction (การย่อขนาดอัตโนมัติ) แล้วจึง
  - เมนู Automatic Reduction (การย่อขนาดอัตโนมัติ) จะปรากฏขึ้น
- 4. กด **▼** เพื่อเลือก Off (ปิด) หรือ On (เปิด)
- 5. กด **ตกลง**

# การบล็อกหมายเลขโทรสารที่ไม่ต้องการ

หากคุณสมัครสมาชิกเพื่อรับบริการหมายเลขผู้โทรผ่านผู้ให้บริการโทรศัพท์ของ คุณ คุณสามารถบล็อกหมายเลขโทรสารที่กำหนดได้ เพื่อที่ต่อไปเครื่อง HP All-in-One จะไม่พิมพ์โทรสารที่ได้รับจากหมายเลขดังกล่าว เมื่อมีสายโทร สารเข้ามา เครื่อง HP All-in-One จะเทียบหมายเลขนั้นกับรายการหมายเลข โทรสารที่ไม่ต้องการซึ่งคุณตั้งค่าไว้เพื่อกำหนดว่าสายนั้นจะถูกบล็อกหรือไม่ หากหมายเลขนั้นตรงกับหมายเลขในรายการหมายเลขโทรสารที่ถูกบล็อก จะไม่ มีการพิมพ์โทรสารนั้นออกมา (จำนวนหมายเลขโทรสารสูงสุดที่คุณสามารถ บล็อกได้จะแตกต่างกันตามรุ่น)

ส่วนนี้จะกล่าวถึงหัวข้อต่อไปนี้

- <u>ตั้งโหมดโทรสารที่ไม่ต้องการ</u>
- <u>ใส่หมายเลขลงในรายการโทรสารที่ไม่ต้องการ</u>
- <u>ลบหมายเลขออกจากรายการโทรสารที่ไม่ต้องการ</u>

หมายเหตุ คุณลักษณะนี้ไม่สามารถใช้งานได้ในทุกประเทศ/ภูมิภาค ในกรณี ที่คุณลักษณะนี้ไม่ถูกรองรับในประเทศ/ภูมิภาคของท่าน Junk Fax Blocker Set Up (การตั้งค่าบล็อกโทรสารที่ไม่ต้องการ) จะไม่ปรากฏใน เมนู Basic Fax Setup (การตั้งค่าโทรสารเบื้องต้น)

# ตั้งโหมดโทรสารที่ไม่ต้องการ

ตามค่าดีฟอลต์แล้ว โหมด Block Junk Fax (บล็อกโทรสารที่ไม่ต้องการ) จะ เปิด On (เปิด) ถ้าท่านไม่ได้สมัครสมาชิกบริการรหัสผู้โทรผ่านทางผู้ให้บริการ โทรศัพท์ของท่าน หรือไม่ต้องการใช้งานคุณลักษณะนี้ ท่านสามารถปิดการใช้ งานค่านี้ได้

# การตั้งโหมดโทรสารที่ไม่ต้องการ

- กด ตั้งค่า
- กด ▼ เพื่อเลือก Basic Fax Setup (การตั้งค่าโทรสารเบื้องต้น) แล้วจึง กด ตกลง
  - เมนู Basic Fax Setup (การตั้งค่าโทรสารเบื้องต้น) จะปรากฏขึ้น
- กด ▼ เพื่อเลือก Junk Fax Blocker Set Up (การตั้งค่าบล็อกโทรสารที่ ไม่ต้องการ) แล้วจึงกด ตกลง เมน Junk Fax Blocker Set Up (การตั้งค่าบล็อกโทรสารที่ไม่ต้องการ) จะปรากฏขึ้น
- กด ▼ เพื่อเลือก Block Junk Fax (บล็อกโทรสารที่ไม่ต้องการ) แล้วจึง กด ตกลง
- 5. กด **▼** เพื่อเลือก **On** (เปิด) หรือ **Off** (ปิด) แล้วกด **ตกลง**

# ใส่หมายเลขลงในรายการโทรสารที่ไม่ต้องการ

การใส่หมายเลขลงในรายการที่ไม่ต้องการของท่•านสามารถทำได้สองวิธี โดย ท่านสามารถเลือกหมายเลขจากประวัติหมายเลขผู้โทรของท่าน หรือใส่หมายเลข ใหม่เข้าไปได้ หมายเลขต่างๆ ในรายการที่ไม่ต้องการของท่านจะถูกบล๊อกหาก โหมด Block Junk Fax (บล็อกโทรสารที่ไม่ต้องการ) ถูกตั้งค่าเป็น On (เปิด)

### การเลือกหมายเลขจากรายการหมายเลขผู้โทร

- กด ตั้งค่า
- กด ▼ เพื่อเลือก Basic Fax Setup (การตั้งค่าโทรสารเบื้องต้น) แล้วจึง กด ตกลง
  - เมนู Basic Fax Setup (การตั้งค่าโทรสารเบื้องต้น) จะปรากฏขึ้น
- กด ▼ เพื่อเลือก Junk Fax Blocker Set Up (การตั้งค่าบล็อกโทรสารที่ ไม่ต้องการ) แล้วจึงกด ตกลง เมนู Junk Fax Blocker (ตัวบล็อกแฟกซ์ที่ไม่ต้องการ) จะปรากฏขึ้น
- กด ั♥ เพื่อเลือก Add Number to Junk List (เพิ่มเลขหมายไปยังรายการ ที่ไม่ต้องการ) แล้วจึงกด ตกลง เมนู How to Add (วิธีการเพิ่ม) จะปรากฏขึ้น

- กด ▼ เพื่อเลือก Select number from Caller ID history (เลือกหมาย เลขจากบันทึกหมายเลขผู้โทร) แล้วจึงกด ตกลง เมนู Add Numbers (ใส่หมายเลข) จะปรากฏขึ้น
- กด ▼ เพื่อเลื่อนดูหมายเลขที่ส่งโทรสารมา เมื่อหมายเลขที่ท่านต้องการบล็อก ปรากฏขึ้น ให้กด ตกลง เพื่อเลือกหมายเลขนั้น
- เมื่อข้อความแจ้งเตือน Junk Fax Blocker (ตัวบล็อกแฟกซ์ที่ไม่ต้อง การ) ปรากฏขึ้น ให้ทำอย่างใดอย่างหนึ่งต่อไปนี้
  - ถ้าท่านต้องการเพิ่มหมายเลขอื่นในรายการหมายเลขโทรสารที่ไม่ต้อง การ ให้ทำตามขั้นตอนที่ 4 ถึง 6
  - **ถ้าใส่หมายเลขเสร็จแล้ว** ให้กด **ย้อนกลับ**

# การใส่หมายเลขที่จะบล็อกด้วยตนเอง

- 1. กด **ตั้งค่า**
- กด ▼ เพื่อเลือก Basic Fax Setup (การตั้งค่าโทรสารเบื้องต้น) แล้วจึง กด ตกลง
  - ี เมนู Basic Fax Setup (การตั้งค่าโทรสารเบื้องต้น) จะปรากฏขึ้น
- กด ▼ เพื่อเลือก Junk Fax Blocker Set Up (การตั้งค่าบล็อกโทรสารที่ ไม่ต้องการ) แล้วจึงกด ตกลง เมนู Junk Fax Blocker (ตัวบล็อกแฟกซ์ที่ไม่ต้องการ) จะปรากฏขึ้น
- กด ▼ เพื่อเลือก Add Number to Junk List (เพิ่มเลขหมายไปยังรายการ ที่ไม่ต้องการ) แล้วจึงกด ตกลง เมน How to Add (วิธีการเพิ่ม) จะปรากฏขึ้น
- 5. กด ▼ เพื่อเลือก Enter new number (ใส่หมายเลขใหม่) แล้วจึงกด ตกลง เมนู Enter Junk Number (ใส่หมายเลขที่ไม่ต้องการ) จะปรากฏขึ้น
- 6. กดปุ่มหมายเลขเพื่อใส่หมายเลขโทรสารที่จะบล็อก แล้วกด ตกลง แนใจว่าคุณใส่หมายเลขผู้โทรที่คุณต้องการบล็อกถูกต้อง ในโทรสารที่ไม่ ต้องการหลายๆ ฉบับ หมายเลขที่พิมพ์อยู่ที่ส่วนหัวของโทรสารต่างจากหมาย เลขผู้โทรที่แท้จริง
- เมื่อข้อความแจ้งเตือน Junk Fax Blocker (ตัวบล็อกแฟกซ์ที่ไม่ต้อง การ) ปรากฏขึ้น ให้ทำอย่างใดอย่างหนึ่งต่อไปนี้
  - ถ้าคุณต้องการเพิ่มหมายเลขอื่นในรายการหมายเลขโทรสารที่ไม่ต้อง การ ให้ทำตามขั้นตอนที่ 4 ถึง 6
  - ถ้าใส่หมายเลขเสร็จแล้ว ให้กด ย้อนกลับ

# ฉบหมายเฉขออกจากรายการโทรสารที่ไม่ต้องการ

หากท่านไม่ต้องการบล็อกหมายเลขโทรสารอีกต่อไป ท่านสามารถลบหมายเลข นั้นออกจากรายการโทรสารที่ไม่ต้องการได้

## การฉบหมายเฉขออกจากรายการโทรสารที่ไม่ต้องการ

- กด ตั้งค่า
- กด ▼ เพื่อเลือก Basic Fax Setup (การตั้งค่าโทรสารเบื้องต้น) แล้วจึง กด ตกลง
  - ี เมนู Basic Fax Setup (การตั้งค่าโทรสารเบื้องต้น) จะปรากฏขึ้น
- กด ▼ เพื่อเลือก Junk Fax Blocker Set Up (การตั้งค่าบล็อกโทรสารที่ ไม่ต้องการ) แล้วจึงกด ตกลง เมนู Junk Fax Blocker (ตัวบล็อกแฟกซ์ที่ไม่ต้องการ) จะปรากฏขึ้น
- กด ๎ั เพื่อเลือก Remove Number from Junk List (ลบเลขหมายออก จากรายการที่ไม่ต้องการ) แล้วจึงกด ตกลง เมนู Remove Numbers (ลบหมายเลข) จะปรากฏขึ้น
- กด ▼ เพื่อเลื่อนดูหมายเลขที่บล็อกไว้ เมื่อหมายเลขที่ท่านต้องการลบปรากฏ ขึ้น ให้กด ตกลง เพื่อเลือกหมายเลขนั้น

# การใช้โทรสารผ่านอินเทอร์เน็ตโดยการใช้โทรศัพท์ระบบ IP phone

คุณอาจสมัครสมาชิกเพื่อรับบริการโทรศัพท์ราคาประหยัดซึ่งจะช่วยให้คุณ สามารถส่งและรับโทรสารด้วยเครื่อง HP All-in-One โดยใช้อินเทอร์เน็ต วิธีนี้ เรียกว่า การใช้โทรสารผ่านอินเทอร์เน็ตโพรโทคอล (Fax over Internet Protocol - FoIP) คุณอาจใช้บริการ FoIP (ให้บริการโดยบริษัทโทรศัพท์) หาก คุณ:

- ต้องใช้รหัสเข้าถึงพิเศษพร้อมกับหมายเลขโทรสาร หรือ
- มีกล่องแปลงสัญญาณ IP (IP converter) ที่ต่อกับอินเทอร์เน็ต และมี พอร์ทโทรศัพท์ระบบอนาล็อกสำหรับเชื่อมต่อโทรสาร
- หมายเหตุ ท่านสามารถส่งและรับโทรสารได้ด้วยการเชื่อมต่อสายโทรศัพท์ เข้ากับพอร์ต 1-LINE ที่อยู่ด้านหลังของ HP All-in-One ได้เท่านั้น ห้ามต่อ เข้ากับพอร์ตอีเธอร์เน็ต ซึ่งหมายความว่าการเชื่อมต่อของท่านกับ อินเทอร์เน็ตต้องเกิดขึ้นผ่านกล่องแปลงสัญญาณ (ซึ่งจะมี แจ็คโทรศัพท์อะนาล็อกแบบปกติ) หรือผ่านบริษัทโทรศัพท์

บริการ FoIP อาจทำงานไม่ถูกต้องเมื่อเครื่อง HP All-in-One กำลังรับส่งโทร สารด้วยความเร็วสูง (33600 bps) หากคุณประสบปัญหาในการรับส่งโทรสาร ให้ใช้ความเร็วโทรสารในระดับต่ำลง ซึ่งคุณสามารถทำได้โดยเปลี่ยนการตั้งค่า Fax Speed (ความเร็วโทรสาร) จาก Fast (33600) (ด่วน) (33600) (ดีฟอลต์) เป็น Medium (14400) (ปานกลาง) (14400) คุณควรตรวจสอบกับทางบริษัทผู้ให้บริการโทรศัพท์ของคุณเพื่อให้แน่ใจว่า บริการโทรสารผ่านอินเทอร์เน็ตของบริษัทดังกล่าวรองรับการรับส่งโทรสาร หาก บริษัทดังกล่าวไม่รองรับบริการโทรสาร คุณอาจประสบปัญหาในการรับส่งโทร สารผ่านอินเทอร์เน็ตเป็นช่วงๆ

#### หัวข้อที่เกี่ยวข้อง

"<u>การตั้งความเร็วโทรสาร</u>" ในหน้า 34

# การหยุดรับส่งโทรสาร

ท่านสามารถยกเลิกโทรสารที่กำลังส่งหรือรับได้ตลอดเวลา

# การหยุดรับส่งโทรสารโดยใช้แผงควบคุม

กด ยกเลิก บนแผงควบคุมเพื่อระงับโทรสารท่านกำลังจะส่งหรือรับ หาก HP All-in-One ไม่หยุดการรับส่งโทรสาร ให้กด ยกเลิก อีกครั้ง เครื่อง HP All-in-One จะพิมพ์หน้าใดๆ ที่เริ่มพิมพ์ไปแล้ว จากนั้นจะยกเลิก การพิมพ์โทรสารส่วนที่ยังเหลืออยู่โดยอาจใช้เวลาสักครู่

# การยกเลิกหมายเลขที่กำลังโทร

🔺 กด**ยกเลิก** เพื่อยกเลิกหมายเลขที่ท่านกำลังโทรอยู่

# 12 การพิมพ์รายงานและแบบฟอร์ม

เครื่อง HP All-in-One จะให้ท่านสามารถพิมพ์รายงานและควบคุมได้เมื่อ รายงานถูกสั่งพิมพ์โดยอัตโนมัติ ท่านสามารถสั่งพิมพ์แบบฟอร์มต่างๆ ได้เช่น กระดาษที่มีเส้นตารางและรายการตรวจสอบ

ส่วนนี้จะกล่าวถึงหัวข้อต่อไปนี้

- <u>การพิมพ์รายงาน</u>
- <u>การพิมพ์แบบฟอร์ม</u>

# การพิมพ์รายงาน

เครื่อง HP All-in-One จะให้ท่านสามารถพิมพ์รายงานและควบคุมได้เมื่อ รายงานถูกสั่งพิมพ์โดยอัตโนมัติ ใช้คุณลักษณะการรายงานนี้เพื่อพิมพ์รายงาน การทดสอบเครื่องและรายงานการรับส่งโทรสาร

หมายเหตุ รายงานบางประเภทอาจไม่มีให้บริการในประเทศ/ภูมิภาคของ ท่าน

ส่วนนี้จะกล่าวถึงหัวข้อต่อไปนี้

- <u>พิมพ์รายงานการทดสอบเครื่อง</u>
- <u>พิมพ์รายงานการโทรสาร</u>

## พิมพ์รายงานการทดสอบเครื่อง

ถ้าคุณพบปัญหาเกี่ยวกับการพิมพ์ ให้สั่งพิมพ์รายงานการทดสอบเครื่องก่อน เปลี่ยนตลับบรรจุหมึก รายงานนี้ให้ข้อมูลที่มีประโยชน์ต่างๆ เกี่ยวกับเกี่ยวกับ อุปกรณ์ ซึ่งรวมถึงตลับบรรจุหมึกด้วย

#### การพิมพ์รายงานการทดสอบเครื่อง

- ใส่กระดาษสีขาวที่ยังไม่ได้ใช้ ขนาด letter, A4 หรือ legal เข้าไปในถาด ป้อนกระดาษ
- กด ตั้งค่า

- 3. กด **▼** เพื่อไฮไลต์ Print Report (พิมพ์รายงาน) จากนั้นจึงกด **ตกลง**
- กด ▼ เพื่อเลือก Self-Test Report (รายงานการทดสอบเครื่อง) แล้วจึง กด ตกลง

HP All-in-One จะพิมพ์รายงานการทดสอบเครื่อง ซึ่งแจ้งข้อมูลดังต่อไปนี้:

- ข้อมูลผลิตภัณฑ์: ได้แก่ หมายเลขรุ่น หมายเลขผลิตภัณฑ์ และข้อมูล
   อื่นๆ เกี่ยวกับผลิตภัณฑ์
- ข้อมูลการตรวจสอบ: รวมถึงหมายเลขเวอร์ชันเฟิร์มแวร์
- ข้อมูลระบบจ่ายหมึกพิมพ์: แสดงระดับหมึกโดยประมาณของตลับบรรจุ หมึกแต่ละอัน สถานะของตลับบรรจุหมึก วันที่ใส่ตลับบรรจุหมึกแต่ละ อัน และวันที่ที่ตลับบรรจุหมึกนั้นๆ จะหมดอายุ
- รูปแบบของคุณภาพงานพิมพ์: แสดงบล็อกสีทั้งหก ซึ่งหมายถึงตลับหมึก พิมพ์แต่ละอัน หากบล็อกสีต่างๆ มีสีเรียบสม่ำเสมอ แสดงว่าไม่มีปัญหา เรื่องคุณภาพการพิมพ์ หากบล็อกสีมีเส้นริ้วหรือบางบล็อกหายไป ให้ทำ ความสะอาดหัวพิมพ์ตามขั้นตอนที่อธิบายไว้ใน "<u>การทำความสะอาดหัว</u> <u>พิมพ์</u>" ในหน้า 210 หากบล็อกสียังมีปัญหาหลังจากทำความสะอาดหัว พิมพ์แล้ว ให้ทำการปรับตำแหน่งเครื่องพิมพ์ตามขั้นตอนที่อธิบายไว้ใน "<u>จัดระบบเครื่องพิมพ์</u>" ในหน้า 209 หากยังเกิดปัญหาที่บล็อกสี หลังจาก ทำความสะอาดและปรับตำแหน่งแล้ว โปรดติดต่อฝ่ายบริการลูกค้าของ HP

| Print Qua     | lity Pattern          |                        |                       |                         |                             |
|---------------|-----------------------|------------------------|-----------------------|-------------------------|-----------------------------|
| The following | test pattern below si | wuld be a set of 6 col | or bars without any   | streaks or missing bar: | s. Perform a clean print he |
| Black:        | Yellow:               | Lt Cyan:               | Cyair                 | Li Magonia:             | Magenta:                    |
|               | 100                   |                        | and the second second | 1.5                     | And in case of the          |
|               |                       |                        |                       |                         | 100000                      |
|               |                       |                        |                       |                         | 10000000                    |
|               | 10.0                  |                        |                       |                         | -                           |

- ข้อมูลเกี่ยวกับ Bluetooth: แสดงการตั้งค่าสำหรับอุปกรณ์ Bluetooth
- บันทึกการทำงาน: มีข้อมูลที่อาจต้องใช้ในการวินิจฉัย หากคุณต้องติด
   ต่อฝ่ายบริการลูกค้าของ HP

# พิมพ์รายงานการโทรสาร

คุณสามารถตั้งค่าเครื่อง HP All-in-One ให้พิมพ์รายงานข้อผิดพลาดและ รายงานการยืนยันของการรับหรือส่งโทรสารแต่ละครั้งโดยอัตโนมัติ คุณยัง สามารถสั่งพิมพ์รายงานระบบด้วยตนเองได้เมื่อต้องการ รายงานเหล่านี้จะมี ข้อมูลระบบที่เป็นประโยชน์เกี่ยวกับเครื่อง HP All-in-One

โดยค่าดีฟอลต์จะกำหนดให้เครื่อง HP All-in-One พิมพ์รายงานเฉพาะเมื่อมี ปัญหาในการรับส่งโทรสารเท่านั้น ข้อความการยืนยันที่ระบุผลการส่งโทรสารจะ ปรากฏเป็นข้อความสั้นๆ บนจอแสดงผลหลังจากการส่งแต่ละครั้ง ส่วนนี้จะกล่าวถึงหัวข้อต่อไปนี้

- <u>พิมพ์รายงานยืนยันการโทรสาร</u>
- <u>พิมพ์รายงานข้อขัดข้องเมื่อรับส่งโทรสาร</u>
- <u>พิมพ์บันทึกการรับส่งโทรสาร</u>
- <u>พิมพ์รายงานอื่น</u>

## พิมพ์รายงานยืนยันการโทรสาร

หากท่านต้องการให้เครื่องพิมพ์รายงานยืนยันเมื่อส่งโทรสารเสร็จเรียบร้อย ให้ ปฏิบัติตามคำแนะนำต่อไปนี้เพื่อใช้คุณสมบัติการยืนยันโทรสารก่อนที่จะส่งโทร สาร เลือก On Fax Send (เปิดการส่งโทรสาร) หรือ Send & Receive (รับ ส่ง) อย่างใดอย่างหนึ่ง

ค่ายืนยันโทรสารที่ตั้งไว้เป็นดีฟอลต์คือ **Off** (ปิด) ซึ่งหมายความว่าเครื่อง HP All-in-One จะไม่พิมพ์รายงานยืนยันสำหรับการส่งและรับโทรสารแต่ละ ครั้ง ข้อความที่ระบุว่าได้มีการส่งโทรสารเสร็จสมบูรณ์จะปรากฏเป็นข้อความ สั้นๆ บนจอแสดงผลหลังจากการส่งแต่ละครั้ง

# การใช้การยืนยันโทรสารจากแผงควบคุม

- กด ตั้งค่า
- กด ▼ เพื่อเลือก Print Report (พิมพ์รายงาน) แล้วจึงกด ตกลง เมนู Print Report (พิมพ์รายงาน) จะปรากฏขึ้น
- 3. กด **▼** เพื่อเลือก Fax Confirmation (การยืนยันโทรสาร) แล้วจึงกด ตกลง
- กด ▼ เพื่อเลือกตัวเลือกใดตัวเลือกหนึ่งต่อไปนี้ จากนั้นกด ตกลง

| Off (ปิด)                                   | ไม่ต้องพิมพ์รายงานยืนยันการโทรสาร เมื่อไม่มีปัญหาในการส่งและรับ ซึ่งจะตั้งไว้<br>เป็นค่าดีฟอลต์ |
|---------------------------------------------|-------------------------------------------------------------------------------------------------|
| On Fax Send (เปิด<br>การส่งโทรสาร)          | พิมพ์รายงานยืนยันการส่งโทรสารทุกชุด                                                             |
| <b>On Fax Receive</b><br>(เปิดการรับโทรสาร) | พิมพ์รายงานยืนยันการรับโทรสารทุกชุด                                                             |

พิมพ์รายงานยืนยันการรับส่งโทรสารทกชด Send & Receive

(รับส่ง)

🔆 **เคล็ดลับ** หากท่านเลือก On Fax Send (เปิดการส่งโทรสาร) หรือ Send & Receive (รับส่ง) และสแกนโทรสารเพื่อส่งจากหน่วยความ ้จำ ท่านสามารถใส่รปภาพหน้าแรกของโทรสารบนรายงาน Fax Sent Confirmation (การยืนยันการส่งโทรสาร) กด **▼** เพื่อเลือก Image on Fax Send Report (รปภาพในรายงานการส่งโทรสาร) เลือก On (เปิด) จากเมน Image on Fax Send Report (รูปภาพในรายงานการ ส่งโทรสาร)

# พิมพ์รายงานข้อขัดข้องเมื่อรับส่งโทรสาร

ู้คณสามารถกำหนดค่า HP All-in-One เพื่อให้พิมพ์รายงานอัตโนมัติเมื่อเกิดข้อ ข้ดข้องขณะรับส่งโทรสารได้

#### วิธีการตั้งค่า HP All-in-One เพื่อพิมพ์รายงานข้อผิดพลาดโทรสารโดย จัตโบบัติ

- กด ตั้งค่า
- 2. กด **▼** เพื่อเลือก Print Report (พิมพ์รายงาน) แล้วจึงกด ตกลง เมนุ Print Report (พิมพ์รายงาน) จะปรากฏขึ้น
- กด ▼ เพื่อเลือก Fax Error Report (รายงานข้อผิดพลาดการรับส่งโทร 3. สาร) แล้วจึงกด **ตกลง**
- 4. กด ▼ เพื่อเลือกตัวเลือกใดตัวเลือกหนึ่งต่อไปนี้ จากนั้นกด ตกลง

| Send & Receive<br>(รับส่ง)                  | เครื่องจะพิมพ์รายงานเมื่อเกิดข้อขัดข้องใดๆ ก็ตามเกี่ยวกับโทรสาร (ค่าดีฟอลต์) ซึ่ง<br>จะตั้งไว้เป็นค่าดีฟอลต์ |
|---------------------------------------------|----------------------------------------------------------------------------------------------------|
| Off (ปิด)                                   | ไม่พิมพ์รายงานข้อขัดข้องใดๆ ที่เกิดขึ้นกับโทรสาร                                                             |
| <b>On Fax Send</b> (เปิด<br>การส่งโทรสาร)   | เครื่องจะพิมพ์เมื่อเกิดข้อขัดข้องในการส่งโทรสาร                                                              |
| <b>On Fax Receive</b><br>(เปิดการรับโทรสาร) | เครื่องจะพิมพ์เมื่อเกิดข้อผิดพลาดในการรับ                                                                    |

# พิมพ์บันทึกการรับส่งโทรสาร

บันทึกการรับส่งโทรสารจะช่วยให้คุณสามารถพิมพ์บันทึกการรับส่งโทรสารครั้ง ้ล่าสดได้ประมาณ 30 รายการ ในกรณีที่การรับส่งโทรสารมีข้อผิดพลาด จะมีการ ระบุข้อผิดพลาดเป็นโค้ดข้อผิดพลาดไว้ในบันทึกการรับส่งโทรสาร

หากจำเป็น (เช่น เพื่อวัตถุประสงค์ด้านความปลอดภัย) คุณสามารถลบบันทึกทั้ง หมดจากหน่วยความจำได้อย่างง่ายดาย ซึ่งจะลบโทรสารที่บันทึกไว้ใดๆ จาก หน่วยความจำด้วย

#### วิธีการพิมพ์บันทึกการรับส่งโทรสารจากแผงควบคุม

- กด ตั้งค่า
- กด ▼ เพื่อเลือก Print Report (พิมพ์รายงาน) แล้วจึงกด ตกลง เมนู Print Report (พิมพ์รายงาน) จะปรากฏขึ้น
- กด ▼ เพื่อเลือก Fax Log (ไฟล์บันทึกการส่งโทรสาร) จากนั้นจึงกด ตกลง เพื่อพิมพ์ Fax Log (ไฟล์บันทึกการส่งโทรสาร)

#### วิธีฉบบันทึกการรับส่งโทรสารออกจากหน่วยความจำ

- กด ตั้งค่า
- กด ▼ เพื่อเลือก Tools (เครื่องมือ) จากนั้นจึงกด ตกลง เมนู Tools (เครื่องมือ) จะปรากฏขึ้น
- กด ▼ เพื่อเลือก Clear Fax Log (ล้างบันทึกการรับส่งโทรสาร) แล้วจึงกด ตกลง

เครื่องจะลบบันทึกการรับส่งโทรสารและโทรสารอื่นๆ ที่ถูกบันทึกไว้ใน หน่วยความจำ

หมายเหตุ การฉบบันทึกการรับส่งโทรสารจะไม่ฉบบันทึกหมายเลขผู้โทรไป ด้วย หากต้องการฉบบันทึกหมายเลขผู้โทร ให้ฉบบันทึกการรับส่งโทรสาร แล้วปิดการทำงานของ HP All-in-One จากนั้นเปิดทำงานใหม่

#### หัวข้อที่เกี่ยวข้อง

<u>"รายงานบันทึกการรับส่งโทรสารแสดงข้อผิดพลาด</u>" ในหน้า 334

# พิมพ์รายงานอื่น

คุณสามารถสร้างรายงานจากเครื่อง HP All-in-One ด้วยตนเอง เช่น สถานะ ของโทรสารล่าสุดที่ส่ง หรือรายการหมายเลขลัดที่ตั้งไว้

#### การพิมพ์รายงานจากแผงควบคุม

- กด ตั้งค่า
- กด ▼ เพื่อเลือก Print Report (พิมพ์รายงาน) แล้วจึงกด ตกลง เมนู Print Report (พิมพ์รายงาน) จะปรากฏขึ้น

| Fax                                                              | คุณจะสามารถตั้งค่าให้พิมพ์รายงานการยืนยันได้โดยอัตโนมัติ                                                                                                    |
|------------------------------------------------------------------|----------------------------------------------------------------------------------------------------|
| อีนขันโทรสาร)                                                    | เกล็ดลับ หากท่านเลือก On Fax Send (เปิดการส่งโทรสาร) หรือ Send &<br>Receive (รับส่ง) และสแกนโทรสารเพื่อส่งจากหน่วยความจำ ท่านสามารถใส่รูป<br>ภาพหน้าแรกของโทรสารบนรายงาน Fax Sent Confirmation (การยืนยันการส่ง<br>โทรสาร) กด ♥ เพื่อเลือก Image on Fax Send Report (รูปภาพในรายงานการ<br>ส่งโทรสาร) เลือก On (เปิด) จากเมนู Image on Fax Send Report (รูปภาพใน<br>รายงานการส่งโทรสาร) |
| Fax Error Report<br>(รายงานข้อผิดพลาด<br>การรับส่งโทรสาร)        | ถุณจะสามารถตั้งค่าให้พิมพ์รายงานข้อผิดพลาดได้โดยอัตโนมัต <u>ิ</u>                                                                                                    |
| Image on Fax<br>Send Report (รูป<br>ภาพในรายงานการส่ง<br>โทรสาร) | หากคุณเลือก On Fax Send (เปิดการส่งโทรสาร) หรือ Send & Receive (รับ<br>ส่ง) และสแกนโทรสารเพื่อส่งจากหน่วยความจำ คุณสามารถใส่รูปภาพหน้าแรกของ<br>โทรสารบนรายงาน Fax Sent Confirmation (การยืนยันการส่งโทรสาร) กด ▼<br>เพื่อเลือก Image on Fax Send Report (รูปภาพในรายงานการส่งโทรสาร)<br>เลือก On (เปิด) จากเมนู Image on Fax Send Report (รูปภาพในรายงานการ<br>ส่งโทรสาร)             |
| Last Transaction<br>(รายการสุดท้าย)                              | พิมพ์รายละเอียดเกี่ยวกับโทรสารที่ส่งไปครั้งล่าสุด                                                                                                    |
| <b>Fax Log</b> (ไฟล์บันทึก<br>การส่งโทรสาร)                      | พิมพ์สรุปเกี่ยวกับโทรสารที่ส่งไปครั้งล่าสุด                                                                                                    |
| Speed Dial List<br>(รายการหมายเลขลัด)                            | พิมพ์รายการหมายเลขลัดที่ตั้งโปรแกรมไว้ คุณสามารถพิมพ์รายการนี้ได้โดยเลือก<br>Speed Dial List (รายการหมายเลขลัด) จากเมนู Speed Dial Setup (หมายเลข<br>ลัดรายบุคคล)                                                                                                    |
| Caller ID Report<br>(รายงานหมายเลขผู้<br>โทร)                    | ถ้าคุณสมัครสมาชิกบริการแสดงรหัสผู้โทรผ่านทางผู้ให้บริการโทรศัพท์ของคุณ<br>รายงานนี้จะพิมพ์รายการโทรสาร 30 รายการสุดท้ายที่คุณได้รับ รายงานจะแสดง<br>หมายเลขโทรศัพท์ วันที่และเวลา และอาจรวมถึ่งชื่อผู้ส่ง ทั้งนี้ขึ้นอยู่กับรูปแบบที่ผู้ให้<br>บริการโทรศัพท์ใช้เพื่อส่งข้อมูลรหัสผู้โทร                                                                                               |
|                                                                  | หมายเหตุ ไม่รองรับคุณลักษณะนี้ในทุกประเทศ/ภูมิภาค ในกรณีที่ไม่รองรับคุณ<br>ลักษณะนี้ในประเทศ/ภูมิภาคของคุณ Caller ID Report (รายงานหมายเลขผู้โทร)<br>จะไม่ปรากฏในเมนุ Print Report (พิมพ์รายงาน)                                                                                                    |
| Junk Fax Report<br>(รายงานโทรสารที่ไม่<br>ต้องการ)               | ถ้าคุณสมัครสมาชิกบริการรหัสผู้โทรผ่านทางผู้ให้บริการโทรศัพท์ของคุณ และได้<br>กำหนดหมายเลขโทรสารที่ไม่ต้องการไว้ รายงานนี้จะพิมพ์รายการหมายเลขโทรศัพท์<br>ที่คุณบล็อกไว้ออกมาด้วย (จำนวนหมายเลขโทรสารสูงสุดที่คุณสามารถบล็อกได้จะ<br>แตกต่างกันตามรุ่น)                                                                                                    |
|                                                                  | หมายเหตุ ไม่รองรับคุณลักษณะนี้ในทุกประเทศ/ภูมิภาค ในกรณีที่ไม่รองรับคุณ<br>ลักษณะนี้ในประเทศ/ภูมิภาคของคุณ Junk Fax Report (รายงานโทรสารที่ไม่ต้อง<br>การ) จะไม่ปรากฏในเมนู Print Report (พิมพ์รายงาน)                                                                                                    |

#### หัวข้อที่เกี่ยวข้อง

- "<u>พิมพ์รายงานยืนยันการโทรสาร</u>" ในหน้า 195
- <u>"พิมพ์รายงานข้อขัดข้องเมื่อรับส่งโทรสาร</u>" ในหน้า 196
- "<u>พิมพ์บันทึกการรับส่งโทรสาร</u>" ในหน้า 196
- "<u>การตั้งค่าหมายเลขลัด</u>" ในหน้า 79
- <u>"การบล็อกหมายเลขโทรสารที่ไม่ต้องการ</u>" ในหน้า 187

# การพิมพ์แบบฟอร์ม

HP All-in-One ประกอบด้วยแม่แบบในตัวที่ทำให้คุณพิมพ์แบบฟอร์มทั่วไป ได้ เช่น กระดาษสมุดบันทึกที่มีเส้นตารางแบบแคบหรือกว้าง กระดาษกราฟ รายการตรวจสอบ และแผ่นโน๊ตดนตรี ลงบนกระดาษธรรมดาขนาด letter หรือ A4

#### การพิมพ์แบบฟอร์มจากแผงควบคุม

- 1. ต้องแน่ใจว่าท่านมีกระดาษอยู่ในถาดป้อนกระดาษ
- 2. กด **ตั้งค่า** เมนู **ตั้งค่า** จะปรากฏขึ้น
- กด ▼ เพื่อเลือก Printable School Papers (เท็มเพลตกระดาษสมุดจด ที่พิมพ์ได้) แล้วจึงกด ตกลง เมนู Printable School Papers (เท็มเพลตกระดาษสมุดจดที่พิมพ์ได้) จะปรากฏขึ้น
- กด 
   พิเพื่อเลือกแบบฟอร์มที่คุณต้องการพิมพ์ แล้วกด ตกลง
- กด ▲ หรือ ▼ เพื่อใส่จำนวนหน้าที่คุณต้องการพิมพ์ แล้วกด ตกลง

# 13 การบำรุงรักษา HP All-in-One

HP All-in-One ต้องการการดูแลรักษาเพียงเล็กน้อย ในบางครั้ง ท่านอาจต้องทำ ความสะอาดกระจกและแผ่นรองฝ่าเพื่อกำจัดฝุ่นบนพื้นผิวและเพื่อให้สำเนาและ งานสแกนสะอาด ท่านต้องเปลี่ยนตลับบรรจุหมึก ทำความสะอาดหัวพิมพ์ หรือ ปรับตำแหน่งเครื่องพิมพ์เป็นระยะ หัวข้อนี้เป็นดำแนะนำสำหรับการดูแลรักษา เครื่อง HP All-in-One ให้อยู่ในสภาพการใช้งานที่สมบูรณ์ โปรดปฏิบัติตามขั้น ตอนการดูแลรักษาเหล่านี้ตามความจำเป็น

ส่วนนี้จะกล่าวถึงหัวข้อต่อไปนี้

- <u>การทำความสะอาดเครื่อง HP All-in-One</u>
- <u>การตรวจสอบระดับหมึกพิมพ์โดยประมาณ</u>
- <u>การดูแลตลับบรรจุหมึก</u>
- <u>ระบบส่งเสียงเพื่อการดูแลรักษาเครื่องด้วยตนเอง</u>
- <u>การลดการใช้พลังงานเมื่อปิด HP All-in-One</u>
- <u>ปิดเครื่อง HP All-in-One</u>

# การทำความสะอาดเครื่อง HP All-in-One

ท่านจำเป็นต้องทำความสะอาดกระจกและแผ่นรองฝาปิด เพื่อให้สำเนาและภาพ สแกนออกมาชัดเจน ท่านอาจต้องปัดฝุ่นภายนอกของเครื่อง HP All-in-One ด้วย

Inล็ดลับ คุณสามารถซื้อชุดทำความสะอาดของ HP สำหรับเครื่องพิมพ์ อิงค์เจ็ตและ All-in-Ones (Q6260A) ที่จัดเตรียมทุกอย่างที่จำเป็นเพื่อทำ ความสะอาดอุปกรณ์ HP ของคุณได้อย่างปลอดภัย สำหรับข้อมูลเพิ่มเติม โปรดไปที่: <u>www.hp.com/buy/supplies</u>.

ส่วนนี้จะกล่าวถึงหัวข้อต่อไปนี้

- <u>การทำความสะอาดกระจก</u>
- <u>การทำความสะอาดแผ่นรองฝาปิด</u>
- <u>การทำความสะอาดตัวเครื่องภายนอก</u>

#### การทำความสะอาดกระจก

กระจกที่สกปรกเนื่องจากรอยนิ้วมือ รอยเปื้อน เศษผม และฝุ่นบนพื้นผิวกระจก จะทำให้ประสิทธิภาพการทำงานของเครื่องลดลง และมีผลต่อการทำงานอย่างถูก ต้องของคุณสมบัติต่างๆ เช่น Fit to Page (พอดีหน้า) นอกเหนือจากผิวกระจกแล้ว ท่านอาจต้องทำความสะอาดแถบกระจกเล็กๆ ในตัว ป้อนกระดาษอัตโนมัติ และอาจมีลายเส้นหากแถบกระจกในตัวป้อนกระดาษ อัตโนมัติสกปรก

#### การทำความสะอาดกระจก

- 1. ปิด HP All-in-One และยกฝาขึ้น
- ทำความสะอาดกระจกเบาๆ ด้วยผ้านุ่มหรือฟองน้ำที่ชุบน้ำยาทำความสะอาด กระจกซึ่งไม่มีส่วนผสมของสารกัดกร่อน
  - △ ข้อควรระวัง ห้ามใช้สารกัดกร่อน น้ำยาขัดเงา เบนซิน หรือคาร์บอน เตตราคลอไรด์กับกระจก เพราะอาจก่อให้เกิดความเสียหายได้ ห้ามเท หรือฉีดของเหลวลงบนกระจก เพราะของเหลวอาจรั่วซึมลงไปใต้กระจก และทำความเสียหายต่อเครื่อง
- 3. เช็ดกระจกด้วยผ้าแห้งนุ่มและปราศจากเส้นใยเพื่อไม่ให้เกิดจุดบนกระจก
- 4. เปิดเครื่อง HP All-in-One

#### การทำความสะอาดแถบกระจกในตัวป้อนกระดาษอัตโนมัติ

- 1. ปิดเครื่อง HP All-in-One
- 2. ยกฝาตัวป้อนกระดาษอัตโนมัติขึ้น

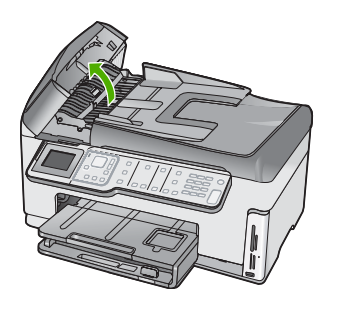

3. ยกตัวป้อนกระดาษอัตโนมัติขึ้น

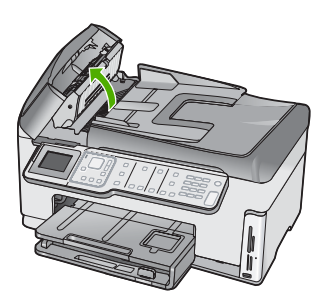

มีแถบกระจกอยู่ใต้ตัวป้อนเอกสารอัตโนมัติ

- ทำความสะอาดแถบกระจกด้วยผ้านุ่มหรือฟองน้ำที่ชุบน้ำยาทำความสะอาด กระจกซึ่งไม่มีส่วนผสมของสารกัดกร่อน
  - △ ข้อควรระวัง ห้ามใช้สารกัดกร่อน น้ำยาขัดเงา เบนซิน หรือคาร์บอน เตตราคลอไรด์กับกระจก เพราะอาจก่อให้เกิดความเสียหายได้ ห้ามเท หรือฉีดของเหลวลงบนกระจก เพราะของเหลวอาจรั่วซึมลงไปใต้กระจก และทำความเสียหายต่อเครื่อง
- 5. เลื่อนตัวป้อนกระดาษอัตโนมัติต่ำลง และปิดฝาตัวป้อนกระดาษอัตโนมัติ
- 6. เปิดเครื่อง HP All-in-One

#### การทำความสะอาดแผ่นรองฝาปิด

เศษผงเล็กๆ อาจสะสมอยู่ที่แผ่นรองฝาปิดใต้ฝาเครื่อง HP All-in-One

#### การทำความสะอาดแผ่นรองฝาปิด

- 1. ปิด HP All-in-One และยกฝาขึ้น
- ทำความสะอาดแผ่นรองฝาปิดด้วยผ้านุ่มหรือฟองน้ำที่ชุบน้ำสบู่อ่อนๆ และ น้ำอุ่น

้ล้างแผ่นรองฝาปิดเบาๆ เพื่อให้เศษผงต่างๆ หลุดออก อย่าขัดแผ่นรองฝาปิด

3. ใช้ผ้าแห้งนุ่มที่ปราศจากใยเช็ดแผ่นรอง

△ ข้อควรระวัง อย่าใช้กระดาษเช็ดแผ่นรอง เพราะอาจทำให้เกิดรอยขีด ข่วน

- หากจำเป็นต้องทำความสะอาดเพิ่ม ให้ทำซ้ำขั้นตอนเดิมโดยใช้แอลกอฮอล์ ไอโซโพรพิล (ขัดถู) และใช้ผ้าเปียกหมาดๆ เช็ดแผ่นรองให้ทั่วอีกครั้งเพื่อ เช็ดแอลกอฮอล์ออก
  - △ ข้อควรระวัง ระวังอย่าให้แอลกอฮอล์หกใส่กระจก หรือภายนอกของ
     HP All-in-One ซึ่งอาจทำความเสียหายให้กับอุปกรณ์ได้

#### การทำความสะอาดตัวเครื่องภายนอก

ใช้ผ้านุ่มหรือฟองน้ำเปียกหมาดๆ เช็ดฝุ่น รอยเปื้อน และคราบสกปรกออกจาก ตัวเครื่องท่านไม่จำเป็นต้องทำความสะอาดส่วนภายในของ HP All-in-One อย่า วางของเหลวไว้ใกล้แผงควบคุมและส่วนภายในของตัวเครื่อง HP All-in-One

△ ข้อควรระวัง หากไม่ต้องการให้เกิดความเสียหายที่ภายนอกของ
 HP All-in-One อย่าใช้แอลกอฮอล์หรือผลิตภัณฑ์ทำความสะอาดที่มีส่วน
 ผสมของแอลกอฮอล์

# การตรวจสอบระดับหมึกพิมพ์โดยประมาณ

คุณสามารถตรวจสอบระดับการจ่ายหมึกเพื่อดูว่าต้องเปลี่ยนตลับบรรจุหมึกเมื่อ ใด ระดับการจ่ายหมึกจะแสดงปริมาณหมึกพิมพ์ที่เหลืออยู่โดยประมาณในตลับ บรรจุหมึก

หมายเหตุ HP All-in-One สามารถตรวจจับระดับหมึกได้เฉพาะหมึก HP ของแท้เท่านั้น ระดับหมึกในตลับบรรจุหมึกที่มีการเติมหรือใช้ในอุปกรณ์อื่น อาจไม่ได้จดทะเบียนอย่างถูกต้อง

หมายเหตุ หมึกพิมพ์จากตลับหมึกใช้ในกระบวนการพิมพ์ซึ่งมีอยู่หลาก หลายวิธี รวมถึงกระบวนการกำหนดการทำงานเริ่มต้น ซึ่งเป็นการเตรียม พร้อมอุปกรณ์และตลับหมึกสำหรับการพิมพ์ รวมทั้งตรวจสอบหัวพ่นหมึก ซึ่ง เป็นการดูแลให้หัวพ่นหมึกสะอาดและหมึกไหลได้สะดวก นอกจากนี้ หมึกที่ เหลือบางส่วนจะอยู่ในตลับหมึกพิมพ์หลังจากการใช้งาน สำหรับข้อมูลเพิ่ม เติม โปรดดู <u>www.hp.com/go/inkusage</u>

#### วิธีการตรวจปริมาณหมึกพิมพ์จากแผงควบคุม

- กด ตั้งค่า
- 2. กด **▼** เพื่อเลือก Tools (เครื่องมือ) แล้วจึงกด ตกลง
- กด ▼ เพื่อเลือก Display Ink Gauge (แสดงมาตรวัดระดับหมึก) แล้วจึง กด ตกลง

HP All-in-One จะแสดงผลมาตรวัดซึ่งจะแสดงให้เห็นระดับหมึกพิมพ์โดย ประมาณของตลับบรรจุหมึกทั้งหมดที่ติดตั้งอยู่

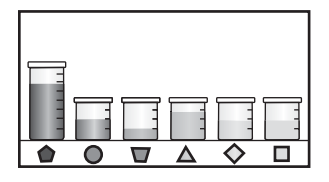

4. กดปุ่มใดๆ เพื่อกลับสู่เมนู Tools (เครื่องมือ)

#### วิธีการตรวจสอบระดับหมึกพิมพ์จากซอฟต์แวร์ HP Photosmart

- ใน HP Solution Center ให้คลิก Settings (การตั้งค่า) แล้วชี้ไปที่ Print Settings (การตั้งค่าการพิมพ์) ต่อจากนั้นให้คลิก Printer Toolbox (กล่องเครื่องมือเครื่องพิมพ์)
  - หมายเหตุ ท่านยังสามารถเปิด Printer Toolbox (กล่องเครื่องมือ เครื่องพิมพ์) จากกรอบโต้ตอบ Print Properties (คุณสมบัติการ พิมพ์) ในกรอบโต้ตอบ Print Properties (คุณสมบัติการพิมพ์) ให้คลิกแท็บ Services (บริการต่างๆ) แล้วคลิก Service this device (บริการของอุปกรณ์นี้)

Printer Toolbox (กล่องเครื่องมือเครื่องพิมพ์) ปรากฎขึ้น

- คลิกแท็บ Estimated Ink Level (ระดับหมึกพิมพ์โดยประมาณ) ระดับหมึกพิมพ์โดยประมาณของตลับหมึกพิมพ์จะปรากฏขึ้น
- Iกลีดลับ ท่านยังสามารถพิมพ์รายงานการทดสอบเครื่องเพื่อดูว่าต้องเปลี่ยน ตลับบรรจุหมึกหรือไม่

## หัวข้อที่เกี่ยวข้อง

"<u>พิมพ์รายงานการทดสอบเครื่อง</u>" ในหน้า 193

# การดูแลตลับบรรจุหมึก

เพื่อให้ได้คุณภาพการพิมพ์ดีเยี่ยมจากการใช้เครื่อง HP All-in-One คุณต้อง ปฏิบัติตามขั้นตอนการดูแลรักษาง่ายๆ บางประการและเปลี่ยนตลับบรรจุหมึก เมื่อปรากฏข้อความเตือนที่จอแสดงผล

ส่วนนี้จะกล่าวถึงหัวข้อต่อไปนี้

- <u>การเปลี่ยนตลับบรรจุหมึก</u>
- <u>จัดระบบเครื่องพิมพ์</u>
- <u>การทำความสะอาดหัวพิมพ์</u>
- <u>การทำความสะอาดแถบตลับบรรจุหมึก</u>
- <u>การขจัดหมึกออกจากผิวหนังและเสื้อผ้า</u>

### การเปลี่ยนตลับบรรจุหมึก

ปฏิบัติตามคำแนะนำเหล่านี้เมื่อต้องการเปลี่ยนตลับบรรจุหมึก

หมายเหตุ ถ้าท่านจะติดตั้งตลับบรรจุหมึกใน HP All-in-One เป็นครั้งแรก ต้องแน่ใจว่าใช้เฉพาะตลับบรรจุหมึกที่มาพร้อมกับเครื่องเท่านั้น หมึกในตลับ บรรจุหมึกนี้ผลิตขึ้นมาเป็นพิเศษเพื่อใช้ผสมกับหมึกในหัวพิมพ์ในการติดตั้ง ครั้งแรก

หากท่านยังไม่มีตลับบรรจุหมึกสำรองสำหรับ HP All-in-One ท่านสามารถสั่ง ชื่อตลับบรรจุหมึกได้ โดยไปที่ <u>www.hp.com/buy/supplies</u> เมื่อเข้าไปแล้ว ให้เลือกประเทศ/ภูมิภาคของท่าน แล้วปฏิบัติตามคำแนะนำบนหน้าจอเพื่อเลือก ผลิตภัณฑ์ จากนั้นคลิกเลือกลิงค์สำหรับการชอปปิ้งในหน้านั้น

#### หากต้องการเปลี่ยนตลับบรรจุหมึก

- 1. ตรวจสอบว่าได้เปิดเครื่อง HP All-in-One แล้ว
- เปิดฝาครอบตลับบรรจุหมึกโดยการดันส่วนกลางที่ด้านหน้าของอุปกรณ์ขึ้น จนกระทั่งล็อกฝาครอบเข้าที่

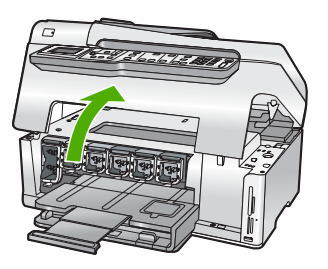

 บีบด้านล่างของสลักใต้ตลับบรรจุหมึกที่คุณต้องการเปลี่ยน แล้วดันสลักขึ้น หากต้องการนำตลับบรรจุหมึกสีดำออกจากเครื่อง ให้ดันสลักด้านซ้ายสุดขึ้น หากต้องการเปลี่ยนตลับบรรจหมึกสีต่างๆ ในห้าสี เช่น ตลับบรรจุหมึกสี เหลือง สีน้ำเงินอ่อน (ฟ้า) สีน้ำเงิน สีม่วงแดงอ่อน (ชมพู) หรือสีม่วงแดง ให้ ดันสลักตัวที่ต้องการในส่วนกลางของเครื่อง

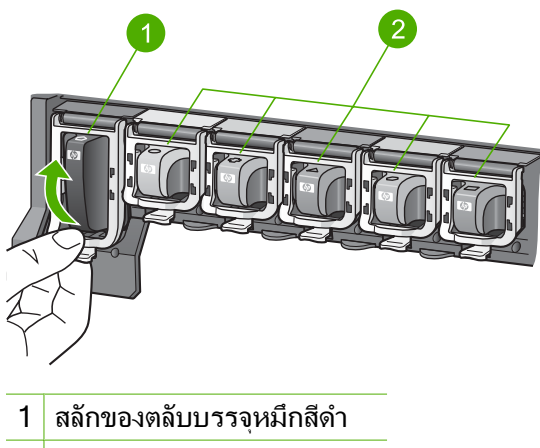

- 2 สลักของตลับบรรจุหมึกสีต่างๆ
- 4. ดึงตลับบรรจุหมึกออกจากช่องใส่โดยให้เข้าหาตัวคุณ เพื่อถอดตลับหมึกออก

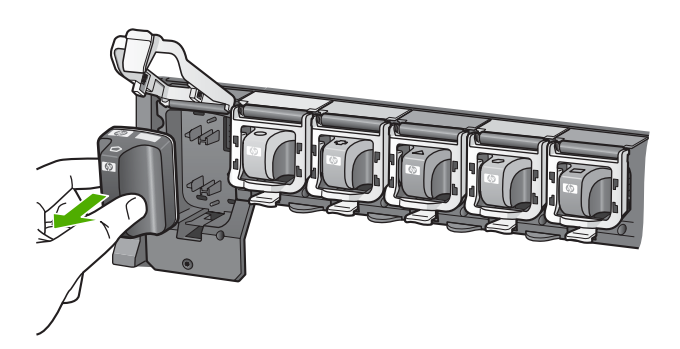

 นำตลับบรรจุหมึกตลับใหม่ออกจากกล่อง จับตัวตลับตรงที่จับ เลื่อนตลับใส่ เข้าไปในช่อง จับคู่สีและรูปแบบของตลับบรรจุหมึกให้ตรงกับสีและรูปแบบบนแคร่ตลับ หมึกพิมพ์

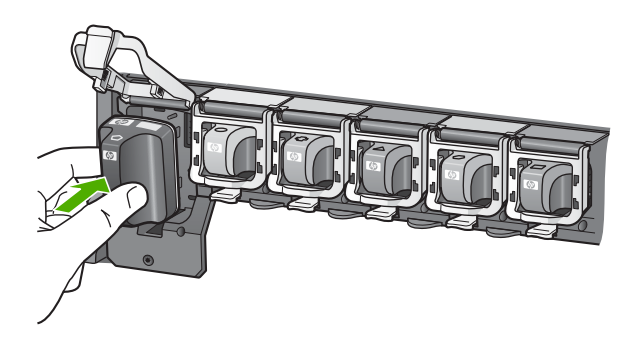

6. ปิดสลักและแน่ใจว่าปิดแน่นเข้าที่แล้ว

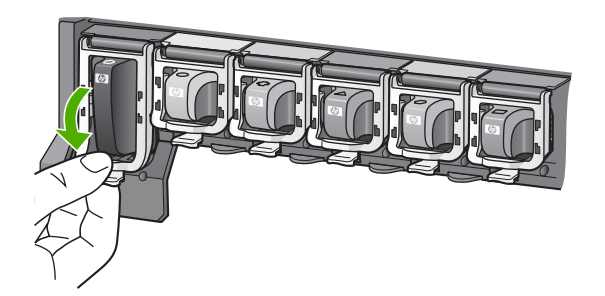

- 7. ทำซ้ำขั้นตอนที่ 3 ถึง 6 เมื่อต้องการเปลี่ยนตลับบรรจุหมึกแต่ละอัน
- 8. ปิดฝาครอบตลับบรรจุหมึกตลับบรรจุหมึกตลับบรรจุหมึก

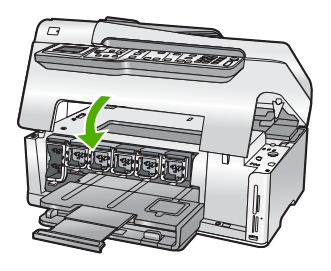

**หัวข้อที่เกี่ยวข้อง** "<u>ร้านค้าผลิตภัณฑ์หมึกพิมพ์</u>" ในหน้า 215

# จัดระบบเครื่องพิมพ์

HP All-in-One จะปรับตำแหน่งหัวพิมพ์โดยอัตโนมัติเมื่อคุณติดตั้งตลับบรรจุ หมึกระหว่างการติดตั้งครั้งแรก HP All-in-One ยังปรับตำแหน่งหัวพิมพ์ ระหว่างการดูแลรักษาตามระยะเวลาเพื่อให้ได้คุณภาพการพิมพ์ที่ดีที่สุด ใช้ คุณสมบัตินี้เมื่อรายงานการทดสอบเครื่องแสดงเส้นริ้วหรือเส้นขาวในบล็อกสี

ถ้ายังมีปัญหาด้านคุณภาพการพิมพ์หลังจากปรับตำแหน่งเครื่องพิมพ์แล้ว ให้ลอง ทำความสะอาดหัวพิมพ์ หากยังพบปัญหาคุณภาพในการพิมพ์หลังจากการปรับ ตำแหน่งและทำความสะอาด โปรดติดต่อศูนย์บริการของ HP

#### การปรับตำแหน่งเครื่องพิมพ์จากแผงควบคุม

- ใส่กระดาษสีขาวที่ยังไม่ได้ใช้ ขนาด letter, A4 หรือ legal เข้าไปในถาด ป้อนกระดาษ
- กด ตั้งค่า เมนู ตั้งค่า จะปรากฏขึ้น
- กด ▼ เพื่อเลือก Tools (เครื่องมือ)แล้วจึงกดตกลง เมนู Tools (เครื่องมือ) จะปรากฏขึ้น
- กด ▼ เพื่อเลือก Align Printer (Align printer (ปรับตำแหน่ง เครื่องพิมพ์))แล้วจึงกดตกลง
- HP All-in-One จะพิมพ์หน้าทดสอบ ปรับตำแหน่งหัวพิมพ์ และตั้งมาตรวัด ของเครื่องพิมพ์ เอกสารนี้อาจนำกลับมาใช้ใหม่หรือทิ้งไป ข้อความแสดงความสำเร็จหรือล้มเหลวจะปรากฏขึ้น
  - หมายเหตุ ถ้าคุณใส่กระดาษสีไว้ในถาดป้อนกระดาษเมื่อปรับตำแหน่ง เครื่องพิมพ์ การปรับตำแหน่งดังกล่าวจะผิดพลาด ใส่กระดาษสีขาวที่ยัง ไม่ได้ใช้เข้าไปในถาดป้อนกระดาษ จากนั้น ให้ลองปรับตำแหน่งใหม่อีก ครั้ง

หากการปรับตำแหน่งผิดพลาดอีก แสดงว่าตัวเซ็นเซอร์หรือตลับบรรจุ หมึกอาจเสีย โปรดติดต่อศูนย์บริการ HP ไปที่ <u>www.hp.com/</u> <u>support</u> เมื่อเครื่องแจ้งเตือน ให้เลือกประเทศ/ภูมิภาคของคุณ แล้วคลิก **Contact HP** (ติดต่อ HP) เพื่อขอทราบข้อมูลในการโทรติดต่อศูนย์ บริการด้านเทคนิค

6. กด **ตกลง** เพื่อดำเนินการต่อ

#### การปรับตำแหน่งเครื่องพิมพ์จากซอฟต์แวร์ HP Photosmart

- ใส่กระดาษสีขาวที่ยังไม่ได้ใช้ ขนาด letter, A4 หรือ legal เข้าไปในถาด ป้อนกระดาษ
- ใน HP Solution Center ให้คลิก Settings (การตั้งค่า) แล้วชี้ไปที่ Print Settings (การตั้งค่าการพิมพ์) ต่อจากนั้นให้คลิก Printer Toolbox (กล่องเครื่องมือเครื่องพิมพ์)
  - หมายเหตุ ท่านยังสามารถเปิด Printer Toolbox (กล่องเครื่องมือ เครื่องพิมพ์) จากกรอบโต้ตอบ Print Properties (คุณสมบัติการ พิมพ์) ในกรอบโต้ตอบ Print Properties (คุณสมบัติการพิมพ์) ให้คลิกแท็บ Services (บริการต่างๆ) แล้วคลิก Service this device (บริการของอุปกรณ์นี้)

Printer Toolbox (กล่องเครื่องมือเครื่องพิมพ์) ปรากฎขึ้น

- 3. คลิกแท็บ Device Services (บริการเครื่องมือ)
- คลิก Align the Printer (การปรับตำแหน่งตลับหมึกพิมพ์) HP All-in-One จะพิมพ์หน้าทดสอบ ปรับตำแหน่งหัวพิมพ์ และตั้งมาตรวัด ของเครื่องพิมพ์ เอกสารนี้อาจนำกลับมาใช้ใหม่หรือทิ้งไป

## หัวข้อที่เกี่ยวข้อง

"<u>การทำความสะอาดหัวพิมพ์</u>" ในหน้า 210

# การทำความสะอาดหัวพิมพ์

ทำตามขั้นตอนนี้เมื่อรายงานการทดสอบเครื่องแสดงเส้นริ้วหรือเส้นขาวใน บล็อกสี ห้ามทำความสะอาดหัวพิมพ์โดยไม่จำเป็น เพราะจะทำให้สูญเสียหมึก โดยเปล่าประโยชน์และอายุการใช้งานของหัวฉีดหมึกสั้นลง

### วิธีทำความสะอาดหัวพิมพ์จากแผงควบคุม

- ใส่กระดาษสีขาวที่ยังไม่ได้ใช้ขนาด letter หรือ A4 เข้าไปในถาดป้อน กระดาษ
- กด ตั้งค่า
- 3. กด **▼** เพื่อเลือก Tools (เครื่องมือ) แล้วจึงกด ตกลง
- กด 
   เพื่อเลือก Clean Printhead (ทำความสะอาดหัวพิมพ์) แล้วจึงกด ตกลง

เครื่อง HP All-in-One จะทำความสะอาดหัวพิมพ์และพิมพ์หน้าเอกสารที่ ท่านสามารถนำกลับมาใช้ใหม่หรือทิ้ง

#### การทำความสะอาดหัวพิมพ์จากซอฟต์แวร์ HP Photosmart

- ใส่กระดาษสีขาวที่ยังไม่ได้ใช้ ขนาด letter, A4 หรือ legal เข้าไปในถาด ป้อนกระดาษ
- ใน HP Solution Center ให้คลิก Settings (การตั้งค่า) แล้วชี้ไปที่ Print Settings (การตั้งค่าการพิมพ์) ต่อจากนั้นให้คลิก Printer Toolbox (กล่องเครื่องมือเครื่องพิมพ์)
  - หมายเหตุ ท่านยังสามารถเปิด Printer Toolbox (กล่องเครื่องมือ เครื่องพิมพ์) จากกรอบโต้ตอบ Print Properties (คุณสมบัติการ พิมพ์) ในกรอบโต้ตอบ Print Properties (คุณสมบัติการพิมพ์) ให้คลิกแท็บ Services (บริการต่างๆ) แล้วคลิก Service this device (บริการของอุปกรณ์นี้)

Printer Toolbox (กล่องเครื่องมือเครื่องพิมพ์) ปรากฏขึ้น

- 3. คลิกแท็บ Device Services (บริการเครื่องมือ)
- 4. คลิก Clean the Print Head (ทำความสะอาดหัวพิมพ์)
- 5. ปฏิบัติตามคำแนะนำจนได้คุณภาพผลงานตามที่คุณพอใจ จากนั้นคลิก Done (เสร็จสิ้น)

ถ้าคุณภาพงานพิมพ์ยังไม่ดีหลังจากที่ทำความสะอาดหัวพิมพ์ ให้ลองปรับ ตำแหน่งเครื่องพิมพ์ หากยังพบปัญหาในการพิมพ์หลังจากทำความสะอาด และปรับตำแหน่งแล้ว กรุณาติดต่อศูนย์บริการของ HP

# หัวข้อที่เกี่ยวข้อง

<u>"จัดระบบเครื่องพิมพ์</u>" ในหน้า 209

### การทำความสะอาดแถบตลับบรรจุหมึก

ทำความสะอาดแถบสีทองแดงบนตลับบรรจุหมึกหากมีการติดตั้งตลับบรรจุหมึก ทั้งหมดแล้วมีข้อความปรากฏบนจอแสดงผลแจ้งว่าตลับหมึกหายไปหรือชำรุด เสียหาย

ก่อนทำความสะอาดแถบตลับบรรจุหมึก ให้ถอดตลับบรรจุหมึกออก และตรวจ สอบว่าไม่มีอะไรติดอยู่บนแถบตลับบรรจุหมึกหรือช่องใส่ตลับบรรจุหมึก แล้วจึง ใส่ตลับบรรจุหมึกเข้าไปใหม่ หากคุณยังได้รับข้อความแจ้งว่าตลับบรรจุหมึกหาย หรือเสียหาย ให้ทำความสะอาดแถบตลับบรรจุหมึก หากยังได้รับข้อความหลัง จากทำความสะอาดแถบสัมผัสแล้ว แสดงว่าคุณจำเป็นต้องเปลี่ยนตลับบรรจุหมึก ให้นำตลับบรรจุหมึกนั้นออกมาดูระยะสิ้นสุดการรับประกันที่ด้านล่าง หากยังไม่ ถึงวันสิ้นสุดการรับประกัน โปรดติดต่อศูนย์บริการของ HP เพื่อขอรับตลับบรรจุ หมึกสำหรับเปลี่ยนใหม่ คุณต้องมีวัสดุอุปกรณ์ต่อไปนี้

- ผ้ายางแห้ง ผ้านุ่มที่ไม่มีส่วนผสมของสำลี หรือวัสดุนุ่มใดๆ ที่จะไม่ขาดหรือมี เส้นใยหลุดออกมา
- น้ำกลั่น น้ำกรอง หรือน้ำดื่ม (น้ำประปาอาจมีสารปนเปื้อนที่ก่อให้เกิดความ เสียหายแก่ตลับบรรจุหมึกได้)
- △ ข้อควรระวัง ห้ามใช้น้ำยาทำความสะอาดแท่นพิมพ์หรือแอลกอฮอล์ทำความ สะอาดแถบตลับบรรจุหมึก น้ำยาเหล่านั้นอาจทำให้ตลับบรรจุหมึกหรืออ HP All-in-One เสียหาย

#### วิธีทำความสะอาดแถบตลับบรรจุหมึก

- 1. ตรวจสอบว่าได้เปิดเครื่อง HP All-in-One แล้ว
- ยกฝาครอบตลับหมึกพิมพ์ขึ้น
- บีบด้านล่างของสลักใต้ตลับบรรจุหมึกที่คุณต้องการทำความสะอาด แล้วดัน สลักขึ้น
  - หมายเหตุ ห้ามนำตลับบรรจุหมึกออกจากเครื่องพร้อมกันทั้งสองตลับ ให้นำตลับบรรจุหมึกออกจากเครื่องเพื่อทำความสะอาดทีละตลับ อย่าวาง ตลับบรรจุหมึกไว้ภายนอกเครื่อง HP All-in-One นานกว่า 30 นาที
- 4. ตรวจสอบแถบตลับบรรจุหมึกว่ามีหมึกหรือเศษฝุ่นเกาะอยู่หรือไม่
- 5. ชุบผ้ายางแห้งหรือผ้านุ่มที่ไม่มีส่วนผสมของสำลีลงในน้ำกลั่น และบีบน้ำให้ ผ้าเปียกหมาดๆ
  - หมายเหตุ จับด้านข้างของตลับบรรจุหมึก ห้ามสัมผัสแถบสีทองแดงด้วย มือหรือสิ่งอื่นใดนอกเหนือจากผ้ายางหรือผ้าที่ไม่มีส่วนผสมของสำลี
- 6. ทำความสะอาดเฉพาะแถบสีทองแดง

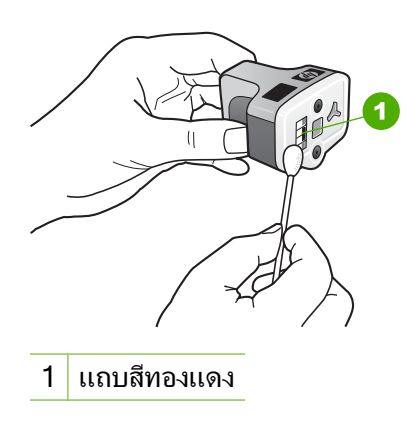

- ใส่ตลับบรรจุหมึกเข้าไปในช่องแล้วกดสลักสีเทาจนกว่าจะได้ยินเสียง คลิกเมื่อเข้าที่
- 8. ทำเช่นเดียวกันนี้กับตลับบรรจุหมึกอีกตลับหนึ่ง หากจำเป็น
- 9. ค่อยๆ ปิดฝาครอบตลับหมึกพิมพ์

# การขจัดหมึกออกจากผิวหนังและเสื้อผ้า

ปฏิบัติตามคำแนะนำต่อไปนี้เพื่อขจัดหมึกออกจากผิวหนังและเสื้อผ้า

| ผิว      | การขจัด                                                    |
|----------|------------------------------------------------------------|
| ผิวหนัง  | <b>ถ้างบริเวณนั้นด้วยส</b> บู่                             |
| ผ้าสีขาว | ชักผ้าในน้ำ <i>เย็น</i> และใช้สารฟอกคลอรีน                 |
| ผ้าสี    | ซักผ้าในน้ำ <i>เย็น</i> และใช้สารแอมโมเนีย (Sudsy ammonia) |

△ ข้อควรระวัง ควรใช้น้ำเย็นทุกครั้งในการขจัดหมึกออกจากเสื้อผ้า น้ำอุ่น หรือน้ำร้อนอาจทำให้หมึกซึมเข้าเนื้อผ้าได้

# ระบบส่งเสียงเพื่อการดูแลรักษาเครื่องด้วยตนเอง

HP All-in-One จะมีเสียงเครื่องยนต์ทำงานหลายๆ ครั้ง เพื่อทำการดูแลรักษา การทำงานต่างๆ เช่น การเติมหมึกในอุปกรณ์หัวพิมพ์หรือการทำความสะอาดหัว พิมพ์ นี่จัดว่าเป็นการทำงานโดยปกติและมีความจำเป็นเพื่อให้ HP All-in-One ผลิตงานพิมพ์ที่มีคุณภาพดีที่สุด

△ ข้อควรระวัง ข้อความบนจอแสดงผลจะแจ้งให้ท่านทราบว่า เครื่อง HP All-in-One กำลังทำการดูแลรักษา ห้ามถอดปลั๊กของอุปกรณ์นี้ในช่วง เวลานี้

# การลดการใช้พลังงานเมื่อปิด HP All-in-One

เมื่อปิดการใช้งาน HP All-in-One จะยังคงมีการใช้พลังงานในปริมาณหนึ่งอยู่ เราสามารถลดการใช้พลังงานได้เปิดโหมด Federal Energy Management Program (FEMP)

หมายเหตุ เมื่อ HP All-in-One อยู่ในโหมด FEMP ผลิตภัณฑ์จะใช้เวลา นานกว่าปกติในการเปิดเครื่อง

# ในการเปิดใช้โหมด FEMP

🔺 ให้กดปุ่ม **เปิด** ค้างไว้ 3 วินาทีจนกว่า HP All-in-One จะปิด

# ปิดเครื่อง HP All-in-One

เพื่อหลีกเลี่ยงความเสียหายที่จะเกิดกับ HP All-in-One คุณต้องปิดเครื่องให้ถูก ต้องโดยใช้ปุ่ม **เปิด** ที่อยู่บนอุปกรณ์นั้น ห้ามปิด HP All-in-One ด้วยการดึงปลั๊ก ไฟออกหรือปิดสวิตช์แผงรวม
# 14 ร้านค้าผลิตภัณฑ์หมึกพิมพ์

สำหรับรายการหมายเลขตลับบรรจุหมึก โปรดดูได้ที่เอกสารประกอบที่มากับ HP All-in-One ท่านยังสามารถใช้ซอฟต์แวร์ที่มาพร้อมกับเครื่อง HP All-in-One เพื่อค้นหาหมายเลขสั่งซื้อตลับบรรจุหมึกใหม่ทั้งหมดได้ ท่าน สามารถสั่งซื้อตลับบรรจุหมึกทางออนไลน์ได้จากเว็บไซต์ HP นอกจากนี้ ท่านยัง สามารถติดต่อผู้จัดจำหน่าย HP ในท้องถิ่นของท่านเพื่อสอบถามหมายเลขสั่งซื้อ ตลับบรรจุหมึกใหม่ที่ถูกต้องสำหรับเครื่องของท่านและสามารถซื้อตลับบรรจุ หมึกได้

หากต้องการสั่งซื้อวัสดุของแท้จาก HP สำหรับ HP All-in-One ให้ไปที่ <u>www.hp.com/buy/supplies</u> เมื่อเข้าไปแล้ว ให้เลือกประเทศ/ภูมิภาคของ คุณ แล้วปฏิบัติตามคำแนะนำบนหน้าจอเพื่อเลือกผลิตภัณฑ์ จากนั้นคลิกเลือก ลิงค์สำหรับการช้อปปิ้งในหน้านั้น

หมายเหตุ บริการสั่งซื้อตลับบรรจุหมึกแบบออนไลน์นี้ไม่ได้ให้บริการในทุก ประเทศ/ภูมิภาค ในกรณีที่ไม่มีให้บริการในประเทศ/ภูมิภาคของท่าน โปรด ติดต่อสอบถามข้อมูลการซื้อตลับบรรจุหมึกจากผู้จัดจำหน่ายของ HP ในท้อง ถิ่นของท่าน

### การสั่งซื้อตลับบรรจุหมึกจากหน้าจอเดสก์ท็อปของคุณ

คลิกไอคอน Shop for HP Supplies (ร้านค้าผลิตภัณฑ์ HP) บนหน้าจอ เดสก์ท็อปของคุณเพื่อเชื่อมต่อกับ HP SureSupply คุณจะเห็นรายการ ผลิตภัณฑ์ HP ของแท้ที่ใช้ร่วมกับอุปกรณ์ของคุณได้ รวมทั้งตัวเลือกต่างๆ เพื่อให้เลือกซื้อผลิตภัณฑ์ที่คุณต้องการได้อย่างสะดวก (ตัวเลือกจะแตกต่าง กันไปตามแต่ละประเทศ/ภูมิภาค) หาวออนอนไลออนนี้อาจหน้าจอนอรถ์ชื่องไปน้ออิฉนนน Start (เริ่นต้น) ซื้

้หากคุณลบไอคอนนี้จากหน้าจอเดสก์ท็อป ให้คลิกเมนู **Start** (เริ่มต้น) ชี้ เลือกโฟลเดอร์ **HP** แล้วคลิก **Shop for Supplies** (ร้านค้าผลิตภัณฑ์ HP)

#### การสั่งผลิตภัณฑ์การพิมพ์ของ HP ผ่าน HP Solution Center

- ใน HP Solution Center ให้คลิก Settings (การตั้งค่า) แล้วชี้ไปที่ Print Settings (การตั้งค่าการพิมพ์) ต่อจากนั้นให้คลิก Printer Toolbox (กล่องเครื่องมือเครื่องพิมพ์)
  - หมายเหตุ ท่านยังสามารถเปิด Printer Toolbox (กล่องเครื่องมือ เครื่องพิมพ์) จากกรอบโต้ตอบ Print Properties (คุณสมบัติการ พิมพ์) ในกรอบโต้ตอบ Print Properties (คุณสมบัติการพิมพ์) ให้คลิกแท็บ Services (บริการต่างๆ) แล้วคลิก Service this device (บริการของอุปกรณ์นี้)
- 2. คลิกแท็บ Estimated Ink Levels (ระดับหมึกพิมพ์โดยประมาณ)
- คลิก Ink Cartridge Ordering Information (ข้อมูลการสั่งซื้อตลับ บรรจุหมึก) หมายเลขการสั่งซื้อตลับบรรจุหมึกใหม่จะปรากฏขึ้น
- 4. คลิก Order Online (สั่งซื้อ่ออนไลน์) HP จะส่งข้อมูลเครื่องพิมพ์โดยละเอียด รวมถึงหมายเลขรุ่น หมายเลข ผลิตภัณฑ์ ระดับหมึกพิมพ์ที่กำหนดให้กับผู้จัดจำหน่ายออนไลน์ที่ได้รับ อนุญาต สินค้าที่คุณต้องการจะมีการเลือกไว้ล่วงหน้าแล้ว คุณสามารถเปลี่ยน จำนวน เพิ่มหรือลบรายสินค้าออก และชำระเงิน

# 15 การแก้ไขปัญหาเบื้องต้น

# ส่วนนี้จะกล่าวถึงหัวข้อต่อไปนี้

- <u>คำแนะนำในการแก้ไขปัญหาเบื้องต้น</u>
- <u>การแก้ไขปัญหาเบื้องต้นในการติดตั้งฮาร์ดแวร์</u>
- <u>วิธีการแก้ไขปัญหาเบื้องต้นกี่ยวกับการติดตั้งซอฟต์แวร์</u>
- <u>การแก้ไขปัญหาเบื้องต้นเกี่ยวกับเครือข่าย</u>
- <u>การแก้ไขปัญหาเบื้องต้นคุณภาพการพิมพ์</u>
- <u>การแก้ไขปัญหาเบื้องต้นเกี่ยวกับการพิมพ์</u>
- การแก้ไขปัญหาเบื้องต้นของการ์ดหน่วยความจำและพอร์ต USB ด้านหน้า
- <u>การแก้ไขปัญหาเบื้องต้นเกี่ยวกับการสแกน</u>
- <u>การแก้ไขปัญหาเบื้องต้นในการทำสำเนา</u>
- <u>การแก้ไขปัญหาเบื้องต้นเกี่ยวกับโทรสาร</u>
- <u>ข้อผิดพลาด</u>

# **คำแนะนำในการแก้ไขปัญหาเบื้องต้น**

# ส่วนนี้จะกล่าวถึงหัวข้อต่อไปนี้

- ปัญหาด้านการสื่อสารผ่านการเชื่อมต่อ USB
- <u>ข้อมูลเกี่ยวกับตลับบรรจุหมึกและหัวพิมพ์</u>
- <u>ข้อมูลเกี่ยวกับกระดาษ</u>
- <u>ข้อแนะนำสำหรับการใช้ตัวป้อนเอกสารอัตโนมัติ</u>
- <u>การแก้ปัญหากระดาษติด</u>
- <u>การทำความสะอาดตัวป้อนเอกสารอัตโนมัติ</u>

# ปัญหาด้านการสื่อสารผ่านการเชื่อมต่อ USB

หมายเหตุ สำหรับข้อมูลเกี่ยวกับปัญหาการสื่อสารของเครือข่าย โปรดดู "<u>การ</u> <u>แก้ไขปัญหาเบื้องต้นเกี่ยวกับเครือข่าย</u>" ในหน้า 236 หากต้องการทราบ ข้อมูลเกี่ยวกับปัญหาการสื่อสารโดยใช้การ์ดหน่วยความจำ กล้อง PictBridge หรืออุปกรณ์จัดเก็บข้อมูล โปรดดู "<u>การแก้ไขปัญหาเบื้องต้นของ</u> <u>การ์ดหน่วยความจำและพอร์ต USB ด้านหน้า</u>" ในหน้า 269 หากHP All-in-Oneและคอมพิวเตอร์มีการเชื่อมต่อด้วย USB และไม่มีการสื่อ สารกันและกัน ให้ปฏิบัติดังต่อไปนี้

- การดูจอแสดงผลบน HP All-in-One หากจอแสดงผลว่างเปล่าและ ไฟที่ปุ่ม
  เปิด ไม่สว่าง แสดงว่า HP All-in-One ปิดอยู่ ตรวจสอบให้แน่ใจว่าต่อสาย
  ไฟเข้ากับเครื่อง HP All-in-One และเสียบเข้ากับปลั๊กไฟแน่นดีแล้ว กด
  ปุ่ม เปิด เพื่อเปิดเครื่อง HP All-in-One
- ตรวจเซ็คสาย USB หากคุณใช้สายเคเบิลเส้นเก่า เครื่องอาจทำงานไม่ถูก ต้อง ลองต่อสายเคเบิลเข้ากับผลิตภัณฑ์อื่นเพื่อดูว่าสาย USB ใช้งานได้หรือ ไม่ หากคุณประสบปัญหา อาจจำเป็นต้องเปลี่ยนสาย USB โปรดตรวจสอบ ว่าสายเคเบิลไม่ยาวเกินกว่า3 เมตร
- ตรวจสอบการเชื่อมต่อจากHP All-in-Oneกับเครื่องคอมพิวเตอร์ของคุณ ตรวจสอบว่าสาย USB เสียบอยู่กับพอร์ต USB ด้านหลังเครื่อง HP All-in-Oneแล้วอย่างแน่นหนา ตรวจสอบให้แน่ใจว่า ปลายอีกด้านหนึ่ง ของสาย USB เสียบอยู่กับพอร์ต USB ของเครื่องคอมพิวเตอร์แล้ว หลังจาก เชื่อมต่อสายเคเบิลอย่างถูกต้องแล้ว ปิดเครื่องHP All-in-Oneแล้วเปิดใหม่ อีกครั้ง

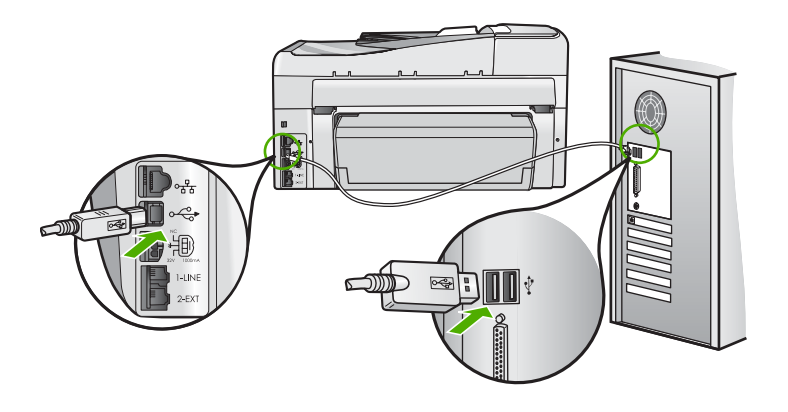

- หากคุณต่อเชื่อมต่อเครื่องHP All-in-Oneผ่านทางฮับ USB ต้องตรวจดูว่า ได้เปิดใช้งานตัวฮับแล้ว หากฮับเปิดใช้งานแล้ว ให้ลองต่อสายตรงเข้าไปยัง คอมพิวเตอร์
- ตรวจสอบเครื่องพิมพ์หรือสแกนเนอร์ คุณอาจต้องถอดสายของผลิตภัณฑ์รุ่น เก่าออกจากเครื่องคอมพิวเตอร์ก่อน

- ๑องเชื่อมต่อสาย USB กับพอร์ต USB อีกช่องหนึ่งบนคอมพิวเตอร์ หลังจาก ที่ทำการตรวจสอบการเชื่อมต่อแล้ว ให้รีสตาร์ทเครื่องคอมพิวเตอร์ ปิด เครื่องHP All-in-Oneแล้วเปิดใหม่
- หากจำเป็น ให้นำซอฟต์แวร์ที่ท่านติดตั้งด้วย HP All-in-One ออก แล้วติด ตั้งอีกครั้ง

สำหรับข้อมูลเพิ่มเติม โปรดดู

"<u>ถอนการติดตั้งและติดตั้งซอฟต์แวร์ใหม่อีกครั้ง</u>" ในหน้า 233

# ข้อมูลเกี่ยวกับตลับบรรจุหมึกและหัวพิมพ์

ข้อแนะนำต่อไปนี้จะช่วยบำรุงรักษาตลับบรรจุหมึก HP และให้มีคุณภาพการ พิมพ์สม่ำเสมอ

- ติดตั้งตลับบรรจุหมึกตามวันที่หรือก่อนวันที่ ติดตั้งภายใน ซึ่งพิมพ์อยู่บนซอง บรรจุตลับหมึก
- เก็บตลับบรรจุหมึกทั้งหมดไว้ในบรรจุภัณฑ์เดิมที่ผนึกไว้อย่างแน่นหนา จน กว่าจะใช้งาน
- ปิดเครื่อง HP All-in-One โดยกดปุ่ม เปิด ที่อยู่บนอุปกรณ์ ห้ามปิดเครื่อง โดยปิดสวิตช์ที่ปลั๊กพ่วง หรือดึงปลั๊กออกจาก HP All-in-One ถ้าคุณปิด HP All-in-One ไม่ถูกต้อง ชุดหัวพิมพ์อาจไม่เลื่อนกลับสู่ตำแหน่งที่ถูกต้อง
- จัดเก็บตลับบรรจุหมึกไว้ที่อุณหภูมิห้อง (15.6 –26.6C หรือ 60–78F)
- HP ขอแนะนำว่าคุณไม่ต้องนำตลับบรรจุหมึกออกจาก HP All-in-One จน กว่าจะมีตลับบรรจุหมึกใหม่สำรองพร้อมติดตั้ง หากคุณจัดส่ง HP All-in-One ควรตรวจสอบให้แน่ใจว่าปิดอุปกรณ์แล้ว โดยกดปุ่ม เปิด เพื่อปิดเครื่องอย่างถูกต้อง นอกจากนี้ ต้องแนใจด้วยว่าไม่ได้ ถอดตลับบรรจุหมึกออก การกระทำเช่นนั้นจะช่วยป้องกันไม่ให้หมึกไหลซึม ออกจากชุดหัวพิมพ์
- ทำความสะอาดหัวพิมพ์เมื่อคุณสังเกตเห็นว่าคุณภาพงานพิมพ์ลดลง
- อย่าทำความสะอาดหัวพิมพ์โดยไม่จำเป็น เพราะจะทำให้เปลืองหมึกและทำ ให้ตลับบรรจุหมึกมีอายุการใช้งานสั้นลง
- ดูแลรักษาตลับบรรจุหมึกอย่างระมัดระวัง การทำหล่น กระแทกหรือการถือ จับอย่างไม่ระวังในระหว่างการติดตั้งอาจทำให้เกิดปัญหาการพิมพ์ชั่วคราว ได้

# ข้อมูลเกี่ยวกับกระดาษ

HP All-in-One ถูกออกแบบมาเพื่อให้ทำงานได้ดีกับกระดาษเกือบทุกประเภท ทดสอบประเภทกระดาษต่างๆ ก่อนซื้อในปริมาณมาก หาประเภทกระดาษที่ใช้ ้งานได้ดีและหาซื้อง่าย กระดาษ HP Premium ถูกออกแบบมาเพื่อให้ได้งาน พิมพ์คุณภาพดีที่สุด นอกจากนี้ ให้ปฏิบัติตามข้อแนะนำเหล่านี้

- อย่าใช้กระดาษที่บางเกินไป ที่มีเนื้อกระดาษมัน หรือที่ยืดง่าย กระดาษดัง กล่าวอาจถูกดึงเข้าทางช่องกระดาษอย่างผิดปกติ ทำให้เกิดปัญหากระดาษ ติด
- ควรเก็บสื่อภาพถ่ายในบรรจุภัณฑ์เฉพาะภายในถุงพลาสติกที่ปิดซ้ำได้และ วางบนพื้นเรียบในที่แห้งและเย็น เมื่อพร้อมจะพิมพ์งานแล้ว ให้นำเฉพาะ กระดาษที่ท่านตั้งใจจะใช้ออกมาในทันที เมื่อพิมพ์เสร็จแล้ว ให้ใส่กระดาษ ภาพถ่ายที่ไม่ใช้กลับเข้าถุงพลาสติก
- ควรจับที่ขอบของกระดาษภาพถ่ายเสมอ เพราะรอยนิ้วมือบนกระดาษภาพ ถ่ายอาจลดคุณภาพงานพิมพ์
- ห้ามใช้กระดาษที่มีเนื้อหาเกินไป เพราะจะทำให้พิมพ์รูปภาพหรือข้อความ ออกมาไม่ถูกต้อง
- อย่ารวมประเภทกระดาษหรือขนาดกระดาษที่แตกต่างกันลงในถาดป้อน กระดาษเข้า กองซ้อนของกระดาษทั้งหมดในถาดป้อนกระดาษเข้าต้องมี ชนิดและขนาดทเดียวกัน
- เก็บภาพถ่ายที่พิมพ์ออกมาแล้วไว้ใต้กระจกหรือในหนังสือสำหรับจัดเก็บ เพื่อป้องกันไม่ให้สีไหลขึมเมื่อเวลาผ่านไปเพราะความขึ้นสูง ใช้กระดาษ ภาพถ่าย HP Premium Plus เพื่อให้งานพิมพ์ที่ดีที่สุด

# ข้อแนะนำสำหรับการใช้ตัวป้อนเอกสารอัตโนมัติ

ทำตามขึ้นตอนง่ายๆ เหล่านี้เพื่อหลีกเลี่ยงปัญหาที่พบบ่อยเมื่อใช้ตัวป้อนเอกสาร อัตโนมัติ

- ดึงลวดเย็บกระดาษหรือที่หนีบกระดาษออกจากเอกสารต้นฉบับ
- แน่ใจว่ากระดาษไม่หนาหรือบางจนเกินกว่าที่เครื่องHP All-in-Oneจะใช้ งาน
- อย่าใส่กระดาษในถาดของตัวป้อนเอกสารมากเกินไป ตัวป้อนกระดาษ อัตโนมัติสามารถรองรับกระดาษขนาด letter หรือ A4 ได้มากถึง 50 แผ่น หรือกระดาษขนาด legal 35 แผ่น
- ห้ามใช้กระดาษที่โค้งงอหรือมีเนื้อกระดาษหลุดลุ่ย ถ้าคุณต้องใช้กระดาษที่ ถูกนำออกจากห่วงเย็บเล่ม ให้ตัดเล็มขอบกระดาษ
- ห้ามใส่ภาพถ่ายในตัวป้อนเอกสารอัตโนมัติ เพราะตัวป้อนเอกสารอัตโนมัติ อาจทำให้ภาพถ่ายเสียหายได้ ควรวางภาพถ่ายลงบนกระจกเพื่อสแกนหรือ ทำสำเนา

- แน่ใจว่าตัวกั้นกระดาษด้านกว้างในถาดตัวป้อนเอกสารพอดีกับกระดาษโดย ไม่ทำให้กระดาษโค้งงอ
- วางต้นฉบับของท่านลงในถาดป้อนเอกสารโดยหงายด้านที่จะพิมพ์ขึ้น

#### การแก้ปัญหากระดาษติด

หากกระดาษนั้นได้ใส่ในถาดป้อนเข้า คุณอาจต้องนำเอากระดาษที่ติดอยู่ออกมา จากฝาครอบด้านหลัง HP All-in-One

กระดาษอาจติดอยู่ในตัวป้อนเอกสารอัตโนมัติได้ การกระทำทั่วไปต่างๆ สามารถ ทำให้กระดาษติดอยู่ในตัวป้อนเอกสารอัตโนมัติได้

- การใส่กระดาษมากเกินไปในถาดตัวป้อนเอกสาร ตัวป้อนเอกสารอัตโนมัติ สามารถรองรับกระดาษขนาด letter หรือ A4 ได้มากถึง 50 แผ่น หรือ กระดาษขนาด legal 35 แผ่น
- การใช้กระดาษที่หนาหรือบางเกินไปสำหรับ HP All-in-One
- การพยายามใส่กระดาษลงในถาดป้อนเอกสารในขณะที่ HP All-in-One กำลังป้อนกระดาษ

#### การนำกระดาษที่ติดออกจากอุปกรณ์การพิมพ์สองหน้า

- 1. ปิดเครื่อง HP All-in-One
- 2. ให้กดลงที่แถบทางด้านซ้ายและด้านขวาของอุปกรณ์การพิมพ์สองหน้า นำ อุปกรณ์การพิมพ์สองหน้าออกโดยการดึงออกจาก HP All-in-One
  - △ ข้อกวรระวัง การพยายามนำกระดาษที่ติดออกทางด้านหน้าของ HP All-in-One อาจทำให้กลไกการพิมพ์เสียหาย ให้นำกระดาษที่ติด ออกจากอุปกรณ์การพิมพ์สองหน้าของ HP All-in-One เสมอ

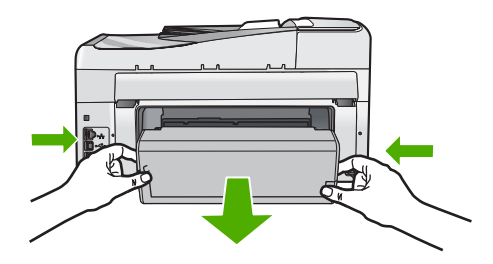

- 3. ค่อยๆ ดึงกระดาษออกจากลูกกลิ้ง
  - △ ข้อควรระวัง หากกระดาษฉีกขาดเมื่อท่านนำออกจากลูกกลิ้ง ให้ตรวจ สอบลูกกลิ้งและล้อเพราะอาจยังมีกระดาษติดอยู่ในเครื่อง หากท่านไม่นำ เศษกระดาษที่ติดอยู่ออกจาก HP All-in-One อาจมีกระดาษติดมากขึ้น
- หากน้ำกระดาษที่ติดออกแล้ว ให้ทำตามขึ้นตอนที่ 5 หากยังน้ำกระดาษที่ติดออกมาไม่ได้ ให้ทำตามขึ้นตอนดังนี้:
  - a. เปิดอุปกรณ์การพิมพ์สองหน้าโดยการดึงแถบขึ้น
  - b. นำกระดาษออกจากด้านในของอุปกรณ์การพิมพ์สองหน้า
  - c. ปิดอุปกรณ์การพิมพ์สองหน้าโดยการกดแถบลงไปจนกระทั่งล็อคเข้าที่
- เปลี่ยนอุปกรณ์การพิมพ์สองหน้า ค่อยๆ ดันอุปกรณ์การพิมพ์สองหน้าจน กระทั่งล็อคเข้าตำแหน่ง
- 6. เปิด HP All-in-One แล้วจึงกด ตกลง เพื่อดำเนินงานปัจจุบันต่อ

#### การนำกระดาษติดออกจากตัวป้อนเอกสารอัตโนมัติ

- △ ข้อควรระวัง อย่ายกฝาปิดของ HP All-in-One ขึ้นและพยายามนำเอกสารที่ ติดอยู่ออกจากกระจก ท่านอาจทำให้เอกสารต้นฉบับเสียหายได้
- 1. นำกระดาษต้นฉบับออกจากถาดตัวป้อนเอกสาร
- 2. ยกฝาตัวป้อนเอกสารอัตโนมัติขึ้น

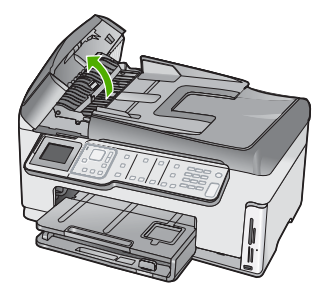

3. ยกตัวป้อนกระดาษอัตโนมัติขึ้น

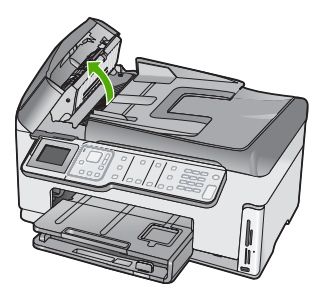

- 4. ค่อยๆ ดึงกระดาษที่ติดอยู่ในตัวป้อนเอกสารอัตโนมัติออก
  - △ ข้อควรระวัง ถ้ากระดาษขาดขณะที่กำลังดึงออก ให้ตรวจดูว่ามีเศษ กระดาษที่ฉีกขาดหล่นอยู่ภายในตัวป้อนหรือไม่ หากท่านไม่นำเศษ กระดาษที่ติดอยู่ออกจากตัวป้อนเอกสารอัตโนมัติ อาจทำให้มีกระดาษติด มากขึ้น
- เลื่อนตัวป้อนกระดาษอัตโนมัติต่ำลง และปิดฝาตัวป้อนกระดาษอัตโนมัติ ได้ยินเสียงดังคลิกเมื่อปิดฝาครอบ

### การทำความสะอาดตัวป้อนเอกสารอัตโนมัติ

ถ้าตัวป้อนเอกสารอัตโนมัติดึงกระดาษครั้งละหลายแผ่นหรือไม่ดึงกระดาษ ธรรมดา คุณอาจต้องทำความสะอาดลูกกลิ้งและแผ่นคั่น ยกฝาของตัวป้อน เอกสารอัตโนมัติขึ้นเพื่อเข้าถึงตัวดึงกระดาษด้านใน จากนั้นทำความสะอาดลูก กลิ้งหรือแผ่นดั่น แล้วจึงปิดฝา

### การทำความสะอาดลูกกลิ้งหรือแผ่นคั่น

- 1. นำกระดาษต้นฉบับออกจากถาดป้อนกระดาษ
- ยกตัวป้อนเอกสารอัตโนมัติขึ้น ทำให้ง่ายต่อการเข้าใช้บริเวณลูกกลิ้ง และแผ่นดั่น ตามที่แสดงด้านล่าง

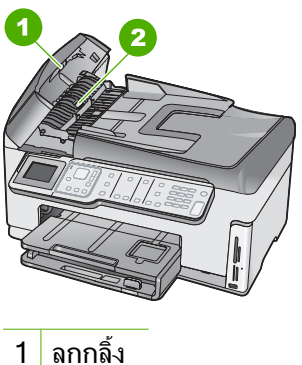

1 มูกกลง 2 แผ่นคั่น

- 3. ใช้ผ้าสะอาดที่ไม่มีขุยชุบน้ำให้หมาด จากนั้นบิดผ้าให้แห้ง
- 4. ใช้ผ้านั้นเช็คสิ่งที่ตกค้างอยู่ในลูกกลิ้ง หรือแผ่นคั่น
- ปิดฝาครอบตัวป้อนกระดาษอัตโนมัติ

# การแก้ไขปัญหาเบื้องต้นในการติดตั้งฮาร์ดแวร์

ในส่วนนี้ประกอบด้วยข้อมูลการแก้ไขปัญหาเบื้องต้นสำหรับ HP All-in-One

ปัญหาหลายๆ อย่างเกิดขึ้นเมื่อเชื่อมต่อ HP All-in-One กับคอมพิวเตอร์โดยใช้ สายเคเบิล USB ก่อนที่จะติดตั้งซอฟต์แวร์ HP All-in-One บนคอมพิวเตอร์ ถ้า ท่านเชื่อมต่อ HP All-in-One กับคอมพิวเตอร์ก่อนที่จะมีคำสั่งปรากฏบนหน้า จอให้ติดตั้งซอฟต์แวร์ ท่านต้องทำตามขั้นตอนดังต่อไปนี้:

# วิธีการแก้ปัญหาเบื้องต้นสำหรับปัญหาทั่วไปเรื่องการติดตั้ง

- ถอดสาย USB ออกจากเครื่องคอมพิวเตอร์
- ถอนการติดตั้งซอฟต์แวร์ (ในกรณีที่ติดตั้งไว้)
- รีสตาร์ทเครื่องคอมพิวเตอร์

- 4. ปิด HP All-in-One รอหนึ่งนาที แล้วรีสตาร์ทเครื่อง
- 5. ติดตั้งซอฟต์แวร์ของ HP All-in-One ใหม่อีกครั้ง
- △ ข้อควรระวัง อย่าต่อสาย USB เข้ากับเครื่องคอมพิวเตอร์จนกว่าหน้าจอการ ติดตั้งซอฟต์แวร์จะแจ้งเตือน

ส่วนนี้จะกล่าวถึงหัวข้อต่อไปนี้

- <u>เครื่อง HP All-in-One ไม่ทำงาน</u>
- <u>ต่อสายเคเบิล USB แล้ว แต่กลับยังมีปัญหาในการใช้ HP All-in-One ร่วม</u> กับคอมพิวเตอร์
- <u>จอแสดงผลจะแสดงภาษาที่ไม่ถูกต้อง</u>
- ฉันได้รับข้อความปรากฏบนหน้าจอว่าการปรับตำแหน่งเครื่องพิมพ์ล้มเหลว
- <u>การวัดค่าที่ไม่ถูกต้องจะแสดงที่เมนูบนจอแสดงผลของแผงควบคุม</u>
- เครื่อง HP All-in-One ไม่พิมพ์งาน
- ฉันได้รับข้อความบนจอภาพแจ้งให้ติดตั้งโมดูลพิมพ์สองด้าน
- ฉันได้รับข้อความบนหน้าจอว่ามีกระดาษติดหรือหัวพิมพ์มีสิ่งกีดขวาง

# เครื่อง HP All-in-One ไม่ทำงาน

สาเหตุ: เครื่อง HP All-in-One เชื่อมต่อเข้ากับสายไฟไม่ถูกต้อง

#### วิธีแก้ไข:

 ตรวจสอบให้แน่ใจว่าสายไฟเชื่อมต่อเข้ากับเครื่อง HP All-in-One และ อะแดปเตอร์อย่างแน่นหนาดังที่แสดงด้านล่างนี้ เสียบสายไฟเข้ากับเต้า รับที่ต่อสายดิน ขยับที่ฉนวนหุ้มหรือแผงเต้ารับไปมา

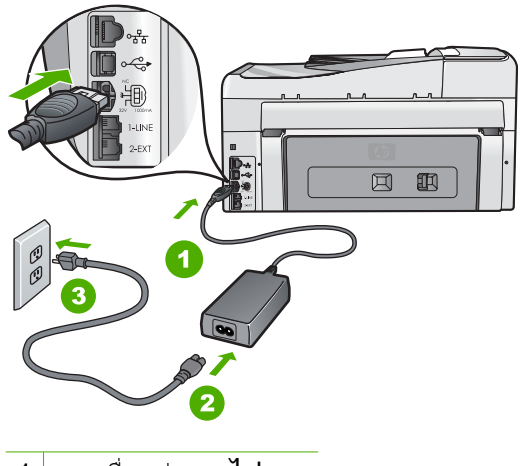

- 1 การเชื่อมต่อสายไฟ
- 2 สายไฟและอะแดปเตอร์
- 3 เต้ารับที่ต่อสายดิน
- หากท่านใช้แผงเต้ารับ โปรดตรวจสอบให้แน่ใจว่าแผงเต้ารับเปิดใช้งาน อยู่ หรือพยายามเสียบปลั๊กเครื่อง HP All-in-One เข้ากับเต้ารับที่ต่อ สายดินโดยตรง
- ตรวจสอบเ•ต้ารับเพื่อให้แน่ใจว่าเต้ารับทำงานอยู่ โดยการเสียบปลั๊ก ของอุปกรณ์ที่ใช้งานได้และดูว่าอุปกรณ์นั้นมีไฟเข้าหรือไม่ หากไฟไม่ เข้า แสดงว่าอาจจะมีปัญหาเกิดขึ้นกับเต้ารับ
- หากท่านเสียบปลั๊ก HP All-in-One เข้ากับเต้ารับที่มีสวิตช์ ให้ตรวจดูว่า เปิดสวิตช์แล้ว หากสวิตช์เปิดอยู่แต่ใช้งานไม่ได้ เต้ารับอาจมีปัญหา

สาเหตุ: ท่านกดปุ่ม เปิด เร็วเกินไป

**วิธีแก้ไข:** เครื่อง HP All-in-One อาจไม่ตอบสนอง หากท่านกดปุ่ม **เปิด** เร็วเกินไป กดปุ่ม **เปิด** หนึ่งครั้ง อาจต้องใช้เวลาสักครู่เพื่อให้ HP All-in-One เปิดเครื่อง หากท่านกดปุ่ม **เปิด** อีกครั้งในช่วงเวลานี้ ท่าน อาจต้องปิดอุปกรณ์

www.hp.com/support

เมื่อเครื่องแจ้งเตือน ให้เลือกประเทศ/ภูมิภาค แล้วคลิก Contact HP (ติดต่อ HP) เพื่อขอรับทราบข้อมูลหรือโทรติดต่อฝ่ายสนับสนุนทาง เทคนิค

ต่อสายเคเบิล USB แล้ว แต่กลับยังมีปัญหาในการใช้ HP All-in-One ร่วมกับ คอมพิวเตอร์

**สาเหตุ:** มีการเชื่อมต่อสาย USB ก่อนที่ซอฟต์แวร์จะได้รับการติดตั้ง การ เชื่อมต่อสาย USB ก่อนที่จะมีข้อความปรากฏอาจทำให้เกิดข้อผิดพลาดได้

**วิธีแก้ไข:** ก่อนอื่นท่านต้องติดตั้งซอฟต์แวร์ซึ่งมากับเครื่อง HP All-in-One ก่อนที่จะเชื่อมต่อสาย USB ในขณะที่ติดตั้ง ห้ามต่อสาย USB จนกว่าจะปรากฏคำแนะนำบนหน้าจอ

เมื่อท่านติดตั้งซอฟต์แวร์ ให้ต่อเครื่องคอมพิวเตอร์เข้ากับ HP All-in-One ด้วยสาย USB โดยตรง เพียงเสียบปลายด้านหนึ่งของสาย USB เข้าที่ด้าน หลังของคอมพิวเตอร์และอีกด้านเข้ากับด้านหลังของเครื่อง HP All-in-One ท่านสามารถเชื่อมต่อเข้ากับพอร์ต USB ใดๆ ที่อยู่ด้านหลังคอมพิวเตอร์ได้

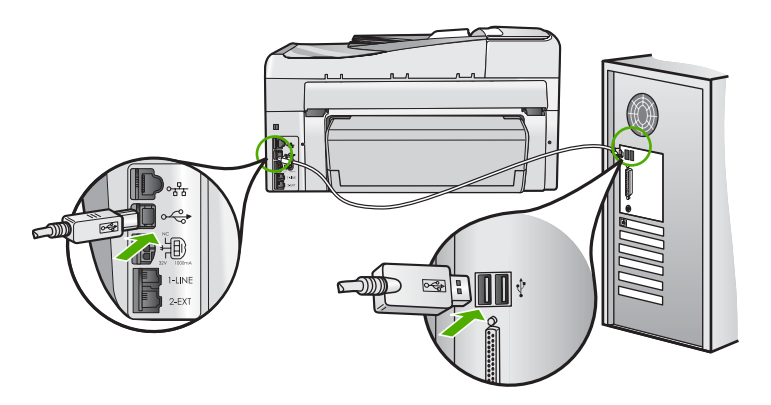

สำหรับข้อมูลเพิ่มเติมเกี่ยวกับการติดตั้งซอฟต์แวร์และการเชื่อมต่อสาย USB โปรดดูคู่มือการติดตั้งที่มาพร้อมกับ HP All-in-One

#### จอแสดงผลจะแสดงภาษาที่ไม่ถูกต้อง

**สาเหตุ:** คุณอาจเลือกภาษาไม่ถูกต้องเมื่อตั้งค่า HP All-in-One วิ<mark>ธีแก้ไข:</mark> คุณสามารถเปลี่ยนค่าภาษาจากเมนู **Preferences** (ค่า กำหนด) ได้ตลอดเวลา สำหรับข้อมลเพิ่มเติม โปรดด

"<u>การกำหนดภาษาและประเทศภมิภา•ค</u>" ในหน้า 28

#### ฉันได้รับข้อความปรากฏบนหน้าจอว่าการปรับตำแหน่งเครื่องพิมพ์ล้มเหลว

**สาเหตุ:** บรรจุกระดาษผิดประเภทลงในถาดป้อนกระดาษ (เช่น กระดาษสี กระดาษที่มีข้อความ หรือกระดาษรีไซเคิลบางประเภท)

**วิธีแก้ไข:** ใส่กระดาษธรรมดาที่ยังไม่ได้ใช้หรือกระดาษ A4 เข้าไปในถาด ป้อนกระดาษ จากนั้น ให้ลองปรับตำแหน่งใหม่อีกครั้ง

ถ้าการปรับตำแหน่งล้มเหลวอีก แสดงว่าตัวเซ็นเซอร์บนหัวพิมพ์อาจมีข้อ บกพร่องให้ติดต่อฝ่ายสนับสนุนของ HPไปที่<u>www.hp.com/support</u>เมื่อ เครื่องแจ้งเตือน ให้เลือกประเทศ/ภูมิภาคของคุณ แล้วคลิก**Contact HP** (ติดต่อ HP) เพื่อขอทราบข้อมูลในการโทรติดต่อศูนย์บริการด้านเทคนิค สำหรับข้อมูลเพิ่มเติม โปรดดู

"จัดระบบเครื่องพิมพ์" ในหน้า 209

#### การวัดค่าที่ไม่ถูกต้องจะแสดงที่เมนูบนจอแสดงผลของแผงควบคุม

**สาเหตุ:** คุณอาจเลือกประเทศ/ภูมิภาคที่ไม่ถูกต้อง เมื่อตั้งค่า HP All-in-Oneประเทศ/ภูมิภาคที่คุณเลือกจะเป็นตัวกำหนดขนาดกระดาษ ที่ปรากฏบนหน้าจอ

**วิธีแก้ไข:** คุณสามารถเปลี่ยนการตั้งค่าประเทศ/ภูมิภาคได้จากเมนู **Preferences** (ค่ากำหนด)

สำหรับข้อมูลเพิ่มเติม โปรดดู

"<u>การกำหนดภาษาและประเทศภูมิภา∙ค</u>" ในหน้า 28

#### เครื่อง HP All-in-One ไม่พิมพ์งาน

สาเหตุ: HP All-in-Oneและคอมพิวเตอร์ไม่มีการสื่อสารกันและกัน

**วิธีแก้ไข:** ตรวจสอบการเชื่อมต่อระหว่างHP All-in-Oneและ คอมพิวเตอร์ สำหรับข้อมูลเพิ่มเติม โปรดดู "ปัญหาด้านการสื่อสารผ่านการเชื่อมต่อ USB" ในหน้า 217

**สาเหตุ:** เพราะอาจมีปัญหากับตลับหมึกพิมพ์หนึ่งตลับหรือมากกว่า วิ**ธีแก้ไข:** ตรวจสอบว่าตลับหมึกพิมพ์ติดตั้งอย่างถูกต้องและมีหมึกพิมพ์ สำหรับข้อมูลเพิ่มเติม โปรดดู "<u>การดูแลตลับบรรจุหมึก</u>" ในหน้า 205

สาเหตุ: เครื่องHP All-in-Oneไม่ได้เปิดอยู่

**วิธีแก้ไข:** การดูจอแสดงผลบน HP All-in-One หากจอแสดงผลว่างเปล่า และไฟที่ปุ่ม **เปิด** ไม่สว่าง แสดงว่า HP All-in-One ปิดอยู่ ตรวจสอบให้แน่ ใจว่าต่อสายไฟเข้ากับเครื่อง HP All-in-One และเสียบเข้ากับปลั๊กไฟแน่น ดีแล้ว กดปุ่ม **เปิด** เพื่อเปิดเครื่อง HP All-in-One

**สาเหตุ:** เครื่องHP All-in-Oneอาจไม่มีกระดาษ วิ**ธีแก้ไข:** วางกระดาษลงในถาดป้อนกระดาษ สำหรับข้อมูลเพิ่มเติม โปรดดู "<u>การใส่กระดาษ</u>" ในหน้า 93

# ฉันได้รับข้อความบนจอภาพแจ้งให้ติดตั้งโมดุลพิมพ์สองด้าน

**สาเหตุ:** อุปกรณ์เสริมในการพิมพ์สองด้านติดตั้งไม่ถูกต้อง วิ**ธีแก้ไข:** ถ้ามีการติดตั้งอุปกรณ์เสริมในการพิมพ์สองด้าน ให้ถอดออก และติดตั้งใหม่เพื่อที่จะติดตั้งใหม่ ให้กดปุ่มที่อยู่บนด้านแต่ละด้านของ อุปกรณ์ แล้วดันอุปกรณ์เข้าไปในด้านหลังของHP All-in-Oneจนกระทั่งได้ ยินเสียงคลิกแสดงว่าเข้าที่

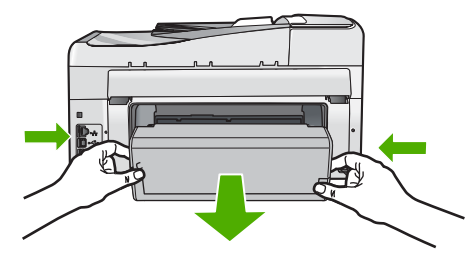

ถ้าไม่ได้ติดตั้งอุปกรณ์เสริมในการพิมพ์สองด้าน ให้ติดตั้งอุปกรณ์ที่ด้านหลัง ของHP All-in-One

#### ฉันได้รับข้อความบนหน้าจอว่ามีกระดาษติดหรือหัวพิมพ์มีสิ่งกีดขวาง

**สาเหตุ:** HP All-in-One มีกระดาษติดอยู่ วิ**ธีแก้ไข:** นำกระดาษที่ติดออก แล้วปฏิบัติตามการแจ้งเตือนบนจอแสดง ผลหรือหน้าจอคอมพิวเตอร์เพื่อดำเนินการต่อ สำหรับข้อมลเพิ่มเติม โปรดด

"<u>การแก้ปัญหากระดาษติด</u>" ในหน้า 221

สาเหตุ: มีสิ่งกีดขวางชุดหัวพิมพ์

วิธีแก้ไข: อาจมีวัสดุหีบห่ออยู่ภายใน HP All-in-One ปิดเครื่อง HP All-in-One แล้วเปิดฝาครอบตลับบรรจุหมึก นำวัตถุใดๆ ที่กีดขวางชุด หัวพิมพ์ออก (รวมถึงวัสดุหีบห่อใดๆ) แล้วจึงเปิด HP All-in-One อีกครั้ง ปฏิบัติตามการแจ้งเตือนบนจอแสดงผลหรือหน้าจอคอมพิวเตอร์เพื่อดำเนิน การต่อ

# วิธีการแก้ไขปัญหาเบื้องต้นกี่ยวกับการติดตั้งซอฟต์แวร์

อ่านส่วนนี้เพื่อแก้ไขปัญหาที่อาจพบในการติดตั้งซอร์ฟแวร์ HP All-in-One

ส่วนนี้จะกล่าวถึงหัวข้อต่อไปนี้

- <u>เมื่อใส่แผ่นซีดีรอมลงในไดรฟ์ซีดีรอมของคอมพิวเตอร์แล้ว ไม่มีอะไรเกิด</u> <u>ขึ้น</u>
- <u>หน้าจอตรวจสอบระบบขึ้นต่ำปรากฏขึ้น</u>
- <u>มีเครื่องหมาย X สีแดงปรากฏขึ้นในข้อความเชื่อมต่อ USB</u>
- ปรากฏข้อความว่ามีข้อผิดพลาดที่ไม่ทราบสาเหตุเกิดขึ้น
- <u>หน้าจอลงทะเบียนไม่ปรากฏขึ้น</u>
- <u>ถอนการติดตั้งและติดตั้งซอฟต์แวร์ใหม่อีกครั้ง</u>
- <u>ไม่พบซอฟต์แวร์ HP Photosmart</u>

# เมื่อใส่แผ่นซีดีรอมลงในไดรฟ์ซีดีรอมของคอมพิวเตอร์แล้ว ไม่มีอะไรเกิดขึ้น

สาเหตุ: การติดตั้งไม่รันโดยอัตโนมัติ

**วิธีแก้ไข:** ถ้าการติดตั้งไม่ได้รันโดยอัตโนมัติ ท่านสามารถรันการติดตั้งได้ ด้วยตนเอง

### การเริ่มการติดตั้งจากคอมพิวเตอร์ระบบ Windows

- 1. จาก Windows ในเมนู Start (เริ่มต้น) ให้คลิก Run (รัน) (หรือคลิก Accessories (อุปกรณ์เสริม) แล้วคลิก Run (รัน))
- ในกรอบโต้ตอบ Run (รัน) ให้ป้อน d:\setup.exe แล้วคลิก OK (ตกลง) หากไดรฟ์ชีดีรอมของคณไม่ได้ระบเป็นตัวอักษร D ให้ป้อนตัวอักษร

หาก โดรฟซีดีรอมของคุณ ไม่ ได้ระบุเป็นตัวอักษร D ไห้ป้อนตัวอักษฯ ของไดรฟ์ที่เหมาะสม

# หน้าจอตรวจสอบระบบขึ้นต่ำปรากฏขึ้น

**สาเหตุ:** ระบบของท่านไม่ตรงตามข้อกำหนดขั้นต่ำในการติดตั้ง ซอฟต์แวร์

**วิธีแก้ไข:** คลิก **Details** (รายละเอียด) เพื่อดูว่าปัญหาคืออะไร จากนั้นแก้ ไขปัญหาก่อนที่จะพยายามติดตั้งซอฟต์แวร์

# มีเครื่องหมาย X สีแดงปรากฏขึ้นในข้อความเชื่อมต่อ USB

**สาเหตุ:** โดยทั่วไป เครื่องหมายสีเขียวจะปรากฏ เพื่อระบุว่าเชื่อมต่อ USB ได้เสร็จสมบูรณ์ เครื่องหมาย X สีแดงแสดงว่าการเชื่อมต่อ USB ล้มเหลว **วิธีแก้ไข:** ตรวจสอบว่า HP All-in-One เปิดอยู่ แล้วลองเชื่อมต่อ USB อีกครั้ง

### การลองเชื่อมต่อ usb อีกครั้ง

- 1. ถอดปลั๊กไฟ HP All-in-One ออก จากนั้นเสียบปลั๊กไฟอีกครั้ง
- 2. ตรวจสอบว่าเสียบสาย USB และสายไฟแล้ว

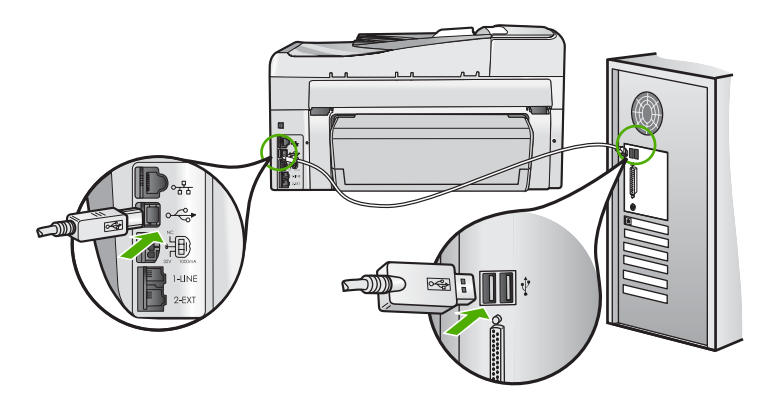

- คลิก Retry (ลองอีกครั้ง) เพื่อลองเชื่อมต่อใหม่อีกครั้ง หากยังใช้งานไม่ ได้ ให้ทำขึ้นตอนต่อไป
- ตรวจสอบว่าติดตั้งสายเคเบิล USB ไว้อย่างถูกต้อง ดังนี้:
  - ถอดสาย USB และเสียบใหม่อีกครั้ง หรือลองเสียบสาย USB ลงใน พอร์ต USB อื่น
  - ห้ามเชื่อมต่อสาย USB เข้ากับแป้นพิมพ์
  - ตรวจสอบว่าสาย USB ต้องมีความยาวไม่เกิน 3 เมตร
  - หากที่เครื่องคอมพิวเตอร์ของคุณมีสาย USB ต่ออยู่หลายสาย คุณ อาจดึงสายอื่นๆ ออกก่อนขณะติดตั้ง
- ดำเนินการติดตั้งต่อ แล้วรีสตาร์ทเครื่องคอมพิวเตอร์เมื่อระบบแจ้งเตือน สำหรับข้อมูลเพิ่มเติม โปรดดู

"<u>ถอนการติดตั้งและติดตั้งซอฟต์แวร์ใหม่อีกครั้ง</u>" ในหน้า 233

### ี่ ปรากฏข้อความว่ามีข้อผิดพลาดที่ไม่ทราบสาเหตุเกิดขึ้น

**สาเหตุ:** สาเหตุของข้อผิดพลาดไม่สามารถระบุได้ วิธีแก้ไข: พยายามติดตั้งต่อไป หากยังใช้งานไม่ได้ ให้หยุดแล้วเริ่มติดตั้ง ใหม่ จากนั้น ทำตามคำแนะนำที่ปรากฏบนหน้าจอ หากเกิดข้อผิดพลาด ท่าน อาจต้องถอนการติดตั้งและติดตั้งซอฟต์แวร์ใหม่ อย่าเพียงแต่ลบ แอพพลิเคชันไฟล์ HP All-in-One ออกจากคอมพิวเตอร์ ควรตรวจสอบให้ แน่ใจว่าได้ลบไฟล์ต่างๆ ออกอย่างถูกต้องโดยใช้ยูทิลิตี้ถอนการติดตั้งที่มีอยู่ เมื่อท่านติดตั้งซอฟต์แวร์ที่มาพร้อมกับ HP All-in-One

สำหรับข้อมูลเพิ่มเติม โปรดดู

"<u>ถอนการติดตั้งและติดตั้งซอฟต์แวร์ใหม่อีกครั้ง</u>" ในหน้า 233

# หน้าจอลงทะเบียนไม่ปรากฏขึ้น

สาเหตุ: หน้าจอลงทะเบียนไม่เปิดขึ้นโดยอัตโนมัติ

**วิธีแก้ไข:** ท่านสามารถเข้าสู่หน้าจอลงทะเบียน (Sign up now) จากทาส ก์บาร์ของ Windows ได้โดยการคลิก Start (เริ่มต้น) เลือก Programs (โปรแกรม) หรือ All Programs (โปรแกรมทั้งหมด) HP Photosmart C7200 All-in-One series แล้วคลิก Product Registration (การลง ทะเบียนผลิตภัณฑ์)

# ถอนการติดตั้งและติดตั้งซอฟต์แวร์ใหม่อีกครั้ง

หากการติดตั้งของท่านไม่สมบูรณ์ หรือหากท่านต่อสาย USB เข้ากับเครื่อง คอมพิวเตอร์ก่อนที่หน้าจอการติดตั้งซอฟต์แวร์จะแจ้งเตือน ท่านอาจจำเป็นต้อง ถอนการติดตั้ง แล้วติดตั้งซอฟต์แวร์นั้นใหม่ อย่าเพียงแต่ลบแอพพลิเคชันไฟล์ HP All-in-One ออกจากคอมพิวเตอร์ ควรตรวจสอบให้แน่ใจว่าได้ลบไฟล์ ต่างๆ ออกอย่างถูกต้องโดยใช้ยูทิลิตี้ถอนการติดตั้งที่มีอยู่เมื่อท่านติดตั้ง ซอฟต์แวร์ที่มาพร้อมกับ HP All-in-One

# เมื่อต้องการถอนการติดตั้งจากคอมพิวเตอร์ระบบ Windows ซึ่งเป็นวิธีที่ 1

- ถอดการเชื่อมต่อเครื่อง HP All-in-One ออกจากคอมพิวเตอร์ อย่าเชื่อม ต่อ HP All-in-One เข้ากับเครื่องคอมพิวเตอร์จนกว่าจะติดตั้งซอฟต์แวร์ ใหม่เสร็จสมบูรณ์
- บนทาสก์บาร์ของ Windows ให้คลิก Start (เริ่มต้น) Programs (โปรแกรม) หรือ All Programs (โปรแกรมทั้งหมด) HP, Photosmart C7200 All-in-One series, Uninstall (ถอนการติดตั้ง)
- ปฏิบัติตามคำสั่งที่ปรากฏบนหน้าจอ
- หากมีข้อความถามว่าต้องการฉบไฟล์ที่ใช้ร่วมกันหรือไม่ ให้คลิก No (ไม่) โปรแกรมอื่นๆ ที่ใช้ไฟล์เหล่านี้อาจไม่สามารถทำงานอย่างถูกต้องหากไฟล์ ถูกฉบออก

- รีสตาร์ทเครื่องคอมพิวเตอร์
  - หมายเหตุ ท่านต้องถอดการเชื่อมต่อ HP All-in-One ก่อนที่จะรีสตาร์ท เครื่องคอมพิวเตอร์ อย่าเชื่อมต่อ HP All-in-One เข้ากับเครื่อง คอมพิวเตอร์จนกว่าจะติดตั้งซอฟต์แวร์ใหม่เสร็จสมบูรณ์
- หากต้องการติดตั้งซอฟต์แวร์ใหม่ ให้ใส่แผ่นซีดีรอม HP All-in-One ใน ไดรฟซีดีรอมของเครื่องคอมพิวเตอร์ แล้วทำตามคำแนะนำที่ปรากฏบนหน้า จอ รวมถึงคำแนะนำที่มีให้ในคู่มือการติดตั้งที่ให้มาพร้อมกับ HP All-in-One
- หลังจากติดตั้งซอฟต์แวร์แล้ว ให้เชื่อมต่อ HP All-in-One กับคอมพิวเตอร์ ของท่าน
- กดปุ่ม เปิด เพื่อเปิดเครื่อง HP All-in-One หลังจากเชื่อมต่อและเปิดเครื่อง HP All-in-One ท่านอาจต้องรอสักครู่ขณะ คอมพิวเตอร์ดำเนินการให้คุณสมบัติ Plug and Play เสร็จสมบูรณ์
- 9. ปฏิบัติตามคำสั่งที่ปรากฏบนหน้าจอ

# เมื่อต้องการถอนการติดตั้งจากคอมพิวเตอร์ระบบ Windows ซึ่งเป็นวิธีที่ 2

- หมายเหตุ ใช้วิธีนี้ หาก Uninstall (ถอนการติดตั้ง) ไม่ปรากฏในเมนู Start (เริ่มต้น) ของ Windows
- บนทาสก์บาร์ของ Windows ให้คลิก Start (เริ่มต้น) Settings (การตั้ง ค่า) Control Panel (แผงควบคุม) (หรือแค่ Control Panel (แผงควบ คุม))
- ดับเบิลคลิก Add/Remove Programs (เพิ่ม/ลบโปรแกรม) (หรือคลิก Uninstall a program (ถอนการติดตั้งโปรแกรม))
- เลือก HP Photosmart All-in-One Driver Software (ซอฟต์แวร์ HP Photosmart All-in-One) แล้วคลิก Change/Remove (เปลี่ยน แปลง/เอาออก) ปฏิบัติตามคำสั่งที่ปรากฏบนหน้าจอ
- 4. ปลดการเชื่อมต่อเครื่อง HP All-in-One ออกจากคอมพิวเตอร์
- 5. รีสตาร์ทเครื่องคอมพิวเตอร์
  - หมายเหตุ ท่านต้องถอดการเชื่อมต่อ HP All-in-One ก่อนที่จะรีสตาร์ท เครื่องคอมพิวเตอร์ อย่าเชื่อมต่อ HP All-in-One เข้ากับเครื่อง คอมพิวเตอร์จนกว่าจะติดตั้งซอฟต์แวร์ใหม่เสร็จสมบูรณ์

- 6. ใส่แผ่นซีดีรอมของ HP All-in-One ลงในซีดีรอมไดร์ฟของคอมพิวเตอร์ คุณแล้วจึงเริ่มใช้งานโปรแกรม Setup (การติดตั้ง)
- ทำตามคำแนะนำที่ปรากฏบนหน้าจอ รวมถึงคำแนะนำที่มีในคู่มือการติดตั้ง ที่ให้มาพร้อมกับ HP All-in-One

# เมื่อต้องการถอนการติดตั้งจากคอมพิวเตอร์ระบบ Windows ซึ่งเป็นวิธีที่ 3

- หมายเหตุ ใช้วิธีนี้ หาก Uninstall (ถอนการติดตั้ง) ไม่ปรากฏในเมนู Start (เริ่มต้น) ของ Windows
- ใส่แผ่นซีดีรอมของ HP All-in-One ลงในซีดีรอมไดร์ฟของคอมพิวเตอร์ ท่านแล้วจึงเริ่มใช้งานโปรแกรม Setup (การติดตั้ง)
- 2. ถอดการเชื่อมต่อเครื่อง HP All-in-One ออกจากคอมพิวเตอร์
- 3. เลือก Uninstall (ถอนการติดตั้ง) และทำตามคำสั่งบนหน้าจอ
- รีสตาร์ทเครื่องคอมพิวเตอร์
  - หมายเหตุ ท่านต้องถอดการเชื่อมต่อ HP All-in-One ก่อนที่จะรีสตาร์ท เครื่องคอมพิวเตอร์ อย่าเชื่อมต่อ HP All-in-One เข้ากับเครื่อง คอมพิวเตอร์จนกว่าจะติดตั้งซอฟต์แวร์ใหม่เสร็จสมบูรณ์
- 5. การเริ่มต้นโปรแกรม Setup (การติดตั้ง) สำหรับ HP All-in-One อีกครั้ง
- 6. เลือก Install (ติดตั้ง)
- ทำตามคำแนะนำที่ปรากฏบนหน้าจอ รวมถึงคำแนะนำที่มีให้ในคู่มีอการติด ตั้งที่ให้มาพร้อมกับ HP All-in-One

### ไม่พบซอฟต์แวร์ HP Photosmart

**สาเหตุ:** ยังไม่ได้ติดตั้งซอฟต์แวร์ HP Photosmart **วิธีแก้ไข:** ติดตั้งซอฟต์แวร์ HP Photosmart ที่มาพร้อมกับ HP All-in-One ถ้าติดตั้งแล้ว ให้รีสตาร์ทคอมพิวเตอร์

#### วิธีการติดตั้งซอฟต์แวร์ HP Photosmart

- ใส่แผ่นซีดีรอมของ HP All-in-One ลงในซีดีรอมไดร์ฟของ คอมพิวเตอร์ท่านแล้วจึงเริ่มใช้งานโปรแกรม Setup (การติดตั้ง)
- เมื่อได้รับข้อความแจ้ง ให้คลิก Install More Software (ติดตั้ง ซอฟต์แวร์เพิ่ม) เพื่อติดตั้งซอฟต์แวร์ HP Photosmart
- ทำตามคำแนะนำที่ปรากฏบนหน้าจอ รวมถึงคำแนะนำที่มีให้ในคู่มือ การติดตั้งที่ให้มาพร้อมกับ HP All-in-One

สาเหตุ: HP All-in-One ปิดใช้งานอยู่

#### วิธีแก้ไข: เปิดเครื่อง HP All-in-One

สาเหตุ: เครื่องคอมพิวเตอร์ปิดอยู่ วิสีแก้ไข: เปิดเครื่องคอมพิวเตอร์

สาเหตุ: HP All-in-One ไม่ได้เชื่อมต่อกับคอมพิวเตอร์อย่างถูกต้อง วิธีแก้ไข: ตรวจสอบการเชื่อมต่อจาก HP All-in-One กับเครื่อง คอมพิวเตอร์ของท่าน ตรวจสอบว่าสาย USB เสียบอยู่กับพอร์ต USB ด้าน หลังเครื่อง HP All-in-One แล้วอย่างแน่นหนา ตรวจสอบให้แน่ใจว่า ปลาย อีกด้านหนึ่งของสาย USB เสียบอยู่กับพอร์ต USB ของเครื่องคอมพิวเตอร์ แล้ว หลังจากเชื่อมต่อสายเคเบิลอย่างถูกต้องแล้ว ปิดเครื่อง HP All-in-One แล้วเปิดใหม่อีกครั้ง

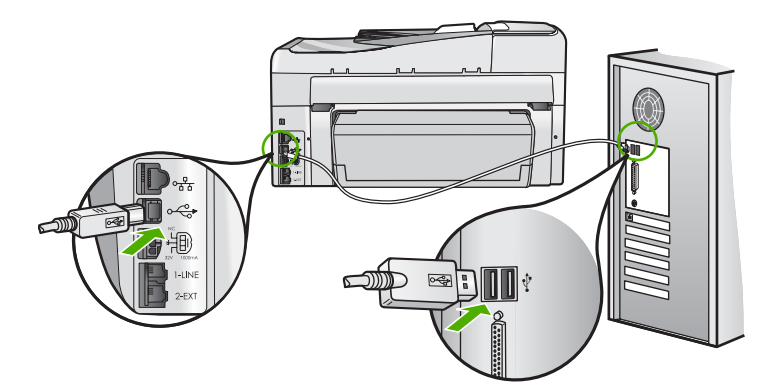

สำหรับข้อมูลเพิ่มเติมเกี่ยวกับการติดตั้ง HP All-in-One และการเชื่อมต่อ กับเครื่องคอมพิวเตอร์ของท่าน โปรดดูที่คู่มือการติดตั้งที่มาพร้อมกับ HP All-in-One

# การแก้ไขปัญหาเบื้องต้นเกี่ยวกับเครือข่าย

ส่วนนี้จะกล่าวถึงปัญหาที่ท่านอาจพบระหว่างการติดตั้งเครือข่าย ส่วนนี้จะกล่าวถึงหัวข้อต่อไปนี้

- <u>การแก้ไขปัญหาเบื้องต้นการติดตั้งเครือข่ายแบบใช้สาย</u>
- <u>การแก้ไขปัญหาเบื้องต้นการติดตั้งแบบไร้สาย</u>

# การแก้ไขปัญหาเบื้องต้นการติดตั้งเครือข่ายแบบใช้สาย

ส่วนนี้จะกล่าวถึงปัญหาที่ท่านอาจพบระหว่างการติดตั้งเครือข่ายแบบใช้สาย ส่วนนี้จะกล่าวถึงหัวข้อต่อไปนี้

- เครื่องคอมพิวเตอร์ไม่สามารถค้นหา HP All-in-One
- หน้าจอ Printer Not Found (ไม่พบเครื่องพิมพ์) ปรากฏขึ้นระหว่างการติด ตั้ง

# เครื่องคอมพิวเตอร์ไม่สามารถค้นหา HP All-in-One

**สาเหตุ:** สายเคเบิ้ลต่างๆ ไม่ได้เชื่อมต่อกันอย่างถูกต้อง วิ**ธีแก้ไข:** ตรวจสอบสายเคเบิ้ลต่างๆ ต่อไปนี้ เพื่อให้แน่ใจว่าเชื่อมต่อกัน อย่างถูกต้อง

- สายเคเบิลระหว่างHP All-in-Oneและฮับหรือเราเตอร์
- สายเคเบิ้ฉระหว่างฮับหรือเราเตอร์และเครื่องคอมพิวเตอร์
- สายเคเบิ้ลที่ต่อไปยังและมาจากโมเด็มหรือการเชื่อมต่อกับอินเทอร์เน็ต ของHP All-in-One(ถ้ามี)

**สาเหตุ:** ตั้งค่าการ์ด Local Area Network (LAN) ของเครื่อง คอมพิวเตอร์ไม่ถูกต้อง

**วิธีแก้ไข:** ตรวจสอบให้แน่ใจว่าการ์ด LAN ได้รับการติดตั้งไว้อย่างถูก ต้อง

#### การตรวจสอบการ์ด LAN (Windows 2000 และ XP)

- 1. คลิกขวาที่ My Computer (คอมพิวเตอร์ของฉัน)
- ในกรอบโต้ตอบ System Properties (คุณสมบัติของระบบ) ให้คลิกแท็บ Hardware (ฮาร์ดแวร์)
- 3. คลิก Device Manager (ตัวจัดการอุปกรณ์)
- 4. ตรวจสอบให้แน่ใจว่าการ์ดของคุณปรากฏอยู่ภายใต้ Network Adapters (อะแดปเตอร์เครือข่าย)
- 5. โปรดดูเอกสารอ้างอิงที่มากับการ์ดของคุณ

#### การตรวจสอบการ์ด LAN (Windows Vista)

- ในทาสก์บาร์ของ Windows ให้คลิก Start (เริ่มต้น), Computer (คอมพิวเตอร์) แล้วคลิก Properties (คุณสมบัติ)
- 2. คลิก Device Manager (ตัวจัดการอุปกรณ์)

- 3. ตรวจสอบให้แน่ใจว่าการ์ดของคุณปรากฏอยู่ภายใต้ Network Adapters (อะแดปเตอร์เครือข่าย)
- 4. โปรดดูเอกสารอ้างอิงที่มากับการ์ดของคุณ

**สาเหตุ:** คุณไม่มีการเชื่อมต่อเครือข่ายที่ทำงานอยู่

**วิธีแก้ไข:** ตรวจดูว่าคุณมีการเชื่อมต่อเครือข่ายที่ใช้งานอยู่หรือไม่

#### วิธีการตรวจดูว่าท่านเชื่อมต่อเครือข่ายอยู่หรือไม่

- ตรวจดูไฟแสดงการทำงานของอีเธอร์เน็ตสองดวงที่อยู่ด้านบนและด้าน ล่างของช่องเสียบอีเธอร์เน็ต RJ-45 บนด้านหลังของเครื่อง HP All-in-One ไฟสัญญาณจะระบุสิ่งต่อไปนี้
  - ไฟสัญญาณด้านบน หากไฟดวงนี้มีสีเขียวเข้ม แสดงว่าอุปกรณ์ เชื่อมต่อกับเครือข่ายอย่างถูกต้อง และมีการสื่อสารของระบบ หาก ไฟสัญญาณด้านบนนี้ปิดอยู่ แสดงว่าไม่มีการเชื่อมต่อเครือข่ายอยู่
  - b. ไฟสัญญาณด้านล่าง ไฟสีเหลืองสว่างขึ้นเมื่ออุปกรณ์มีการส่งและรับ ข้อมูลผ่านเครือข่าย

#### วิธีการสร้างการเชื่อมต่อเครือข่ายที่ทำงาน

- ตรวจสอบการเชื่อมต่อสายเคเบิลจาก HP All-in-One กับเกตเวย์ เรา เตอร์ หรือฮับว่ามีการต่ออย่างแน่นหนา
- หากการเชื่อมต่อหนาแน่นดีแล้ว ให้ปิดไฟบนเครื่อง HP All-in-One แล้วเปิดใหม่อีกครั้ง กดปุ่ม On (เปิด) บนแผงควบคุมเพื่อปิด HP All-in-One และกดปุ่มเดิมอีกครั้งเพื่อเปิดเครื่อง นอกจากนี้ ให้ปิด ไฟบนเราเตอร์หรือฮับ แล้วเปิดใหม่อีกครั้ง

**สาเหตุ:** ก่อนหน้านี้สามารถเชื่อมต่อHP All-in-Oneเข้ากับเครือข่าย แต่ ขณะนี้ไม่เชื่อมต่อ

**วิธีแก้ไข:** ปิดHP All-in-One, เครื่องคอมพิวเตอร์ และเราเตอร์รอ 30 วินาทีเปิดเราเตอร์ก่อน แล้วจึงเปิดHP All-in-Oneและเครื่องคอมพิวเตอร์

**สาเหตุ:** HP All-in-Oneและเครื่องคอมพิวเตอร์ไม่ได้เชื่อมต่อกับเครือ ข่ายเดียวกัน **วิธีแก้ไข:** ลองเข้าถึงเว็บเซิร์ฟเวอร์แบบฝังตัวที่อยู่บนHP All-in-Oneหาก ต้องการหา IP แอดเดรส ให้พิมพ์หน้าการกำหนดค่าเครือข่าย

# หัวข้อที่เกี่ยวข้อง

- <u>"เรียกดูและพิมพ์การตั้งค่าเครือข่าย</u>" ในหน้า 61
- "<u>การใช้ Embedded Web Server (เว็บเซิร์ฟเวอร์แบบฝังตัว)</u>" ในหน้า 65

#### หน้าจอ Printer Not Found (ไม่พบเครื่องพิมพ์) ปรากฏขึ้นระหว่างการติด ตั้ง

**สาเหตุ:** เครื่องHP All-in-Oneไม่ได้เปิดอยู่ วิ**ธีแก้ไข:** เปิดเครื่องHP All-in-One

**สาเหตุ:** คุณไม่มีการเชื่อมต่อเครือข่ายที่ทำงานอยู่ **วิธีแก้ไข:** ตรวจสอบให้แน่ใจว่าคุณมีการเชื่อมต่อเครือข่ายที่ทำงานอยู่

# ตรวจสอบให้แน่ใจว่าการเชื่อมต่อเครือข่ายของท่านทำงานอยู่

- หากการเชื่อมต่อหนาแน่นดีแล้ว ให้ปิดไฟบนเครื่อง HP All-in-One แล้วเปิดใหม่อีกครั้ง กดปุ่ม เปิด บนแผงควบคุมเพื่อปิด HP All-in-One และกดปุ่มเดิมอีกครั้งเพื่อเปิดเครื่อง นอกจากนี้ ให้ปิดไฟบนเราเตอร์ หรือฮับ แล้วเปิดใหม่อีกครั้ง
- ตรวจสอบการเชื่อมต่อสายเคเบิลจาก HP All-in-One กับเกตเวย์ เรา เตอร์ หรือฮับว่ามีการเชื่อมต่ออย่างแน่นหนา
- ตรวจสอบให้แน่ใจว่าเครื่อง HP All-in-One เชื่อมต่อกับเครือข่ายที่มี สายเคเบิลอีเธอร์เน็ตแบบ CAT-5

**สาเหตุ:** สายเคเบิ้ลต่างๆ ไม่ได้เชื่อมต่อกันอย่างถูกต้อง

**วิธีแก้ไข:** ตรวจสอบสายเคเบิ้ลต่างๆ ต่อไปนี้ เพื่อให้แน่ใจว่าเชื่อมต่อกัน อย่างถูกต้อง:

- สายเคเบิลระหว่างHP All-in-Oneและฮับหรือเราเตอร์
- สายเคเบิ้ฉระหว่างฮับหรือเราเตอร์และเครื่องคอมพิวเตอร์
- สายเคเบิ้ลที่ต่อไปยังและมาจากโมเด็มหรือการเชื่อมต่อกับอินเทอร์เน็ต ของHP All-in-One(ถ้ามี)

**สาเหตุ:** ไฟร์วอลล์ โปรแกรมป้องกันไวรัส หรือโปรแกรมป้องกันสปาย แวร์จะป้องกันไม่ให้HP All-in-Oneของคุณเข้าสู่เครื่องคอมพิวเตอร์

**วิธีแก้ไข:** ถอนการติดตั้งซอฟต์แวร์HP All-in-Oneแล้วรีบูตเครื่อง คอมพิวเตอร์ให้ปิดโปรแกรมป้องกันไวรัสหรือโปรแกรมป้องกันสปาย แวร์ชั่วคราว แล้วติดตั้งซอฟต์แวร์HP All-in-Oneใหม่คุณสามารถเปิดใช้ งานโปรแกรมป้องกันไวรัส หรือโปรแกรมป้องกันสปายแวร์ได้อีกครั้งหลัง จากการติดตั้งเสร็จสิ้นแล้วถ้าคุณเห็นข้อความป๊อปอัพของไฟร์วอลล์ คุณ ต้องยอมรับหรือปล่อยให้ข้อความนั้นปรากฏขึ้นมาทุกครั้ง

ถ้าหน้าจอยังปรากฏอยู่ ให้ลองถอนการติดตั้งซอฟต์แวร์ HP All-in-Oneแล้วรีบูตเครื่องคอมพิวเตอร์ และปิดโปรแกรมไฟ ร์วอลล์ชั่วคราว ก่อนติดตั้งซอฟต์แวร์HP All-in-Oneอีกครั้งคุณสามารถ เปิดใช้งานโปรแกรมไฟร์วอลล์ได้อีกครั้งหลังจากการติดตั้งเสร็จสิ้นแล้วถ้า คุณยังเห็นข้อความป๊อปอัพของไฟร์วอลล์ คุณต้องยอมรับหรือปล่อยให้ข้อ ความนั้นปรากฏขึ้นมาทุกครั้ง

สำหรับข้อมูลเพิ่มเติม โปรดดูเอกสารที่มาพร้อมกับซอฟต์แวร์ไฟร์วอลล์

**สาเหตุ:** เครือข่ายส่วนตัวแบบเสมือน (VPN) ป้องกันไม่ให้ HP All-in-Oneเข้าถึงคอมพิวเตอร์ของคุณ

**วิธีแก้ไข:** ลองปิด VPN ชั่วคราวก่อนที่จะดำเนินการติดตั้งต่อ

หมายเหตุ HP All-in-One จะใช้งานไม่ได้ระหว่างการใช้ VPN อย่าง ไรก็ตาม งานพิมพ์จะบันทึกไว้ในคิวการพิมพ์ เมื่อคุณออกจากการใช้ VPN งานพิมพ์ในคิวการพิมพ์จะพิมพ์ออกมาต่อ

# การแก้ไขปัญหาเบื้องต้นการติดตั้งแบบไร้สาย

ส่วนนี้จะกล่าวถึงปัญหาที่ท่านอาจพบระหว่างการติดตั้งเครือข่าย ตรวจสอบข้อ ความแสดงข้อผิดพลาดเฉพาะจากจอแสดงผลของเครื่อง

ส่วนนี้จะกล่าวถึงหัวข้อต่อไปนี้

- <u>ระหว่างการตั้งค่าเครือข่ายไร้สาย คุณจะไม่เห็น SSID (ชื่อเครือข่าย) แสดง</u> <u>ขึ้น</u>
- <u>สัญญาณอ่อน</u>
- <u>ไม่สามารถเชื่อมต่อเครือข่ายระหว่างการตั้งค่า</u>
- <u>กุญแจ WEP ไม่ถูกต้องระหว่างการติดตั้งแบบไร้สาย</u>

- รหัสผ่านไม่ถูกต้องระหว่างการติดตั้งแบบไร้สาย
- หน้าจอ Printer Not Found (ไม่พบเครื่องพิมพ์) ปรากฏขึ้นระหว่างการติด ตั้ง

# ระหว่างการตั้งค่าเครือข่ายไร้สาย คุณจะไม่เห็น SSID (ชื่อเครือข่าย) แสดงขึ้น

**สาเหตุ:** เราเตอร์ไร้สายไม่ได้ส่งสัญญาณชื่อเครือข่าย (SSID) เพราะตัว เลือก**Broadcast SSID**ปิดอยู่

**วิธีแก้ไข:** เข้าสู่เว็บเซิร์ฟเวอร์แบบฝังตัว และเปิดตัวเลือก**Broadcast** SSIDสำหรับข้อมูลเกี่ยวกับวิธีเข้าถึงเว็บเซิร์ฟเวอร์แบบฝังตัว และตรวจ สอบการตั้งค่า Broadcast SSID ให้ดูในคู่มือผู้ใช้ที่มาพร้อมกับเราเตอร์ไร้ สาย

สำหรับข้อมูลเพิ่มเติม โปรดดู

"<u>เชื่อมต่อกับเครือข่าย WLAN 802.11 ไร้สายแบบครบวงจร</u>" ในหน้า 48

**สาเหตุ:** เราเตอร์ไว้สาย (โครงสร้างพื้นฐาน) หรือเครื่องคอมพิวเตอร์ (เฉพาะกิจ) อยู่ห่างจากHP All-in-Oneเกินไป หรือมีสัญญาณรบกวน

**วิธีแก้ไข:** เพื่อให้ได้สัญญาณที่ดีระหว่างเครื่องHP All-in-Oneกับเรา เตอร์ไร้สาย (โครงสร้างพื้นฐาน) หรือเครื่องคอมพิวเตอร์ (เฉพาะกิจ) คุณ อาจต้องลองทดสอบดูเล็กน้อยสมมติว่าอุปกรณ์ทำงานถูกต้อง ให้ลองทำตาม สิ่งต่อไปนี้ทีละอย่างหรือทำรวมกัน:

- หากเครื่องคอมพิวเตอร์ของคุณหรือเราเตอร์ไร้สายกับเครื่อง
  HP All-in-One อยู่ห่างกันมาก ให้ย้ายเครื่องทั้งสองเข้าใกล้กัน
- หากมีวัตถุโลหะ (เช่น ตู้หนังสือโลหะหรือตู้เย็น) อยู่ในเส้นทางการส่ง สัญญาณ ให้นำสิ่งกีดขวางดังกล่าวออกจากเส้นทางระหว่างเครื่อง HP All-in-One และเครื่องคอมพิวเตอร์หรือเราเตอร์ไร้สาย
- หากมีโทรศัพท์ไร้สาย เตาไมโครเวฟ หรืออุปกรณ์อื่นๆ ที่ปล่อยสัญญาณ วิทยุความถี่ 2.4 GHz อยู่บริเวณใกล้เคียง ให้ย้ายอุปกรณ์ดังกล่าวให้ ไกลออกไปเพื่อลดการรบกวนของสัญญาณวิทยุ
- หากคอมพิวเตอร์ของคุณหรือเราเตอร์ไร้สายอยู่ใกล้ผนังด้านนอก ให้ ย้ายออกห่างจากผนัง

**สาเหตุ:** ชื่อเครือข่าย (SSID) อาจอยู่ที่ด้านถ่างของรายชื่อ SSID ที่แสดง ในเวลาที่ติดตั้งHP All-in-Oneบนเครือข่ายไร้สาย **วิธีแก้ไข:** กด**ุ**เพื่อเลื่อนไปยังด้านล่างของรายการรายการประเภทโครง สร้างพื้นฐานจะมีรายชื่อยู่อันดับต้นๆ แล้วจึงตามด้วยรายการประเภทเฉพาะ อย่าง

**สาเหตุ:** สายเคเบิลอีเทอร์เน็ตเชื่อมต่อกับHP All-in-One วิ**ธีแก้ไข:** เมื่อสายเคเบิลอีเทอร์เน็ตเสียบอยู่กับHP All-in-Oneวิทยุไร้สาย จะปิด ให้ถอดสายเคเบิลอีเทอร์เน็ต

#### สัญญาณอ่อน

**สาเหตุ:** HP All-in-Oneอยู่ห่างจากเราเตอร์ไร้สายเกินไป หรือมีสัญญาณ รบกวน

**วิธีแก้ไข:** เพื่อให้ได้สัญญาณที่ดีระหว่างเครื่องHP All-in-Oneกับเรา เตอร์ไร้สาย คุณอาจต้องลองทดสอบดูเล็กน้อยสมมติว่าอุปกรณ์ทำงานถูก ต้อง ให้ลองทำตามสิ่งต่อไปนี้ทีละอย่างหรือทำรวมกัน:

- หากเครื่องคอมพิวเตอร์ของคุณหรือเราเตอร์ไร้สายกับเครื่อง
  HP All-in-One อยู่ห่างกันมาก ให้ย้ายเครื่องทั้งสองเข้าใกล้กัน
- หากมีวัตถุโฉหะ (เช่น ตู้หนังสือโฉหะหรือตู้เย็น) อยู่ในเส้นทางการส่ง สัญญาณ ให้นำสิ่งกีดขวางดังกล่าวออกจากเส้นทางระหว่างเครื่อง HP All-in-One และเครื่องคอมพิวเตอร์หรือเราเตอร์ไร้สาย
- หากมีโทรศัพท์ไร้สาย เตาไมโครเวฟ หรืออุปกรณ์อื่นๆ ที่ปล่อยสัญญาณ
  วิทยุความถี่ 2.4 GHz อยู่บริเวณใกล้เคียง ให้ย้ายอุปกรณ์ดังกล่าวให้
  ไกลออกไปเพื่อลดการรบกวนของสัญญาณวิทยุ
- หากคอมพิวเตอร์ของคุณหรือเราเตอร์ไร้สายอยู่ใกล้ผนังด้านนอก ให้ ย้ายออกห่างจากผนัง

#### ไม่สามารถเชื่อมต่อเครือข่ายระหว่างการตั้งค่า

**สาเหตุ:** อุปกรณ์เครื่องนี้ไม่ได้เปิดอยู่

**วิธีแก้ไข:** เปิดอุปกรณ์ที่เชื่อมต่อกับเครือข่าย เช่น เราเตอร์ไร้สายสำหรับ เครือข่ายโครงสร้างพื้นฐาน หรือเครื่องคอมพิวเตอร์สำหรับเครือข่ายเฉพาะ กิจสำหรับข้อมูลเพิ่มเติมเกี่ยวกับวิธีการเปิดเราเตอร์ไร้สาย ให้ดูเอกสารที่มา พร้อมกับเราเตอร์ไร้สายของคุณ

สาเหตุ: เครื่องHP All-in-Oneไม่ได้รับสัญญาณ

**วิธีแก้ไข:** ย้ายเราเตอร์ไร้สายและครื่องHP All-in-Oneให้อยู่ใกล้กันมาก ขึ้นจากนั้น รันโปรแกรมการติดตั้งแบบไร้สายอีกครั้ง สำหรับข้อมูลเพิ่มเติม โปรดดู

"<u>การติดตั้งเครือข่าย WLAN 802.11 ไร้สายแบบครบวงจร</u>" ในหน้า 47

สาเหตุ: ถ้าคุณใส่ชื่อเครือข่าย (SSID) ด้วยตัวเอง อาจใส่ไม่ถูกต้อง วิธีแก้ไข: รันโปรแกรมการติดตั้งแบบไร้สายอีกครั้ง แล้วใส่ชื่อเครือข่าย (SSID) ด้วยความระมัดระวังโปรดจำไว้ว่า SSID คำนึงถึงตัวอักษรพิมพ์ ใหญ่และเล็กด้วย

สำหรับข้อมูลเพิ่มเติม โปรดดู

"<u>เชื่อมต่อกับเครือข่าย WLAN 802.11 ไร้สายแบบครบวงจร</u>" ในหน้า 48

**สาเหตุ:** การตั้งค่าสำหรับการกรองที่อยู่ MAC สามารถเปิดใช้งานได้ใน เราเตอร์ไร้สาย

**วิธีแก้ไข:** ปิดการทำงานของการกรองที่อยู่ MAC จนกว่า HP All-in-Oneจะเชื่อมต่อเครือข่ายได้สำเร็จถ้าคุณเปิดการทำงานของการ กรองที่อยู่ MAC บนเราเตอร์ไร้สาย ต้องแน่ใจว่าที่อยู่ MAC ของ HP All-in-Oneอยู่ในรายชื่อของที่อยู่ MAC ที่ยอมรับได้

### กุญแจ WEP ไม่ถูกต้องระหว่างการติดตั้งแบบไร้สาย

**สาเหตุ:** ถ้าคุณกำลังใช้ระบบความปลอดภัยของ WEP คุณอาจใส่กุญแจ WEP ไม่ถูกต้องระหว่างการติดตั้งแบบไร้สาย

**วิธีแก้ไข:** ระหว่างการติดตั้งแบบไร้สาย คุณอาจใส่กุญแจ WEP ไม่ถูก ต้องเราเตอร์ไร้สายบางเครื่องให้กุญแจ WEP ถึงสี่ชุดHP All-in-Oneใช้ กุญแจ WEP ชุดแรก (ซึ่งเราเตอร์ไร้สายเลือกให้เป็นกุญแจ WEP ดีฟอลต์) ทำการติดตั้งแบบไร้สายอีกครั้ง และต้องแน่ใจว่าได้ใช้กุญแจ WEP ที่เรา เตอร์ไร้สายให้มาใส่กุญแจ WEP ให้ตรงกับที่ปรากฏในการตั้งค่าเราเตอร์ ไร้สายกุญแจ WEP จะคำนึงถึงตัวอักษรพิมพ์ใหญ่และเล็กด้วย

ถ้าคุณไม่รู้กุญแจ WEP ให้ดูเอกสารที่มาพร้อมกับเราเตอร์ไร้สายเพื่อจะได้ ทราบวิธีเข้าถึงเว็บเซิร์ฟเวอร์แบบฝังตัวของเราเตอร์คุณสามารถหากุญแจ WEP โดยการใช้คอมพิวเตอร์บนเครือข่ายไร้สายล็อกเข้าสู่เว็บเซิร์ฟเวอร์ แบบฝังตัวของเราเตอร์

#### รหัสผ่านไม่ถูกต้องระหว่างการติดตั้งแบบไร้สาย

**สาเหตุ:** ระหว่างการติดตั้งแบบไร้สาย คุณอาจใส่รหัสผ่าน WPA ไม่ถูก ต้อง

**วิธีแก้ไข:** ทำการติดตั้งแบบไร้สายอีกครั้ง และใส่รหัสผ่านให้ถูกต้อง สำหรับรหัสผ่าน ตัวพิมพ์ใหญ่และตัวพิมพ์เล็กมีค่าต่างกัน

#### หน้าจอ Printer Not Found (ไม่พบเครื่องพิมพ์) ปรากฏขึ้นระหว่างการติด ตั้ง

**สาเหตุ:** ไฟร์วอลล์ โปรแกรมป้องกันไวรัส หรือโปรแกรมป้องกันสปาย แวร์จะป้องกันไม่ให้HP All-in-Oneของคุณเข้าสู่เครื่องคอมพิวเตอร์

**วิธีแก้ไข:** ถอนการติดตั้งซอฟต์แวร์HP All-in-Oneแล้วรีบูตเครื่อง คอมพิวเตอร์ให้ปิดโปรแกรมป้องกันไวรัสหรือโปรแกรมป้องกันสปาย แวร์ชั่วคราว แล้วติดตั้งซอฟต์แวร์HP All-in-Oneใหม่คุณสามารถเปิดใช้ งานโปรแกรมป้องกันไวรัส หรือโปรแกรมป้องกันสปายแวร์ได้อีกครั้งหลัง จากการติดตั้งเสร็จสิ้นแล้วถ้าคุณเห็นข้อความป๊อปอัพของไฟร์วอลล์ คุณ ต้องยอมรับหรือปล่อยให้ข้อความนั้นปรากฏขึ้นมาทุกครั้ง

ถ้าหน้าจอยังปรากฏอยู่ ให้ลองถอนการติดตั้งซอฟต์แวร์ HP All-in-Oneแล้วรีบูตเครื่องคอมพิวเตอร์ และปิดโปรแกรมไฟ ร์วอลล์ชั่วคราว ก่อนติดตั้งซอฟต์แวร์HP All-in-Oneอีกครั้งคุณสามารถ เปิดใช้งานโปรแกรมไฟร์วอลล์ได้อีกครั้งหลังจากการติดตั้งเสร็จสิ้นแล้วถ้า คุณยังเห็นข้อความป๊อปอัพของไฟร์วอลล์ คุณต้องยอมรับหรือปล่อยให้ข้อ ความนั้นปรากฏขึ้นมาทุกครั้ง

สำหรับข้อมูลเพิ่มเติม โปรดดูเอกสารที่มาพร้อมกับซอฟต์แวร์ไฟร์วอลล์

**สาเหตุ:** เครือข่ายส่วนตัวแบบเสมือน (VPN) ป้องกันไม่ให้ HP All-in-Oneเข้าถึงคอมพิวเตอร์ของคุณ

วิธีแก้ไข: ให้ปิด VPN ชั่วคราวก่อนที่จะดำเนินการติดตั้งต่อ

หมายเหตุ ฟังก์ชันการทำงานของHP All-in-Oneจะถูกจำกัดระหว่าง การใช้ VPN

**สาเหตุ:** เครื่องHP All-in-Oneไม่ได้เปิดอยู่ **วิธีแก้ไข:** เปิดเครื่องHP All-in-One

# การแก้ไขปัญหาเบื้องต้นคุณภาพการพิมพ์

หากคุณมีปัญหาเกี่ยวกับคุณภาพการพิมพ์ ให้ลองใช้วิธีแก้ปัญหาในหมวดนี้และ ปฏิบัติตามคำแนะนำต่อไปนี้

- เปลี่ยนตลับบรรจุหมึกที่เติมใหม่หรือว่างเปล่าโดยใช้ตลับบรรจุหมึกของแท้ ของ HP
- ตรวจสอบการตั้งค่าอุปกรณ์เพื่อให้แน่ใจว่า การเลือกโหมดการพิมพ์และ กระดาษถูกต้องสำหรับกระดาษและงานพิมพ์ดังกล่าว สำหรับข้อมูลเพิ่มเติม โปรดดู "<u>กำหนดประเภทกระดาษสำหรับการพิมพ์</u>" ในหน้า 106 และ "<u>เลือกกระดาษสำหรับพิมพ์และสำเนา</u>" ในหน้า 89
- สั่งพิมพ์และประเมินผลรายงานการทดสอบเครื่อง สำหรับข้อมูลเพิ่มเติม โปรดดู "<u>พิมพ์รายงานการทดสอบเครื่อง</u>" ในหน้า 193

้ถ้ารายงานการทดสอบเครื่องแสดงว่ามีข้อบกพร่อง ให้ปฏิบัติดังต่อไปนี้:

- ทำความสะอาดตลับบรรจุหมึกโดยอัตโนมัติ สำหรับข้อมูลเพิ่มเติม โปรด ดู "<u>การทำความสะอาดหัวพิมพ์</u>" ในหน้า 210
- ถ้างานพิมพ์มีบรรทัดหายไป ให้ทำความสะอาดแถบหน้าสัมผัสไฟฟ้า สำหรับข้อมูลเพิ่มเติม โปรดดู "<u>การทำความสะอาดแถบตลับบรรจุหมึก</u>" ในหน้า 211
- ถ้ารายงานการทดสอบเครื่องแสดงว่าไม่มีปัญหาใดๆ ให้ตรวจสอบสาเหตุ
  อื่นๆ เช่น ไฟล์ภาพหรือโปรแกรม

สำหรับการแก้ไขปัญหาเกี่ยวกับตลับบรรจุหมึกเพิ่มเติม ให้เข้าไปที่เว็บไซต์ HP ที่ <u>www.hp.com/support</u>

ส่วนนี้จะกล่าวถึงหัวข้อต่อไปนี้

- <u>หมึกพิมพ์เลอะหรือเปื้อน</u>
- <u>ตัวป้อนเอกสารอัตโนมัติรองรับเอกสารมากจนเกินไปหรือไม่ มีเอกสารเลย</u>
- หมึกพิมพ์กระจายตัวไม่ทั่วข้อความหรือภาพ
- <u>ตัดข้อความไม่เท่ากัน</u>
- งานพิมพ์มีแถบตามแนวนอนที่ผิดส่วนซึ่งอยู่ใกล้กับท้ายหน้ากระดาษ
- <u>สีซึมเข้าหากันบนงานพิมพ์</u>
- <u>เอกสารที่พิมพ์ออกมามีเส้นริ้วตามแนวนอน</u>
- เอกสารที่พิมพ์ออกมามีสีซีดจางเกินไปหรือหม่นเกินไป
- <u>เอกสารที่พิมพ์ดูไม่ชัดเจนหรือเลอะเลือน</u>
- <u>เอกสารที่พิมพ์มีลักษณะเป็นริ้วแนวตั้ง</u>
- <u>เอกสารที่พิมพ์ออกมามีลักษณะเอียงหรือบิดเบี้ยว</u>

- หมึกพิมพ์กำลังพ่นละอองหมึกมากเกินไปบนกระดาษขณะพิมพ์ภาพถ่าย
- <u>ถาดป้อนกระดาษเข้าไม่ดึงกระดาษ</u>
- <u>โทรสารที่ได้รับมีคุณภาพการพิมพ์ต่ำ</u>
- <u>โทรสารที่ได้รับบางหน้าสีจางหรือว่างเปล่า</u>

### หมึกพิมพ์เลอะหรือเปื้อน

สาเหตุ: ประเภทกระดาษไม่เหมาะสำหรับ HP All-in-One

**วิธีแก้ไข:** ใช้กระดาษ HP Premium หรือกระดาษประเภทอื่นๆ ที่เหมาะ สำหรับ HP All-in-One

#### **สาเหตุ:** ต้องทำความสะอาดหัวพิมพ์

**วิธีแก้ไข:** ทำความสะอาดหัวพิมพ์ แล้วจึงพิมพ์รายงานการทดสอบเครื่อง ตรวจดูบล็อกสีในรายงานว่ามีปัญหาหรือไม่ ถ้าบล็อกสีมีปัญหาด้านคุณภาพ การพิมพ์ ให้ปรับตำแหน่งเครื่องพิมพ์

หากยังแก้ปัญหาไม่ได้หลังจากทำความสะอาดและปรับตำแหน่ง โปรดติดต่อ ศูนย์บริการ HP เพื่อขอความช่วยเหลือ ไปที่:

#### www.hp.com/support

เมื่อเครื่องแจ้งเตือน ให้เลือกประเทศ/ภูมิภาค แล้วคลิกที่ Contact HP (ติด ต่อ HP) เพื่อขอข้อมูลการโทรติดต่อฝ่ายสนับสนุนทางเทคนิค

สำหรับข้อมูลเพิ่มเติม โปรดดู

- "<u>การทำความสะอาดหัวพิมพ์</u>" ในหน้า 210
- "<u>พิมพ์รายงานการทดสอบเครื่อง</u>" ในหน้า 193
- <u>"จัดระบบเครื่องพิมพ์</u>" ในหน้า 209

**สาเหตุ:** กระดาษอยู่ใกล้หัวพิมพ์จนเกินไป วิธีแก้ไข: ถ้ากระดาษอยู่ใกล้กับหัวพิมพ์ในระหว่างการพิมพ์ หมึกพิมพ์ อาจเปื้อนเลอะได้ ปัญหานี้จะเกิดขึ้นถ้ากระดาษเผยอขึ้น ยับ หรือ มีความ หนามากเช่นซองจดหมาย แน่ใจว่ากระดาษในถาดป้อนกระดาษเรียบเสมอ กัน

# ้ตัวป้อนเอกสารอัตโนมัติรองรับเอกสารมากจนเกินไปหรือไม่•มีเอกสารเลย

**สาเหตุ:** ต้องทำความสะอาดแผ่นคั่นหรือลูกกลิ้งภายในตัวป้อนเอกสาร อัตโนมัติ ไส้ดินสอ, ขี้ผึ้ง หรือหมึกอาจเกาะติดที่ลูกกลิ้งและแผ่นคั่นหลังจาก ใช้งานมานาน หรือในกรณีที่คุณทำสำเนาเอกสารที่เป็นลายมือซึ่งมีน้ำหนัก ของหมึกมาก

- หากตัวป้อนเอกสารอัตโนมัติไม่ดึงกระดาษเลย คุณจำเป็นต้องทำความ สะอาดลูกกลิ้งด้านในตัวป้อนเอกสารอัตโนมัติ
- หากตัวป้อนเอกสารอัตโนมัติดึงกระดาษหลายแผ่นแทนที่จะดึงแผ่น เดียว คุณจำเป็นต้องทำความสะอาดแผ่นกั่นซึ่งอยู่ด้านในตัวป้อน เอกสารอัตโนมัติ

**วิธีแก้ไข:** ใส่กระดาษเปล่าขนาดเต็มแผ่นจำนวนหนึ่งหรือสองแผ่นเข้าไป ในถาดป้อนเอกสารอัตโนมัติและกด**เริ่มทำสำเนาขาวดำ**ขณะที่กระดาษ ธรรมดาเลื่อนผ่านตัวป้อนเอกสารอัตโนมัติ กระดาษจะทั้งปล่อยและดูดซับ สิ่งสกปรกจากลูกลิ้งและแผ่นคั่น

Iกลีดลับ หากตัวป้อนกระดาษอัตโนมัติไม่ดึงกระดาษธรรมดา ให้ทำ ความสะอาดลูกกลิ้งด้านหน้า เช็ดลูกกลิ้งด้วยผ้านุ่มชุบน้ำหมาดๆ

หากปัญหายังคงมีอยู่ หรือตัวป้อนเอกสารอัตโนมัติไม่ดึงกระดาษ คุณอาจทำ ความสะอาดลูกกลิ้งและแผ่นคั่นด้วยตนเอง

สำหรับข้อมูลเพิ่มเติม โปรดดู

"<u>การทำความสะอาดตัวป้อนเอกสารอัตโนมัติ</u>" ในหน้า 223

### หมึกพิมพ์กระจายตัวไม่ทั่วข้อความหรือภาพ

**สาเหตุ:** การตั้งค่า **Paper Type** (ประเภทกระดาษ) ไม่ถูกต้อง ว**ิธีแก้ไข:** เปลี่ยนการตั้งค่า **Paper Type** (ประเภทกระดาษ) ให้ตรงกับ ประเภทกระดาษที่ใส่อยู่ในถาดป้อนกระดาษ

สำหรับข้อมูลเพิ่มเติม โปรดดู

- "<u>กำหนดประเภทกระดาษทำสำเนา</u>" ในหน้า 158
- "<u>กำหนดประเภทกระดาษสำหรับการพิมพ์</u>" ในหน้า 106

#### **สาเหตุ:** การตั้งค่าประเภทกระดาษของการทำสำเนาหรือการพิมพ์ไม่ถูก ต้อง

**วิธีแก้ไข:** ใส่กระดาษคุณภาพสูงในถาดป้อนกระดาษและพิมพ์ภาพด้วย การตั้งค่างานพิมพ์คุณภาพสูง เช่น **Best** (ดีที่สุด), **Maximum dpi** (จำนวน dpi สูงสุด) หรือ **High Resolution** (ความละเอียดสูง) หมั่นตรวจ สอบว่ากระดาษที่คุณกำลังพิมพ์นั้นเรียบ เพื่อให้ได้ผลการพิมพ์ภาพที่ดีที่สุด ให้ใช้กระดาษ HP Premium Plus Photo Paper หากยังมีปัญหาอยู่ ให้ใช้ซอฟต์แวร์ที่คุณติดตั้งพร้อมกับ HP All-in-One หรือซอฟต์แวร์แอพพลิเคชันอื่นเพื่อหมุนรูปภาพ 180 องศา เพื่อไม่ให้พิมพ์ สีฟ้า เทา หรือน้ำตาลอ่อนที่ด้านล่างของภาพ

สำหรับข้อมูลเพิ่มเติม โปรดดู

<u>"ข้อมูลเกี่ยวกับกระดาษ</u>" ในหน้า 219

**สาเหตุ:** ต้องทำความสะอาดหัวพิมพ์

**วิธีแก้ไข:** ทำความสะอาดหัวพิมพ์ แล้วจึงพิมพ์รายงานการทดสอบเครื่อง ตรวจดูบล็อกสีในรายงานว่ามีปัญหาหรือไม่ ถ้าบล็อกสีมีปัญหาด้านคุณภาพ การพิมพ์ ให้ปรับตำแหน่งเครื่องพิมพ์

หากยังแก้ปัญหาไม่ได้หลังจากทำความสะอาดและปรับตำแหน่ง โปรดติดต่อ ศูนย์บริการ HP เพื่อขอความช่วยเหลือ ไปที่:

www.hp.com/support

เมื่อเครื่องแจ้งเตือน ให้เลือกประเทศ/ภูมิภาค แล้วคลิกที่ Contact HP (ติด ต่อ HP) เพื่อขอข้อมูลการโทรติดต่อฝ่ายสนับสนุนทางเทคนิค

สำหรับข้อมูลเพิ่มเติม โปรดดู

- "<u>การทำความสะอาดหัวพิมพ์</u>" ในหน้า 210
- "<u>พิมพ์รายงานการทดสอบเครื่อง</u>" ในหน้า 193
- <u>"จัดระบบเครื่องพิมพ์</u>" ในหน้า 209

สาเหตุ: ท่านกำลังใช้หมึกที่ไม่ใช่ของ HP

**วิธีแก้ไข:** HP ขอแนะนำให้ใช้ตลับบรรจุหมึก HP ของแท้ ตลับบรรจุ หมึก HP ของแท้ได้รับการออกแบบและทดสอบมาเพื่อใช้สำหรับ เครื่องพิมพ์ของ HP ซึ่งทำให้คุณพิมพ์งานคุณภาพเยี่ยมได้อย่างง่ายๆ ด้วย ความต่อเนื่อง

หมายเหตุ HP ไม่สามารถรับประกันคุณภาพหรือความน่าเชื่อถือของ ตลับหมึกที่มิใช่ของ HP การให้บริการหรือการซ่อมแซมเครื่องพิมพ์ที่ เสียหายอันเกิดจากการใช้งานด้วยหมึกพิมพ์ที่ไม่ใช่ของ HP จะไม่รวม อยู่ในการรับประกันของบริษัท

ตัดข้อความไม่เท่ากัน

**สาเหตุ:** แบบอักษรเป็นแบบกำหนดขนาดเอง

**วิธีแก้ไข:** แอพพลิเคชันบางตัวของซอฟต์แวร์มีแบบอักษรที่กำหนดเองซึ่ง มีขอบขุรขระเมื่อขยายหรือพิมพ์ออกมา เช่นเดียวกัน ถ้าท่านต้องการพิมพ์ ข้อความแบบ bitmap ข้อความอาจมีขอบขรุขระเมื่อขยายหรือพิมพ์ออกมา

ใช้แบบอักษรชนิด TrueType หรือ OpenType เพื่อให้แน่ใจว่า HP All-in-One จะสามารถพิมพ์แบบอักษรให้เป็นเส้นเรียบได้ เมื่อเลือก แบบอักษร ให้มองหาไอคอน TrueType หรือ OpenType

#### งานพิมพ์มีแถบตามแนวนอนที่ผิดส่วนซึ่งอยู่ใกล้กับท้ายหน้ากระดาษ

**สาเหตุ:** ภาพของท่านอาจมีจุดสีฟ้า เทา หรือน้ำตาลพิมพ์อยู่ที่ด้านล่างของ หน้า

**วิธีแก้ไข:** ใส่กระดาษคุณภาพสูงในถาดป้อนกระดาษและพิมพ์ภาพด้วย การตั้งค่างานพิมพ์คุณภาพสูง เช่น **Best** (ดีที่สุด), **Maximum dpi** (จำนวน dpi สูงสุด) หรือ **High Resolution** (ความละเอียดสูง) หมั่นตรวจ สอบว่ากระดาษที่คุณกำลังพิมพ์นั้นเรียบ เพื่อให้ได้ผลการพิมพ์ภาพที่ดีที่สุด ให้ใช้กระดาษ HP Premium Plus Photo Paper

หากยังมีปัญหาอยู่ ให้ใช้ซอฟต์แวร์ที่คุณติดตั้งพร้อมกับ HP All-in-One หรือซอฟต์แวร์แอพพลิเคชันอื่นเพื่อหมุนรูปภาพ 180 องศา เพื่อไม่ให้พิมพ์ สีฟ้า เทา หรือน้ำตาลอ่อนที่ด้านล่างของภาพ

สำหรับข้อมูลเพิ่มเติม โปรดดู

"<u>ข้อมูลเกี่ยวกับกระดาษ</u>" ในหน้า 219

#### สีซึมเข้าหากันบนงานพิมพ์

**สาเหตุ:** การตั้งค่าการพิมพ์หรือคุณภาพสำเนาถูกตั้งค่าไว้สูงเกินไป สำหรับประเภทกระดาษที่ใส่อยู่ใน HP All-in-One

**วิธีแก้ไข:** ตรวจสอบการตั้งค่าคุณภาพ ใช้การตั้งค่าคุณภาพที่ต่ำลงเพื่อลด ปริมาณหมึกพิมพ์ที่ใช้ในการพิมพ์หรือทำสำเนา

สำหรับข้อมูลเพิ่มเติม โปรดดู

- "<u>เปลี่ยนความเร็วหรือคุณภาพการพิมพ์</u>" ในหน้า 107
- "<u>การเปลี่ยนความเร็วในการทำสำเนาหรือคุณภาพของสำเนา</u>" ในหน้า 159

สาเหตุ: ประเภทกระดาษไม่เหมาะสำหรับ HP All-in-One

**วิธีแก้ไข:** ใช้กระดาษ HP Premium หรือกระดาษประเภทอื่นๆ ที่เหมาะ สำหรับ HP All-in-One

**สาเหตุ:** คุณกำลังพิมพ์ลงบนกระดาษผิดด้าน

**วิธีแก้ไข:** ใส่กระดาษโดยให้ด้านที่ต้องการพิมพ์คว่ำหน้าลง ตัวอย่างเช่น ถ้าคุณกำลังใส่กระดาษภาพถ่ายแบบมัน ให้ใส่กระดาษโดยคว่ำด้านมันลง สำหรับข้อมูลเพิ่มเติม โปรดดู

"<u>การใส่กระดาษ</u>" ในหน้า 93

#### สาเหตุ: ท่านกำลังใช้หมึกที่ไม่ใช่ของ HP

**วิธีแก้ไข:** HP ขอแนะนำให้ใช้ตลับบรรจุหมึก HP ของแท้ ตลับบรรจุ หมึก HP ของแท้ได้รับการออกแบบและทดสอบมาเพื่อใช้สำหรับ เครื่องพิมพ์ของ HP ซึ่งทำให้คุณพิมพ์งานคุณภาพเยี่ยมได้อย่างง่ายๆ ด้วย ความต่อเนื่อง

หมายเหตุ HP ไม่สามารถรับประกันคุณภาพหรือความน่าเชื่อถือของ ตลับหมึกที่มิใช่ของ HP การให้บริการหรือการซ่อมแซมเครื่องพิมพ์ที่ เสียหายอันเกิดจากการใช้งานด้วยหมึกพิมพ์ที่ไม่ใช่ของ HP จะไม่รวม อยู่ในการรับประกันของบริษัท

สาเหตุ: ต้องทำความสะอาดหัวพิมพ์

**วิธีแก้ไข:** ทำความสะอาดหัวพิมพ์ แล้วจึงพิมพ์รายงานการทดสอบเครื่อง ตรวจดูบล็อกสึในรายงานว่ามีปัญหาหรือไม่ ถ้าบล็อกสีมีปัญหาด้านคุณภาพ การพิมพ์ ให้ปรับตำแหน่งเครื่องพิมพ์

หากยังแก้ปัญหาไม่ได้หลังจากทำความสะอาดและปรับตำแหน่ง โปรดติดต่อ ศูนย์บริการ HP เพื่อขอความช่วยเหลือ ไปที่:

www.hp.com/support

เมื่อเครื่องแจ้งเตือน ให้เลือกประเทศ/ภูมิภาค แล้วคลิกที่ Contact HP (ติด ต่อ HP) เพื่อขอข้อมูลการโทรติดต่อฝ่ายสนับสนุนทางเทคนิค

สำหรับข้อมูลเพิ่มเติม โปรดดู

- "<u>การทำความสะอาดหัวพิมพ์</u>" ในหน้า 210
- ์ <u>พิมพ์รายงานการทดสอบเครื่อง</u>" ในหน้า 193
- "<u>จัดระบบเครื่องพิมพ์</u>" ในหน้า 209
#### เอกสารที่พิมพ์ออกมามีเส้นริ้วตามแนวนอน

**สาเหตุ:** กระดาษถูกป้อนหรือวางไม่ถูกต้อง **วิธีแก้ไข:** ตรวจสอบให้แน่ใจว่าได้ใส่กระดาษอย่างถูกต้องแล้ว สำหรับข้อมูลเพิ่มเติม โปรดดู

"<u>การใส่กระดาษขนาดเต็มแผ่น</u>" ในหน้า 93

**สาเหตุ:** การตั้งค่าประเภทกระดาษของการทำสำเนาหรือการพิมพ์ไม่ถูก ต้อง

**วิธีแก้ไข:** ใส่กระดาษคุณภาพสูงในถาดป้อนกระดาษและพิมพ์ภาพด้วย การตั้งค่างานพิมพ์คุณภาพสูง เช่น **Best** (ดีที่สุด), **Maximum dpi** (จำนวน dpi สูงสุด) หรือ **High Resolution** (ความละเอียดสูง) หมั่นตรวจ สอบว่ากระดาษที่คุณกำลังพิมพ์นั้นเรียบ เพื่อให้ได้ผลการพิมพ์ภาพที่ดีที่สุด ให้ใช้กระดาษ HP Premium Plus Photo Paper

หากยังมีปัญหาอยู่ ให้ใช้ซอฟต์แวร์ที่คุณติดตั้งพร้อมกับ HP All-in-One หรือซอฟต์แวร์แอพพลิเคชันอื่นเพื่อหมุนรูปภาพ 180 องศา เพื่อไม่ให้พิมพ์ สีฟ้า เทา หรือน้ำตาลอ่อนที่ด้านล่างของภาพ

สำหรับข้อมูลเพิ่มเติม โปรดดู

"<u>ข้อมูลเกี่ยวกับกระดาษ</u>" ในหน้า 219

**สาเหตุ:** เครื่องส่งโทรสารมีปัญหา **วิธีแก้ไข:** แจ้งให้ผู้ส่งตรวจดูว่าเครื่องโทรสารมีปัญหาหรือไม่

**สาเหตุ:** การเชื่อมต่อสายโทรศัพท์มีเสียงรบกวน สายโทรศัพท์ที่มีคุณภาพ เสียงต่ำ (มีเสียงรบกวน) อาจก่อให้เกิดปัญหาคุณภาพงานพิมพ์ได้

**วิธีแก้ไข:** ถ้าไม่สามารถส่งโทรสารได้เนื่องจากมีสัญญาณรบกวนสาย โทรศัพท์ โปรดติดต่อให้ผู้ส่งส่งโทรสารนั้นอีกครั้ง คุณภาพอาจจะดีขึ้นเมื่อ พยายามอีกครั้ง ท่านสามารถตรวจสอบคุณภาพเสียงของสายโทรศัพท์โดย เสียบโทรศัพท์เข้ากับแจ็คเสียบสายโทรศัพท์ที่ผนังและฟังว่ามีเสียงดังคงที่ หรือมีเสียงรบกวนหรือไม่ หากยังแก้ปัญหาไม่ได้ ให้ติดต่อบริษัทโทรศัพท์

**สาเหตุ:** ต้องทำความสะอาดหัวพิมพ์

**วิธีแก้ไข:** ทำความสะอาดหัวพิมพ์ แล้วจึงพิมพ์รายงานการทดสอบเครื่อง ตรวจดูบล็อกสึในรายงานว่ามีปัญหาหรือไม่ ถ้าบล็อกสีมีปัญหาด้านคุณภาพ การพิมพ์ ให้ปรับตำแหน่งเครื่องพิมพ์ หากยังแก้ปัญหาไม่ได้หลังจากทำความสะอาดและปรับตำแหน่ง โปรดติดต่อ ศูนย์บริการ HP เพื่อขอความช่วยเหลือ ไปที่:

#### www.hp.com/support

เมื่อเครื่องแจ้งเตือน ให้เลือกประเทศ/ภูมิภาค แล้วคลิกที่ **Contact HP** (ติด ต่อ HP) เพื่อขอข้อมูลการโทรติดต่อฝ่ายสนับสนุนทางเทคนิค

สำหรับข้อมูลเพิ่มเติม โปรดดู

- "<u>การทำความสะอาดหัวพิมพ์</u>" ในหน้า 210
- "<u>พิมพ์รายงานการทดสอบเครื่อง</u>" ในหน้า 193
- <u>"จัดระบบเครื่องพิมพ์</u>" ในหน้า 209

## เอกสารที่พิมพ์ออกมามีสีชีดจางเกินไปหรือหม่นเกินไป

**สาเหตุ:** การตั้งค่าประเภทกระดาษของการทำสำเนาหรือการพิมพ์ไม่ถูก ต้อง

**วิธีแก้ไข:** ใส่กระดาษคุณภาพสูงในถาดป้อนกระดาษและพิมพ์ภาพด้วย การตั้งค่างานพิมพ์คุณภาพสูง เช่น **Best** (ดีที่สุด), **Maximum dpi** (จำนวน dpi สูงสุด) หรือ **High Resolution** (ความละเอียดสูง) หมั่นตรวจ สอบว่ากระดาษที่คุณกำลังพิมพ์นั้นเรียบ เพื่อให้ได้ผลการพิมพ์ภาพที่ดีที่สุด ให้ใช้กระดาษ HP Premium Plus Photo Paper

หากยังมีปัญหาอยู่ ให้ใช้ซอฟต์แวร์ที่คุณติดตั้งพร้อมกับ HP All-in-One หรือซอฟต์แวร์แอพพลิเคชันอื่นเพื่อหมุนรูปภาพ 180 องศา เพื่อไม่ให้พิมพ์ สีฟ้า เทา หรือน้ำตาลอ่อนที่ด้านล่างของภาพ

สำหรับข้อมูลเพิ่มเติม โปรดดู

"<u>ข้อมูลเกี่ยวกับกระดาษ</u>" ในหน้า 219

สาเหตุ: ประเภทกระดาษไม่เหมาะสำหรับ HP All-in-One

**วิธีแก้ไข:** ใช้กระดาษ HP Premium หรือกระดาษประเภทอื่นๆ ที่เหมาะ สำหรับ HP All-in-One

**สาเหตุ:** การตั้งค่าสำเนา **Lighter/Darker** (สว่างขึ้น/เข้มขึ้น) สำหรับ HP All-in-One ถูกตั้งค่าให้สว่างเกินไป **วิธีแก้ไข:** การปรับความสว่างและความเข้มของสำเนา สำหรับข้อมูลเพิ่มเติม โปรดดู

"<u>การปรับความสว่างและความเข้มของสำเนา</u>" ในหน้า 160

**สาเหตุ:** การตั้งค่า **Paper Type** (ประเภทกระดาษ) ไม่ถูกต้อง วิ<mark>ธีแก้ไข:</mark> เปลี่ยนการตั้งค่า **Paper Type** (ประเภทกระดาษ) ให้ตรงกับ ประเภทกระดาษที่ใส่อยู่ในถาดป้อนกระดาษ สำหรับข้อมลเพิ่มเติม โปรดด

- "<u>กำหนดประเภทกระดาษทำสำเนา</u>" ในหน้า 158
- "<u>กำหนดประเภทกระดาษสำหรับการพิมพ์</u>" ในหน้า 106

**สาเหตุ:** การคัดลอกภาพที่มีคุณภาพต่ำเช่นภาพถ่ายจากหนังสือพิมพ์ จะทำ ให้สำเนาของคุณมีเส้นแถบ รอยแตก หรือเส้นริ้ว ปัญหานี้เรียกว่ารูปแบบ moiré

**วิธีแก้ไข:** ในการลดรูปแบบ moiré ให้ลองนำแผ่นพลาสติกใสหนึ่งแผ่น หรือมากกว่าลงบนกระจก แล้วจึงวางต้นฉบับโดยหันด้านที่จะพิมพ์คว่ำลงที่ ด้านบนของแผ่นพลาสติกนั้น

**สาเหตุ:** อาจมีเศษฝุ่นติดอยู่ที่กระจกหรือที่ด้านหลังของฝาปิดเอกสาร ซึ่ง อาจทำให้คุณภาพสำเนาไม่ดีและทำให้เครื่องทำงานช้า

**วิธีแก้ไข:** ทำความสะอาดกระจกและด้านหลังจากฝาปิดเอกสาร สำหรับข้อมูลเพิ่มเติม โปรดดู

- "<u>การทำความสะอาดกระจก</u>" ในหน้า 201
- "<u>การทำความสะอาดแผ่นรองฝาปิด</u>" ในหน้า 203

#### **สาเหตุ:** ต้องทำความสะอาดหัวพิมพ์

**วิธีแก้ไข:** ทำความสะอาดหัวพิมพ์ แล้วจึงพิมพ์รายงานการทดสอบเครื่อง ตรวจดูบล็อกสึในรายงานว่ามีปัญหาหรือไม่ ถ้าบล็อกสีมีปัญหาด้านคุณภาพ การพิมพ์ ให้ปรับตำแหน่งเครื่องพิมพ์

หากยังแก้ปัญหาไม่ได้หลังจากทำความสะอาดและปรับตำแหน่ง โปรดติดต่อ ศูนย์บริการ HP เพื่อขอความช่วยเหลือ ไปที่:

www.hp.com/support

เมื่อเครื่องแจ้งเตือน ให้เลือกประเทศ/ภูมิภาค แล้วคลิกที่ **Contact HP** (ติด ต่อ HP) เพื่อขอข้อมูลการโทรติดต่อฝ่ายสนับสนุนทางเทคนิค สำหรับข้อมูลเพิ่มเติม โปรดดู

- "<u>การทำความสะอาดหัวพิมพ์</u>" ในหน้า 210
- <u>พิมพ์รายงานการทดสอบเครื่อง</u>" ในหน้า 193
- <u>"จัดระบบเครื่องพิมพ์</u>" ในหน้า 209

#### เอกสารที่พิมพ์ดูไม่ชัดเจนหรือเลอะเลือน

```
สาเหตุ: ประเภทกระดาษไม่เหมาะสำหรับ HP All-in-One
```

```
วิธีแก้ไข: ใช้กระดาษ HP Premium หรือกระดาษประเภทอื่นๆ ที่เหมาะ
สำหรับ HP All-in-One
```

```
สาเหตุ: การตั้งค่า Paper Type (ประเภทกระดาษ) ไม่ถูกต้อง
วิธีแก้ไข: เปลี่ยนการตั้งค่า Paper Type (ประเภทกระดาษ) ให้ตรงกับ
ประเภทกระดาษที่ใส่อยู่ในถาดป้อนกระดาษ
```

สำหรับข้อมูลเพิ่มเติม โปรดดู

- "<u>กำหนดประเภทกระดาษทำสำเนา</u>" ในหน้า 158
- <u>"กำหนดประเภทกระดาษสำหรับการพิมพ์</u>" ในหน้า 106

**สาเหตุ:** การตั้งค่าประเภทกระดาษของการทำสำเนาหรือการพิมพ์ไม่ถูก ต้อง

**วิธีแก้ไข:** ใส่กระดาษคุณภาพสูงในถาดป้อนกระดาษและพิมพ์ภาพด้วย การตั้งค่างานพิมพ์คุณภาพสูง เช่น **Best** (ดีที่สุด), **Maximum dpi** (จำนวน dpi สูงสุด) หรือ **High Resolution** (ความละเอียดสูง) หมั่นตรวจ สอบว่ากระดาษที่คุณกำลังพิมพ์นั้นเรียบ เพื่อให้ได้ผลการพิมพ์ภาพที่ดีที่สุด ให้ใช้กระดาษ HP Premium Plus Photo Paper

หากยังมีปัญหาอยู่ ให้ใช้ซอฟต์แวร์ที่คุณติดตั้งพร้อมกับ HP All-in-One หรือซอฟต์แวร์แอพพลิเคชันอื่นเพื่อหมุนรูปภาพ 180 องศา เพื่อไม่ให้พิมพ์ สีฟ้า เทา หรือน้ำตาลอ่อนที่ด้านล่างของภาพ

สำหรับข้อมูลเพิ่มเติม โปรดดู

"<u>ข้อมูลเกี่ยวกับกระดาษ</u>" ในหน้า 219

**สาเหตุ:** คุณกำลังพิมพ์ลงบนกระดาษผิดด้าน

**วิธีแก้ไข:** ใส่กระดาษโดยให้ด้านที่ต้องการพิมพ์คว่ำหน้าลง ตัวอย่างเช่น ถ้าคุณกำลังใส่กระดาษภาพถ่ายแบบมัน ให้ใส่กระดาษโดยคว่ำด้านมันลง สำหรับข้อมูลเพิ่มเติม โปรดดู "<u>การใส่กระดาษ</u>" ในหน้า 93

**สาเหตุ:** ผู้ส่งโทรสารใช้ความละเอียดต่ำหรือต้นฉบับที่มีคุณภาพไม่ดี **วิธีแก้ไข:** แจ้งให้ผู้ส่งเพิ่มความละเอียดและตรวจสอบคุณภาพของต้น ฉบับ

## เอกสารที่พิมพ์มีลักษณะเป็นริ้วแนวตั**้ง**

**สาเหตุ:** ประเภทกระดาษไม่เหมาะสำหรับ HP All-in-One วิ<mark>ธีแก้ไข:</mark> ใช้กระดาษ HP Premium หรือกระดาษประเภทอื่นๆ ที่เหมาะ สำหรับ HP All-in-One

**สาเหตุ:** กระจกหรือตัวป่อนเอกสารอัตโนมัติสำหรับเครื่องส่งโทรสาร สกปรก

**วิธีแก้ไข:** ถ้าคุณพบเส้นตรงในแนวดิ่งหรือเส้นริ้วบนโทรสาร แสดงว่า เครื่องโทรสารของผู้ส่งอาจสกปรกหรือมีฝุ่นจับอยู่บนกระจกหรือตัวป้อน เอกสารอัตโนมัติ แจ้งให้ผู้ส่งดูว่ากระจกหรือตัวป้อนเอกสารอัตโนมัตินั้น สะอาด

## เอกสารที่พิมพ์ออกมามีลักษณะเอียงหรือบิดเบี้ยว

**สาเหตุ:** กระดาษถูกป้อนหรือวางไม่ถูกต้อง วิ**ธีแก้ไข:** ตรวจสอบให้แน่ใจว่าได้ใส่กระดาษอย่างถูกต้องแล้ว สำหรับข้อมูลเพิ่มเติม โปรดดู

"<u>การใส่กระดาษขนาดเต็มแผ่น</u>" ในหน้า 93

**สาเหตุ:** มีการใส่กระดาษมากกว่าหนึ่งประเภทในถาดป้อนกระดาษ วิ<mark>ธีแก้ไข:</mark> ป้อนกระดาษเพียงครั้งละประเภทเท่านั้น

**สาเหตุ:** อาจใส่ต้นฉบับไม่ถูกต้องลงในเครื่องส่งโทรสาร

วิธีแก้ไข: แจ้งให้ผู้ส่งตรวจดูว่าส่งโทรสารอย่างถูกต้อง

**สาเหตุ:** อุปกรณ์การพิมพ์สองหน้าอาจติดตั้งไว้ไม่แน่นดีพอ วิ**ธีแก้ไข:** ตรวจสอบให้แน่ใจว่าอุปกรณ์การพิมพ์สองหน้าติดตั้งเข้าที่ด้าน หลังของ HP All-in-One ไว้แน่นดีแล้ว

#### หมึกพิมพ์กำลังพ่นละอองหมึกมากเกินไปบนกระดาษขณะพิมพ์ภาพถ่าย

**สาเหตุ:** การที่หมึกพิมพ์พ่นละอองหมึกในปริมาณเล็กน้อย (สองสาม มิลลิเมตร) เป็นเรื่องปกติเมื่อทำสำเนาภาพถ่าย แต่ถ้าการพ่นละอองหมึกนั้น มีมากเกินกว่าสองสามมิลลิเมตร นั่นหมายความว่า HP All-in-One คิดว่า กระดาษที่ใส่อยู่มีความกว้างมากกว่าความเป็นจริง

Iกล็ดลับ วิธีหนึ่งที่จะบอกได้ว่ามีหมึกพิมพ์ฉีดพ่นอยู่บนกระดาษมาก เกินไปหรือไม่คือการพลิกดูด้านหลังเอกสารงานพิมพ์หลังจากทำสำเนา หรือสั่งพิมพ์แล้ว ถ้าด้านหลังของหน้ากระดาษมีริ้วของหมึกพิมพ์ แสดง ว่า HP All-in-One อาจฉีดพ่นหมึกพิมพ์ลงในสำเนาหรืองานพิมพ์ก่อน หน้าของท่านมากเกินไป

**วิธีแก้ไข:** ตรวจสอบการตั้งค่าขนาดกระดาษ ตั้งค่าขนาดกระดาษให้ตรง กับกระดาษที่ใส่อยู่ในถาดป้อนกระดาษ

สำหรับข้อมูลเพิ่มเติม โปรดดู

"<u>การกำหนดขนาดกระดาษสำเนา</u>" ในหน้า 157

#### ถาดป้อนกระดาษเข้าไม่ดึงกระดาษ

สาเหตุ: มีกระดาษอยู่ในถาดป้อนกระดาษไม่พอ

**วิธีแก้ไข:** ถ้า HP All-in-One ไม่มีกระดาษหรือมีกระดาษเหลืออยู่น้อย ให้ใส่กระดาษเพิ่มลงในถาดป้อนกระดาษ ถ้ามีกระดาษในถาดป้อนกระดาษ ให้นำกระดาษออก เคาะตั้งกระดาษนั้นกับพื้นเรียบให้ขอบเสมอกัน แล้วจึง นำกระดาษใส่ลงในถาดป้อนกระดาษอีกครั้ง ปฏิบัติตามการแจ้งเตือนบนจอ แสดงผลหรือหน้าจอคอมพิวเตอร์เพื่อดำเนินงานพิมพ์ต่อ

สำหรับข้อมูลเพิ่มเติม โปรดดู

"<u>การใส่กระดาษ</u>" ในหน้า 93

## โทรสารที่ได้รับมีคุณภาพการพิมพ์ต่ำ

**สาเหตุ:** การเชื่อมต่อสายโทรศัพท์มีเสียงรบกวน สายโทรศัพท์ที่มีคุณภาพ เสียงต่ำ (มีเสียงรบกวน) อาจก่อให้เกิดปัญหาคุณภาพงานพิมพ์ได้

**วิธีแก้ไข:** ถ้าไม่สามารถส่งโทรสารได้เนื่องจากมีสัญญาณรบกวนสาย โทรศัพท์ โปรดติดต่อให้ผู้ส่งส่งโทรสารนั้นอีกครั้ง คุณภาพอาจจะดีขึ้นเมื่อ พยายามอีกครั้ง ท่านสามารถตรวจสอบคุณภาพเสียงของสายโทรศัพท์โดย เสียบโทรศัพท์เข้ากับแจ็คเสียบสายโทรศัพท์ที่ผนังและฟังว่ามีเสียงดังคงที่ หรือมีเสียงรบกวนหรือไม่ หากยังแก้ปัญหาไม่ได้ ให้ติดต่อบริษัทโทรศัพท์

**สาเหตุ:** เครื่องส่งโทรสารมีปัญหา

**วิธีแก้ไข:** แจ้งให้ผู้ส่งตรวจดูว่าเครื่องโทรสารมีปัญหาหรือไม่

**สาเหตุ:** กระจกหรือตัวป้อนเอกสารอัตโนมัติสำหรับเครื่องส่งโทรสาร สกปรก

**วิธีแก้ไข:** ถ้าท่านพบเส้นตรงในแนวดิ่งหรือเส้นริ้วบนโทรสาร แสดงว่า เครื่องโทรสารของผู้ส่งอาจสกปรกหรือมีฝุ่นจับอยู่บนกระจกหรือตัวป้อน เอกสารอัตโนมัติ แจ้งให้ผู้ส่งดูว่ากระจกหรือตัวป้อนเอกสารอัตโนมัตินั้น สะอาด

สาเหตุ: ต้องทำความสะอาดหัวพิมพ์

**วิธีแก้ไข:** ทำความสะอาดหัวพิมพ์ แล้วจึงพิมพ์รายงานการทดสอบเครื่อง ตรวจดูบล็อกสีในรายงานว่ามีปัญหาหรือไม่ ถ้าบล็อกสีมีปัญหาด้านคุณภาพ การพิมพ์ ให้ปรับตำแหน่งเครื่องพิมพ์

หากยังแก้ปัญหาไม่ได้หลังจากทำความสะอาดและปรับตำแหน่ง โปรดติดต่อ ศูนย์บริการ HP เพื่อขอความช่วยเหลือ ไปที่:

www.hp.com/support

เมื่อเครื่องแจ้งเตือน ให้เลือกประเทศ/ภูมิภาค แล้วคลิกที่ Contact HP (ติด ต่อ HP) เพื่อขอข้อมูลการโทรติดต่อฝ่ายสนับสนุนทางเทคนิค

สำหรับข้อมูลเพิ่มเติม โปรดดู

- "<u>การทำความสะอาดหัวพิมพ์</u>" ในหน้า 210
- "<u>พิมพ์รายงานการทดสอบเครื่อง</u>" ในหน้า 193
- <u>"จัดระบบเครื่องพิมพ์</u>" ในหน้า 209

## **โทรสารที่ได้รับบางหน้าสีจางหรือว่างเปล่า**

**สาเหตุ:** อาจใส่ต้นฉบับไม่ถูกต้องลงในเครื่องส่งโทรสาร วิ**ธีแก้ไข:** แจ้งให้ผู้ส่งตรวจดูว่าส่งโทรสารอย่างถูกต้อง

**สาเหตุ:** HP All-in-One ดึงกระดาษสองแผ่นในขณะพิมพ์โทรสาร วิ**ธีแก้ไข:** HP All-in-One มีกระดาษเหลืออยู่เพียงไม่กี่แผ่น ให้ใส่ กระดาษเพิ่มเติมในถาดป้อนกระดาษ ถ้ามีกระดาษในถาดป้อนเป็นจำนวน มาก ให้นำกระดาษออก เคาะปีกกระดาษนั้นกับพื้นเรียบให้ขอบเสมอกัน

แล้วจึงใส่กระดาษลงในถาดป้อนกระดาษอีกครั้ง

**สาเหตุ:** กระดาษที่ใส่อยู่ในถาดป้อนกระดาษไม่เหมาะสมกับโทรสารของ ท่าน

**วิธีแก้ไข:** ถ้ากระดาษที่ท่านใช้มีเส้นใยมากเกินไป หมึกพิมพ์ที่ใช้โดย HP All-in-One อาจไม่กระจายเต็มพื้นที่กระดาษ ให้ใช้ HP Premium Papers หรือกระดาษอื่นๆ ที่เหมาะสำหรับ HP All-in-One

**สาเหตุ:** ต้องทำความสะอาดหัวพิมพ์

**วิธีแก้ไข:** ทำความสะอาดหัวพิมพ์ แล้วจึงพิมพ์รายงานการทดสอบเครื่อง ตรวจดูบล็อกสีในรายงานว่ามีปัญหาหรือไม่ ถ้าบล็อกสีมีปัญหาด้านคุณภาพ การพิมพ์ ให้ปรับตำแหน่งเครื่องพิมพ์

หากยังแก้ปัญหาไม่ได้หลังจากทำความสะอาดและปรับตำแหน่ง โปรดติดต่อ ศูนย์บริการ HP เพื่อขอความช่วยเหลือ ไปที่:

#### www.hp.com/support

เมื่อเครื่องแจ้งเตือน ให้เลือกประเทศ/ภูมิภาค แล้วคลิกที่ **Contact HP** (ติด ต่อ HP) เพื่อขอข้อมูลการโทรติดต่อฝ่ายสนับสนุนทางเทคนิค

สำหรับข้อมูลเพิ่มเติม โปรดดู

- "<u>พิมพ์รายงานการทดสอบเครื่อง</u>" ในหน้า 193
- <u>"จัดระบบเครื่องพิมพ์</u>" ในหน้า 209

## การแก้ไขปัญหาเบื้องต้นเกี่ยวกับการพิมพ์

ู่ใช้ส่วนนี้เพื่อแก้ไขปัญหาในการพิมพ์เหล่าน<u>ี้</u>

- <u>ซองจดหมายพิมพ์ไม่ถูกต้อง</u>
- <u>การพิมพ์แบบไม่มีขอบจะให้ผลที่ไม่คาดคิด</u>
- <u>HP All-in-One ไม่ตอบสนอง</u>
- <u>HP All-in-One พิมพ์อักขระที่ไม่มีความหมาย</u>
- เครื่องไม่ทำงานเมื่อพยายามพิมพ์
- หน้าในเอกสารเรียงลำดับผิด
- <u>ไม่ได้พิมพ์ขอบออกมาตามที่คาดไว้</u>
- ข้อความหรือภาพถูกตัดออกตรงส่วนขอบกระดาษ
- <u>มีหน้าว่างเปล่าออกมาในขณะพิมพ์</u>
- หมึกพิมพ์พ่นกระจายอยู่ด้านใน HP All-in-One เมื่อพิมพ์ภาพถ่าย
- ตัวเลือกสำหรับการพิมพ์สองด้านอัตโนมัติไม่สามารถเลือกได้

#### ซองจดหมายพิมพ์ไม่ถูกต้อง

#### สาเหตุ: วางปึกซองจดหมายไม่ถูกต้อง

**วิธีแก้ไข:** นำกระดาษทั้งหมดออกจากถาดป้อนกระดาษ ใส่ปีกซองจด หมายลงในถาดป้อนกระดาษ โดยวางให้ฝ่าซองอยู่ทางด้านซ้ายและหงายขึ้น

🖹 หมายเหตุ เพื่อหลีกเลี่ยงปัญหากระดาษติด ให้สอดฝาของเข้าไปในซอง

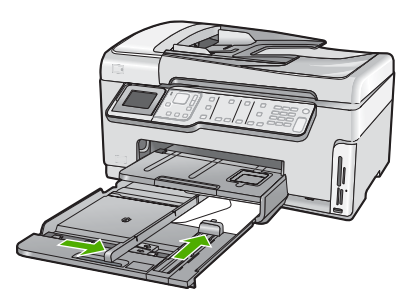

**สาเหตุ:** ใส่ซองจดหมายผิดประเภท

**วิธีแก้ไข:** โปรดอย่าใช้ซองจดหมายที่มีลักษณะมันเงาหรือพิมพ์นูน รวม ถึงซองจดหมายที่มีตัวยึดหรือหน้าต่างด้วย การแก้ไขปัญหาเบื้องต้น

#### การพิมพ์แบบไม่มีขอบจะให้ผลที่ไม่คาดคิด

**สาเหตุ:** การพิมพ์ภาพแบบไม่มีขอบจากแอ็พพลิเคชันที่ไม่ใช่ HP อาจให้ ผลไม่เป็นตามต้องการ

**วิธีแก้ไข:** ลองพิมพ์ภาพจากซอฟต์วแวร์ประมวลผลภาพถ่ายที่มาพร้อมกับ HP All-in-One

## HP All-in-One ไม่ตอบสนอง

**สาเหตุ:** อุปกรณ์เสริมในการพิมพ์สองด้านติดตั้งไม่ถูกต้อง

**วิธีแก้ไข:** ถ้ามีการติดตั้งอุปกรณ์เสริมในการพิมพ์สองด้าน ให้ถอดออก และติดตั้งใหม่เพื่อที่จะติดตั้งใหม่ ให้กดปุ่มที่อยู่บนด้านแต่ละด้านของ อุปกรณ์ แล้วดันอุปกรณ์เข้าไปในด้านหลังของHP All-in-Oneจนกระทั่งได้ ยินเสียงคลิกแสดงว่าเข้าที่

ถ้าไม่ได้ติดตั้งอุปกรณ์เสริมในการพิมพ์สองด้าน ให้ติดตั้งอุปกรณ์ที่ด้านหลัง ของHP All-in-One

สาเหตุ: HP All-in-One กำลังทำงานอื่นอยู่

**วิธีแก้ไข:** หากเครื่อง HP All-in-One กำลังทำงานอื่นๆ เช่น กำลังทำ สำเนาหรือกำลังสแกน งานพิมพ์ของท่านอาจล่าช้าจนกว่าเครื่อง HP All-in-One จะทำงานปัจจุบันเสร็จ

เอกสารบางชั้นอาจใช้เวลาพิมพ์นาน หากไม่มีการพิมพ์ใดๆ เกิดขึ้นหลังจาก สั่งพิมพ์ด้วยเครื่อง HP All-in-One ให้ตรวจสอบจากหน้าจอเครื่อง คอมพิวเตอร์ของท่านว่ามีข้อความใดปรากฏหรือไม่

สาเหตุ: HP All-in-One มีกระดาษติดอยู่ วิธีแก้ไข: นำกระดาษที่ติดออก สำหรับข้อมูลเพิ่มเติม โปรดดู "การแก้ปัญหากระดาษติด" ในหน้า 221

สาเหตุ: ไม่มีกระดาษอยู่ใน HP All-in-One

**วิธีแก้ไข:** วางกระดาษลงในถาดป้อนกระดาษ สำหรับข้อมูลเพิ่มเติม โปรดดู "<u>การใส่กระดาษ</u>" ในหน้า 93

**สาเหตุ:** หัวพิมพ์ติดขัด **วิธีแก้ไข:** ปิดเครื่องHP All-in-Oneแล้วเปิดฝาครอบตลับบรรจุหมึกนำ วัตถุที่กีดขวางหัวพิมพ์ออก (รวมถึงวัสดุหีบห่อใดๆ) แล้วเปิดเครื่อง HP All-in-Oneอีกครั้ง

สาเหตุ: เครื่องคอมพิวเตอร์จะไม่สื่อสารกับ HP All-in-One วิธีแก้ไข: หาก HP All-in-One เชื่อมต่อกับคอมพิวเตอร์ไม่ถูกต้อง อาจ เกิดข้อผิดพลาดในการสื่อสาร ตรวจสอบให้แน่ใจว่าสาย USB เชื่อมต่อกับ HP All-in-One และคอมพิวเตอร์อย่างแน่นหนาตามที่แสดงด้านล่างนี้

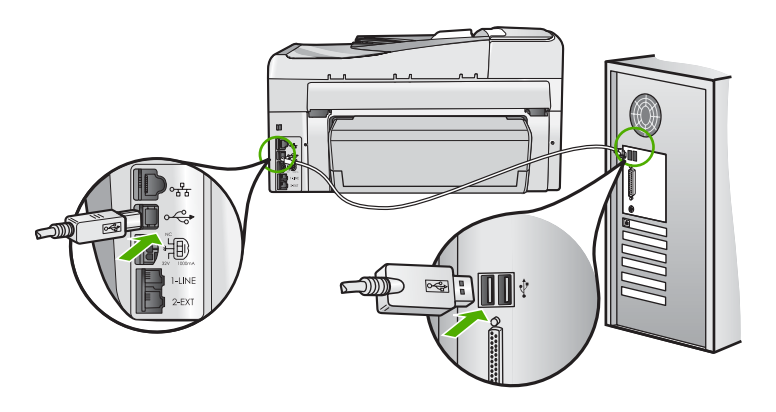

ถ้าการเชื่อมต่อเสถียรดี แต่ยังไม่มีสิ่งใดพิมพ์ออกมาหลังจากที่ท่านได้ส่งงาน พิมพ์ไปยัง HP All-in-One เป็นเวลาหลายนาทีแล้ว ให้ตรวจสอบสถานะ ของ HP All-in-One ในซอฟต์แวร์ HP Photosmart คลิก **Status** (สถานะ)

สำหรับข้อมูลเพิ่มเติม โปรดดู

<u>"ต่อสายเคเบิล USB แล้ว แต่กลับยังมีปัญหาในการใช้ HP All-in-One ร่วม</u> <u>กับคอมพิวเตอร์</u>" ในหน้า 227

สาเหตุ: HP All-in-One ปิดอยู่

**วิธีแก้ไข:** ดูที่ปุ่ม **เปิด** ซึ่งอยู่ด้านบนของ HP All-in-One ถ้าปุ่มไม่มีไฟติด สว่าง แสดงว่า HP All-in-One ปิดอยู่ ตรวจสอบให้แน่ใจว่าต่อสายไฟเข้า กับเครื่อง HP All-in-One และเสียบเข้ากับปลั๊กไฟแน่นดีแล้ว กดปุ่ม **เปิด** เพื่อเปิดเครื่อง HP All-in-One

#### สาเหตุ: HP All-in-Oneพบข้อผิดพลาด

**วิธีแก้ไข:** ปิดHP All-in-Oneและถอดสายไฟออก เสียบสายไฟกลับเข้า ไป แล้วจึงกดปุ่ม**เปิด**เพื่อเปิดHP All-in-One

สาเหตุ: สถานะของไดรเวอร์เครื่องพิมพ์เปลี่ยนไป

**วิธีแก้ไข:** สถานะของไดรเวอร์เครื่องพิมพ์อาจเปลี่ยนเป็น**ออฟไลน์**หรือ **หยุดพิมพ์** 

## การตรวจสอบสถานะไดรเวอร์ของเครื่องพิมพ์

- 1. ใน HP Solution Center คลิกเลือกแท็บแสดงอุปกรณ์
- 2. คลิก Settings (การตั้งค่า)
- คลิก Status (สถานะ) ถ้าสถานะเป็น offline (ไม่มีการเชื่อมต่อ) หรือ stop printing (หยุด การพิมพ์) ให้เปลี่ยนสถานะเป็น ready (พร้อมสำหรับการทำงาน)

สาเหตุ: งานพิมพ์ที่ถูกลบทิ้งยังคงอยู่ในคิว

**วิธีแก้ไข:** งานพิมพ์อาจยังอยู่ในคิวหลังจากที่ถูกยกเลิกไปแล้ว งานพิมพ์ที่ ถูกยกเลิกอาจทำให้คิวมีปัญหาและทำให้ไม่สามารถพิมพ์งานถัดไปได้

จากคอมพิวเตอร์ ให้เปิดโฟลเดอร์เครื่องพิมพ์และดูว่างานที่ถูกยกเลิกยังอยู่ ในคิวการพิมพ์หรือไม่ พยายามลบงานออกจากคิว ถ้างานพิมพ์ยังค้างอยู่ใน คิว ให้ลองทำสิ่งหนึ่งสิ่งใดต่อไปนี้

- ดึงสายเคเบิล USB ออกจากHP All-in-Oneแล้วรีสตาร์ทคอมพิวเตอร์ แล้วจึงเชื่อต่อสายเคเบิล USB เข้าไปยังHP All-in-One
- ปิดHP All-in-Oneรีสตาร์ทคอมพิวเตอร์ แล้วจึงรีสตาร์ท HP All-in-One

#### HP All-in-One พิมพ์อักขระที่ไม่มีความหมาย

**สาเหตุ:** ไม่มีหน่วยความจำเหลือในHP All-in-One **วิธีแก้ไข:** ปิดHP All-in-Oneและคอมพิวเตอร์ของคุณเป็นเวลา 60 วินาที แล้วจึงเปิดเครื่องและคอมพิวเตอร์ และลองพิมพ์อีกครั้ง สาเหตุ: เอกสารมีข้อเสียหาย

**วิธีแก้ไข:** ลองพิมพ์เอกสารอื่นจากแอ็พพลิเคชันซอฟต์แวร์เดียวกัน ถ้า สามารถพิมพ์เอกสารได้ ให้พยายามสั่งพิมพ์เอกสารเวอร์ชันที่บันทึกไว้ก่อน หน้าที่ไม่มีข้อผิดพลาด

## เครื่องไม่ทำงานเมื่อพยายามพิมพ์

สาเหตุ: HP All-in-One ปิดอยู่

**วิธีแก้ไข:** ดูที่ปุ่ม **เปิด** ซึ่งอยู่ด้านบนของ HP All-in-One ถ้าปุ่มไม่มีไฟติด สว่าง แสดงว่า HP All-in-One ปิดอยู่ ตรวจสอบให้แนใจว่าต่อสายไฟเข้า กับเครื่อง HP All-in-One และเสียบเข้ากับปลั๊กไฟแน่นดีแล้ว กดปุ่ม **เปิด** เพื่อเปิดเครื่อง HP All-in-One

#### สาเหตุ: HP All-in-One กำลังทำงานอื่นอยู่

**วิธีแก้ไข:** หากเครื่อง HP All-in-One กำลังทำงานอื่นๆ เช่น กำลังทำ สำเนาหรือกำลังสแกน งานพิมพ์ของท่านอาจล่าช้าจนกว่าเครื่อง HP All-in-One จะทำงานปัจจุบันเสร็จ

เอกสารบางชั้นอาจใช้เวลาพิมพ์นาน หากไม่มีการพิมพ์ใดๆ เกิดขึ้นหลังจาก สั่งพิมพ์ด้วยเครื่อง HP All-in-One ให้ตรวจสอบจากหน้าจอเครื่อง คอมพิวเตอร์ของท่านว่ามีข้อความใดปรากฏหรือไม่

สาเหตุ: HP All-in-Oneไม่ใช่เครื่องพิมพ์ที่เลือกไว้

**วิธีแก้ไข:** ตรวจสอบให้แน่ใจว่าHP All-in-Oneเป็นเครื่องพิมพ์ที่ได้เลือก ไว้ในแอ็พพลิเคชันซอฟต์แวร์

☆ เคล็ดลับ ท่านสามารถกำหนดให้ HP All-in-One เป็นเครื่องพิมพ์ดี ฟอลต์เพื่อให้เครื่องพิมพ์นี้ถูกเลือกอัตโนมัติเมื่อท่านเลือก Print (พิมพ์) ในเมนู File (ไฟล์) ของซอฟต์แวร์แอพพลิเคชันต่างๆ

สาเหตุ: เครื่องคอมพิวเตอร์จะไม่สื่อสารกับ HP All-in-One

**วิธีแก้ไข:** หาก HP All-in-One เชื่อมต่อกับคอมพิวเตอร์ไม่ถูกต้อง อาจ เกิดข้อผิดพลาดในการสื่อสาร ตรวจสอบให้แน่ใจว่าสาย USB เชื่อมต่อกับ HP All-in-One และคอมพิวเตอร์อย่างแน่นหนาตามที่แสดงด้านล่างนี้

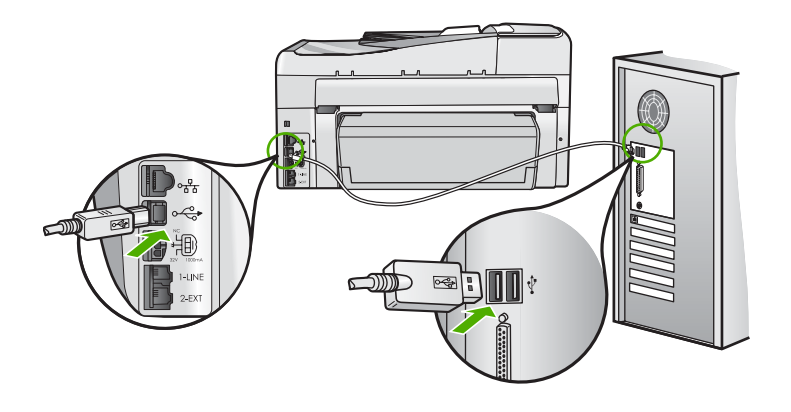

ถ้าการเชื่อมต่อเสถียรดี แต่ยังไม่มีสิ่งใดพิมพ์ออกมาหลังจากที่ท่านได้ส่งงาน พิมพ์ไปยัง HP All-in-One เป็นเวลาหลายนาทีแล้ว ให้ตรวจสอบสถานะ ของ HP All-in-One ในซอฟต์แวร์ HP Photosmart คลิก **Status** (สถานะ)

สำหรับข้อมูลเพิ่มเติม โปรดดู

<u>"ต่อสายเคเบิล USB แล้ว แต่กลับยังมีปัญหาในการใช้ HP All-in-One ร่วม</u> <u>กับคอมพิวเตอร์</u>" ในหน้า 227

**สาเหตุ:** HP All-in-One มีกระดาษติดอยู่ วิ**ธีแก้ไข:** นำกระดาษที่ติดออก สำหรับข้อมูลเพิ่มเติม โปรดดู "<u>การแก้ปัญหากระดาษติด</u>" ในหน้า 221

**สาเหตุ:** หัวพิมพ์ติดขัด

**วิธีแก้ไข:** ปิดเครื่องHP All-in-Oneแล้วเปิดฝาครอบตลับบรรจุหมึกนำ วัตถุที่กีดขวางหัวพิมพ์ออก (รวมถึงวัสดุหีบห่อใดๆ) แล้วเปิดเครื่อง HP All-in-Oneอีกครั้ง

สาเหตุ: เครื่องHP All-in-Oneไม่มีกระดาษ

**วิธีแก้ไข:** วางกระดาษลงในถาดป้อนกระดาษ สำหรับข้อมูลเพิ่มเติม โปรดดู "<u>การใส่กระดาษ</u>" ในหน้า 93

#### หน้าในเอกสารเรียงลำดับผิด

**สาเหตุ:** ด่าการพิมพ์ถูกตั้งไว้ให้พิมพ์หน้าแรกของเอกสารก่อน วิธีป้อน กระดาษผ่านเครื่องHP All-in-Oneจะทำให้หน้าแรกที่พิมพ์ออกมาจึงถูกจัด เรียงไว้ส่วนล่างของตั้งกระดาษ

**วิธีแก้ไข:** ให้พิมพ์เอกสารแบบกลับลำดับ เมื่อพิมพ์เอกสารเสร็จแล้ว หน้า ต่างๆ จะอยู่ในลำดับที่ถูกต้อง

สำหรับข้อมูลเพิ่มเติม โปรดดู

"<u>การพิมพ์เอกสารหลายหน้าในลำดับที่กลับกัน</u>" ในหน้า 120

## ไม่ได้พิมพ์ขอบออกมาตามที่คาดไว้

**สาเหตุ:** ระยะขอบที่กำหนดไว้ในซอฟต์แวร์แอพพลิเคชันไม่ถูกต้อง

### **วิธีแก้ไข:** การตรวจสอบระยะขอบ

์ตรวจสอบให้แน่ใจว่าค่าระยะขอบสำหรับเอกสารไม่มากเกินกว่าพื้นที่การ พิมพ์ของ HP All-in-One

#### วิธีการตรวจสอบค่าระยะขอบ

- 1. ท่านสามารถดูภาพตัวอย่างงานที่พิมพ์ได้ก่อนส่งไปยัง HP All-in-One
- ตรวจสอบระยะขอบ HP All-in-One จะใช้ระยะขอบที่ท่านกำหนดไว้ในซอฟต์แวร์ แอพพลิเคชัน จนกว่าค่าดังกล่าวจะมากกว่าระยะขอบขั้นต่ำที่ HP All-in-One รองรับได้
- ยกเลิกงานพิมพ์หากมีระยะขอบไม่เพียงพอ แล้วปรับระยะขอบใน ซอฟต์แวร์แอพพลิชันของท่าน

**สาเหตุ:** ค่าขนาดกระดาษอาจตั้งไว้ไม่ถูกต้องสำหรับโปรเจ็กต์ที่คุณกำลัง พิมพ์ **วิธีแก้ไข:** ตรวจสอบว่าคุณได้เลือกค่าขนาดกระดาษที่ถูกต้องสำหรับ โปรเจ็กต์ ตรวจสอบให้แน่ใจว่าคุณใส่กระดาษขนาดถูกต้องอยู่ในถาดป้อน กระดาษ

**สาเหตุ:** ตั๋วกั้นกระดาษอยู่ในตำแหน่งที่ไม่ถูกต้อง วิ**ธีแก้ไข:** นำตั้งกระดาษออกจากถาดป้อนกระดาษ แล้วใส่กระดาษเข้าไป ใหม่ จากนั้นเลื่อนตัวปรับความกว้างกระดาษเข้าไปจนชิดขอบกระดาษ สำหรับข้อมลเพิ่มเติม โปรดด

"<u>การใส่กระดาษ</u>" ในหน้า 93

สาเหตุ: วางปึกซองจดหมายไม่ถูกต้อง

**วิธีแก้ไข:** นำกระดาษทั้งหมดออกจากถาดป้อนกระดาษ วางปึกซองจด หมายลงในถาดป้อนกระดาษ โดยหงายด้านฝ่าซองขึ้นและอยู่ทางซ้ายมือ

🖹 หมายเหตุ เพื่อหลีกเลี่ยงปัญหากระดาษติด ให้สอดฝาซองเข้าไปในซอง

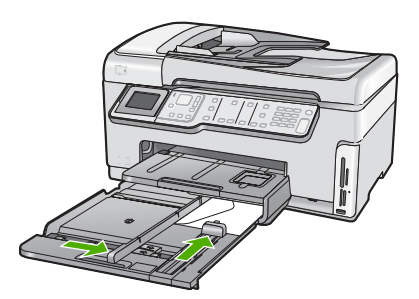

สำหรับข้อมูลเพิ่มเติม โปรดดู "<u>การใส่ซองจดหมาย</u>" ในหน้า 98

#### ข้อความหรือภาพถูกตัดออกตรงส่วนขอบกระดาษ

สาเหตุ: ระยะขอบที่กำหนดไว้ในซอฟต์แวร์แอพพลิเคชันไม่ถูกต้อง

## วิธีแก้ไข:

#### วิธีการตรวจสอบค่าระยะขอบ

- 1. ท่านสามารถดูภาพตัวอย่างงานที่พิมพ์ได้ก่อนส่งไปยัง HP All-in-One
- ตรวจสอบระยะขอบ HP All-in-One จะใช้ระยะขอบที่ท่านกำหนดไว้ในซอฟต์แวร์ แอพพลิเคชัน จนกว่าค่าดังกล่าวจะมากกว่าระยะขอบขั้นต่ำที่ HP All-in-One รองรับได้
- ยกเลิกงานพิมพ์หากมีระยะขอบไม่เพียงพอ แล้วปรับระยะขอบใน ซอฟต์แวร์แอพพลิชันของท่าน

ตรวจสอบให้แน่ใจว่าค่าระยะขอบสำหรับเอกสารไม่มากเกินกว่าพื้นที่การ พิมพ์ของ HP All-in-One

**สาเหตุ:** ขนาดเอกสารที่คุณกำลังพิมพ์มีขนาดใหญ่กว่ากระดาษที่ใส่อยู่ใน ถาดป้อนกระดาษ

**วิธีแก้ไข:** แน่ใจว่าเค้าโครงเอกสารที่คุณกำลังพิมพ์พอดีกับขนาดกระดาษ ที่HP All-in-Oneสนับสนุน

## วิธีการดูตัวอย่างเค้าโครงงานพิมพ์

- 1. วางกระดาษที่มีขนาดถูกต้องลงในถาดป้อนกระดาษ
- 2. ท่านสามารถดูภาพตัวอย่างงานที่พิมพ์ได้ก่อนส่งไปยัง HP All-in-One
- ตรวจสอบรูปภาพในเอกสารเพื่อให้แน่ใจว่าขนาดปัจจุบันพอดีกับพื้นที่ การพิมพ์ของ HP All-in-One
- 4. ยกเลิกงานพิมพ์หากรูปภาพไม่พอดีกับพื้นที่ในการพิมพ์ของหน้า
- Iกลีดลับ โปรแกรมซอฟต์แวร์ประยุกต์บางตัว ช่วยให้ท่านกำหนดขนาด ของเอกสารให้เหมาะสมกับขนาดของกระดาษที่เลือกไว้ในขณะนั้น ท่าน ยังสามารถกำหนดขนาดของเอกสารจากกรอบโต้ตอบ Properties (คุณสมบัติ) สำหรับการพิมพ์ได้อีกด้วย

#### สาเหตุ: ใส่กระดาษไม่ถูกต้อง

**วิธีแก้ไข:** ถ้าป้อนกระดาษผิด อาจทำให้บางส่วนของเอกสารถูกตัดออกไป

นำปีกกระดาษออกจากถาดป้อนกระดาษเข้าแล้วจึงใส่กระดาษตามขั้นตอน ต่อไปนี้ สำหรับข้อมูลเพิ่มเติม โปรดดู "การใส่กระดาษ" ในหน้า 93

#### มีหน้าว่างเปล่าออกมาในขณะพิมพ์

**สาเหตุ:** เอกสารที่กำลังพิมพ์มีหน้าว่าง วิ<mark>ธีแก้ไข:</mark> ให้เปิดไฟล์เอกสารในซอฟต์แวร์แอ็พพลิเคชันและลบหน้าหรือ บรรทัดสุดท้ายในเอกสารออก

สาเหตุ: HP All-in-Oneดึงกระดาษสองแผ่น

**วิธีแก้ไข:** ถ้าHP All-in-Oneมีกระดาษเหลืออยู่ไม่กี่แผ่น ให้ใส่กระดาษ เพิ่มในถาดป้อนกระดาษ ถ้ามีกระดาษในถาดป้อนเป็นจำนวนมาก ให้นำ กระดาษออก เคาะปึกกระดาษนั้นกับพื้นเรียบให้ขอบเสมอกัน แล้วจึงนำ กระดาษใส่ลงในถาดป้อนกระดาษอีกครั้ง

สำหรับข้อมูลเพิ่มเติม โปรดดู

"<u>การใส่กระดาษ</u>" ในหน้า 93

#### หมึกพิมพ์พ่นกระจายอยู่ด้านใน HP All-in-One เมื่อพิมพ์ภาพถ่าย

**สาเหตุ:** ค่าการพิมพ์แบบไม่มีขอบต้องการให้ใส่กระดาษภาพถ่ายลงใน ถาดป้อนกระดาษ คุณกำลังใช้กระดาษผิดประเภท

**วิธีแก้ไข:** แน่ใจว่าคุณได้ใส่กระดาษภาพถ่ายลงในถาดกระดาษป้อนก่อน จะพิมพ์งานพิมพ์แบบไม่มีขอบ

#### ้ตัวเลือกสำหรับการพิมพ์สองด้านอัตโนมัติไม่สามารถเลือกได้

**สาเหตุ:** ไม่ได้ติดตั้งอุปกรณ์เสริมในการพิมพ์สองด้าน หรือติดตั้งไม่ถูก ต้อง

**วิธีแก้ไข:** เสียบอุปกรณ์เสริมในการพิมพ์สองด้านไว้ที่ด้านหลังของ อุปกรณ์อย่างมั่นคง จนกระทั่งทั้งสองด้านเข้าที่ หมายเหตุ อย่ากดปุ่มของอุปกรณ์เสริมไม่ว่าบนด้านใดในเวลาที่ติดตั้ง ใช้ปุ่มนี้เมื่อต้องการถอดอุปกรณ์เสริมออกจากอุปกรณ์เท่านั้น

**สาเหตุ:** อุปกรณ์เสริมในการพิมพ์สองด้านอาจไม่สนับสนุนประเภท กระดาษและขนาดกระดาษที่เลือก

**วิธีแก้ไข:** ต้องแน่ใจว่าประเภทและขนาดกระดาษที่เลือกใช้ได้กับอุปกรณ์ เสริมในการพิมพ์สองด้านหากต้องการข้อมูลเพิ่มเติม โปรดดู"<u>ข้อมูลทาง</u> <u>เทคนิค</u>" ในหน้า 373

## การแก้ไขปัญหาเบื้องต้นของการ์ดหน่วยความจำและพอร์ต USB ด้านหน้า

ใช้ส่วนนี้เพื่อแก้ไขปัญหาเกี่ยวกับการ์ดหน่วยความจำ

- <u>การ์ดหน่วยความจำไม่สามารถใช้งานได้กับกล้องดิจิตอล</u>
- <u>เครื่อง HP All-in-One ไม่สามารถอ่านการ์ดหน่วยความจำหรืออุปกรณ์จัด</u> เก็บข้อมูลได้
- <u>ไฟภาพถ่ายที่อยู่ติดกับช่องเสียบการ์ดหน่วยความจำกำลังกะพริบ</u>
- <u>ไฟสัญญาณเตือนกะพริบเมื่อใส่การ์ดหน่วยความจำหรืออุปกรณ์จัดเก็บ</u> <u>ข้อมูล</u>
- <u>ภาพถ่ายที่อยู่ในการ์ดหน่วยความจำหรืออุปกรณ์จัดเก็บข้อมูลไม่สามารถ</u> ถ่ายโอนไปยังเครื่องคอมพิวเตอร์
- <u>การ์ดหน่วยความจำหรืออุปกรณ์จัดเก็บข้อมูลใช้งานไม่ได้</u>
- <u>ภาพที่อยู่ในกล้องถ่ายรูปดิจิตอลซึ่งเชื่อมต่อกับ PictBridge ไม่พิมพ์ออกมา</u>
- <u>ชื่อไฟล์ปรากฏเป็นข้อความที่ไม่มีความหมาย</u>
- ผู้ใช้รายอื่นบนเครือข่ายสามารถเข้าถึงการ์ดหน่วยความจำหรืออุปกรณ์จัด เก็บข้อมูลผม/ดิฉัน
- <u>ข้อความแสดงข้อผิดพลาด ไม่พบไฟล์หรือรายการ ตรวจสอบให้แน่ใจว่า</u> <u>พาธและชื่อไฟล์ถูกต้อง</u>

#### การ์ดหน่วยความจำไม่สามารถใช้งานได้กับกล้องดิจิตอล

**สาเหตุ:** คุณฟอร์แมตการ์ดในคอมพิวเตอร์ Windows XP ตามค่า ดีฟอลต์ Windows XP จะฟอร์แมตการ์ดหน่วยความจำขนาด 8 MB หรือ น้อยกว่า และขนาด 64 MB หรือมากกว่าด้วยรูปแบบ FAT32 กล้องถ่ายรูป ดิจิตัลและอุปกรณ์อื่นๆ จะใช้รูปแบบ FAT (FAT16 หรือ FAT12) และไม่ สามารถใช้ได้กับการ์ดที่จัดรูปแบบ FAT32 **วิธีแก้ไข:** ฟอร์แมตการ์ดหน่วยความจำใหม่ในกล้อง หรือฟอร์แมตการ์ด หน่วยความจำในคอมพิวเตอร์ Windows XP โดยการเลือกรูปแบบ FAT

#### เครื่อง HP All-in-One ไม่สามารถอ่านการ์ดหน่วยความจำหรืออุปกรณ์จัดเก็บ ข้อมูลได้

**สาเหตุ:** การ์ดเสียบกลับด้านหรือกลับหัวกลับหาง

**วิธีแก้ไข:** หันการ์ดหน่วยความจำโดยให้ด้านที่มีฉลากอยู่ด้านซ้าย และ แถบสัมผัสอยู่ด้านขวา (และหันไปทางอุปกรณ์) แล้วจึงดันการ์ดเข้าในช่อง เสียบที่ถูกต้องจนกว่าไฟภาพถ่ายจะสว่างขึ้น

ถ้าเสียบการ์ดหน่วยความจำไม่ถูกต้องHP All-in-Oneจะไม่ตอบสนอง และ ไฟสัญญาณภาพถ่าย (ใกล้ช่องเสียบการ์ดหน่วยความจำ) จะไม่ติดสว่าง

หลังจากเสียบการ์ดหน่วยความจำถูกต้องแล้ว ไฟสัญญาณภาพถ่ายจะ กะพริบสองสามวินาที จากนั้นจึงสว่างขึ้น

**สาเหตุ:** เสียบการ์ดหน่วยความจำหรืออุปกรณ์เก็บข้อมูลไม่สุด

**วิธีแก้ไข:** ต้องแน่ใจว่าได้เสียบการ์ดหน่วยความจำจนสุด และเสียบในช่อง ที่ถูกต้องของHP All-in-Oneแล้วหรือ ถ้าใช้อุปกรณ์เก็บข้อมูลประเภท ไดรฟ์ขนาดพกพา ให้ตรวจสอบว่าได้เสียบอุปกรณ์นั้นที่พอร์ต USB ด้าน หน้าจนสุดแล้ว

ถ้าเสียบการ์ดหน่วยความจำหรืออุปกรณ์เก็บข้อมูลไม่ถูกต้อง HP All-in-Oneจะไม่ทำงานและไฟสัญญาณภาพถ่าย (ใกล้ช่องเสียบการ์ด หน่วยความจำ) จะไม่สว่างขึ้น

หลังจากเสียบการ์ดหน่วยความจำถูกต้องแล้ว ไฟสัญญาณภาพถ่ายจะ กะพริบสองสามวินาที จากนั้นจึงสว่างขึ้น

**สาเหตุ:** คุณเสียบการ์ดหน่วยความจำมากกว่าหนึ่งอัน หรือเสียบทั้งการ์ด หน่วยความจำและอุปกรณ์เก็บข้อมูลพร้อมกัน

**วิธีแก้ไข:** ถ้าคุณเสียบการ์ดหน่วยความจำมากกว่าหนึ่งอัน ให้ดึงการ์ด หน่วยความจำออกอันหนึ่งคุณสามารถเสียบการ์ดหน่วยความจำได้ครั้งละ หนึ่งอันเท่านั้น

ถ้าคุณเสียบทั้งการ์ดหน่วยความจำและอุปกรณ์เก็บข้อมูล ให้ดึงอุปกรณ์เก็บ ข้อมูลออกคุณสามารถใช้ครั้งละหนึ่งอย่างเท่านั้น

#### สาเหตุ: ระบบไฟล์มีข้อผิดพลาด

**วิธีแก้ไข:** ตรวจสอบจอแสดงผลเพื่อดูข้อความแสดงข้อผิดพลาดซึ่งจะให้ ข้อมูลเกี่ยวกับปัญหาและวิธีการแก้ไขปัญหา

ถ้าระบบไฟล์ที่อยู่ในการ์ดมีข้อผิดพลาด ให้ฟอร์แมตการ์ดหน่วยความจำ ใหม่ในกล้องดิจิตัล

△ ข้อควรระวัง การฟอร์แมตการ์ดหน่วยความจำใหม่จะลบภาพถ่ายที่เก็บ ไว้ในการ์ด ถ้าท่านถ่ายโอนภาพถ่ายจากการ์ดหน่วยความจำไปยัง คอมพิวเตอร์ก่อนหน้าแล้ว ให้พยายามสั่งพิมพ์ภาพถ่ายจากคอมพิวเตอร์ มิฉะนั้น ท่านต้องถ่ายภาพที่อาจถูกลบไปใหม่

#### ไฟภาพถ่ายที่อยู่ติดกับช่องเสียบการ์ดหน่วยความจำกำลังกะพริบ

สาเหตุ: HP All-in-Oneกำลังอ่านการ์ดหน่วยความจำ

**วิธีแก้ไข:** อย่าดึงการ์ดหน่วยความจำออก ในขณะที่ไฟภาพถ่ายกะพริบ สัญญาณไฟกะพริบหมายถึงHP All-in-Oneกำลังใช้งานการ์ดหน่วยความ จำรอจนกว่าไฟสัญญาณติดสว่างการนำการ์ดหน่วยความออกในขณะที่กำลัง ใช้งานอาจทำให้ข้อมูลในการ์ดเสียหรือทำให้HP All-in-Oneและการ์ดเสีย หาย

## ้ไฟสัญญาณเตือนกะพริบเมื่อใส่การ์ดหน่วยความจำหรืออุปกรณ์จัดเก็บข้อมู<mark>ล</mark>

**สาเหตุ:** HP All-in-Oneตรวจพบข้อผิดพลาดที่เกิดกับการ์ดหน่วยความ จำ

**วิธีแก้ไข:** นำการ์ดหน่วยความจำออกแล้วใส่ใหม่อีกครั้งคุณอาจเสียบ การ์ดหน่วยความจำหรืออุปกรณ์บันทึกข้อมูลไม่ถูกต้องหันการ์ดหน่วยความ จำโดยให้ด้านที่มีฉลากอยู่ด้านซ้าย และแถบสัมผัสอยู่ด้านขวา (และหันไป ทางอุปกรณ์) แล้วจึงดันการ์ดเข้าในช่องเสียบที่ถูกต้องจนกว่าไฟภาพถ่ายจะ สว่างขึ้น

้ถ้ายังแก้ปัญหาไม่ได้ แสดงว่าการ์ดหน่วยความจำอาจเสีย

**สาเหตุ:** คุณเสียบการ์ดหน่วยความจำมากกว่าหนึ่งอัน หรือเสียบทั้งการ์ด หน่วยความจำและอุปกรณ์เก็บข้อมูลพร้อมกัน

**วิธีแก้ไข:** ถ้าคุณเสียบการ์ดหน่วยความจำมากกว่าหนึ่งอัน ให้ดึงการ์ด หน่วยความจำออกอันหนึ่งคุณสามารถเสียบการ์ดหน่วยความจำได้ครั้งละ หนึ่งอันเท่านั้น ถ้าคุณเสียบทั้งการ์ดหน่วยความจำและอุปกรณ์เก็บข้อมูล ให้ดึงการ์ดหน่วย ความจำหรืออุปกรณ์เก็บข้อมูลอย่างใดอย่างหนึ่งออกคุณสามารถใช้ครั้งละ หนึ่งอย่างเท่านั้น

#### ภาพถ่ายที่อยู่ในการ์ดหน่วยความจำหรืออุปกรณ์จัดเก็บข้อมูลไม่สามารถถ่าย โอนไปยังเครื่องคอมพิวเตอร์

**สาเหตุ:** ยังไม่ได้ติดตั้งซอฟต์แวร์ HP Photosmart **วิธีแก้ไข:** ติดตั้งซอฟต์แวร์ HP Photosmart ที่มาพร้อมกับ HP All-in-One ถ้าติดตั้งแล้ว ให้รีสตาร์ทคอมพิวเตอร์

#### วิธีการติดตั้งซอฟต์แวร์ HP Photosmart

- ใส่แผ่นซีดีรอมของ HP All-in-One ลงในซีดีรอมไดร์ฟของ คอมพิวเตอร์ท่านแล้วจึงเริ่มใช้งานโปรแกรม Setup (การติดตั้ง)
- เมื่อได้รับข้อความแจ้ง ให้คลิก Install More Software (ติดตั้ง ซอฟต์แวร์เพิ่ม) เพื่อติดตั้งซอฟต์แวร์ HP Photosmart
- ทำตามคำแนะนำที่ปรากฏบนหน้าจอ รวมถึงคำแนะนำที่มีให้ในคู่มือ การติดตั้งที่ให้มาพร้อมกับ HP All-in-One

สาเหตุ: HP All-in-One ปิดใช้งานอยู่ วิธีแก้ไข: เปิดเครื่อง HP All-in-One

**สาเหตุ:** เครื่องคอมพิวเตอร์ปิดอยู่ วิ<mark>ธีแก้ไข:</mark> เปิดเครื่องคอมพิวเตอร์

สาเหตุ: HP All-in-One ไม่ได้เชื่อมต่อกับคอมพิวเตอร์อย่างถูกต้อง วิธีแก้ไข: ถ้า HP All-in-One เชื่อมต่อเข้ากับคอมพิวเตอร์โดยตรงด้วย สาย USB ให้ตรวจสอบการเชื่อมต่อจาก HP All-in-One ไปยัง คอมพิวเตอร์ ตรวจสอบว่าสาย USB เสียบอยู่กับพอร์ต USB ด้านหลัง เครื่อง HP All-in-One แล้วอย่างแน่นหนา ตรวจสอบให้แน่ใจว่าปลายอีก ด้านหนึ่งของสาย USB เสียบอยู่กับพอร์ต USB ของเครื่องคอมพิวเตอร์ แล้ว หลังจากเชื่อมต่อสายเคเบิลอย่างถูกต้องแล้ว ให้ปิดเครื่อง HP All-in-One แล้วเปิดใหม่อีกครั้ง ถ้า HP All-in-One เชื่อมต่ออยู่ในเครือข่าย ให้ตรวจสอบการเชื่อมต่อเครือ ข่ายทางกายภาพและดูให้แน่ใจว่าเครือข่ายทำงานได้ เมื่อคุณตรวจสอบการ เชื่อมต่อกับระบบเครือข่ายแล้ว ให้ลองทำงานอีกครั้ง

สำหรับข้อมูลเพิ่มเติม โปรดดู

- "<u>ปัญหาด้านการสื่อสารผ่านการเชื่อมต่อ USB</u>" ในหน้า 217
- "<u>การแก้ไขปัญหาเบื้องต้นเกี่ยวกับเครือข่าย</u>" ในหน้า 236

## การ์ดหน่วยความจำหรืออุปกรณ์จัดเก็บข้อมูลใช้งานไม่ได้

**สาเหตุ:** ถ้ามีข้อความนี้ปรากฏขึ้นบนหน้าจอ แสดงว่าผู้ใช้รายอื่นกำลังใช้ งานการ์ดหน่วยความจำหรืออุปกรณ์เก็บข้อมูลผ่านเครือข่ายผู้ใช้รายอื่นที่ พยายามใช้อุปกรณ์หน่วยความจำเดียวกันอาจเห็นข้อความแสดงข้อผิด พลาดในการอ่าน/เขียนอุปกรณ์หน่วยความจำอาจไม่ปรากฏ (ตามที่คาด หวัง) ในรายการไดรฟ์เครือข่ายที่ใช้งานร่วมกันนอกจากนั้น ถ้า HP All-in-Oneเชื่อมต่อกับคอมพิวเตอร์ด้วยสาย USB คอมพิวเตอร์อาจ กำลังใช้งานการ์ดหน่วยความจำหรืออุปกรณ์เก็บข้อมูลอยู่ ซึ่งจะทำให้ HP All-in-Oneไม่สามารถใช้งานการ์ดหรืออุปกรณ์เก็บข้อมูลได้ **วิธีแก้ไข:** ให้รอจนกระทั่งผู้ใช้รายอื่นเสร็จสิ้นการใช้งานการ์ดหน่วยความ จำหรืออุปกรณ์เก็บข้อมูล

## ภาพที่อยู่ในกล้องถ่ายรูปดิจิตอลซึ่งเชื่อมต่อกับ PictBridge ไม่พิมพ์ออกมา

สาเหตุ: กล้องถ่ายรูปดิจิตอลไม่ได้อยู่ในโหมด PictBridge วิธีแก้ไข: ถ้ากล้องถ่ายรูปสนับสนุน PictBridge ต้องตั้งกล้องถ่ายรูปให้อยู่ ในโหมด PictBridgeโปรดอ่านขั้นตอนวิธีการตั้งค่าดังกล่าวในคู่มือผู้ใช้ที่ มาพร้อมกับกล้อง

## **สาเหตุ:** รูปภาพไม่อยู่ในรูปแบบที่รองรับ

**วิธีแก้ไข:** ต้องแน่ใจว่ากล้องดิจิตัลบันทึกภาพถ่ายให้อยู่ในรูปแบบไฟล์ซึ่ง คุณลักษณะการถ่ายโอนแบบ PictBridge รองรับ (exif/JPEG, JPEG และ DPOF)

**สาเหตุ:** คุณยังไม่ได้เลือกภาพใดๆ จากกล้องถ่ายรูป เพื่อนำมาพิมพ์ ว**ิธีแก้ไข:** ก่อนที่จะเชื่อมต่อกล้องถ่ายรูปดิจิตอลเข้ากับพอร์ต USB ด้าน หน้าของHP All-in-Oneให้เลือกภาพถ่ายจากกล้องถ่ายรูปที่จะนำมาพิมพ์ หมายเหตุ กล้องดิจิตับบางตัวไม่ให้ท่านเลือกภาพถ่ายจนกว่าท่านจะ เชื่อมต่อ PictBridge ถ้าเป็นเช่นนั้น ให้เชื่อมต่อกล้องดิจิตัลเข้าที่พอร์ท USB ด้านหน้า เปิดกล้องแล้วเปลี่ยนเป็นโหมด PictBridge แล้วจึงใช้ กล้องเลือกภาพถ่ายที่ต้องการพิมพ์

#### ชื่อไฟล์ปรากฏเป็นข้อความที่ไม่มีความหมาย

**สาเหตุ:** เครื่องHP All-in-Oneไม่สนับสนุน Unicodeนี่เป็นข้อจำกัดของ เซิร์ฟเวอร์ระบบไฟล์อินเทอร์เน็ตทั่วไป (CIFS)

เซิร์ฟเวอร์ CIFS ถูกรวมอยู่ในเครื่อง HP All-in-One ที่เชื่อมต่อเครือข่าย ทั้งหมด เซิร์ฟเวอร์นั้นจะทำให้สามารถเข้าถึงการ์ดหน่วยความจำหรือ อุปกรณ์จัดเก็บข้อมูลใน HP All-in-One ในฐานะที่เป็นไดร์ฟของเครือข่าย ซึ่งจะทำให้ท่านสามารถอ่านและเขียนไฟล์ต่างๆ บนเครือข่ายจากการ์ด หน่วยความจำหรืออุปกรณ์จัดเก็บข้อมูลในเครื่อง HP All-in-One ได้ เซิร์ฟเวอร์ CIFS จะปรากฏขึ้นบนเครื่องคอมพิวเตอร์เป็นไดรฟ์ของเครือ ข่าย นอกจากการอ่าน/เขียนไฟล์จากการ์ดหน่วยความจำแล้ว ท่านยัง สามารถสร้างโฟลเดอร์และเก็บข้อมูลอื่นๆ ได้

**วิธีแก้ไข:** ถ้าชื่อไฟล์สร้างด้วย Unicode โดยแอพพลิเคชันอื่น ชื่อไฟล์นั้น จะแสดงผลเป็นอักขระที่อ่านไม่ออก

#### ผู้ใช้รายอื่นบนเครือข่ายสามารถเข้าถึงการ์ดหน่วยความจำหรืออุปกรณ์จัดเก็บ ข้อมูลผม/ดิฉัน

**สาเหตุ:** เซิร์ฟเวอร์ระบบไฟล์อินเทอร์เน็ตทั่วไป (CIFS) ใน HP All-in-Oneไม่รองรับการพิสูจน์ตัวตนนี่เป็นข้อจำกัดของเซิร์ฟเวอร์ CIFS

เซิร์ฟเวอร์ CIFS ถูกรวมอยู่ในเครื่อง HP All-in-One ที่เชื่อมต่อเครือข่าย ทั้งหมด เซิร์ฟเวอร์นั้นจะทำให้สามารถเข้าถึงการ์ดหน่วยความจำหรือ อุปกรณ์จัดเก็บข้อมูลใน HP All-in-One ในฐานะที่เป็นไดร์ฟของเครือข่าย ซึ่งจะทำให้ท่านสามารถอ่านและเขียนไฟล์ต่างๆ บนเครือข่ายจากการ์ด หน่วยความจำหรืออุปกรณ์จัดเก็บข้อมูลในเครื่อง HP All-in-One ได้ เซิร์ฟเวอร์ CIFS จะปรากฏขึ้นบนเครื่องคอมพิวเตอร์เป็นไดรฟ์ของเครือ ข่าย นอกจากการอ่าน/เขียนไฟล์จากการ์ดหน่วยความจำแล้ว ท่านยัง สามารถสร้างโฟลเดอร์และเก็บข้อมูลอื่นๆ ได้ **วิธีแก้ไข:** ผู้ใช้ทุกคนบนเครือข่ายสามารถเข้าถึงการ์ดหน่วยความจำหรือ อุปกรณ์เก็บข้อมูลได้

#### ข้อความแสดงข้อผิดพลาด ไม่พบไฟล์หรือรายการ ตรวจสอบให้แน่ใจว่าพาธ และชื่อไฟล์ถูกต้อง

**สาเหตุ:** เซิร์ฟเวอร์ระบบไฟล์อินเทอร์เน็ตทั่วไป (CIFS) ใน HP All-in-Oneไม่ทำงาน

เซิร์ฟเวอร์ CIFS ถูกรวมอยู่ในเครื่อง HP All-in-One ที่เชื่อมต่อเครือข่าย ทั้งหมด เซิร์ฟเวอร์นั้นจะทำให้สามารถเข้าถึงการ์ดหน่วยความจำหรือ อุปกรณ์จัดเก็บข้อมูลใน HP All-in-One ในฐานะที่เป็นไดร์ฟของเครือข่าย ซึ่งจะทำให้ท่านสามารถอ่านและเขียนไฟล์ต่างๆ บนเครือข่ายจากการ์ด หน่วยความจำหรืออุปกรณ์จัดเก็บข้อมูลในเครื่อง HP All-in-One ได้ เซิร์ฟเวอร์ CIFS จะปรากฏขึ้นบนเครื่องคอมพิวเตอร์เป็นไดรฟ์ของเครือ ข่าย นอกจากการอ่าน/เขียนไฟล์จากการ์ดหน่วยความจำแล้ว ท่านยัง สามารถสร้างโฟลเดอร์และเก็บข้อมูลอื่นๆ ได้

**วิธีแก้ไข:** ลองทำงานของคุณใหม่ภายหลัง

## การแก้ไขปัญหาเบื้องต้นเกี่ยวกับการสแกน

ใช้ส่วนนี้เพื่อแก้ไขปัญหาในการสแกนดังต่อไปนี้

- <u>การสแกนหยุดชะงัก</u>
- <u>การสแกนล้มเหลว</u>
- <u>การสแกนล้มเหลวเพราะหน่วยความจำคอมพิวเตอร์ไม่เพียงพอ</u>
- <u>รูปภาพที่สแกนจะว่างเปล่า</u>
- <u>รูปภาพที่สแกนมีการครอบตัดไม่ถูกต้อง</u>
- <u>รูปภาพที่สแกนวางเค้าโครงหน้าไม่ถูกต้อง</u>
- รูปภาพที่สแกนแล้วจะแสดงเป็นเส้นประแทนข้อความ
- <u>รูปแบบข้อความไม่ถูกต้อง</u>
- <u>ข้อความไม่ถูกต้องหรือหายไป</u>
- คุณลักษณะการสแกนไม่ทำงาน

การสแกนหยุดชะงัก

**สาเหตุ:** หน่วยความจำของระบบคอมพิวเตอร์อาจต่ำ

**วิธีแก้ไข:** ปิดเครื่อง HP All-in-One แล้วเปิดอีกครั้ง ปิดเครื่อง คอมพิวเตอร์แล้วเปิดอีกครั้ง หากยังใช้งานไม่ได้ ให้ลองเปลี่ยนงานสแกนให้มีความละเอียดต่ำลง

#### การสแกนล้มเหลว

**สาเหตุ:** คอมพิวเตอร์ไม่ได้เปิดอยู่ **วิธีแก้ไข:** เปิดคอมพิวเตอร์

**สาเหตุ:** คอมพิวเตอร์ของคุณไม่ได้เชื่อมต่อกับ HP All-in-One ด้วยสาย USB หรือสายเครือข่าย

**วิธีแก้ไข:** เชื่อมต่อคอมพิวเตอร์ของคุณเข้ากับ HP All-in-One ด้วยสาย USB มาตรฐานหรือผ่านเครือข่าย

**สาเหตุ:** ซอฟต์แวร์ HP All-in-One อาจยังไม่ได้รับการติดตั้ง วิ<mark>ธีแก้ไข:</mark> ให้ใส่แผ่นซีดีการติดตั้ง HP All-in-One และติดตั้งซอฟต์แวร์

**สาเหตุ:** ซอฟต์แวร์ที่คุณติดตั้งด้วย HP All-in-One ไม่ทำงาน ว**ิธีแก้ไข:** ให้เปิดซอฟต์แวร์ที่คุณติดตั้งด้วย HP All-in-One และลอง สแกนอีกครั้ง

#### การสแกนฉ้มเหลวเพราะหน่วยความจำคอมพิวเตอร์ไม่เพียงพอ

**สาเหตุ:** มีโปรแกรมที่กำลังทำงานบนเครื่องคอมพิวเตอร์ของท่านมากเกิน ไป

**วิธีแก้ไข:** ควรปิดโปรแกรมที่ไม่ได้ใช้งานทั้งหมด รวมทั้งโปรแกรมที่ทำ งานเป็นพื้นหลัง เช่น สกรีนเซฟเวอร์และโปรแกรมตรวจสอบไวรัสด้วย หาก ท่านปิดโปรแกรมตรวจสอบไวรัส อย่าลืมกลับมาเปิดการใช้งานใหม่เมื่อการ สแกนเสร็จสิ้นแล้ว

หากยังใช้งานไม่ได้ ให้รีสตาร์ทเครื่องคอมพิวเตอร์ของท่าน โปรแกรมบาง อย่างจะไม่ลบข้อมูลออกจากหน่วยความจำเมื่อท่านปิด การรีสตาร์ทเครื่อง คอมพิวเตอร์จะช่วยลบหน่วยความจำได้

หากเกิดปัญหานี้ขึ้นบ่อยครั้ง หรือหากท่านประสบปัญหาเกี่ยวกับหน่วยความ จำในขณะใช้งานโปรแกรมอื่น ท่านอาจจำเป็นต้องเพิ่มหน่วยความจำให้กับ เครื่องคอมพิวเตอร์ สำหรับรายละเอียดเพิ่มเติม โปรดดูคู่มือผู้ใช้งานที่มีมา พร้อมกับเครื่องคอมพิวเตอร์ของท่าน

#### รูปภาพที่สแกนจะว่างเปล่า

**สาเหตุ:** วางต้นฉบับบนกระจกไม่ถูกต้อง วิ**ธีแก้ไข:** วางต้นฉบับโดยให้ด้านที่จะพิมพ์คว่ำลงบนมุมขวาของกระจก

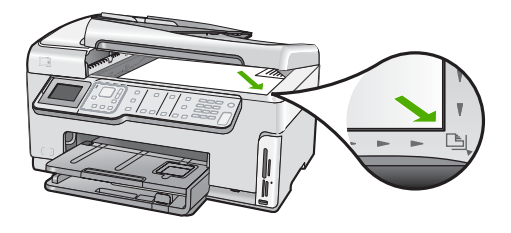

## รูปภาพที่สแกนมีการครอบตัดไม่ถูกต้อง

**สาเหตุ:** ซอฟต์แวร์ถูกตั้งค่าให้ครอบตัดภาพที่ถูกสแกนมาแล้ว วิ**ธีแก้ไข:** คุณลักษณะ**Autocrop**(ครอบตัดอัตโนมัติ) จะครอบตัดราย ละเอียดใดๆ ที่ไม่ใช่ส่วนประกอบของภาพหลัก ซึ่งในบางครั้งอาจไม่ใช่สิ่งที่ คุณต้องการ ในกรณีดังกล่าว คุณต้องปิดการครอบตัดอัตโนมัติและครอบตัด ภาพที่สแกนแล้วด้วยตนเอง หรือไม่ต้องครอบตัดเลย

## รูปภาพที่สแกนวางเค้าโครงหน้าไม่ถูกต้อง

**สาเหตุ:** การครอบตัดอัตโนมัติจะเปลี่ยนเค้าโครงหน้า ว**ิธีแก้ไข:** ปิดการครอบตัดอัตโนมัติเพื่อคงเค้าโครงหน้าไว้

## รูปภาพที่สแกนแล้วจะแสดงเป็นเส้นประแทนข้อความ

**สาเหตุ:** หากท่านใช้ประเภทรูปภาพเป็น **Text** (ข้อความ) เพื่อสแกนข้อ ความที่ท่านวางแผนจะแก้ไข เครื่องสแกนอาจไม่ยอมรับข้อความสี เครื่องจะ สแกนประเภทรูปภาพที่เป็น **Text** (ข้อความ) ขาวดำที่ความละเอียด 300 x 300 dpi

หากท่านกำลังสแกนต้นฉบับที่มีภาพกราฟิกหรืออาร์ตเวิร์ครอบข้อความ เครื่องสแกนอาจไม่ยอมรับข้อความ

## รูปแบบข้อความไม่ถูกต้อง

สาเหตุ: การตั้งค่าสแกนเอกสารไม่ถูกต้อง

**วิธีแก้ไข:** แอพพลิเคชันบางอย่างไม่สามารถจัดการรูปแบบข้อความที่อยู่ ในกรอบได้ ข้อความที่อยู่ในกรอบเป็นการตั้งค่าสแกนเอกสารอย่างหนึ่ง ซึ่ง จะคงเค้าโครงที่ซับซ้อนต่างๆ เช่น คอลัมน์ต่างๆ ในจดหมายข่าว ด้วยการใส่ ข้อความลงในกรอบต่างๆ (บ๊อกซ์) ในแอพพลิเคชันปลายทาง

## ข้อความไม่ถูกต้องหรือหายไป

**สาเหตุ:** ตั้งค่าความสว่างไม่ถูกต้อง วิ**ธีแก้ไข:** ปรับความสว่าง แล้วจึงสแกนต้นฉบับอีกครั้ง

**สาเหตุ:** อาจมีเศษฝุ่นติดอยู่ที่กระจกหรือที่ด้านหลังของฝาปิดเอกสาร ซึ่ง อาจทำให้งานสแกนมีคุณภาพไม่ดี

**วิธีแก้ไข:** ทำความสะอาดกระจกและแผ่นรองฝาปิด สำหรับข้อมูลเพิ่มเติม โปรดดู

- "<u>การทำความสะอาดแผ่นรองฝาปิด</u>" ในหน้า 203
- "<u>การทำความสะอาดกระจก</u>" ในหน้า 201

**สาเหตุ:** ไม่ได้ตั้งค่าการตั้งค่าสแกนเอกสารเป็นภาษาของโปรแกรมรู้จำตัว อักษร (optical character recognition - OCR) ที่ถูกต้อง**OCR language** (ภาษา OCR)จะบอกซอฟต์แวร์ถึงวิธีการตีความอักขระที่เห็น ในภาพต้นฉบับ ถ้า**OCR language** (ภาษา OCR)ไม่ตรงกับภาษาในต้น ฉบับ ข้อความที่สแกนแล้วอาจอ่านไม่ได้

วิธีแก้ไข: เลือกภาษา OCR ที่ถูกต้อง

หมายเหตุ หากท่านกำลังใช้ HP Photosmart Essential ซอฟต์แวร์ การสแกนภาพด้วยการอ่านอักขระด้วยแสง (Optical Character Recognition - OCR) อาจไม่ได้ติดตั้งไว้บนเครื่องคอมพิวเตอร์ของ ท่าน การติดตั้งซอฟต์แวร์ OCR ท่านต้องใส่แผ่นซอฟต์แวร์กลับเข้าไป และเลือก OCR ที่อยู่ภายใต้ตัวเลือกการติดตั้ง Custom (กำหนดเอง)

#### **ดุณ**ลักษณะการสแกนไม่ทำงาน

**สาเหตุ:** เครื่องคอมพิวเตอร์ปิดอยู่ **วิธีแก้ไข:** เปิดเครื่องคอมพิวเตอร์

**สาเหตุ:** HP All-in-Oneเชื่อมต่อเข้ากับเครื่องคอมพิวเตอร์ผ่านสาย USB ไม่ถูกต้อง

**วิธีแก้ไข:** ตรวจสอบสายเคเบิลว่าเชื่อมต่อHP All-in-Oneเข้ากับเครื่อง คอมพิวเตอร์ของคุณ

**สาเหตุ:** ซอฟต์แวร์ที่มาพร้อมกับเครื่องHP All-in-Oneไม่ได้รับการติด ตั้งหรือไม่ทำงาน

**วิธีแก้ไข:** รีสตาร์ทเครื่องคอมพิวเตอร์ หากยังไม่ทำงาน ให้ติดตั้งหรือติด ตั้งซอฟต์แวร์ที่มีมาพร้อมกับHP All-in-Oneอีกครั้ง

# การแก้ไขปัญหาเบื้องต้นในการทำสำเนา

ใช้ส่วนนี้เพื่อแก้ไขปัญหาในการทำสำเนาดังต่อไปนี้

- <u>สำเนามีสีอ่อนเกินไปหรือเข้มเกินไป</u>
- <u>เครื่องไม่ทำงานเมื่อฉันพยายามทำสำเนา</u>
- บางส่วนของต้นฉบับไม่ปรากฏหรือถูกตัดออกไป
- Fit to Page (พอดีหน้า) ไม่ทำงานอย่างที่คาดไว้
- <u>สำเนาแบบไม่มีขอบจะมีขอบขาวโดยรอบ</u>
- รูปภาพอาจถูกครอบตัดเมื่อฉันทำสำเนาแบบไม่มีขอบ
- <u>เอกสารเป็นหน้าว่าง</u>

## สำเนามีสีอ่อนเกินไปหรือเข้มเกินไป

**สาเหตุ:** การตั้งค่า**Lighter/Darker** (สว่างขึ้น/เข้มขึ้น)สำหรับ HP All-in-Oneถูกตั้งไว้สว่างหรือเข้มเกินไป

**วิธีแก้ไข:** การปรับความสว่างและความเข้มของสำเนา สำหรับข้อมูลเพิ่มเติม โปรดดู

"<u>การปรับความสว่างและความเข้มของสำเนา</u>" ในหน้า 160

**สาเหตุ:** ต้นฉบับที่คุณจะถ่ายสำเนามีความสว่างมากเกินไป

#### เครื่องไม่ทำงานเมื่อฉันพยายามทำสำเนา

สาเหตุ: HP All-in-Oneปิดใช้งานอยู่

**วิธีแก้ไข:** การดูจอแสดงผลบน HP All-in-One หากจอแสดงผลว่างเปล่า และไฟที่ปุ่ม **เปิด** ไม่สว่าง แสดงว่า HP All-in-One ปิดอยู่ ตรวจสอบให้แน่ ใจว่าต่อสายไฟเข้ากับเครื่อง HP All-in-One และเสียบเข้ากับปลั๊กไฟแน่น ดีแล้ว กดปุ่ม **เปิด** เพื่อเปิดเครื่อง HP All-in-One

**สาเหตุ:** วางต้นฉบับบนกระจกไม่ถูกต้อง วิ**ธีแก้ไข:** วางต้นฉบับบนกระจก สำหรับข้อมูลเพิ่มเติม โปรดดู "<u>วางต้นฉบับลงบนกระจก</u>" ในหน้า 88.

**สาเหตุ:** HP All-in-Oneอาจกำลังทำสำเนาหรือพิมพ์ วิ**ธีแก้ไข:** ตรวจสอบจากหน้าจอเพื่อดูว่าHP All-in-Oneกำลังทำงานหรือ ไม่

**สาเหตุ:** HP All-in-Oneไม่รองรับประเภทกระดาษ วิ**ธีแก้ไข:** ห้ามใช้HP All-in-Oneทำสำเนาลงบนซองจดหมายหรือ กระดาษอื่นๆ ที่HP All-in-Oneไม่รองรับ

```
สาเหตุ: เครื่องHP All-in-Oneมีกระดาษติดภายใน
วิธีแก้ไข: ดึงกระดาษที่ติดออกและนำกระดาษที่ฉีกขาดซึ่งค้างอยู่ใน
HP All-in-Oneออก
สำหรับข้อมูลเพิ่มเติม โปรดดู
"<u>การแก้ปัญหากระดาษติด</u>" ในหน้า 221
```

### บางส่วนของต้นฉบับไม่ปรากฏหรือถูกตัดออกไป

**สาเหตุ:** วางต้นฉบับบนกระจกไม่ถูกต้อง วิ**ธีแก้ไข:** วางต้นฉบับบนกระจกอีกครั้ง สำหรับข้อมูลเพิ่มเติม โปรดดู "<u>วางต้นฉบับ</u>" ในหน้า 87

**สาเหตุ:** ต้นฉบับมีขนาดเต็มหน้ากระดาษ

**วิธีแก้ไข:** หากภาพหรือข้อความในต้นฉบับพอดีกับหน้ากระดาษทั้งหมด โดยไม่เหลือขอบกระดาษ ให้ใช้คุณลักษณะ**Fit to Page** (พอดีหน้า)เพื่อย่อ ขนาดต้นฉบับและป้องกันไม่ให้มีการตัดข้อความหรือภาพที่อยู่บริเวณขอบ กระดาษ

สำหรับข้อมูลเพิ่มเติม โปรดดู

"<u>การปรับขนาดของต้นฉบับเพื่อให้พอดีกับกระดาษ Letter หรือ A4</u>" ในหน้า 162

**สาเหตุ:** ต้นฉบับมีขนาดใหญ่กว่ากระดาษในถาดป้อนกระดาษ

**วิธีแก้ไข:** ถ้าต้นฉบับมีขนาดใหญ่กว่ากระดาษในถาดป้อนกระดาษ ให้ใช้ คุณลักษณะ**Fit to Page** (พอดีหน้า)เพื่อย่อขนาดต้นฉบับของคุณให้พอดี กับกระดาษในถาดป้อนกระดาษ

สำหรับข้อมูลเพิ่มเติม โปรดดู

"<u>การปรับขนาดของต้นฉบับเพื่อให้พอดีกับกระดาษ Letter หรือ A4</u>" ในหน้า 162

## Fit to Page (พอดีหน้า) ไม่ทำงานอย่างที่ดาดไว้

**สาเหตุ:** คุณกำลังพยายามเพิ่มขนาดของต้นฉบับที่มีขนาดเล็กเกินไป วิธีแก้ไข: Fit to Page (พอดีหน้า)สามารถขยายต้นฉบับได้ไม่เกิน เปอร์เซ็นต์สูงสุดที่กำหนดโดยรุ่นเครื่องพิมพ์ของคุณ (เปอร์เซ็นต์สูงสุดจะ ต่างกันไปตามรุ่น) ตัวอย่างเช่น 200% อาจเป็นเปอร์เซ็นต์สูงสุดในการ ขยายที่รุ่นของคุณกำหนด การขยายภาพถ่ายติดบัตรอีก 200% อาจไม่ สามารถขยายภาพถ่ายนั้นให้พอดีกับหน้ากระดาษได้ ถ้าคุณต้องการทำสำเนาขนาดใหญ่จากต้นฉบับขนาดเล็ก ให้สแกนต้นฉบับ ลงในคอมพิวเตอร์ ปรับขนาดภาพในซอฟต์แวร์การสแกน HP แล้วจึงพิมพ์ ภาพที่ขยายแล้ว

**สาเหตุ:** วางต้นฉบับบนกระจกไม่ถูกต้อง วิธีแก้ไข: วางต้นฉบับบนกระจกอีกครั้ง สำหรับข้อมูลเพิ่มเติม โปรดดู "<u>วางต้นฉบับ</u>" ในหน้า 87

**สาเหตุ:** อาจมีเศษฝุ่นติดอยู่ที่กระจกหรือที่ด้านหลังของฝาปิดเอกสาร HP All-in-Oneจะถือว่าสิ่งใดๆ ที่อยู่บนกระจกเป็นส่วนหนึ่งของภาพ **วิธีแก้ไข:** ปิดHP All-in-Oneแล้วจึงใช้ผ้านุ่มเช็ดกระจกและด้านหลังของ ฝาปิดเอกสาร

สำหรับข้อมูลเพิ่มเติม โปรดดู

- "<u>การทำความสะอาดกระจก</u>" ในหน้า 201
- "<u>การทำความสะอาดแผ่นรองฝาปิด</u>" ในหน้า 203

## สำเนาแบบไม่มีขอบจะมีขอบขาวโดยรอบ

**สาเหตุ:** คุณกำลังพยายามทำสำเนาแบบไม่มีขอบจากต้นฉบับที่มีขนาดเล็ก เกินไป

**วิธีแก้ไข:** เมื่อคุณทำสำเนาแบบไม่มีขอบจากต้นฉบับขนาดเล็ก HP All-in-Oneจะขยายต้นฉบับได้ไม่เกินเปอร์เซ็นต์สูงสุด ซึ่งอาจทำให้มี ขอบขาวรอบด้าน (เปอร์เซ็นต์สูงสุดจะต่างกันไปตามรุ่น)

ขนาดที่เล็กที่สุดของต้นฉบันจะต่างกันไป ขึ้นอยู่กับขนาดของสำเนาแบบไม่ มีขอบที่คุณต้องการสร้าง ตัวอย่างเช่น คุณไม่สามารถขยายภาพติดบัตรให้ เป็นสำเนาแบบไม่มีขอบขนาดกระดาษ letter ได้

ถ้าคุณต้องการทำสำเนาแบบไม่มีขอบจากต้นฉบับขนาดเล็กมาก ให้สแกน ต้นฉบับฉงในคอมพิวเตอร์ ปรับขนาดภาพในซอฟต์แวร์ HP Scan Pro แล้วจึงพิมพ์สำเนาแบบไม่มีขอบจากภาพที่ขยายแล้ว

**สาเหตุ:** คุณกำลังพยายามทำสำเนาแบบไม่มีขอบโดยไม่ใช้กระดาษภาพ ถ่าย **วิธีแก้ไข:** ใช้กระดาษภาพถ่ายเพื่อทำสำเนาแบบไม่มีขอบ สำหรับข้อมลเพิ่มเติม โปรดด

"<u>การทำสำเนาภาพถ่ายแบบไม่มีขอบ</u>" ในหน้า 161

**สาเหตุ:** อาจมีเศษฝุ่นติดอยู่ที่กระจกหรือที่ด้านหลังของฝาปิดเอกสาร HP All-in-Oneจะถือว่าสิ่งใดๆ ที่อยู่บนกระจกเป็นส่วนหนึ่งของภาพ

**วิธีแก้ไข:** ปิดHP All-in-Oneแล้วจึงใช้ผ้านุ่มเช็ดกระจกและด้านหลังของ ฝาปิดเอกสาร

สำหรับข้อมูลเพิ่มเติม โปรดดู

- "<u>การทำความสะอาดกระจก</u>" ในหน้า 201
- "<u>การทำความสะอาดแผ่นรองฝาปิด</u>" ในหน้า 203

รูปภาพอาจถูกครอบตัดเมื่อฉันทำสำเนาแบบไม่มีขอบ

**สาเหตุ:** HP All-in-Oneตัดภาพบางส่วนที่อยู่รอบๆ ขอบของสำเนาเพื่อ การพิมพ์แบบไม่มีขอบโดยไม่เปลี่ยนอัตราส่วนของต้นฉบับ

**วิธีแก้ไข:** ถ้าคุณต้องการขยายภาพถ่ายให้พอดีหน้าโดยไม่ครอบตัดขอบ ให้ใช้**Fit to Page** (พอดีหน้า)

สำหรับข้อมูลเพิ่มเติม โปรดดู

- "<u>การปรับขนาดของต้นฉบับเพื่อให้พอดีกับกระดาษ Letter หรือ A4</u>" ในหน้า 162
- "<u>การปรับขนาดต้นฉบับโดยใช้ค่าที่กำหนดเอง</u>" ในหน้า 163

**สาเหตุ:** ต้นฉบับมีขนาดใหญ่กว่ากระดาษในถาดป้อนกระดาษ

**วิธีแก้ไข:** ถ้าต้นฉบับมีขนาดใหญ่กว่ากระดาษในถาดป้อนกระดาษ ให้ใช้ คุณลักษณะ**Fit to Page** (พอดีหน้า)เพื่อย่อขนาดต้นฉบับของคุณให้พอดี กับกระดาษในถาดป้อนกระดาษ

สำหรับข้อมูลเพิ่มเติม โปรดดู

"<u>การปรับขนาดของต้นฉบับเพื่อให้พอดีกับกระดาษ Letter หรือ A4</u>" ในหน้า 162 บท 15

#### เอกสารเป็นหน้าว่าง

**สาเหตุ:** วางต้นฉบับบนกระจกไม่ถูกต้อง วิ**ธีแก้ไข:** วางต้นฉบับบนกระจกอีกครั้ง สำหรับข้อมูลเพิ่มเติม โปรดดู "<u>วางต้นฉบับ</u>" ในหน้า 87

## การแก้ไขปัญหาเบื้องต้นเกี่ยวกับโทรสาร

ู้ใช้ส่วนนี้เพื่อแก้ไขปัญหาเกี่ยวกับโทรสารดังต่อไปน<u>ี้</u>

- HP All-in-One มีปัญหาในการรับและส่งโทรสาร
- HP All-in-One ไม่สามารถส่งโทรสารแต่รับโทรสารได้
- HP All-in-One มีปัญหาเมื่อต้องการส่งโทรสารด้วยตัวเอง
- <u>ส่งโทรสารไม่ครบหน้า</u>
- <u>โทรสารที่ส่งไปมีคุณภาพต่ำ</u>
- บางส่วนของโทรสารที่ส่งถูกตัดออกไป
- ผู้รับได้รับโทรสารที่ว่างเปล่า
- <u>การส่งโทรสารช้า</u>
- HP All-in-One ไม่สามารถรับโทรสารแต่ส่งโทรสารได้
- <u>HP All-in-One มีปัญหาเมื่อต้องการรับโทรสารด้วยตัวเอง</u>
- สัญญาณโทรสารถูกบันทึกไว้ในเครื่องตอบรับโทรศัพท์
- HP All-in-One จะไม่ตอบรับสายโทรสารที่เข้ามา
- <u>ได้รับโทรสารไม่ครบหน้า</u>
- <u>ได้รับโทรสารแต่ไม่พิมพ์ออกมา</u>
- <u>บางส่วนของโทรสารที่ได้รับถูกตัดออกไป</u>
- เครื่องคอมพิวเตอร์ที่เชื่อมต่อมีพอร์ตโทรศัพท์เพียงพอร์ตเดียว
- <u>ได้ยินเสียงสัญญาณโทรศัพท์คงที่ตั้งแต่ที่ทำการเชื่อมต่อ HP All-in-One</u>
- <u>การทดสอบโทรสารล้มเหลว</u>
- <u>มีปัญหาในการส่งและรับโทรสารผ่านทางอินเตอร์เนตโดยใช้โทรศัพท์ระบบ</u> <u>IP phone</u>
- <u>รายงานบันทึกการรับส่งโทรสารแสดงข้อผิดพลาด</u>

#### HP All-in-One มีปัญหาในการรับและส่งโทรสาร

สาเหตุ: HP All-in-Oneถูกตั้งค่าสำหรับการรับส่งโทรสารไม่ถูกต้อง

**วิธีแก้ไข:** ปฏิบัติตามขั้นตอนในเอกสารคู่มือเพื่อตั้งค่าHP All-in-Oneให้ เรียบร้อยเพื่อการส่งโทรสาร โดยยึดตามอุปกรณ์และบริการที่ใช้สาย โทรศัพท์เดียวกันกับHP All-in-Oneจากนั้น ลองทดสอบส่งโทรสารเพื่อ ตรวจสอบสถานะของHP All-in-Oneและเพื่อให้แน่ใจว่าคุณตั้งค่าถูกต้อง แล้ว

HP All-in-Oneจะพิมพ์รายงานที่มีผลลัพธ์ของการทดสอบ หากการทดสอบ ผิดพลาด ให้ตรวจดูรายงานเพื่อดูข้อมูลเกี่ยวกับวิธีการแก้ไขปัญหาที่พบ

สำหรับข้อมูลเพิ่มเติม โปรดดู

"<u>ทดสอบการติดตั้งโทรสารของคุณ</u>" ในหน้า 78

### **สาเหตุ:** HP All-in-Oneปิดใช้งานอยู่

**วิธีแก้ไข:** การดูจอแสดงผลบน HP All-in-One หากจอแสดงผลว่างเปล่า และไฟที่ปุ่ม **เปิด** ไม่สว่าง แสดงว่า HP All-in-One ปิดอยู่ ตรวจสอบให้แน่ ใจว่าต่อสายไฟเข้ากับเครื่อง HP All-in-One และเสียบเข้ากับปลั๊กไฟแน่น ดีแล้ว กดปุ่ม **เปิด** เพื่อเปิดเครื่อง HP All-in-One

**สาเหตุ:** ใช้สายโทรศัพท์ผิดในการเชื่อมต่อHP All-in-Oneหรือเสียบสาย โทรศัพท์เข้าในพอร์ตที่ไม่ถูกต้อง

## วิธีแก้ไข:

พมายเหตุ วิธีแก้ปัญหาที่เป็นไปได้จะใช้ได้เฉพาะกับประเทศ/ภูมิภาคที่ ได้รับสายโทรศัพท์ 2 เส้นในกล่องพร้อม HP All-in-One เท่านั้น ซึ่งรวม ถึง อาร์เจนตินา ออสเตรเลีย บราซิล แคนาดา ชิลี จีน โคลัมเบีย กรีซ อินเดีย อินโดนีเซีย ไอร์แลนด์ ญี่ปุ่น เกาหลี ละตินอเมริกา มาเลเซีย เม็กซิโก ฟิลิปปินส์ โปแลนด์ ปรตุเกส รัสเซีย ซาอุดีอาระเบีย สิงคโปร์ สเปน ไต้หวัน ไทย สหรัฐอเมริกา เวเนซุเอลา และเวียดนาม

โปรดตรวจสอบให้แน่ใจว่าคุณใช้สายโทรศัพท์ที่ให้มาในกล่องพร้อมกับ HP All-in-Oneเพื่อเชื่อมต่อกับแจ็คโทรศัพท์ที่ผนัง ปลายสายของสาย โทรศัพท์แบบสองเส้นชนิดพิเศษนี้ควรจะต่อเข้ากับพอร์ตที่มีป้าย1-LINEที่ ้อยู่ด้านหลังHP All-in-Oneและปลายอีกด้านต่อกับช่องเสียบสายโทรศัพท์ บนผนัง ตามที่แสดงด้านล่าง

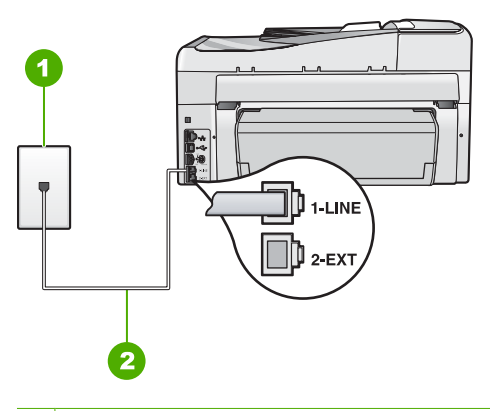

1 แจ็คเสียบสายโทรศัพท์ที่ผนัง

2 ใช้สายโทรศัพท์ที่มีมาให้ในกล่องพร้อมกับHP All-in-One

สายโทรศัพท์แบบบบสองเส้นชนิดพิเศษนี้ต่างจากสายโทรศัพท์แบบสี่เส้นทั่ว ไปที่คุณอาจมีอยู่แล้วในสำนักงาน ตรวจปลายสายและเปรียบเทียบกับสาย โทรศัพท์สองประเภทดังนี้

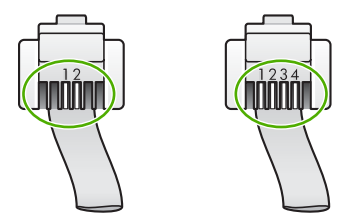

หากคุณใช้สายสี่เส้น ให้ถอดสายนั้นออก และใช้สายสองเส้นที่มีมาให้แทน โดยต่อเข้ากับพอร์ต1-LINEที่ด้านหลังของHP All-in-One

หากHP All-in-Oneมาพร้อมกับอะแดปเตอร์สายโทรศัพท์แบบสองเส้น คุณ สามารถใช้อะแดปเตอร์ดังกล่าวกับสายโทรศัพท์แบบสี่เส้นได้ ในกรณีที่สาย โทรศัพท์แบบสองเส้นที่ให้มาสั้นเกินไป ต่ออะแดปเตอร์สายโทรศัพท์แบบ สองเส้นกับพอร์ตที่ติดป้าย1-LINEซึ่งอยู่ด้านหลังของHP All-in-Oneต่อ สายโทรศัพท์แบบสี่เส้นเข้ากับพอร์ตที่เปิดบนอะแดปเตอร์และช่องเสียบ โทรศัพท์บนผนัง สำหรับข้อมูลเพิ่มเติมเกี่ยวกับการใช้อะแดปเตอร์สาย โทรศัพแบบสองเส้น โปรดดูคู่มือที่ให้มาพร้อมกัน
้สำหรับข้อมลเพิ่มเติมเกี่ยวกับการติดตั้งHP All-in-Oneโปรดดค่มือการติด ้ตั้งที่มาพร้อมกับHP All-in-One

้ยังไม่ได้ตั้งค่าอปกรณ์สำนักงานอื่นๆ (เช่นเครื่องตอบรับโทรศัพท์ สาเหต: หรือโทรศัพท์) ให้ถกต้องตามHP All-in-One

## วิถีแก้ไข:

🖹 หมายเหตุ วิธีแก้ปัญหาที่เป็นไปได้จะใช้ได้เฉพาะกับประเทศ/ภูมิภาคที่ ได้รับสายโทรศัพท์ 2 เส้นในกล่องพร้อม HP All-in-One เท่านั้น ซึ่งรวม ถึง อาร์เจนตินา ออสเตรเลีย บราซิล แคนาดา ชิลี จีน โคลัมเบีย กรีซ อินเดีย อินโดนีเซีย ไอร์แลนด์ ฌี่ป่น เกาหลี ละตินอเมริกา มาเลเซีย เม็กซิโก ฟิลิปปินส์ โปแลนด์ ปร<sup>ั</sup>ตเกส รัสเซีย ซาอดีอาระเบีย สิงคโปร์ ้สเปน ไต้หวัน ไทย สหรัฐอเมริกา เวเนซุเอลา และเวียดนาม

์ตรวจสอบว่าคณได้เชื่อมต่อHP All-in-Oneเข้ากับแจ็คเสียบสายโทรศัพท์ที่ ้ผนังอย่างถกต้อง และได้เชื่อมต่ออปกรณ์และบริการเสริมอื่นที่ใช้สาย โทรศัพท์ร่วมกับHP All-in-Oneอย่างถกต้อง

ใช้พอร์ตที่ชื่อ1-LINEด้านหลังของHP All-in-Oneเพื่อเชื่อมต่อเข้ากับ ้แจ็คเสียบสายโทรศัพท์ที่ผนัง ใช้พอร์ต2-EXTเพื่อเชื่อมต่ออุปกรณ์อื่นๆ เช่น เครื่องตอบรับโทรศัพท์หรือโทรศัพท์ ตามที่แสดงไว้ด้านล่าง

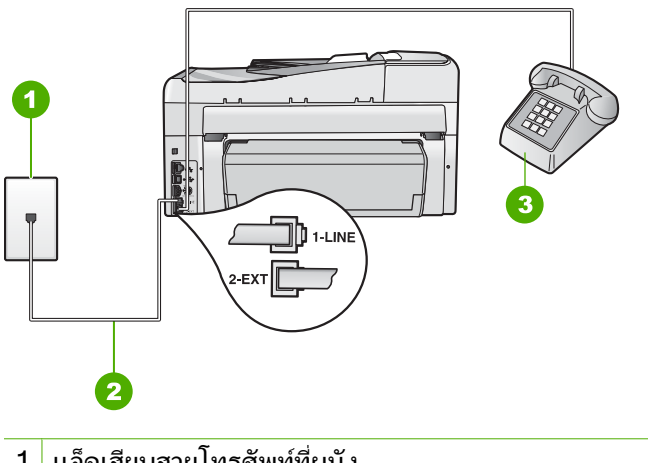

- แจ็คเสียบสายโทรศัพท์ที่ผนัง 1
- ใช้สายโทรศัพท์ที่มีมาให้ในกล่องพร้อมกับHP All-in-One 2
- 3 โทรศัพท์ (เป็นทางเลือก)

สำหรับข้อมูลเพิ่มเติมเกี่ยวกับการติดตั้งHP All-in-Oneโปรดดูคู่มือการติด ตั้งที่มาพร้อมกับHP All-in-One

**สาเหตุ:** คุณสามารถใช้ตัวแยกสายโทรศัพท์ได้

**วิธีแก้ไข:** การใช้ตัวแยกสายโทรศัพท์อาจก่อให้เกิดปัญหาในการส่งโทร สารได้ (ตัวแยกสายโทรศัพท์คือตัวเชื่อมต่อสายสองเส้นที่เสียบอยู่กับช่อง เสียบที่ผนัง) ลองถอดตัวแยกออกและเชื่อมต่อHP All-in-Oneเข้ากับ แจ็คเสียบสายโทรศัพท์ที่ผนังโดยตรง

### **สาเหตุ:** แจ็คเสียบสายโทรศัพท์ที่ผนักทำงานไม่ถูกต้อง

**วิธีแก้ไข:** ลองเชื่อมต่อโทรศัพท์และสายไฟเข้ากับแจ็คเสียบสายโทรศัพท์ ที่ผนังที่คุณกำลังใช้สำหรับHP All-in-Oneแล้วตรวจดูเสียงสัญญาณ ถ้าคุณ ไม่ได้ยินเสียงสัญญาณโทรศัพท์ ให้ติดต่อบริษัทโทรศัพท์ในท้องถิ่นของคุณ

**สาเหตุ:** การเชื่อมต่อสายโทรศัพท์มีเสียงรบกวน สายโทรศัพท์ที่มีคุณภาพ เสียงต่ำ (มีเสียงรบกวน) อาจก่อให้เกิดปัญหาในการโทรสารได้

**วิธีแก้ไข:** ถ้าไม่สามารถส่งโทรสารได้เนื่องจากมีสัญญาณรบกวนสาย โทรศัพท์ โปรดติดต่อให้ผู้ส่งส่งโทรสารนั้นอีกครั้ง คุณภาพอาจจะดีขึ้นเมื่อ พยายามอีกครั้ง ท่านสามารถตรวจสอบคุณภาพเสียงของสายโทรศัพท์โดย เสียบโทรศัพท์เข้ากับแจ็คเสียบสายโทรศัพท์ที่ผนังและฟังว่ามีเสียงดังคงที่ หรือมีเสียงรบกวนหรือไม่ ถ้ายังไม่สามารถแก้ไขปัญหาได้ ให้ปิด **Error Correction Mode** (โหมดแก้ไขข้อผิดพลาด) (ECM) และติดต่อบริษัท โทรศัพท์ของท่าน

ถ้าคุณยังพบปัญหานี้อยู่ ให้ตั้งค่า**Fax Speed** (ความเร็วโทรสาร)ให้มีความ เร็วข้าลงเช่น**Medium (14400)** (ปานกลาง) (14400)หรือ**Slow (9600)** (ข้า) (9600)

สำหรับข้อมูลเพิ่มเติม โปรดดู

- "<u>ส่งโทรสารในโหมดแก้ไขข้อผิดพลาด</u>" ในหน้า 178
- <u> "การตั้งความเร็วโทรสาร</u>" ในหน้า 34

**สาเหตุ:** อุปกรณ์อื่นซึ่งใช้สายโทรศัพท์เดียวกันกับHP All-in-Oneอาจ กำลังมีการใช้งานอยู่

**วิธีแก้ไข:** ตรวจสอบให้แน่ใจว่าโทรศัพท์ที่ต่อพ่วง (โทรศัพท์ที่อยู่บนสาย โทรศัพท์เดียวกัน แต่ไม่เชื่อมต่อกับHP All-in-One) หรืออุปกรณ์อื่นๆ ไม่ มีการใช้งานอยู่หรือมีการต่อพ่วง ตัวอย่างเช่น คุณจะไม่สามารถใช้ HP All-in-Oneในการโทรสารได้ หากต่อโทรศัพท์พ่วงไว้ หรือกำลังใช้ โมเด็ม dial-up ของคอมพิวเตอร์เพื่อส่งอีเมลหรือใช้อินเทอร์เน็ตอยู่

**สาเหตุ:** HP All-in-Oneใช้สายโทรศัพท์เดียวกันกับบริการ DSL และไม่ ได้เชื่อมต่อตัวแยกสัญญาณ DSL

**วิธีแก้ไข:** หากคุณใช้ระบบสายแบบ DSL ให้ตรวจสอบว่าได้เชื่อมต่อตัว แยกสัญญาณ DSL แล้ว มิฉะนั้นจะไม่สามารถใช้โทรสารได้ ระบบ DSL จะ ส่งสัญญาณดิจิตัลทางสายโทรศัพท์ซึ่งอาจรบกวนHP All-in-Oneซึ่งทำให้ HP All-in-One ไม่สามารถส่งและรับโทรสารได้ ตัวแยกสัญญาณ DSL จะ ลบสัญญาณดิจิตอล และช่วยให้HP All-in-Oneสื่อสารกันได้อย่างถูกต้อง ผ่านสายโทรศัพท์ หากต้องการตรวจสอบว่าคุณติดตั้งตัวแยกสัญญาณแล้ว ให้ลองฟังสายโทรศัพท์หรือสัญญาณโทรศัพท์ ถ้าคุณได้ยินเสียงรบกวนหรือ เสียงดังคงที่ คุณอาจจะยังไม่ได้ติดตั้งตัวแยกสัญญาณ DSL หรืออาจติดตั้ง ไม่ถูกต้อง โปรดขอตัวแยกสัญญาณ DSL จากผู้ให้บริการระบบ DSL ของ คุณ หากคุณติดตั้งตัวแยกสัญญาณ DSL แล้ว โปรดตรวจสอบให้แน่ใจว่าได้ ต่อไว้อย่างถูกต้อง

สาเหตุ: กระบวนการอื่นทำให้เกิดข้อผิดพลาดในHP All-in-One

**วิธีแก้ไข:** ตรวจสอบจอแสดงผลหรือคอมพิวเตอร์เพื่อดูข้อความแสดงข้อ ผิดพลาดซึ่งจะให้ข้อมูลเกี่ยวกับปัญหาและวิธีการแก้ไขปัญหา หากเกิดข้อ ผิดพลาดHP All-in-Oneจะไม่สามารถส่งหรือรับโทรสารได้จนกว่ามีการ แก้ไขข้อผิดพลาดนั้นแล้ว

คุณสามารถตรวจสอบสถานะของHP All-in-Oneด้วยการคลิก**Status** (สถานะ) ในHP Solution Center

สำหรับข้อมูลเพิ่มเติม โปรดดู

"<u>ข้อผิดพลาด</u>" ในหน้า 336

**สาเหตุ:** คุณกำลังใช้อะแดปเตอร์ตัวแปลงสัญญาณ/เทอร์มินอล PBX หรือ ISDN

## วิธีแก้ไข:

- แน่ใจว่าได้เชื่อมต่อHP All-in-Oneเข้ากับพอร์ตที่กำหนดไว้สำหรับส่ง โทรสารและโทรศัพท์ นอกจากนั้น โปรดตรวจสอบว่าตั้งค่าอะแดปเตอร์ เทอร์มินอลไว้ที่ประเภทสวิตช์ที่ถูกต้องสำหรับใช้ในประเทศ/ภูมิภาค ของคุณ หากทำได้
  - หมายเหตุ ระบบ ISDN บางระบบจะยอมให้ท่านตั้งค่าคอนฟิก พอร์ตของอุปกรณ์โทรศัพท์บางอย่างได้เป็นพิเศษ ตัวอย่างเช่น ท่าน อาจกำหนดให้พอร์ตหนึ่งเป็นโทรศัพท์และเครื่องโทรสารมาตรฐาน Group 3 และอีกพอร์ตหนึ่งเป็นพอร์ตอเนกประสงค์ หากท่าน ประสบปัญหาในการต่อพอร์ตโทรสาร/โทรศัพท์ของอุปกรณ์แปลง สัญญาณ ISDN ให้ลองใช้พอร์ตที่กำหนดให้เป็นพอร์ตอเนก ประสงค์ ซึ่งอาจระบุไว้ว่า "multi-combi" หรือคำอื่นที่คล้ายกัน

หากต้องการข้อมูลเพิ่มเติมเกี่ยวกับวิธีการตั้งค่าHP All-in-Oneด้วย ระบบโทรศัพท์ PBX หรือสาย ISDN โปรดดูเอกสารคู่มือที่มาพร้อมกับ HP All-in-One

 ลองตั้งค่าFax Speed (ความเร็วโทรสาร)เป็นMedium (14400) (ปานกลาง) (14400)หรือSlow (9600) (ช้า) (9600)

สำหรับข้อมูลเพิ่มเติม โปรดดู

"<u>การตั้งความเร็วโทรสาร</u>" ในหน้า 34

**สาเหตุ:** การตั้งค่า**Fax Speed** (ความเร็วโทรสาร)ถูกตั้งค่าไว้เร็วเกินไป **วิธีแก้ไข:** คุณอาจต้องส่งและรับโทรสารด้วยอัตราความเร็วที่ช้าลง ลองตั้ง ค่า**Fax Speed** (ความเร็วโทรสาร)เป็น**Medium (14400)** (ปานกลาง) (14400)หรือ**Slow (9600)** (ช้า) (9600)ถ้าคุณใช้งานสิ่งหนึ่งสิ่งใดต่อไป นี้:

- บริการโทรศัพท์ผ่านระบบอินเทอร์เน็ต
- ระบบเครือข่ายโทรศัพท์ (PBX)
- การใช้โทรสารผ่านอินเทอร์เน็ตโพรโทคอล (Fax over Internet Protocol - FoIP)
- บริการ ISDN

้สำหรับข้อมูลเพิ่มเติม โปรดดู "การตั้งความเร็วโทรสาร" ในหน้า 34

การแก้ไขปัญหาเบื้องต้น

**สาเหตุ:** ไม่ได้ต่อHP All-in-Oneเข้ากับแจ็คสายโทรศัพท์ที่ผนัง ซึ่งตั้งค่า โทรศัพท์แบบดิจิตัลไว้

**วิธีแก้ไข:** โปรดตรวจสอบว่าคุณต่อHP All-in-Oneเข้ากับสายอะนาล็อก มิฉะนั้นคุณจะส่ง/รับโทรสารไม่ได้ การตรวจสอบว่าสายโทรศัพท์เป็นแบบ ระบบดิจิตัลหรือไม่ ทำได้โดยเชื่อมต่อสายอะนาล็อกแบบปกติเข้ากับสาย แล้วฟังเสียงสัญญาณ หากคุณไม่ได้ยินเสียงสัญญาณปกติ อาจเป็นไปได้ว่า ตั้งค่าสายดิจิตัลไว้ ต่อHP All-in-Oneเข้ากับสายโทรศัพท์ อะนาล็อกแล้วลองส่งหรือรับโทรสาร

**สาเหตุ:** หากHP All-in-Oneใช้สายโทรศัพท์เดียวกับบริการ DSL โมเด็ม DSL อาจจะต่อลงดินไม่ถูกต้อง

**วิธีแก้ไข:** หากโมเด็ม DSL ไม่ได้ต่อลงดินอย่างถูกต้อง อาจทำให้เกิดเสียง ดังจากสายสัญญาณโทรศัพท์ สายโทรศัพท์ที่มีคุณภาพเสียงต่ำ (มีเสียงรบ กวน) อาจก่อให้เกิดปัญหาในการโทรสารได้ คุณสามารถตรวจสอบคุณภาพ เสียงของสายโทรศัพท์โดยเสียบโทรศัพท์เข้ากับแจ็คเสียบสายโทรศัพท์ที่ผนัง และฟังว่ามีเสียงดังคงที่หรือมีเสียงรบกวนหรือไม่

## หากท่านได้ยินเสียงรบกวน ให้ปฏิบัติดังต่อไปนี้

- 1. ปิดโมเด็ม DSL ของท่านและถอดปล๊กไฟทั้งหมดออกอย่างน้อย 15 นาที
- 2. เปิดโมเด็ม DSL ใหม่
- ฟังเสียงในการโทรอีกครั้ง หากเสียงในการโทรชัดเจน (ไม่มีเสียงหรือ คลื่นไฟฟ้ารบกวน) ให้ลองส่งหรือรับโทรสาร

หมายเหตุ คุณอาจได้ยินสัญญาณคงที่จากสายโทรศัพท์อีกในอนาคต หาก HP All-in-One หยุดส่ง/รับโทรสาร ให้ทำซ้ำกระบวนการนี้

ถ้าสายโทรศัพท์ยังมีสัญญาณรบกวน โปรดติดต่อบริษัทโทรศัพท์ สำหรับ ข้อมูลเกี่ยวกับการปิดโมเด็ม DSL โปรดติดต่อขอการสนับสนุนจากผู้ให้ บริการ DSL

**สาเหตุ:** คุณกำลังส่งโทรสารผ่านอินเทอร์เน็ตโดยใช้ IP phone และมี ปัญหาในการส่ง

**วิธีแก้ไข:** ลองส่งโทรสารอีกครั้งในภายหลัง นอกจากนี้ ตรวจสอบว่าผู้ให้ บริการอินเทอร์เน็ตสนับสนุนการส่งโทรสารผ่านอินเทอร์เน็ต หากยังมีปัญหาอยู่ ให้ติดต่อผู้ให้บริการอินเทอร์เน็ต

## HP All-in-One ไม่สามารถส่งโทรสารแต่รับโทรสารได้

สาเหตุ: HP All-in-Oneถูกตั้งค่าสำหรับการรับส่งโทรสารไม่ถูกต้อง วิธีแก้ไข: ปฏิบัติตามขั้นตอนในเอกสารคู่มือเพื่อตั้งค่าHP All-in-Oneให้ เรียบร้อยเพื่อการส่งโทรสาร โดยยึดตามอุปกรณ์และบริการที่ใช้สาย โทรศัพท์เดียวกันกับHP All-in-Oneจากนั้น ลองทดสอบส่งโทรสารเพื่อ ตรวจสอบสถานะของHP All-in-Oneและเพื่อให้แน่ใจว่าคุณตั้งค่าถูกต้อง แล้ว

HP All-in-Oneจะพิมพ์รายงานที่มีผลลัพธ์ของการทดสอบ หากการทดสอบ ผิดพลาด ให้ตรวจดูรายงานเพื่อดูข้อมูลเกี่ยวกับวิธีการแก้ไขปัญหาที่พบ สำหรับข้อมูลเพิ่มเติม โปรดดู

"ทดสอบการติดตั้งโทรสารของคณ" ในหน้า 78

สาเหตุ: HP All-in-Oneอาจหมุนเบอร์โทรเร็วหรือกระชั้นชิดจนเกินไป

**วิธีแก้ไข:** คุณอาจต้องใส่เครื่องหมายเว้นระยะในการกดหมายเลขตัวอย่าง เช่น ถ้าต้องต่อสายนอกก่อนที่จะกดหมายเลขโทรศัพท์ คุณจะต้องใส่เครื่อง หมายเว้นระยะแล้วตามด้วยหมายเลขโทรศัพท์ถ้าหมายเลขโทรศัพท์ที่ต้อง การกดคือ 955555555 และเลข 9 คือหมายเลขที่ใช้สำหรับต่อสายนอก คุณ จะต้องใส่เครื่องหมายเว้นระยะดังนี้:9-555-5555.หากต้องการใส่เครื่อง หมายเว้นระยะในหมายเลขโทรสาร ให้กดปุ่ม**เว้นระยะ**ซ้ำๆ จนกว่าเครื่อง หมายขีด (-) จะปรากฏบนจอภาพ

หากคุณใช้การกดหมายเลขลัดเพื่อส่งโทรสาร ให้อัพเดตหมายเลขลัดใหม่ และเว้นระยะในการกดหมายเลขโทรศัพท์

นอกจากนี้ คุณยังสามารถส่งโทรสารได้โดยการกดปุ่มบนหน้าจอ เมื่อทำเช่น นั้น คุณจะสามารถฟังเสียงโทรศัพท์ได้ขณะกดหมายเลข คุณสามารถกำหนด ความเร็วในการหมุนหมายเลขได้และโต้ตอบกับพร็อมต์ขณะหมุนหมายเลข

สำหรับข้อมูลเพิ่มเติม โปรดดู

- "<u>ปรับปรุงรายการหมายเลขลัดรายบุคคล</u>" ในหน้า 81
- "<u>การส่งโทรสารโดยใช้ปุ่มโทรศัพท์ที่หน้าจอ</u>" ในหน้า 171

**สาเหตุ:** เนื่องจากหมายเลขที่คุณบันทึกไว้ในขณะที่ใช้ในการส่งโทรสารมี รูปแบบที่ไม่เหมาะสม

**วิธีแก้ไข:** ตรวจสอบดูว่าหมายเลขโทรสารที่คุณบันทึกไว้ถูกต้องและมีรูป แบบที่เหมาะสม ตัวอย่างเช่น คุณอาจจะต้องกดเลข "9" นำก่อน ซึ่งขึ้นอยู่กับ ระบบโทรศัพท์ของคุณ ถ้าสายโทรศัพท์ของคุณมีระบบ PBX อย่าลืมกดหมายเลขสำหรับโทรออก ก่อนที่จะกดหมายเลขโทรสาร

### สาเหตุ: เครื่องที่รับโทรสารอาจมีปัญหา

**วิธีแก้ไข:** คุณสามารถตรวจสอบได้ โดยลองโทรหาหมายเลขโทรสารจาก โทรศัพท์และฟังสัญญาณโทรสาร หากไม่ได้ยินสัญญาณโทรสาร แสดงว่า เครื่องรับโทรสารอาจปิดอยู่หรือไม่ได้เชื่อมต่อไว้ หรือบริการวอยซ์เมล์อาจ รบกวนสายโทรศัพท์ของผู้รับ คุณอาจขอให้ผู้รับโทรสารตรวจสอบเครื่องรับ โทรสารเพื่อหาข้อบกพร่องที่เกิดขึ้น

## HP All-in-One มีปัญหาเมื่อต้องการส่งโทรสารด้วยตัวเอง

**สาเหตุ:** เครื่องส่งโทรสารของผู้รับอาจไม่รองรับการส่งโทรสารด้วยตัวเอง **วิธีแก้ไข:** ตรวจสอบกับผู้รับเพื่อดูว่าเครื่องส่งโทรสารของผู้รับสามารถรับ โทรสารด้วยตนเองได้หรือไม่

**สาเหตุ:** คุณไม่ได้กด**เริ่มโทรสารสีดำ**หรือ**เริ่มโทรสารสี**ภายในเวลาสาม วินาทีเมื่อได้เสียงสัญญาณโทรสาร

**วิธีแก้ไข:** ถ้าคุณส่งโทรสารด้วยตัวเอง ให้แน่ใจว่าคุณได้กด**เริ่มโทรสารสี** ดำหรือ**เริ่มโทรสารสี**ภายในสามวินาทีที่ได้ยินเสียงสัญญาณโทรสารจากผู้รับ มิฉะนั้นการส่งโทรสารนี้จะล้มเหลว

สำหรับข้อมูลเพิ่มเติม โปรดดู

"<u>การส่งโทรสารจากโทรศัพท์ด้วยตนเอง</u>" ในหน้า 170

**สาเหตุ:** โทรศัพท์ที่ใช้เพื่อส่งโทรสารไม่ได้เชื่อมต่อกับ HP All-in-Oneโดยตรง หรือเชื่อมต่อไม่ถูกต้อง

## วิธีแก้ไข:

หมายเหตุ วิธีแก้ปัญหาที่เป็นไปได้จะใช้ได้เฉพาะกับประเทศ/ภูมิภาคที่ ได้รับสายโทรศัพท์ 2 เส้นในกล่องพร้อม HP All-in-One เท่านั้น ซึ่งรวม ถึง อาร์เจนตินา ออสเตรเลีย บราซิล แคนาดา ชิลี จีน โคลัมเบีย กรีซ อินเดีย อินโดนีเซีย ไอร์แลนด์ ญี่ปุ่น เกาหลี ละตินอเมริกา มาเลเซีย เม็กซิโก ฟิลิปปินส์ โปแลนด์ ปรตุเกส รัสเซีย ซาอุดีอาระเบีย สิงคโปร์ สเปน ไต้หวัน ไทย สหรัฐอเมริกา เวเนซุเอลา และเวียดนาม

#### เมื่อต้องการส่งโทรสารด้วยตนเอง ทำได้โดยต่อโทรศัพท์โดยตรงเข้ากับ พอร์ตที่ชื่อ2-EXTบนHP All-in-Oneตามที่แสดงด้านล่างนี้

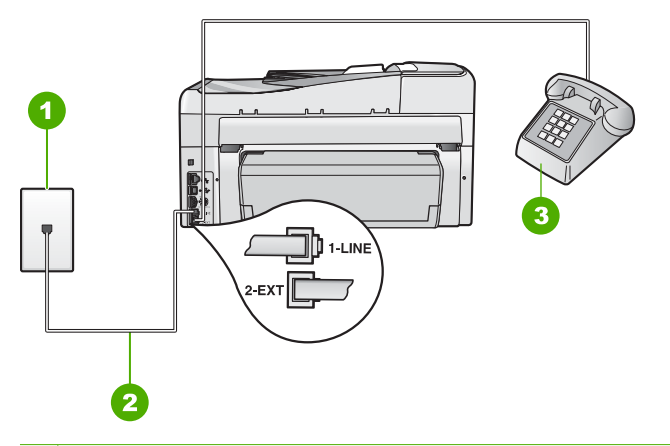

- 1 แจ็คเสียบสายโทรศัพท์ที่ผนัง
- 2 ใช้สายโทรศัพท์ที่มีมาให้ในกล่องพร้อมกับHP All-in-One
- 3 โทรศัพท์

สำหรับข้อมูลเพิ่มเติมเกี่ยวกับการติดตั้งHP All-in-Oneกับโทรศัพท์ของ คุณ โปรดดูเอกสารประกอบที่มาพร้อมกับHP All-in-One

**สาเหตุ:** การตั้งค่า**Fax Speed** (ความเร็วโทรสาร)ถูกตั้งค่าไว้เร็วเกินไป **วิธีแก้ไข:** ลองตั้งค่า**Fax Speed** (ความเร็วโทรสาร)ให้เป็น**Medium** (14400) (ปานกลาง) (14400)หรือSlow (9600) (ข้า) (9600)แล้วจึงส่ง โทรสารอีกครั้ง

สำหรับข้อมูลเพิ่มเติม โปรดดู

"<u>การตั้งความเร็วโทรสาร</u>" ในหน้า 34

**สาเหตุ:** HP All-in-Oneไม่ได้ตรวจจับต้นฉบับที่อยู่ในถาดตัวป้อน เอกสาร

**วิธีแก้ไข:** ถ้าคุณไม่ได้ใส่ต้นฉบับในถาดตัวป้อนเอกสาร หรือถ้าไม่ได้ใส่ ต้นฉบับจนสุด คุณจะไม่สามารถส่งโทรสารด้วยตนเองได้ ใส่ต้นฉบับในถาด ตัวป้อนเอกสาร หรือดันต้นฉบับในถาดให้ถึกเข้าไปอีก เมื่อ HP All-in-Oneตรวจจับต้นฉบับได้ จะมีข้อความแสดงความยืนยันปรากฏ ขึ้นบนหน้าจอ

## ส่งโทรสารไม่ครบหน้า

**สาเหตุ:** กระดาษสองแผ่นหรือมากกว่าถูกดึงผ่านถาดตัวป้อนเอกสาร พร้อมกัน

**วิธีแก้ไข:** สั่งพิมพ์รายงานLast Transaction (รายการสุดท้าย)เพื่อ ตรวจสอบจำนวนหน้าที่ถูกส่งออกไป ถ้าเอกสารสองแผ่นหรือมากกว่าติดกัน และถูกดึงผ่านถาดตัวป้อนเอกสารพร้อมกัน จำนวนหน้าในรายงานจะไม่ ตรงกับจำนวนหน้าจริง ถ้าจำนวนหน้าในรายงานไม่ตรงกับจำนวนหน้าจริง คุณอาจต้องทำความสะอาดแผ่นคั่นในตัวป้อนเอกสารอัตโนมัติ

สำหรับข้อมูลเพิ่มเติม โปรดดู

- "<u>พิมพ์รายงานอื่น</u>" ในหน้า 197
- "<u>การทำความสะอาดตัวป้อนเอกสารอัตโนมัติ</u>" ในหน้า 223

## **สาเหตุ:** เครื่องที่รับโทรสารอาจมีปัญหา

วิธีแก้ไข: คุณสามารถตรวจสอบได้ โดยลองโทรหาหมายเลขโทรสารจาก โทรศัพท์และฟังสัญญาณโทรสาร หากไม่ได้ยินสัญญาณโทรสาร แสดงว่า เครื่องรับโทรสารอาจปิดอยู่หรือไม่ได้เชื่อมต่อไว้ หรือบริการวอยซ์เมล์อาจ รบกวนสายโทรศัพท์ของผู้รับ หน่วยความจำของเครื่องรับโทรสารอาจเต็ม หรือเครื่องโทรสารอาจไม่มีกระดาษ คุณอาจขอให้ผู้รับโทรสารตรวจสอบ เครื่องรับเพื่อหาข้อบกพร่องที่เกิดขึ้น

**สาเหตุ:** การเชื่อมต่อสายโทรศัพท์มีเสียงรบกวน สายโทรศัพท์ที่มีคุณภาพ เสียงต่ำ (มีเสียงรบกวน) อาจก่อให้เกิดปัญหาในการโทรสารได้

**วิธีแก้ไข:** ถ้าส่งโทรสารล้มเหลวเพราะสัญญาณรบกวนในสายโทรศัพท์ ให้ ส่งโทรสารใหม่ คุณภาพอาจจะดีขึ้นเมื่อพยายามอีกครั้ง ท่านสามารถตรวจ สอบคุณภาพเสียงของสายโทรศัพท์โดยเสียบโทรศัพท์เข้ากับแจ็คเสียบสาย โทรศัพท์ที่ผนังและฟังว่ามีเสียงดังคงที่หรือมีเสียงรบกวนหรือไม่ ถ้ายังไม่ สามารถแก้ไขปัญหาได้ ให้ปิด Error Correction Mode (โหมดแก้ไข ข้อผิดพลาด) (ECM) และติดต่อบริษัทโทรศัพท์ของท่าน

สำหรับข้อมูลเพิ่มเติม โปรดดู

"<u>ส่งโทรสารในโหมดแก้ไขข้อผิดพลาด</u>" ในหน้า 178

## โทรสารที่ส่งไปมีคุณภาพต่ำ

**สาเหตุ:** การเชื่อมต่อสายโทรศัพท์มีเสียงรบกวน สายโทรศัพท์ที่มีคุณภาพ เสียงต่ำ (มีเสียงรบกวน) อาจก่อให้เกิดปัญหาในการโทรสารได้ **วิธีแก้ไข:** ถ้าส่งโทรสารล้มเหลวเพราะสัญญาณรบกวนในสายโทรศัพท์ ให้ ส่งโทรสารใหม่ คุณภาพอาจจะดีขึ้นเมื่อพยายามอีกครั้ง ท่านสามารถตรวจ สอบคุณภาพเสียงของสายโทรศัพท์โดยเสียบโทรศัพท์เข้ากับแจ็คเสียบสาย โทรศัพท์ที่ผนังและฟังว่ามีเสียงดังคงที่หรือมีเสียงรบกวนหรือไม่ ถ้ายังไม่ สามารถแก้ไขปัญหาได้ ให้ปิด Error Correction Mode (โหมดแก้ไข ข้อผิดพลาด) (ECM) และติดต่อบริษัทโทรศัพท์ของท่าน

ถ้ายังมีปัญหาอยู่ ตรวจสอบว่าError Correction Mode (โหมดแก้ไขข้อ ผิดพลาด)(ECM) เป็นOn (เปิด)ถ้าไม่ใช่ ให้เปลี่ยนการตั้งค่า ECM เป็น On (เปิด)อาจใช้เวลานานขึ้นในการโทรสาร แต่คุณภาพการพิมพ์ของโทร สารที่ได้รับจะดีขึ้น

ถ้าคุณภาพการพิมพ์ยังต่ำอยู่ ให้ปิด ECM แล้วจึงติดต่อผู้ให้บริการโทรศัพท์ สำหรับข้อมลเพิ่มเติม โปรดดู

"<u>ส่งโทรสารในโหมดแก้ไขข้อผิดพลาด</u>" ในหน้า 178

**สาเหตุ:** การตั้งค่าความละเอียดของโทรสารถูกตั้งค่าไว้ให้มีความละเอียด ต่ำเช่นStandard (มาตรฐาน)

**วิธีแก้ไข:** เพื่อให้ได้โทรสารที่มีคุณภาพสูงสุด ให้เปลี่ยนความละเอียดของ โทรสารเป็นFine (ดี),Very Fine (ดีมาก)(ถ้ามี) หรือPhoto (ภาพถ่าย) สำหรับข้อมลเพิ่มเติม โปรดด

<u>"เปลี่ยนค่าความละเอียดของโทรสาร</u>" ในหน้า 176

สาเหตุ: กระจกของHP All-in-Oneอาจสกปรก

**วิธีแก้ไข:** ถ้าคุณส่งโทรสารจากกระจก ให้ทำสำเนาเพื่อตรวจสอบคุณภาพ งานพิมพ์ ถ้าคุณภาพงานพิมพ์ไม่ดี ให้ทำความสะอาดกระจก

สำหรับข้อมูลเพิ่มเติม โปรดดู

- "<u>การทำสำเนา</u>" ในหน้า 155
- "<u>การทำความสะอาดกระจก</u>" ในหน้า 201

สาเหตุ: เครื่องที่รับโทรสารอาจมีปัญหา

**วิธีแก้ไข:** คุณสามารถตรวจสอบได้ โดยลองโทรหาหมายเลขโทรสารจาก โทรศัพท์และฟังสัญญาณโทรสาร หากไม่ได้ยินสัญญาณโทรสาร แสดงว่า เครื่องรับโทรสารอาจปิดอยู่หรือไม่ได้เชื่อมต่อไว้ หรือบริการวอยซ์เมล์อาจ รบกวนสายโทรศัพท์ของผู้รับ คุณอาจขอให้ผู้รับโทรสารตรวจสอบเครื่องรับ โทรสารเพื่อหาข้อบกพร่องที่เกิดขึ้น

**สาเหตุ:** การตั้งค่า**Lighter/Darker** (สว่างขึ้น/เข้มขึ้น)ถูกตั้งค่าไว้สว่าง เกินไป ถ้าคุณจะส่งโทรสารที่มีสีจาง หรือ ที่เขียนด้วยมือ หรือเอกสารที่มีลาย น้ำ (เช่นตราประทับสีแดง) คุณสามารถเปลี่ยนการตั้งค่า**Lighter/Darker** (สว่างขึ้น/เข้มขึ้น)ให้ส่งโทรสารที่มีสีเข้มกว่าต้นฉบับ

**วิธีแก้ไข:** ทำสำเนาเพื่อตรวจดูคุณภาพของงานพิมพ์ ถ้างานพิมพ์สว่างเกิน ไป คุณสามารถทำให้โทรสารเข้มขึ้นได้ด้วยการปรับการตั้งค่าLighter/ Darker (สว่างขึ้น/เข้มขึ้น)เมื่อส่งโทรสาร

สำหรับข้อมูลเพิ่มเติม โปรดดู

"<u>เปลี่ยนการตั้งค่า Lighter/Darker (สว่างขึ้น/เข้มขึ้น)</u>" ในหน้า 177

### บางส่วนของโทรสารที่ส่งถูกตัดออกไป

สาเหตุ: โทรสารมี•ขนาดใหญ่กว่ากระดาษ letter หรือ A4

**วิธีแก้ไข:** เครื่องโทรสารบางประเภทไม่สามารถรับโทรสารที่มีขนาดใหญ่ กว่ากระดาษ letter หรือ A4 ตรวจสอบให้แน่ใจว่าเครื่องรับโทรสารสามารถ รับขนาดกระดาษที่ท่านใช้ได้• หากเครื่องไม่สามารถรับได้ ให้ถามผู้รับว่า เครื่องรับโทรสารมีการตั้งค่าพอดีกับกระดาษซึ่งสามารถใช้ลดขนาดโทรสาร ที่เข้ามาเพื่อให้พอดีกับขนาดกระดาษมาตรฐาน เช่นกระดาษ letter หรือ A4 หรือไม่

### ผู้รับได้รับโทรสารที่ว่างเปล่า

**สาเหตุ:** ยังไม่ได้ใส่ต้นฉบับหรือใส่ต้นฉบับไม่ถูกต้อง วิ**ธีแก้ไข:** วางต้นฉบับของท่านลงในถาดป้อนเอกสารโดยหงายด้านที่จะ พิมพ์ขึ้น หากต้องการส่งโทรสารหน้าเดียว เช่น ภาพถ่าย ท่านก็สามารถวาง ต้นฉบับโดยคว่ำด้านที่จะพิมพ์ลงบนกระจก

สำหรับข้อมูลเพิ่มเติม โปรดดู

"<u>วางต้นฉบับ</u>" ในหน้า 87

### การส่งโทรสารช้า

สาเหตุ: คุณจะส่งโทรสารสี

#### **วิธีแก้ไข:** การส่งโทรสารสีอาจใช้เวลานานกว่าการส่งโทรสารแบบขาวดำ ลองส่งโทรสารแบบขาวดำ

**สาเหตุ:** เอกสารมีรูปภาพหลายรูปหรือมีรายละเอียดมาก

**วิธีแก้ไข:** เพื่อการส่งที่เร็วขึ้น ให้ใช้ความละเอียด**Standard** (มาตรฐาน) การตั้งค่านี้จะทำให้ส่งโทรสารได้รวดเร็วที่สุดเท่าที่จะเป็นไปได้ แต่โทรสาร จะมีคุณภาพต่ำที่สุด ความละเอียดที่เป็นค่าดีฟอลต์คือ**Fine** (ดี)ซึ่งอาจใช้ เวลาในการส่งนานกว่าปกติ

สำหรับข้อมูลเพิ่มเติม โปรดดู

"<u>เปลี่ยนค่าความละเอียดของโทรสาร</u>" ในหน้า 176

**สาเหตุ:** การเชื่อมต่อสายโทรศัพท์มีเสียงรบกวน สายโทรศัพท์ที่มีคุณภาพ เสียงต่ำ (มีเสียงรบกวน) อาจก่อให้เกิดปัญหาในการโทรสารได้

**วิธีแก้ไข:** ถ้าไม่สามารถส่งโทรสารได้เนื่องจากมีสัญญาณรบกวนสาย โทรศัพท์ โปรดติดต่อให้ผู้ส่งส่งโทรสารนั้นอีกครั้ง คุณภาพอาจจะดีขึ้นเมื่อ พยายามอีกครั้ง ท่านสามารถตรวจสอบคุณภาพเสียงของสายโทรศัพท์โดย เสียบโทรศัพท์เข้ากับแจ็คเสียบสายโทรศัพท์ที่ผนังและฟังว่ามีเสียงดังคงที่ หรือมีเสียงรบกวนหรือไม่ ถ้ายังไม่สามารถแก้ไขปัญหาได้ ให้ปิด **Error Correction Mode** (โหมดแก้ไขข้อผิดพลาด) (ECM) และติดต่อบริษัท โทรศัพท์ของท่าน

สำหรับข้อมูลเพิ่มเติม โปรดดู

"<u>ส่งโทรสารในโหมดแก้ไขข้อผิดพลาด</u>" ในหน้า 178

**สาเหตุ:** การตั้งค่าความละเอียดของโทรสารถูกตั้งค่าไว้ให้มีความละเอียด สูงเช่นFine (ดี)(ค่าดีฟอลต์) หรือPhoto (ภาพถ่าย)

**วิธีแก้ไข:** เพื่อการส่งที่เร็วขึ้น ใ•ห้ใช้ความละเอียด**Standard** (มาตรฐาน)การตั้งค่านี้จะทำให้ส่งโทรสารได้รวดเร็วที่สุดเท่าที่จะเป็นไปได้ แต่โทรสารจะมีคุณภาพต่ำที่สุด

สำหรับข้อมูลเพิ่มเติม โปรดดู

"<u>เปลี่ยนค่าความละเอียดของโทรสาร</u>" ในหน้า 176

สาเหตุ: เครื่องที่รับโทรสารอาจมีปัญหา

**วิธีแก้ไข:** คุณสามารถตรวจสอบได้ โดยลองโทรหาหมายเลขโทรสารจาก โทรศัพท์และฟังสัญญาณโทรสาร หากไม่ได้ยินสัญญาณโทรสาร แสดงว่า เครื่องรับโทรสารอาจปิดอยู่หรือไม่ได้เชื่อมต่อไว้ หรือบริการวอยซ์เมล์อาจ รบกวนสายโทรศัพท์ของผู้รับ คุณอาจขอให้ผู้รับโทรสารตรวจสอบเครื่องรับ โทรสารเพื่อหาข้อบกพร่องที่เกิดขึ้น

สาเหตุ: ตัวเลือกFax Speed (ความเร็วโทรสาร)ถูกตั้งค่าให้มีความเร็ว ในการส่งช้า วิธีแก้ไข: แน่ใจว่าได้ตั้งค่าตัวเลือกFax Speed (ความเร็วโทรสาร)เป็น Fast (33600) (ด่วน) (33600)หรือMedium (14400) (ปานกลาง) (14400) สำหรับข้อมูลเพิ่มเติม โปรดดู "การตั้งความเร็วโทรสาร" ในหน้า 34

## HP All-in-One ไม่สามารถรับโทรสารแต่ส่งโทรสารได้

สาเหตุ: HP All-in-Oneถูกตั้งค่าสำหรับการรับส่งโทรสารไม่ถูกต้อง วิธีแก้ไข: ปฏิบัติตามขั้นตอนในเอกสารคู่มือเพื่อตั้งค่าHP All-in-Oneให้ เรียบร้อยเพื่อการส่งโทรสาร โดยยึดตามอุปกรณ์และบริการที่ใช้สาย โทรศัพท์เดียวกันกับHP All-in-Oneจากนั้น ลองทดสอบส่งโทรสารเพื่อ ตรวจสอบสถานะของHP All-in-Oneและเพื่อให้แน่ใจว่าคุณตั้งค่าถูกต้อง แล้ว

HP All-in-Oneจะพิมพ์รายงานที่มีผลลัพธ์ของการทดสอบ หากการทดสอบ ผิดพลาด ให้ตรวจดูรายงานเพื่อดูข้อมูลเกี่ยวกับวิธีการแก้ไขปัญหาที่พบ สำหรับข้อมลเพิ่มเติม โปรดด

"<u>ทดสอบการติดตั้งโทรสารของคุณ</u>" ในหน้า 78

**สาเหตุ: Auto Answer** (ตอบรับอัตโนมัติ)ปิดอยู่ ซึ่งหมายความว่า HP All-in-Oneจะไม่รับสายที่โทรเข้า คุณต้องอยู่รับสายโทรสารที่เข้ามา เอง เพราะHP All-in-Oneไม่สามารถรับสายโทรสารที่โทรเข้ามาได้

**วิธีแก้ไข:** ทั้งนี้ขึ้นอยู่กับการตั้งค่าในสำนักงานของคุณ โดยที่คุณอาจตั้งค่า ให้HP All-in-Oneรับสายโทรเข้ามาโดยอัตโนมัติได้ หากต้องการทราบว่า โหมดการตอบรับใดที่เหมาะกับการตั้งค่าในสำนักงาน โปรดดูได้ที่เอกสารคู่ มือที่มาพร้อมกับHP All-in-One

ถ้าคุณต้องปิดAuto Answer (ตอบรับอัตโนมัติ)คุณต้องกด**เริ่มโทรสารสี** ดำหรือ**เริ่มโทรสารสี**เพื่อรับโทรสาร ☆ เคล็ดลับ หากท่านไม่ได้อยู่ใกล้ HP All-in-One มากพอที่จะใช้งานแผง ควบคุม โปรดรอสักครู่ แล้วกด 1 2 3 ที่โทรศัพท์ หากเครื่อง HP All-in-One ยังไม่ เริ่มรับโทรสาร ให้รอต่อไปสักครู่ แล้วกด 1 2 3 อีกครั้ง หลังจากเครื่อง HP All-in-One เริ่มรับโทรสาร ท่านสามารถวาง หูโทรศัพท์ได้

**สาเหตุ:** คุณสมัครสมาชิกบริการวอยซ์เมล์ด้วยหมายเลขโทรศัพท์เดียวกับ ที่ใช้ในการโทรสาร

**วิธีแก้ไข:** ตั้งค่าให้HP All-in-Oneตอบรับโทรสารโดยอัตโนมัติ คุณไม่ สามารถรับโทรสารได้อัตโนมัติหากคุณมีบริการวอยซ์เมล์ด้วยเสียงที่หมาย เลขโทรศัพท์เดียวกันกับที่คุณใช้สำหรับการโทรสาร คุณต้องรับโทรสารด้วย ตัวเอง ซึ่งหมายความว่าคุณต้องพร้อมที่จะตอบสัญญาณโทรสารเรียกเข้า ด้วยตัวเอง

หากต้องการข้อมูลเพิ่มเติมเกี่ยวกับวิธีการตั้งค่าHP All-in-Oneเมื่อคุณมี บริการวอยซ์เมล์ โปรดดูเอกสารคู่มือที่มาพร้อมกับHP All-in-One

**สาเหตุ:** คุณมีโมเด็ม dial-up ของคอมพิวเตอร์บนสายโทรศัพท์เดียวกัน กับHP All-in-One

**วิธีแก้ไข:** หากคุณใช้โมเด็ม dial-up ของคอมพิวเตอร์ ที่ใช้สายโทรศัพท์ เดียวกับHP All-in-Oneให้ตรวจสอบว่าซอฟต์แวร์ที่มาพร้อมกับโมเด็มของ คุณไม่ได้ถูกตั้งค่าไว้เพื่อรับโทรสารแบบอัตโนมัติ โมเด็มที่ถูกตั้งค่าเพื่อรับ โทรสารโดยอัตโนมัติจะใช้สายโทรศัพท์เพื่อรับโทรสารที่ส่งเข้ามาทั้งหมด ซึ่งจะทำให้HP All-in-Oneไม่สามารถรับสายโทรสารเข้า

**สาเหตุ:** ถ้าคุณมีเครื่องตอบรับโทรศัพท์ที่ใช้สายโทรศัพท์เดียวกับเครื่อง HP All-in-Oneคุณอาจประสบกับหนึ่งในปัญหาต่อไปนี้

- ข้อความที่ส่งออกไปอาจยาวหรือดังเกินกว่าที่HP All-in-Oneจะตรวจ พบสัญญาณโทรสารได้ ซึ่งอาจทำให้การเชื่อมต่อของเครื่องโทรสารหลุด ได้
- เครื่องตอบรับโทรศัพท์ของคุณอาจมีช่วงเงียบไม่นานพอที่จะให้ HP All-in-Oneตรวจพบสัญญาณโทรสารได้หลังจากส่งข้อความออก ไป ปัญหานี้มักจะเกิดขึ้นกับเครื่องตอบรับแบบดิจิตัล

**วิธีแก้ไข:** ถ้าคุณมีเครื่องตอบรับโทรศัพท์ที่ใช้สายโทรศัพท์เดียวกันกับ HP All-in-Oneให้ทำดังต่อไปนี้

- ถอดสายเครื่องตอบรับโทรศัพท์ออก แล้วลองรับโทรสาร หากทำการส่ง โทรสารได้สมบูรณ์โดยไม่ต้องใช้เครื่องตอบรับโทรศัพท์ แสดงว่าเครื่อง ตอบรับโทรศัพท์อาจเป็นต้นเหตุของปัญหา
- เสียบเครื่องตอบรับใหม่ และบันทึกข้อความที่ส่งออกอีกครั้ง บันทึกข้อ ความที่ยาวประมาณ 10 วินาที โปรดพูดช้าๆ ด้วยน้ำเสียงปกติเมื่อบันทึก ข้อความ ทิ้งระยะตอนท้ายข้อความให้เงียบอย่างน้อย 5 วินาที ไม่ควรมี เสียงรบกวนขณะบันทึกช่วงเงียบดังกล่าว ลองรับโทรสารอีกครั้ง

สาเหตุ: คุณไม่ได้ตั้งค่าเครื่องตอบรับให้เข้ากันกับHP All-in-One

## วิธีแก้ไข:

พมายเหตุ วิธีแก้ปัญหาที่เป็นไปได้จะใช้ได้เฉพาะกับประเทศ/ภูมิภาคที่ ได้รับสายโทรศัพท์ 2 เส้นในกล่องพร้อม HP All-in-One เท่านั้น ซึ่งรวม ถึง อาร์เจนตินา ออสเตรเลีย บราชิล แคนาดา ชิลี จีน โคลัมเบีย กรีซ อินเดีย อินโดนีเซีย ไอร์แลนด์ ญี่ปุ่น เกาหลี ละตินอเมริกา มาเลเซีย เม็กซิโก ฟิลิปปินส์ โปแลนด์ ปรตุเกส รัสเซีย ซาอุดีอาระเบีย สิงคโปร์ สเปน ไต้หวัน ไทย สหรัฐอเมริกา เวเนซุเอลา และเวียดนาม

เมื่อคุณใช้สายของเครื่องตอบรับเป็นสายเดียวกับสายโทรศัพท์สำหรับโทร สาร คุณต้องต่อเครื่องตอบรับเข้ากับHP All-in-Oneโดยตรง โดยใช้พอร์ตที่

#### ชื่อ2-EXTตามที่แสดงไว้ด้านล่าง คุณต้องตั้งค่าจำนวนครั้งของเสียงเรียก เข้าที่ถูกต้องสำหรับทั้งเครื่องตอบรับและHP All-in-One

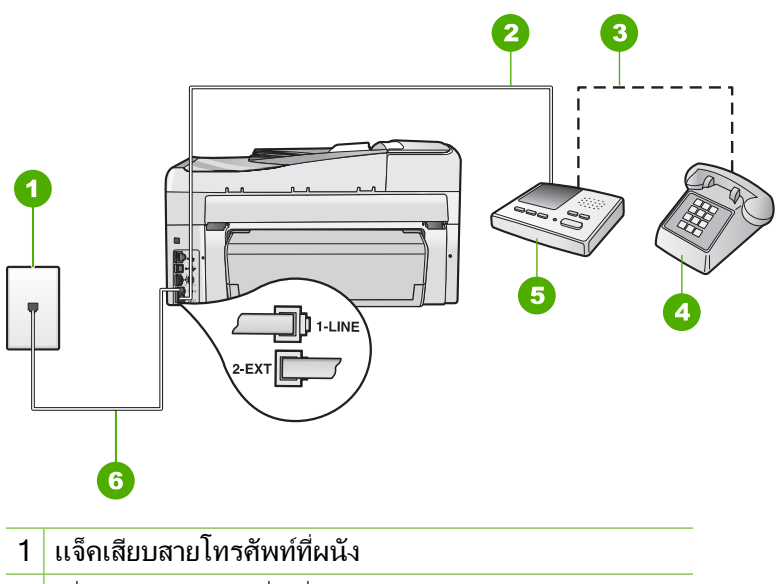

- 2 เชื่อมต่อพอร์ต IN ที่เครื่องตอบรับ
- 3 เชื่อมต่อพอร์ต OUT ที่เครื่องตอบรับ
- 4 โทรศัพท์ (เป็นทางเลือก)
- 5 เครื่องตอบรับโทรศัพท์
- 6 ใช้สายโทรศัพท์ที่มีมาให้ในกล่องพร้อมกับHP All-in-One

ตรวจสอบให้แน่ใจว่าHP All-in-Oneถูกตั้งค่าไว้เพื่อรับโทรสารโดย อัตโนมัติและค่า**Rings to Answer** (เสียงเรียกเข้า)ถูกต้อง จำนวนเสียง เรียกเข้าสำหรับHP All-in-Oneควรมากกว่าจำนวนเสียงเรียกเข้าน้อยและ เครื่องตอบรับ ตั้งค่าเครื่องตอบรับให้มีจำนวนเสียงเรียกเข้าน้อยและ HP All-in-Oneให้ตอบรับเมื่อมีสายเรียกเข้าสูงสุดที่เครื่องของคุณ สนับสนุน (จำนวนเสียงเรียกเข้าสูงสุดจะแตกต่างกันไปตามประเทศ/ ภูมิภาค) ในการตั้งค่า เครื่องตอบรับจะรับสาย และHP All-in-Oneจะตรวจ สอบสายนั้น หากHP All-in-Oneพบว่าเป็นสัญญาณโทรสาร HP All-in-Oneจะรับโทรสาร หากเป็นสายสนทนา เครื่องตอบรับจะบันทึก ข้อความไว้ สำหรับข้อมูลเพิ่มเติมเกี่ยวกับการติดตั้งHP All-in-Oneโปรดดูคู่มือการติด ตั้งที่มาพร้อมกับHP All-in-One สำหรับข้อมลเพิ่มเติม โปรดด

- "<u>การกำหนดจำนวนครั้งของเสียงเรียกเข้าก่อนตอบรับ</u>" ในหน้า 77
- "<u>การตั้งโหมดตอบรับ</u>" ในหน้า 76

**สาเหตุ:** คุณมีรูปแบบเสียงเรียกเข้าพิเศษสำหรับหมายเลขโทรสาร (โดยใช้ บริการเสียงเรียกเข้าเฉพาะจากบริษัทโทรศัพท์ของคุณ) และการตั้งค่า **Distinctive Ring** (เสียงเรียกเข้าเฉพาะ)บนHP All-in-Oneไม่ตรงกัน

วิธีแก้ไข: หากคุณมีรูปแบบเสียงเรียกเข้าพิเศษสำหรับหมายเลขโทรสาร (โดยใช้บริการเสียงเรียกเข้าแบบแยกเสียงเฉพาะจากบริษัทโทรศัพท์ของ คุณ) ตรวจให้แน่ใจว่าการตั้งค่าDistinctive Ring (เสียงเรียกเข้าเฉพาะ) บนHP All-in-Oneได้ถูกตั้งค่าไว้ตรงกันแล้ว ยกตัวอย่างเช่น ถ้าบริษัท โทรศัพท์กำหนดรูปแบบเสียงเรียกเข้าเป็นแบบคู่ ตรวจสอบให้แน่ใจว่าได้ เลือกDouble Rings (เสียงเรียกเข้าสองครั้ง)เป็นการตั้งค่าDistinctive Ring (เสียงเรียกเข้าเฉพาะ)

หมายเหตุ HP All-in-One ไม่สามารถรับรู้รูปแบบเสียงเรียกเข้า เช่น รูปแบบเสียงเรียกเข้าสลับกันแบบสั้นและยาว หากท่านมีปัญหาเกี่ยวกับ รูปแบบเสียงเรียกเข้าประเภทนี้ โปรดขอให้บริษัทโทรศัพท์ของท่าน กำหนดรูปแบบเสียงเรียกเข้าที่ไม่ใช่แบบสลับ

ถ้าคุณไม่ได้ใช้บริการเสียงเรียกเข้าเฉพาะ ตรวจสอบให้แน่ใจว่าการตั้งค่า Distinctive Ring (เสียงเรียกเข้าเฉพาะ)บนHP All-in-Oneได้ถูกตั้งค่า ไว้เป็นAll Rings (เสียงเรียกเข้าทั้งหมด)

สำหรับข้อมูลเพิ่มเติม โปรดดู

"<u>การเปลี่ยนรูปแบบเสียงเรียกเข้าสำหรับเสียงเรียกเข้าเฉพาะ</u>" ในหน้า 77

**สาเหตุ:** การตั้งค่า**Distinctive Ring** (เสียงเรียกเข้าเฉพาะ)ไม่ได้ถูกตั้ง ค่าเป็น**All Rings** (เสียงเรียกเข้าทั้งหมด)(และคุณไม่ได้ใช้บริการเสียง เรียกเข้าเฉพาะ)

**วิธีแก้ไข:** ถ้าคุณไม่ได้ใช้บริการเสียงเรียกเข้าเฉพาะ ตรวจสอบให้แน่ใจ ว่าการตั้งค่า**Distinctive Ring** (เสียงเรียกเข้าเฉพาะ)บน HP All-in-Oneได้ถูกตั้งค่าไว้เป็น**All Rings** (เสียงเรียกเข้าทั้งหมด) **สาเหตุ:** ระดับสัญญาณโทรสารอาจไม่แรงพอ ซึ่งอาจทำให้เกิดปัญหาใน การรับโทรสาร

**วิธีแก้ไข:** หากHP All-in-Oneใช้สายโทรศัพท์เดียวกับอุปกรณ์โทรศัพท์ ประเภทอื่น เช่น เครื่องตอบรับ โมเด็ม PC หรือกล่องสวิตช์แบบหลาย พอร์ต ระดับสัญญาณโทรสารอาจจะลดลง ระดับสัญญาณอาจลดลงได้ด้วยถ้า คุณใช้ตัวแยกสายสัญญาณหรือใช้สายเคเบิลพิเศษเพื่อขยายความยาวของ สายโทรศัพท์ของคุณ สัญญาณโทรสารที่ลดลงสามารถทำให้เกิดปัญหาได้ใน ระหว่างการรับโทรสาร

- ถ้าคุณใช้ตัวแยกสัญญาณหรือสายเคเบิลเสริมความยาว ให้ลองดึง อุปกรณ์เหล่านั้นออก และเชื่อมต่อHP All-in-Oneโดยตรงกับ แจ๊คเสียบสายโทรศัพท์ที่ผนัง
- ในการตรวจสอบว่าอุปกรณ์อื่นก่อให้เกิดปัญหาหรือไม่ ให้ถอดการเชื่อม ต่ออุปกรณ์ทุกอย่างนอกจากHP All-in-Oneออกจากสายโทรศัพท์ จาก นั้นลองรับโทรสาร หากคุณสามารถรับโทรสารได้โดยไม่ใช้ร่วมกับ อุปกรณ์อื่นๆ แสดงว่าอุปกรณ์เหล่านั้นก่อให้เกิดปัญหา ลองต่ออุปกรณ์ เหล่านั้นกลับเข้าไปอีกครั้งและทำการทดสอบทีละชิ้น จนกระทั่งคุณ ทราบว่าอุปกรณ์ชิ้นใดที่ก่อให้เกิดปัญหา

#### สาเหตุ: หน่วยความจำในHP All-in-Oneเต็ม

**วิธีแก้ไข:** ถ้า**Backup Fax Reception** (การรับโทรสารสำรอง)ถูกเปิด ใช้งาน และมีข้อผิดพลาดในHP All-in-Oneแสดงว่าหน่วยความจำอาจมีแต่ โทรสารที่ยังไม่ถูกพิมพ์และHP All-in-Oneจะไม่รับสายเรียกเข้า ถ้ายังมีข้อ ผิดพลาดนี้อยู่ จะทำให้HP All-in-Oneไม่สามารถพิมพ์โทรสารได้ โปรด ตรวจสอบจอแสดงผลเพื่อดูข้อมูลเกี่ยวกับการเกิดข้อผิดพลาดนี้ นอกจากนี้ โปรดตรวจสอบปัญหาดังต่อไปนี้

- HP All-in-Oneถูกตั้งค่าสำหรับการรับส่งโทรสารไม่ถูกต้อง โปรดดู ข้อมูลเพิ่มเติมได้จากเอกสารประกอบ
- ไม่มีกระดาษอยู่ในถาดป้อนกระดาษ
- มีกระดาษติดอยู่

 ฝาครอบตลับหมึกพิมพ์เปิดอยู่ ปิดฝาครอบตลับหมึกพิมพ์ ดังที่แสดงไว้ ด้านล่าง

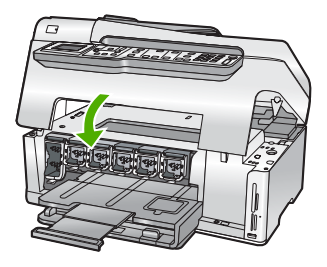

 หัวพิมพ์ติดขัด ปิดHP All-in-Oneนำวัตถุที่กีดขวางหัวพิมพ์ออก (รวม ถึงวัสดุหีบห่อใดๆ) แล้วจึงเปิดHP All-in-Oneอีกครั้ง

แก้ปัญหาใดๆ ที่พบHP All-in-Oneจะเริ่มต้นพิมพ์โทรสารที่ยังไม่ได้พิมพ์ ออกมาจากหน่วยความจำโดยอัตโนมัติ หากต้องการล้างหน่วยความจำ คุณ สามารถลบโทรสารที่เก็บไว้ในหน่วยความจำได้ด้วยการปิดHP All-in-One

**สาเหตุ:** การเกิดข้อผิดพลาดทำให้HP All-in-Oneไม่สามารถรับโทรสาร และBackup Fax Reception (การรับโทรสารสำรอง)ถูกตั้งค่าเป็นOff (ปิด)

**วิธีแก้ไข:** นอกจากนี้ โปรดตรวจสอบปัญหาดังต่อไปนี้

- HP All-in-Oneปิดใช้งานอยู่ กดปุ่มเปิดเพื่อเปิดเครื่อง
- HP All-in-Oneถูกตั้งค่าสำหรับการรับส่งโทรสารไม่ถูกต้อง โปรดดู ข้อมูลเพิ่มเติมได้จากเอกสารประกอบ
- ไม่มีกระดาษอยู่ในถาดป้อนกระดาษ
- มีกระดาษติดอยู่

- ฝาครอบตลับหมึกพิมพ์เปิดอยู่ ปิดฝาครอบตลับหมึกพิมพ์
- หัวพิมพ์ติดขัด ปิดHP All-in-Oneนำวัตถุที่กีดขวางหัวพิมพ์ออก (รวม ถึงวัสดุหีบห่อใดๆ) แล้วจึงเปิดHP All-in-Oneอีกครั้ง
  - หมายเหตุ Backup Fax Reception (การรับโทรสารสำรอง) ถูกเปิดใช้งานและท่านปิด HP All-in-One โทรสารทั้งหมดที่เก็บไว้ ในหน่วยความจำจะถูกลบทิ้ง รวมทั้งโทรสารที่ยังไม่ได้พิมพ์ ซึ่งอาจ ถูกส่งมาถึงท่านในขณะที่เครื่อง HP All-in-One กำลังเกิดข้อขัด ข้อง ท่านต้องติดต่อผู้ส่งเพื่อขอให้พวกเขาส่งโทรสารที่ยังไม่ได้พิมพ์ มาให้ใหม่ หากต้องการทราบรายการโทรสารที่ส่งมาถึง กรุณาสั่ง พิมพ์ Fax Log (ไฟล์บันทึกการส่งโทรสาร) Fax Log (ไฟล์บันทึก การส่งโทรสาร) จะไม่ถูกลบทิ้งเมื่อ HP All-in-One ถูกปิด

หลังจากแก้ปัญหาที่พบแล้วHP All-in-Oneจะเริ่มรับสายโทรสารที่เรียกเข้า

### HP All-in-One มีปัญหาเมื่อต้องการรับโทรสารด้วยตัวเอง

**สาเหตุ:** มีเอกสารอยู่ในถาดตัวป้อนเอกสาร

วิธีแก้ไข: HP All-in-Oneจะไม่รับโทรสารแบบแมนวล ถ้าใส่เอกสารใน ถาดตัวป้อนเอกสาร แต่HP All-in-Oneจะพยายามส่งเอกสารที่อยู่ในถาดตัว ป้อนเอกสารแทน ให้นำต้นฉบับใดๆ ออกก่อนที่จะรับโทรสารด้วยตนเอง คุณสามารถติดต่อผู้ส่งเพื่อตรวจสอบว่ามีเอกสารอยู่ในเครื่องส่งโทรสารหรือ ไม่

**สาเหตุ:** การตั้งค่า**Fax Speed** (ความเร็วโทรสาร)ถูกตั้งค่าไว้เร็วเกินไป วิ<mark>ธีแก้ไข:</mark> ตั้งค่า**Fax Speed** (ความเร็วโทรสาร)เป็น**Medium** (14400) (ปานกลาง) (14400)หรือ**Slow (9600)** (ช้า) (9600)แล้วจึงติด ต่อผู้ส่งให้ส่งโทรสารนั้นอีกครั้ง

สำหรับข้อมูลเพิ่มเติม โปรดดู

"<u>การตั้งความเร็วโทรสาร</u>" ในหน้า 34

**สาเหตุ:** มีข้อความแสดงข้อผิดพลาดหรือการแจ้งเตือนอื่นๆ บนจอแสดง ผล

**วิธีแก้ไข:** ตรวจสอบจอแสดงผลหรือคอมพิวเตอร์เพื่อดูข้อความแสดงข้อ ผิดพลาดซึ่งจะให้ข้อมูลเกี่ยวกับปัญหาและการแก้ไขปัญหา ถ้ามีข้อความ แสดงข้อผิดพลาดบนจอแสดงผลHP All-in-Oneจะไม่รับโทรสารด้วยตน เองจนกว่าจะแก้ข้อผิดพลาดนั้นได้และข้อความนั้นหายไป

ถ้าHP All-in-Oneมีข้อความให้ปรับตำแหน่ง คุณอาจต้องกด**ตกลง**เพื่อลบ ข้อความนั้นและกลับสู่การรับส่งโทรสาร

สำหรับข้อมูลเพิ่มเติม โปรดดู

- <u>\* "จัดระบบเครื่องพิมพ์</u>" ในหน้า 209
- "<u>ข้อผิดพลาด</u>" ในหน้า 336

## สัญญาณโทรสารถูกบันทึกไว้ในเครื่องตอบรับโทรศัพท์

**สาเหตุ:** เครื่องตอบรับถูกตั้งค่าไม่สอดคล้องกับHP All-in-Oneหรือ การ ตั้งค่า**Rings to Answer** (เสียงเรียกเข้า)ไม่ถูกต้อง

## วิธีแก้ไข:

หมายเหตุ วิธีแก้ปัญหาที่เป็นไปได้จะใช้ได้เฉพาะกับประเทศ/ภูมิภาคที่ ได้รับสายโทรศัพท์ 2 เส้นในกล่องพร้อม HP All-in-One เท่านั้น ซึ่งรวม ถึง อาร์เจนตินา ออสเตรเลีย บราซิล แคนาดา ซิลี จีน โคลัมเบีย กรีซ อินเดีย อินโดนีเซีย ไอร์แลนด์ ญี่ปุ่น เกาหลี ละตินอเมริกา มาเลเซีย เม็กซิโก ฟิลิปปินส์ โปแลนด์ ปรตุเกส รัสเซีย ซาอุดีอาระเบีย สิงคโปร์ สเปน ไต้หวัน ไทย สหรัฐอเมริกา เวเนซุเอลา และเวียดนาม เมื่อคุณใช้สายของเครื่องตอบรับเป็นสายเดียวกับสายโทรศัพท์สำหรับโทร สาร คุณต้องต่อเครื่องตอบรับเข้ากับHP All-in-Oneโดยตรง โดยใช้พอร์ตที่ ชื่อ2-EXTตามที่แสดงไว้ด้านล่าง

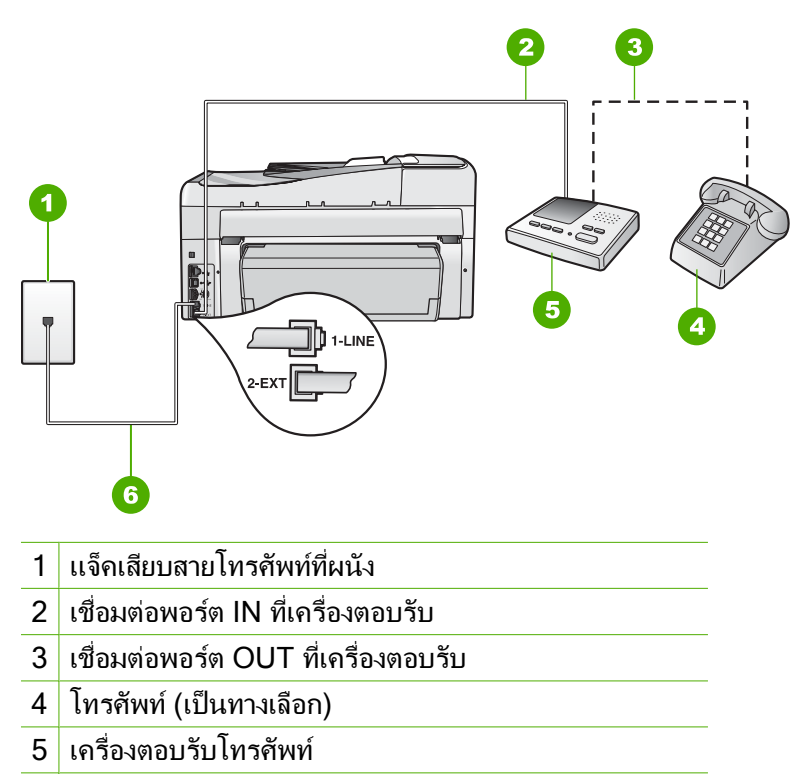

6 ใช้สายโทรศัพท์ที่มีมาให้ในกล่องพร้อมกับHP All-in-One

ตรวจสอบให้แน่ใจว่าHP All-in-Oneถูกตั้งค่าไว้เพื่อรับโทรสารโดย อัตโนมัติและค่า**Rings to Answer** (เสียงเรียกเข้า)ถูกต้อง จำนวนเสียง เรียกเข้าสำหรับHP All-in-Oneควรมากกว่าจำนวนเสียงเรียกเข้าของ เครื่องตอบรับ หากคุณตั้งค่าเครื่องตอบรับและHP All-in-Oneให้มีจำนวน เสียงเรียกเข้าจำนวนเท่ากัน อุปกรณ์ทั้งสองชิ้นจะตอบรับ และสัญญาณโทร สารจะถูกบันทึกไว้บนเครื่องตอบรับ

ตั้งค่าเครื่องตอบรับให้มีจำนวนเสียงเรียกเข้าน้อยและHP All-in-Oneให้ ตอบรับเมื่อมีสายเรียกเข้าสูงสุดที่รองรับได้ (จำนวนเสียงเรียกเข้าสูงสุดจะ แตกต่างกันไปตามประเทศ/ภูมิภาค) ในการตั้งค่า เครื่องตอบรับจะรับสาย และHP All-in-Oneจะตรวจสอบสายนั้น หากHP All-in-Oneพบว่าเป็น สัญญาณโทรสารHP All-in-Oneจะรับโทรสาร หากเป็นสายสนทนา เครื่อง ตอบรับจะบันทึกข้อความไว้ สำหรับข้อมูลเพิ่มเติมเกี่ยวกับการตั้งค่าHP All-in-Oneเมื่อคุณมีเครื่องตอบ รับ โปรดดูเอกสารประกอบที่มาพร้อมกับHP All-in-One สำหรับข้อมูลเพิ่มเติม โปรดดู

- "<u>การตั้งโหมดตอบรับ</u>" ในหน้า 76
- <u>"การกำหนดจำนวนครั้งของเสียงเรียกเข้าก่อนตอบรับ</u>" ในหน้า 77

**สาเหตุ:** HP All-in-Oneถูกตั้งค่าให้รับโทรสารด้วยตนเอง ซึ่งหมายความ ว่าHP All-in-Oneจะไม่ตอบรับสายเรียกเข้า คุณต้องโต้ตอบกับปลายสาย ในการรับสัญญาณโทรสาร มิฉะนั้นHP All-in-Oneจะไม่รับโทรสารและ เครื่องตอบรับจะบันทึกเสียงสัญญาณโทรสาร

**วิธีแก้ไข:** ตั้งค่าHP All-in-Oneให้ตอบรับการโทรเข้าโดยอัตโนมัติด้วย การเปิด**Auto Answer** (ตอบรับอัตโนมัติ). ถ้าเครื่องปิดอยู่ HP All-in-Oneจะไม่ตรวจสอบสายที่โทรเข้าและไม่รับโทรสาร ในกรณีนี้ เครื่องตอบรับจะตอบรับสายโทรสารและบันทึกสัญญาณโทรสารไว้ สำหรับข้อมูลเพิ่มเติมเกี่ยวกับการตั้งค่าHP All-in-Oneเมื่อคุณมีเครื่องตอบ รับ โปรดดเอกสารประกอบที่มาพร้อมกับHP All-in-One

### HP All-in-One จะไม่ตอบรับสายโทรสารที่เข้ามา

สาเหตุ: HP All-in-Oneปิดใช้งานอยู่

**วิธีแก้ไข:** การดูจอแสดงผลบน HP All-in-One หากจอแสดงผลว่างเปล่า และไฟที่ปุ่ม **เปิด** ไม่สว่าง แสดงว่า HP All-in-One ปิดอยู่ ตรวจสอบให้แน่ ใจว่าต่อสายไฟเข้ากับเครื่อง HP All-in-One และเสียบเข้ากับปลั๊กไฟแน่น ดีแล้ว กดปุ่ม **เปิด** เพื่อเปิดเครื่อง HP All-in-One

**สาเหตุ: Auto Answer** (ตอบรับอัตโนมัติ)ปิดอยู่ ซึ่งหมายความว่า HP All-in-Oneจะไม่รับสายที่โทรเข้า คุณต้องอยู่รับสายโทรสารที่เข้ามา เอง เพราะHP All-in-Oneไม่สามารถรับสายโทรสารที่โทรเข้ามาได้

**วิธีแก้ไข:** ทั้งนี้ขึ้นอยู่กับการตั้งค่าในสำนักงานของคุณ โดยที่คุณอาจตั้งค่า ให้HP All-in-Oneรับสายโทรเข้ามาโดยอัตโนมัติได้ หากต้องการทราบว่า โหมดการตอบรับใดที่เหมาะกับการตั้งค่าในสำนักงาน โปรดดูได้ที่เอกสารคู่ มือที่มาพร้อมกับHP All-in-One

ถ้าคุณต้องปิดAuto Answer (ตอบรับอัตโนมัติ)คุณต้องกด**เริ่มโทรสารสี** ดำหรือ**เริ่มโทรสารสี**เพื่อรับโทรสาร ☆ เคล็ดลับ หากท่านไม่ได้อยู่ใกล้ HP All-in-One มากพอที่จะใช้งานแผง ควบคุม โปรดรอสักครู่ แล้วกด 1 2 3 ที่โทรศัพท์ หากเครื่อง HP All-in-One ยังไม่∙เริ่มรับโทรสาร ให้รอต่อไปสักครู่ แล้วกด 1 2 3 อีกครั้ง หลังจากเครื่อง HP All-in-One เริ่มรับโทรสาร ท่านสามารถวาง หูโทรศัพท์ได้

**สาเหตุ:** คุณมีรูปแบบเสียงเรียกเข้าพิเศษสำหรับหมายเลขโทรสาร (โดยใช้ บริการเสียงเรียกเข้าเฉพาะจากบริษัทโทรศัพท์ของคุณ) และการตั้งค่า **Distinctive Ring** (เสียงเรียกเข้าเฉพาะ)บนHP All-in-Oneไม่ตรงกัน

**วิธีแก้ไข:** หากคุณมีรูปแบบเสียงเรียกเข้าพิเศษสำหรับหมายเลขโทรสาร (โดยใช้บริการเสียงเรียกเข้าแบบแยกเสียงเฉพาะจากบริษัทโทรศัพท์ของ คุณ) ตรวจให้แน่ใจว่าคุณสมบัติ**Distinctive Ring** (เสียงเรียกเข้าเฉพาะ) บนHP All-in-Oneได้ถูกตั้งค่าไว้ตรงกันแล้ว ยกตัวอย่างเช่น ถ้าบริษัท โทรศัพท์กำหนดรูปแบบเสียงเรียกเข้าเป็นแบบคู่ ตรวจสอบให้แน่ใจว่าได้ เลือก**Double Rings** (เสียงเรียกเข้าสองครั้ง)เป็นการตั้งค่า**Distinctive Ring** (เสียงเรียกเข้าเฉพาะ)

หมายเหตุ HP All-in-One ไม่สามารถรับรู้รูปแบบเสียงเรียกเข้า เช่น รูปแบบเสียงเรียกเข้าสลับกันแบบสั้นและยาว หากท่านมีปัญหาเกี่ยวกับ รูปแบบเสียงเรียกเข้าประเภทนี้ โปรดขอให้บริษัทโทรศัพท์ของท่าน กำหนดรูปแบบเสียงเรียกเข้าที่ไม่ใช่แบบสลับ

ถ้าคุณไม่ได้ใช้บริการเสียงเรียกเข้าเฉพาะ ตรวจสอบให้แน่ใจว่าคุณลักษณะ Distinctive Ring (เสียงเรียกเข้าเฉพาะ)บนHP All-in-Oneได้ถูกตั้งค่า ไว้เป็นAll Rings (เสียงเรียกเข้าทั้งหมด)

สำหรับข้อมูลเพิ่มเติม โปรดดู

"<u>การเปลี่ยนรูปแบบเสียงเรียกเข้าสำหรับเสียงเรียกเข้าเฉพาะ</u>" ในหน้า 77

**สาเหตุ:** คุณลักษณะDistinctive Ring (เสียงเรียกเข้าเฉพาะ)ไม่ได้ถูก ตั้งค่าเป็นAll Rings (เสียงเรียกเข้าทั้งหมด)(และคุณไม่ได้ใช้บริการเสียง เรียกเข้าเฉพาะ)

**วิธีแก้ไข:** ถ้าคุณไม่ได้ใช้บริการเสียงเรียกเข้าเฉพาะ ตรวจสอบให้แน่ใจ ว่าคุณลักษณะ**Distinctive Ring** (เสียงเรียกเข้าเฉพาะ)บน HP All-in-Oneได้ถูกตั้งค่าไว้เป็น**All Rings** (เสียงเรียกเข้าทั้งหมด)

สาเหตุ: หน่วยความจำในHP All-in-Oneเต็ม

**วิธีแก้ไข:** ถ้าหน่วยความจำเต็มไปด้วยโทรสารที่ยังไม่ได้พิมพ์ออกมา HP All-in-Oneจะหยุดตอบรับสาย ถ้ายังมีข้อผิดพลาดนี้อยู่ จะทำให้ HP All-in-Oneไม่สามารถพิมพ์โทรสารได้ โปรดตรวจสอบจอแสดงผลเพื่อ ดูข้อมูลเกี่ยวกับการเกิดข้อผิดพลาดนี้ นอกจากนี้ โปรดตรวจสอบปัญหาดัง ต่อไปนี้

- HP All-in-Oneถูกตั้งค่าสำหรับการรับส่งโทรสารไม่ถูกต้อง โปรดดู ข้อมูลได้จากเอกสารประกอบ
- ไม่มีกระดาษอยู่ในถาดป้อนกระดาษ
- มีกระดาษติดอยู่
- ฝาครอบตลับหมึกพิมพ์เปิดอยู่ ปิดฝาครอบตลับหมึกพิมพ์ ดังที่แสดงไว้ ด้านล่าง

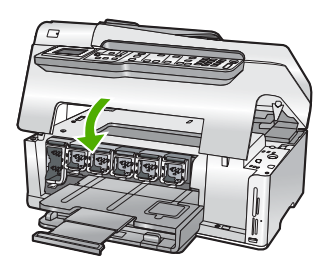

- หัวพิมพ์ติดขัด ปิดHP All-in-Oneนำวัตถุที่กีดขวางหัวพิมพ์ออก (รวม ถึงวัสดุหีบห่อใดๆ) แล้วจึงเปิดHP All-in-Oneอีกครั้ง
  - หมายเหตุ Backup Fax Reception (การรับโทรสารสำรอง) ถูกเปิดใช้งานและท่านปิด HP All-in-One โทรสารทั้งหมดที่เก็บไว้ ในหน่วยความจำจะถูกลบทิ้ง รวมทั้งโทรสารที่ยังไม่ได้พิมพ์ ซึ่งอาจ ถูกส่งมาถึงท่านในขณะที่เครื่อง HP All-in-One กำลังเกิดข้อขัด ข้อง ท่านต้องติดต่อผู้ส่งเพื่อขอให้พวกเขาส่งโทรสารที่ยังไม่ได้พิมพ์ มาให้ใหม่ หากต้องการทราบรายการโทรสารที่ส่งมาถึง กรุณาสั่ง พิมพ์ Fax Log (ไฟล์บันทึกการส่งโทรสาร) Fax Log (ไฟล์บันทึก การส่งโทรสาร) จะไม่ถูกลบทิ้งเมื่อ HP All-in-One ถูกปิด

แก้ปัญหาใดๆ ที่พบ หากต้องการล้างหน่วยความจำ คุณสามารถพิมพ์หรือลบ โทรสารที่เก็บไว้ในหน่วยความจำได้

สำหรับข้อมูลเพิ่มเติม โปรดดู

"<u>การสั่งพิมพ์โทรสารที่อยู่ในหน่วยความจำ</u>" ในหน้า 182

**สาเหตุ:** การเกิดข้อผิดพลาดทำให้HP All-in-Oneไม่สามารถรับโทรสาร และBackup Fax Reception (การรับโทรสารสำรอง)ถูกตั้งค่าเป็นOff (ปิด)

**วิธีแก้ไข:** นอกจากนี้ โปรดตรวจสอบปัญหาดังต่อไปนี้

- HP All-in-Oneปิดใช้งานอยู่ กดปุ่ม**เปิด**เพื่อเปิดเครื่อง
- HP All-in-Oneถูกตั้งค่าสำหรับการรับส่งโทรสารไม่ถูกต้อง โปรดดู ข้อมูลได้จากเอกสารประกอบ
- ไม่มีกระดาษอยู่ในถาดป้อนกระดาษ
- มีกระดาษติดอยู่
- ฝาครอบตลับหมึกพิมพ์เปิดอยู่ ปิดฝาครอบตลับหมึกพิมพ์
- หัวพิมพ์ติดขัด ปิดHP All-in-Oneนำวัตถุที่กีดขวางหัวพิมพ์ออก (รวม ถึงวัสดุหีบห่อใดๆ) แล้วจึงเปิดHP All-in-Oneอีกครั้ง

หลังจากแก้ปัญหาที่พบแล้วHP All-in-Oneจะเริ่มรับสายโทรสารที่เรียกเข้า

## ได้รับโทรสารไม่ครบหน้า

สาเหตุ: ใส่กระดาษในถาดป้อนกระดาษไม่ถูกต้อง

**วิธีแก้ไข:** แน่ใจว่าใส่กระดาษถูกต้องแล้ว

ถ้าคุณเปิดใช้งาน**Backup Fax Reception** (การรับโทรสารสำรอง) HP All-in-Oneอาจบันทึกโทรสารไว้ในหน่วยความจำขณะที่ได้รับโทรสาร หลังจากที่ใส่กระดาษในถาดป้อนกระดาษอย่างถูกต้องแล้ว HP All-in-Oneจะเริ่มต้นการพิมพ์โทรสารที่ยังไม่ได้พิมพ์ออกมาจาก หน่วยความจำโดยอัตโนมัติ โดยเรียงลำดับตามเวลาที่ได้รับ ถ้าคุณไม่ได้เปิด ใช้งาน**Backup Fax Reception** (การรับโทรสารสำรอง)หรือถ้าโทรสาร ไม่ได้ถูกบันทึกไว้ในหน่วยความจำด้วยเหตุผลบางประการ (เช่นถ้า HP All-in-Oneไม่มีหน่วยความจำเหลืออยู่) คุณต้องติดต่อผู้ส่งและขอให้ส่ง โทรสารนั้นใหม่

สำหรับข้อมูลเพิ่มเติม โปรดดู

"<u>การใส่กระดาษขนาดเต็มแผ่น</u>" ในหน้า 93

#### **สาเหตุ:** เครื่องส่งโทรสารอาจมีปัญหา

**วิธีแก้ไข:** สอบถามถึงจำนวนหน้าที่ส่งจากผู้ส่ง เครื่องส่งโทรสารอาจไม่ ป้อนหน้าเอกสารต้นฉบับ

# ได้รับโทรสารแต่ไม่พิมพ์ออกมา

สาเหตุ: HP All-in-Oneมีกระดาษติดหรือไม่มีกระดาษ

วิธีแก้ไข: ถ้าคุณเปิดใช้งานBackup Fax Reception (การรับโทรสาร สำรอง)HP All-in-Oneอาจบันทึกโทรสารไว้ในหน่วยความจำขณะที่ได้รับ โทรสาร หลังจากแก้ไขปัญหากระดาษติดหรือใส่กระดาษในถาดป้อน กระดาษอย่างถูกต้องแล้วHP All-in-Oneจะเริ่มต้นการพิมพ์โทรสารที่ยังไม่ ได้พิมพ์ออกมาจากหน่วยความจำโดยอัตโนมัติ โดยเรียงลำดับตามเวลาที่ได้ รับ ถ้าคุณไม่ได้เปิดใช้งานBackup Fax Reception (การรับโทรสาร สำรอง)หรือถ้าโทรสารไม่ได้ถูกบันทึกไว้ในหน่วยความจำด้วยเหตุผลบาง ประการ (เช่นถ้าHP All-in-Oneไม่มีหน่วยความจำเหลืออยู่) คุณต้องติดต่อ ผู้ส่งและขอให้ส่งโทรสารนั้นใหม่

สำหรับข้อมูลเพิ่มเติม โปรดดู

"<u>การแก้ปัญหากระดาษติด</u>" ในหน้า 221

สาเหตุ: กระบวนการอื่นทำให้เกิดข้อผิดพลาดในHP All-in-One

**วิธีแก้ไข:** ตรวจสอบจอแสดงผลหรือคอมพิวเตอร์เพื่อดูข้อความแสดงข้อ ผิดพลาดซึ่งจะให้ข้อมูลเกี่ยวกับปัญหาและวิธีการแก้ไขปัญหา หากเกิดข้อ ผิดพลาดHP All-in-Oneจะไม่สามารถพิมพ์โทรสารได้จนกว่าจะมีการแก้ ไขข้อผิดพลาดนั้น

คุณสามารถตรวจสอบสถานะของHP All-in-Oneด้วยการคลิก**Status** (สถานะ) ในHP Solution Center

สำหรับข้อมูลเพิ่มเติม โปรดดู

"<u>รายงานบันทึกการรับส่งโทรสารแสดงข้อผิดพลาด</u>" ในหน้า 334

**สาเหตุ:** ตลับบรรจุหมึกอาจหมึกหมด

**วิธีแก้ไข:** ตรวจสอบระดับหมึกพิมพ์โดยประมาณในตลับบรรจุหมึก ถ้า ระดับหมึกเหลือน้อย ท่านต้องเปลี่ยนตลับบรรจุหมึก

ถ้ายังมีหมึกพิมพ์เหลืออยู่ในตลับบรรจุหมึก แต่ท่านยังพบปัญหา ให้ลองพิมพ์ รายงานการทดสอบเครื่องเพื่อดูว่าตลับบรรจุหมึกมีปัญหาหรือไม่ หาก รายงานการทดสอบเครื่องแสดงว่ามีปัญหา ให้ทำความสะอาดตลับบรรจุ หมึก หากยังไม่สามารถแก้ไขปัญหาได้ ท่านอาจต้องเปลี่ยนตลับบรรจุหมึก สำหรับข้อมูลเพิ่มเติม โปรดดู

"<u>การบำรุงรักษา HP All-in-One</u>" ในหน้า 201

#### **สาเหตุ:** หัวพิมพ์ติดขัด

**วิธีแก้ไข:** ปิดHP All-in-Oneนำวัตถุที่กีดขวางหัวพิมพ์ออก (รวมถึงวัสดุ หีบห่อใดๆ ) แล้วจึงเปิดHP All-in-Oneอีกครั้ง

พมายเหตุ Backup Fax Reception (การรับโทรสารสำรอง) ถูกเปิด ใช้งานและท่านปิด HP All-in-One โทรสารทั้งหมดที่เก็บไว้ในหน่วย ความจำจะถูกลบทิ้ง รวมทั้งโทรสารที่ยังไม่ได้พิมพ์ ซึ่งอาจถูกส่งมาถึง ท่านในขณะที่เครื่อง HP All-in-One กำลังเกิดข้อขัดข้อง ท่านต้องติดต่อ ผู้ส่งเพื่อขอให้พวกเขาส่งโทรสารที่ยังไม่ได้พิมพ์มาให้ใหม่ หากต้องการ ทราบรายการโทรสารที่ส่งมาถึง กรุณาสั่งพิมพ์ Fax Log (ไฟล์บันทึก การส่งโทรสาร) Fax Log (ไฟล์บันทึกการส่งโทรสาร) จะไม่ถูกลบทิ้ง เมื่อ HP All-in-One ถูกปิด

### บางส่วนของโทรสารที่ได้รับถูกตัดออกไป

สาเหตุ: เครื่องส่งโทรสารมีปัญหา

**วิธีแก้ไข:** ตรวจสอบกับผู้ส่งเพื่อดูว่าเครื่องส่งโทรสารมีปัญหาหรือไม่

**สาเหตุ:** โทรสารมีต้นฉบับใหญ่กว่าขนาดกระดาษที่เตรียมไว้ เช่น กระดาษ legal และตัวเลือกAutomatic Reduction (การย่อขนาด อัตโนมัติ)ปิดใช้งานอยู่

**วิธีแก้ไข:** คุณสามารถพิมพ์โทรสารลงบนกระดาษขนาด legal หรือตั้งค่า คุณลักษณะAutomatic Reduction (การย่อขนาดอัตโนมัติ)เพื่อลด ขนาดภาพให้พอดีกับหน้า ถ้าเป็นไปได้

**สาเหตุ:** ตั้งกั้นกระดาษด้านกว้างไม่อยู่ในตำแหน่งที่ถูกต้อง วิ**ธีแก้ไข:** แน่ใจว่าใส่กระดาษถูกต้องแล้ว สำหรับข้อมูลเพิ่มเติม โปรดดู "<u>การใส่กระดาษ</u>" ในหน้า 93

**สาเหตุ:** โทรสารขนาดกระดาษ legal ประกอบด้วยรายละเอียดสูงเช่นภาพ ขนาดใหญ่ถูกส่งมา และมีกระดาษขนาด letter บรรจุอยู่ในถาดป้อน กระดาษ

**วิธีแก้ไข:** ถ้าโทรสารขนาด legal ที่มีรายละเอียดสูงเช่นภาพที่มีขนาด ใหญ่ถูกส่งมาHP All-in-Oneจะพยายามจัดหน้าโทรสารให้พอดีในหนึ่ง หน้า (ถ้าเปิดใช้งานการลดขนาดอัตโนมัติ) ถ้าหน่วยความจำเต็ม HP All-in-Oneอาจไม่สามารถลดขนาดภาพได้ ทำให้ภาพถูกตัดออกและ พิมพ์ออกมาในหน้าที่สอง คุณสามารถล้างหน่วยความจำและบอกให้ผู้ส่งส่ง โทรสารนั้นใหม่ได้

หมายเหตุ การฉบหน่วยความจำจะทำให้โทรสารทั้งหมดที่เก็บไว้ใน หน่วยความจำถูกฉบออก รวมทั้งโทรสารที่ไม่ได้พิมพ์ด้วย ท่านอาจต้อง พิมพ์โทรสารทั้งหมดในหน่วยความจำเพื่อให้แน่ใจว่าจะไม่สูญเสียข้อมูล ใดๆ

สำหรับข้อมูลเพิ่มเติม โปรดดู

"<u>การสั่งพิมพ์โทรสารที่อยู่ในหน่วยความจำ</u>" ในหน้า 182

สาเหตุ: กระดาษที่ใส่อยู่ในถาดป้อนกระดาษมีขนาดต่างจากการตั้งค่า Fax Paper Size (ขนาดกระดาษโทรสาร)

**วิธีแก้ไข:** แน่ใจว่ากระดาษที่ใส่อยู่ในถาดป้อนกระดาษตรงกับการตั้งค่า Fax Paper Size (ขนาดกระดาษโทรสาร)

### **เครื่องคอมพิวเตอร์ที่เชื่อมต่อมีพอร์ตโทรศัพท์เพียงพอร์ตเดียว**

**สาเหตุ:** ฉันจะตั้งค่าHP All-in-Oneที่ใช้สายโทรสาร/โทรศัพท์ร่วมกันกับ โมเด็มแบบ dial-up ของคอมพิวเตอร์ และคอมพิวเตอร์มีพอร์ตโทรศัพท์ เพียงพอร์ตเดียว

**วิธีแก้ไข:** หากคอมพิวเตอร์มีพอร์ตโทรศัพท์เพียงพอร์ตเดียว คุณจะต้อง ชื่อตัวแยกคู่ขนาน (หรือตัวต่อพ่วง) ดังภาพด้านล่าง (ตัวแยกคู่ขนานมี พอร์ต RJ-11 หนึ่งพอร์ตที่ด้านหน้าและพอร์ต RJ-11 สองพอร์ตที่ด้าน หลัง อย่าใช้ตัวแยกโทรศัพท์สองสาย ตัวแยกอนุกรม หรือตัวแยกคู่ขนานที่มี พอร์ต RJ-11 สองพอร์ตที่ด้านหน้าและหนึ่งปลั๊กที่ด้านหลัง)

หมายเหตุ วิธีแก้ปัญหาที่เป็นไปได้นี้ ใช้ได้เฉพาะกับประเทศ/ภูมิภาคที่ ได้รับสายโทรศัพท์ 2 เส้นในกล่องที่มาพร้อมกับ HP All-in-One ได้ แก่:อาร์เจนตินา, ออสเตรเลีย, บราซิล, แคนาดา, ซิลี, จีน, โคลัมเบีย, กรีซ, อินเดีย, อินโดนีเซีย, ไอร์แลนด์, ญี่ปุ่น, เกาหลี, ละตินอเมริกา, มาเลเซีย, เม็กซิโก, ฟิลิปปินส์, โปแลนด์, โปรตุเกส, รัสเซีย, ซาอุดี อาระเบีย, สิงคโปร์, สเปน, ไต้หวัน, ไทย, สหรัฐอเมริกา, เวเนซูเอลา และ เวียดนาม

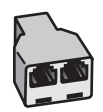

#### ภาพ 15-1 ตัวอย่างของตัวแยกคู่ขนาน

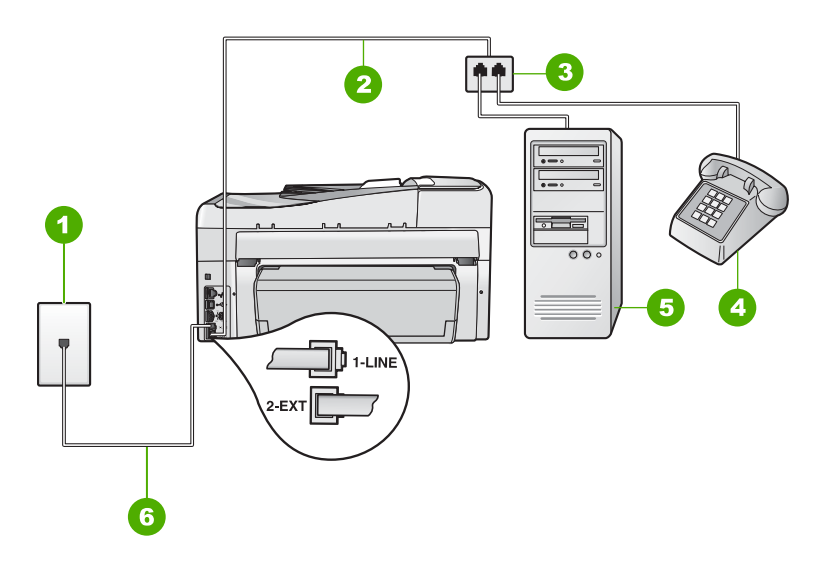

### ภาพ 15-2 ภาพด้านหลังของHP All-in-One

- 1 แจ็คเสียบสายโทรศัพท์ที่ผนัง
- 2 สายโทรศัพท์เชื่อมต่อกับพอร์ต2-EXT
- 3 ตัวแยกแบบขนาน
- 4 โทรศัพท์ (เป็นทางเลือก)
- 5 คอมพิวเตอร์พร้อมโมเด็ม
- 6 ใช้สายโทรศัพท์ที่มีมาให้ในกล่องพร้อมกับHP All-in-Oneที่เชื่อมต่อกับ พอร์ต1-LINE

### การตั้งค่า HP All-in-One สำหรับเครื่องคอมพิวเตอร์ที่มีพอร์ตโทรศัพท์ พอร์ตเดียว

- หาสายโทรศัพท์ที่เชื่อมต่อจากด้านหลังของเครื่องคอมพิวเตอร์ของท่าน (โมเด็มคอมพิวเตอร์) ไปยังแจ็คเสียบสายโทรศัพท์ที่ผนัง ปลดสายดัง กล่าวออกจากแจ็คเสียบสายโทรศัพท์ที่ผนังและเสียบเข้ากับพอร์ต 2-EXT ที่อยู่ด้านหลังเครื่อง HP All-in-One
- ในการใช้สายโทรศัพท์ที่มีมาให้ในกล่องพร้อมกับ HP All-in-One ให้ ต่อปลายด้านหนึ่งเข้ากับแจ็คเสียบสายโทรศัพท์ที่ผนัง จากนั้นให้ต่อ ปลายอีกด้านเข้ากับพอร์ต 1-LINE ทางด้านหลังของ HP All-in-One
  - หมายเหตุ หากไม่ใช้สายที่ให้มาเพื่อเชื่อมต่อจากแจ็คเสียบโทรศัพท์ บนผนังเข้ากับ HP All-in-One คุณอาจไม่สามารถใช้โทรสารได้ สายโทรศัพท์แบบพิเศษนี้แตกต่างจากสายโทรศัพท์ที่คุณอาจมีอยู่ใน บ้านหรือสำนักงาน
- ถอดปลั๊กสีขาวออกจากพอร์ต 2-EXT ที่อยู่ด้านหลังของ HP All-in-One
- ด้วยการใช้สายโทรศัพท์อื่น ให้เชื่อมต่อปลายข้างหนึ่งเข้ากับพอร์ตที่ติด ป้ายว่า 2-EXT อยู่ที่ด้านหลังของ HP All-in-One เชื่อมต่อปลายอีกข้าง หนึ่งของสายโทรศัพท์เข้ากับตัวแยกแบบขนานที่อยู่บนด้านที่มีพอร์ต โทรศัพท์พอร์ตเดียว
- ถอดปลั๊กโมเด็มคอมพิวเตอร์ออกจากช่องเสียบโทรศัพท์ที่กำแพง และ เชื่อมต่อปลั๊กเข้ากับตัวแยกแบบขนานที่มีพอร์ตโทรศัพท์สองพอร์ต
- หากซอฟต์แวร์โมเด็มของท่านตั้งไว้ให้รับโทรสารเข้าเครื่อง คอมพิวเตอร์โดยอัตโนมัติ ให้ปิดการตั้งค่านั้นเสีย
  - หมายเหตุ ถ้าคุณไม่ปิดการตั้งค่ารับโทรสารอัตโนมัติในซอฟต์แวร์ โมเด็ม เครื่อง HP All-in-One จะไม่สามารถรับโทรสารได้
- (เป็นทางเลือก) เชื่อมต่อโทรศัพท์เข้ากับพอร์ตโทรศัพท์แบบสาธารณะ อีกพอร์ตที่อยู่บนตัวแยกแบบขนาน

- คุณจะต้องกำหนดว่า จะให้เครื่อง HP All-in-One รับสายแบบอัตโนมัติ หรือต้องการรับสายเอง โดย:
  - หากคุณตั้งค่า HP All-in-One ให้รับสายอัตโนมัติ เครื่องจะรับสาย เรียกเข้าและรับโทรสารทั้งหมด HP All-in-One จะไม่สามารถแยก ความแตกต่างระหว่างสายโทรสารและสายสนทนาได้ในกรณีนี้ หากสงสัยว่าสายใดเป็นสายสนทนา คุณต้องรับสายก่อนที่ HP All-in-One จะรับสาย หากต้องการตั้งค่า HP All-in-One เพื่อ รับสายอัตโนมัติ ให้เปิดการตั้งค่า Auto Answer (ตอบรับ อัตโนมัติ)
  - หากคุณตั้งค่า HP All-in-One เพื่อรับโทรสารด้วยตนเอง คุณต้อง อยู่รับสายโทรสารที่เข้ามาเอง เพราะ HP All-in-One ไม่สามารถ รับโทรสารได้ หากต้องการตั้งค่า HP All-in-One เพื่อรับสายด้วย ตนเอง ให้ปิดการตั้งค่า Auto Answer (ตอบรับอัตโนมัติ)
- 9. ทำการทดสอบโทรสาร

หากคุณรับสายโทรศัพท์ก่อนที่ HP All-in-One จะรับสายและได้ยินเสียง สัญญาณโทรสารจากเครื่องที่ส่งโทรสาร คุณจะต้องตอบรับสายโทรสารด้วย ตัวเอง

**สาเหตุ:** ฉันจะตั้งค่าHP All-in-Oneที่ใช้สายโทรสาร/โทรศัพท์ร่วมกันกับ โมเด็มแบบ dial-up ของคอมพิวเตอร์และเครื่องตอบรับ แต่คอมพิวเตอร์มี พอร์ตโทรศัพท์เพียงพอร์ตเดียว

**วิธีแก้ไข:** หากเครื่องคอมพิวเตอร์ของคุณมีพอร์ตโทรศัพท์เพียงพอร์ต เดียว คุณจะต้องซื้อตัวแยกคู่ขนาน (หรือเรียกอีกอย่างว่าตัวต่อพ่วง) (ตัวแยก คู่ขนานมีพอร์ต RJ-11 หนึ่งพอร์ตที่ด้านหน้าและพอร์ต RJ-11 สองพอร์ต ที่ด้านหลัง อย่าใช้ตัวแยกโทรศัพท์สองสาย ตัวแยกอนุกรม หรือตัวแยกคู่ ขนานที่มีพอร์ต RJ-11 สองพอร์ตที่ด้านหน้าและหนึ่งปลั๊กที่ด้านหลัง)

พมายเหตุ วิธีแก้ปัญหาที่เป็นไปได้นี้ ใช้ได้เฉพาะกับประเทศ/ภูมิภาคที่ ได้รับสายโทรศัพท์ 2 เส้นในกล่องที่มาพร้อมกับ HP All-in-One ได้ แก่:อาร์เจนตินา, ออสเตรเลีย, บราซิล, แคนาดา, ชิลี, จีน, โคลัมเบีย, กรีซ, อินเดีย, อินโดนีเซีย, ไอร์แลนด์, ญี่ปุ่น, เกาหลี, ละตินอเมริกา, มาเลเซีย, เม็กซิโก, ฟิลิปปินส์, โปแลนด์, โปรตุเกส, รัสเซีย, ซาอุดี อาระเบีย, สิงคโปร์, สเปน, ไต้หวัน, ไทย, สหรัฐอเมริกา, เวเนซูเอลา และ เวียดนาม

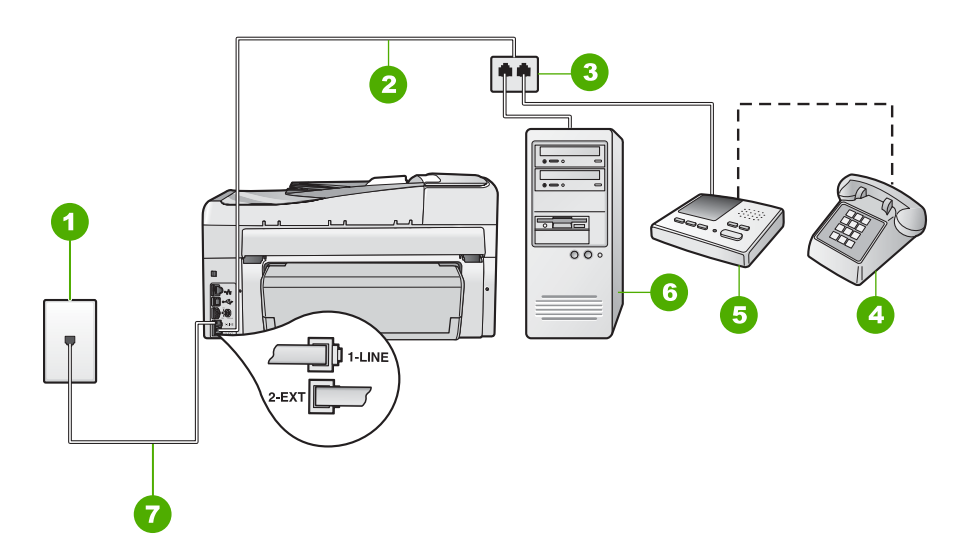

### ภาพ 15-3 ภาพด้านหลังของHP All-in-One

- 1 แจ็คเสียบสายโทรศัพท์ที่ผนัง
- 2 สายโทรศัพท์เชื่อมต่อกับพอร์ต2-EXT
- 3 ตัวแยกแบบขนาน
- 4 โทรศัพท์ (เป็นทางเลือก)
- 5 เครื่องตอบรับ
- 6 คอมพิวเตอร์พร้อมโมเด็ม
- 7 ใช้สายโทรศัพท์ที่มีมาให้ในกล่องพร้อมกับHP All-in-Oneที่เชื่อมต่อกับ พอร์ต1-LINE

#### การตั้งค่า HP All-in-One สำหรับเครื่องคอมพิวเตอร์ที่มีพอร์ตโทรศัพท์ พอร์ตเดียว

- หาสายโทรศัพท์ที่เชื่อมต่อจากด้านหลังของเครื่องคอมพิวเตอร์ของท่าน (โมเด็มคอมพิวเตอร์) ไปยังแจ็คเสียบสายโทรศัพท์ที่ผนัง ปลดสายดัง กล่าวออกจากแจ็คเสียบสายโทรศัพท์ที่ผนังและเสียบเข้ากับพอร์ต 2-EXT ที่อยู่ด้านหลังเครื่อง HP All-in-One
- ในการใช้สายโทรศัพท์ที่มีมาให้ในกล่องพร้อมกับ HP All-in-One ให้ ต่อปลายด้านหนึ่งเข้ากับแจ็คเสียบสายโทรศัพท์ที่ผนัง จากนั้นให้ต่อ ปลายอีกด้านเข้ากับพอร์ต 1-LINE ทางด้านหลังของ HP All-in-One
  - หมายเหตุ หากไม่ใช้สายที่ให้มาเพื่อเชื่อมต่อจากแจ็คเสียบโทรศัพท์ บนผนังเข้ากับ HP All-in-One คุณอาจไม่สามารถใช้โทรสารได้ สายโทรศัพท์แบบพิเศษนี้แตกต่างจากสายโทรศัพท์ที่คุณอาจมีอยู่ใน บ้านหรือสำนักงาน
- ถอดปลั๊กสีขาวออกจากพอร์ต 2-EXT ที่อยู่ด้านหลังของ HP All-in-One
- ด้วยการใช้สายโทรศัพท์อื่น ให้เชื่อมต่อปลายข้างหนึ่งเข้ากับพอร์ตที่ติด ป้ายว่า 2-EXT อยู่ที่ด้านหลังของ HP All-in-One เชื่อมต่อปลายอีกข้าง หนึ่งของสายโทรศัพท์เข้ากับตัวแยกแบบขนานที่อยู่บนด้านที่มีพอร์ต โทรศัพท์พอร์ตเดียว
- ถอดปลั๊กโมเด็มคอมพิวเตอร์ออกจากช่องเสียบโทรศัพท์ที่กำแพง และ เชื่อมต่อปลั๊กเข้ากับตัวแยกแบบขนานที่มีพอร์ตโทรศัพท์สองพอร์ต
- เชื่อมต่อเครื่องตอบรับกับพอร์ตโทรศัพท์แบบสาธารณะอีกพอร์ตในตัว แยกแบบขนาน
  - หมายเหตุ หากคุณไม่เชื่อมต่อเครื่องตอบรับโทรศัพท์ของคุณด้วย วิธีนี้ สัญญาณโทรสารจากเครื่องส่งโทรสารอาจจะถูกบันทึกไว้ใน เครื่องตอบรับโทรศัพท์ และคุณอาจไม่สามารถรับโทรสารด้วย HP All-in-One ได้
- (เป็นทางเลือก) หากเครื่องตอบรับไม่มีโทรศัพท์ในตัว เพื่อความสะดวก ท่านควรจะต่อเครื่องโทรศัพท์กับเครื่องตอบรับโดยต่อที่พอร์ต "OUT"
- หากซอฟต์แวร์โมเด็มของท่านตั้งไว้ให้รับโทรสารเข้าเครื่อง คอมพิวเตอร์โดยอัตโนมัติ ให้ปิดการตั้งค่านั้นเสีย
  - หมายเหตุ ถ้าคุณไม่ปิดการตั้งค่ารับโทรสารอัตโนมัติในซอฟต์แวร์ โมเด็ม เครื่อง HP All-in-One จะไม่สามารถรับโทรสารได้
- 9. เปิดใช้งานการตั้งค่า Auto Answer (ตอบรับอัตโนมัติ)

- กำหนดให้เครื่องตอบรับรับสายหลังจากเสียงเรียกเข้าดังขึ้นสองถึงสาม ครั้ง
- เปลี่ยนการตั้งค่า Rings to Answer (เสียงเรียกเข้า) บน HP All-in-One เป็นจำนวนเสียงเรียกเข้าสูงสุดที่อุปกรณ์ของคุณจะ สามารถรองรับได้ (จำนวนเสียงเรียกเข้าสูงสุดจะแตกต่างกันไปตาม ประเทศ/ภูมิภาค)
- 12. ทำการทดสอบโทรสาร

เมื่อโทรศัพท์ดังขึ้น เครื่องตอบรับโทรศัพท์จะรับสายหลังจากเสียงเรียกเข้า ดังขึ้นตามจำนวนที่กำหนดจากนั้นจะส่งเสียงคำทักทายที่บันทึกไว้ HP All-in-One จะเฝ้าสังเกตการโทรในระหว่างเวลานี้ พร้อมกับ "การฟัง" เสียงโทรสาร หากตรวจพบสายโทรสารเข้ามา HP All-in-One จะส่งเสียง การรับโทรสารและทำการรับโทรสาร หากไม่มีเสียงโทรสาร HP All-in-One จะหยุดการตรวจสอบสายสัญญาณและเครื่องตอบรับของ คุณสามารถบันทึกข้อความเสียงได้

**สาเหตุ:** ฉันจะตั้งค่าHP All-in-Oneที่ใช้สายโทรสาร/โทรศัพท์ร่วมกันกับ โมเด็มแบบ dial-up ของคอมพิวเตอร์และบริการวอยซ์เมล์ แต่คอมพิวเตอร์ มีพอร์ตโทรศัพท์เพียงพอร์ตเดียว

**วิธีแก้ไข:** หากเครื่องคอมพิวเตอร์ของคุณมีพอร์ตโทรศัพท์เพียงพอร์ต เดียว คุณจะต้องซื้อตัวแยกคู่ขนาน (หรือเรียกอีกอย่างว่าตัวต่อพ่วง) (ตัวแยก คู่ขนานมีพอร์ต RJ-11 หนึ่งพอร์ตที่ด้านหน้าและพอร์ต RJ-11 สองพอร์ต ที่ด้านหลัง อย่าใช้ตัวแยกโทรศัพท์สองสาย ตัวแยกอนุกรม หรือตัวแยกคู่ ขนานที่มีพอร์ต RJ-11 สองพอร์ตที่ด้านหน้าและหนึ่งปลั๊กที่ด้านหลัง)

หมายเหตุ วิธีแก้ปัญหาที่เป็นไปได้นี้ ใช้ได้เฉพาะกับประเทศ/ภูมิภาคที่ ได้รับสายโทรศัพท์ 2 เส้นในกล่องที่มาพร้อมกับ HP All-in-One ได้ แก่:อาร์เจนตินา, ออสเตรเลีย, บราซิล, แคนาดา, ซิลี, จีน, โคลัมเบีย, กรีซ, อินเดีย, อินโดนีเซีย, ไอร์แลนด์, ญี่ปุ่น, เกาหลี, ละตินอเมริกา, มาเลเซีย, เม็กซิโก, ฟิลิปปินส์, โปแลนด์, โปรตุเกส, รัสเซีย, ซาอุดี อาระเบีย, สิงคโปร์, สเปน, ไต้หวัน, ไทย, สหรัฐอเมริกา, เวเนซูเอลา และ เวียดนาม

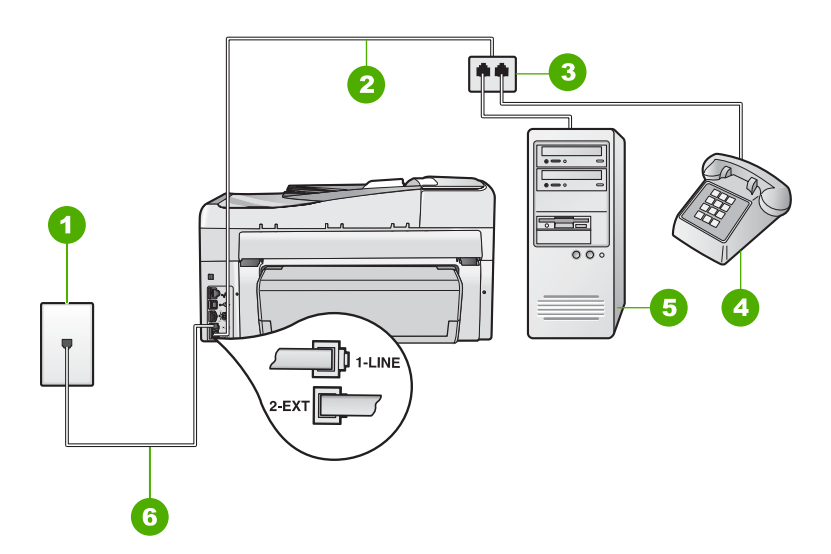

### ภาพ 15-4 ภาพด้านหลังของHP All-in-One

- 1 แจ็คเสียบสายโทรศัพท์ที่ผนัง
- 2 สายโทรศัพท์เชื่อมต่อกับพอร์ต2-EXT
- 3 ตัวแยกแบบขนาน
- 4 โทรศัพท์ (เป็นทางเลือก)
- 5 คอมพิวเตอร์พร้อมโมเด็ม
- 6 ใช้สายโทรศัพท์ที่มีมาให้ในกล่องพร้อมกับHP All-in-Oneที่เชื่อมต่อกับ พอร์ต1-LINE
## การตั้งค่า HP All-in-One สำหรับเครื่องคอมพิวเตอร์ที่มีพอร์ตโทรศัพท์ พอร์ตเดียว

- หาสายโทรศัพท์ที่เชื่อมต่อจากด้านหลังของเครื่องคอมพิวเตอร์ของท่าน (โมเด็มคอมพิวเตอร์) ไปยังแจ็คเสียบสายโทรศัพท์ที่ผนัง ปลดสายดัง กล่าวออกจากแจ็คเสียบสายโทรศัพท์ที่ผนังและเสียบเข้ากับพอร์ต 2-EXT ที่อยู่ด้านหลังเครื่อง HP All-in-One
- ในการใช้สายโทรศัพท์ที่มีมาให้ในกล่องพร้อมกับ HP All-in-One ให้ ต่อปลายด้านหนึ่งเข้ากับแจ็คเสียบสายโทรศัพท์ที่ผนัง จากนั้นให้ต่อ ปลายอีกด้านเข้ากับพอร์ต 1-LINE ทางด้านหลังของ HP All-in-One
  - หมายเหตุ หากไม่ใช้สายที่ให้มาเพื่อเชื่อมต่อจากแจ็คเสียบโทรศัพท์ บนผนังเข้ากับ HP All-in-One คุณอาจไม่สามารถใช้โทรสารได้ สายโทรศัพท์แบบพิเศษนี้แตกต่างจากสายโทรศัพท์ที่คุณอาจมีอยู่ใน บ้านหรือสำนักงาน
- ถอดปลั๊กสีขาวออกจากพอร์ต 2-EXT ที่อยู่ด้านหลังของ HP All-in-One
- ด้วยการใช้สายโทรศัพท์อื่น ให้เชื่อมต่อปลายข้างหนึ่งเข้ากับพอร์ตที่ติด ป้ายว่า 2-EXT อยู่ที่ด้านหลังของ HP All-in-One เชื่อมต่อปลายอีกข้าง หนึ่งของสายโทรศัพท์เข้ากับตัวแยกแบบขนานที่อยู่บนด้านที่มีพอร์ต โทรศัพท์พอร์ตเดียว
- ถอดปลั๊กโมเด็มคอมพิวเตอร์ออกจากช่องเสียบโทรศัพท์ที่กำแพง และ เชื่อมต่อปลั๊กเข้ากับตัวแยกแบบขนานที่มีพอร์ตโทรศัพท์สองพอร์ต
- หากซอฟต์แวร์โมเด็มของท่านตั้งไว้ให้รับโทรสารเข้าเครื่อง คอมพิวเตอร์โดยอัตโนมัติ ให้ปิดการตั้งค่านั้นเสีย
  - หมายเหตุ ถ้าคุณไม่ปิดการตั้งค่ารับโทรสารอัตโนมัติในซอฟต์แวร์ โมเด็ม เครื่อง HP All-in-One จะไม่สามารถรับโทรสารได้
- (เป็นทางเลือก) เชื่อมต่อโทรศัพท์เข้ากับพอร์ตโทรศัพท์แบบสาธารณะ อีกพอร์ตที่อยู่บนตัวแยกแบบขนาน
- 8. ปิดการตั้งค่า Auto Answer (ตอบรับอัตโนมัติ)
- 9. ทำการทดสอบโทรสาร

หากคุณรับสายโทรศัพท์ก่อนที่ HP All-in-One จะรับสายและได้ยินเสียง สัญญาณโทรสารจากเครื่องที่ส่งโทรสาร คุณจะต้องตอบรับสายโทรสารด้วย ตัวเอง

# ้ได้ยินเสียงสัญญาณโทรศัพท์ดงที่ตั้งแต่ที่ทำการเชื่อมต่อ HP All-in-One

**สาเหตุ:** HP All-in-One ถูกตั้งค่าสำหรับการรับส่งโทรสารไม่ถูกต้อง **วิธีแก้ไข:** 

หมายเหตุ วิธีแก้ปัญหาที่เป็นไปได้จะใช้ได้เฉพาะกับประเทศ/ภูมิภาคที่ ได้รับสายโทรศัพท์ 2 เส้นในกล่องพร้อม HP All-in-One เท่านั้น ซึ่งรวม ถึง อาร์เจนตินา ออสเตรเลีย บราซิล แคนาดา ชิลี จีน โคลัมเบีย กรีซ อินเดีย อินโดนีเซีย ไอร์แลนด์ ญี่ปุ่น เกาหลี ละตินอเมริกา มาเลเซีย เม็กซิโก ฟิลิปปินส์ โปแลนด์ ปรตุเกส รัสเซีย ซาอุดีอาระเบีย สิงคโปร์ สเปน ไต้หวัน ไทย สหรัฐอเมริกา เวเนซุเอลา และเวียดนาม

เชื่อมต่อ HP All-in-One เข้ากับช่องเสียบโทรศัพท์บนผนังที่ใช้งานได้ ตรวจสอบให้แน่ใจว่าคุณใช้สายโทรศัพท์ที่ให้มาในกล่องพร้อมกับ HP All-in-One เชื่อมต่อสายโทรศัพท์แบบสองเส้นกับพอร์ตที่ติดป้าย 1-LINE ซึ่งอยู่ด้านหลังของ HP All-in-One และช่องเสียบโทรศัพท์บนผนัง ของคุณ ดังที่ปรากฏ

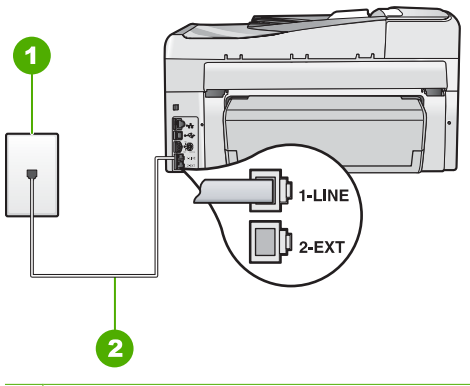

- 1 แจ็คเสียบสายโทรศัพท์ที่ผนัง
- 2 ใช้สายโทรศัพท์ที่มีมาให้ในกล่องพร้อมกับ HP All-in-One

สายโทรศัพท์แบบสองเส้นชนิดพิเศษนี้ต่างจากสายโทรศัพท์แบบสี่เส้นทั่วไป ที่คุณอาจมีอยู่แล้วในสำนักงาน ตรวจปลายสายและเปรียบเทียบกับสาย โทรศัพท์สองประเภทดังนี้

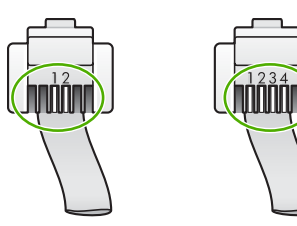

หากคุณใช้สายโทรศัพท์แบบสี่เส้น ให้ถอดสายนั้นออก และใช้สายโทรศัพท์ แบบสองเส้นที่มีมาให้แทนโดยต่อเข้ากับพอร์ตที่ชื่อ 1-LINE ที่ด้านหลังของ HP All-in-One

หาก HP All-in-One มาพร้อมกับอะแดปเตอร์สายโทรศัพท์แบบสองเส้น กุณสามารถใช้อะแดปเตอร์ดังกล่าวกับสายโทรศัพท์แบบสี่เส้นได้ ในกรณีที่ สายโทรศัพท์แบบสองเส้นที่ให้มาสั้นเกินไป ต่ออะแดปเตอร์สายโทรศัพท์ แบบสองเส้นกับพอร์ตที่ติดป้าย 1-LINE ซึ่งอยู่ด้านหลังของ HP All-in-One ต่อสายโทรศัพท์แบบสี่เส้นเข้ากับพอร์ตที่เปิดบน อะแดปเตอร์และช่องเสียบโทรศัพท์บนผนัง สำหรับข้อมูลเพิ่มเติมเกี่ยวกับ การใช้อะแดปเตอร์สายโทรศัพแบบสองเส้น โปรดดูคู่มือที่ให้มาพร้อมกัน สำหรับข้อมูลเพิ่มเติมเกี่ยวกับการติดตั้ง HP All-in-One โปรดดูคู่มือการ ติดตั้งที่มาพร้อมกับ HP All-in-One

**สาเหตุ:** คุณจะใช้ตัวแยกสายโทรศัพท์ระหว่างพอร์ต 1-LINE บน HP All-in-One และผนัง

**วิธีแก้ไข:** ตัวแยกสายโทรศัพท์จะมีผลต่อคุณภาพเสียงของสายโทรศัพท์ และทำให้เกิดไฟฟ้าสถิต (ตัวแยกสายโทรศัพท์คือตัวเชื่อมต่อสายสองเส้นที่ เสียบอยู่กับช่องเสียบที่ผนัง) ลองถอดตัวแยกออกและเชื่อมต่อ HP All-in-One เข้ากับแจ็คเสียบสายโทรศัพท์ที่ผนังโดยตรง

**สาเหตุ:** คุณไม่ได้ใช้เต้ารับต่อสายดินที่เหมาะสมสำหรับ HP All-in-One ว**ิธีแก้ไข:** ลองเชื่อมต่อกับเต้ารับอื่น

# การทดสอบโทรสารล้มเหลว

หากคุณพยายามจะทดสอบโทรสารจากคอมพิวเตอร์ของคุณ และการทด สอบโทรสารนั้นล้มเหลว แสดงว่าเครื่อง HP All-in-One อาจทำงานอย่าง อื่นอยู่ หรือมีข้อผิดพลาดเกิดขึ้นซึ่งทำให้ไม่สามารถทดสอบโทรสารได้

#### สิ่งที่ควรตรวจสอบ

- การติดตั้ง HP All-in-One อย่างถูกต้อง การเชื่อมต่อเข้ากับสายไฟ และ การเชื่อมต่อเข้ากับเครื่องคอมพิวเตอร์ สำหรับข้อมูลเพิ่มเติมเกี่ยวกับ การติดตั้ง HP All-in-One โปรดดูคู่มือการติดตั้งที่มาพร้อมกับ HP All-in-One
- HP All-in-One เปิดอยู่ หากไม่เปิดใช้งาน ให้กดปุ่ม เปิด เพื่อเปิด เครื่อง HP All-in-One

- มีการติดตั้งตลับหมึกพิมพ์อย่างถูกต้อง หัวพิมพ์ไม่มีสิ่งกีดขวาง และฝา ครอบตลับหมึกพิมพ์ปิดอยู่
- ขณะนี้เครื่อง HP All-in-One ไม่ว่างเนื่องจากทำงานอื่น เช่น ปรับ ตำแหน่งตลับหมึกพิมพ์ ตรวจสอบหน้าจอ หากเครื่อง HP All-in-One กำลังทำงานอยู่ ให้รอจนกว่าเครื่องจะทำงานปัจจุบันเสร็จ แล้วค่อยทด สอบโทรสารอีกครั้ง
- อุปกรณ์การพิมพ์สองหน้าจะต่อเข้าที่ด้านหลังของ HP All-in-One
- ไม่มีข้อความแสดงข้อผิดพลาดบนหน้าจอ หากมีข้อความแสดงข้อผิด พลาด ให้ดำเนินการแก้ปัญหา แล้วทดสอบโทรสารอีกครั้ง

หากคุณทดสอบโทรสารและ HP All-in-One รายงานว่าการทดสอบล้ม เหลว ให้อ่านข้อมูลต่อไปนี้อย่างละเอียดเพื่อหาวิธีแก้ปัญหาการติดตั้งโทร สารของคุณ การทดสอบส่วนต่างๆ ของโทรสารอาจล้มเหลวเนื่องจากเหตุผล ต่างๆ

สาเหตุ: "การทดสอบฮาร์ดแวร์ของโทรสาร" ล้มเหลว

# วิธีแก้ไข:

# ข้อควรปฏิบัติ

- ปิดHP All-in-Oneโดยกดปุ่มเปิดบนแผงควบคุมแล้วถอดปล๊กไฟออก จากด้านหลังของHP All-in-Oneหลังจากผ่านไปสองสามวินาที ให้ เสียบปล๊กไฟกลับเข้าที่เดิม แล้วเปิดเครื่อง รันการทดสอบอีกครั้ง หาก การทดสอบยังผิดพลาดอีก ให้ตรวจดูข้อมูลการแก้ไขปัญหาเบื้องต้นใน หัวข้อนี้
  - หมายเหตุ วันที่และเวลาอาจถูกลบไปตามระยะเวลาที่ถอดปลั๊ก เครื่อง HP All-in-One ท่านจะต้องตั้งวันที่และเวลาใหม่เมื่อเสียบ ปลั๊กไฟกลับเข้าไป
- ลองส่งหรือรับโทรสาร หากคุณสามารถส่งหรือรับโทรสารได้ แสดงว่าไม่ มีปัญหา
- หากคุณรันการทดสอบจากFax Setup Wizard(ตัวช่วยการติดตั้งโทร สาร) ให้ตรวจสอบว่าHP All-in-Oneไม่ได้ทำงานอยู่ เช่นทำสำเนา ตรวจดูข้อความบนหน้าจอแสดงผลที่ระบุว่าHP All-in-Oneกำลังทำ งาน หากเครื่องกำลังทำงาน ให้รอจนกว่าเครื่องว่าง และอยู่ในสถานะไม่ ทำงาน ก่อนที่จะรันการทดสอบ

หลังจากที่แก้ปัญหาได้แล้ว ให้รันการทดสอบโทรสารอีกครั้งเพื่อตรวจสอบ ว่าสามารถส่งโทรสารได้และHP All-in-Oneพร้อมสำหรับการใช้งานโทร สาร หาก**Fax Hardware Test** (ทดสอบฮาร์ดแวร์โทรสาร)ยังไม่ทำงาน และเกิดปัญหาในการโทรสาร โปรดติดต่อฝ่ายบริการลูกค้าของ HP ไปที่ <u>www.hp.com/support</u>เมื่อมีข้อความแจ้ง ให้เลือกประเทศ/ภูมิภาค แล้ว คลิกที่**Contact HP**(ติดต่อ HP) เพื่อขอข้อมูลการโทรติดต่อฝ่ายสนับสนุน ทางเทคนิค

**สาเหตุ:** การทดสอบ "ต่อสายโทรสารเข้ากับช่องเสียบโทรศัพท์ที่ผนัง" ล้ม เหลว

วิธีแก้ไข:

# ข้อควรปฏิบัติ

- ตรวจสอบการเชื่อมต่อระหว่างแจ็คโทรศัพท์กับเครื่อง
  HP All-in-Oneเพื่อให้แน่ใจว่าต่อสายโทรศัพท์แน่นแล้ว
- โปรดตรวจสอบว่าคุณใช้สายโทรศัพท์ที่ให้มาพร้อมกับ HP All-in-Oneหากคุณไม่ใช้สายที่ให้มา เพื่อเชื่อมแจ็คเสียบสาย โทรศัพท์ที่ผนังกับHP All-in-Oneคุณอาจส่งหรือรับโทรสารไม่ได้ หลัง จากเสียบปลั๊กสายโทรศัพท์ที่ให้มากับHP All-in-Oneให้ทำการทดสอบ โทรสารใหม่อีกครั้ง
- ให้แน่ใจว่าคุณต่อHP All-in-Oneเข้ากับช่องเสียบสายโทรศัพท์บนผนัง อย่างถูกต้อง เมื่อต้องการใช้สายโทรศัพท์ที่มีมาให้ในกล่องพร้อมกับ HP All-in-Oneให้ต่อปลายด้านหนึ่งเข้ากับแจ็คเสียบสายโทรศัพท์ที่ ผนัง จากนั้นให้ต่อปลายอีกด้านเข้ากับพอร์ตที่ชื่อ1-LINEซึ่งอยู่ด้านหลัง HP All-in-Oneสำหรับข้อมูลเพิ่มเติมเกี่ยวกับการตั้งค่า HP All-in-Oneสำหรับโทรสาร โปรดดูที่เอกสารประกอบ

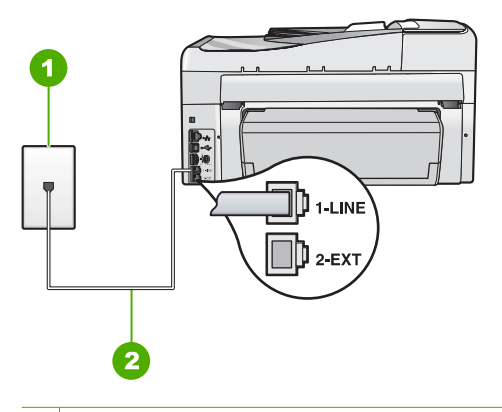

- 1 แจ็คเสียบสายโทรศัพท์ที่ผนัง
- 2 ใช้สายโทรศัพท์ที่มีมาให้ในกล่องพร้อมกับHP All-in-One

- หากคุณใช้ตัวแยกสายโทรศัพท์ อาจก่อให้เกิดปัญหาในการโทรสารได้ (ตัวแยกสายโทรศัพท์คือตัวเชื่อมต่อสายสองเส้นที่เสียบอยู่กับช่องเสียบที่ ผนัง) ลองถอดตัวแยกออกและเชื่อมต่อHP All-in-Oneเข้ากับ แจ็คเสียบสายโทรศัพท์ที่ผนังโดยตรง
- ฉองเชื่อมต่อโทรศัพท์และสายไฟเข้ากับแจ็คเสียบสายโทรศัพท์ที่ผนังที่ คุณกำลังใช้สำหรับHP All-in-Oneแล้วตรวจดูเสียงสัญญาณ หากคุณ ไม่ได้ยินเสียงสัญญาณ ให้ติดต่อบริษัทโทรศัพท์ แล้วให้บริษัทตรวจสอบ สายสัญญาณให้
- ลองส่งหรือรับโทรสาร หากคุณสามารถส่งหรือรับโทรสารได้ แสดงว่าไม่ มีปัญหา

หลังจากที่แก้ปัญหาได้แล้ว ให้รันการทดสอบโทรสารอีกครั้งเพื่อตรวจสอบ ว่าสามารถส่งโทรสารได้และHP All-in-Oneพร้อมสำหรับการใช้งานโทร สาร

**สาเหตุ:** การทดสอบ "ต่อสายโทรศัพท์เข้ากับพอร์ตี่ถูกต้องของโทรสาร" ล้มเหลว

**วิธีแก้ไข:** เสียบสายโทรศัพท์เข้ากับพอร์ตที่ถูกต้อง

#### ข้อควรปฏิบัติ

- ในการใช้สายโทรศัพท์ที่มีมาให้ในกล่องพร้อมกับ HP All-in-One ให้ ต่อปลายด้านหนึ่งเข้ากับแจ็คเสียบสายโทรศัพท์ที่ผนัง จากนั้นให้ต่อ ปลายอีกด้านเข้ากับพอร์ตที่มีป้าย 1-LINE ซึ่งอยู่ด้านหลังของ HP All-in-One
  - หมายเหตุ หากท่านใช้พอร์ต 2-EXT เพื่อเชื่อมต่อกับแจ็คเสียบสาย โทรศัพท์ที่ผนัง ท่านจะไม่สามารถส่งหรือรับโทรสารได้ พอร์ต 2-EXT จะถูกนำมาใช้เพื่อต่ออุปกรณ์อื่นเท่านั้น เช่นเครื่องตอบรับ หรือโทรศัพท์

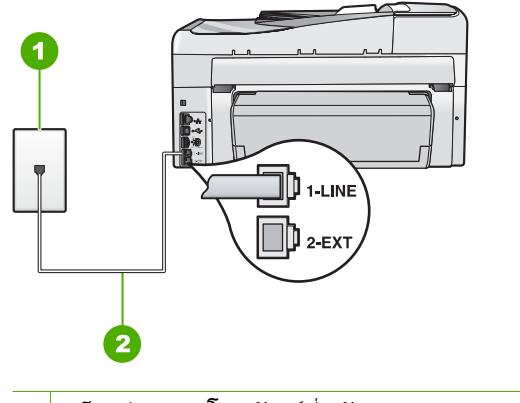

- 1 แจ็คเสียบสายโทรศัพท์ที่ผนัง
- 2 ใช้สายโทรศัพท์ที่มีมาให้ในกล่องพร้อมกับ HP All-in-One
- หลังจากที่คุณต่อสายโทรศัพท์เข้ากับพอร์ตที่มีป้าย 1-LINE ให้รันการ ทดสอบโทรสารอีกครั้ง เพื่อตรวจสอบว่าส่งผ่านและ HP All-in-One พร้อมที่จะส่งโทรสาร
- ทดลองส่งหรือรับโทรสาร

**สาเหตุ:** การทดสอบ "การใช้ประเภทสายโทรศัพท์ที่ถูกต้องกับโทรสาร" ล้ม เหลว

# วิธีแก้ไข:

# ข้อควรปฏิบัติ

 โปรดตรวจสอบให้แน่ใจว่าคุณใช้สายโทรศัพท์ที่ให้มาในกล่องพร้อมกับ HP All-in-Oneเพื่อเชื่อมต่อกับแจ็คโทรศัพท์ที่ผนัง ปลายข้างหนึ่งของ สายโทรศัพท์ควรจะต่อเข้ากับพอร์ตชื่อ1-LINEที่ด้านหลังของ HP All-in-Oneและปลายอีกด้านของช่องเสียบสายโทรศัพท์บนผนัง ตามที่แสดงด้านล่าง

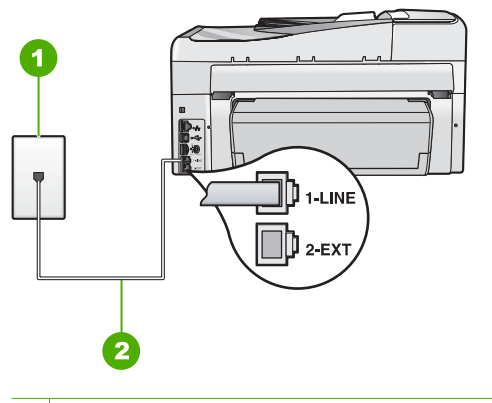

1 ช่องเสียบสายโทรศัพท์บนผนัง

- 2 ใช้สายโทรศัพท์ที่มีมาให้ในกล่องกับHP All-in-One
- ตรวจสอบการเชื่อมต่อระหว่างแจ็คโทรศัพท์กับเครื่อง
  HP All-in-Oneเพื่อให้แน่ใจว่าต่อสายโทรศัพท์แน่นแล้ว

สาเหตุ: การทดสอบ "สภาพสายโทรสาร" ล้มเหลว

# วิธีแก้ไข:

# ข้อควรปฏิบัติ

- โปรดตรวจสอบว่าคุณต่อHP All-in-Oneเข้ากับสายโทรศัพท์อะนาล็อก มิฉะนั้นคุณจะส่ง/รับโทรสารไม่ได้ การตรวจสอบว่าสายโทรศัพท์เป็น แบบระบบดิจิตัลหรือไม่ ทำได้โดยเชื่อมต่อสายอะนาล็อกแบบปกติเข้า กับสาย แล้วฟังเสียงสัญญาณ หากคุณไม่ได้ยินเสียงสัญญาณปกติ อาจ เป็นไปได้ว่าตั้งค่าสายดิจิตัลไว้ ต่อHP All-in-Oneเข้ากับสายโทรศัพท์ อะนาล็อกแล้วลองส่งหรือรับโทรสาร
- ตรวจสอบการเชื่อมต่อระหว่างแจ็คโทรศัพท์กับเครื่อง
  HP All-in-Oneเพื่อให้แน่ใจว่าต่อสายโทรศัพท์แน่นแล้ว

- ให้แน่ใจว่าคุณต่อHP All-in-Oneเข้ากับช่องเสียบสายโทรศัพท์ที่ผนัง อย่างถูกต้อง ในการใช้สายโทรศัพท์ที่มีมาให้ในกล่องพร้อมกับ HP All-in-Oneให้ต่อปลายด้านหนึ่งเข้ากับแจ็คเสียบสายโทรศัพท์ที่ ผนัง จากนั้นให้ต่อปลายอีกด้านเข้ากับพอร์ตที่ชื่อ1-LINEซึ่งอยู่ด้านหลัง HP All-in-Oneสำหรับข้อมูลเพิ่มเติมเกี่ยวกับการตั้งค่า HP All-in-Oneสำหรับโทรสาร โปรดดูที่คู่มือผู้ใช้
- อุปกรณ์อื่น ซึ่งจะใช้สายโทรศัพท์เดียวกันHP All-in-Oneอาจทำให้การ ทดสอบล้มเหลว หากต้องการค้นหาว่าอุปกรณ์อื่นก่อให้เกิดปัญหาหรือ ไม่ ให้ถอดสายทุกสาย ยกเว้นHP All-in-Oneออกจากสายโทรศัพท์ แล้วรันการทดสอบอีกครั้ง
  - หากFax Line Condition Test (ทดสอบสภาพสายโทรสาร) ผ่านการทดสอบโดยไม่เชื่อมต่ออุปกรณ์อื่น แสดงว่าขึ้นส่วนหนึ่ง หรือหลายขึ้นของอุปกรณ์เป็นสาเหตุของปัญหา ลองต่ออุปกรณ์ เหล่านั้นกลับเข้าไปอีกครั้งและทำการทดสอบทีละขึ้น จนกระทั่งคุณ ทราบว่าอุปกรณ์ชิ้นใดที่ก่อให้เกิดปัญหา
  - หากFax Line Condition Test (ทดสอบสภาพสายโทรสาร)ทำ งานไม่ได้โดยไม่เชื่อมต่ออุปกรณ์อื่น ให้ต่อHP All-in-Oneเข้ากับ สายโทรศัพท์ที่ใช้งานอยู่ แล้วตรวจดูข้อมูลการแก้ไขปัญหาเบื้องต้น ในหัวข้อนี้
- หากคุณใช้ตัวแยกสายโทรศัพท์ อาจก่อให้เกิดปัญหาในการโทรสารได้ (ตัวแยกสายโทรศัพท์คือตัวเชื่อมต่อสายสองเส้นที่เสียบอยู่กับช่องเสียบที่ ผนัง) ลองถอดตัวแยกออกและเชื่อมต่อHP All-in-Oneเข้ากับ แจ็คเสียบสายโทรศัพท์ที่ผนังโดยตรง

หลังจากที่แก้ปัญหาได้แล้ว ให้รันการทดสอบโทรสารอีกครั้งเพื่อตรวจสอบ ว่าสามารถส่งโทรสารได้และHP All-in-Oneพร้อมสำหรับการใช้งานโทร สาร หาก**Fax Line Condition Test** (ทดสอบสภาพสายโทรสาร)ยังไม่ สามารถทำงานได้ และคุณมีปัญหาในการโทรสาร โปรดติดต่อบริษัท โทรศัพท์และเรียกให้บริษัทมาตรวจเช็คสายโทรศัพท์

**สาเหตุ:** การทดสอบ "การตรวจหาสัญญาณหมุนโทรศัพท์" ล้มเหลว

### ข้อควรปฏิบัติ

- อุปกรณ์อื่น ซึ่งจะใช้สายโทรศัพท์เดียวกันHP All-in-Oneอาจทำให้การ ทดสอบล้มเหลว หากต้องการค้นหาว่าอุปกรณ์อื่นก่อให้เกิดปัญหาหรือ ไม่ ให้ถอดสายทุกสาย ยกเว้นHP All-in-Oneออกจากสายโทรศัพท์ แล้วรันการทดสอบอีกครั้ง หากDial Tone Detection Test (ทดสอบ การตรวจหาเสียงการโทร)ผ่านการทดสอบโดยไม่เชื่อมต่ออุปกรณ์อื่น แสดงว่าขึ้นส่วนหนึ่งหรือหลายขึ้นของอุปกรณ์เป็นสาเหตุของปัญหา ลองต่ออุปกรณ์เหล่านั้นกลับเข้าไปอีกครั้งและทำการทดสอบทีละขึ้น จน กระทั่งคุณทราบว่าอุปกรณ์ชิ้นใดที่ก่อให้เกิดปัญหา
- ลองเชื่อมต่อโทรศัพท์และสายไฟเข้ากับแจ็กเสียบสายโทรศัพท์ที่ผนังที่ คุณกำลังใช้สำหรับHP All-in-Oneแล้วตรวจดูเสียงสัญญาณ หากคุณ ไม่ได้ยินเสียงสัญญาณ ให้ติดต่อบริษัทโทรศัพท์ แล้วให้บริษัทตรวจสอบ สายสัญญาณให้
- ตรวจสอบว่าคุณเชื่อมต่อHP All-in-Oneเข้ากับแจ็คเสียบสายโทรศัพท์ ที่ผนังอย่างถูกต้องในการใช้สายโทรศัพท์ที่มีมาให้ในกล่องพร้อมกับ HP All-in-Oneให้ต่อปลายด้านหนึ่งเข้ากับแจ็คเสียบสายโทรศัพท์ที่ ผนัง จากนั้นให้ต่อปลายอีกด้านเข้ากับพอร์ตที่มีป้าย1-LINEซึ่งอยู่ด้าน หลังของHP All-in-Oneสำหรับข้อมูลเพิ่มเติมเกี่ยวกับการติดตั้ง HP All-in-Oneเพื่อการส่งโทรสาร ให้ดูเอกสารประกอบที่มาพร้อมกับ HP All-in-One

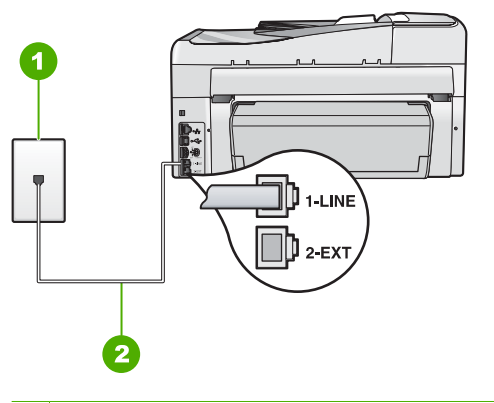

- 1 แจ็คเสียบสายโทรศัพท์ที่ผนัง
- 2 ใช้สายโทรศัพท์ที่มีมาให้ในกล่องพร้อมกับHP All-in-One

- หากคุณใช้ตัวแยกสายโทรศัพท์ อาจก่อให้เกิดปัญหาในการโทรสารได้ (ตัวแยกสายโทรศัพท์คือตัวเชื่อมต่อสายสองเส้นที่เสียบอยู่กับช่องเสียบที่ ผนัง) ลองถอดตัวแยกออกและเชื่อมต่อHP All-in-Oneเข้ากับ แจ็คเสียบสายโทรศัพท์ที่ผนังโดยตรง
- หากระบบโทรศัพท์ไม่ได้ใช้สัญญาณหมุนแบบมาตรฐาน เช่น ระบบ PBX บางระบบ อาจทำให้การทดสอบฉ้มเหลวได้ และจะทำให้เกิด ปัญหาในการส่ง/รับโทรสาร ลองส่งหรือรับโทรสารทดสอบ
- ตรวจเช็คเพื่อให้แน่ใจว่าตั้งค่าประเทศ/ภูมิภาคอย่างถูกต้องตาม ประเทศ/ภูมิภาคของคุณ หากไม่ได้ตั้งค่าประเทศ/ภูมิภาค หรือหากตั้ง ค่าไม่ถูกต้อง การทดสอบอาจล้มเหลวและอาจเกิดปัญหาในการส่งและ รับโทรสาร
- โปรดตรวจสอบว่าคุณต่อHP All-in-Oneเข้ากับสายโทรศัพท์อะนาล็อก มิฉะนั้นคุณจะส่ง/รับโทรสารไม่ได้ การตรวจสอบว่าสายโทรศัพท์เป็น แบบระบบดิจิตัลหรือไม่ ทำได้โดยเชื่อมต่อโทรศัพท์ระบบ อะนาล็อกเข้ากับสาย แล้วฟังเสียงสัญญาณ หากคุณไม่ได้ยินเสียง สัญญาณปกติ อาจเป็นไปได้ว่าตั้งค่าสายดิจิตัลไว้ ต่อ HP All-in-Oneเข้ากับสายโทรศัพท์อะนาล็อกแล้วลองส่งหรือรับโทร สาร

หลังจากที่แก้ปัญหาได้แล้ว ให้รันการทดสอบโทรสารอีกครั้งเพื่อตรวจสอบ ว่าสามารถส่งโทรสารได้และHP All-in-Oneพร้อมสำหรับการใช้งานโทร สาร หาก**Dial Tone Detection Test** (ทดสอบการตรวจหาเสียงการ โทร)ยังไม่สามารถทำงานได้ ให้ติดต่อบริษัทโทรศัพท์ แล้วให้บริษัทตรวจ เช็คสายโทรศัพท์

### มีปัญหาในการส่งและรับโทรสารผ่านทางอินเตอร์เนตโดยใช้โทรศัพท์ระบบ IP phone

**สาเหตุ:** บริการการใช้โทรสารผ่านอินเทอร์เน็ตโพรโทคอล (Fax over Internet Protocol - FoIP) อาจทำงานไม่ถูกต้องเมื่อเครื่อง HP All-in-Oneกำลังรับส่งโทรสารด้วยความเร็วสูง (33600 bps)

**วิธีแก้ไข:** หากคุณประสบปัญหาในการส่งและรับโทรสารขณะใช้บริการ โทรสารผ่านอินเทอร์เน็ต ให้ใช้ความเร็วโทรสารที่ช้าลง ซึ่งคุณสามารถทำได้ โดยเปลี่ยนการตั้งค่า**Fax Speed** (ความเร็วโทรสาร)จาก**Fast (33600)**  (ด่วน) (33600)(ดีฟอลต์) เป็น**Medium (14400)** (ปานกลาง) (14400) หรือ**Slow (9600)** (ช้า) (9600) สำหรับข้อมูลเพิ่มเติม โปรดดู "<u>การตั้งความเร็วโทรสาร</u>" ในหน้า 34

**สาเหตุ:** HP All-in-Oneถูกตั้งค่าสำหรับการรับส่งโทรสารไม่ถูกต้อง ว**ธีแก้ไข:** คุณสามารถส่งและรับโทรสารได้โดยเชื่อมต่อสายโทรศัพท์เข้า กับพอร์ตชื่อ1-LINEที่อยู่บนHP All-in-Oneและไม่ใช่จากพอร์ตอีเธอ ร์เน็ต ซึ่งหมายความว่าการเชื่อมต่อของคุณกับอินเทอร์เน็ตต้องเกิดขึ้นผ่าน กล่องแปลงสัญญาณ (ซึ่งจะมีแจ็คโทรศัพท์อะนาล็อกแบบปกติสำหรับการ เชื่อมต่อเพื่อโทรสาร) หรือผ่านบริษัทโทรศัพท์

**สาเหตุ:** บริษัทโทรศัพท์ของคุณไม่รองรับการส่งโทรสารผ่านอินเทอร์เน็ต **วิธีแก้ไข:** ตรวจสอบกับบริษัทผู้ให้บริการโทรศัพท์ของคุณเพื่อให้แน่ใจว่า บริการเครือข่ายอินเทอร์เน็ตรองรับการส่งและรับโทรสาร หากบริการเครือ ข่ายอินเทอร์เน็ตไม่รองรับการส่งและรับโทรสาร คุณจะไม่สามารถส่งและ รับโทรสารผ่านทางอินเทอร์เน็ตได้

# รายงานบันทึกการรับส่งโทรสารแสดงข้อผิดพลาด

**สาเหตุ:** ถ้ามีปัญหาหรือพบข้อผิดพลาดในระหว่างการส่งหรือรับโทรสาร เครื่องจะพิมพ์รายงาน**Fax Log** (ไฟล์บันทึกการส่งโทรสาร)ออกมา

**วิธีแก้ไข:** ดูตารางต่อไปนี้สำหรับข้อมูลเกี่ยวกับรหัสข้อผิดพลาดต่างๆ ใน รายงานFax Log (ไฟล์บันทึกการส่งโทรสาร)ข้อมูลนี้สามารถช่วยให้คุณ แก้ไขปัญหาใดๆ ที่พบเมื่อใช้คุณลักษณะโทรสารของHP All-in-Oneใน เบื้องต้นได้ นอกจากนี้ ข้อมูลในตารางยังระบุอีกว่ารหัสใดเป็นรหัสเฉพาะ ของError Correction Mode (โหมดแก้ไขข้อผิดพลาด)(ECM) ถ้าเกิด ข้อผิดพลาดเดียวกันซ้ำๆ ให้ลองปิด ECM

| รหัสข้อผิดพลาด                                                                   | ถำนิยามข้อผิดพลาด                                           |
|----------------------------------------------------------------------------------|-------------------------------------------------------------|
| (223 <b>Error</b><br><b>Correction Mode</b><br>(โหมดแก้ไขข้อผิด<br>พลาด))<br>224 | หน้าเอกสารที่ได้รับหนึ่งหน้าหรือมากกว่าอาจจะอ่านไม่ได้      |
| 225-231                                                                          | มีการใช้งานร่วมกันไม่ได้ระหว่างคุณลักษณะและเครื่องส่งโทรสาร |
| 232-234                                                                          | ไม่มีการเชื่อมต่อโทรศัพท์                                   |

| ทำต่อ)                                                                                                    |                                                                    |  |
|----------------------------------------------------------------------------------------------------|--------------------------------------------------------------------|--|
| รหัสข้อผิดพลาด                                                                                                    | ถำนิยามข้อผิดพลาด                                                  |  |
| (235-236 <b>Error</b><br>Correction Mode<br>(โหมดแก้ไขข้อผิด<br>พลาด))<br>237                                                              |                                                                    |  |
| 238<br>(239-241 <b>Error</b><br>Correction Mode<br>(โหมดแก้ไขข้อผิด<br>พลาด))                                                              | เครื่องส่งโทรสารมีการสื่อสารที่ไม่ปกติ                             |  |
| 242                                                                                                    | เครื่องส่งโทรสารพยายามรับโทรสารแทนที่จะส่ง                         |  |
| 243-244<br>(245-246Error<br>Correction Mode<br>(โหมดแก้ไขข้อผิด<br>พลาด))                                                                  | เครื่องส่งโทรสารหยุดทำงานก่อนเวลา                                  |  |
| 247-248<br>(249-251 <b>Error</b><br>Correction Mode<br>(โหมดแก้ไขข้อผิด<br>พลาด))                                                          | มีข้อผิดพลาดในการสื่อสารกับเครื่องส่งโทรสาร                        |  |
| 252                                                                                                    | สายโทรศัพท์มีสภาพแย่เกินกว่าจะรับโทรสารได้                         |  |
| 253                                                                                                    | เครื่องส่งโทรสารพยายามใช้ความกว้างของหน้ากระดาษที่ไม่ถูกสนับสนุน   |  |
| 281<br>(282Error<br>Correction Mode<br>(โหมดแก้ไขข้อผิด<br>พลาด))<br>283-284<br>(285Error<br>Correction Mode<br>(โหมดแก้ไขข้อผิด<br>พลาด)) | ไม่มีการเชื่อมต่อโทรศัพท์                                          |  |
| 286                                                                                                    |                                                                    |  |
| 290                                                                                                    | มีข้อผิดพลาดในการสื่อสารกับเครื่องส่งโทรสาร                        |  |
| 291                                                                                                    | ไม่สามารถบันทึกโทรสารที่ได้รับ                                     |  |
| 314-320                                                                                                    | มีการใช้งานร่วมกันไม่ได้ระหว่างคุณลักษณะและเครื่องรับโทรสาร        |  |
| 321                                                                                                    | มีข้อผิดพลาดในการสื่อสารกับเครื่องรับโทรสาร                        |  |
| 322-324                                                                                                    | สายโทรศัพท์มีสภาพแย่เกินกว่าจะส่งโทรสารได้                         |  |
| (325-328 <b>Error</b><br>Correction Mode<br>(โหมดแก้ไขข้อผิด<br>พลาด))                                                                     | เครื่องรับโทรสารระบุว่าหน้าเอกสารหนึ่งหน้าหรือมากกว่าอาจอ่านไม่ได้ |  |

| (ทำต่อ)                                                                                       |                                             |  |
|-----------------------------------------------------------------------------------------------|---------------------------------------------|--|
| รหัสข้อผิดพลาด                                                                                | ถำนิยามข้อผิดพลาด                           |  |
| 329-331                                                                                       |                                             |  |
| 332-337<br>(338-342 <b>Error</b><br>Correction Mode<br>(โหมดแก้ไขข้อผิด<br>พลาด))<br>343      | เครื่องรับโทรสารมีการสื่อสารที่ไม่ปกติ      |  |
| 344-348<br>(349-353 <b>Error<br/>Correction Mode</b><br>(โหมดแก้ไขข้อผิด<br>พลาด))<br>354-355 | ไม่มีการเชื่อมต่อโทรสัพท์                   |  |
| 356-361<br>(362-366 <b>Error</b><br><b>Correction Mode</b><br>(โหมดแก้ไขข้อผิด<br>พลาด))      | เครื่องส่งโทรสารหยุดทำงานก่อนเวลา           |  |
| 367-372<br>(373-377Error<br>Correction Mode<br>(โหมดแก้ไขข้อผิด<br>พลาด))<br>378-380          | มีข้อผิดพลาดในการสื่อสารกับเกรื่องรับโทรสาร |  |
| 381                                                                                           | ไม่มีการเชื่อมต่อโทรศัพท์                   |  |
| 382                                                                                           | เครื่องรับโทรสารหยุดรับหน้าเอกสาร           |  |
| 383                                                                                           | ไม่มีการเชื่อมต่อโทรศัพท์                   |  |
| 390-391                                                                                       | มีข้อผิดพลาดในการสื่อสารกับเครื่องรับโทรสาร |  |

# สำหรับข้อมูลเพิ่มเติม โปรดดู

"<u>ส่งโทรสารในโหมดแก้ไขข้อผิดพลาด</u>" ในหน้า 178

# ข้อผิดพลาด

้ส่วนนี้จะประกอบด้วยประเภทข้อความบนอุปกรณ์ดังต่อไปนี้

- <u>ข้อความเกี่ยวกับอุปกรณ์</u>
- <u>ข้อความเกี่ยวไฟล์</u>
- <u>ข้อความทั่วไปเกี่ยวกับผู้ใช้</u>
- <u>ข้อความเกี่ยวกับกระดาษ</u>

- ข้อความเกี่ยวกับระบบไฟและการเชื่อมต่อ
- <u>ข้อความเกี่ยวกับตลับบรรจุหมึก</u>

# ข้อความเกี่ยวกับอุปกรณ์

ข้อมูลต่อไปนี้คือรายการข้อความแสดงข้อผิดพลาดเกี่ยวกับอุปกรณ์

- <u>ตัวป้อนกระดาษอัตโนมัติไม่ทำงาน</u>
- <u>ตัวป้อนกระดาษอัตโนมัติมีกระดาษติด</u>
- <u>การแก้ไขของเฟิร์มแวร์ไม่ตรงกัน</u>
- <u>เกิดข้อผิดพลาดทางกลไก</u>
- <u>หน่วยความจำเต็ม</u>
- <u>สแกนเนอร์ไม่ทำงาน</u>
- <u>ปัญหาถาดกระดาษภาพถ่าย</u>
- <u>ไม่สามารถใส่ถาดกระดาษภาพถ่ายให้เข้าที่</u>
- <u>ไม่สามารถดึงถาดกระดาษภาพถ่ายออกมาได้</u>
- <u>ไม่มีอุปกรณ์เสริมในการพิมพ์สองด้าน</u>

# ตัวป้อนกระดาษอัตโนมัติไม่ทำงาน

**สาเหตุ:** ตัวป้อนเอกสารอัตโนมัติทำงานไม่ถูกต้อง และงานพิมพ์ยังไม่ เสร็จ

**วิธีแก้ไข:** ใส่ต้นฉบับลงในตัวป้อนเอกสารอัตโนมัติอีกครั้ง แล้วเริ่มสั่ง พิมพ์งานใหม่ อย่าใส่กระดาษขนาด letter หรือ A4 เกินกว่า 50 แผ่น หรือ กระดาษขนาด legal เกินกว่า 35 แผ่นในถาดตัวป้อนเอกสาร

สำหรับข้อมูลเพิ่มเติม โปรดดู

"<u>วางต้นฉบับลงในตัวป้อนกระดาษอัตโนมัติ</u>" ในหน้า 87

# ตัวป้อนกระดาษอัตโนมัติมีกระดาษติด

**สาเหตุ:** กระดาษติดขัดในตัวป้อนเอกสารอัตโนมัติ ว**ิธีแก้ไข:** ดึงกระดาษที่ติดอยู่ออกแล้วจึงสั่งพิมพ์งานอีกครั้ง อย่าใส่ กระดาษขนาด letter หรือ A4 เกินกว่า 50 แผ่น หรือกระดาษขนาด legal เกินกว่า 35 แผ่นในถาดตัวป้อนเอกสาร

สำหรับข้อมูลเพิ่มเติม โปรดดู

"<u>การแก้ปัญหากระดาษติด</u>" ในหน้า 221

# การแก้ไขของเฟิร์มแวร์ไม่ตรงกัน

**สาเหตุ:** หมายเลขการแก้ไขของเฟิร์มแวร์ในเครื่อง HP All-in-One ไม่ ตรงกับหมายเลขการแก้ไขของซอฟต์แวร์

**วิธีแก้ไข:** หากต้องการค้นหาข้อมูลการสนับสนุนและการรับประกัน โปรด ไปที่เว็บไซต์ของ HP ที่ <u>www.hp.com/support</u> เมื่อเครื่องแจ้งเตือน ให้ เลือกประเทศ/ภูมิภาค แล้วคลิกที่ **Contact HP** (ติดต่อ HP) เพื่อขอข้อมูล การโทรติดต่อฝ่ายสนับสนุนทางเทคนิค

### เกิดข้อผิดพลาดทางกลไก

**สาเหตุ:** เครื่องHP All-in-Oneมีกระดาษติดภายใน วิ**ธีแก้ไข:** ดึงกระดาษที่ติดอยู่ออก สำหรับข้อมูลเพิ่มเติม โปรดดู "<u>การแก้ปัญหากระดาษติด</u>" ในหน้า 221

**สาเหตุ:** มีสิ่งกีดขวางหัวพิมพ์หรือหัวพิมพ์ติดขัด **วิธีแก้ไข:** ปิดเครื่องHP All-in-Oneแล้วเปิดฝาครอบตลับบรรจุหมึกนำ วัตถุที่กีดขวางหัวพิมพ์ออก (รวมถึงวัสดุหีบห่อใดๆ) แล้วเปิดเครื่อง HP All-in-Oneอีกครั้ง

#### หน่วยความจำเต็ม

**สาเหตุ:** ในขณะที่รับโทรสารHP All-in-Oneมีกระดาษติดอยู่ภายใน หรือ ไม่มีกระดาษ

**วิธีแก้ไข:** ถ้าHP All-in-Oneรองรับการโทรสาร และคุณเปิดใช้งาน Backup Fax Reception (การรับโทรสารสำรอง)เครื่อง HP All-in-Oneอาจบันทึกโทรสารไว้ในหน่วยความจำขณะที่ได้รับโทรสาร

หลังจากแก้ไขกระดาษติดหรือใส่กระดาษในถาดป้อนกระดาษแล้ว คุณอาจ พิมพ์โทรสารทั้งหมดจากหน่วยความจำ ถ้าคุณไม่ได้เปิดใช้งานBackup Fax Reception (การรับโทรสารสำรอง)หรือถ้าโทรสารไม่ได้ถูกบันทึกไว้ ในหน่วยความจำด้วยเหตุผลบางประการ (เช่นถ้าHP All-in-Oneไม่มี หน่วยความจำเหลืออยู่) คุณต้องติดต่อผู้ส่งและขอให้ส่งโทรสารนั้นใหม่ สำหรับข้อมูลเพิ่มเติม โปรดดู

- "<u>การแก้ปัญหากระดาษติด</u>" ในหน้า 221
- "<u>การใส่กระดาษ</u>" ในหน้า 93
- "<u>การสั่งพิมพ์โทรสารที่อยู่ในหน่วยความจ</u>ำ" ในหน้า 182

**สาเหตุ:** เอกสารที่คุณกำลังคัดลอกมีขนาดเกินกว่าหน่วยความจำของ HP All-in-One

**วิธีแก้ไข:** ลองทำสำเนาจำนวนชุดน้อยลงหรือทำสำเนาหน้าเอกสารน้อยลง ในครั้งเดียว ในกรณีที่มีเอกสารหลายหน้า

# สแกนเนอร์ไม่ทำงาน

**สาเหตุ:** HP All-in-One กำลังทำงานอยู่หรือมีสาเหตุที่ไม่สามารถระบุได เข้ามาแทรกการสแกนของท่าน

**วิธีแก้ไข:** ปิดเครื่อง HP All-in-One และเปิดอีกครั้ง รีสตาร์ท คอมพิวเตอร์ของท่าน แล้วลองสแกนอีกครั้ง

หากยังมีปัญหาอยู่ ให้ลองเสียบสายไฟเข้ากับปล็กไฟที่มีสายดินโดยตรงแทน การเสียบปลั๊กเข้ากับอุปกรณ์ป้องกันไฟกระชากหรือปลั๊กพ่วง หากยังมี ปัญหาอยู่ โปรดติดต่อฝ่ายสนับสนุน HP ไปที่ <u>www.hp.com/support</u> เมื่อ เครื่องแจ้งเตือน ให้เลือกประเทศ/ภูมิภาคของท่าน แล้วคลิก **Contact HP** (ติดต่อ HP) เพื่อขอทราบข้อมูลหรือโทรติดต่อฝ่ายให้บริการด้านเทคนิค

#### **ปัญหาถาดกระดาษภาพถ่าย**

**สาเหตุ:** กระดาษในถาดกระดาษภาพถ่ายไม่เพียงพอ

**วิธีแก้ไข:** ถ้าถาดกระดาษภาพถ่ายไม่มีกระดาษหรือมีกระดาษเหลืออยู่ น้อย ให้ใส่กระดาษเพิ่มลงในถาดถ้ามีกระดาษในถาดกระดาษภาพถ่าย ให้ นำกระดาษออก เคาะตั้งกระดาษนั้นกับพื้นเรียบให้ขอบเสมอกัน แล้วจึงใส่ กระดาษกลับลงในถาดอีกครั้งปฏิบัติตามข้อความที่ปรากฏบนจอภาพ หรือ บนหน้าจอกอมพิวเตอร์เพื่อพิมพ์งานต่อ

**สาเหตุ:** ป้อนกระดาษหรือใส่กระดาษไม่ถูกต้อง

# ้วิธีแก้ไข: ต้องแน่ใจว่าได้ใส่กระดาษภาพถ่ายลงในถาดถูกต้องแล้ว

### สาเหตุ: อาจมีกระดาษอยู่ในถาดมากเกินไป

**วิธีแก้ไข:** อย่าใส่กระดาษลงในถาดกระดาษภาพถ่ายมากเกินไปตรวจสอบ ให้แน่ใจว่ากระดาษภาพถ่ายทั้งตั้งอยู่ภายในถาดกระดาษภาพถ่าย และไม่สูง กว่าด้านบนสุดของตัวปรับความกว้างของกระดาษ

#### **สาเหตุ:** กระดาษอาจติดกันหลายแผ่น

**วิธีแก้ไข:** นำกระดาษออกจากถาดกระดาษภาพถ่าย และสับกระดาษไปมา เพื่อไม่ให้ติดกันใส่กระดาษในถาดกระดาษภาพถ่าย แล้วลองพิมพ์อีกครั้ง

#### **สาเหตุ:** กระดาษภาพถ่ายอาจม้วนงอ

**วิธีแก้ไข:** ในกรณีที่กระดาษภาพถ่ายม้วนงอ ให้ใส่กระดาษในถุงพลาสติก และค่อยๆ ดัดไปด้านตรงข้ามจนกระดาษเรียบตรงถ้าปัญหายังคงอยู่ ให้ เปลี่ยนไปใช้กระดาษภาพถ่ายที่ไม่ม้วนงอ

**สาเหตุ:** เครื่องพิมพ์อาจอยู่ในสภาพแวดล้อมที่มีความขึ้นสูงหรือต่ำมากๆ ว**ิธีแก้ไข:** ป้อนกระดาษภาพถ่ายครั้งละแผ่น

# ไม่สามารถใส่ถาดกระดาษภาพถ่ายให้เข้าที่

**สาเหตุ:** ถาดกระดาษภาพถ่ายอาจยังไม่ถูกดันเข้าจนสุด วิ**ธีแก้ไข:** ยกถาดรับกระดาษ แล้วดันถาดกระดาษภาพถ่ายให้เข้าจนสุด จากนั้นดันถาดรับกระดาษลงจนสด

# ไม่สามารถดึงถาดกระดาษภาพถ่ายออกมาได้

**สาเหตุ:** ถาดรับกระดาษอาจยังไม่ถูกดันลงจนสุด ว**ิธีแก้ไข:** ดันถาดรับกระดาษให้ลงจนสุด

# ไม่มีอุปกรณ์เสริมในการพิมพ์สองด้าน

**สาเหตุ:** ไม่ได้ติดตั้งอุปกรณ์เสริมในการพิมพ์สองด้าน หรือติดตั้งไม่ถูก ต้อง **วิธีแก้ไข:** เสียบอุปกรณ์เสริมในการพิมพ์สองด้านไว้ที่ด้านหลังของ อุปกรณ์อย่างมั่นคง จนกระทั่งทั้งสองด้านเข้าที่

หมายเหตุ อย่ากดปุ่มของอุปกรณ์เสริมไม่ว่าบนด้านใดในเวลาที่ติดตั้ง ใช้ปุ่มนี้เมื่อต้องการถอดอุปกรณ์เสริมออกจากอุปกรณ์เท่านั้น

# ข้อความเกี่ยวไฟล์

ข้อมูลต่อไปนี้คือรายการข้อความแสดงข้อผิดพลาดเกี่ยวกับไฟล์

- <u>เกิดข้อผิดพลาดขณะอ่านหรือเขียนไฟล์</u>
- <u>ไฟล์ที่อ่านไม่ได้ ไม่สามารถอ่านไฟล์ NN ได้</u>
- <u>ไม่พบภาพถ่าย</u>
- <u>ไม่พบไฟล์</u>
- <u>ไม่สนับสนุนรูปแบบไฟล์</u>
- <u>ชื่อไฟล์ไม่ถูกต้อง</u>
- <u>ประเภทไฟล์ที่สนับสนุนของ HP All-in-One</u>
- <u>ไฟล์เสียหาย</u>

#### เกิดข้อผิดพลาดขณะอ่านหรือเขียนไฟล์

**สาเหตุ:** ซอฟต์แวร์HP All-in-Oneไม่สามาถเปิดหรือบันทึกไฟล์ได้ วิ**ธีแก้ไข:** ตรวจดูว่าคุณพิมพ์ชื่อโฟลเดอร์และชื่อไฟล์ถูกต้องหรือไม่

# ้ไฟล์ที่อ่านไม่ได้ ไม่สามารถอ่านไฟล์ NN ได้

**สาเหตุ:** ไฟล์บางไฟล์ในการ์ดหน่วยความจำที่เสียบอยู่หรือในอุปกรณ์เก็บ ข้อมูลที่ต่ออยู่ได้รับความเสียหาย

**วิธีแก้ไข:** เสียบการ์ดหน่วยความจำหรืออุปกรณ์เก็บข้อมูลไว้ใน HP All-in-Oneหรือลองถ่ายโอนไฟล์ไปยังเครื่องคอมพิวเตอร์โดยใช้ตัว อ่านการ์ดหน่วยความจำหรือสาย USBถ้าคุณได้ถ่ายโอนไฟล์ไปยัง คอมพิวเตอร์แล้ว ให้ลองพิมพ์ไฟล์เหล่านี้อีกครั้งโดยใช้ซอฟต์แวร์ HP Photosmartสำเนาอาจไม่เสียหายถ้าวิธีแก้ปัญหานี้ไม่ได้ผล ให้ถ่าย ภาพใหม่ด้วยกล้องดิจิตอลเป็นตัวช่วยสุดท้าย **สาเหตุ:** ไฟล์บางไฟล์ในการ์ดหน่วยความจำที่เสียบอยู่หรือในอุปกรณ์เก็บ ข้อมูลที่ต่ออยู่ได้รับความเสียหาย

**วิธีแก้ไข:** เสียบการ์ดหน่วยความจำหรืออุปกรณ์เก็บข้อมูลไว้ใน HP All-in-Oneหรือลองถ่ายโอนไฟล์ไปยังเครื่องคอมพิวเตอร์โดยใช้ตัว อ่านการ์ดหน่วยความจำหรือสาย USBถ้าคุณได้ถ่ายโอนไฟล์ไปยัง คอมพิวเตอร์แล้ว ให้ลองพิมพ์ไฟล์เหล่านี้อีกครั้งโดยใช้ซอฟต์แวร์ HP Photosmartสำเนาอาจไม่เสียหายถ้าวิธีแก้ปัญหานี้ไม่ได้ผล ให้ถ่าย ภาพใหม่ด้วยกล้องดิจิตอลเป็นตัวช่วยสุดท้าย

**สาเหตุ:** ไม่พบภาพถ่ายในการ์ดหน่วยความจำหรืออุปกรณ์เก็บข้อมูล **วิธีแก้ไข:** ถ่ายภาพด้วยกล้องดิจิตอลของคุณ หรือถ้าก่อนหน้านี้คุณได้ บันทึกภาพถ่ายลงบนคอมพิวเตอร์แล้ว คุณจะสามารถพิมพ์ภาพถ่ายนั้นได้ โดยใช้ซอฟต์แวร์HP Photosmart

# ไม่พบไฟล์

**สาเหตุ:** หน่วยความจำในคอมพิวเตอร์มีไม่เพียงพอสำหรับการสร้างไฟล์ ตัวอย่างการพิมพ์

**วิธีแก้ไข:** ปิดโปรแกรมบางโปรแกรมแล้วลองให้ทำงานอีกครั้ง

# ไม่สนับสนุนรูปแบบไฟล์

**สาเหตุ:** ซอฟต์แวร์HP All-in-Oneไม่จดจำหรือรองรับรูปแบบไฟล์ของ รูปภาพที่คุณพยายามเปิดหรือบันทึก ถ้านามสกุลไฟล์ระบุว่าเป็นประเภท ไฟล์ที่ถูกสนับสนุน แสดงว่าไฟล์อาจเสีย

**วิธีแก้ไข:** เปิดไฟล์ในแอพพลิเคชันอื่น และบันทึกไว้ในรูปแบบที่ ซอฟต์แวร์HP All-in-Oneรองรับ

สำหรับข้อมูลเพิ่มเติม โปรดดู

"<u>ประเภทไฟล์ที่สนับสนุนของ HP All-in-One</u>" ในหน้า 343

# ชื่อไฟล์ไม่ถูกต้อง

**สาเหตุ:** ชื่อไฟล์ที่คุณใส่ไม่ถูกต้อง ว**ิธีแก้ไข:** แน่ใจว่าใช้สัญลักษณ์ที่ถูกต้องในชื่อไฟล์ หมายเหตุ แม้ว่าชื่อไฟล์อาจดูเหมือนถูกต้อง แต่อาจมีอักขระที่ใช้ไม่ได้ ใส่ชื่อไฟล์ใหม่แทนชื่อไฟล์เดิม

#### ประเภทไฟล์ที่สนับสนุนของ HP All-in-One

ซอฟต์แวร์HP All-in-Oneจะรองรับรูปแบบไฟล์ต่อไปนี้ BMP, DCX, FPX, GIF, JPG, PCD, PCX และ TIF

#### ไฟล์เสียหาย

**สาเหตุ:** ไฟล์บางไฟล์ในการ์ดหน่วยความจำที่เสียบอยู่หรือในอุปกรณ์เก็บ ข้อมูลที่ต่ออยู่ได้รับความเสียหาย

**วิธีแก้ไข:** เสียบการ์ดหน่วยความจำหรืออุปกรณ์เก็บข้อมูลไว้ใน HP All-in-Oneหรือลองถ่ายโอนไฟล์ไปยังเครื่องคอมพิวเตอร์โดยใช้ตัว อ่านการ์ดหน่วยความจำหรือสาย USBถ้าคุณได้ถ่ายโอนไฟล์ไปยัง คอมพิวเตอร์แล้ว ให้ลองพิมพ์ไฟล์เหล่านี้อีกครั้งโดยใช้ซอฟต์แวร์ HP Photosmartสำเนาอาจไม่เสียหายถ้าวิธีแก้ปัญหานี้ไม่ได้ผล ให้ถ่าย ภาพใหม่ด้วยกล้องดิจิตอลเป็นตัวช่วยสุดท้าย

**สาเหตุ:** ระบบไฟล์มีข้อผิดพลาด

**วิธีแก้ไข:** ตรวจสอบหน้าจอเพื่อดูข้อความแสดงข้อผิดพลาดที่แจ้งให้ ทราบว่าภาพในการ์ดหน่วยความจำหรืออุปกรณ์เก็บข้อมูลเสียหาย

ถ้าระบบไฟล์ที่อยู่ในการ์ดมีข้อผิดพลาด ให้ฟอร์แมตการ์ดหน่วยความจำ ใหม่ในกล้องดิจิตัล

△ ข้อควรระวัง การฟอร์แมตการ์ดหน่วยความจำใหม่จะลบภาพถ่ายที่เก็บ ไว้ในการ์ด ถ้าท่านถ่ายโอนภาพถ่ายจากการ์ดหน่วยความจำไปยัง คอมพิวเตอร์ก่อนหน้าแล้ว ให้พยายามสั่งพิมพ์ภาพถ่ายจากคอมพิวเตอร์ มิฉะนั้น ท่านต้องถ่ายภาพที่อาจถูกลบไปใหม่

# ข้อความทั่วไปเกี่ยวกับผู้ใช้

ข้อมูลต่อไปนี้คือรายการข้อความแสดงข้อผิดพลาดเกี่ยวกับผู้ใช้โดยทั่วไป

- <u>ไม่สามารถครอบตัด</u>
- <u>ข้อผิดพลาดเกี่ยวกับการ์ดหน่วยความจำ</u>
- <u>ขาดการเชื่อมต่อ</u>

- <u>ไม่มีตัวเลือกการสแกน</u>
- <u>ไม่มีพื้นที่ว่างบนดิสก์</u>
- <u>การ์ดหน่วยความจำต้องอยู่ในช่องเสียบ</u>
- <u>ข้อผิดพลาดในการเข้าใช้งานการ์ด</u>
- <u>ใช้การ์ดได้ครั้งละหนึ่งอันเท่านั้น</u>
- <u>เสียบการ์ดไม่ถูกต้อง</u>
- <u>เสียบการ์ดไม่เข้าตำแหน่ง</u>
- <u>การ์ดชำรุดเสียหาย</u>
- <u>ชื่อกลุ่มหมายเลขลัดซ้ำกัน</u>
- <u>สมาชิกซ้ำ</u>
- หมายเลขลัดไม่ถูกต้อง

# ไม่สามารถครอบตัด

**สาเหตุ:** คอมพิวเตอร์มีหน่วยความจำไม่เพียงพอ

วิธีแก้ไข: ปิดแอพพลิเคชันที่ไม่จำเป็นทั้งหมด รวมทั้งแอพพลิเคชันที่ทำ งานเป็นพื้นหลัง เช่น สกรีนเซฟเวอร์และโปรแกรมตรวจสอบไวรัสด้วย (หากคุณปิดโปรแกรมตรวจสอบไวรัส อย่าลืมกลับมาเปิดการใช้งานใหม่เมื่อ คุณแก้ไขปัญหาได้แล้ว) การรีสตาร์ทเครื่องคอมพิวเตอร์จะช่วยล้างหน่วย ความจำได้ คุณอาจต้องซื้อ RAM เพิ่ม โปรดดูเอกสารอ้างอิงที่มากับ คอมพิวเตอร์ของคุณ

**สาเหตุ:** สำหรับการสแกน ต้องมีเนื้อที่ในฮาร์ดดิสก์อย่างน้อย 50 MB **วิธีแก้ไข:** ล้างถังขยะรีไซเคิลบนเดสก์ท้อป คุณอาจต้องลบไฟล์ออก จากฮาร์ดไดร์ฟ

# ข้อผิดพลาดเกี่ยวกับการ์ดหน่วยความจำ

**สาเหตุ:** มีการ์ดหน่วยความจำสองอันหรือมากกว่า เสียบอยู่ใน HP All-in-Oneในเวลาเดียวกัน

**วิธีแก้ไข:** ดึงการ์ดหน่วยความจำออกให้เหลือเพียงหนึ่งอัน HP All-in-Oneอ่านการ์ดหน่วยความจำที่เหลือ และแสดงภาพถ่ายภาพแรก ที่เก็บไว้ในการ์ดหน่วยความจำ

**สาเหตุ:** คุณเสียบการ์ดหน่วยความจำ Compact Flash กลับด้านหรือ กลับหัวกลับหาง

การแก้ ไขปัญหาเบื้องต้น

**วิธีแก้ไข:** ดึงการ์ดหน่วยความจำออก แล้วเสียบใหม่ให้ถูกต้องให้หันป้าย ชื่อด้านหน้าของการ์ด Compact Flash ไปทางซ้าย

**สาเหตุ:** คุณไม่ได้เสียบการ์ดหน่วยความจำให้สุด ว**ิธีแก้ไข:** ดึงการ์ดหน่วยความจำออก แล้วเสียบเข้าไปในช่องเสียบการ์ด หน่วยความจำอีกครั้งจนกว่าจะสุด

#### ขาดการเชื่อมต่อ

**สาเหตุ:** สถานการณ์หลายอย่างอาจเป็นสาเหตุให้ข้อความแสดงข้อผิด พลาดนี้ปรากฏขึ้น

- เปิดคอมพิวเตอร์ไม่ได้
- เครื่องคอมพิวเตอร์ของคุณไม่ได้เชื่อมต่อกับ HP All-in-One
- ซอฟต์แวร์ที่มาพร้อมกับเครื่อง HP All-in-One ได้รับการติดตั้งไม่ถูก ต้อง
- ติดตั้งซอฟต์แวร์ที่มาพร้อมกับเครื่อง HP All-in-One แล้วแต่เครื่องไม่ ทำงาน

**วิธีแก้ไข:** ตรวจดูให้แน่ใจว่าเครื่องคอมพิวเตอร์เปิดอยู่และเชื่อมต่อเข้ากับ เครื่อง HP All-in-One และต้องตรวจสดูว่าคุณได้ติดตั้งซอฟต์แวร์ที่มา พร้อมกับ HP All-in-One แล้ว

สำหรับข้อมูลเพิ่มเติม โปรดดู

- "<u>ปัญหาด้านการสื่อสารผ่านการเชื่อมต่อ USB</u>" ในหน้า 217
- "<u>การแก้ไขปัญหาเบื้องต้นเกี่ยวกับเครือข่าย</u>" ในหน้า 236

#### ไม่มีตัวเลือกการสแกน

**สาเหตุ:** ซอฟต์แวร์ที่มาพร้อมกับเครื่อง HP All-in-One ไม่ทำงานหรือไม่ ได้รับการติดตั้ง

**วิธีแก้ไข:** ตรวจสอบให้แน่ใจว่าซอฟต์แวร์ได้รับการติดตั้งและกำลังทำ งานอยู่ สำหรับข้อมูลเพิ่มเติม โปรดดูคู่มือการติดตั้งที่มาพร้อมกับ HP All-in-One บท 15

# ไม่มีพื้นที่ว่างบนดิสก์

**สาเหตุ:** หน่วยความจำบนคอมพิวเตอร์ของคุณมีไม่เพียงพอสำหรับการทำ งาน

**วิธีแก้ไข:** ปิดโปรแกรมบางโปรแกรมแล้วลองให้ทำงานอีกครั้ง

#### การ์ดหน่วยความจำต้องอยู่ในช่องเสียบ

**สาเหตุ:** คุณสมบัติที่คุณกำลังพยายามใช้ จะใช้ได้เมื่อมีการ์ดหน่วยความจำ หรืออุปกรณ์เก็บข้อมูลเสียบอยู่ในHP All-in-Oneเท่านั้น

**วิธีแก้ไข:** ต้องแน่ใจว่าได้เสียบการ์ดหน่วยความจำจนสุดในช่องเสียบที่ถูก ต้องบนHP All-in-Oneหรือต่ออุปกรณ์เก็บข้อมูลเข้าพอร์ต USB ซึ่งอยู่ ด้านหน้า แล้วลองอีกครั้ง

# ข้อผิดพลาดในการเข้าใช้งานการ์ด

**สาเหตุ:** มีการ์ดหน่วยความจำสองอันหรือมากกว่า เสียบอยู่ใน HP All-in-Oneในเวลาเดียวกัน

**วิธีแก้ไข:** ดึงการ์ดหน่วยความจำออกให้เหลือเพียงหนึ่งอัน HP All-in-Oneอ่านการ์ดหน่วยความจำที่เหลือ และแสดงภาพถ่ายภาพแรก ที่เก็บไว้ในการ์ดหน่วยความจำ

**สาเหตุ:** คุณเสียบการ์ดหน่วยความจำ Compact Flash กลับด้านหรือ กลับหัวกลับหาง

**วิธีแก้ไข:** ดึงการ์ดหน่วยความจำออก แล้วเสียบใหม่ให้ถูกต้องให้หันป้าย ชื่อด้านหน้าของการ์ด Compact Flash ไปทางซ้าย

**สาเหตุ:** คุณไม่ได้เสียบการ์ดหน่วยความจำให้สุด ว**ิธีแก้ไข:** ดึงการ์ดหน่วยความจำออก แล้วเสียบเข้าไปในช่องเสียบการ์ด หน่วยความจำอีกครั้งจนกว่าจะสุด

# ใช้การ์ดได้ครั้งละหนึ่งอันเท่านั้น

**สาเหตุ:** มีการ์ดหน่วยความจำหลายอันเสียบอยู่ในHP All-in-One ว**ิธีแก้ไข:** คุณสามารถเสียบการ์ดหน่วยความจำได้ครั้งละหนึ่งอันเท่านั้น ถ้ามีการ์ดหน่วยความจำมากกว่าหนึ่งอันเสียบอยู่ ไฟสัญญาณเตือนจะ กะพริบถี่ และจะมีข้อความแสดงข้อผิดพลาดปรากฏบนจอแสดงผลดึงการ์ด หน่วยความจำที่เ•กินมาออกเพื่อแก้ปัญหานี้

# เสียบการ์ดไม่ถูกต้อง

**สาเหตุ:** การ์ดเสียบกลับด้านหรือกลับหัวกลับหาง วิธีแก้ไข: หันการ์ดหน่วยความจำโดยให้ด้านที่มีฉลากอยู่ทางซ้าย และให้ แถบสัมผัสหันไปทางขวา แล้วจึงดันการ์ดเข้าในช่องเสียบที่ถูกต้องจนกว่า ไฟภาพถ่ายจะสว่างขึ้น

ถ้าเสียบการ์ดหน่วยความจำไม่ถูกต้องHP All-in-Oneจะไม่ตอบสนอง และ ไฟสัญญาณภาพถ่าย (ใกล้ช่องเสียบการ์ดหน่วยความจำ) จะไม่ติดสว่าง

หลังจากเสียบการ์ดหน่วยความจำถูกต้องแล้ว ไฟสัญญาณภาพถ่ายจะ กะพริบสองสามวินาที จากนั้นจึงสว่างขึ้น

### เสียบการ์ดไม่เข้าตำแหน่ง

**สาเหตุ:** ใส่การ์ดไม่เข้าที่

**วิธีแก้ไข:** แน่ใจว่าเสียบการ์ดหน่วยความจำในช่องเสียบที่ถูกต้องเข้าที่ แล้วในHP All-in-One

ถ้าเสียบการ์ดหน่วยความจำไม่ถูกต้องHP All-in-Oneจะไม่ตอบสนอง และ ไฟสัญญาณภาพถ่าย (ใกล้ช่องเสียบการ์ดหน่วยความจำ) จะไม่ติดสว่าง

หลังจากเสียบการ์ดหน่วยความจำถูกต้องแล้ว ไฟสัญญาณภาพถ่ายจะ กะพริบสองสามวินาที จากนั้นจึงสว่างขึ้น

#### การ์ดชำรุดเสียหาย

**สาเหตุ:** คุณฟอร์แมตการ์ดในคอมพิวเตอร์ Windows XP ตามค่า ดีฟอลต์ Windows XP จะฟอร์แมตการ์ดหน่วยความจำขนาด 8 MB หรือ น้อยกว่า และขนาด 64 MB หรือมากกว่าด้วยรูปแบบ FAT32 กล้องถ่ายรูป ดิจิตัลและอุปกรณ์อื่นๆ จะใช้รูปแบบ FAT (FAT16 หรือ FAT12) และไม่ สามารถใช้ได้กับการ์ดที่จัดรูปแบบ FAT32

**วิธีแก้ไข:** ฟอร์แมตการ์ดหน่วยความจำใหม่ในกล้อง หรือฟอร์แมตการ์ด หน่วยความจำในคอมพิวเตอร์ Windows XP โดยการเลือกรูปแบบ FAT

#### สาเหตุ: ระบบไฟล์มีข้อผิดพลาด

**วิธีแก้ไข:** ตรวจสอบหน้าจอเพื่อดูข้อความแสดงข้อผิดพลาดที่จะแจ้งให้ ทราบว่าภาพในหน่วยความจำเสียหาย

ถ้าระบบไฟล์ที่อยู่ในการ์ดมีข้อผิดพลาด ให้ฟอร์แมตการ์ดหน่วยความจำ ใหม่ในกล้องดิจิตัล

△ ข้อควรระวัง การฟอร์แมตการ์ดหน่วยความจำใหม่จะลบภาพถ่ายที่เก็บ ไว้ในการ์ด ถ้าท่านถ่ายโอนภาพถ่ายจากการ์ดหน่วยความจำไปยัง คอมพิวเตอร์ก่อนหน้าแล้ว ให้พยายามสั่งพิมพ์ภาพถ่ายจากคอมพิวเตอร์ มิฉะนั้น ท่านต้องถ่ายภาพที่อาจถูกลบไปใหม่

### ชื่อกลุ่มหมายเลขลัดซ้ำกัน

**สาเหตุ:** ชื่อที่คุณพยายามตั้งให้แก่กลุ่มหมายเลขลัดนั้นมีการนำไปใช้แล้ว ว**ิธีแก้ไข:** ระบุชื่อสำหรับกลุ่มหมายเลขลัดด้วยชื่ออื่น

#### สมาชิกซ้ำ

**สาเหตุ:** หมายเลขลัดที่คุณพยายามเ•พิ่มให้แก่กลุ่มหมายเลขลัดนั้น มีอยู่ แล้วในกลุ่ม

**วิธีแก้ไข:** เพิ่มผู้ใช้อื่นให้แก่กลุ่มหมายเลขลัด หรือเพียงแต่บันทึกการ เปลี่ยนแปลงในกลุ่ม

#### หมายเลขลัดไม่ถูกต้อง

**สาเหตุ:** หมายเลขลัดไม่สามารถเชื่อมต่อกับเครื่องโทรสาร วิธีแก้ไข: ลองหมุนเลขหมายโทรสารด้วยตนเองถ้าได้ผล ให้ปรับข้อมูลใน หมายเลขลัดให้ทันสมัยถ้าไม่ได้ผล ให้ติดต่อผู้รับ เพื่อจะได้แน่ใจว่าคุณหมุน หมายเลขที่ถูกต้อง

# ข้อความเกี่ยวกับกระดาษ

ข้อมูลต่อไปนี้คือรายการข้อความแสดงข้อผิดพลาดเกี่ยวกับกระดาษ

- <u>ไม่สามารถดึงกระดาษจากถาดป้อนกระดาษ</u>
- <u>หมึกพิมพ์กำลังแห้ง</u>

- <u>ไม่มีกระดาษ</u>
- <u>กระดาษติด ป้อนกระดาษผิด หรือมีสิ่งกีดขวางหัวพิมพ์</u>
- <u>กระดาษไม่ตรงประเภท</u>
- ความกว้างกระดาษไม่ถูกต้อง

# ไม่สามารถดึงกระดาษจากถาดป้อนกระดาษ

สาเหตุ: มีกระดาษอยู่ในถาดป้อนกระดาษไม่เพียงพอ

**วิธีแก้ไข:** ถ้า HP All-in-One ไม่มีกระดาษหรือมีกระดาษเหลืออยู่น้อย ให้ใส่กระดาษเพิ่มลงในถาดป้อนกระดาษ ถ้ามีกระดาษในถาดป้อนกระดาษ ให้นำกระดาษออก เคาะตั้งกระดาษนั้นกับพื้นเรียบให้ขอบเสมอกัน แล้วจึง นำกระดาษใส่ลงในถาดป้อนกระดาษอีกครั้ง ปฏิบัติตามการแจ้งเตือนบนจอ แสดงผลหรือหน้าจอคอมพิวเตอร์เพื่อดำเนินงานพิมพ์ต่อ

สำหรับข้อมูลเพิ่มเติม โปรดดู

"<u>การใส่กระดาษขนาดเต็มแผ่น</u>" ในหน้า 93

# หมึกพิมพ์กำลังแห้ง

**สาเหตุ:** แผ่นใสและสื่อพิมพ์อื่นๆ ต้องการเวลารอให้หมึกแห้งนานกว่า ปกติ

**วิธีแก้ไข:** ให้ทิ้งเอกสารไว้ในถาดรับกระดาษจนกว่าจะมีข้อความปรากฏ ขึ้น ถ้าจำเป็น ให้นำเอกสารที่พิมพ์แล้วออกมาก่อนที่ข้อความจะหายไป ค่อยๆ จับเอกสารที่พิมพ์แล้วที่ด้านหลังหรือที่ขอบ และนำไปวางบนพื้นเรียบ เพื่อรอให้หมึกแห้ง

# ไม่มีกระดาษ

**สาเหตุ:** มีกระดาษอยู่ในถาดป้อนกระดาษไม่เพียงพอ

**วิธีแก้ไข:** ถ้า HP All-in-One ไม่มีกระดาษหรือมีกระดาษเหลืออยู่น้อย ให้ใส่กระดาษเพิ่มลงในถาดป้อนกระดาษ ถ้ามีกระดาษในถาดป้อนกระดาษ ให้นำกระดาษออก เคาะตั้งกระดาษนั้นกับพื้นเรียบให้ขอบเสมอกัน แล้วจึง นำกระดาษใส่ลงในถาดป้อนกระดาษอีกครั้ง ปฏิบัติตามการแจ้งเตือนบนจอ แสดงผลหรือหน้าจอคอมพิวเตอร์เพื่อดำเนินงานพิมพ์ต่อ

สำหรับข้อมูลเพิ่มเติม โปรดดู

"<u>การใส่กระดาษขนาดเต็มแผ่น</u>" ในหน้า 93

**สาเหตุ:** อุปกรณ์เสริมในการพิมพ์สองด้านไม่เชื่อมต่อกับHP All-in-One วิ**ธีแก้ไข:** ถ้าคุณถอดอุปกรณ์เสริมในการพิมพ์สองด้านเพื่อนำกระดาษที่ ติดอยู่ออก ให้ใส่เข้าที่ สำหรับข้อมูลเพิ่มเติม โปรดดู

"<u>การแก้ปัญหากระดาษติด</u>" ในหน้า 221

#### กระดาษติด ป้อนกระดาษผิด หรือมีสิ่งกีดขวางหัวพิมพ์

**สาเหตุ:** กระดาษติดขัดในHP All-in-One ว**ิธีแก้ไข:** นำกระดาษที่ติดออกหากต้องการให้พิมพ์งานต่อ กด**ตกลง**ที่แผง ควบคุมของHP All-in-One สำหรับข้อมูลเพิ่มเติม โปรดดู "<u>การแก้ปัญหากระดาษติด</u>" ในหน้า 221

สาเหตุ: มีสิ่งกีดขวางหัวพิมพ์

**วิธีแก้ไข:** ปิดเครื่องHP All-in-Oneแล้วเปิดฝาครอบตลับบรรจุหมึกนำ วัตถุที่กีดขวางหัวพิมพ์ออก (รวมถึงวัสดุหีบห่อใดๆ) แล้วเปิดเครื่อง HP All-in-Oneอีกครั้ง

#### กระดาษไม่ตรงประเภท

**สาเหตุ:** การตั้งค่าการพิมพ์สำหรับงานพิมพ์ไม่ตรงกับประเภทหรือขนาด กระดาษที่ใส่อยู่ในHP All-in-One

**วิธีแก้ไข:** เปลี่ยนการตั้งค่าการพิมพ์หรือใส่กระดาษที่ถูกต้องในถาดป้อน กระดาษ

สำหรับข้อมูลเพิ่มเติม โปรดดู

"<u>การเปลี่ยนค่าการพิมพ์สำหรับงานปัจจุบัน</u>" ในหน้า 104 "<u>ข้อมูลเกี่ยวกับกระดาษ</u>" ในหน้า 219

#### ี ความกว้างกระดาษไม่ถูกต้อง

**สาเหตุ:** การตั้งค่าการพิมพ์ที่เลือกไว้สำหรับงานพิมพ์ไม่ตรงกับประเภท หรือขนาดกระดาษที่ใส่อยู่ในHP All-in-One **วิธีแก้ไข:** เปลี่ยนการตั้งค่าการพิมพ์หรือใส่กระดาษที่ถูกต้องในถาดป้อน กระดาษ สำหรับข้อมูลเพิ่มเติม โปรดดู "<u>ข้อมูลเกี่ยวกับกระดาษ</u>" ในหน้า 219 "<u>การเปลี่ยนค่าการพิมพ์สำหรับงานปัจจุบัน</u>" ในหน้า 104 "<u>การใส่กระดาษ</u>" ในหน้า 93

# ข้อความเกี่ยวกับระบบไฟและการเชื่อมต่อ

ข้อมูลต่อไปนี้คือรายการข้อความแสดงข้อผิดพลาดเกี่ยวกับการปิดเปิดเครื่อง และการเชื่อมต่อ

- <u>การทดสอบการสื่อสารล้มเหลว</u>
- <u>ไม่พบ HP All-in-One</u>
- <u>ปิดเครื่องไม่ถูกต้อง</u>
- <u>การขาดการสื่อสารสองทาง</u>

### การทดสอบการสื่อสารล้มเหลว

#### สาเหตุ: HP All-in-One ปิดใช้งานอยู่

**วิธีแก้ไข:** การดูจอแสดงผลบน HP All-in-One หากจอแสดงผลว่างเปล่า และไฟที่ปุ่ม **เปิด** ไม่สว่าง แสดงว่า HP All-in-One ปิดอยู่ ตรวจสอบให้แน่ ใจว่าต่อสายไฟเข้ากับเครื่อง HP All-in-One และเสียบเข้ากับปลั๊กไฟแน่น ดีแล้ว กดปุ่ม **เปิด** เพื่อเปิดเครื่อง HP All-in-One

สาเหตุ: คอมพิวเตอร์ของท่านไม่ได้ต่อกับ HP All-in-One

**วิธีแก้ไข:** ถ้าต่อ HP All-in-One กับคอมพิวเตอร์ไม่ถูกต้อง จะเกิดข้อผิด พลาดในการสื่อสาร ต้องต่อสาย USB กับ HP All-in-One และคอมพิวเตอร์ ให้แน่นหนา ตามที่แสดงในภาพด้านล่าง

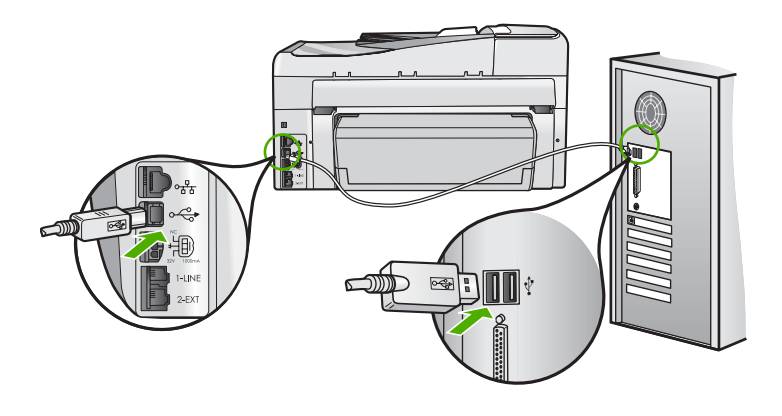

้สำหรับข้อมูลเพิ่มเติม โปรดดู "<u>ปัญหาด้านการ</u>สื่อสารผ่านการเชื่อมต่อ <u>USB</u>" ในหน้า 217

#### ไม่พบ HP All-in-One

**สาเหตุ:** ข้อผิดพลาดนี้มีผลต่อเครื่องที่เชื่อมต่อ USB เท่านั้น เสียบสาย USB ไม่ถูกต้อง

**วิธีแก้ไข:** ถ้า HP All-in-One ไม่ได้เชื่อมต่อเข้ากับคอมพิวเตอร์อย่างถูก ต้อง จะเกิดข้อผิดพลาดในการสื่อสารขึ้น ตรวจสอบให้แน่ใจว่าสาย USB เชื่อมต่ออยู่กับ HP All-in-One และคอมพิวเตอร์อย่างแน่นหนา ตามที่ แสดงให้เห็นด้านล่าง

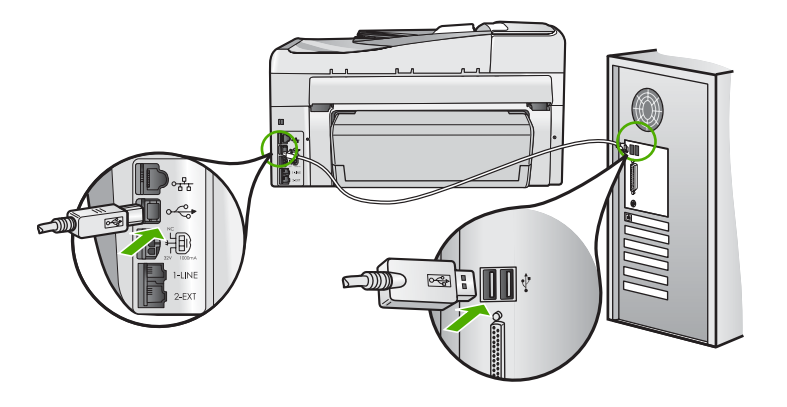

#### สำหรับข้อมูลเพิ่มเติม โปรดดู

"<u>ปัญหาด้านการสื่อสารผ่านการเชื่อมต่อ USB</u>" ในหน้า 217

#### ปิดเครื่องไม่ถูกต้อง

**สาเหตุ:** มีการปิดเครื่องไม่ถูกต้องในครั้งสุดท้ายที่ใช้ HP All-in-One หาก ปิดเครื่อง HP All-in-One โดยปิดสวิตช์ที่แผงเต้ารับหรือปิดสวิตช์ที่ผนัง เครื่องอาจได้รับความเสียหาย

**วิธีแก้ไข:** ควรกดปุ่ม **เปิด** ที่แผงควบคุมของเครื่อง HP All-in-One เพื่อ เปิดปิดเครื่อง

#### การขาดการสื่อสารสองทาง

สาเหตุ: HP All-in-One ปิดใช้งานอยู่

**วิธีแก้ไข:** การดูจอแสดงผลบน HP All-in-One หากจอแสดงผลว่างเปล่า และไฟที่ปุ่ม **เปิด** ไม่สว่าง แสดงว่า HP All-in-One ปิดอยู่ ตรวจสอบให้แน่ ใจว่าต่อสายไฟเข้ากับเครื่อง HP All-in-One และเสียบเข้ากับปลั๊กไฟแน่น ดีแล้ว กดปุ่ม **เปิด** เพื่อเปิดเครื่อง HP All-in-One

สาเหตุ: คอมพิวเตอร์ของท่านไม่ได้เชื่อมต่อกับ HP All-in-One

**วิธีแก้ไข:** ถ้าไม่ได้ต่อ HP All-in-One กับคอมพิวเตอร์อย่างถูกต้อง อาจ เกิดข้อผิดพลาดในการสื่อสาร สาย USB ต้องต่อกับ HP All-in-One และ คอมพิวเตอร์อย่างแน่นหนาตามที่แสดงในภาพด้านล่าง

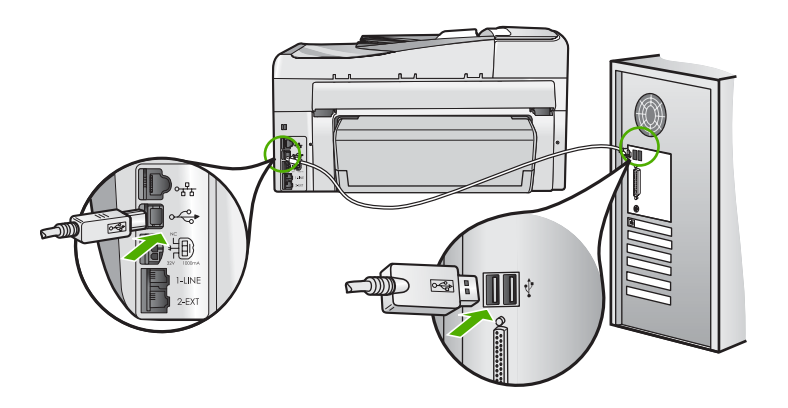

#### สำหรับข้อมูลเพิ่มเติม โปรดดู

"<u>ปัญหาด้านการสื่อสารผ่านการเชื่อมต่อ USB</u>" ในหน้า 217

# ข้อความเกี่ยวกับตลับบรรจุหมึก

ต่อไปนี้คือรายการข้อความแสดงข้อผิดพลาดเกี่ยวกับตลับบรรจุหมึก

- <u>ข้อผิดพลาดเกี่ยวกับค่ามาตรฐาน</u>
- <u>พิมพ์ไม่ได้</u>
- <u>ตลับบรรจุหมึกไม่ถูกต้อง</u>
- <u>ไม่สามารถใช้งานตลับบรรจุหมึกนี้ได้หลังจากเครื่องเริ่มทำงาน โปรดเปลี่ยน</u> <u>ตลับบรรจุหมึก</u>
- <u>ปัญหาตลับบรรจุหมึก</u>
- <u>ตลับบรรจุหมึกไม่มีหมึก</u>
- <u>ตลับบรรจุหมึกหมดอายุ</u>
- <u>การจ่ายหมึกพิมพ์ล้มเหลว</u>
- <u>ตลับบรรจุหมึกใกล้หมดอายุ</u>
- <u>การจ่ายหมึกผิดพลาด</u>
- <u>หมึกพิมพ์ที่ไม่ใช่ของ HP</u>
- <u>หมึกพิมพ์ของแท้ HP ถูกใช้งาน</u>
- หัวพิมพ์ติดขัด
- <u>หัวพิมพ์ไม่ทำงาน</u>
- <u>การปรับตำแหน่งล้มเหลว</u>
- ควรเปลี่ยนตลับบรรจุหมึกในเร็วๆ นี้
- <u>การดูแลรักษาตามตาราง</u>
- <u>ใส่ตลับบรรจุหมึกผิด</u>
- ไม่มีตลับบรรจุหมึก ติดตั้งไม่ถูกต้อง หรือไม่ตรงกับการใช้งานของเครื่อง

# ข้อผิดพลาดเกี่ยวกับค่ามาตรฐาน

สาเหตุ: ใส่กระดาษประเภทที่ไม่ถูกต้องในถาดใส่กระดาษ

**วิธีแก้ไข:** หากในถาดป้อนกระดาษมีกระดาษสีหรือกระดาษภาพถ่ายอยู่ ขณะมีการปรับตำแหน่งเครื่องพิมพ์ อาจส่งผลให้การปรับเทียบค่าดังกล่าว ล้มเหลว ใส่กระดาษสีขาวที่ยังไม่ได้ใช้หรือกระดาษ A4 เข้าไปในถาดใส่ กระดาษ จากนั้นกด **ตกลง** บนแผงควบคุม

# พิมพ์ไม่ได้

**สาเหตุ:** ตลับบรรจุหมึกนี้หมึกหมด วิ**ธีแก้ไข:** เปลี่ยนตลับบรรจุหมึกนี้ทันทีเพื่อให้สามารถพิมพ์งานได้ HP All-in-One จะไม่พิมพ์ต่อจนกว่าจะมีการเปลี่ยนตลับบรรจุหมึกใหม่ หยุดงานพิมพ์ทั้งหมด สำหรับข้อมูลเพิ่มเติม โปรดดู "การเปลี่ยนตลับบรรจหมึก" ในหน้า 205

# ตลับบรรจุหมึกไม่ถูกต้อง

**สาเหตุ:** ได้มีการติดตั้งตลับบรรจุหมึกที่ไม่ถูกต้อง วิ**ธีแก้ไข:** ตลับบรรจุหมึกดังกล่าวไม่สามารถใช้งานได้ภายหลังอุปกรณ์ถูก ตั้งค่าเป็นครั้งแรก โปรดเปลี่ยนตลับบรรจุหมึกให้เป็นตลับที่ถูกต้องสำหรับ HP All-in-One หากต้องการค้นหาหมายเลขการสั่งซื้อใหม่สำหรับตลับ บรรจุหมึกทั้งหมดที่ HP All-in-One สนับสนุน คุณสามารถดูได้จากเอกสาร ประกอบที่มาพร้อมกับ HP All-in-One

สำหรับข้อมูลเพิ่มเติม โปรดดู

"<u>การเปลี่ยนตลับบรรจุหมึก</u>" ในหน้า 205

**สาเหตุ:** ตลับบรรจุหมึกไม่ได้ออกแบบมาเพื่อใช้กับเครื่องนี้ วิ**ธีแก้ไข:** โปรดติดต่อศูนย์บริการ HP ไปที่:

www.hp.com/support

เมื่อเครื่องแจ้งเตือน ให้เลือกประเทศ/ภูมิภาค แล้วคลิกที่ Contact HP (ติด ต่อ HP) เพื่อขอข้อมูลการโทรติดต่อฝ่ายสนับสนุนทางเทคนิค

ไม่สามารถใช้งานตลับบรรจุหมึกนี้ได้หลังจากเครื่องเริ่มทำงาน โปรดเปลี่ยน ตลับบรรจุหมึก

สาเหตุ: ได้มีการติดตั้งตลับบรรจุหมึกที่ไม่ถูกต้อง วิธีแก้ไข: ตลับบรรจุหมึกดังกล่าวไม่สามารถใช้งานได้ภายหลังอุปกรณ์ถูก ตั้งค่าเป็นครั้งแรก โปรดเปลี่ยนตลับบรรจุหมึกให้เป็นตลับที่ถูกต้องสำหรับ HP All-in-One หากต้องการค้นหาหมายเลขการสั่งซื้อใหม่สำหรับตลับ บรรจุหมึกทั้งหมดที่ HP All-in-One สนับสนุน คุณสามารถดูได้จากเอกสาร ประกอบที่มาพร้อมกับ HP All-in-One สำหรับข้อมูลเพิ่มเติม โปรดดู "<u>การเปลี่ยนตลับบรรจุหมึก</u>" ในหน้า 205

**สาเหตุ:** ตลับบรรจุหมึกไม่ได้ออกแบบมาเพื่อใช้กับเครื่องนี้ ว**ิธีแก้ไข:** โปรดติดต่อศูนย์บริการ HP ไปที่:

www.hp.com/support

เมื่อเครื่องแจ้งเตือน ให้เลือกประเทศ/ภูมิภาค แล้วคลิกที่ **Contact HP** (ติด ต่อ HP) เพื่อขอข้อมูลการโทรติดต่อฝ่ายสนับสนุนทางเทคนิค

#### ปัญหาตลับบรรจุหมึก

**สาเหตุ:** ตลับบรรจุหมึกนี้สูญหายหรือเสียหาย

**วิธีแก้ไข:** เปลี่ยนตลับบรรจุหมึกนี้ทันทีเพื่อให้สามารถพิมพ์งานได้ หาก ตลับบรรจุหมึกต่างๆ ยังอยู่ในเครื่องพิมพ์ HP All-in-One ครบ แสดงว่า หน้าสัมผัสของตลับหมึกอาจสกปรก

หากตลับบรรจุหมึกต่างๆ ยังอยู่ในเครื่องพิมพ์ HP All-in-One ครบ แต่คุณ ยังได้รับข้อความนี้หลังจากทำความสะอาดแถบสัมผัสของตลับหมึกแล้ว แสดงว่าตลับบรรจุหมึกอาจเสียหาย ตรวจสอบว่าตลับบรรจุหมึกยังอยู่ภายใต้ เงื่อนไขการรับประกันและยังไม่สิ้นสุดการรับประกันหรือไม่

- หากถึงวันที่สิ้นสุดการรับประกันแล้ว ให้ซื้อตลับบรรจุหมึกใหม่
- หากยังไม่ถึงวันที่สิ้นสุดการรับประกัน ให้ติดต่อศูนย์บริการลูกค้าของ HP ไปที่ <u>www.hp.com/support</u> เมื่อเครื่องแจ้งเตือน ให้เลือก ประเทศ/ภูมิภาคของคุณ แล้วคลิก Contact HP (ติดต่อ HP) เพื่อขอ ทราบข้อมูลในการโทรติดต่อศูนย์บริการด้านเทคนิค

สำหรับข้อมูลเพิ่มเติม โปรดดู

- "<u>การเปลี่ยนตลับบรรจุหมึก</u>" ในหน้า 205
- <u>"การทำความสะอาดแถบตลับบรรจุหมึก</u>" ในหน้า 211
- "<u>ข้อมูลการรับประกันตลับบรรจุหมึก</u>" ในหน้า 365
- <u>ร้านค้าผลิตภัณฑ์หมึกพิมพ์</u>" ในหน้า 215

# ตลับบรรจุหมึกไม่มีหมึก

**สาเหตุ:** ตลับบรรจุหมึกนี้หมึกหมด **วิธีแก้ไข:** เปลี่ยนตลับบรรจุหมึกนี้ด้วยตลับใหม่ สำหรับข้อมูลเพิ่มเติม โปรดดู "<u>การเปลี่ยนตลับบรรจุหมึก</u>" ในหน้า 205

### ตลับบรรจุหมึกหมดอายุ

**สาเหตุ:** หมึกในตลับบรรจุหมึกนี้หมดอายุแล้ว

**วิธีแก้ไข:** ตลับบรรจุหมึกแต่ละตลับจะมีวันหมดอายุแสดงอยู่ จุดประสงค์ ในการแจ้งวันหมดอายุคือ เพื่อป้องกันระบบการพิมพ์ และเพื่อรับประกัน คุณภาพหมึกพิมพ์ เมื่อคุณได้รับข้อความแจ้งว่าตลับบรรจุหมึกหมดอายุ ให้ ถอดและเปลี่ยนตลับบรรจุหมึกที่หมดอายุ จากนั้นจึงปิดข้อความดังกล่าว คุณ ยังสามารถพิมพ์ต่อได้โดยไม่ต้องเปลี่ยนตลับบรรจุหมึก โดยให้ปฏิบัติตามคำ แนะนำบน HP All-in-One หรือข้อความแสดงวันหมดอายุของตลับบรรจุ หมึกที่อยู่บนหน้าจอคอมพิวเตอร์ของคุณ HP ขอแนะนำให้เปลี่ยนตลับบรรจุ หมึกที่หมดอายุแล้ว HP ไม่รับประกันคุณภาพหรือความน่าเชื่อถือของตลับ บรรจุหมึกที่หมดอายุแล้ว การต้องเข้ารับบริการหรือช่อมแซมอุปกรณ์อัน เป็นผลจากการใช้หมึกพิมพ์ที่หมดอายุจะไม่อยู่ภายใต้การรับประกัน

สำหรับข้อมูลเพิ่มเติม โปรดดู

"<u>การเปลี่ยนตลับบรรจุหมึก</u>" ในหน้า 205

# การจ่ายหมึกพิมพ์ล้มเหลว

**สาเหตุ:** หัวพิมพ์หรือระบบจ่ายหมึกล้มเหลว เครื่อง HP All-in-One ไม่ สามารถพิมพ์ต่อไปได้

**วิธีแก้ไข:** ปิดเครื่อง HP All-in-One แล้วถอดปลั๊กไฟออก จากนั้นให้รอ 10 วินาที แล้วเสียบปลั๊กไฟกลับเข้าที่เดิม และเปิดเครื่อง

หากคุณยังคงได้รับข้อความนี้ ให้จดรหัสข้อผิดพลาดที่ให้ไว้ในข้อความ แล้ว ติดต่อศูนย์บริการของ HP ไปที่:

www.hp.com/support

เมื่อเครื่องแจ้งเตือน ให้เลือกประเทศ/ภูมิภาค แล้วคลิกที่ Contact HP (ติด ต่อ HP) เพื่อขอข้อมูลการโทรติดต่อฝ่ายสนับสนุนทางเทคนิค **สาเหตุ:** หมึกในตลับหมึกพิมพ์นี้ใกล้หมดอายุ **วิธีแก้ไข:** ตลับบรรจุหมึกหนึ่งตลับหรือมากกว่าใกล้หมดอายุแล้ว ตลับบรรจุหมึกแต่ละตลับมีวันหมดอายุ วันหมดอายุมีขึ้นเพื่อป้องกันระบบ การพิมพ์และเพื่อให้แน่ใจว่าหมึกพิมพ์มีคุณภาพ เมื่อท่านได้รับข้อความ ระบุว่าตลับบรรจุหมึกหมดอายุ ให้นำตลับบรรจุหมึกที่หมดอายุนั้นออก แล้ว จึงปิดข้อความ ท่านสามารถดำเนินการพิมพ์ต่อไปได้โดยไม่ต้องเปลี่ยนตลับ บรรจุหมึก โดยการปฏิบัติตามขั้นตอนบน HP All-in-One หรือข้อความที่ ระบุว่าตลับบรรจุหมึกหมดอายุบนหน้าจอกอมพิวเตอร์ของท่าน เราขอแนะ นำให้เปลี่ยนตลับบรรจุหมึกที่หมดอายุแล้ว บริการหรือการซ่อมเครื่องที่เป็นผล มาจากการใช้หมึกพิมพ์ที่หมดอายุไม่อยู่ภายใต้การรับประกัน

สำหรับข้อมูลเพิ่มเติม โปรดดู

"<u>การเปลี่ยนตลับบรรจุหมึก</u>" ในหน้า 205

#### การจ่ายหมึกผิดพลาด

**สาเหตุ:** ตลับบรรจุหมึกที่ระบุถูกนำออกไประหว่างการดูแลรักษา วิ**ธีแก้ไข:** เปลี่ยนตลับบรรจุหมึกที่ระบุไปเป็นตลับบรรจุหมึกอันก่อน ระหว่างขั้นตอนการดูแลรักษา หลังจากเสร็จสิ้นขั้นตอนการดูแลรักษา คุณ สามารถใส่ตลับบรรจุหมึกตลับใหม่ได้

สำหรับข้อมูลเพิ่มเติม โปรดดู

"<u>การเปลี่ยนตลับบรรจุหมึก</u>" ในหน้า 205

# หมึกพิมพ์ที่ไม่ใช่ของ HP

**สาเหตุ:** HP All-in-One ได้ตรวจพบหมึกพิมพ์ที่ไม่ใช่ของ HP วิ<mark>ธีแก้ไข:</mark> เปลี่ยนตลับบรรจุหมึกที่ระบุ

HP ขอแนะนำให้ใช้ตลับบรรจุหมึก HP ของแท้ ตลับบรรจุหมึก HP ของแท้ ได้รับการออกแบบและทดสอบมาเพื่อใช้สำหรับเครื่องพิมพ์ของ HP ซึ่งทำ ให้คุณพิมพ์งานคุณภาพเยี่ยมได้อย่างง่ายๆ ด้วยความต่อเนื่อง
พมายเหตุ HP ไม่สามารถรับประกันคุณภาพหรือความน่าเชื่อถือของ ตลับหมึกที่มิใช่ของ HP การให้บริการหรือการซ่อมแซมเครื่องพิมพ์ที่ เสียหายอันเกิดจากการใช้งานด้วยหมึกพิมพ์ที่ไม่ใช่ของ HP จะไม่รวม อยู่ในการรับประกันของบริษัท

หากคุณซื้อตลับบรรจุหมึก HP ของแท้ โปรดดูที่

www.hp.com/go/anticounterfeit

สำหรับข้อมูลเพิ่มเติม โปรดดู

"<u>การเปลี่ยนตลับบรรจุหมึก</u>" ในหน้า 205

### หมึกพิมพ์ของแท้ HP ถูกใช้งาน

**สาเหตุ:** แสดงว่ามีการใช้งานหมึกพิมพ์ในตลับบรรจุหมึกของแท้ของ HP นี้แล้ว

**วิธีแก้ไข:** โปรดเปลี่ยนตลับบรรจุหมึกนี้ หรือกด **ตกลง** บนแผงควบคุมเพื่อ ดำเนินการต่อไป

HP ขอแนะนำให้ใช้ตลับบรรจุหมึก HP ของแท้ ตลับบรรจุหมึก HP ของแท้ ได้รับการออกแบบและทดสอบมาเพื่อใช้สำหรับเครื่องพิมพ์ของ HP ซึ่งทำ ให้คุณพิมพ์งานคุณภาพเยี่ยมได้อย่างง่ายๆ ด้วยความต่อเนื่อง

หมายเหตุ HP ไม่สามารถรับประกันคุณภาพหรือความน่าเชื่อถือของ ตลับหมึกที่มิใช่ของ HP การให้บริการหรือการซ่อมแชมเครื่องพิมพ์ที่ เสียหายอันเกิดจากการใช้งานด้วยหมึกพิมพ์ที่ไม่ใช่ของ HP จะไม่รวม อยู่ในการรับประกันของบริษัท

สำหรับข้อมูลเพิ่มเติม โปรดดู

"<u>การเปลี่ยนตลับบรรจุหมึก</u>" ในหน้า 205

### หัวพิมพ์ติดขัด

สาเหตุ: มีสิ่งกีดขวางหัวพิมพ์

### **วิธีแก้ไข:** นำสิ่งกีดขวางออกจากหัวพิมพ์

### การนำสิ่งกีดขวางออกจากหัวพิมพ์

 เปิดฝาครอบตลับหมึกพิมพ์โดยการดันส่วนกลางที่ด้านหน้าของอุปกรณ์ ขึ้น จนกระทั่งล็อกฝาครอบเข้าที่

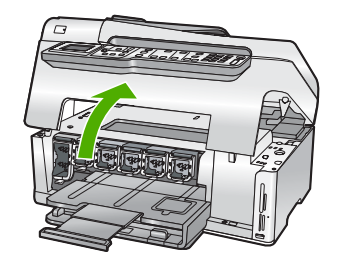

- 2. นำสิ่งกีดขวางออกจากหัวพิมพ์ ซึ่งรวมถึงวัสดุหีบห่อต่างๆ
- 3. ปิดเครื่อง HP All-in-One แล้วเปิดอีกครั้ง
- ปิดฝาครอบตลับหมึกพิมพ์

### หัวพิมพ์ไม่ทำงาน

**สาเหตุ:** หัวพิมพ์หรือระบบจ่ายหมึกล้มเหลว เครื่อง HP All-in-One ไม่ สามารถพิมพ์ต่อไปได้

วิธีแก้ไข: โปรดติดต่อศูนย์บริการ HP ไปที่:

### www.hp.com/support

เมื่อเครื่องแจ้งเตือน ให้เลือกประเทศ/ภูมิภาค แล้วคลิกที่ Contact HP (ติด ต่อ HP) เพื่อขอข้อมูลการโทรติดต่อฝ่ายสนับสนุนทางเทคนิค

### การปรับตำแหน่งล้มเหลว

สาเหตุ: ใส่กระดาษประเภทที่ไม่ถูกต้องในถาดใส่กระดาษ

**วิธีแก้ไข:** หากในถาดป้อนกระดาษมีกระดาษสีหรือกระดาษภาพถ่ายอยู่ ขณะมีการปรับตำแหน่งเครื่องพิมพ์ อาจส่งผลให้การปรับตำแหน่งดังกล่าว ไม่ทำงาน ใส่กระดาษธรรมดาที่ยังไม่ได้ใช้หรือกระดาษ A4 เข้าไปในถาด ป้อนกระดาษ จากนั้น ให้ลองปรับตำแหน่งใหม่อีกครั้ง หากการปรับตำแหน่ง ไม่ทำงาน แสดงว่าตัวเซ็นเซอร์อาจเสีย

โปรดติดต่อศูนย์บริการ HP ไปที่:

### www.hp.com/support

เมื่อเครื่องแจ้งเตือน ให้เลือกประเทศ/ภูมิภาค แล้วคลิกที่ **Contact HP** (ติด ต่อ HP) เพื่อขอข้อมูลการโทรติดต่อฝ่ายสนับสนุนทางเทคนิค

สาเหตุ: หัวพิมพ์หรือเซ็นเซอร์เสีย วิธีแก้ไข: โปรดติดต่อศนย์บริการ HP ไปที่:

www.hp.com/support

เมื่อเครื่องแจ้งเตือน ให้เลือกประเทศ/ภูมิภาค แล้วคลิกที่ Contact HP (ติด ต่อ HP) เพื่อขอข้อมูลการโทรติดต่อฝ่ายสนับสนุนทางเทคนิค

### ควรเปลี่ยนตลับบรรจุหมึกในเร็วๆ นี้

**สาเหตุ:** ตลับบรรจุหมึกที่ระบุมีหมึกพิมพ์เหลืออยู่น้อย และอาจต้องเปลี่ยน ใหม่โดยเร็ว

**วิธีแก้ไข:** คุณอาจทำการพิมพ์ต่อไปได้ในระยะเวลาสั้นๆ ด้วยหมึกที่เหลือ อยู่ในชุดหัวพิมพ์ เปลี่ยนตลับบรรจุหมึกที่ระบุ หรือปฏิบัติตามการแจ้งเตือน บนจอแสดงผลหรือหน้าจอคอมพิวเตอร์เพื่อดำเนินการต่อ

สำหรับข้อมูลเพิ่มเติม โปรดดู

"<u>การเปลี่ยนตลับบรรจุหมึก</u>" ในหน้า 205

### การดูแลรักษาตามตาราง

**สาเหตุ:** HP All-in-One ดำเนินขั้นตอนการดูแลรักษาตามระยะเวลาเพื่อ ให้ได้คุณภาพการพิมพ์ที่ดีที่สุด

**วิธีแก้ไข:** ใส่กระดาษธรรมดาสีขาวที่ยังไม่ได้ใช้ขนาด letter หรือ A4 ลง ไปในถาดป้อนกระดาษ จากนั้นปฏิบัติตามการแจ้งเตือนบนจอแสดงผลหรือ หน้าจอคอมพิวเตอร์เพื่อดำเนินการต่อ

### ใส่ตลับบรรจุหมึกผิด

สาเหตุ: ได้มีการติดตั้งตลับบรรจุหมึกที่ไม่ถูกต้อง วิธีแก้ไข: ในการตั้งค่าเครื่องพิมพ์และใช้งาน HP All-in-One เป็นครั้ง แรก ตรวจสอบว่าได้ใส่ตลับบรรจุหมึกที่มาพร้อมกับเครื่องพิมพ์แล้ว หมึกใน ตลับบรรจุหมึกนี้ผลิตขึ้นมาเป็นพิเศษเพื่อใช้ผสมกับหมึกในหัวพิมพ์ ในการแก้ไขข้อผิดพลาดนี้ ให้เปลี่ยนหมึกพิมพ์ที่เกิดปัญหาโดยใช้หมึกพิมพ์ ที่ส่งมาพร้อมกับเครื่องพิมพ์ HP All-in-One สำหรับข้อมูลเพิ่มเติม โปรดดู "<u>การเปลี่ยนตลับบรรจุหมึก</u>" ในหน้า 205

### ไม่มีตลับบรรจุหมึก ติดตั้งไม่ถูกต้อง หรือไม่ตรงกับการใช้งานของเครื่อง

**สาเหตุ:** ตลับบรรจุหมึกหนึ่งตลับหรือมากกว่าสูญหาย **วิธีแก้ไข:** ถอดและใส่ตลับบรรจุหมึกกลับเข้าไปใหม่ แล้วตรวจสอบว่าใส่ กลับเข้าไปจนสุดและล็อคอยู่ในตำแหน่งแล้ว

**สาเหตุ:** ไม่มีการติดตั้งตลับบรรจุหมึกหนึ่งตลับหรือติดตั้งไม่ถูกต้อง **วิธีแก้ไข:** ถอดและใส่ตลับหมึกพิมพ์กลับเข้าไปใหม่ แล้วตรวจสอบว่าใส่ กลับเข้าไปจนสุดและล็อคอยู่ในตำแหน่งแล้ว หากยังแก้ปัญหาไม่ได้ ให้ทำ ความสะอาดแถบสีทองแดงของตลับบรรจุหมึก

สำหรับข้อมูลเพิ่มเติม โปรดดู

- "<u>การเปลี่ยนตลับบรรจุหมึก</u>" ในหน้า 205
- <u>"การทำความสะอาดแถบตลับบรรจุหมึก</u>" ในหน้า 211

**สาเหตุ:** ตลับบรรจุหมึกเสียหรือออกแบบมาเพื่อใช้กับเครื่องนี้ **วิธีแก้ไข:** เปลี่ยนตลับบรรจุหมึกนี้ทันทีเพื่อให้สามารถพิมพ์งานได้ หาก ตลับบรรจุหมึกต่างๆ ยังอยู่ในเครื่องพิมพ์ HP All-in-One ครบ แสดงว่า หน้าสัมผัสของตลับหมึกอาจสกปรก

หากตลับบรรจุหมึกต่างๆ ยังอยู่ในเครื่องพิมพ์ HP All-in-One ครบ แต่คุณ ยังได้รับข้อความนี้หลังจากทำความสะอาดแถบสัมผัสของตลับหมึกแล้ว แสดงว่าตลับบรรจุหมึกอาจเสียหาย โปรดติดต่อศูนย์บริการ HP ไปที่:

### www.hp.com/support

เมื่อเครื่องแจ้งเตือน ให้เลือกประเทศ/ภูมิภาค แล้วคลิกที่ **Contact HP** (ติด ต่อ HP) เพื่อขอข้อมูลการโทรติดต่อฝ่ายสนับสนุนทางเทคนิค สำหรับข้อมลเพิ่มเติม โปรดด

"การเปลี่ยนตลับบรรจหมึก" ในหน้า 205

**สาเหตุ:** ได้มีการติดตั้งตลับบรรจุหมึกที่ไม่ถูกต้อง

**วิธีแก้ไข:** ในการตั้งค่าเครื่องพิมพ์และใช้งาน HP All-in-One เป็นครั้ง แรก ตรวจสอบว่าได้ใส่ตลับบรรจุหมึกที่มาพร้อมกับเครื่องพิมพ์แล้ว หมื กในตลับบรรจุหมึกนี้ผลิตขึ้นมาเป็นพิเศษเพื่อใช้ผสมกับหมึกในหัวพิมพ์ ในการแก้ไขข้อผิดพลาดนี้ ให้เปลี่ยนตลับบรรจุหมึกที่เกิดปัญหาโดยใช้ตลับ บรรจุหมึกที่ส่งมาพร้อมกับ HP All-in-One สำหรับข้อมูลเพิ่มเติม โปรดดู

"<u>การเปลี่ยนตลับบรรจุหมึก</u>" ในหน้า 205

# 16 การรับประกันและบริการของ HP

Hewlett-Packard ให้บริการความช่วยเหลือกทั้งทางโทรศัพท์และอินเทอร์เน็ตสำหรับ เครื่อง HP All-in-One

ส่วนนี้จะกล่าวถึงหัวข้อต่อไปนี้

- <u>การรับประกัน</u>
- <u>ข้อมูลการรับประกันตลับบรรจุหมึก</u>
- <u>ขั้นตอนการสนับสนุน</u>
- <u>ก่อนที่คุณจะโทรหาศูนย์บริการลูกค้าของ HP</u>
- <u>การสนับสนุนทางโทรศัพท์ของ HP</u>
- <u>ตัวเลือกการรับประกันอื่นๆ</u>
- HP Quick Exchange Service (Japan)
- Call HP Korea customer support
- <u>การเตรียมเครื่อง HP All-in-One สำหรับการส่ง</u>
- <u>การบรรจุ HP All-in-One ลงกล่อง</u>

### การรับประกัน

สำหรับข้อมูลเพิ่มเติมเกี่ยวกับการรับประกัน โปรดดูคู่มือการติดตั้งที่มาพร้อมกับ HP All-in-One

### ข้อมูลการรับประกันตลับบรรจุหมึก

จะมีการบังคับใช้การรับประกันตลับบรรจุหมึกของ HP เมื่อตลับบรรจุหมึกถูกใช้กับ อุปกรณ์การพิมพ์ของ HP ที่กำหนดไว้ การรับประกันนี้ไม่ครอบคลุมผลิตภัณฑ์หมึก ของ HP ที่ถูกเติมใหม่ ผลิตใหม่ ตกแต่งใหม่ ใช้งานผิดประเภท หรือทำให้เสีย ในช่วงระยะเวลารับประกัน ตลับบรรจุหมึกจะอยู่ภายใต้การรับประกันนานเท่าที่หมึก HP ยังไม่หมด และยังไม่ถึงวันที่สิ้นสุดการรับประกัน อาจพบวันที่สิ้นสุดการรับประกันที่ แสดงอยู่ในรูปแบบ ปปปป/ดด/วว บนตลับบรรจุหมึกตามที่ระบุไว้:

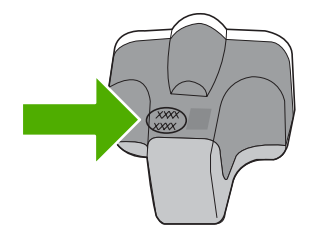

สำหรับสำเนาของเอกสารการรับประกันแบบจำกัดของ HP โปรดอ่านเอกสารประกอบที่ ให้มาพร้อมกับ HP All-in-One

### ข้นตอนการสนับสนุน

### หากท่านประสบปัญหา ให้ทำตามขึ้นตอนต่อไปนี้

- 1. ตรวจสอบเอกสารประกอบที่ให้มากับ HP All-in-One
- เยี่ยมชมเว็บไซต์การสนับสนุนออนไลน์ของ HP ที่ <u>www.hp.com/support</u> การ สนับสนุนออนไลน์ของของ HP ให้บริการสำหรับลูกค้าทุกรายของ HP เว็บไซต์นี้ เป็นแหล่งข้อมูลอุปกรณ์ที่เข้าถึงได้รวดเร็วที่สุดเมื่อต้องการทราบข้อมูลปัจจุบันของ ผลิตภัณฑ์ และเมื่อต้องการความช่วยเหลือจากผู้เชี่ยวชาญ รวมถึงคุณลักษณะต่อไป นี้
  - เข้าถึงผู้เชี่ยวชาญที่ทรงคุณวุฒิที่ให้การสนับสนุนออนไลน์ได้อย่างรวดเร็ว
  - อัพเดทซอฟต์แวร์และไดร์เวอร์สำหรับ HP All-in-One
  - HP All-in-One ที่มีประโยชน์และข้อมูลการแก้ไขปัญหาเบื้องต้นสำหรับ ปัญหาทั่วๆ ไป
  - การอัพเดตอุปกรณ์ ความพร้อมให้การสนับสนุนและข่าวจาก HP จะพร้อมให้ บริการเมื่อท่านลงทะเบียน HP All-in-One
- ติดต่อฝ่ายสนับสนุนของ HP ตัวเลือกการสนับสนุนและความพร้อมในการให้ บริการจะแตกต่างกันไปตามอุปกรณ์ ประเทศ/พื้นที่ และภาษา

# ก่อนที่คุณจะโทรหาศูนย์บริการลูกค้าของ HP

โปรแกรมซอฟต์แวร์ของบริษัทอื่นอาจรวมอยู่ในเครื่อง HP All-in-One หากท่าน ประสบปัญหาในการใช้โปรแกรมดังกล่าว โปรดโทรขอคำแนะนำด้านเทคนิคจากผู้เชี่ยว ชาญของบริษัทนั้นๆ

พมายเหตุ ข้อมูลนี้ไม่ใช้กับลูกค้าในประเทศญี่ปุ่น สำหรับข้อมูลเกี่ยวกับตัวเลือก บริการต่างๆ ในประเทศญี่ปุ่น โปรดดู "<u>HP Quick Exchange Service</u> (Japan)" ในหน้า 369

### หากต้องการติดต่อศูนย์บริการลูกค้าของ HP โปรดปฏิบัติตามขึ้นตอนต่อไปนี้ก่อนโทร ติดต่อ:

- 1. ตรวจสอบว่า
  - a. HP All-in-One เสียบปลั๊กและเปิดเครื่องอยู่
  - b. ใส่ตลับบรรจุหมึกที่กำหนดอย่างถูกต้อง
  - c. ใส่กระดาษที่เหมาะสมในถาดป้อนกระดาษ
- 2. รีเซ็ตเครื่อง HP All-in-One
  - a. ปิดเครื่อง HP All-in-One โดยกดปุ่ม **เปิด**
  - b. ถอดสายไฟออกจากด้านหลังของตัวเครื่อง HP All-in-One
  - c. เสียบปลั๊กไฟเครื่อง HP All-in-One ใหม่
  - d. เปิดเครื่อง HP All-in-One โดยกดปุ่ม **เปิด**

 หากต้องการค้นหาข้อมูลการสนับสนุนและการรับประกัน โปรดไปที่เว็บไซต์ของ HP ที่ <u>www.hp.com/support</u> เมื่อเครื่องแจ้งเตือน ให้เลือกประเทศ/ภูมิภาค แล้ว คลิกที่ Contact HP (ติดต่อ HP) เพื่อขอข้อมูลการโทรติดต่อฝ่ายสนับสนุนทาง เทคนิค

เข้าไปในเว็บไซต์ของ HP เพื่อตรวจดูข้อมูลที่อัพเดตหรือข้อแนะนำการแก้ไข ปัญหาเบื้องต้นสำหรับ HP All-in-One

- ถ้าคุณยังพบปัญหาในการใช้งานอยู่และต้องการติดต่อกับเจ้าหน้าที่ฝ่ายบริการ ลูกค้าของ HP โปรดปฏิบัติดังต่อไปนี้
  - a. จดชื่อเครื่อง HP All-in-One ตามที่ปรากฏบนแผงควบคุม
  - b. การพิมพ์รายงานการทดสอบเครื่อง
  - c. ทำสำเนาสีเป็นงานพิมพ์ตัวอย่าง
  - d. เตรียมพร้อมสำหรับการอธิบายรายละเอียดเกี่ยวกับปัญหาของคุณ
  - ๓รียมหมายเลขผลิตภัณฑ์ให้พร้อม
     ซึ่งจะอยู่ที่สติ๊กเกอร์ทางด้านหลังของ HP All-in-One หมายเลขผลิตภัณฑ์เป็น
     รหัส 10 ตัวตรงมุมบนด้านซ้ายของสติ๊กเกอร์
- 5. ติดต่อศูนย์บริการลูกค้าของ HP คุณควรอยู่ใกล้เครื่อง HP All-in-One ในขณะที่ โทรศัพท์

### หัวข้อที่เกี่ยวข้อง

"<u>พิมพ์รายงานการทดสอบเครื่อง</u>" ในหน้า 193

### การสนับสนุนทางโทรศัพท์ของ HP

้สำหรับรายการหมายเลขโทรศัพท์ให้บริการสนับสนุน โปรดดูได้ที่เอกสารประกอบที่มา กับเครื่อง

ส่วนนี้จะกล่าวถึงหัวข้อต่อไปนี้

- <u>ระยะเวลาของการสนับสนุนทางโทรศัพท์</u>
- <u>การโทรศัพท์ติดต่อ</u>
- หลังจากสิ้นสุดระยะเวลาการสนับสนุนทางโทรศัพท์

### ระยะเวลาของการสนับสนุนทางโทรศัพท์

บริการสนับสนุนทางโทรศัพท์ระยะเวลาหนึ่งปีเปิดให้บริการในอเมริกาเหนือ เอเชียแปซิ ฟิก และละตินอเมริกา (รวมเม็กซิโก) หากต้องการตรวจสอบระยะเวลาของการสนับสนุน ทางโทรศัพท์ในยุโรป ตะวันออกกลาง และแอฟริกา ไปที่ <u>www.hp.com/support</u> โดย มีถ่าใช้จ่ายตามปกติของการใช้โทรศัพท์

### การโทรศัพท์ติดต่อ

ให้โทรติดต่อฝ่ายสนับสนุนของ HP ขณะที่ท่านอยู่หน้าเครื่องคอมพิวเตอร์และ HP All-in-One กรุณาเตรียมข้อมูลเหล่านี้ให้พร้อม

- หมายเลขรุ่น (บนฉลากทางด้านหน้าของ HP All-in-One)
- หมายเลขผลิตภัณฑ์ (บนด้านหลังหรือข้างใต้ของ HP All-in-One)
- ข้อความที่ปรากฏเมื่อมีปัญหาเกิดขึ้น
- ตอบคำถามเหล่านี้
  - เคยเกิดเหตุการณ์เช่นนี้มาก่อนหรือไม่
  - ท่านสามารถทำให้เกิดขึ้นได้อีกหรือไม่
  - ท่านเพิ่มฮาร์ดแวร์หรือซอฟต์แวร์ใหม่ลงในคอมพิวเตอร์ของคุณในช่วงที่เริ่ม เกิดปัญหานี้หรือไม่
  - มีเหตุการณ์อื่นเกิดขึ้นก่อนเหตุการณ์นี้หรือไม่ (เช่น ฟ้าร้อง HP All-in-One ถูกเคลื่อนย้าย)

### หลังจากสิ้นสุดระยะเวลาการสนับสนุนทางโทรศัพท์

หลังสิ้นสุดระยะเวลาการสนับสนุนทางโทรศัพท์ ท่านจะได้รับความช่วยเหลือจาก HP โดยต้องเสียค่าใช้จ่ายเพิ่มเติม โดยสามารถรับความช่วยเหลือได้จากเว็บไซต์สนับสนุน แบบออนไลน์ของ HP <u>www.hp.com/support</u> โปรดติดต่อตัวแทนจำหน่ายของ HP หรือติดต่อที่หมายเลขโทรศัพท์ของฝ่ายสนับสนุนในประเทศ/พื้นที่ของท่านเพื่อรับทราบ ข้อมูลเพิ่มเติมเกี่ยวกับตัวเลือกการสนับสนุน

## ตัวเลือกการรับประกันอื่นๆ

หากต้องเพิ่มระยะเวลาการให้บริการสำหรับ HP All-in-One จะต้องเสียค่าใช้จ่ายเพิ่ม เติม โปรดดูที่ <u>www.hp.com/support</u> เลือกประเทศ/ภูมิภาคและภาษาของท่าน จาก นั้นตรวจสอบการบริการและการรับประกันเพื่อดูข้อมูลในการให้บริการเพิ่มเติม

### HP Quick Exchange Service (Japan)

インク カートリッジに問題がある場合は以下に記載されている電話番号に連絡してく ださい。インク カートリッジが故障している、または欠陥があると判断された場合、 HP Quick Exchange Service がこのインク カートリッジを正常品と交換し、故障した インクカートリッジを回収します。保障期間中は、修理代と配送料は無料です。また、 お住まいの地域にもよりますが、プリンタを次の日までに交換することも可能です。 電話番号: 0570-000511(自動応答) 03-3335-9800(自動応答システムが使用できない場合) サポート時間: 平日の午前 9:00 から午後 5:00 まで 土日の午前 10:00 から午後 5:00 まで 祝祭日および1月1日から3日は除きます。 サービスの条件: サポートの提供は、カスタマケアセンターを通してのみ行われます。 カスタマケアセンターがプリンタの不具合と判断した場合に、サービスを受ける ことができます。

ご注意:ユーザの扱いが不適切であったために故障した場合は、保障期間中であっても修理は有料となります。詳細については保証書を参照してください。

その他の制限:

- 運搬の時間はお住まいの地域によって異なります。詳しくは、カスタマケアセン ターに連絡してご確認ください。
- 出荷配送は、当社指定の配送業者が行います。
- 配送は交通事情などの諸事情によって、遅れる場合があります。
- このサービスは、将来予告なしに変更することがあります。

หากต้องการคำแนะนำเกี่ยวกับวิธีบรรจุเครื่องลงกล่องเพื่อส่งเข้าศูนย์ โปรดดู "<u>การ</u> <u>บรรจ HP All-in-One ลงกล่อง</u>" ในหน้า 371

### Call HP Korea customer support

HP 한국 고객 지원 문의

- 고객 지원 센터 대표 전화 1588-3003
- 제품가격 및 구입처 정보 문의 전화 080-703-0700
- 전화 상담 가능 시간:
   평 일 09:00~18:00
   토요일 09:00~13:00
   (일요일, 공휴일 제외)

### การเตรียมเครื่อง HP All-in-One สำหรับการส่ง

หากหลังจากติดต่อกับศูนย์บริการของ HP หรือกลับไปยังจุดขายที่คุณต้องส่ง HP All-in-One เพื่อรับบริการ โปรดตรวจสอบให้แน่ใจว่าคุณนำสิ่งของต่อไปนี้ออก จากเครื่องก่อนส่งคืนอุปกรณ์ อันได้แก่

- ฝาครอบแผงควบคุม
- สายไฟ สาย USB และสายเคเบิลอื่นๆ ที่เชื่อมต่อกับ HP All-in-One
  - △ ข้อควรระวัง เครื่อง HP All-in-One ที่เปลี่ยนแทนจะไม่สายไฟส่งมาด้วย เก็บ สายไฟไว้ในสถานที่ปลอดภัยจนกว่าเครื่อง HP All-in-One ที่เปลี่ยนแทนจะมา ถึง
- กระดาษใดๆ ที่ใส่อยู่ในถาดป้อนกระดาษ
- นำต้นฉบับใดๆ ที่คุณวางไว้ใน HP All-in-One ออก
- ส่วนนี้จะกล่าวถึงหัวข้อต่อไปนี้
- <u>การดูแลรักษาระบบจ่ายหมึกพิมพ์</u>
- <u>การถอดฝาครอบแผงควบคุมออก</u>

### การดูแลรักษาระบบจ่ายหมึกพิมพ์

โปรดติดต่อฝ่ายสนับสนุนของ HP เพื่อขอข้อมูลเกี่ยวกับวิธีที่ท่านควรดูแลระบบจ่าย หมึกพิมพ์เพื่อป้องกันไม่ให้หมึกพิมพ์รั่วซึมอยู่ใน HP All-in-One ระหว่างการจัดส่ง ฝ่ายสนับสนุนอาจแนะนำให้ท่านเปลี่ยนตลับหมึกพิมพ์ใหม่

ถ้าท่านได้รับ HP All-in-One ใหม่ โปรดอ่านขึ้นตอนต่างๆ ในกล่องเพื่อดูข้อมูลเกี่ยว กับวิธีการดูแลรักษาระบบจ่ายหมึกพิมพ์ HP All-in-One ใหม่จะมีตลับหมึกพิมพ์ที่ท่าน สามารถใช้เพื่อติดตั้งในเครื่องของท่านเพื่อป้องกันไม่ให้หมึกรั่วซึมในระหว่างการจัดส่ง

พมายเหตุ ข้อมูลนี้ไม่ใช้กับลูกค้าในประเทศญี่ปุ่น สำหรับข้อมูลเกี่ยวกับตัวเลือก บริการต่างๆ ในประเทศญี่ปุ่น โปรดดู "<u>HP Quick Exchange Service</u> (Japan)" ในหน้า 369

### หัวข้อที่เกี่ยวข้อง

"<u>การเปลี่ยนตลับบรรจุหมึก</u>" ในหน้า 205

### การถอดฝาครอบแผงควบคุมออก

ถอดฝาครอบแผงควบคุมออกก่อนน้ำ HP All-in-One ไปซ่อม

- พมายเหตุ ข้อมูลนี้ไม่ใช้กับลูกค้าในประเทศญี่ปุ่น สำหรับข้อมูลเกี่ยวกับตัวเลือก บริการต่างๆ ในประเทศญี่ปุ่น โปรดดู "<u>HP Quick Exchange Service</u> (Japan)" ในหน้า 369
- △ ข้อกวรระวัง ท่านต้องถอดปลั๊กเครื่อง HP All-in-One ออกก่อนที่จะปฏิบัติขั้นตอน เหล่านี้

### วิธีการถอดฝาครอบแผงควบคุม

- 1. กดปุ่ม **เปิด** เพื่อปิดเครื่อง HP All-in-One
- ถอดปลั๊กออก และถอดสายไฟออกจากเครื่อง HP All-in-One อย่าส่งสายไฟมากับ เครื่อง HP All-in-One
- ถอดฝาครอบแผงควบคุมออกตามขั้นตอนดังต่อไปนี้
  - a. วางมือลงบนฝาครอบแผงควบคุมแต่ละข้าง
  - b. ใช้ปลายนิ้วงัดฝาครอบแผงควบคุมออก

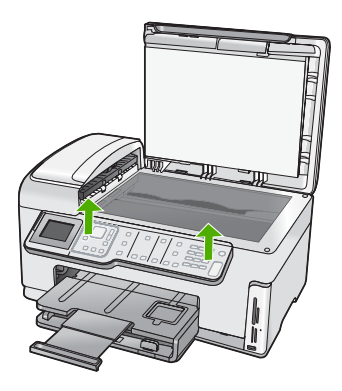

- เก็บฝาครอบแผงควบคุมไว้ อย่าส่งฝาครอบแผงควบคุมมากับเครื่อง HP All-in-One
  - △ ข้อควรระวัง เครื่อง HP All-in-One ที่เปลี่ยนแทนอาจไม่มีฝาครอบแผงควบ คุมมาด้วย ท่านจึงควรเก็บฝาครอบแผงควบคุมไว้ในที่ปลอดภัย และเมื่อเครื่อง HP All-in-One ที่เปลี่ยนแทนมาถึง จึงค่อยประกอบฝาครอบแผงควบคุมกลับ เข้าไปใหม่ ท่านต้องประกอบฝาครอบแผงควบคุมเพื่อใช้ฟังก์ชันต่างๆ ของแผง ควบคุมบนเครื่อง HP All-in-One ที่เปลี่ยนแทน
  - หมายเหตุ สำหรับวิธีการประกอบแผ่นชื่อปุ่มบนแผงควบคุม โปรดดูคู่มือติดตั้ง ที่มาพร้อมกับเครื่อง HP All-in-One เครื่อง HP All-in-One ที่เปลี่ยนแทนอาจ มาพร้อมกับคำแนะนำสำหรับการติดตั้งอุปกรณ์ของคุณ

### การบรรจุ HP All-in-One ลงกล่อง

ปฏิบัติตามขั้นตอนต่อไปนี้หลังจากท่านเตรียมจัดส่ง HP All-in-One

### การบรรจุ HP All-in-One ลงกล่อง

 หากเป็นไปได้ ให้บรรจุเครื่อง HP All-in-One เพื่อการจัดส่งโดยใช้วัสดุหีบห่อเดิม หรือวัสดุหีบห่อที่มาพร้อมกับอุปกรณ์สำหรับเปลี่ยน

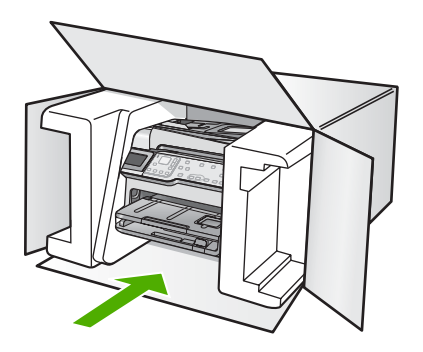

หากท่านไม่มีวัสดุหีบห่อเดิม โปรดใช้วัสดุหีบห่ออื่นที่เหมาะสม ความเสียหายใน การจัดส่งที่เกิดจากการบรรจุหีบห่อและ/หรือการขนส่งที่ไม่เหมาะสมไม่จัดอยู่ภาย ใต้การรับประกัน

- 2. ติดป้ายที่อยู่ส่งกลับที่ด้านนอกกล่อง
- โปรดใส่สิ่งต่อไปนี้ลงในกล่องด้วย:
  - ข้อความอธิบายถึงอาการชำรุดของเครื่องโดยละเอียด (หากมีตัวอย่างการพิมพ์ ของเครื่องมาด้วยจะดีมาก)
  - สำเนาใบเสร็จหรือหลักฐานการซื้อเพื่อบอกระยะเวลาการรับประกัน
  - ชื่อ ที่อยู่ และหมายเลขโทรศัพท์ของท่านที่สามารถติดต่อได้ในระหว่างวัน

# 17 ข้อมูลทางเทคนิค

ข้อมูลด้านเทคนิคและข้อมูลว่าด้วยข้อบังคับสากลสำหรับ HP All-in-One มีอยู่ใน ส่วน นี้

สำหรับข้อมูลเพิ่มเติม โปรดดูเอกสารประกอบที่มาพร้อมกับ HP All-in-One ส่วนนี้จะกล่าวถึงหัวข้อต่อไปนี้

- <u>ข้อมูลจำเพาะ</u>
- <u>โปรแกรมควบคุมผลิตภัณฑ์เพื่ออนุรักษ์สิ่งแวดล้อม</u>
- <u>ประกาศข้อบังคับ</u>
- <u>คำประกาศข้อบังคับระบบไร้สาย</u>
- · Declaration of conformity (European Economic Area)
- HP Photosmart C7200 All-in-One series declaration of conformity

### ข้อมูลจำเพาะ

ข้อกำหนดเฉพาะด้านเทคนิคสำหรับ HP All-in-One มีอยู่ในหัวข้อนี้ สำหรับข้อมูลเพิ่ม เติม โปรดดูเอกสารประกอบที่มาพร้อมกับ HP All-in-One

### ข้อกำหนดเกี่ยวกับระบบ

ี่ข้อกำหนดเกี่ยวกับซอฟต์แวร์และระบบอยู่ในไฟล์ Readme สำหรับข้อมูลเกี่ยวกับรีลีสและการสนับสนุนของระบบปฏิบัติการในอนาคต โปรดเข้าไป ที่เว็บไซต์บริการลูกค้าออนไลน์ของ HP ที่ <u>www.hp.com/support</u>

| ประเภท                                    | น้ำหนักกระดาษ                            | ถาดป้อนกระดาษ                        | ถาดรับกระดาษออก <sup>†</sup> | ถาดกระดาษภาพถ่าย |
|-------------------------------------------|------------------------------------------|--------------------------------------|------------------------------|------------------|
| กระดาษธรรมดา                              | 20 ถึง 24 ปอนด์ (75<br>ถึง 90 แกรม)      | สูงสุด 100 แผ่น<br>(กระดาษ 20 ปอนด์) | 50 (กระดาษ 20<br>ปอนด์)      | ไม่ระบุ          |
| กระดาษ Legal                              | 20 ถึง 24 ปอนด์ (75<br>ถึง 90 แกรม)      | สูงสุด 100 แผ่น<br>(กระดาษ 20 ปอนด์) | 50 (กระดาษ 20<br>ปอนด์)      | ไม่ระบุ          |
| การ์ด                                     | น้ำหนักสูงสุดคือ 110<br>ปอนด์ (200 แกรม) | สูงสุด 40 แผ่น                       | 25                           | สูงสุด 20 แผ่น   |
| ซองจดหมาย                                 | 20 ถึง 24 ปอนด์ (75<br>ถึง 90 แกรม)      | สูงสุด 10 แผ่น                       | 10                           | ไม่ระบุ          |
| แผ่นใส                                    | ไม่ระบุ                                  | สูงสุด 30 แผ่น                       | 15 แผ่นหรือน้อยกว่า          | ไม่ระบุ          |
| ป้ายฉลาก                                  | ไม่ระบุ                                  | สูงสุด 30 แผ่น                       | 25                           | ไม่ระบุ          |
| กระดาษภาพถ่าย 4 x 6 นิ้ว<br>(10 x 15 ซม.) | 145 ปอนด์<br>(236 แกรม)                  | สูงสุด 30 แผ่น                       | 25                           | สูงสุด 20 แผ่น   |

### ลักษณะเฉพาะของกระดาษ

(ทำต่อ)

| ประเภท                                        | น้ำหนักกระดาษ | ถาดป้อนกระดาษ  | ถาดรับกระดาษออก <sup>†</sup> | ถาดกระดาษภาพถ่าย |
|-----------------------------------------------|---------------|----------------|------------------------------|------------------|
| กระดาษ Photo 8.5 x 11<br>นิ้ว (216 x 279 มม.) | ไม่ระบุ       | สูงสุด 30 แผ่น | 10                           | ไม่ระบุ          |

ความจุสูงสุด

\*

- † ประเภทกระดาษและปริมาณหมึกที่คุณใช้มีผลต่อความจุของถาดรับกระดาษออก HP ขอแนะนำให้คุณหมั่นนำ กระดาษออกจากถาดรับกระดาษ
- \* ความจุสูงสุด
- หมายเหตุ หากต้องการทราบรายการขนาดวัสดุพิมพ์ที่รองรับทั้งหมด โปรดดูที่ ไดรเวอร์เครื่องพิมพ์

### ลักษณะเฉพาะในการพิมพ์

- พิมพ์ขาวดำได้สูงสุด 1200 x 1200 dpi เมื่อพิมพ์จากคอมพิวเตอร์
- พิมพ์สีแบบคุณภาพสูงได้สูงสุด 4800 x 1200 dpi เมื่อพิมพ์จากคอมพิวเตอร์ด้วย ต้นฉบับขนาด 1200 dpi
- ความเร็วในการพิมพ์จะแตกต่างกันขึ้นอยู่กับความซับซ้อนของเอกสาร
- การพิมพ์ขนาดพาโนรามา
- วิธีการ: การพิมพ์อิงค์เจ็ตแบบใช้ความร้อนโดยกำหนดปริมาณหมึก
- ภาษา: PCL3 GUI
- รอบการทำงาน: พิมพ์ได้สูงสุด 3000 แผ่นต่อเดือน

### ลักษณะเฉพาะในการทำสำเนา

- ความละเอียดของสำเนาสูงสุด 4800 x 4800
- การประมวลภาพแบบดิจิตอล
- ทำสำเนาต้นฉบับได้สูงสุด 99 ฉบับ (ขึ้นอยู่กับรุ่น)
- ซูมได้ถึง 400%, พอดีหน้ากระดาษ (ขึ้นอยู่กับรุ่น)
- ความเร็วในการทำสำเนาจะแตกต่างกันขึ้นอยู่กับความซับซ้อนของเอกสาร

### ข้อมูลจำเพาะของการสแกน

- รวม Image Editor
- ซอฟต์แวร์ OCR ที่ติดตั้งไว้จะแปลงข้อความสแกนเป็นข้อความที่แก้ไขได้โดย อัตโนมัติ (ถ้ามีการติดตั้ง)
- อินเตอร์เฟสที่ใช้กับ Twain ได้
- ความละเอียด: สูงสุด 4800 x 9600 dpi อ็อพติคัล (ขึ้นอยู่กับรุ่น) 19200 dpi เพิ่ม ประสิทธิภาพสูงสุด (ซอฟต์แวร์)
- สี: สี 48 บิต, โทนสีเทา 8 บิต (ระดับสีเทา 256 ระดับ)
- ขนาดการสแกนสูงสุดจากกระจก: 21.6 x 29.7 ซม.

### ลักษณะเฉพาะของโทรสาร

- สามารถใช้กับโทรสารขาวดำและโทรสารสีได้
- โทรด่วนสูงสุดได้ 110 หมายเลข (ขึ้นอยู่กับรุ่น)
- หน่วยความจำสูงสุด 120 หน้า (แตกต่างกันไปในแต่ละรุ่น ขึ้นอยู่กับ ITU-T Test Image #1 ที่ระดับความละเอียดมาตรฐาน) หน้าที่มีความชับซ้อนมากหรือมีความ ละเอียดสูงจะใช้เวลาและหน่วยความจำมากขึ้น
- การส่งและรับโทรสารด้วยตนเอง
- โทรซ้ำอัตโนมัติกรณีสายไม่ว่างได้มากถึงห้าครั้ง (ขึ้นอยู่กับรุ่น)
- โทรซ้ำอัตโนมัติกรณีไม่รับสายได้หนึ่งครั้ง (ขึ้นอยู่กับรุ่น)
- รายงานการยืนยันและผลการใช้งาน
- โทรสาร CCITT/ITU Group 3 พร้อมโหมดแก้ไขข้อผิดพลาด
- การส่งด้วยความเร็ว 33.6 กิโลบิตต่อวินาที
- 3 วินาที/หน้า ด้วยความเร็ว 33.6 Kbps (ขึ้นอยู่กับ ITU-T Test Image #1 ที่ ระดับความละเอียดมาตรฐาน) หน้าที่มีความซับซ้อนมากหรือความละเอียดสูงจะใช้ เวลาและหน่วยความจำมากขึ้น
- ระบบตรวจสอบเสียงเรียกเข้าพร้อมการสับเปลี่ยนระหว่างโทรสาร/เครื่องตอบรับ อัตโนมัติ

|       | ภาพถ่าย (dpi)           | ละเอียดมาก (dpi) | ละเอียด (dpi) | มาตรฐาน (dpi) |
|-------|-------------------------|------------------|---------------|---------------|
| ขาวดำ | 200 x 200 (สีเทา 8 บิต) | 300 x 300        | 200 x 200     | 200 x 100     |
| ลี    | 200 x 200               | 200 x 200        | 200 x 200     | 200 x 200     |

### ความละเอียดในการพิมพ์

หากต้องการทราบข้อมูลเกี่ยวกับความละเอียดของเครื่องพิมพ์ โปรดดูที่ซอฟต์แวร์ เครื่องพิมพ์ สำหรับข้อมูลเพิ่มเติม โปรดดู "<u>เรียกดูความละเอียดของงานพิมพ์</u>" ในหน้า 107

### จำนวนการพิมพ์ของตลับบรรจุหมึก

เข้าไปที่ <u>www.hp.com/pageyield</u> เพื่อดูข้อมูลเพิ่มเติมเกี่ยวกับจำนวนการพิมพ์ของ ตลับหมึกพิมพ์โดยประมาณ

### ข้อมูลเกี่ยวกับเสียง

ในกรณีที่คุณเชื่อมต่ออินเทอร์เน็ต คุณสามารถอ่านข้อมูลเกี่ยวกับเสียงได้จากเว็บไซต์ ของ HP ไปที่: <u>www.hp.com/support</u>

### ข้อกำหนดของกระดาษดูเพล็กเซอร์

### ตาราง 17-1 น้ำหนักวัสดุพิมพ์

| ประเภท          | ขนาด                                                                                           | น้ำหนัก                                     |
|-----------------|------------------------------------------------------------------------------------------------|---------------------------------------------|
| กระดาษ          | Letter: 8.5 x 11 นิ้ว<br>Executive: 7.25 x 10.5 นิ้ว<br>A4: 210 x 297 มม.<br>A5: 148 x 210 มม. | 60 ถึง 90 กรัม/เมตร² (16 ถึง 24<br>ปอนด์)   |
| กระดาษโบรขัวร์  | Letter: 8.5 x 11 นิ้ว<br>A4: 210 x 297 มม.                                                     | ไม่เกิน 180 กรัม/เมตร² (48 ปอนด์)           |
| การ์ดและภาพถ่าย | 4 x 6 นิ้ว<br>5 x 8 นิ้ว<br>10 x 15 ซม.<br>A6 : 105 x 148.5 มม.<br>Hagaki 100 x 148 มม.        | ไม่เกิน 200 กรัม/เมตร² (ดัชนี 110<br>ปอนด์) |

### การปรับตำแหน่ง

.006 มม./มม. กระดาษธรรมดา (ด้านที่ 2)

### ประเภทวัสดุพิมพ์

- กระดาษธรรมดา
- กระดาษอิงค์เจ็ต
- กระดาษโบรชัวร์
- บัตรดัชนี, โปสการ์ด, กระดาษ Hagaki

🖹 หมายเหตุ ประเภทของวัสดุพิมพ์จะ แตกต่างกันไปตามประเทศ/ภูมิภาค

### โปรแกรมควบคุมผลิตภัณฑ์เพื่ออนุรักษ์สิ่งแวดล้อม

Hewlett-Packard มุ่งมั่นสร้างผลิตภัณฑ์ที่มีคุณภาพที่เป็นมิตรกับสิ่งแวดล้อม มีการ ออกแบบเพื่อการรีไซเคิลกับผลิตภัณฑ์นี้ จำนวนวัสดุได้ถูกจำกัดให้อยู่ในปริมาณที่น้อย ที่สุดในขณะที่ยังรักษาสภาพการทำงานและความสม่ำเสมอในการทำงานได้อย่างเหมาะ สม วัสดุที่ไม่เหมือนกันได้รับการออกแบบมาให้แยกออกจากกันได้ง่าย สายรัดและการ เชื่อมต่ออื่นๆ สามารถค้นหา เข้าถึง และดึงออกได้ง่ายด้วยการใช้เครื่องมือพื้นฐาน ชิ้น ส่วนที่มีความสำคัญได้รับการออกแบบมาให้เข้าถึงได้อย่างรวดเร็วเพื่อการแยกชิ้นส่วน และการซ่อมแชมได้อย่างมีประสิทธิภาพ

สำหรับข้อมูลเพิ่มเติม โปรดเยี่ยมชมเว็บไซต์ Commitment to the Environment ของ HP ได้ที่

www.hp.com/hpinfo/globalcitizenship/environment/index.html

### ส่วนนี้จะกล่าวถึงหัวข้อต่อไปนี้

- <u>การใช้กระดาษ</u>
- <u>พลาสติก</u>
- <u>เอกสารข้อมูลเกี่ยวกับความปลอดภัยในการใช้วัสดุ</u>
- <u>โครงการรีไซเคิล</u>
- <u>โครงการรีไซเคิลวัสดุสำหรับ HP inkjet</u>
- <u>การใช้พลังงาน</u>
- <u>วิธีการดูแลวัสดุแบบพิเศษ</u>
- <u>คำเตือนสำหรับผู้ใช้ในรัฐแคลิฟอร์เนีย</u>
- NDL battery disposal
- Taiwan battery statement
- Disposal of Waste Equipment by Users in Private Households in the European Union

### การใช้กระดาษ

เครื่องพิมพ์นี้เหมาะสำหรับการใช้กระดาษรีไซเคิลตามข้อกำหนด DIN 19309 และ EN 12281:2002

### พลาสติก

ชิ้นส่วนที่ทำจากพลาสติกซึ่งมีน้ำหนักเกิน 25 กรัมจะมีเครื่องหมายกำกับตามมาตรฐาน สากล เพื่อให้ทราบว่าพลาสติกใดควรนำไปรีไซเคิลเมื่อสิ้นสุดอายุการใช้งานของ เครื่องพิมพ์นี้แล้ว

### เอกสารข้อมูลเกี่ยวกับความปลอดภัยในการใช้วัสดุ

ท่านสามารถรับข้อมูลเกี่ยวกับความปลอดภัยในการใช้วัสดุ (MSDS) ได้จากเว็บไซต์ ของ HP ที่

www.hp.com/go/msds

### **โครงการรีไซเคิ**ล

HP นำเสนอโครงการส่งคืนและรีไซเคิลผลิตภัณฑ์มากขึ้นในหลายประเทศ/ภูมิภาค รวม ถึงพันธมิตรที่มีศูนย์รีไซเคิลอุปกรณ์อิเล็กทรอนิกส์ที่ใหญ่ที่สุดทั่วโลก HP ช่วยรักษา ทรัพยากรโดยนำผลิตภัณฑ์ที่ได้รับความนิยมสูงมาขายใหม่ หากต้องการข้อมูลเกี่ยวกับ การรีไซเคิลผลิตภัณฑ์ HP โปรดเยี่ยมชม

www.hp.com/hpinfo/globalcitizenship/environment/recycle/

### โครงการรีไซเคิลวัสดุสำหรับ HP inkjet

HP มุ่งมั่นรักษาสิ่งแวดล้อม โครงการรีไซเคิลวัสดุอิงค์เจ็ต HP ดำเนินงานอยู่ในหลาย ประเทศ/ภูมิภาค ท่านสามารถนำตลับหมึกพิมพ์มารีไซเคิลได้โดยไม่เสียค่าใช้จ่าย หาก ต้องการข้อมูลเพิ่มเติม โปรดเข้าไปที่เว็บไซต์ต่อไปนี้

www.hp.com/hpinfo/globalcitizenship/environment/recycle/

ผลิตภัณฑ์นี้ถูกออกแบบมาเพื่อลดการใช้พลังงานและประหยัดทรัพยากรธรรมชาติ โดย ไม่ทำให้ประสิทธิภาพของผลิตภัณฑ์ลดน้อยลง ผลิตภัณฑ์นี้ถูกออกแบบมาเพื่อลดการใช้ พลังงานโดยรวม ทั้งในระหว่างการทำงานและเมื่อไม่ได้ใช้งานอุปกรณ์ ข้อมูลเฉพาะ เกี่ยวกับการใช้พลังงานสามารถดูได้จากเอกสารประกอบที่มาพร้อมกับ HP All-in-One

### วิธีการดูแลวัสดุแบบพิเศษ

ผลิตภัณฑ์ HP ประกอบด้วยแบตเตอรี่ลิเธียม-แมงกานีสไดออกไซด์ที่อยู่ในชุดแผงวงจร ไฟฟ้าหลักซึ่งอาจต้องการการดูแลเป็นพิเศษจนกว่าจะหมดอายุการใช้งาน

### **คำเตือนสำหรับผู้ใช้ในรัฐแคลิฟอร์เนีย**

แบตเตอรี่ที่ให้มาพร้อมกับผลิตภัณฑ์นี้อาจมีสารเพอร์คลอเรท อาจต้องการการดูแลเป็น พิเศษ สำหรับข้อมูลเพิ่มเติม โปรดเข้าไปที่เว็บไซต์ต่อไปนี้:

www.dtsc.ca.gov/hazardouswaste/perchlorate

### NDL battery disposal

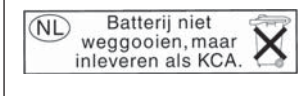

Dit HP Product bevat een lithium-manganese-dioxide batterij. Deze bevindt zich op de hoofdprintplaat. Wanneer deze batterij leeg is, moet deze volgens de geldende regels worden afgevoerd.

### Taiwan battery statement

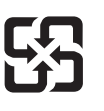

廢電池請回收

Please recycle waste batteries.

ข้อมูลทางเทคนิค

### Disposal of Waste Equipment by Users in Private Households in the European Union

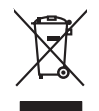

### inglish

rançais

Deutsch

Eesti

atviski

lietuviškai Polski

Português

Disposal of Waste Equipment by Users in Private Households in the European Union This symbol on the product or on its pockaging indicates that this product must not be disposed of with your other household waste. Instead, it is your responsibility to dispose of your was equipment by handing if over to a disposite collection point for the nexciting of waste decision and exciting a disposed of your waste of the time of disposal will help to conserve natural resources and ensure that is another that protects hournon health and the enviroling of waste. you can dip of your waste equipment encoding your leading to the disposal disposal waste disposal areas or the show there you protected the product.

you can analy an iyou wate equipment and response, peake como your note, your moterno wate alignout and the peak of the start water alignout and the start of the start water alignout and the start of the start water alignout and the start of the start of the start

Vote maine, vers struct ar entement as acters mendgen ou e magain to viso area collers e produit. Entrasorging von 2016 Echtragenten durch Benutzer in privaten Nauballen in der EU Diess Symbol auf dem Produkt oder desen Verpackung gibt nu, dass dar Produkt nicht zusammen mit dem Rastnill entorget werden darf. Es söllegt daher flewr Versntwortung, dar Secychin hirr allen Echtragenten durch zusammen beiter der State auf der State auf der State a

den ortichen Behörden, Wentstellhollen oder dort, vos Se das Centel ervoreban hoben. Smallhameto di appareschiautre da retattamente da partet di privata inal'Unione Europea Caueto simbolo che oppare sul prodoto sulla contezione indica che il prodoto non deve essere annilita cagio delle oppareschiautre da rottamene portando el logo di incoschi indicato per il ricicaggio delle oppareschiautre da rottamene portando el logo di accoschi indicato per il ricicaggio delle oppareschiautre a transmore portando el logo di accoschi indicato per il ricicaggio delle oppareschiautre a transmore portando el logo di accoschi indicato per il ricicaggio delle oppareschiautre a transmore portando el logo di accoschi indicato per il ricicaggio delle oppareschiaute a protectana el anterito en ottamene della manufimeto fornizzano la comervazione della riscen antuni e garantizaco de hel indicato el programe chiato el approcedunato e a transmore portando el logo del tesso di mosti duvento della mosterito el protectana el antoni deve esta esta da la diversa di unalimente della riscenza e suanta do materia constanta el proprio comune di arcidetana, I servicio di unalimente dei rivito logo de logo del prosto per parte de suanzia constanta constanta da la protectana de la rottame, constanta el prosto esta esta della della del

tenda danace againo el prouto. Likvidace ysaloculistiko zatizenti utivatelli v domácnosti v zemich EU Talo značen na produktu nebo na jeho obalu zanačuje, že temb produkt nesmi být likvidován prostým vyhozením do běžného domovního odpadu. Odpovidite za to, že vysloužile zatizemi bale prédoma k likvidaci da stanovených běnných mul uterných k resylkaci vysloužilých elektronických zatizeni. Likvidace vysloužilého zatizeni samostatným zábětma ne resylkaci napomáh zachování přídadití zdoljů a zajtíčuje ze resylkace probléhne zpisobem chránicím likáke zdová z živetíh predetile. Dastá informace o lom, kam miže vysloužík zatrzemi predeti k resylkaci, maleže zsista od vidalo mísi samospárov, posla podečnata provádejí sa vsa likávi da domovího odpadu nebo v odchoda, lide ple produkt

### Bortskaffelse af affaldsudstyr for brugere i private husholdninger i EU

sonsacrines a anamasury ne angèré i private hasibolanninger i Lu ana angère de la construcción de la construcción de la construcción de la construcción de la constru de la constru de la constru a da alleva de la construcción de la construcción de la construcción de la construcción de la construcción de la constru-hada al construcción de la becene contralige resource og site, a a construcción de la construcción de la constru-hada al construcción de la construcción de la construcción de la construcción de la construcción de la constru-hada al construcción de la construcción de la construcción de la construcción de la construcción de la construcción de la constru-tidada de la construcción de la construcción de la construcció

Any on a sun unexere un unususury in genong, un au tomate tenminen, del totale renordinarises eller den tantening, har al table produkti. Alver van afgedankte apparaturu doca gebrukers in particuliere hubbackes in de Europese pulle. Di symbol op het product of de verpakting geelt aan dat ät product niet mag varden afgevand met het hubbackelijk fakel. Het is uw veranhoordelijkheid uw afgedankte opparaturu dragg [1] to het product of de verpakting geelt aan dat ät product niet mag varden afgevand met het hubbackelijk fakel. Het is uw veranhoordelijkheid uw afgedankte opparaturu dragg [1] to het product of de verpakting and gedankte selektabet en eliketure de veldagezandheid en terminelipe wervekting av uw calgedankte opparaturu dragg [1] to het product af de verpakting und gedankte unter aller de veldagezandheid en timble bechemt. Voor meer informatie nebel aangezeicht. Het bar angezeicht.

neti oragischati. Eromaligipidamistes kasutuselt kärvaldatavate seadmete käitlemine Euroopa Liidus Kui toole vii toote pakendi on see sumbol, ei tohi sada toode viata olmejäätimete hulta. Tie kohus on viia tarbetuks muutund seade selleks ettenähud elektri ja elektri uliiseeminaksin. Luiiseentavate saadmet eradik laguntei ja siatelimen ei alub saatus loodusvarasi alu onavaltsuest, olmejäätimet olimib inimetei tervisele ja teskkonnale Luiatevet selle kohta, kuhu saatu uliiseeritava seadme käitlemiseks viia, saate küsida loohaikust anovaltsuest, olmejäätimet uliiseerimispunkisti või kauptusett, kut te s

asana: Haviettävien laitteiden käsittely kohtalauksissa Euroopan unionin alueella Tamä kohtensa toi sen pakkaksasa oleva merkinis avaita vaitta että vaitta käyttäjän vehollisuus on huolehtia siitä, että kävitettävä laitte toimatena säkkis elektomiskaalaanan kestyystäsessa. Tävittettivia lintäene enillinen keittäystä ja kenätys säätää luonnonvoraja. Näin toimimalla varmidetaan myös, että kenätys tapahtuu tavalla, jaka suojetei hmisten terveyttä ja ympäristää. Saat tavittessa lisäteitaja jäteiden kienätyspaikoista paikallisilta viranomaisilto, jäteyhtöiliä tai tuottee alliseemvidija.

патеттупни. Пакеттупни. Альборени деярати очиский от требораната, Телон Альборени деярати очиский от альборана провода силла и во пройн ошо бог прави на паради цай, и слуга очиский салародицита. Анвана, сибит сах сина на алародите с аргират с очиский са и на обворате провода. алародите с дерагат с очиский са и на обворате провода. алародите на сила парадили от селона опроводата на провода провода и на от обраданот фарата с очиский, у на от обрадани и провода по на обрадите на сила по докраданот фарата с очиский с та от обрадани и проводата по провод алародите на та парадили от селона опроводата по провода.

apych ju to kanaomija am to ionio apoposit na pojovi. E na zimladija ma ju kontektor se poslava poslava poslav

u nery minimumpianus, u nacionami nanode regrinjeteren ragionazio vinanniazi vogi o ennek inganizacipazi. **Lietoloju ostrivisonas no nederigini ericitari.** Eriopazi Sovienibas privilojas majoanimiecidos di Sis simbola vu einetes vai itas ispatojuma norida, ka so ieneri nerinti kapa o pobrijem migianimiecidos di no dodadi nordanija sispatojuma noridari. Isto ieneri nerinti elektiska ne jesti neriza postanta da sovieta post nordadi nordanja sispatojuma noridari. Na ieneri nerinti elektiska ne jesti nerinti elektiska neri postanta da polati zbasi reunsu un nortarisina tida vitereize postanda, kas saga civelas vesetita un optariteji vici. La iegatu popilari informi sigatu popilari informa postanteji vici. pogati nederigi esi indica vici postanta da negatu postanta da negatu popilari informa indica si postanta de vici norgati nederigi esi indica i vici postanta da negatu popilari timu sovidanca neleneti va vielaku, kari ise izgatu popilari iso ienci.

negoda mederigo ierci, licita, sastinister or vietejo palvaldita, majaaminisciba athimus savakisana dienetu vai vieliala, kurā iegadajāties is ierici. Evropos Sajangas svartaloju ja privaciju namu kuku nalkamas jangas istiemēmas. Sai simbolis art produkto arbo ja palvades nuoda, kada produktas negali bai išmentas listemēmas. Sai simbolis art produkto arbo ja palvades nuoda, kada produktas negali bai išmentas kartu su klomis namu vika atlekomis. Jas privalate ismo atlekami argang atdeudoami ja prieksma sekstavas palvadības prektivas palvas ja palvadas nuo palvas palvas kartu sekstavas palvas palvas

### Descarte de equipamentos por usuários em residências da União Européia

Descarté de equipamentos por usuários em realidências da União Européia Instantidano poste a conservação e a conservação e a conservação e a conservação e a conservação da ever a esculpante de ever a esculpante de ever a esculpante de ever a esculpante de ever a esculpante de experimento do descarte opúdam na conservação dos examos naturais e garantem que os exploimentos seño receitorios. A calos segunarios e a macindagem dos esployamentos no memento do descarte opúdam na conservação dos examos naturais e garantem que os exploimentos seños recicidados de forma que presente a saíde da das partes per a saíde das partes per a saíde das partes per a saíde das partes per a saíde das partes per a saíde das per estas e o meio ambientos entro exercision los das una cidados, a reverçõe da impeza pública de sub bainos a u ito per que

odajniho graduta. **Postup použivateľov v kraljinách Európskej únie pri vyhodzovani zariadenia v domácom používaní do odpadu** Tento symla na produkle delo na jeho bale znamena, že nesmie by vyhodaný si ným komunálným odpadom. Namiesta kolto zakadenia na zbernom mieste, kde sa začenegoli mosklácia delikatých a riedenia. Separovnej zber a prekládko zariadelnia vratelno na odpad pomže chráni prirodné zdajoje a zakezpeci lavý spásob nejkláce, ktorý kude chráni ľudské zdalovie z hornie prostedeli. Dále indomácie o separovanom zbere a recykláci získale na miesimom obecnom únade, na film zabezpecieju jestvácia koltomalieho o dopadu beto v predbili, kde ka produki tajki.

Rovnanje z odpadno opremo v gospodinjstvih znotraj Evropske unije To znak na izdeliku di embolati izdelika pomeni, da izdelika ne smete odlogari skupaj z drugimi gospodinjskimi odpaditi. Odpadno opremo ste dolžni oddoši na določenem zbirmem meli za naciklima odpadne ekstične in ekstrovika opreme z Dočemi zbrahnam in recklinanjem odpadne opreme do odloganju boste pomogali oknami narovne vire in zagatovili, da bo odpadna oprema reckliman taita, da se vanje zdroje ljudi in okole. Već informacija o mestih, tjeri lahko oddate odpadno opremo za recklimanje, lahka dobite na občini, v komandem podpelju od in spovih, jeste zdrede kupili.

• community por la granim, sep se dates tapati.
Kassering auf Schurkningssmatchall, för hem- och privatanvändare i EU
Rodukter eller produktioningar med den här symbolen kär inte kassera med vanligt hushällsavfall. I stället har du ansvar för att produkten lämnas till en behörig ädervändades bäke männikar och miljän när produkter ädervänna på räti sätt. Kommunala myndigheter, sophanteringsforetag eller butiken där varan köptes kan ge mer information om var du lämnar kasserade produkter för ädervänna;

เครื่อง HP All-in-One มีคุณสมบัติตรงตามข้อกำหนดเกี่ยวกับผลิตภัณฑ์จากหน่วยงาน ที่ออกข้อบังคับต่างๆ ในประเทศ/ภูมิภาคของท่าน ส่วนนี้จะกล่าวถึงหัวข้อต่อไปนี้

- <u>หมายเลขการตรวจสอบรุ่นตามข้อบังคับ</u>
- <u>FCC statement</u>
- Notice to users of the U.S. telephone network: FCC requirements
- Note à l'attention des utilisateurs du réseau téléphonique canadien/ notice to users of the Canadian telephone network
- Notice to users in the European Economic Area
- Notice to users of the German telephone network
- Australia wired fax statement
- Notice to users in Korea
- VCCI (Class B) compliance statement for users in Japan
- Notice to users in Japan about power cord
- Geräuschemission

### หมายเลขการตรวจสอบรุ่นตามข้อบังคับ

เพื่อวัตถุประสงค์สำหรับการตรวจสอบตามข้อบังคับ ผลิตภัณฑ์ของท่านจึงต้องมีหมาย เลขรุ่นตามข้อบังคับ (Regulatory Model Number) หมายเลขรุ่นตามข้อบังคับ สำหรับผลิตภัณฑ์ของท่านคือ SDGOB-0713 อย่าจำสับสนระหว่างหมายเลขรุ่นตาม ข้อบังคับและชื่อทางการตลาด (HP Photosmart C7200 All-in-One series อื่นๆ) หรือหมายเลขผลิตภัณฑ์ (CC567A และอื่นๆ)

### **FCC statement**

### **FCC** statement

The United States Federal Communications Commission (in 47 CFR 15.105) has specified that the following notice be brought to the attention of users of this product.

This equipment has been tested and found to comply with the limits for a Class B digital device, pursuant to Part 15 of the FCC Rules. These limits are designed to provide reasonable protection against harmful interference in a residential installation. This equipment generates, uses and can radiate radio frequency energy and, if not installed and used in accordance with the instructions, may cause harmful interference to radio communications. However, there is no guarantee that interference to radio or television reception, which can be determined by turning the equipment off and on, the user is encouraged to try to correct the interference by one or more of the following measures:

- Reorient the receiving antenna.
- Increase the separation between the equipment and the receiver.
- Connect the equipment into an outlet on a circuit different from that to which the receiver is connected.
- Consult the dealer or an experienced radio/TV technician for help.

For further information, contact: Manager of Corporate Product Regulations Hewlett-Packard Company 3000 Hanover Street Palo Alto, Ca 94304 (650) 857-1501

Modifications (part 15.21)

The FCC requires the user to be notified that any changes or modifications made to this device that are not expressly approved by HP may void the user's authority to operate the equipment.

This device complies with Part 15 of the FCC Rules. Operation is subject to the following two conditions: (1) this device may not cause harmful interference, and (2) this device must accept any interference received, including interference that may cause undesired operation.

# Notice to users of the U.S. telephone network: FCC requirements

### Notice to users of the U.S. telephone network: FCC requirements

This equipment complies with FCC rules, Part 68. On this equipment is a label that contains, among other information, the FCC Registration Number and Ringer Equivalent Number (REN) for this equipment. If requested, provide this information to your telephone company.

An FCC compliant telephone cord and modular plug is provided with this equipment. This equipment is designed to be connected to the telephone network or premises wiring using a compatible modular jack which is Part 68 compliant. This equipment connects to the telephone network through the following standard network interface jack: USOC RJ-11C.

The REN is useful to determine the quantity of devices you may connect to your telephone line and still have all of those devices ring when your number is called. Too many devices on one line might result in failure to ring in response to an incoming call. In most, but not all, areas the sum of the RENs of all devices should not exceed five (5). To be certain of the number of devices you may connect to your line, as determined by the REN, you should call your local telephone company to determine the maximum REN for your calling area.

If this equipment causes harm to the telephone network, your telephone company might discontinue your service temporarily. If possible, they will notify you in advance. If advance notice is not practical, you will be notified as soon as possible. You will also be advised of your right to file a complaint with the FCC. Your telephone company might make changes in its facilities, equipment, operations, or procedures that could affect the proper operation of your equipment. If they do, you will be given advance notice so you will have the opportunity to maintain uninterrupted service. If you experience trouble with this equipment, please contact the manufacturer, or look elsewhere in this manual, for warranty or repair information. Your telephone company might ask you to disconnect this equipment from the network until the problem has been corrected or until you are sure that the equipment is not malfunctioning.

This equipment may not be used on coin service provided by the telephone company.

Connection to party lines is subject to state tariffs. Contact your state public utility commission, public service commission, or corporation commission for more information.

This equipment includes automatic dialing capability. When programming and/or making test calls to emergency numbers:

- Remain on the line and explain to the dispatcher the reason for the call.
- Perform such activities in the off-peak hours, such as early morning or late evening.

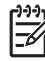

Note The FCC hearing aid compatibility rules for telephones are not applicable to this equipment.

The Telephone Consumer Protection Act of 1991 makes it unlawful for any person to use a computer or other electronic device, including fax machines, to send any message unless such message clearly contains in a margin at the top or bottom of each transmitted page or on the first page of transmission, the date and time it is sent and an identification of the business, other entity, or other individual sending the message and the telephone number of the sending machine or such business, other entity, or individual. (The telephone number provided might not be a 900 number or any other number for which charges exceed local or long-distance transmission charges.) In order to program this information into your fax machine, you should complete the steps described in the software.

# ข้อมูลทางเทคนิค

# Note à l'attention des utilisateurs du réseau téléphonique canadien/notice to users of the Canadian telephone network

# Note à l'attention des utilisateurs du réseau téléphonique canadien/Notice to users of the Canadian telephone network

Cet appareil est conforme aux spécifications techniques des équipements terminaux d'Industrie Canada. Le numéro d'enregistrement atteste de la conformité de l'appareil. L'abréviation IC qui précède le numéro d'enregistrement indique que l'enregistrement a été effectué dans le cadre d'une Déclaration de conformité stipulant que les spécifications techniques d'Industrie Canada ont été respectées. Néanmoins, cette abréviation ne signifie en aucun cas que l'appareil a été validé par Industrie Canada.

Pour leur propre sécurité, les utilisateurs doivent s'assurer que les prises électriques reliées à la terre de la source d'alimentation, des lignes téléphoniques et du circuit métallique d'alimentation en eau sont, le cas échéant, branchées les unes aux autres. Cette précaution est particulièrement importante dans les zones rurales.

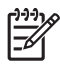

**Remarque** Le numéro REN (Ringer Equivalence Number) attribué à chaque appareil terminal fournit une indication sur le nombre maximal de terminaux qui peuvent être connectés à une interface téléphonique. La terminaison d'une interface peut se composer de n'importe quelle combinaison d'appareils, à condition que le total des numéros REN ne dépasse pas 5.

Basé sur les résultats de tests FCC Partie 68, le numéro REN de ce produit est 0.0B.

This equipment meets the applicable Industry Canada Terminal Equipment Technical Specifications. This is confirmed by the registration number. The abbreviation IC before the registration number signifies that registration was performed based on a Declaration of Conformity indicating that Industry Canada technical specifications were met. It does not imply that Industry Canada approved the equipment.

Users should ensure for their own protection that the electrical ground connections of the power utility, telephone lines and internal metallic water pipe system, if present, are connected together. This precaution might be particularly important in rural areas.

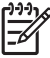

**Note** The REN (Ringer Equivalence Number) assigned to each terminal device provides an indication of the maximum number of terminals allowed to be connected to a telephone interface. The termination on an interface might consist of any combination of devices subject only to the requirement that the sum of the Ringer Equivalence Numbers of all the devices does not exceed 5.

The REN for this product is 0.0B, based on FCC Part 68 test results.

### Notice to users in the European Economic Area

### Notice to users in the European Economic Area

CE

This product is designed to be connected to the analog Switched Telecommunication Networks (PSTN) of the European Economic Area (EEA) countries/regions.

Network compatibility depends on customer selected settings, which must be reset to use the equipment on a telephone network in a country/region other than where the product was purchased. Contact the vendor or Hewlett-Packard Company if additional product support is necessary.

This equipment has been certified by the manufacturer in accordance with Directive 1999/5/EC (annex II) for Pan-European single-terminal connection to the public switched telephone network (PSTN). However, due to differences between the individual PSTNs provided in different countries, the approval does not, of itself, give an unconditional assurance of successful operation on every PSTN network termination point.

In the event of problems, you should contact your equipment supplier in the first instance.

This equipment is designed for DTMF tone dialing and loop disconnect dialing. In the unlikely event of problems with loop disconnect dialing, it is recommended to use this equipment only with the DTMF tone dial setting.

### Notice to users of the German telephone network

### Hinweis für Benutzer des deutschen Telefonnetzwerks

Dieses HP-Fax ist nur für den Anschluss eines analogen Public Switched Telephone Network (PSTN) gedacht. Schließen Sie den TAE N-Telefonstecker, der im Lieferumfang des HP All-in-One enthalten ist, an die Wandsteckdose (TAE 6) Code N an. Dieses HP-Fax kann als einzelnes Gerät und/oder in Verbindung (mit seriellem Anschluss) mit anderen zugelassenen Endgeräten verwendet werden.

### Australia wired fax statement

In Australia, the HP device must be connected to Telecommunication Network through a line cord which meets the requirements of the Technical Standard AS/ACIF S008.

### Notice to users in Korea

```
사용자 안내문(B급 기기)
```

```
이 기기는 비업무용으로 전자파 적합 등록을 받은 기기로서, 주거지역에서는 물론 모든
지역에서 사용할 수 있습니다.
```

### VCCI (Class B) compliance statement for users in Japan

この装置は、情報処理装置等電波障害自主規制協議会(VCCI)の基準に基づくクラス B情報技術装置です。この装置は、家庭環境で使用することを目的としていますが、こ の装置がラジオやテレビジョン受信機に近接して使用されると受信障害を引き起こす ことがあります。

取り扱い説明書に従って正しい取り扱いをして下さい。

### Notice to users in Japan about power cord

製品には、同梱された電源コードをお使い下さい。 同梱された電源コードは、他の製品では使用出来ません。

### Geräuschemission

### Geräuschemission

LpA < 70 dB am Arbeitsplatz im Normalbetrieb nach DIN 45635 T. 19

### **ค**ำประกาศข้อบังคับระบบไร้สาย

้ส่วนนี้จะกล่าวถึงข้อมูลต่างๆ เกี่ยวกับข้อบังคับของผลิตภัณฑ์ไร้สาย:

- Wireless: Exposure to radio frequency radiation
- Wireless: Notice to users in Brazil
- Wireless: Notice to users in Canada
- European Union Regulatory Notice
- Wireless: Notice to users in Taiwan

### Wireless: Exposure to radio frequency radiation

### **Exposure to radio frequency radiation**

**Caution** The radiated output power of this device is far below the FCC radio frequency exposure limits. Nevertheless, the device shall be used in such a manner that the potential for human contact during normal operation is minimized. This product and any attached external antenna, if supported, shall be placed in such a manner to avoid the potential for human contact during normal operation. In order to avoid the possibility of exceeding the FCC radio frequency exposure limits, human proximity to the antenna shall not be less than 20 cm (8 inches) during normal operation.

### Wireless: Notice to users in Brazil

### Aviso aos usuários no Brasil

Este equipamento opera em caráter secundário, isto é, não tem direito à proteção contra interferência prejudicial, mesmo de estações do mesmo tipo, e não pode causar interferência a sistemas operando em caráter primário. (Res.ANATEL 282/2001).

### Wireless: Notice to users in Canada

### Notice to users in Canada/Note à l'attention des utilisateurs canadiens

**For Indoor Use.** This digital apparatus does not exceed the Class B limits for radio noise emissions from the digital apparatus set out in the Radio Interference Regulations of the Canadian Department of Communications. The internal wireless radio complies with RSS 210 and RSS GEN of Industry Canada.

**Utiliser à l'intérieur.** Le présent appareil numérique n'émet pas de bruit radioélectrique dépassant les limites applicables aux appareils numériques de la classe B prescrites dans le Règlement sur le brouillage radioélectrique édicté par le ministère des Communications du Canada. Le composant RF interne est conforme a la norme RSS-210 and RSS GEN d'Industrie Canada.

### **European Union Regulatory Notice**

### **European Union Regulatory Notice**

Products bearing the CE marking comply with the following EU Directives:

- Low Voltage Directive 73/23/EEC
- EMC Directive 2004/108/EC

CE compliance of this product is valid only if powered with the correct CE-marked AC adapter provided by HP.

If this product has telecommunications functionality, it also complies with the essential requirements of the following EU Directive:

• R&TTE Directive 1999/5/EC

Compliance with these directives implies conformity to harmonized European standards (European Norms) that are listed in the EU Declaration of Conformity issued by HP for this product or product family. This compliance is indicated by the following conformity marking placed on the product.

# €€

The wireless telecommunications functionality of this product may be used in the following EU and EFTA countries:

Austria, Belgium, Cyprus, Czech Republic, Denmark, Estonia, Finland, France, Germany, Greece, Hungary, Iceland, Ireland, Italy, Latvia, Liechtenstein, Lithuania, Luxembourg, Malta, Netherlands, Norway, Poland, Portugal, Slovak Republic, Slovenia, Spain, Sweden, Switzerland, and United Kingdom.

### Products with 2.4-GHz wireless LAN devices

### France

For 2.4 GHz Wireless LAN operation of this product certain restrictions apply: This product may be used indoor for the entire 2400-2483.5 MHz frequency band (channels 1-13). For outdoor use, only 2400-2454 MHz frequency band (channels 1-9) may be used. For the latest requirements, see http://www.art-telecom.fr.

### Italy

License required for use. Verify with your dealer or directly with the General Direction for Frequency Planning and Management (Direzione Generale Pianificazione e Gestione Frequenze).

### Wireless: Notice to users in Taiwan

### 低功率電波輻射性電機管理辦法

第十二條

經型式認證合格之低功率射頻電機,非經許可,公司、商號或使用者均不得擅自變更頻 率、加大功率或變更設計之特性及功能。

### 第十四條

低功率射頻電機之使用不得影響飛航安全及干擾合法通信;經發現有干擾現象時,應立 即停用,並改善至無干擾時方得繼續使用。

前項合法通信,指依電信法規定作業之無線電通信。低功率射頻電機須忍受合法通信或 工業、科學及醫藥用電波輻射性電機設備之干擾。

### **Declaration of conformity (European Economic Area)**

The Declaration of Conformity in this document complies with ISO/IEC 17050-1 and EN 17050-1. It identifies the product, manufacturer's name and address, and applicable specifications recognized in the European community.

# HP Photosmart C7200 All-in-One series declaration of conformity

| DECLARATION OF CONFORMITY           according to ISO/IEC 17050-1 and EN 17050-1                                                                                                    |                                                                                                    |                                                                                       |                                                                                             |  |
|----------------------------------------------------------------------------------------------------|----------------------------------------------------------------------------------------------------|---------------------------------------------------------------------------------------|---------------------------------------------------------------------------------------------|--|
| Supplier's Name:<br>Supplier's Address:                                                                                                    |                                                                                                    | Hewlett-Packard Company<br>16399 West Bernardo Drive<br>San Diego, CA 92127-1899, USA | DoC#: SDGOB-0713-rel.2.0                                                                    |  |
| declares, that t                                                                                                    | he product                                                                                                    |                                                                                       |                                                                                             |  |
| Product Name and Model:<br>Regulatory Model Number: <sup>1)</sup><br>Product Options:<br>Radio Module:                                                                                                    |                                                                                                    | HP Photosmart C7200 Series (Cl<br>SDGOB-0713<br>ALL<br>RSVLD-0608                     | C564A)                                                                                      |  |
| Power Adapte                                                                                                    | r:                                                                                                    | 0957-2230                                                                             |                                                                                             |  |
| conforms to th                                                                                                    | e following Pro                                                                                                    | duct Specifications and Reg                                                           | ulations:                                                                                   |  |
| EMC:                                                                                                    | CISPR 22:1997+A1:2000+A2:2002 / EN 55022:1998+A1:2000+A2:2003 Class B<br>CISPR 24:1997+A1:2001+A2:2002 / EN 55024:1998+A1:2001+A2:2003 Class B<br>EN 301 489-1 V1.4.1:2002 / EN 301 489-17 V1.2.1:2002<br>IEC 61000-3-2:2000+A1:2000+A2:2005 / EN 61000-3-2:2000+A2:2005<br>IEC 61000-3-3:1994+A1:2001 / EN 61000-3-3:1995+A1:2001<br>FCC Title 47 CFR, Part 15 Class B / ICES-003, Issue 4<br>GB9254:1998, GB17625.1:2003 |                                                                                       | A1:2000+A2:2003 Class B<br>A1:2001+A2:2003 Class B<br>02<br>-2:2000+A2:2005<br>\1:2001<br>4 |  |
| SAFETY:                                                                                                    | IEC 60950-1:2001 / EN 60950-1:2001<br>IEC 60825-1 Ed. 1.2:2001 / EN 60825-1+A2+A1:2002 (LED)<br>GB4943:2001                                                                                                    |                                                                                       |                                                                                             |  |
| TELECOM:                                                                                                    | TBR21:1998, FC                                                                                                    | TBR21:1998, FCC Title 47 CFR Part 68, TIA/EIA/968:2001                                |                                                                                             |  |
| RADIO:                                                                                                    | EN 300 328 V1.6.1:2004-11                                                                                                    |                                                                                       |                                                                                             |  |
| HEALTH:                                                                                                    | EU: 1999/519/EC                                                                                                    |                                                                                       |                                                                                             |  |
| This Device complies with Part 15 of the FCC Rules. Operation is subject to the following two Conditions: (1) this<br>device may not cause harmful interference, and (2) this device must accept any interference received, including<br>interference that may cause undesired operation.                                             |                                                                                                    |                                                                                       |                                                                                             |  |
| The product herewith complies with the requirements of the EMC Directive 2004/108/EC, the Low Voltage Directive 2006/95/EC and the R&TTE Directive 1999/5/EC and carries the CE-Marking accordingly.                                                                                                    |                                                                                                    |                                                                                       |                                                                                             |  |
| Additional Information:                                                                                                    |                                                                                                    |                                                                                       |                                                                                             |  |
| <ol> <li>This product is assigned a Regulatory Model Number which stays with the regulatory aspects of the<br/>design. The Regulatory Model Number is the main product identifier in the regulatory documentation and<br/>test reports, this number should not be confused with the marketing name or the product numbers.</li> </ol> |                                                                                                    |                                                                                       |                                                                                             |  |
| San Diego, CA, USA<br>17 January, 2007                                                                                                    |                                                                                                    |                                                                                       |                                                                                             |  |
| Local contact for regulatory topics only:                                                                                                    |                                                                                                    |                                                                                       |                                                                                             |  |
| EMEA: Hewlett-Packard                                                                                                    | EMEA: Hewlett-Packard GmbH, HQ-TRE, Herrenberger Strasse 140, 71034 Böblingen, Germany                                                                                                    |                                                                                       |                                                                                             |  |
| U.S.: Hewlett-Packard                                                                                                    | , 3000 Hanover St., Palo Alto                                                                                                    | 94304, U.S.A. 650-857-1501                                                            |                                                                                             |  |

# ดัชนี

สัญลักษณ์/ตัวเลข (สหภาพยโรป) Directive 2002/95/ EC 378 2 หน้าบนกระดาษ 1 แผ่น, การพิมพ์ 119 4 หน้าบนกระดาษ 1 แผ่น, การพิมพ์ 119 802.11 ไร้สาย, หน้าการ กำหนดค่า 69 802.3 ใช้สาย, หน้าการ กำหนดค่า 68 *ี* การแก้ไขปัญหาเบื้องต้น ้ตัวช่วยกา<sup>้</sup>รติดตั้งแบบไร้ สาย 240 ติด, กระดาษ 230 ป้ฌหาเกี่ยวกับโทรสาร 257, 258, 284, 292, 293, 295, 297, 299, 306, 309, 312, 313, 314, 324, 333 สัญญาณต่ำ 242 หัวพิมพ์มีสิ่งกีดขวาง 230 ้โมเด็มคอมพิวเตอร์, ติดตั้ง เพื่อใช้ร่วมกับโทรสาร 315

### В

Bluetooth การตั้งค่าการรักษาความ ปลอดภัย 38 การพิมพ์จาก คอมพิวเตอร์ 40 การรับรองรหัสผ่าน 38 ความสามารถในการเข้า ถึง 38 เชื่อมต่อกับ HP All-in-One 37 Bluetooth, หน้าการ กำหนดค่า 73

### С

Communication mode (โหมดการสื่อสาร): 71 customer support HP Quick Exchange Service (Japan) 369 Korea 369 การรับประกัน 368

### D

declaration of conformity European Economic Area 388 United States 389

### E

ECM. ดูโหมดแก้ไขข้อผิด พลาด European Union recycling information 379 EWS. ดูเว็บเซิร์ฟเวอร์แบบ ฝังตัว

### F

FCC statement 381 FoIP 190, 333

### Н

hostname 68, 74 HP Instant Share ส่งงานสแกน 152 HP Photosmart ส่งรูปภาพ 137

### l IP

การตั้งค่า 64 ที่อยู่ 68, 70 แอดเดรส 67 โทรศัพท์ 333

### Μ

MAC ที่อยู่ 69 Media Access Control (MAC) ที่อยู่ 69

### Ρ

Photosmart Express 15

### R

recycle 379 regulatory notices Canadian statement 383 declaration of conformity (European

Economic Area) 388 declaration of conformity (U.S.) 389 FCC part 68 requirements 382 FCC statement 381 geräuschemission 385 notice to users in Japan (power cord) 385 notice to users in Japan (VCCI) 385 notice to users in Korea 384 notice to users of the U.S. telephone network 382

### S

Smart Key 48 SSID การตั้งค่าไร้สาย 71 การแก้ไขปัญหาเบื้อง ต้น 241 Store Demo (สาธิตการใช้ งาน) 31

### Т

ดัชน์

Tips Slideshow (สไลด์ โชว์ข้อแนะนำ) 31

### U

URL 67

### W

wireless regulatory notices exposure to wireless frequency radiation 385 notice to users in Brazil 386 notice to users in Canada 386 notice to users in Taiwan 387 notice to users in the European **Economic Area** 387

### ก

กระจก การทำความสะอาด 201 การวางต้นฉบับ 88 กระจกสแกน การทำความสะอาด 201 การวางต้นฉบับ 88 กระดาเ∔ การใส่ 93 ขนาด, ตั้งค่าโทรสาร 185 ขนาดกระดาษไม่ถูก ต้อง 350 ขนาดที่แนะนำสำหรับ การพิมพ์ 105 ข้อแนะนำ 219 ความกว้างไม่ถกต้อง 350 ติด 100, 221, 230, 338, 350

ประเภท, ตรวจก่อนส่ง โทรสาร 186 ประเภทกระดาษที่แนะ นำ 89.91 ประเภทกระดาษที่ไม่ สามารถใช้ได้ 92 ประเภทกระดาษไม่ถูก ต้อง 350 ประเภทการทำสำเนาที่ แนะนำ 158 ป้อนกระดาษผิด 350 ป้อนกระดาษไม่ได้ 256 ลักษณะเฉพาะ 373 เลือก 89 ไม่มี 349 กระดาษ A4, การใส่ 93 กระดาษ Hagaki, ใส่ 97 กระดาษ legal การใส่ 93 ทำสำเนา 157 ลักษณะเฉพาะ 373 กระดาษ letter การใส่ 93 ลักษณะเฉพาะ 373 158 สำเนา กระดาษภาพถ่าย การใส่ 95 373 ลักษณะเฉพาะ 158 สำเนา กระดาษภาพถ่ายขนาด 10 x 15 ซม. การใส่ 95 ทำสำเนา 157 ลักษณะเฉพาะ 373 กระดาษภาพถ่ายขนาด 4 x 15 ซม. ทำสำเนา 157

กระดาษภาพถ่ายขนาด 4 x 6 นิ้ว (10 x 15 ซม.), การ ใส่ 95 การกลับไปใช้การตั้งค่าที่ กำหนดโดยโรงงาน 31 การกำหนดค่าซอร์ส (แบบ ใช้สาย 802.3) 69 การขจัดหมึกออกจากผิว หนังและเสื้อผ้า 213 การครอบตัด 344 ล้มเหลว สำเนาแบบไม่มีขอบไม่ ถกต้อง 283 การจัดส่งเครื่อง 370 การดภาพตัวอย่างสำเนา 155 การดแลรักษา การกลับไปใช้ค่าดี ฟอลต์ที่กำหนดโดยโรง <u>งาน 31</u> การทำความสะอาด กระจก 201 การทำความสะอาดตัว เครื่องภายนอก 204 จัดระบบเครื่องพิมพ์ 209 ทำความสะอาดหัว พิมพ์ 210 ทำความสะอาดแผ่นรอง ฝาปิด 203 รายงานการทดสอบ เครื่อง 193 การตรวจสอบกระดาษ, โทร 186 สาร การตัดต้นฉบับ 163 การตั้งค่า การเรียกคืนค่าดีฟอลต์ 62 ประเทศ/ภมิภาค 28 ป่ม 16

28 ภาษา วอยซ์เมล์ 315 วันที่และเวลา 28 เครือข่าย 59 เครื่องตอบรับ โทรศัพท์ 315 20 เมน เสียงเรียกเข้าเฉพาะ 77 โทรสาร 76 โมเด็มคอมพิวเตอร์ 315 การตั้งค่าการพิมพ์ ความละเอียด 107 ความเร็ว 107 107 คณภาพ ประเภทกระดาษ 106 การตั้งค่าดีฟอลต์ การกลับไปใช้ 31 การตั้งค่าดีฟอลต์, การเรียก คีน 62 การตั้งค่าเครือข่ายขั้นสูง 63 การติดตั้ง การทดสอบโทรสาร 78 การติดตั้งซอฟต์แวร์ ติดตั้งใหม่อีกครั้ง 233 ถอนการติดตั้ง 233 ้วิธีการแก้ไขปัญหาเบื้อง 230 ต้น การติดตั้งสายเคเบิล USB 227 การทดสอบช่องเสียบทีผนัง, 327 ไทรสาร การทดสอบช่องเสียบที่ผนัง, ไทรสาร 327 การทดสอบภาพสาย,โทร สาร 330 การทดสอบสัญญาณ 331 ไทรศัพท์, ล้มเหลว

การทดสอบฮาร์ดแวร์,โทร สาร 326 การทำความสะอาด 201 กระจก 155 การทำสำเนา การทำ•ความสะอาด ตัวป้อนเอกสาร อัตโนมัติ 223, 246 การป้•อนข้อความและ สัฌลักษณ์ 21 การพิมพ์ 2 หรือ 4 หน้าบน กระดาษ 1 แผ่น 119 การกลับด้านรูปภาพ 121 การแก้ไขปัญหาเบื้อง ต้น 259 ขอบไม่ถกต้อง 266 คณภาพ, การแก้ไข ปัญหาเบืองต้น 246. 247, 295 งานพิมพ์ที่ผิดส่วน 249 งานพิมพ์พิเศษ 113 103 จากคอมพิวเตอร์ จากซอฟต์แวร์ แอพพลิเคชัน 103 ฉลาก 123 ซองจดหมาย 123 104. ตัวเลือกการพิมพ์ 110 ทีอยู่ 123 บนกระดาษภาพถ่าย 114 ภาพตัวอย่าง 109 ภาพถ่ายแบบไม่มีขอบ 113 ยกเลิกงาน 126

ด้ชนี

รายงานการทดสอบ เครื่อง 193 รายงานการโทรสาร 197 รปเล่ม 118 374 ลักษณะเฉพาะ สิ่งพิมพ์ที่ผนึกด้วยเตา รีด 121 หน้ากระดาษทั้งสอง ด้าน 117 หลายหน้าบนกระดาษ แผ่นเดียว 119 เอกสารที่พิมพ์ออกมาว่าง เปล่า 268 แก้ไขลำดับให้•ถก ต้อง 120 แผ่นใส 122 โทรสาร 182 โปสเตอร์ 124 การพิมพ์สองด้าน 117, 118 การพิมพ์แบบรูปเล่ม 118 การย่อขนาดโทรสาร 186 การย่อขนาดโทรสาร อัตโนมัติ 186 การรักษาความปลอดภัย Bluetooth 73 การแก้ไขปัญหาเบื้อง ต้น 54 อะแด็ปเตอร์ Bluetooth 38 เครือข่าย, กุญแจ WEP 48, 54, 55, 57, 70, 71, 72 การรับประกัน 365.368 การรับโทรสาร ด้วยตนเอง 180 ส่งต่อสาย 184 หมายเฉขที่บล็อกไว้ 187

กัตโนมัติ 179 เสียงเรียกเข้า 77 โหมดตอบรับอัตโนมัติ 76 การรับโทรสารสำรอง 181 การรีไซเคิล 378 การวาง ต้นฉบับ 87 การวางกระดาษแนวตั้ง 108 การวางกระดาษแนวนอน 108 การสนับสนุนทาง โทรศัพท์ 367 การสั่งซื้อ ตลับบรรจหมึก 215 ผลิตภัณฑ์หมึกพิมพ์ 215 การส่งภาพโดยใช้ HP Photosmart Share รปภาพที่สแกนแล้ว 152 การส่งโทรสารแบบ 174 กระจาย การเข้ารหัสข้อมล การตั้งค่า 72 กญแจ WEP 54 การเชื่อมต่อ ไร้สาย 36 การเชื่อมต่อสถานีแม่ข่าย 47 การเปลี่ยนตลับบรรจุหมึก 205 การเรียกคืนค่าดีฟอลต์ของ เครือข่าย 62 การเรียกดภาพถ่าย 30 การแก้ไขของเฟิร์มแวร์ไม่ ตรงกัน 338

การแก้ไขปัญหาเบื้องต้น Printer Not Found (ไม่พบเครื่องพิมพ์) 239 การตั้งค่าเครือข่าย 236 การติดตั้งฮาร์ดแวร์ 224 การปรับตำแหน่ง เครื่องพิมพ์ 228 การพิมพ์ 259 การเชื่อมต่อเครือข่าย 242 กฌแจ WEP 243 ข้อความแสดงข้อผิด พลาด 336 ชื่อไฟล์ปรากฏเป็นคำที่ ไม่มีความหมาย 274 ้ตัวช่วยการติดตั้งแบบไร้ สาย 237 ติด, กระดาษ 100 ทำสำเนา 279 ปัญหาด้านการสื่อสาร 217 ป้อหาเกี่ยวกับโทรสาร 246, 247, 307 ผ้ใช้รายอื่นบนเครือข่าย สามารถเข้าถึงการ์ด หน่วยความจำ 274 228 ภาษา. แสดงผล รหัสผ่าน, ไม่ถูกต้อง 244 ระบบไฟล์ 269 สายเคเบิล USB 227 สแกน 275 ไม่พบเครื่องพิมพ์ 244
ไม่พบไฟล์หรือ รายการ 275 ไม่สามารถค้นหา อปกรณ์ 237 การโทรโดยกดป่มบนหน้า 171 จอ การใช้ร่วมกัน 58 การใช้เครื่องพิมพ์ร่วมกัน Mac 43 Windows 43 การใส่ กระดาษ A4 93 กระดาษ legal 93 กระดาษ letter 93 กระดาษขนาดเต็ม แผ่น 93 กระดาษภาพถ่ายขนาด 10 x 15 ซม. 95 กระดาษภาพถ่ายขนาด 4 ี x 6 นิ้ว (10 x 15 ชม.) 95 ฉลาก 99 98 ซองจดหมาย 99 บัตรอวยพร สิ่งพิมพ์ที่ผนึกด้วยเตา 99 รีด แผ่นใส 99 การ์ดหน่วยความจำ HP All-in-One ไม่ สามารถอ่านข้อมูล 270 กล้องดิจิตอลไม่สามารถ อ่านข้อมล 269 การบันทึกไฟล์ลงใน **ดอมพิวเตอร์** 139 การอ่านหรือการเขียน เกิดข้อผิดพลาด 273 ข้อความแสดงข้อผิด พลาด 344 ช่องเสียบการ์ด 129

ภาพถ่ายหายไป 342 สแกนไปยัง 150 อีเมล์ภาพถ่าย 137 เข้าใช้งานไม่ได้ 273 เสียบ 139 แลกเปลี่ยนภาพถ่าย 137 ไฟล์ที่อ่านไม่ได้ 341 การ์ดอินเทอร์เฟส 48 กำหนดเวลาโทรสาร 173 ึกอแจ WEP, การตั้งค่า 54 เกตเวย์, การตั้งค่าดีฟอลต์ 69,70 เกตเวย์ค่าดีฟอลต์ (แบบใช้ สาย 802.3) 69 แก้ไข สแกนภาพตัวอย่าง 151

### ป

ขนาดกระดาษ การตั้งค่าสำเนา 157 ขอบ ข้อความหรือภาพถูกตัด ออก 266 ไม่ถกต้อง 265 ขอรับโทรสาร 183 ขั้นตอนการสนับสนน 366 ข้อกำหนดเกี่ยวกับระบบ 373 ข้อความ การเพิ่มคุณภาพสำเนา 165 ข้อความที่สแกนหายไป หรือไม่ถกต้อง 278 ถกตัดออก 266, 297, 314

รปแบบที่สแกนไม่ถก ต้อง 278 อักขระที่อ่านง่าย 248 อักขระที่ไม่มีความ หมาย 262 เส้นประในการสแกน 277 ไม่กระจายตัว 247 ไม่เท่ากัน 248 ข้อความ, การป้อน 21 ข้อความแสดงข้อผิดพลาด การ์ดหน่วยความจำ 344 ขณะอ่านหรือเขียน ไฟล์ 341 349 ไม่มีกระดาษ ข้อผิดพลาดการขาดการ เชือมต่อ 345 ข้อมลด้านเทคนิค ข้อกำหนดเกี่ยวกับ 373 ระบบ ข้อมูลจำเพาะของการ 374 สแกน ลักษณะเฉพาะของ กระดาษ 373 ลักษณะเฉพาะของโทร สาร 375 ลักษณะเฉพาะในการทำ สำเนา 374 ลักษณะเฉพาะในการ พิมพ์ 374 ข้อมลทั่วไป, หน้าการ กำหนดค่า 67

#### ค

ครอบตัดภาพถ่าย 141 ความคมชัด, โทรสาร 177 ความละเอียด การพิมพ์ 107 ความละเอียด, โทรสาร 176 ความสว่าง, การเปลี่ยน ลักษณะในการพิมพ์ 109 ความสามารถในการมอง เห็น (Bluetooth) 73 ความเข้มของสัญญาณ 71 ความเร็ว การพิมพ์ 107 ทำสำเนา 159 คณภาพ การพิมพ์ 107 คณภาพ, สำเนา 159 คณภาพการพิมพ์ 107 คณภาพการพิมพ์ต่ำ โทรสาร 295 คุณภาพความละเอียดสูง สด 159 คุณภาพสำเนาแบบดีที่สุด 159 คณภาพสำเนาแบบด่วน 159 คณภาพสำเนาแบบ 159 ธรรมดา ค่า ไทรสาร 32, 175 ด่าการพิมพ์ 108 การวางแนว 105 ขนาดกระดาษ ความสว่าง 109 คุณภาพการพิมพ์ 245 ตัวเลือกการปรับขนาด 108 ย่อ/ขยาย 108 เค้าโครง 108 เฉดสี 109 โทนสี 109 ค่าดีฟอลต์ โทรสาร 178

้ ค่าดีฟอลต์ที่กำหนดโดยโรง งาน, กลับไปใช้ 31 เครือข่าย การตั้งค่าขั้นสง 63 การรักษาความ ปลอดภัย 54 การเรียกคืนการตั้งค่า 62 การ์ดอินเทอร์เฟส 48 ชื่อ 71 ประเภทการเชื่อมต่อ 67 67 สถานะ อัพเกรด 58 52 เครือข่ายเฉพาะกิจ เครือข่ายแบบ computerto-computer 52 เครือข่ายแบบ peer-topeer 52 เครื่องฉายแผ่นใส. การ พิมพ์ 122 เครื่องตอบรับโทรศัพท์ ติดตั้งเพื่อใช้ร่วมกับโทร สาร 315 สัญญาณโทรสารที่ถก บันทึก 307 เครื่องพิมพ์. จัดระบบ 209 เครื่องพิมพ์ดีฟอลต์. ตั้ง 104 เป็น

#### จ

จอสี ตัดต้นฉบับ 163 เว้นระยะขอบ 164 จอแสดงผล ภาวะพัก 17 ไอคอน 17 จอแสดงผลกราฟิกสี การดูตัวอย่างสำเนา 155 จัดระบบเครื่องพิมพ์ 209 จำนวนสำเนา 156

### ฉ

ิฉลาก การใส่ 99 ลักษณะเฉพาะ 373 เฉดสี, การเปลี่ยนลักษณะใน การพิมพ์ 109

### ช

ชื่อบริการ mDNS 68 ชื่ออุปกรณ์ (Bluetooth) 73 ชื่อไฟล์ไม่ถูกต้อง 342 ช่อง, การสื่อสารแบบไร้ สาย 71 เชื่อมต่อ การเชื่อมต่อเครือข่าย แบบใช้สาย (อีเธอ ร์เน็ต) 44 ไร้สาย, มีสถานีแม่ ข่าย 47 ไร้สาย, ไม่มีสถานีแม่ ข่าย 47

### ช

ชองจดหมาย การใส่ 98 ลักษณะเฉพาะ 373 ซอฟต์แวร์แอพพลิเคชัน พิมพ์จาก 103 ซับเน็ต มาสก์ 68 ซับเน็ตมาสก์ 70 ซูม ปุ่ม 15 เซิร์ฟเวอร์ DNS 70 เซิร์ฟเวอร์ DNS (แบบใช้ สาย 802.3) 69

### ด

ดีฟอลต์เกตเวย์ 70 ดภาพตัวอย่างงานพิมพ์ 109 ดแลรักษา การเปลี่ยนตลับบรรจ หมึก 205 ตรวจสอบระดับหมึก พิมพ์ 204 ์ ตั้งค่าโหมด FEMP 213 ด้วยตนเอง การรับ, โทรสาร 180 ส่ง, โทรสาร 170. 171

#### ୭

ตลับบรรจหมึก การจ่ายผิดพลาด 358 การสั่งซื้อ 215 การแก้ไขปัญหาเบื้อง ต้น 228 ข้อความแสดงข้อผิด 354, 362 พลาด ข้อแนะนำ 219 ตรวจสอบระดับหมึก พิมพ์ 204 ทำความสะอาดแถบ 211 ล้มเหลว 357 หมดอาย 357, 358 หมึกพิมพ์ HP ถกใช้ <sub>งาน</sub> 359 หมึกพิมพ์ที่ไม่ใช่ของ HP 358 หายไป 356

เปลี่ยน 205 เปลี่ยนในเร็วๆ นี้ 361 เสียหาย 356 ไม่ถูกต้อ<sub>ง</sub> 355, 361, 362 ไม่มีหมึก 357 ตลับหมึกพิมพ์ หมึกพิมพ์เหลือน้อย 268 ้ตัวป้อนต้นฉบับอัตโนมัติ การวางต้นฉบับ 87 ตัวป้อนเอกสารอัตโนมัติ การทำ•ดวามสะอาด 223, 246 ปัญหาการป้อนเอกสาร, การแก้ไขปัญหาเบื้อง ต้น 223, 246 ตั้งค่า ตัวเลือกการพิมพ์ 104. 110 ตาแดง, แก้ 140 ติด, กระดาษ 100, 230 ติดตั้ง โทรสาร 75 ติดตั้งซอฟต์แวร์ใหม่อีก ครั้ง 233

ถ ถอดการติดตั้งซอฟต์แวร์ 233

### ท

ทดสอบ การติดตั้งโทรสาร 78 ช่องเสียบสายโทรศัพท์ที่ ผนัง 327 พอร์ตโทรสาร 328 สภาพสายโทรสาร 330 สัญญาณโทรศัพท์ 331

สายโทรศัพท์ 328 ฮาร์ดแวร์โทรสาร 326 ทดสอบพอร์ตที่ถูกต้อง, โทร สาร 328 ทำความสะอาด ้ตัวเครื่องภายนอก 204 แผ่นรองฝาปิด 203 ทำสำเนา การครอบตัดไม่ถก ต้อง 283 การแก้ไขปัญหาเบื้อง ต้น 279 ขนาดกระดาษ 157 ข้อมลขาดหายไป 281 ความเร็ว 159 159 คณภาพ จำนวนสำเนา 156 พอดีหน้าล้มเหลว 281 ว่างเปล่า 284 อ่อนเกินไป 279 เข้มเกินไป 279 เลอะ 249 แบบไม่มีขอบมีขอบ 282 ทำ•ความสะอาด หัวพิมพ์ 210 แถบตลับบรรจุหมึก 211 ทำให้สว่างขึ้น 160 สำเนา โทรสาร 177 ทำให้เข้มขึ้น สำเนา 160 ไทรสาร 177 ทีอย่ MAC 68 ทีอย่ Media Access Control (MAC) 68 ที่อย่. การพิมพ์ 123 ที่อย่สถานีแม่ข่าย HW 72 ที่อยู่ฮาร์ดแวร์ (แบบใช้สาย 802.3) 68 แท็บช็อต**่**คัตการพิมพ์ 110 โทนสี, การเปลี่ยนลักษณะใน การพิมพ์ 109 โทรซ้ำโทรสาร 33 โทรศัพท์ IP 190 การรับโทรสาร 180 ส่งโทรสาร 170 โทรศัพท์ระบบกดป่ม 33 โทรศัพท์ระบบหมน 33 โทรสาร 174 กระจาย 173 การกำหนดเวลา การตรวจสอบกระดาษ 186 การป้•อนข้อความและ สับลักษณ์ 21 การย่อขนาด 186 การรับสาย 180 การรับโทรสารสำรอง 181 การโทรโดยกดป่มบน หน้าจอ 171 185 ขนาดกระดาษ ขอรับโทรสาร 183 ้ความกว้างก<del>ร</del>ะดาษไม่ถก ต้อง 350 ความคมชัด 177 ความละเอียด 176 ความเร็ว 34 ค่า 32, 76, 175 ค่าดีฟอลต์ 178 ตอบรับอัตโนมัติ 16. 76 ตัวแยกแบบขนาน 315 ติดตั้ง 75

ทดสอบการติดตั้ง 78 ทำให้สว่างขึ้นหรือทำให้ เข้มขึ้น 177 ทำให้เข้มขึ้นหรือทำให้ สว่างขึ้น 177 บันทึก 196 ปัญหาในการรับ 309 ปัญหาในการได้รับ 258 ป่ม 16 พิมพ์ซ้ำ 182 174 ภาพถ่าย 191 ยกเลิก ระดับเสียง 29 รับ 179 รูปแบบเสียงเรียกเข้า 77 ลบจากหน่วยความจำ 183 ลักษณะเฉพาะ 375 ้วอยซ์เมล์, การติดตั้ง 315 ส่ง 167 ส่งต่อสายโทรสาร 184 หมายเลขที่บล็อกไว้ 187 หมายเลขลัด 79, 169 หยดชั่วคราว 21 หัวกระดาษ 79 อินเตอร์เนต, ผ่าน 190, 333 อปกรณ์พ่วงต่อ 315 *ี* ก<sup>่</sup>ารแก้ไขปัญหาเบื้อง ต้น 284 เครื่องตอบรับ, การติด ต้ง 315 เมน 19 เสียงเรียกเข้า 77 เสียงเรียกเข้าเฉพาะ 77

เอกสารงานพิมพ์มี คณภาพต่ำ 246. 247 เอกสารที่พิมพ์ออกมา คณภาพต่ำ 257 เอกสารที่พิมพ์ออกมามี คณภาพต่ำ 258 โทรซ้ำ 33 โทรศัพท์ระบบ IP phone, การใช้ 190.333 โทรศัพท์ระบบกดป่มหรือ โทรศัพท์ระบบหมน 33 โทรศัพท์ระบบหมุนหรือ โทรศัพท์ระบบกด ป่ม 33 โมเด็มคอมพิวเตอร์, การ ติดตั้ง 315 โหมดตอบรับ 76 โหมดแก้ไขข้อผิด พลาด 178 ไม่ตอบรับ 309 โทรสารที่พิมพ์ออกมา คณภาพต่ำ 257 โทรสารที่พิมพ์ออกมามี ุคณภาพต่ำ 246.247. 258

#### บ

บริการ ติดต่อ 366 บัตรดัชนี, ใส่ 97 บัตรอวยพร, การใส่ 99 บัตรเครดิต, การใช้โทร สาร 170, 171 บัตรโทรศัพท์, การใช้โทร สาร 170, 171 บันทึก ภาพลงในคอมพิวเตอร์ 139 รูปภาพที่สแกนแล้ว 149 โทรสารในหน่วยความ จำ 181 บันทึก, โทรสาร 196

### ป

ประกาศข้อบังคับ Directive 2002/95/ EC 378 notice to users in the European **Economic Area** 384 notice to users of the German telephone network 384 **คำประกาศ**ว่าด้วยระบบ ไร้สาย 385 จีน 378 หมายเลขร่นตามข้อ บังคับ 380 ประเทศ/ภมิภาค, การ กำหนด 28 ประเภทกระดาษ 106 ประเภทการเชื่อมต่อที่ สนับสนน การใช้เครื่องพิมพ์ร่วม กัน 43 อะแดปเตอร์ Bluetooth 37 ประเภทของการพิสูจน์ตัว ตน 71 ประเภทของการเชื่อมต่อที่ รองรับ อีเทอร์เน็ต 36

ปรับขนาดภาพ ป่ม 141 ภาพถ่าย 141 ปรับแต่งรปภาพที่สแกน แล้ว 151 ปลัก RJ-45 46,74 ปัญหา การพิมพ์ 259 ข้อความแสดงข้อผิด 336 พลาด ทำสำเนา 279 สแกน 275 ป้ฌหาด้านการสือสาร การขาดการสือสารสอง ทาง 353 การทดสอบล้มเหลว 351 ป้ฌหาเกี่ยวกับการเชื่อมต่อ HP All-in-One ไม่ทำ <sub>งาน</sub> 225 โทรสาร 284, 292, 293, 299, 306 ไม่พบอปกรณ์ 352 ป้ฌหาเกี่ยวกับโทรสาร การรับ 284, 297, 299, 306 การส่ง 284, 292, 293, 297 การส่งช้า 297 ข้อความถกตัดออกไป 297, 314 **คณภาพการพิมพ์ตำ** 247, 257, 258, 295 สัญญาณโทรศัพท์คงที่ 324 สัญญาณโทรสารที่ถูก บันทึก 307 หน้าขาดหายไป 295. 312

หน้าว่างเปล่า 258. 297 หมึกพิมพ์เปื้อน 246 *ี* การแก้ไขปัญหาเบื้อง ต้น 284 ไม่พิมพ์ออกมา 313 ปิดเครื่องไม่ถูกต้อง 353 ป่ม OK 15 ป่ม, แผงควบคม - 15 ป<sup>ุ</sup>่มตัวเลข 16, 21 ป่มบังคับทิศทาง 15 ป่มเปิด 16 โปสการ์ด ใส่ 97 โปสเตอร์ 124

#### М

ผลิตภัณฑ์หมึกพิมพ์ การซื้อ 215 แผงควบคม การป้•อนข้อความและ สับลักษณ์ 21 คณลักษณะ 15 ปม 15 14 ภาพรวม แผ่นรองฝาปิด, ทำความ สะอาด 203 แผ่นใส การใส่ 99 373 ลักษณะเฉพาะ สำเนา 158

## N

้ฝ่ายบริการลูกค้า การรับประกัน 365

#### พ

พอดีกับหน้า 162 พอดีหน้าล้มเหลว 281 พิมพ์ ขอบไม่ถูกต้อง 265

ู้คณภาพ, การแก้ไข ปัญหาเบื้องต้น 251, 254, 257, 258 ฉลากซีดี/ดีวีดี 116 ซองจดหมายพิมพ์ไม่ถก ต้อง 259 สีซีดจาง 252 หน้าเว็บ 125 อักขระที่ไม่มีความ หมาย 262 เครื่องไม่ทำงาน 263 เรียงลำดับหน้ากลับ 265 เส้นริ้วตามแนวตั้ง 255 แบบไม่มีขอบล้มเหลว 260 พิมพ์โทรสารจากหน่วย ้ความจำอีกครั้ง 182 แพ็กเกตทั้งหมดที่ส่ง (แบบ ้ใช้สาย 802.3) 69 แพ็กเกตทั้งหมดที่ได้รับ (แบบใช้สาย 802.3) 69

#### ฟ ไ.

ไฟล์ ชื่อไม่ถูกต้อง 342 รูปแบบที่ไม่ถูก สนับสนุน 342, 343 อ่านไม่ได้ 341

## ກ

ดัชน์

ภาพถ่าย การส่งโดยใช้ HP Photosmart 137 ครอบตัด 141 ตาแดง, แก้ 140 ปรับขนาดภาพ 141

ปรับความสว่าง 140 ปรับแต่งรปภาพที่สแกน แล้ว 151 พลิกภาพตามแนว นอน 140 พิมพ์บนกระดาษภาพ ถ่าย 114 พิมพ์แบบไม่มีขอบ 113 หมึกพิมพ์พ่นกระจาย 268 หมุน 142 หายไป 342 อีเมล์ 137 เพิ่มเฟรม 140 เพิ่มเอฟเฟกต์สี 140 เมนของ photosmart express 18 แลกเปลี่ยน 137 โทรสาร 174 ภาพถ่ายแบบไม่มีขอบ การครอบตัดไม่ถก 283 ต้อง การพิมพ์ 113 สำเนามีขอบ 282 ภาพถ่ายแบบไม่มีขอบขนาด 4 x 6 นิ้ว (10 x 15 ซม.) การพิมพ์ 113 ภาวะพัก 17 ภาษา. การกำหนด 28

## ม

เมนู การตั้งค่า 20 วิธีใช้ 20 สำเนา 19 สแกนไปยัง 19 โทรสาร 19 โมเด็ม. *ด*ู โมเด็ม คอมพิวเตอร์ โมเด็มของพีซี. *ดู* โมเด็ม คอมพิวเตอร์ ไม่มีกระดาษ 349 ไม่มีข้อผิดพลาดในตัวเลือก การสแกน 345

### ย

ยกเลิก การส่งต่อโทรสาร 184 ป่ม 16 พิมพ์งาน 126 166 สำเนา 153 สแกน โทรสาร 191 โทรสารที่กำหนดเวลา ส่ง 173 ย่อ/ขยายสำเนา ขนาดที่กำหนดเอง 163 ปรับขนาดเพื่อให้พอดีกับ กระดาษ Letter หรือ A4 162

## 7

รวมแพ็คเกจ ส่ง 72 ได้รับ 72 รหัสประจำตัวผู้ใช้ 79 รหัสผ่าน (Bluetooth) 73 รหัสผ่าน admin 68 รหัสผ่าน, เว็บเซิร์ฟเวอร์ แบบฝังตัว 68 ระดับหมึก ไอคอน 17 ระดับหมึกพิมพ์, การตรวจ สอบ 204 ระดับเสียง, การปรับ 29

### ดัชนี

ระยะเวลาของการสนับสนุน ทางโทรศัพท์ ระยะเวลาของการ สนับสนน 367 รับโทรสาร การขอรับโทรสาร 183 รายการหมายเลขลัดราย บุคคล 80 รายงาน การทดสอบเครื่อง 193 การยืนยัน, โทรสาร 195 ข้อขัดข้อง, โทรสาร 196 บันทึก, โทรสาร 196 บันทึกการรับส่งโทร สาร 196 รายการหมายเลขลัด 197 รายการโทรสารครั้งสุด ท้าย 197 หมายเลขผ้โทร 197 หมายเลขโทรสารที่ไม่ ต้องการ 197 รายงานการทดสอบเครื่อง 193 รายงานข้อขัดข้อง, โทร 196 สาร รายงานยืนยัน, โทรสาร 195 รีไซเคิล ตลับหมึกพิมพ์ 377 รปภาพ ครอบตัด 141 ปรับขนาดภาพ 141 ปรับแต่งรูปภาพที่สแกน แล้ว 151 147 สแกน 152 ส่งงานสแกน หมน 142

รูปภาพตัวอย่าง, แก้ไข 151 รปแบบเสียงเรียกเข้า 77 เราเตอร์ 46 เราเตอร์แบบไร้สาย 46 16 เริ่มทำสำเนาขาวดำ เริ่มทำสำเนาสี 16 เริ่มโทรสาร ขาวดำ 16 16 สี ไร้สาย ตัวช่วยการติดตั้ง, การแก้ ไขปัญหาเบื้องต้น 237, 240 วิทย, การปิด 62 70 สถานะ

#### <mark>ຄ</mark> ລາງ

หมายเลขลัด 83 โทรสารจากหน่วยความ 183 ຈຳ ลำดับหน้า 120 ລື່າຄໍ การกำหนดค่า 69 ความเร็ว 63 ลกศรขวา 15 15 ลกศรซ้าย เลือกกระดาษ 89

## 3

วอยซ์เมล, ติดตั้งเพื่อใช้ร่วม กับโทรสาร 315 วันที่ 28 วิทยุ, การปิด 62 วิธีการแก้ไขปัญหาเบื้องต้น การติดตั้งซอฟต์แวร์ 230 การวัดค่าที่ไม่ถูกต้อง 228

วิสีใช้ 20 เมน ว่างเปล่า ทำสำเนา 284 277 สแกน 28 เวลา เวอร์ชันเฟิร์มแวร์ 68 เว็บเซิร์ฟเวอร์แบบฝังตัว การตั้งรหัสผ่าน 68 การเข้าถึงโดยใช้เว็บเบ ราเซอร์ 65 ตัวช่วยติดตั้ง 66 เว้นระยะขอบด้านซ้าย 164

#### 8

สถานะ, เครือข่าย 67 สถานีกลาง. *ด* การเชื่อมต่อ สถานีแม่ข่าย สภาพแวดล้อม โปรแกรมควบคม ผลิตภัณฑ์เพื่ออนรักษ์ สิ่งแวดล้อม 376 สัญลักษณ์, การป้อน 21 สาย USB การขาดการสื่อสาร 353 สายเคเบิลอีเธอร์เน็ต CAT-5 45 สายโทรศัพท์ การเชื่อมต่อ, ล้มเหลว 328 328 ตรวจสอบ สายโทรศัพท์, รูปแบบเสียง เรียกเข้า 77 สำเนา การตัด 163 การตั้งค่าดีฟอลต์ 160 การทำสำเนา 155 การเว้นระยะขอบ 164

ขนาด, กำหนดเอง 163 ขยาย 163 ข้อความ, การเพิ่ม ุ คณภาพ 165 ประเภทกระดาษ, ที่แนะ นำ 158 ภาพตัวอย่าง 155 ภาพถ่าย, การเพิ่ม คุณภาพ 165 ภาพถ่ายแบบไม่มีขอบ 161 166 ยกเลิก ย่อ 163 374 ลักษณะเฉพาะ เมน 19 สำเนาสีเข้ม 279 สำเนาแบบไม่มีขอบ 161 สิ่งพิมพ์ที่ผนึกด้วยเตารีด 121 สิ่งพิมพ์ที่ผนึกลงบนเสื้อยืด. *ดู* สิ่งพิมพ์ที่ผนึกด้วยเตา รีด สี หม่น 252 249 เลอะ โทรสาร 174 สีจาง 258 สือ. *ด* กระดาษ สแกน การครอบตัดไม่ถก ต้อง 277 การส่งโดยใช้ **HP** Photosmart Share 152 การแก้ไขปัญหาเบื่อง ต้น 275 ข้อความจะปรากฏเป็น เส้นประ 277

ข้อความไม่ถูกต้อง 278 ข้อมูลจำเพาะของการ สแกน 374 คณลักษณะ 147 149 จากแผงควบคม บันทึกลงคอมพิวเตอร์ 149 บันทึกไว้ที่การ์ดหน่วย ความจำ 150 บันทึกไว้ที่อปกรณ์จัดเก็บ ข้อมูล 150 ปรับแต่งรูปภาพ 151 ป่ม 16 147, 149 ภาพถ่าย 153 ยกเลิก รูปภาพตัวอย่าง, แก้ ไข 151 รูปแบบข้อความไม่ถูก ต้อง 278 ล้มเหลว 276, 339 ว่างเปล่า 277 หยด 153 หยดชะงัก 275 เด้าโครงหน้าไม่ถก ต้อง 277 เอกสาร 147, 149 แลกเปลี่ยนรูปภาพ 152 ไปยังการ์ดหน่วยความ จำ 150 ไม่มีข้อผิดพลาดในตัว เลือกการสแกน 345 สแกนไปยัง เมน 19 ส่งต่อ สายโทรสาร 184 ส่งโทรสาร 174 กระจาย การกำหนดเวลา 173

การโทรโดยกดปุ่มบน หน้าจอ 171 ด้วยตนเอง 170, 171 บัตรเครดิต, การใช้ 170, 171 บัตรโทรศัพท์, การใช้ 170, 171 ผ้รับหลายคน 174 หน่วยความจำ, จาก 172 หมายเลขลัด 169 โทรสารสี 174 โทรสารเบื้องต้น 168 เสียง, การปรับระดับ 29 เสียงเรียกเข้า 77 เสียงเรียกเข้าเฉพาะ 77 เสียหาย, ตลับบรรจุหมึก 356 แสดงผล เปลี่ยนการวัดค่า 228 เปลี่ยนภาษา 228 ใส่ กระดาษ Hagaki 97 บัตรดัชนี 97 โปสการ์ด 97 หน่วยความจำ 181

หน เยคา ( ) เมจา บันทึกโทรสาร 181 พิมพ์โทรสารช้ำ 182 ฉบโทรสาร 183 หน้าการกำหนดค่า 802.11 ไร้สาย 69 802.3 ใช้สาย 68 Bluetooth 73 ข้อมูลทั่วไป 67 หน้าการกำหนดค่าเครือ ข่าย 67 ดัชนี

หน้าจอการค้นพบ เครื่องพิมพ์, Windows 58 หน้าว่างเปล่า โทรสาร 297 หน้าเว็บ, พิมพ์ 125 หมายแลขที่บล็อกไว้ 187 หมายเลขลัด การสร้างรายการหมาย เลข 80 79 ตั้งค่า พิมพ์รายการ 83, 197 80 รายการรายบคคล ลบหมายเลข 83 ส่งโทรสาร 168.169 82 หมายเลขแบบกล่ม แก้ไขรายการ 81 หมายเลขลัดแบบกล่ม 82 หมายเลขโทรศัพท์. การ บริการลกค้า 366 หมายเลขโทรสารที่ไม่ต้อง การ 187 หมึก. การขจัดหมึกออกจาก ผิวหนังและเสื้อผ้า 213 หมึกพิมพ์ พ่นกระจายอยู่ด้านใน HP All-in-One 268 พ่นละอองหมึกภายใน อปกรณ์ 256 เปลี่ยนในเร็วๆ นี้ 361 เวลาให้หมึกพิมพ์แห้ง 349 เหลือน้อย 268 ไม่มีหมึก 357 หมึกพิมพ์เปื้อน. โทรสาร 246 หมนภาพถ่าย 142 หยด พิมพ์งาน 126

166 สำเนา 153 สแกน ไทรสาร 191 หลังจากสิ้นสดระยะเวลาการ สนับสนน 368 หัวกระดาษ, โทรสาร 79 หัวพิมพ์ ติดขัด 359 ทำ•ความสะอาด 210 ไม่ทำงาน 360 หัวพิมพ์, สิ่งกีดขวาง 230 หัวพิมพ์มีสิ่งกีดขวาง 230 หายไป ข้อความจากการ สแกน 278 ข้อมลจากสำเนา 281 ตลับบรรจหมึก 356 แหล่งที่มาของการกำหนด ค่า 70 โหมดแก้ไขข้อผิดพลาด 178 โหมดโครงสร้างพื้นจาน 47

# 0

อัตราความเร็วบอด 34 อัพเกรดส่เครือข่าย 58 ้อินเทอร์เน็ต, การใช้โทร สาร 190, 333 อปกรณ์ ไม่ตอบสนอง 260 ไม่พบ 352 อ่อน ทำสำเนา 279 เอกสาร ปรับแต่งรปภาพที่สแกน 151 แล้ว 147 สแกน แอดเดรสอปกรณ์ (Bluetooth) 73

<mark>ฮ</mark> ฮาร์ดแวร์ที่อย่ 69